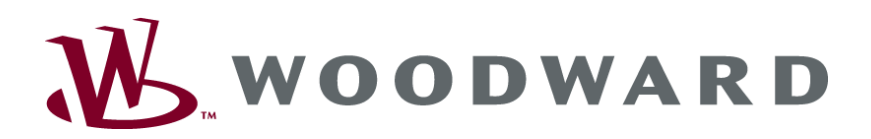

## easYgen-2000 Series Genset Control

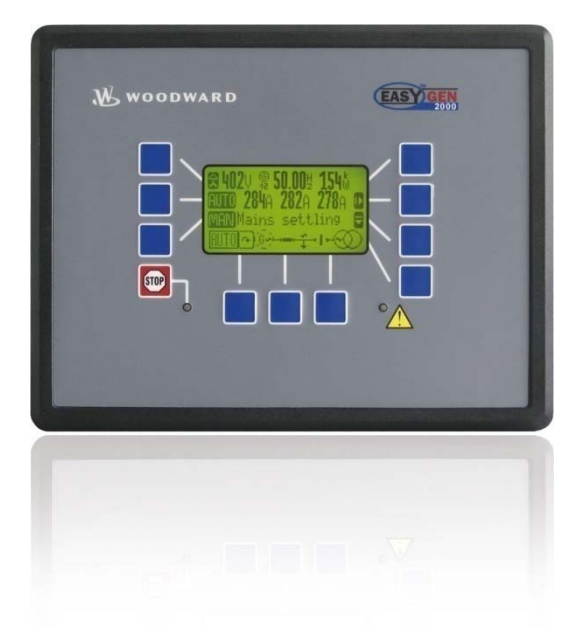

Configuration Software Version 1.xxxx

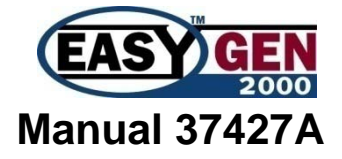

### WARNING

Read this entire manual and all other publications pertaining to the work to be performed before installing, operating, or servicing this equipment. Practice all plant and safety instructions and precautions. Failure to follow instructions can cause personal injury and/or property damage.

The engine, turbine, or other type of prime mover should be equipped with an overspeed (overtemperature, or overpressure, where applicable) shutdown device(s), that operates totally independently of the prime mover control device(s) to protect against runaway or damage to the engine, turbine, or other type of prime mover with possible personal injury or loss of life should the mechanical-hydraulic governor(s) or electric control(s), the actuator(s), fuel control(s), the driving mechanism(s), the linkage(s), or the controlled device(s) fail.

Any unauthorized modifications to or use of this equipment outside its specified mechanical, electrical, or other operating limits may cause personal injury and/or property damage, including damage to the equipment. Any such unauthorized modifications: (i) constitute "misuse" and/or "negligence" within the meaning of the product warranty thereby excluding warranty coverage for any resulting damage, and (ii) invalidate product certifications or listings.

### CAUTION

To prevent damage to a control system that uses an alternator or battery-charging device, make sure the charging device is turned off before disconnecting the battery from the system.

Electronic controls contain static-sensitive parts. Observe the following precautions to prevent damage to these parts.

- Discharge body static before handling the control (with power to the control turned off, contact a grounded surface and maintain contact while handling the control).
- Avoid all plastic, vinyl, and Styrofoam (except antistatic versions) around printed circuit boards.
- Do not touch the components or conductors on a printed circuit board with your hands or with conductive devices.

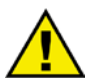

### **OUT-OF-DATE PUBLICATION**

This publication may have been revised or updated since this copy was produced. To verify that you have the latest revision, be sure to check the Woodward website:

http://www.woodward.com/pubs/current.pdf

The revision level is shown at the bottom of the front cover after the publication number. The latest version of most publications is available at:

http://www.woodward.com/publications

If your publication is not there, please contact your customer service representative to get the latest copy.

### Important definitions

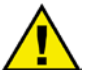

### WARNING

Indicates a potentially hazardous situation that, if not avoided, could result in death or serious injury.

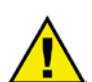

### CAUTION

Indicates a potentially hazardous situation that, if not avoided, could result in damage to equipment.

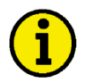

### NOTE

Provides other helpful information that does not fall under the warning or caution categories.

Woodward reserves the right to update any portion of this publication at any time. Information provided by Woodward is believed to be correct and reliable. However, Woodward assumes no responsibility unless otherwise expressly undertaken.

© Woodward All Rights Reserved.

## **Revision History**

| Rev. | Date     | Editor | Changes           |
|------|----------|--------|-------------------|
| NEW  | 09-06-09 | TE     | Release           |
| А    | 10-06-07 | TE     | Minor corrections |

## Content

| CHAPTER 1. GENERAL INFORMATION                                        |    |
|-----------------------------------------------------------------------|----|
| Document Overview                                                     |    |
| Abbreviations                                                         |    |
| CHAPTER 2 CONFIGURATION                                               | 14 |
| Configuration Via The Front Panel                                     | 14 |
| Configuration Using The PC                                            | 15 |
| Install ToolKit Configuration and Visualization Software              | 15 |
| Configure ToolKit                                                     |    |
| ToolKit Files                                                         |    |
| Language-Dependent SID Files                                          |    |
| SID Files for Using ToolKit on the CAN Bus With Other CANopen Devices |    |
| Loading WSET Files of Previous Revisions                              | 18 |
| Connect ToolKit and the easYgen Unit                                  | 19 |
| View easYgen Data with ToolKit                                        | 20 |
| Configure the easYgen with ToolKit                                    | 21 |
| The Settings File Function of ToolKit                                 | 21 |
| Function of the Inputs and Outputs                                    | 22 |
| CHAPTER 3. PARAMETERS                                                 |    |
| Configure Language / Clock                                            | 27 |
| Configure Display                                                     |    |
| Lamp Test                                                             |    |
| Enter Password                                                        |    |
| System Management                                                     |    |
| System Management: Password System                                    | 35 |
| Configuration                                                         |    |
| Configure Measurement                                                 |    |
| Configure Measurement: Configure Transformer                          | 44 |
| Generator                                                             | 44 |
| Busbar                                                                | 46 |
| Mains PT                                                              |    |
| Mains Current Transformer                                             |    |
| Ground Current Transformer                                            |    |

| Configure Monitoring                                                                   | 49    |
|----------------------------------------------------------------------------------------|-------|
| Configure Monitoring: Generator                                                        | 49    |
| Configure Monitoring: Generator, Operating Voltage / Frequency                         | 50    |
| Configure Monitoring: Generator, Overfrequency (Levels 1 & 2) ANSI# 810                | 51    |
| Configure Monitoring: Generator, Underfrequency (Levels 1 & 2) ANSI# 81U               | 53    |
| Configure Monitoring: Generator, Overvoltage (Levels 1 & 2) ANSI# 59                   | 55    |
| Configure Monitoring: Generator, Undervoltage (Levels 1 & 2) ANSI# 27                  | 57    |
| Configure Monitoring: Generator, Time-Overcurrent Monit. (Levels 1, 2 & 3) ANSI# 50/51 | 59    |
| Configure Monitoring: Generator, Reverse/Reduced Power (Levels 1 & 2) ANSI# 32R/F      | 61    |
| Configure Monitoring: Generator, Overload IOP (Levels 1 & 2) ANSI# 32                  | 63    |
| Configure Monitoring: Generator, Overload MOP (Levels 1 & 2) ANSI# 32                  | 65    |
| Configure Monitoring: Generator, Unbalanced Load (Levels 1 & 2) ANSI# 46               | 67    |
| Configure Monitoring: Generator, Voltage Asymmetry                                     | 70    |
| Configure Monitoring: Generator, Ground Fault (Levels 1 & 2)                           | 72    |
| Configure Monitoring: Generator, Phase Rotation                                        | 75    |
| Configure Monitoring: Generator, Inverse Time-Overcurrent Monitoring ANSI# IEC 255     | 77    |
| Configure Monitoring: Generator, Lagging Power Factor Monitoring (Levels 1 & 2)        | 81    |
| Configure Monitoring: Generator, Leading Power Factor Monitoring (Levels 1 & 2)        | 83    |
| Configure Monitoring: Mains                                                            | 85    |
| Configure Monitoring: Mains, Operating Voltage / Frequency                             | 85    |
| Configure Monitoring: Mains, Decoupling                                                | 87    |
| Configure Monitoring: Mains, Overfrequency (Levels 1 & 2) ANSI# 810                    | 89    |
| Configure Monitoring: Mains, Underfrequency (Levels 1 & 2) ANSI# 81U                   | 91    |
| Configure Monitoring: Mains, Overvoltage (Levels 1 & 2) ANSI# 59                       | 93    |
| Configure Monitoring: Mains, Undervoltage (Levels 1 & 2) ANSI# 27                      | 95    |
| Configure Monitoring: Mains, Phase Shift                                               | 97    |
| Configure Monitoring: Mains, Voltage Phase Rotation - {2oc}                            | 100   |
| Configure Monitoring: Engine                                                           | . 102 |
| Configure Monitoring: Engine, Overspeed (Levels 1 & 2) ANSI# 12                        | 102   |
| Configure Monitoring: Engine, Underspeed (Levels 1 & 2)                                | 104   |
| Configure Monitoring: Engine/Generator, Speed Detection (Speed/Frequency Mismatch)     | 106   |
| Configure Monitoring: Engine, Generator Active Power Mismatch                          | 108   |
| Configure Monitoring: Engine, Mains Active Power Mismatch                              | 109   |
| Configure Monitoring: Engine, Generator Unloading Mismatch                             | 110   |
| Configure Monitoring: Engine, Start Failure                                            | 111   |
| Configure Monitoring: Engine, Shutdown Malfunction                                     | 112   |
| Configure Monitoring: Engine, Unintended Stop                                          | 113   |
| Configure Monitoring: Engine, Operating Range Failure                                  | 114   |
| Configure Monitoring: Engine, Charge Alternator (D+)                                   | 115   |
| Configure Monitoring: Breaker Monitoring                                               | . 116 |
| Configure GCB                                                                          | 116   |
| Configure Synchronization GCB                                                          | 117   |
| Configure MCB (20c)                                                                    | 118   |
| Configure Synchronization MCB                                                          | 120   |
| Configure Monitoring: Breakers, Generator / Busbar / Mains Phase Rotation - {20c}      | 121   |
| Configure Monitoring: Flexible Limits                                                  | . 122 |
| Configure Monitoring: Miscellaneous                                                    | . 126 |
| Configure Monitoring: Miscellaneous, Alarm Acknowledgement                             | 126   |
| Configure Monitoring: Miscellaneous, Configure CAN bus overload                        | 127   |
| Configure Monitoring: Miscellaneous, Configure CAN Interface 1                         | 128   |
| Configure Monitoring: Miscellaneous, Configure CAN Interface 2                         | 129   |
| Configure Monitoring: Miscellaneous, Configure CAN Interface 2, J1939 Interface        | 130   |
| Configure Monitoring: Miscellaneous, Battery, Overvoltage (Levels 1 & 2)               | 133   |
| Configure Monitoring: Miscellaneous, Battery, Undervoltage (Levels 1 & 2)              | 135   |
| Configure Monitoring: Miscellaneous, Multi-Unit Parameter Alignment                    | 13/   |
| Configure Monitoring: Miscellaneous, Multi-Onit Missing Members                        | 139   |

| Configure Application                                                                 |             |
|---------------------------------------------------------------------------------------|-------------|
| Configure Application: Configure Breakers                                             |             |
| Operation Of The Circuit Breakers                                                     | 142         |
| Configure Application: Configure Breakers, Dead Bus Detection Limit                   | 150         |
| Configure Application: Configure Breakers, GCB                                        | 151         |
| Configure Application: Configure Breakers, MCB                                        | 155         |
| Configure Application: Configure Breakers, Synchronization                            | 157         |
| Configure Application: Configure Inputs and Outputs                                   |             |
| Configure Analog Inputs (FlexIn)                                                      |             |
| Configure Discrete Inputs                                                             |             |
| Configure External Discrete Inputs                                                    |             |
| Discrete Outputs (LogicsManager)                                                      |             |
| External Discrete Outputs (LogicsManager)                                             | 173         |
| Configure Analog Outputs                                                              | 173         |
| Configure Application: Configure Engine                                               |             |
| Configure Application: Configure Engine Engine Type                                   | 178         |
| Configure Application: Configure Engine, Start/Stop                                   |             |
| Configure Application: Configure Engine, MPU                                          | 189         |
| Configure Application: Configure Engine, Idle Mode                                    |             |
| Configure Application: Configure Emergency Run                                        | 101         |
| Configure Application: Configure Automatic Run                                        | 103         |
| Configure Application: Automatic, Start In AUTOMATIC Operating Mode (LogicsManager)   | 103         |
| Configure Application: Automatic, Start In ALITOMATIC Operating Mode (LogicsManager)  | 10/         |
| Configure Application: Automatic, Job minor Office To Operating Wood (Logiosinanager) | 105         |
| Configure Application: Automatic, Edat-Dependent Gat/Gate (LogicsManager)             |             |
| Configure Application: Automatic, Start w/S Load (Logicsinanager)                     | 211         |
| Configure Application: Automatic, Operation Modes                                     | 211         |
| Configure Application: Configure Controller                                           |             |
|                                                                                       |             |
| Did Tuning Example                                                                    | /۱۷ے<br>218 |
| Configure Application: Controller, Erequency Control                                  | 210         |
| Configure Application: Controller Lage Control                                        |             |
| Configure Application: Controller, Voltage Control                                    | 223         |
| Configure Application: Controller, Power Factor Control                               | 236         |
| Configure Application: Controller Load Share Control                                  | 240         |
| Configure Application: Controller, Discrete Raise/Low/Function                        | 240         |
| Configure Interfaces                                                                  | 248         |
| Configure Interfaces: Configure CAN Interfaces (Elev.CAN)                             | 240<br>2/18 |
| Configure CAN Interface 1                                                             |             |
|                                                                                       | 240<br>257  |
|                                                                                       | 201<br>ລຣວ  |
| Configure Interference: Configure DS 222 Interference                                 | 202<br>วดว  |
| Configure Interfaces. Configure RS-232 Interfaces                                     |             |
| Configure Serial interfaces                                                           |             |
| Conligure interfaces: Conligure RS-485 interfaces                                     |             |
| Configure Serial Interface 2                                                          |             |
| Configure LogicsManager.                                                              |             |
| Configure LogicsManager: Configure Internal Flags                                     |             |
| Configure LogicsManager. Set Timer                                                    |             |
| LogicsManager. Daily Time Set Point                                                   |             |
| LogicsManager: Active Time Set Point                                                  |             |
| LogicsManager. Weekly Time Set Point                                                  |             |
| Configure Counters                                                                    |             |
| Configure Counters: Maintenance Call                                                  |             |
| Configure Counters: Operation Hours, kWh. and kvarh                                   |             |
| Configure Counters: Start Counter                                                     |             |
| Configure Counters: Operation Hours                                                   | 270         |
| eegere eeunterer operation neuronalistation and                                       |             |

| APPENDIX A. MISCELLANEOUS                                        | 271   |
|------------------------------------------------------------------|-------|
| Alarm Classes                                                    | . 271 |
| Conversion Factors                                               | . 272 |
| Temperature                                                      | . 272 |
| Pressure                                                         | . 272 |
|                                                                  | 273   |
| Structure and Description of the LogicsManager                   | 273   |
| Configuration of the Command Chain                               | 274   |
| Logical Symbols                                                  | . 274 |
| Logical Outputs                                                  | . 275 |
| Logical Outputs: Internal Flags                                  | . 275 |
| Logical Outputs: Internal Functions                              | . 276 |
| Priority Hierarchy of the Logical Outputs                        | . 277 |
| Logical Outputs: Relay Outputs                                   | . 278 |
| Logical Command Variables                                        | . 279 |
| Logical Command Variables: Group 00: Flags Condition 1           | . 280 |
| Logical Command Variables: Group 01: Alarm System                | . 282 |
| Logical Command Variables: Group 02: Systems Condition           | . 283 |
| Logical Command Variables: Group 03: Engine Control              | . 284 |
| Logical Command Variables: Group 04: Applications Condition      | . 285 |
| Logical Command Variables: Group 05: Engine Related Alarms       | . 286 |
| Logical Command Variables: Group 06: Generator Related Alarms    | . 287 |
| Logical Command Variables: Group 07: Mains Related Alarms        | . 288 |
| Logical Command Variables: Group 08: System Related Alarms       | . 288 |
| Logical Command Variables: Group 09: Discrete Inputs             | . 289 |
| Logical Command Variables: Group 10: Analog Inputs               | . 289 |
| Logical Command Variables: Group 11: Clock and Timer             | . 289 |
| Logical Command Variables: Group 12: External Discrete Inputs 1  | . 290 |
| Logical Command Variables: Group 13: Discrete Outputs            | . 290 |
| Logical Command Variables: Group 14: External Discrete Outputs 1 | . 291 |
| Logical Command Variables: Group 15: Flexible Limits             | . 291 |
| Logical Command Variables: Group 18: Transistor Outputs          | . 291 |
| Factory Setting                                                  | . 292 |
| Factory Setting: Functions                                       | . 292 |
| Factory Setting: Relay Outputs                                   | . 302 |
| Discrete Inputs                                                  | . 306 |

| APPENDIX C. ANALOG MANAGER                                                  | 307 |
|-----------------------------------------------------------------------------|-----|
| Data Sources                                                                |     |
| Group 00: Internal Values                                                   |     |
| Group 01: Generator Values                                                  |     |
| Group 02: Mains Values                                                      |     |
| Group 05: Controller Set Points                                             |     |
| Group 06: DC Analog Input Values                                            |     |
| Group 07: Engine Values                                                     |     |
| Reference Values                                                            |     |
| Generator Rated Voltage                                                     |     |
| Mains Rated Voltage                                                         |     |
| Rated Frequency                                                             |     |
| Generator Rated Active Power                                                |     |
| Generator Rated Reactive Power                                              |     |
| Mains Rated Active Power                                                    |     |
| Mains Rated Reactive Power                                                  |     |
| Generator Rated Apparent Power                                              |     |
| Mains Rated Apparent Power                                                  |     |
| Generator / Mains Power Factor                                              |     |
| Generator Rated Current                                                     |     |
| Mains Rated Current                                                         |     |
| Rated Speed                                                                 |     |
| Battery Voltage                                                             |     |
| Busbar 1 Rated Voltage                                                      |     |
| Display Value Format                                                        |     |
| APPENDIX D. EVENT HISTORY                                                   | 320 |
| Resetting the Event History                                                 |     |
| Resetting the Event History Using the Front Panel                           | 320 |
| Event List                                                                  | 320 |
| Alarm List                                                                  | 320 |
| APPENDIX E. TRIGGERING CHARACTERISTICS                                      | 323 |
| Time-Dependent Overshoot Monitoring                                         |     |
| Two-Level Overshoot Monitoring                                              |     |
| Two-Level Undershoot Monitoring                                             |     |
| Two-Level Reversed/Reduced Load Monitoring                                  |     |
| Two-Level Unbalanced Load Monitoring                                        |     |
| One-Level Asymmetry Monitoring                                              |     |
| APPENDIX F. CHARACTERISTICS OF THE VDO INPUTS                               | 329 |
| VDO Input "Pressure" (0 to 5 bar / 0 to 72 psi) - Index "III"               |     |
| VDO Input "Pressure" (0 to 10 bar / 0 to 145 psi) - Index "IV"              |     |
| VDO Input "Temperature" (40 to 120 °C / 104 to 248 °F) - Index "92-027-004" |     |
| VDO Input "Temperature" (50 to 150 °C / 122 to 302 °F) - Index "92-027-006" |     |
| Pt100 RTD                                                                   |     |

| APPENDIX G. LDSS FORMULAS                                                                        | 34       |
|--------------------------------------------------------------------------------------------------|----------|
| Abbreviations                                                                                    | 34       |
| LDSS Mode Reserve Power                                                                          | 34       |
| Isolated Operation                                                                               | 34       |
| Changing the Engine Combination to Increase Rated Power                                          | 34       |
| Changing the Engine Combination to Reduce Rated Power                                            | 34       |
| Mains Parallel Operation (Import/Export Control)                                                 | 34       |
| Starting the First Engine Combination (no engine supplies the busbar)                            | 34       |
| Changing the Engine Combination to Increase Rated Power                                          | 34       |
| Changing the Engine Combination to Reduce Rated Power                                            | 34       |
| Stopping the Last Engine Combination (load close to minimum load)                                | 34       |
| LDSS Mode Generator Load                                                                         | 35       |
| Isolated Operation                                                                               | 35       |
| Changing the Engine Combination to Increase Rated Power                                          | 35       |
| Changing the Engine Combination to Reduce Rated Power (except dynamic set point is not matched)3 | 35       |
| Mains Parallel Operation (Import/Export Control)                                                 | 35       |
| Starting the First Engine Combination (no engine supplies the busbar)                            | 35       |
| Changing the Engine Combination to Increase Rated Power                                          | 35       |
| Changing the Engine Combination to Reduce Rated Power (except dynamic set point is not matched)3 | 35       |
| Stopping the Last Engine Combination (load close to minimum load)                                | 35       |
| LDSS Dynamic                                                                                     | 35       |
| APPENDIX H. SERVICE OPTIONS                                                                      | 36       |
| Product Service Options                                                                          | 36       |
| Returning Equipment For Repair                                                                   | 36       |
| Packing A Control                                                                                | 37       |
| Return Authorization Number RAN 33                                                               | 37       |
| Replacement Parts                                                                                | 37       |
| How To Contact Woodward                                                                          | 38       |
| Engineering Services                                                                             | 20<br>30 |
| Technical Assistance                                                                             | 20<br>40 |

# **Figures and Tables**

### Figures

| Figure 2-1: ToolKit - Options window                                                             |     |
|--------------------------------------------------------------------------------------------------|-----|
| Figure 2-2: ToolKit - visualization screen                                                       |     |
| Figure 2-3: ToolKit - analog value trending screen                                               |     |
| Figure 2-4: ToolKit - configuration screen                                                       |     |
| Figure 3-1: Code level display                                                                   |     |
| Figure 3-2: Configure measurement - generator type selection                                     |     |
| Figure 3-3: AC power triangle                                                                    | 41  |
| Figure 3-4: Monitoring - calculated generator ground fault                                       |     |
| Figure 3-5: Monitoring - calculated generator ground current - vector diagram                    | 73  |
| Figure 3-6: Monitoring - generator inverse time-overcurrent - "Normal inverse" characteristic    | 77  |
| Figure 3-7: Monitoring - generator inverse time-overcurrent - "Highly inverse" characteristic    |     |
| Figure 3-8: Monitoring - generator inverse time-overcurrent - "Extremely inverse" characteristic |     |
| Figure 3-9: Monitoring - generator lagging power factor                                          | 81  |
| Figure 3-10: Monitoring - generator leading power factor                                         | 83  |
| Figure 3-11: Monitoring - phase shift                                                            |     |
| Figure 3-12: Monitoring - plausibility check n/f                                                 | 106 |
| Figure 3-13: Monitoring - flexible limits - data source selection                                | 123 |
| Figure 3-14: Monitoring - miscellaneous - parameter alignment                                    | 137 |
| Figure 3-15: Normally Open / Normally Closed contacts                                            | 151 |
| Figure 3-16: Analog input scaling - table (example)                                              | 158 |
| Figure 3-17: Discrete inputs - alarm/control inputs - operation logic                            | 168 |
| Figure 3-18: Monitoring - analog outputs - data source selection                                 | 175 |
| Figure 3-19: Configure application - engine - preglow criterion selection                        | 179 |
| Figure 3-20: Start /stop sequence - diesel engine                                                |     |
| Figure 3-21: Start /stop sequence - gas engine - successful                                      |     |
| Figure 3-22: Start /stop sequence - gas engine - unsuccessful                                    | 183 |
| Figure 3-23: Engine - firing speed and engine delayed monitoring                                 | 185 |
| Figure 3-24: Engine - Auxiliary services timing                                                  |     |
| Figure 3-25: Automatic run - engine start conditions                                             | 194 |
| Figure 3-26: Automatic - Critical operation at busbar                                            |     |
| Figure 3-27: Automatic - Critical operation at generator                                         |     |
| Figure 3-28: Controllers - Behavior of the derivative parameter                                  |     |
| Figure 3-29: CAN bus load/var sharing, diagram                                                   |     |
| Figure 3-30: Load sharing - grouping                                                             |     |
| Figure 3-31: Interfaces - Principle of PDO mapping                                               | 252 |
| Figure 3-32: LogicsManager - function overview                                                   | 273 |
| Figure 3-33: LogicsManager - display in ToolKit                                                  |     |
| Figure 3-34: LogicsManager - display on LCD screen                                               |     |
| Figure 3-35: Reference values - power factor scaling                                             |     |
| Figure 3-36: Triggering characteristics - three-level time-dependent overshoot montitoring       | 323 |
| Figure 3-37: Triggering characteristics - two-level overshoot montitoring                        | 324 |
| Figure 3-38: Triggering characteristics - two-level undershoot montitoring                       | 325 |
| Figure 3-39: Triggering characteristics - two-level reversed/reduced load montitoring            |     |
| Figure 3-40: Triggering characteristics - two-level unbalanced load montitoring                  |     |
| Figure 3-41: Triggering characteristics - one-level asymmetry montitoring                        |     |
| Figure 3-42: Analog inputs - characteristics diagram VDO 0 to 5 bar, Index "III"                 | 329 |
| Figure 3-43: Analog inputs - characteristics diagram VDO 0 to 10 bar, Index "IV"                 |     |
| Figure 3-44: Analog inputs - characteristics diagram VDO 40 to 120 °C, Index "92-027-004"        |     |
| Figure 3-45: Analog inputs - characteristics diagram VDO 50 to 150 °C, Index "92-027-006"        |     |
| Figure 3-46: Analog inputs - characteristics diagram Pt100                                       | 333 |

### Tables

| Table 1-1: Manual - overview                                                                                                    | . 12                            |
|----------------------------------------------------------------------------------------------------|---------------------------------|
| Table 3-1: Configuration - standard values - configure language/clock                                                                                                    | . 27                            |
| Table 3-2: Daylight saving time - configuration example                                                                                                    | . 30                            |
| Table 3-3: Daylight saving time - examplary dates                                                                                                    | . 30                            |
| Table 3-4: Configuration - standard values - enter password                                                                                                    | . 31                            |
| Table 3.5: Configuration - standard values - system management                                                                                                    | 33                              |
| Table 3.6: Configuration - standard values - system management: password system                                                                                                    | 35                              |
| Table 50. Comparation - standard values - system management, password system                                                                                                    | 27                              |
| Table 5-7. Weasurement - standard values - configure measurement.                                                                                                    | . 57                            |
| Table 5-8: Measurement - standard values - configure transformer                                                                                                    | . 44                            |
| Table 3-9: Monitoring - standard values - configure generator monitoring                                                                                                    | . 49                            |
| Table 3-10: Monitoring - standard values - configure generator operating voltage / frequency                                                                                                    | . 50                            |
| Table 3-11: Monitoring - standard values - generator overfrequency                                                                                                    | . 51                            |
| Table 3-12: Monitoring - standard values - generator underfrequency                                                                                                    | . 53                            |
| Table 3-13: Monitoring - standard values - generator overvoltage                                                                                                    | . 55                            |
| Table 3-14: Monitoring - standard values - generator undervoltage                                                                                                    | . 57                            |
| Table 3-15: Monitoring - standard values - generator time-overcurrent                                                                                                    | . 59                            |
| Table 3-16: Monitoring - standard values - generator reverse / reduced power                                                                                                    | . 61                            |
| Table 3-17: Monitoring - standard values - generator overload IOP                                                                                                    | 63                              |
| Table 3.18: Monitoring standard values generator overload MOP                                                                                                    | 65                              |
| Table 3-10: Monitoring - standard values - generator overlaad voo                                                                                                    | 67                              |
| Table 5-19. Monitoring - standard values - generator unbaranced load                                                                                                    | . 07                            |
| Table 5-20: Monitoring - standard values - generator vonage asymmetry                                                                                                    | . 70                            |
| Table 3-21: Monitoring - standard values - generator ground fault                                                                                                    | . 73                            |
| Table 3-22: Monitoring - standard values - generator voltage phase rotation                                                                                                    | . 75                            |
| Table 3-23: Monitoring - standard values - generator inverse time-overcurrent                                                                                                    | . 79                            |
| Table 3-24: Monitoring - standard values - generator lagging power factor                                                                                                    | . 81                            |
| Table 3-25: Monitoring - standard values - generator leading power factor                                                                                                    | . 83                            |
| Table 3-26: Monitoring - standard values - configure mains monitoring                                                                                                    | . 85                            |
| Table 3-27: Monitoring - standard values - configure mains operating voltage / frequency                                                                                                    | . 85                            |
| Table 3-28: Monitoring - standard values - mains decoupling                                                                                                    | 87                              |
| Table 3-29: Monitoring - standard values - mains overfrequency                                                                                                    | 89                              |
| Table 3 20: Monitoring standard values mains underfrequency.                                                                                                    | 01                              |
| Table 3-50. Monitoring - standard values - mains uncertrefuency                                                                                                    | 03                              |
| Table 5-51. Womoning - standard values - mains overvoltage                                                                                                    | . 95                            |
| Table 5-52: Monitoring - standard values - mains undervoltage                                                                                                    | . 95                            |
| Table 5-55: Monitoring - standard values - mains phase snit                                                                                                    | .9/                             |
| Table 3-34: Monitoring - standard values - mains voltage phase rotation                                                                                                    | 100                             |
| Table 3-35: Monitoring - standard values - engine overspeed                                                                                                    | 102                             |
| Table 3-36: Monitoring - standard values - engine underspeed                                                                                                    | 104                             |
| Table 3-37: Monitoring - standard values - plausibility control n/f                                                                                                    | 107                             |
| Table 3-38: Monitoring - standard values - generator active power mismatch                                                                                                    | 108                             |
| Table 3-39: Monitoring - standard values - mains active power mismatch                                                                                                    | 109                             |
| Table 3-40: Monitoring - standard values - generator unloading mismatch                                                                                                    | 110                             |
| Table 3-41: Monitoring - standard values - engine start failure                                                                                                    | 111                             |
| Table 3-42: Monitoring - standard values - engine shutdown malfunction                                                                                                    | 112                             |
| Table 3-43: Monitoring - standard values - engine unintended stop                                                                                                    | 113                             |
| Table 3.44: Monitoring standard values - engine dead bus operation                                                                                                    | 114                             |
| Table 3-45: Monitoring - standard values - engine dear out operation                                                                                                    | 115                             |
| Table 5-45. Monitoring - standard values - engine charge anenhator fanute                                                                                                    | 112                             |
| Table 5-40: Womoning - standard values - breaker monitoring - GCB                                                                                                    | 110                             |
| Table 5-47: Monitoring - standard values - breaker monitoring - GCB synchronization                                                                                                    | 11/                             |
| Table 3-48: Monitoring - standard values - breaker monitoring - MCB                                                                                                    | 118                             |
| Table 3-49: Monitoring - standard values - breaker monitoring - MCB synchronization                                                                                                    | 120                             |
| Table 3-50: Monitoring - standard values - mains voltage phase rotation                                                                                                    | 121                             |
| Table 3-51: Monitoring - standard values - flexible limits.                                                                                                    | 122                             |
| Table 3-52: Monitoring - flexible limit examples                                                                                                    | 122                             |
| Table 3-53: Monitoring - flexible limits - analog value examples                                                                                                    | 124                             |
| Table 3-54: Monitoring - flexible limits - parameter IDs                                                                                                    | 125                             |
| Table 3-55: Monitoring - standard values - CAN bus overload                                                                                                    | 127                             |
| Table 3-56: Monitoring - standard values - CANopen interface 1                                                                                                    | 128                             |
|                                                                                                    | 129                             |
| Table 3-57: Monitoring - standard values - CANopen interface 2                                                                                                    | 130                             |
| Table 3-57: Monitoring - standard values - CANopen interface 2         Table 3-58: Monitoring - standard values - 11939 interface                                                                                                    | 100                             |
| Table 3-57: Monitoring - standard values - CANopen interface 2                                                                                                    | 121                             |
| Table 3-57: Monitoring - standard values - CANopen interface 2         Table 3-58: Monitoring - standard values - J1939 interface         Table 3-59: Monitoring - standard values - J1939 interface red stop lamp         Table 3-60: Monitoring - standard values - J1939 interface red stop lamp                                                                                                    | 131                             |
| Table 3-57: Monitoring - standard values - CANopen interface 2         Table 3-58: Monitoring - standard values - J1939 interface         Table 3-59: Monitoring - standard values - J1939 interface red stop lamp         Table 3-60: Monitoring - standard values - J1939 interface amber warning lamp         Table 3-61: Monitoring - standard values - J1939 interface amber warning lamp                                                                                                    | 131<br>132                      |
| Table 3-57: Monitoring - standard values - CANopen interface 2                                                                                                    | 131<br>132<br>133               |
| Table 3-57: Monitoring - standard values - CANopen interface 2         Table 3-58: Monitoring - standard values - J1939 interface         Table 3-59: Monitoring - standard values - J1939 interface red stop lamp         Table 3-60: Monitoring - standard values - J1939 interface amber warning lamp         Table 3-61: Monitoring - standard values - battery overvoltage         Table 3-62: Monitoring - standard values - battery undervoltage                                                                           | 131<br>132<br>133<br>135        |
| Table 3-57: Monitoring - standard values - CANopen interface 2.         Table 3-58: Monitoring - standard values - J1939 interface.         Table 3-59: Monitoring - standard values - J1939 interface red stop lamp         Table 3-60: Monitoring - standard values - J1939 interface amber warning lamp         Table 3-61: Monitoring - standard values - battery overvoltage         Table 3-62: Monitoring - standard values - battery undervoltage         Table 3-63: Monitoring - standard values - battery undervoltage | 131<br>132<br>133<br>135<br>137 |

| Table 3-65: Application - standard values - configure breakers                                                                                                    | 140  |
|----------------------------------------------------------------------------------------------------|------|
| Table 3-66: Application - standard values - configure GCB                                                                                                    | 151  |
| Table 3-67: Application - standard values - configure MCB                                                                                                    |      |
| Table 3-68: Application - standard values - configure synchronization                                                                                             |      |
| Table 3-69: Application - standard values - configure analog inputs                                                                                               |      |
| Table 3-70: Application - standard values - configure analog input table A / B                                                                                    |      |
| Table 2-71: Analog inputs - table characteristics - parameter IDs                                                                                                 |      |
| Table 3-72: Discrete inputs terminal assignment                                                                                                    |      |
| Table 3-73: Discrete inputs - terminal assignment.                                                                                                    |      |
| Table 3-74. Appleation - standard values - configure discrete inputs                                                                                              |      |
| Table 3-76: Application - standard values - configure discrete inputs                                                                                             |      |
| Table 3-77: External discrete inputs - parameter IDs                                                                                                    |      |
| Table 3-78: Relay outputs - assignment                                                                                                    | 172  |
| Table 3-79: Discrete outputs - parameter IDs                                                                                                    | 172  |
| Table 3-80: External discrete outputs - parameter IDs                                                                                                    | 173  |
| Table 3-81: Analog outputs 1/2 - parameter table                                                                                                    | 173  |
| Table 3-82: Application - standard values - configure analog outputs 1/2                                                                                          | 173  |
| Table 3-83: Analog outputs 3/4 - parameter table                                                                                                    | 174  |
| Table 3-84: Application - standard values - configure analog outputs 3/4                                                                                          |      |
| Table 3-85: Analog outputs - signal type selection                                                                                                    |      |
| Table 3-86: Application - standard values - configure engine type                                                                                                 |      |
| Table 3-87: Application - standard values - configure start/stop         Table 3-88: Application - standard values - configure MDU                                |      |
| Table 3-88: Application - standard values - configure MPU                                                                                                    |      |
| Table 3-09: MIFO input - typical configurations                                                                                                    |      |
| Table 3-90. Application - standard values - configure emergency run                                                                                               |      |
| Table 3-97: Application - standard values - configure automatic run                                                                                               |      |
| Table 3-93: Load-dependent start/stop - parameters for reserve power operation                                                                                    | 195  |
| Table 3-94: Load-dependent start/stop - parameters for generator load operation                                                                                   |      |
| Table 3-95: Application - standard values - configure load dependent start/stop                                                                                   | 198  |
| Table 3-96: Application - standard values - configure load dependent start/stop IOP                                                                               | 203  |
| Table 3-97: Load-dependent start/stop - dynamic influence on stopping a genset                                                                                    | 206  |
| Table 3-98: Application - standard values - configure load dependent start/stop MOP                                                                               |      |
| Table 3-99: Application - standard values - configure critical mode                                                                                               |      |
| Table 3-100: Application - standard values - configure frequency control                                                                                          |      |
| Table 3-101: Application - standard values - configure load control                                                                                               |      |
| Table 3-102: Application - standard values - configure voltage control                                                                                            |      |
| Table 3-103: Application - standard values - configure power factor control.         Table 2-104: Application - standard values - configure power factor control. |      |
| Table 3-104: Application - standard values - configure discrete raise/lower function                                                                              |      |
| Table 3-105: Application - standard values - configure CAN interface 1                                                                                            |      |
| Table 3-107: Application - standard values - configure CAN interface 1: additional Server SDOs                                                                    |      |
| Table 3-108: Application - standard values - configure CAN interface 1: acceive PDOs                                                                              | 252  |
| Table 3-109: Application - standard values - configure CAN interface 1: transmit PDOs                                                                             |      |
| Table 3-110: Application - standard values - configure CAN interface 2                                                                                            | 257  |
| Table 3-111: Application - standard values - configure CAN interface 2: CANopen                                                                                   |      |
| Table 3-112: Application - standard values - configure CAN interface 2: J1939.                                                                                    | 259  |
| Table 3-113: Application - standard values - configure CAN interface: load share                                                                                  |      |
| Table 3-114: Application - standard values - configure RS-232 interface: serial interface 1                                                                       |      |
| Table 3-115: Application - standard values - configure RS-485 interface: serial interface 2                                                                       |      |
| Table 3-116: Application - standard values - configure LogicsManager                                                                                              |      |
| Table 3-117: Internal flags - parameter IDs                                                                                                    |      |
| Table 3-118: Application - standard values - configure counters                                                                                                   |      |
| Table 3-119: LogicsManager - command overview         Table 2.100 L                                                                                               |      |
| 1 auto 5-120. Logicsmanager - logical symbols         Table 3 121: Palay outputs terminal assignment                                                              |      |
| 1 auto 5-121. Ketay outputs - terminia assignment.<br>Table 3, 122: Analog Manager - display value format                                                         |      |
| Table 3-122. Anatog Managor - display value format                                                                                                    |      |
| Table 3-124: Event history - event hist                                                                                                    | 320  |
| Table 3-125: Analog inputs - characteristics diagram VDO 0 to 5 bar. Index "III"                                                                                  | 32.9 |
| Table 3-126: Analog inputs - characteristics diagram VDO 0 to 10 bar. Index "IV"                                                                                  |      |
| Table 3-127: Analog inputs - characteristics diagram VDO 40 to 120 °C, Index "92-027-004"                                                                         |      |
| Table 3-128: Analog inputs - characteristics diagram VDO 50 to 150 °C, Index "92-027-006"                                                                         | 332  |
| Table 3-129: Analog inputs - characteristics diagram Pt100                                                                                                    | 333  |
|                                                                                                    |      |

## Chapter 1. General Information

### **Document Overview**

#### 

|    | Туре                                  |               | English | German  |
|----|---------------------------------------|---------------|---------|---------|
|    |                                       |               |         |         |
| ea | sYgen-2000 Series                     |               |         |         |
|    | easYgen-2000 Series - Installation    |               | 37426   | DE37426 |
|    | easYgen-2000 Series - Configuration   | this manual ⇔ | 37427   | DE37427 |
|    | easYgen-2000 Series - Operation       |               | 37428   | DE37428 |
|    | easYgen-2000 Series - Application     |               | 37429   | -       |
|    | easYgen-2000 Series - Interfaces      |               | 37430   | -       |
|    | easYgen-2000 Series - Parameter List  |               | 37431   | DE37431 |
|    | easYgen-2000 Series - Brief Operation |               | 37432   | DE37432 |
|    | Information                           |               |         |         |

Table 1-1: Manual - overview

**Intended Use** The unit must only be operated for the uses described in this manual. The prerequisite for a proper and safe operation of the product is correct transportation, storage, and installation as well as careful operation and maintenance.

### NOTE

This manual has been developed for a unit fitted with all available options. Inputs/outputs, functions, configuration screens and other details described, which do not exist on your unit may be ignored.

The present manual has been prepared to enable the configuration of the unit. On account of the large variety of parameter settings, it is not possible to cover every possible combination. The manual is therefore only a guide. In case of incorrect entries or a total loss of functions, the default settings can be taken from the Parameter List 37431 or from ToolKit and the respective \*.SID file.

### NOTE

Some parameters, inputs, and outputs are dependent on the configured application mode (parameter 3401 on page 141) regarding their availability and/or function. The following abbreviations indicate the application mode for which the concerned information is valid:

{0 (breaker control)} Application mode setting "None" - "Measuring transducer and engine control function"
 The control unit enables engine start/stop and generator measuring and protection – no breaker and setting and protection – no breaker and setting and protection – no breaker and setting and setting and settin

The control unit enables engine start/stop and generator measuring and protection – no breaker control.

- {10} {1 (breaker) open} Application mode setting "GCB open" "1 breaker control function" The control unit enables engine start/stop and generator measuring and protection – "GCB open" breaker control.
- {10c} {1 (breaker) open/close} Application mode setting "GCB" "1 breaker control function" The control unit enables engine start/stop and generator measuring and protection – full generator breaker control for stand-by power applications with soft generator load transfer.
- {2oc} {2 (breaker) open/close} Application mode setting "GCB/MCB" "2 breaker control function" The control unit enables engine start/stop and generator measuring and protection – full generator breaker control for stand-by power applications with soft generator load transfer plus emergency power, open/closed transition, and interchange load transfer applications.

### Abbreviations

#### 

The following abbreviations are frequently used throughout this and all other easYgen manuals:

- CB Circuit Breaker
- CL Code Level
- CT Current Transformer
- CCW Counter-Clockwise
- CW Clockwise
- DI Discrete Input
- DO Discrete (Relay) Output
- ECU Engine Control Unit
- GCB Generator Circuit Breaker
- IOP Isolated Operation in Parallel
- LDSS Load-Dependent Start/Stop operation
- MCB Mains Circuit Breaker
- MOP Mains Operation in Parallel
- MPU Magnetic Pickup Unit
- N.C. Normally Closed (break) contact
- N.O. Normally Open (make) contact
- PF Power Factor
- PID Proportional Integral Derivative controller
- PLC Programmable Logic Control
- P/N Part Number
- PT Potential (Voltage) Transformer
- S/N Serial Number

## Chapter 2. Configuration

### **Configuration Via The Front Panel**

Operation of the unit via the front panel is explained in the operation manual 37428. This manual will familiarize you with the unit, the meanings/functions of the buttons, and the display.

### **Configuration Using The PC**

### Install ToolKit Configuration and Visualization Software

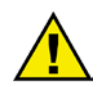

### CAUTION

Woodward's ToolKit software (version 3.1 or higher) is required when configuring the unit via a PC. ToolKit from 3.1

If not already installed, download and install the ToolKit software. Please proceed as follows for this:

- Open your web browser and go to http://www.woodward.com/software/
- Select ToolKit in the list and click the Go button
- Download and install the file as described on the download page

Minimum system requirements for installing ToolKit:

- Microsoft Windows® Vista, XP
- Microsoft .NET Framework Ver. 3.5
- 600 MHz Pentium® CPU
- 96 MB of RAM
- Minimum 800 by 600 pixel screen with 256 colors
- Serial Port

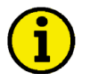

### NOTE

Please note that you must register on the website prior to downloading the software.

Microsoft .NET Framework 3.5 must be installed on your computer to be able to install ToolKit. If not already installed, Microsoft .NET Framework 3.5 will be installed automatically. You must be connected to the internet for this.

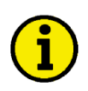

### NOTE

If your computer is equipped with a Bluetooth interface please deactivate it temporary for the case that ToolKit is freezing building up a connection.

### **Configure ToolKit**

Open ToolKit via Start menu -> Program -> Woodward -> ToolKit 3.x

You may configure the default settings of ToolKit by selecting Tools -> Options from the toolbar. The options window will be displayed where you may select the default COM port and the default path for the configuration files. We recommend configuring a dedicated ToolKit data file directory (e.g. C:\Data\ToolKit) instead of storing the configuration files in the ToolKit installation directory (e.g. C:\Program Files\Woodward\ToolKit). The changes become effective after restarting ToolKit.

| Dise: COM4                                                                                                    | Prompt for port                                                       |                                                                                              |   |
|----------------------------------------------------------------------------------------------------|-----------------------------------------------------------------------|----------------------------------------------------------------------------------------------|---|
| Fle Types Location<br>File Types C-DataY cook/it/SID<br>Tool files C-DataY cook/it/VTODL<br>Settings files C-DataY cook/it/VXFET<br>Device Application files C-DataY cook/it/VXFET | Use: COM4                                                             |                                                                                              | ~ |
| File Types Location<br>SID files C:\Data\ToolKiN\SID<br>Tool files C:\Data\ToolKiN\VTODL<br>Settings files C:\Data\ToolKiN\VFET<br>Device Application files C:\Data\ToolKiN\VFET   | Locations                                                             |                                                                                              |   |
| SID files C-\Data\Tookfi\SID<br>Tool files C-\Data\Tookfi\WTDDL<br>Settings files C-\Data\TooKfi\WSET<br>Device Application files C-\Data\TooKfi\WSES                              | File Types                                                            | Location                                                                                     |   |
|                                                                                                    | SID files<br>Tool files<br>Settings files<br>Device Application files | C:\Data\ToolKit\SID<br>C:\Data\ToolKit\WTOOL<br>C:\Data\ToolKit\WSET<br>C:\Data\ToolKit\APPS |   |
|                                                                                                    |                                                                       |                                                                                              |   |
|                                                                                                    |                                                                       |                                                                                              |   |

Figure 2-1: ToolKit - Options window

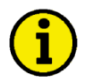

NOTE

Be sure to have the correct \*.SID and \*.WTOOL files for your unit ready. The SID file must not be renamed!

When installing the \*.SID and \*.WTOOL files on a computer, it is recommended to create a dedicated ToolKit data file external to the ToolKit program. An example of this would be to create a Woodward ToolKit folder in a Data directory to store the \*.SID and \*.WTOOL files. The data files should be kept separate from the program files. Mixing data and program files makes backing up files more difficult and uninstalling the files incomplete.

### **ToolKit Files**

ToolKit is using the following files:

#### \*.WTOOL

| File name composition: | [P/N1]-[Revision]_[Language ID]_[P/N2]-[Revision]_[# of visualized gens].WTOOL                          |
|------------------------|----------------------------------------------------------------------------------------------------|
| Example file name:     | 8440-1884-NEW_US_5418-3090-NEW_32.WTOOL                                                                 |
| Content of the file:   | Display screens and pages for online configuration, which are associated with the respective *.SID file |

#### \*.SID

| File name composition: | [P/N2]-[Revision].SID                                         |
|------------------------|---------------------------------------------------------------|
| Example file name:     | 5418-3090-NEW.SID                                             |
| Content of the file:   | All display and configuration parameters available in ToolKit |

#### \*.WSET

| File name composition: | [user defined].WSET                                                                  |
|------------------------|--------------------------------------------------------------------------------------|
| Example file name:     | easYgen_settings.WSET                                                                |
| Content of the file:   | Default settings of the ToolKit configuration parameters provided by the SID file or |
|                        | user-defined settings read out of the unit.                                          |

P/N1 = Part number of the unit P/N2 = Part number of the software in the unit

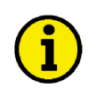

### NOTE

The P/N2 and revision information in the \*.SID file name is used for identifying the unit and must not be renamed.

When opening a \*.WTOOL file, ToolKit will look for the respective SID file in the SID file location, configured in the Options dialog (refer to Figure 2-1).

The \*.SID files have identical names regardless of the language and are located in the respective language folders delivered with the unit. If it happens that you need to switch between different languages in ToolKit, we recommend to store your \*.SID (and \*.WTOOL & \*.WSET) files in different folders to avoid confusion. In this case you only need to change the path information as described under Configure ToolKit on page 16 to switch the language. Refer to the Language-Dependent SID Files section on page 18 for more details.

| File Types                                                            | Location                                                                                                    |  |
|-----------------------------------------------------------------------|----------------------------------------------------------------------------------------------------|--|
| SID files<br>Tool files<br>Settings files<br>Device Application files | C:\Data\ToolKit\SID\English<br>C:\Data\ToolKit\WTODL\English<br>C:\Data\ToolKit\WSET\English<br>C:\Data\ToolKit\APPS |  |
|                                                                       |                                                                                                    |  |

#### Language-Dependent SID Files

Every language comes with a separate \*.sid file. At the moment, only English and German are provided. Due to current internal structures the \*.sid files for every specific language have the same file name.

Therefore, a user will only be able to check the language by opening the \*.sid file using an editor. Another possibility is to select New from SID defaults from the Settings menu in ToolKit. If you select the respective \*.sid file then, a Settings Editor window opens, which displays the language ID ("us" or "de") in the title.

If a "German" version of \*.wtool (8440-1884-NEW\_de\_5418-3090-NEW\_32.wtool) tries to open an English \*.sid file, error messages and a red cross are displayed on the screen upon connecting.

If it is required that both language versions of the \*.sid file are stored on the computer, because the user wants to be able to switch between the languages, the \*.sid files need to be stored in separate subfolders and the subfolder name needs to show the name of the appropriate language.

If the user needs to change the language, the appropriate \*.sid file needs to be selected by using the ToolKit menu Tools -> Options -> SID file directories. The folder with the desired language needs to be on top position. ToolKit needs to be closed and the \*.wtool file must be opened again, to ensure that the new \*.sid file will be loaded.

#### SID Files for Using ToolKit on the CAN Bus With Other CANopen Devices

If a PC with ToolKit is connected to the easYgen via a CAN bus with other external CANopen devices (like a Phoenix Contact I/O expansion board, for example), it may happen that ToolKit cannot establish a connection with the easYgen because it looks for a SID file for such an external device, which does not exist. A special \*.sid file can be created in this case. Contact Woodward for support or create a \*.sid file with the following content:

<?xml version="1.0" encoding="utf-8"?> <ServiceInterfaceDefinition xmlns:xsi="http://www.w3.org/2001/XMLSchema-instance" Identifier="[add the required device application name here]" Specification="EmptyFile"> </ServiceInterfaceDefinition>

The file name must be the same as the Identifier plus the extension \*.sid. The file must be stored to the configured SID file directory.

#### Loading WSET Files of Previous Revisions

There may be incompatibilities between different easYgen P/Ns and revisions of the same P/N when loading a \*.wset file, saved from an easYgen into an easYgen with a different P/N and/or revision. Proceed as follows to avoid that settings may get lost or transferred incorrectly:

Select from the ToolKit menu Settings -> Save from Device to File... to store the current easYgen settings (note that the correct \*.sid file is available). Then select from the ToolKit menu Settings -> Load Settings File to Device... to load the stored settings into a different easYgen (take care that you provide the correct \*.sid file in the same language that was used to store the \*.wset file). If the P/Ns and/or revisions of the easYgens differ, you will be prompted to resolve the differences. If you are sure that the \*.wset file is compatible with the easYgen, proceed with Next. If you are not sure, proceed with Resolve Differences (please note that this feature is not supported properly by the CANopen driver). If you select Resolve Differences it may take some minutes until the next window opens, because ToolKit reads out all settings from the device to compare them with those in the \*.wset file. Then, a Compare Differences window will open and display all differences in value and/or parameter name. Most of the name differences can be mapped according to the same index number within the parameter name. Settings of parameters with selectable options cannot be mapped.

Verify all settings after loading them into the different easYgen! To verify the settings save them again from the easYgen to a \*.wset file. Then select from the ToolKit menu Settings -> Compare Settings File Differences and open both, the (old) \*.wset file loaded into the easYgen before, and the newly saved \*.wset file. If there are no value differences displayed, the load process was successful. If there are any value differences, take care that they will be adjusted properly.

If there are any name differences, take care that the settings of the new parameters will be verified to fit the application purpose.

### Connect ToolKit and the easYgen Unit

For configuration of the unit via ToolKit please proceed as follows:

- Connect the null modem communications cable between your laptop/PC and the DPC cable. Plug the null modem cable into the RS-232 serial port of the DPC cable and the other side to a serial COM port of the laptop/PC. If the laptop/PC does not have a serial port to connect the null modem cable to, use a USB to serial adapter. Now connect the DPC cable to the easYgen-2000.
- Open ToolKit via Start menu -> All Programs -> Woodward -> ToolKit 3.x
- From the main ToolKit window, click File then select Open Tool..., or click the Open Tool icon 📓 on the tool bar.
- Locate and select the desired tool file (\*.WTOOL) in the ToolKit data file directory and click Open.
- From the main ToolKit window, click Device then click Connect, or select the Connect icon 🌌 on the toolbar.
- The Connect dialog window will open if the option is enabled.
- Select the COM port that is connected to the communication cable.
- Click the OK button.
- If the Communications window opens, select ToolConfigurator under Tool Device and close the Communications window.
- The identifier of the device that ToolKit is connected to will display in the status bar.
- Now you are able to edit the easYgen parameters. Any changes made are written to the control memory automatically.

| _ |   |
|---|---|
| • |   |
| т | ) |
| ٤ | / |

### NOTE

A null modem serial cable must be used for communicating with the easYgen-2000 Series to ensure that the controller functions properly. The connection will not work if you are using a straight cable (a null modem cable has crosslinked transmit and receive lines in contrast to a straight serial cable).

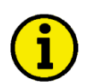

### NOTE

Depending on the computer used and the installed operation system, problems with the communication via an infrared connection may occur.

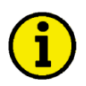

### NOTE

It is also possible to connect to the unit via CAN bus. If a suitable CAN adapter is used, this may be selected in the Connect window. We recommend to use the IXXAT USB-to-CAN converter using the VCI V3 driver.

Be sure to configure the correct baud rate and timeout in the Properties dialog of the Connect window. The Password for CAN Interface 1 (parameter 10402 on page 32) must be entered before being able to edit the parameters.

### View easYgen Data with ToolKit

The following figure shows a visualization screen of ToolKit:

| 🔆 easYgen-2500      |                     |                                             |                        |                   |                                                                                                    |                                                                                | _ 0                  |
|---------------------|---------------------|---------------------------------------------|------------------------|-------------------|----------------------------------------------------------------------------------------------------|--------------------------------------------------------------------------------|----------------------|
| : File View Device  | Settings Tools Help |                                             |                        |                   |                                                                                                    |                                                                                |                      |
| E 🖻 🎽 🛤 🔝 E G       | HOME PAGE           | •                                           | 7 Connect 🖌 Disco      | onnect            |                                                                                                    |                                                                                |                      |
| <b>W</b> wo         | ODWARD              | <i>easYgen-</i><br>HC                       | <i>2500-5</i><br>ME PA | 5 <i>P1</i><br>GE |                                                                                                    | ASYG                                                                           | EN<br>000            |
| PLANT PAGE          | - Device # -        |                                             |                        |                   | Warning alarms                                                                                       | Shutdown alarms                                                                |                      |
|                     | 1 STOP              | Application mode                            | GCB/MCB                |                   |                                                                                                    | 🔴 D 🛛 🔴 E                                                                      | 🔒 F                  |
| ALARM STATUS        | STOP                | Operation modes                             |                        |                   | Latest Mns.undervo                                                                                   | oltage 1                                                                       |                      |
| PARAMETER           | STATUS MAINS        | 174 Mns aver. ph-ph volt                    | 0,0                    | v                 | 140 Mains total power                                                                                | 0,000                                                                          | k₩                   |
| STATUS MENUS        | MCB closed          | 173 Mns aver. ph-n volt.                    | 0,0                    | ٧                 | 208 Mains power factor                                                                               | 1,00                                                                           |                      |
| SERVICE<br>COUNTERS | Rotation Off        | 147 Mains frequency                         | 0,00                   | Hz                | 207 Average mains curr.                                                                              | 0,000                                                                          | Α                    |
|                     | STATUS GEN          | 171 Gen.aver. ph-ph volt                    | 0,0                    | v                 | 135 Gen. total power                                                                                 | 0,000                                                                          | k₩                   |
|                     | GCB closed          | 170 Gen. aver. ph-n volt                    | 0,0                    | V                 | 160 Gen. power factor                                                                                | 1,00                                                                           |                      |
|                     | Rotation Off        | 144 Gen. frequency                          | 0,00                   | Hz                | 185 Gen. current average                                                                             | 0,000                                                                          | A                    |
|                     | STATUS ENGINE       | 10100 Engine speed<br>10110 Battery voltage | 0<br>24,4              | rpm<br>V          | 10100 Engine speed<br>0.9 2.1<br>0.9 2.7<br>0.9 2.7<br>0.9 2.7<br>0.9 2.7<br>0.9 2.7<br>0.9 0.0<br>0 | 10110 Battery vo<br>28 30 32<br>24<br>20<br>20<br>24<br>20<br>24<br>20<br>24,4 | 34<br>36<br>38<br>10 |
| Connected on COM1   | 😴 Details           |                                             |                        |                   |                                                                                                    |                                                                                |                      |

Figure 2-2: ToolKit - visualization screen

Navigation through the various visualization and configuration screens is performed by clicking on the G and icons, by selecting a navigation button, or by selecting a screen from the drop-down list to the right of the arrow icons.

It is possible to view a trend chart of up to eight values with the trending tool utility of ToolKit. The following figure shows a trending screen of the measured battery voltage value:

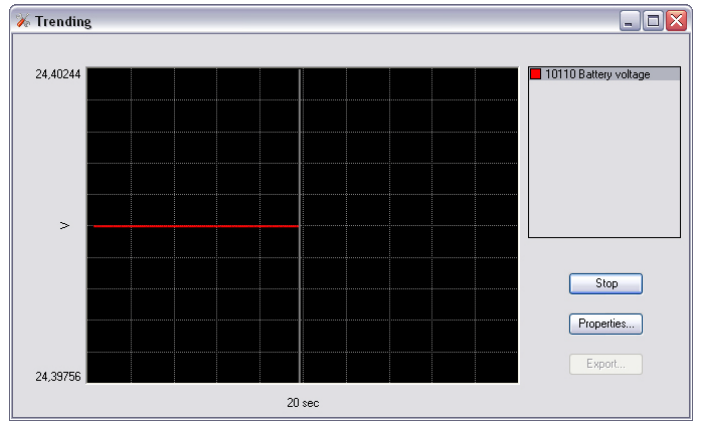

Figure 2-3: ToolKit - analog value trending screen

Each visualization screen provides for trending of monitored values by right-clicking on a value and selecting the "Add to trend" function. Trending is initiated by clicking on the Start button. Clicking the Export... button will save the trend data to a Comma Separated Values (CSV) file for viewing, editing or printing with office software, like Microsoft Excel, etc. The Properties... button is used to define high and low limits of the scale, sample rate, displayed time span and color of the graph. The trend functionality is not available if ToolKit is used utilizing a CAN bus connection to the unit.

### Configure the easYgen with ToolKit

The following figure shows a configuration screen of ToolKit:

| - ie view Device      | CONFIG.MEASUREMENT                                                                                                    | - 🍠 Connect                                                                                                    | 📈 Disconnect                                                                                                    |                                                                                                    |
|-----------------------|----------------------------------------------------------------------------------------------------|----------------------------------------------------------------------------------------------------|----------------------------------------------------------------------------------------------------|----------------------------------------------------------------------------------------------------|
| HOME PAGE             | Currently entered code level for<br>Device Active session<br>1 5 More                                                                                                    | CONF                                                                                                    | IGURE MEASURE                                                                                                    | MENT                                                                                                    |
| Page Page Alam Status | 235 Generator type<br>1750 System rated frequency<br>1801 Engine rated speed<br>1766 Generator rated voltage<br>1768 Mains rated voltage<br>1752 Gen. rated active power [kW]<br>1758 Gen. rated react: pwr. [kvar]<br>1754 Generator rated current<br>1748 Mains rated active power [kW]<br>1746 Mains rated active power [kW]<br>1746 Mains rated active power [kW]<br>1746 Mains rated active power [kW]<br>1785 Mains rated active power [kW]<br>1785 Mains rated current<br>1858 IPh/2W voltage measuring<br>1859 IPh/2W phase rotation<br>1851 Generator voltage measuring<br>1853 Mains voltage measuring<br>1854 Mains current input<br>1855 Mains current input | Synchron       w         50Hz       w         1500       rpm         400       v         400       v         200       200         300       A         200       300         200       300         200       300         300       A         Ph-Ph       w         SPh 4W       w         SPh 4W       w         Phase L1       w | Transformer<br>1801 Gen. PT prim. rated volkage<br>1800 Gen. PT sec. rated volkage<br>1806 Gen. CT prim. rated ourrent<br>1810 Gnd. CT prim. rated ourrent<br>1803 Mains PT prim. rated volkage<br>1807 Mains CT prim. rated ourrent | 400         V           400         V           500         A/x           400         V           400         V           500         A/x |

Figure 2-4: ToolKit - configuration screen

Entering a new value or selecting a value from a defined list will change the value in a field. The new value is written to the controller memory by changing to a new field or pressing the Enter key.

Navigation through the various configuration and visualization screens is performed by clicking on the S and S icons, by selecting a navigation button, or by selecting a screen from the drop-down list to the right of the arrow icons.

### The Settings File Function of ToolKit

ToolKit allows you to manage device application settings as well as file based settings.

To create a settings file you can save a devices' settings to a file or create device settings from application (SID) defaults.

After you have a settings file, you can view and edit it, compare it to another settings file, associate it with a different application, or merge it with an application file (OH2 only).

Settings files can be exported to a Hypertext Markup Language (html) file for viewing, editing or printing with office software, like Microsoft Excel, etc.

Refer to the ToolKit Help for a description of working with settings. From the main ToolKit window, click Help then click Help Contents to open the ToolKit Help window.

### Function of the Inputs and Outputs

#### 

#### Discrete Inputs

The discrete inputs may be grouped into two categories:

• programmable

The discrete input has been assigned a default function using either the *LogicsManager* or preconfigured alarms such as "emergency stop". The following text describes how these functions are assigned. It is possible to change the function of the discrete input if required.

The following description of the inputs, labeled with *programmable*, refers to the preconfiguration.

#### • fixed

The discrete input has a specific function that cannot be changed depending upon the configured application mode.

Emergency stop {0}, {10}, {1oc}, or {2oc}programmable, pre-configured for discrete input [DI 1], terminals 43/44This discrete input is configured as alarm class F and is not delayed by the engine speed.

Start request in AUTO {0}, {10}, {10c}, or {20c} *programmable*, pre-configured for discrete input [DI 2], terminals 43/45 Enabled in the AUTOMATIC operation mode

energized ..... If the unit is in the AUTOMATIC operation mode (selected with the operating mode selection push button on the front panel) the controlled engine is started automatically. de-energized The engine is stopped.

This discrete input is configured as a Control input in the alarm class and is not delayed by the engine speed.

Low oil pressure {0}, {10}, {10c}, or {20c} *programmable*, pre-configured for discrete input [DI 3], terminals 43/46 This discrete input is configured as alarm class B and is delayed by the engine speed.

Coolant temperature {0}, {10}, {10c}, or {20c} *programmable*, pre-configured for discrete input [DI 4], terminals 43/47 This discrete input is configured as alarm class B and is not delayed by the engine speed.

External acknowledgement {0}, {10}, {10c}, or {20c} programmable, pre-configured for discrete input [DI 5], term. 43/48 This discrete input is used as a remote acknowledgement for alarms. The input is normally deenergized. When an alarm is to be acknowledged the input is energized. The first time an alarm in acknowledged, the centralized alarm/horn is silenced. When the input is energized a second time, all alarms, which are no longer active, will be acknowledged.

This discrete input is configured as a Control input in the alarm class and is not delayed by the engine speed.

 Release MCB {2oc}
 programmable, pre-configured for discrete input [DI 6], terminals 43/49

 energized ..... The MCB is enabled and closure of the breaker is permitted.

 de-energized The MCB is not enabled and closure of the breaker is not permitted. This function permits a supervisory control (i.e. a PLC) to allow the closure of the MCB by the easYgen.

This discrete input is configured as a Control input in the alarm class and is not delayed by the engine speed.

### Reply MCB {2oc}

programmable, pre-configured to discrete input [DI 7], terminals 43/50

#### $\Rightarrow$ Note: Negative logic function!

The controller utilizes the CB auxiliary (B) contacts into this discrete input to reflect the state of the MCB. This discrete input must be energized to show when the breaker is open and de-energized to show when the MCB is closed. The status of the MCB is displayed on the screen. This input is used in all breaker modes to change between frequency/voltage and power/power factor control (refer to below note).

#### Reply GCB {1oc} or {2oc} ⇒ Note: Negative function logic!

fixed to discrete input [DI 8], terminals 43/51

The controller utilizes the CB auxiliary (B) contacts into this discrete input to reflect the state of the GCB. This discrete input must be energized to show when the breaker is open and de-energized to show when the GCB is closed. The status of the GCB is displayed on the screen.

This input is used in all breaker modes to enable reverse power protection, overload MOP protection, mains decoupling and the activation of the load sharing (refer to below note).

programmable, pre-configured for discrete input [DI 9], terminals 75/76 Discrete Input 9 {0}, {10}, {10c}, or {20c} This discrete input is configured as alarm class B and is not delayed by the engine speed.

programmable, pre-configured for discrete input [DI 10], terminals 75/77 Discrete Input 10 {0}, {10}, {10c}, or {20c} This discrete input is configured as alarm class B and is not delayed by the engine speed.

### NOTE

The easYgen decides whether it performs voltage and frequency (V/f) control or power and power factor (P/PF) control using the reply of the circuit breakers, i.e. the discrete inputs DI 7 and DI 8.

If the GCB is open, only V/f control is performed

If the GCB is closed and the MCB is open. V/f control as well as active and reactive power load sharing is performed

If the GCB is closed and the MCB is closed, P/PF control or import power control with load sharing and PF control is performed.

Alarm inputs {0}, {10}, {10c}, or {20c}

All discrete inputs, which are not assigned a function, can be used as alarm or control inputs. These discrete inputs can be freely configured as such. Refer to the section "Configure Discrete Inputs" on page 168.

#### **Discrete Outputs**

The discrete outputs can be grouped into two categories:

#### programmable

The discrete output has been assigned a default function using the *LogicsManager*. The following text describes how these functions are assigned using the *LogicsManager*. It is possible to change the function of the discrete output if required.

The following description of the outputs, labeled with *programmable*, refers to the preconfiguration.

#### fixed

The discrete output has a specific function that cannot be changed depending upon the configured application mode. The discrete output cannot be viewed or changed in the *LogicsManager*.

### NOTE

The discrete outputs can be "programmable" or "fixed" depending on the application mode (parameter 3401 on page 141). Table 3-78 on page 172 defines the function of the discrete outputs according to the configured application mode.

#### Ready for operation OFF {0}, {10}, {1oc}, or {2oc}

This discrete output is used to ensure that the internal functions of the controller are operating properly. It is possible to configure additional events, which cause the contacts of this discrete output to open. using the *LogicsManager*.

### CAUTION

The discrete output "Ready for operation OFF" must be wired in series with an emergency stop function. This means that it must be ensured that the generator circuit breaker is opened and the engine is stopped if this discrete output is de-energeized. We recommend to signal this fault independently from the unit if the availability of the plant is important.

#### Centralized alarm $\{0\}$ , $\{10\}$ , $\{1oc\}$ , or $\{2oc\}$

When a centralized alarm is issued, this discrete output is enabled. A horn or a buzzer maybe activated via this discrete output. Pressing the button next to the "\screw" symbol will acknowledge the centralized alarm and disable this discrete output. The discrete output will re-enable if a new fault condition resulting in a centralized alarm occurs. The centralized alarm is initiated by class B alarms or higher.

#### Starter {0}, {10}, {1oc}, or {2oc}

The generator starting circuit is engaged when this discrete output is enabled. This discrete output will enable depending on the start sequence (refer to the start sequence description in the Configure Application: Configure Engine section starting on page 178) to energize the starter for the configured starter time (parameter 3306 on page 184.

#### Fuel solenoid / gas valve (Diesel / gas engine) {0}, {10}, {10}, or {20c} programmable to relay [R4], terminals 36/37 Fuel solenoid: The fuel solenoid for the diesel engine is energized when this discrete output is enabled.

If the engine is given a stop command or engine speed drops below the configured firing speed, this discrete output is disabled immediately.

Gas valve: The gas valve for the engine is energized when this discrete output is enabled. If the engine is given a stop command or engine speed drops below the configured firing speed, this discrete output is disabled immediately.

#### **Open MCB {2oc}**

fixed to relay [R5], terminals 38/40

The controller enables this discrete output when the MCB is to be opened for switching operations.

### CAUTION

The circuit breaker commands must be checked before every commissioning because the relays can be used for different applications and can be assigned to various functions. Please make sure that all relay outputs are configured correctly.

#### programmable to relay [R2], terminals 32/33

programmable to relay [R3], terminals 34/35

# fixed to relay [R1], terminals 30/31

#### Command: close GCB {1oc} or {2oc}

The "Command: close GCB" output issues the signal for the GCB to close. This relay may be configured as an impulse or constant output signal depending on parameter 3414 on page 152. If the output is configured as "Impulse", the discrete output will enable for the time configured in parameter 3416 on page 152). An external holding coil and sealing contacts must be installed into the GCB closing circuit if this discrete output is configured for an impulse output signal. If the relay is configured as "Constant", the relay will energize and remain enabled as long as the discrete input "Reply GCB" remains de-energized and the generator and busbar voltages are identical. If a class C or higher alarm occurs, this discrete will disable and the GCB will open immediately.

Command: open GCB {10}, {1oc}, or {2oc}

The parameter 3403 on page 151 defines how this relay functions. If this parameter 3403 is configured as "N.O.", the relay contacts close resulting in the GCB opening circuit energizing. If this output is configured as "N.C.", the relay contacts open resulting in the GCB opening circuit de-energizing. If the controller is configured for the breaker application "None", this relay is freely configurable. {10}: The open GCB command remains enabled until the GCB is manually closed and the discrete input "Reply GCB" is energized. The open GCB command will be issued when a fault condition or an engine shut down occurs.

{loc} or {20c}: The controller enables the open GCB command when the GCB is to be opened for switching operations. If the discrete input "Reply GCB" is energized, the open GCB command will be disabled.

#### Command: close MCB {2oc}

The discrete output "Command: close MCB" is an impulse output signal. This discrete output is enabled for the time configured in parameter 3417 on page 155. An external holding coil and sealing contacts must be utilized with the MCB closing circuit.

#### Stop solenoid {2oc}

Inverted function of Fuel solenoid / gas valve (preconfigured [R4])

#### Auxiliary services {0}, {10}, {10c}, or {20c}

programmable, pre-configured to relay [R10], terminals 86/87 The auxiliary services output (LogicsManager 03.01) will be enabled with the start command (prior to the engine start because of the prerun time) and remains enabled as long as the engine is running. It will be disabled after the engine has stopped and the postrun time has expired (i.e. for operating a cooling pump). Refer to Figure 3-24 on page 188 for this behavior.

The auxiliary services output (LogicsManager 03.01) is always enabled in MANUAL operation mode.

#### Shutdown alarm {0}, {10}, {10c}, or {20c}

programmable, pre-configured to relay [R11], terminals 88/89 This discrete output is enabled when a shutdown alarm (class C or higher alarm; refer to Alarm Classes on page 271 for more information) is issued. After all shutdown alarms have been acknowledged, this discrete output will disable.

#### easYgen-2000 Series - Genset Control

*fixed* to relay [R6], terminals 41/42

fixed to relay [R7], terminals 80/81

fixed to relay [R8], terminals 82/83

programmable, pre-configured to relay [R9], terminals 84/85

## Chapter 3. Parameters

All parameters are assigned a unique Parameter Identification Number. The Parameter Identification Number may be used to reference individual parameters listed in this manual. This Parameter Identification Number is also displayed in the ToolKit configuration screens next to the respective parameter.

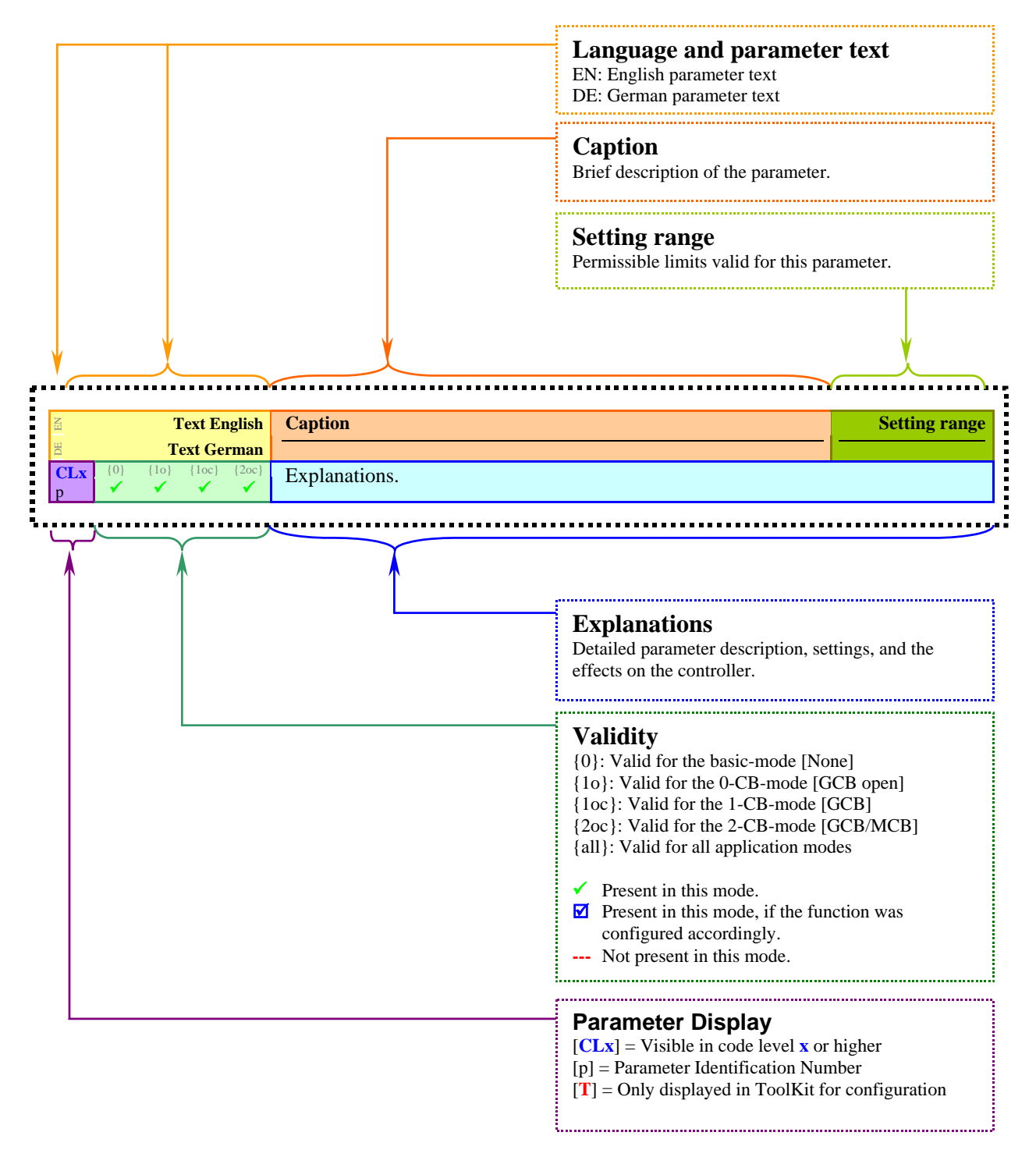

### **Configure Language / Clock**

The following parameters are used to set the unit language, the current date and time, and the daylight saving time feature.

| Parameter Table | Level                 | Text                  | Setting range                   | Default value     |
|-----------------|-----------------------|-----------------------|---------------------------------|-------------------|
|                 | <b>Configure lang</b> | uage / clock          |                                 |                   |
|                 |                       | Language              | English / Deutsch / Italiano /  | English           |
|                 |                       |                       | Français / Español / Türkçe /   |                   |
|                 |                       |                       | Russky / Japanese / Protuguês / |                   |
|                 |                       |                       | Chinese / Polish                |                   |
|                 |                       | Hour                  | 0 to 23 h                       | (real-time clock) |
|                 |                       | Minute                | 0 to 59 min                     | (real-time clock) |
|                 |                       | Second                | 0 to 59 s                       | (real-time clock) |
|                 |                       | Day                   | 1 to 31                         | (real-time clock) |
|                 |                       | Month                 | 1 to 12                         | (real-time clock) |
|                 |                       | Year                  | 0 to 99                         | (real-time clock) |
|                 |                       | Daylight saving time  | On / Off                        | Off               |
|                 |                       | DST begin time        | 0 to 23                         | 2                 |
|                 |                       | DST begin weekday     | Sunday / Monday / Tuesday /     | Sunday            |
|                 |                       |                       | Wednesday / Thursday / Friday / |                   |
|                 |                       |                       | Saturday                        |                   |
|                 |                       | DST begin nth weekday | 1st / 2nd / 3rd / 4th / Last /  | 4th               |
|                 |                       |                       | LastButOne / LastButTwo /       |                   |
|                 |                       |                       | LastButThree                    |                   |
|                 |                       | DST begin month       | 1 to 12                         | 3                 |
|                 |                       | DST end time          | 0 to 23                         | 3                 |
|                 |                       | DST end weekday       | Sunday / Monday / Tuesday /     | Sunday            |
|                 |                       |                       | Wednesday / Thursday / Friday / |                   |
|                 |                       |                       | Saturday                        |                   |
|                 |                       | DST end nth weekday   | 1st / 2nd / 3rd / 4th / Last /  | 4th               |
|                 |                       |                       | LastButOne / LastButTwo /       |                   |
|                 |                       |                       | LastButThree                    |                   |
|                 |                       | DST end month         | 1 to 12                         | 10                |

Table 3-1: Configuration - standard values - configure language/clock

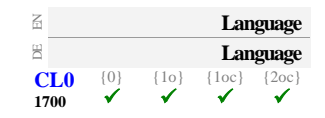

Set language selectable languages

The desired language for the unit display text is configured here.

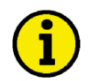

### NOTE

If an Asian language is configured, some parameter screens may be displayed with an empty space at the bottom of the parameter list, which may be interpreted as an end of the list, although more parameters exist and are displayed when scrolling down.

| 因    |     |      | Hour                             | Adjust clock: hour                                 | 0 to 23 h      |
|------|-----|------|----------------------------------|----------------------------------------------------|----------------|
| DE   |     |      | Stunden                          |                                                    |                |
| CL0  | {0} | {10} | {loc} {2oc}                      | The hour of the clock time is set here. Example:   |                |
| 1710 | •   | •    | v v                              | $0$ $0^{\text{th}}$ hour of the day (midnight).    |                |
|      |     |      |                                  | <b>23</b> $23^{rd}$ hour of the day (11 pm).       |                |
| Z    |     |      | Minute                           | Adjust clock, minute                               | 0 to 59 min    |
|      |     |      | Menneton                         |                                                    | 0 00 022 11111 |
| D    |     |      | Minuten                          |                                                    |                |
| CL0  | {0} | {10} | $\{1oc\}$ $\{2oc\}$              | The minute of the clock time is set here. Example: |                |
| 1709 | ~   | ~    | <ul> <li>✓</li> <li>✓</li> </ul> | <b>0</b> 0 <sup>th</sup> minute of the hour.       |                |
|      |     |      |                                  | <b>59</b> $59^{\text{th}}$ minute of the hour.     |                |

| E                |          |           | S                 | Second                     | Adjust clock: second                                                                                                    | 0 to 59 s |
|------------------|----------|-----------|-------------------|----------------------------|----------------------------------------------------------------------------------------------------|-----------|
| E<br>CL0<br>1708 | {0}<br>✔ | {10}<br>✓ | Sek<br>{1oc}<br>✓ | unden<br>{2oc}<br>✓        | The second of the clock time is set here. Example:<br><b>0</b> 0 <sup>th</sup> second of the minute.<br><b>59</b> 59 <sup>th</sup> second of the minute. |           |
| EN               |          |           |                   | Day                        | Adjust clock: day                                                                                                    | 1 to 31   |
| 8<br>CL0<br>1711 | {0}<br>✔ | {10}<br>✓ | {1oc}             | <b>Tag</b><br>{2oc}<br>✓   | The day of the date is set here. Example:<br><b>1</b> $1^{st}$ day of the month.<br><b>31</b> $31^{st}$ day of the month.                                |           |
| B                |          |           | I                 | Month                      | Adjust clock: month                                                                                                    | 1 to 12   |
| E<br>CL0<br>1712 | {0}<br>✔ | {10}<br>✓ | {1oc}             | <b>Monat</b><br>{2oc}<br>✓ | The month of the date is set here. Example:<br><b>1</b> $1^{st}$ month of the year.<br><b>12</b> $12^{th}$ month of the year.                            |           |
| EN               |          |           |                   | Year                       | Adjust clock: year                                                                                                    | 0 to 99   |
| CL0<br>1713      | {0}      | {10}<br>✓ | {1oc}<br>✓        | <b>Jahr</b><br>{2oc}<br>✓  | The year of the date is set here. Example:<br><b>0</b> Year 2000.<br><b>99</b> Year 2099.                                                                |           |

The daylight saving time feature enables to automatically adjust the real-time clock to local daylight saving time (DST) provisions. If daylight saving time is enabled, the real-time clock will automatically be advanced by one hour when the configured DST begin date and time is reached and falls back again by one hour when the configured DST end date and time is reached. If the unit is used in the southern hemisphere, the DST function will be inverted automatically, if the DST begin month is later in the year than the DST end month.

### NOTE

## Do not change the time manually during the hour of the automatic time change if DST is enabled to avoid a wrong time setting.

Events or alarms, which occur during this hour might have a wrong time stamp.

| E    | Daylight saving time |         |         |        | Adjust clock: Enable daylight saving time  | On / Off |
|------|----------------------|---------|---------|--------|--------------------------------------------|----------|
| DE   | Som                  | ımerzei | itumsch | altung |                                            |          |
| CL2  | {0}                  | {10}    | {1oc}   | {20c}  | <b>On</b> Daylight saving time is enabled. |          |
| 4591 | ~                    | ~       | ~       | ~      | OffDaylight saving time is disabled.       |          |

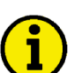

1

### NOTE

The following parameters will only be displayed, if Daylight saving time (parameter 4591) has been configured to On and the enter button has been pressed.

| EN          |          | D         | ST beg  | in time | Adjust clock: DST begin time                                                                                                    | 0 to 23 h |
|-------------|----------|-----------|---------|---------|----------------------------------------------------------------------------------------------------|-----------|
| DE          | Somm     | erzeitb   | eginn U | Jhrzeit |                                                                                                    |           |
| CL2<br>4594 | {0}<br>✓ | {10}<br>✓ | {1oc}   | {2oc}   | The real-time clock will be advanced by one hour when this time is reached DST begin date. Example:<br><b>0</b> 0 <sup>th</sup> hour of the day (midnight).<br><b>23</b> | ed on the |

#### Manual 37427A

easYgen-2000 Series - Genset Control

| DST begin weekda                                                                                                    | Adjust clock: DST begin weekday                                                                                                    | weekday                                                                                                    |
|----------------------------------------------------------------------------------------------------|----------------------------------------------------------------------------------------------------|----------------------------------------------------------------------------------------------------|
| Sommerzeitbeginn Wochenta           CL2         {0}         {10}         {20c           4598         ✓         ✓         ✓         ✓                                                                                                    | The weekday for the DST begin date is configured here                                                                                                    |                                                                                                    |
| DST begin nth. weekda                                                                                                    | y Adjust clock: DST begin n <sup>th</sup> weekday                                                                                                    | weekday order no.                                                                                                    |
| Sommerzeitbeginn x. Wochenta<br>CL2 {0} {1₀} {1₀} {1₀c} {2₀c<br>4592 ✓ ✓ ✓ ✓                                                                                                    | <ul> <li>The order number of the weekday for the DST begin date is Example:</li> <li>1stDST starts on the 1<sup>st</sup> configured weekday of the 2ndDST starts on the 2<sup>nd</sup> configured weekday of the 3rdDST starts on the 3<sup>rd</sup> configured weekday of the 4thDST starts on the 4<sup>th</sup> configured weekday of the LastDST starts on the last configured weekday of the Last DST starts on the last but one configured weekday of the LastButOne. DST starts on the last but two configured weekday of the LastButTwo DST starts on the last but two configured weekday of the last but three configured weekday of the last but three configured weekday of the last but three configured weekday of the last but three configured weekday of the last but three configured weekday of the last but three configured weekday of the last but three configured weekday of the last but three configured weekday of the last but three configured weekday begin month.</li> </ul> | configured here.<br>he DST begin month.<br>the DST begin month.<br>he DST begin month.<br>he DST begin month.<br>the DST begin month.<br>kday of the DST<br>ekday of the DST<br>weekday of the DST                                                                                                    |
|                                                                                                    | begin month.                                                                                                    |                                                                                                    |
| DST begin mont                                                                                                    | Adjust clock: DST begin month                                                                                                    | 1 to 12                                                                                                    |
| Sommerzeitbeginn Mona       CL2     (0)     (1o)     (1oc)     (2oc)       4593     ✓     ✓     ✓     ✓                                                                                                    | <ul> <li>t The month for the DST begin date is configured here. Exam 1</li></ul>                                                                                                    | ıple:                                                                                                    |
| DST end tim                                                                                                    | e Adjust clock: DST end time                                                                                                    | 0 to 23 h                                                                                                    |
| Sommerzeitende Uhrzei           CL2         (0)         [1o]         [1oc]         (2oc)           4597         ✓         ✓         ✓         ✓         ✓         ✓                                                                                                    | <ul> <li>t The real-time clock will fall back by one hour when this time DST end date. Example:</li> <li>00<sup>th</sup> hour of the day (midnight).</li> <li>23</li></ul>                                                                                                    | ie is reached on the                                                                                                    |
| DST end weekda                                                                                                    | Adjust clock: DST end weekday                                                                                                    | weekday                                                                                                    |
| Sommerzeitende Wochenta           CL2         {0}         {1o}         {1oc}         {2oc}           4599         ✓         ✓         ✓         ✓         ✓                                                                                                    | The weekday for the DST end date is configured here                                                                                                    |                                                                                                    |
| DST end nth. weekda                                                                                                    | Adjust clock: DST end n <sup>th</sup> weekday                                                                                                    | weekday order no.                                                                                                    |
| Sommerzeitende x. Wochenta,       CL2     {0}       4595     Image: Clock of the second second sec | <ul> <li>The order number of the weekday for the DST end date is consistent.</li> <li>The order number of the weekday for the DST end date is consistent.</li> <li>Texample:</li> <li>1stDST ends on the 1<sup>st</sup> configured weekday of the 2ndDST ends on the 2<sup>nd</sup> configured weekday of the 3rdDST ends on the 3<sup>rd</sup> configured weekday of the 4thDST ends on the 4<sup>th</sup> configured weekday of the LastDST ends on the last configured weekday of the LastDST ends on the last but one configured weekday of the LastButOne. DST ends on the last but one configured weekday of the LastButTwo DST ends on the last but two configured weekday of the month.</li> <li>LastButThreeDST ends on the last but three configured weekday of the month.</li> </ul>                                                                                                    | onfigured here.<br>The DST end month.<br>The DST end month.<br>The DST e |

#### Manual 37427A

| E           |     | D         | ST end | month | Adjust clock: DST end month                                             | 1 to 12 |
|-------------|-----|-----------|--------|-------|-------------------------------------------------------------------------|---------|
| DE          | Sor | nmerze    | itende | Monat |                                                                         |         |
| CL2<br>4596 | {0} | {10}<br>✓ | {1oc}  | {2oc} | The month for the DST end date is configured here. Example:<br><b>1</b> |         |

Example: If daylight saving time starts at 2:00 am on the 2<sup>nd</sup> Sunday in March and ends at 2:00 am on the 1<sup>st</sup> Sunday in November, the unit has to be configured like shown in Table 3-2 to enable an automatic change to daylight saving time and back to standard time.

| ID   | Parameter             | Setting |
|------|-----------------------|---------|
| 4591 | Daylight saving time  | On      |
| 4594 | DST begin time        | 2       |
| 4598 | DST begin weekday     | Sunday  |
| 4592 | DST begin nth weekday | 2nd     |
| 4593 | DST begin month       | 3       |
| 4597 | DST end time          | 2       |
| 4599 | DST end weekday       | Sunday  |
| 4595 | DST end sunday        | 1st     |
| 4596 | DST end month         | 11      |

Table 3-2: Daylight saving time - configuration example

|      | USA, Canada              |                            | European Union            |                          |  |
|------|--------------------------|----------------------------|---------------------------|--------------------------|--|
| Year | DST Begins 2 a.m.        | DST Ends 3 a.m.            | DST Begins 1 a.m. UTC=GMT | DST Ends 2 a.m. UTC=GMT  |  |
|      | (Second Sunday in March) | (First Sunday in November) | (Last Sunday in March)    | (Last Sunday in October) |  |
| 2008 | March 9, 2008            | November 2, 2008           | March 30, 2008            | October 26, 2008         |  |
| 2009 | March 8, 2009            | November 1, 2009           | March 29, 2009            | October 25, 2009         |  |
| 2010 | March 14, 2010           | November 7, 2010           | March 28, 2010            | October 31, 2010         |  |

Table 3-3: Daylight saving time - examplary dates

## **Configure Display**

#### 

The contrast and the brightness of the display may be adjusted using this screen.

### Lamp Test

#### 

All lights on the controller may be tested for correct operation with this function.

Standard password = "0 0 0 1"

### Enter Password

#### \_\_\_\_\_\_\_\_\_\_\_

The easYgen-2000 Series utilizes a password protected multi-level configuration access hierarchy. This permits varying degrees of access to the parameters being granted by assigning unique passwords to designated personnel. A distinction is made between the access levels as follows:

#### Code level CL0 (User Level)

Standard password = none This code level permits for monitoring of the system and limited access to the parameters. Configuration of the control is not permitted. Only the parameters for setting the language, the date, the time, and the horn reset time are accessible. The unit powers up in this code level.

#### Code level CL1 (Service Level)

This code level entitles the user to change selected non-critical parameters, such as setting the parameters accessible in CL0 plus Bar/PSI, °C/°F. The user may also change the password for level CL1. Access granted by this password expires two hours after the password has been entered and the user is returned to the CL0 level.

#### Code level CL2 (Temporary Commissioning Level)

No standard password available This code level grants temporary access to most of the parameters. The password is calculated from the random number generated when the password is initially accessed. It is designed to grant a user one-time access to a parameter without having to give him a reusable password. The user may also change the password for level CL1. Access granted by this password expires two hours after the password has been entered and the user is returned to the CL0 level. The password for the temporary commissioning level may be obtained from the vendor.

#### Code level CL3 (Commissioning Level)

Standard password = "0 0 0 3" This code level grants complete and total access to most of the parameters. In addition, the user may also change the passwords for levels CL1, CL2 and CL3. Access granted by this password expires two hours after the password has been entered and the user is returned to the CL0 level.

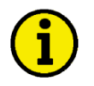

## NOTE

Once the code level is entered, access to the configuration menus will be permitted for two hours or until another password is entered into the control. If a user needs to exit a code level then code level. CL0 should be entered. This will block unauthorized configuration of the control. A user may return to CL0 by allowing the entered password to expire after two hours or by changing any one digit on the random number generated on the password screen and entering it into the unit.

It is possible to disable expiration of the password by entering "0000" after the CL1 or CL3 password has been entered. Access to the entered code level will remain enabled until another password is entered. Otherwise, the code level would expire when loading the standard values (default 0000) via ToolKit.

#### **Parameter Table**

| Level     | Text                            | Setting range  | Default value |  |  |  |  |
|-----------|---------------------------------|----------------|---------------|--|--|--|--|
| Configure | Configure password              |                |               |  |  |  |  |
|           | Password display                | 0 to 9999      | random number |  |  |  |  |
|           | Code level display              | (display only) | 0             |  |  |  |  |
|           | Password for CAN interface 1    | 0 to 9999      | random number |  |  |  |  |
|           | Code level CAN interface 1      | (display only) | 0             |  |  |  |  |
|           | Password for CAN interface 2    | 0 to 9999      | random number |  |  |  |  |
|           | Code level CAN interface 2      | (display only) | 0             |  |  |  |  |
|           | Password for serial interface 1 | 0 to 9999      | random number |  |  |  |  |
|           | Code level serial interface 1   | (display only) | 0             |  |  |  |  |
|           | Password for serial interface 2 | 0 to 9999      | random number |  |  |  |  |
|           | Code level serial interface 2   | (display only) | 0             |  |  |  |  |

Table 3-4: Configuration - standard values - enter password

Figure 3-1 shows a configuration menu screen in code level CL0 (left) and CL1 (right).

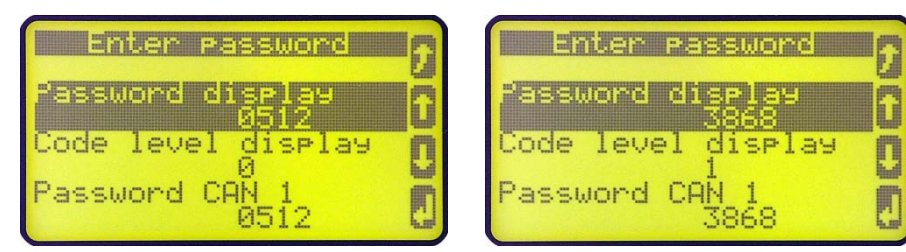

Figure 3-1: Code level display

| Password display                                                                                                    | Password: Entry via front panel0000 to 99                                                                 | 99  |
|----------------------------------------------------------------------------------------------------|----------------------------------------------------------------------------------------------------|-----|
| Passwort Display           CL0         {0}         {10}         {1oc}         {2oc}           10400         Image: Close of the second second | The password for configuring the control via the front panel must be entered here                         | 2.  |
| Code level display                                                                                                    | Password system: Code level via display In                                                                | ıfo |
| Codeebene Display           CL0         {0}         {10}         {1oc}         {2oc}           10405         ✓         ✓         ✓         ✓         ✓                                                                                                    | This value displays the code level, which is currently enabled for access via the front panel display.    |     |
| Password for CAN interface 1                                                                                                    | Password: Entry via CAN interface #10000 to 99                                                            | 99  |
| B         Passwort CAN Schnittstelle 1           CL0         [0]         [1o]         [1oc]         [2oc]           10402         \$\screwthinkstyle{2}\$         \$\screwthinkstyle{2}\$         \$\screwthinkstyle{2}\$         \$\screwthinkstyle{2}\$                                                                                                    | The password for configuring the control via the CAN interface #1 must be entered here.                   |     |
| Code level CAN interface 1                                                                                                    | Password system: Code level via CAN interface #1 In                                                       | ıfo |
| Codeebene     CAN Schnittstelle 1       CL0     {0}     {1o}     {2oc}       10407     ✓     ✓     ✓                                                                                                    | This value displays the code level, which is currently enabled for access via the CAN interface #1s.      |     |
| Password for CAN interface 2                                                                                                    | Password: Entry via CAN interface #2 0000 to 99                                                           | 99  |
| Basswort CAN Schnittstelle 2           CL0         [0]         [1o]         [1oc]         [2oc]           10432         Y         Y         Y         Y                                                                                                    | The password for configuring the control via the CAN interface #1 must be entered here.                   |     |
| Code level CAN interface 2                                                                                                    | Password system: Code level via CAN interface #2 In                                                       | ıfo |
| $\begin{array}{c c c c c c c c c c c c c c c c c c c $                                                                                                    | This value displays the code level, which is currently enabled for access via the CAN interface #1s.      |     |
| Password for serial interface1                                                                                                    | Password: Entry via serial interface #10000 to 99                                                         | 99  |
| Basswort serielle Schnittst. 1           CL0         [0]         [1o]         [2oc]           10401         Ý         Ý         Ý         Ý                                                                                                    | The password for configuring the control via the serial interface #1 must be entered here.                |     |
| Code level serial interface 1                                                                                                    | Password system: Code level via serial RS-232 interface #1 In                                             | ıfo |
| B         Codeebene serielle Schnittst. 1           CL0         [0]         {10}         {10c}         {20c}           10406         ✓         ✓         ✓         ✓         ✓                                                                                                    | This value displays the code level, which is currently enabled for access via RS-232 serial interface #1. |     |
| Bassword for serial interface2                                                                                                    | Password: Entry via serial interface 2 0000 to 99                                                         | 99  |
| Basswort serielle Schnittst. 2           CL0         [0]         [1o]         [1oc]         [2oc]           10430         Y         Y         Y         Y         Y         Y                                                                                                    | The password for configuring the control via the serial interface #2 must be entered here.                |     |
| Code level serial interface 2                                                                                                    | Password system: Code level via serial RS-485 interface #2 In                                             | ıfo |
| B         Codeebene serielle Schnittst. 2           CL0         [0]         {10}         {10c}         {20c}           10420         ✓         ✓         ✓         ✓         ✓                                                                                                    | This value displays the code level, which is currently enabled for access via RS-485 serial interface #2. |     |

### **System Management**

#### 

| rameter Table | Level     | Text                          | Setting range      | Default value |
|---------------|-----------|-------------------------------|--------------------|---------------|
|               | System ma | nagment                       |                    |               |
|               |           | Device number                 | 1 to 32            | 1             |
|               |           | Configure display backlight   | On / Key activate. | Key activate. |
|               |           | Time until backlight shutdown | 1 to 999 min       | 120 min       |
|               |           | Factory default settings      | Yes / No           | No            |
|               |           | Reset factory default values  | Yes / No           | No            |
|               |           | Start Bootloader              | 23130 to 23130     | 42405         |
|               |           | Clear eventlog                | Yes / No           | No            |

Table 3-5: Configuration - standard values - system management

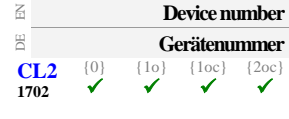

#### System parameter: Device address

1 to 32

A unique address is assigned to the control though this parameter. This unique address permits the controller to be correctly identified on the CAN bus. The address assigned to the controller may only be used once. All other bus addresses are calculated on the number entered in this parameter. The device number is also important for the device assignment in load sharing and load-dependent start/stop.

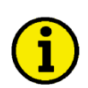

### NOTE

The unit must be restarted after changing the device number to ensure proper operation.

| Configure display backlight                                                                                                    | System parameter: Configure display backlight                                                                                                    | On / Off / AUTO / Key activat.                                                                                 |
|----------------------------------------------------------------------------------------------------|----------------------------------------------------------------------------------------------------|----------------------------------------------------------------------------------------------------|
| Konfig. Display Beleuchtung           CL0         {0}         {1o}         {1oc}         {2oc}           4556         ✓         ✓         ✓         ✓ | On The display backlight is always enable<br>Off The display backlight is always disa<br>AUTO The display backlight is automatical<br>energy, if no mains/busbar voltage is<br>Key activat. The display backlight will be dimme<br>the time configured in parameter 455 | oled.<br>bled.<br>Ily switched off to save battery<br>s available.<br>ed, if no soft key is pressed for<br>57. |
| Time until backlight shutdown       Zeit bis Abschaltung       CL2     [0]       4557     Io                                                          | <ul> <li>System parameter: Time until backlight shutdown</li> <li>This parameter is only effective, if parameter activat.".</li> <li>If no soft key has been pressed for the time config will be dimmed.</li> </ul>                                                     | 1 to 999 min<br>4556 is configured to "Key<br>ured here, the display backlight                                 |
| Factory default settings                                                                                                    | Factory settings: Restore default values                                                                                                    | Yes / No                                                                                                    |
| Werkseinstellung           CL0         {0}         {1o}         {2oc}                                                                                 | Yes The following three parameters are                                                                                                    | visible and restoring the                                                                                      |

configured parameters to factory default values is enabled. No...... The following three parameters are invisible and restoring the configured parameters to factory default values is not enabled.

1703

#### 

# The following parameters will only be displayed, if Factory Settings (parameter 1703) has been configured to Yes and the enter button has been pressed.

| Z           | Reset factory default values |           |         | values | Factory settings: Set default values                                                                           | Yes / No |
|-------------|------------------------------|-----------|---------|--------|----------------------------------------------------------------------------------------------------|----------|
| DE          |                              | S         | tandaro | lwerte |                                                                                                    |          |
| CL0<br>1701 | {0}                          | {10}<br>✓ | {1oc}   | {2oc}  | YesAll parameters, which the enabled access code grants privele<br>will be restored to factory default values. | eges to, |
|             |                              |           |         |        | NoAll parameters will remain as currently configured.                                                          |          |

| EN           |          | Sta              | rt Boot                | loader     | Factory settings: Start Bootloader                                                                                                    | 00000           |
|--------------|----------|------------------|------------------------|------------|----------------------------------------------------------------------------------------------------|-----------------|
| CL2<br>10500 | {0}<br>✔ | <b>Boot</b> {10} | loader s<br>{loc}<br>✓ | {2oc}<br>✓ | The bootloader is utilized for uploading application software only. The propenable code must be entered while the control is in access code level CL3 or to perform this function. | per<br>r higher |
|              |          |                  |                        |            | Attention: This function is used for uploading application software and ma                                                                                                    | y only          |

|                | be used by authorized Woodward technicians! |          |
|----------------|---------------------------------------------|----------|
| Clear eventlog | Factory settings: Clear event log           | Yes / No |

| EN          |                          | (         | Clear ev | ventlog | Factory settings: Clear event log                                                 | Yes / No |
|-------------|--------------------------|-----------|----------|---------|-----------------------------------------------------------------------------------|----------|
| DE          | Ereignisspeicher löschen |           |          | öschen  |                                                                                   |          |
| CL2<br>1706 | {0}<br>✓                 | {10}<br>✓ | {1oc}    | {2oc}   | YesThe event history will be cleared.<br>NoThe event history will not be cleared. |          |

### System Management: Password System

Parameter Table

| Level           | Text                           | Setting range | Default value |  |  |  |  |  |  |
|-----------------|--------------------------------|---------------|---------------|--|--|--|--|--|--|
| Password system |                                |               |               |  |  |  |  |  |  |
|                 | Basic code level               | 0 to 9999     | -             |  |  |  |  |  |  |
|                 | Commissioning code level       | 0 to 9999     | -             |  |  |  |  |  |  |
|                 | Temp. commissioning code level | 0 to 9999     | -             |  |  |  |  |  |  |
|                 | Temp. supercomm. level code    | 0 to 9999     | -             |  |  |  |  |  |  |
|                 | Supercommissioning level code  | 0 to 9999     | -             |  |  |  |  |  |  |

Table 3-6: Configuration - standard values - system management: password system

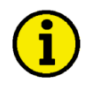

### NOTE

The following passwords grant varying levels of access to the parameters. Each individual password can be used to access the appropriate configuration level through multiple access methods and communication protocols (via the front panel, via serial RS-232/485 interface, and via the CAN bus).

| E                                                                                                    | Basic code level                                                                                                    |                                |                         | de level                                                       | Password system: Password "Service Level" (CL1)                                                                                            | 0000 to 9999 |  |
|----------------------------------------------------------------------------------------------------|----------------------------------------------------------------------------------------------------|--------------------------------|-------------------------|----------------------------------------------------------------|----------------------------------------------------------------------------------------------------|--------------|--|
| E<br>CL1<br>10415                                                                                                    | Code Serviceebene           CL1         {0}         {1o}         {1oc}         {2oc}           10415         ✓         ✓         ✓         ✓         ✓                                                                                                    |                                |                         | {2oc}<br>✓                                                     | The password for the code level "Service" is defined in this parameter. Refer to the Enter Password section on page 31 for default values. |              |  |
| Z                                                                                                    | Co                                                                                                    | ommissi                        | oning co                | de level                                                       | Password system: Password "Commission" (CL3)                                                                                               | 0000 to 9999 |  |
| E<br>CL3<br>10413                                                                                                    | Code Inbetriebnahme EbeneL3 $\begin{pmatrix} 0 \\ \end{pmatrix}$ $\begin{pmatrix} 1o \\ \end{pmatrix}$ $\begin{pmatrix} 1o \\ \end{pmatrix}$ $\begin{pmatrix} 2oc \\ \end{pmatrix}$ H3 $\checkmark$ $\checkmark$ $\checkmark$ $\checkmark$ The password for the code level "Commission" is defined in this parameter.<br>Refer to the Enter Password section on page 31 for default values. |                                |                         |                                                                |                                                                                                    |              |  |
| a T                                                                                                    | emp. co                                                                                                    | ommissi                        | oning co                | de level                                                       | Password system: Password "Temporary Commission" (CL2)                                                                                     | 0000 to 9999 |  |
| 留<br>CL3<br>10414                                                                                                    | <b>Code t</b><br>{0}<br>✔                                                                                                    | emp. Inl<br>{10}<br>✔          | betriebn.<br>{1oc}<br>✔ | {2oc}<br>✓                                                     | The algorithm for calculating the password for the code level Commissioning" is defined in this parameter.                                 | "Temporary   |  |
| Z                                                                                                    | Temp. supercomm. level code                                                                                                    |                                | vel code                | Password system: Password "Temporary Supercommissioning" (CL4) | 0000 to 9999                                                                                                    |              |  |
| CL5<br>10412                                                                                                    | Code ten<br>{0}<br>✔                                                                                                    | n <b>p. Sup</b> o<br>{10}<br>✔ | ercomm.<br>{1oc}<br>✔   | Ebene<br>{20c}<br>✓                                            | The algorithm for calculating the password for the code level Supercommissioning" is defined in this parameter.                            | "Temporary   |  |
| Supercommissioning level code                                                                                                    |                                                                                                    |                                | oning lev               | vel code                                                       | Password system: Password "Supercommissioning" (CL5)                                                                                       | 0000 to 9999 |  |
| <sup><math>\Xi</math></sup> Code Supercommissioning Ebene<br>CL5 $(0)$ $(1o)$ $(1oc)$ $(2oc)$<br>10411 $\checkmark$ $\checkmark$ $\checkmark$ $\checkmark$ $\checkmark$ $\checkmark$ $\checkmark$ $\checkmark$ $\checkmark$ $\checkmark$ |                                                                                                    |                                |                         |                                                                | ined in this t values.                                                                                                    |              |  |

### Configuration

#### 

The configuration screen is accessed pressing the Configuration softkey on the Parameter screen. The following sub-menus are available to configure the unit:

- Configure Measurement
- Configure Monitoring
- Configure Application
- Configure Interfaces
- Configure *LogicsManager*
- Configure Counters

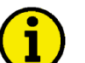

### NOTE

This controller is available in two different hardware version with either 1A [../1] or 5A [../5] current transformer inputs. Both versions are discussed in this manual. The set points for specific parameters will differ depending upon the hardware version.

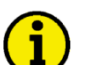

### NOTE

It is absolutely essential that correct rated values to be entered when configuring the controller, as many measurement and monitoring functions refer to these values.
## **Configure Measurement**

#### 

| Parameter Table | Level       | Text                           | Setting range                    | Default value |
|-----------------|-------------|--------------------------------|----------------------------------|---------------|
|                 | Configure m | easurement                     |                                  |               |
|                 |             | Show mains data                | Yes / No                         | Yes           |
|                 |             | Generator type                 | Synchron / Asynchron             | Synchron      |
|                 |             | System rated frequency         | 50 / 60 Hz                       | 50 Hz         |
|                 |             | Engine rated speed             | 500 to 4000 rpm                  | 1500 rpm      |
|                 |             | Generator rated voltage        | 50 to 650000 V                   | 400 V         |
|                 |             | Mains rated voltage            | 50 to 650000 V                   | 400 V         |
|                 |             | Busbar 1 rated voltage         | 50 to 650000 V                   | 400 V         |
|                 |             | Gen. rated active power [kW]   | 0.5 to 99999.9 kW                | 200 kW        |
|                 |             | Gen. rated react. power [kvar] | 0.5 to 99999.9 kvar              | 200 kvar      |
|                 |             | Generator rated current        | 1 to 32000 A                     | 300 A         |
|                 |             | Mains rated active power [kW]  | 0.5 to 99999.9 kW                | 200 kW        |
|                 |             | Mains rated react. pwr. [kvar] | 0.5 to 99999.9 kvar              | 200 kvar      |
|                 |             | Mains rated current            | 5 to 32000 A                     | 300 A         |
|                 |             | 1Ph2W voltage measuring        | Phase - phase / Phase - neutral  | Phase – phase |
|                 |             | 1Ph2W phase rotation           | CW /CCW                          | CW            |
|                 |             | Generator voltage measuring    | 3Ph 4W / 3Ph 3W /                | 3Ph 4W        |
|                 |             |                                | 1Ph 2W / 1Ph 3W                  |               |
|                 |             | Generator current measuring    | L1 L2 L3 / Phase L1 /            | L1 L2 L3      |
|                 |             |                                | Phase L2 / Phase L3              |               |
|                 |             | Mains voltage measuring        | 3Ph 4W / 3Ph 3W /                | 3Ph 4W        |
|                 |             |                                | 1Ph 2W / 1Ph 3W                  |               |
|                 |             | Mains current input            | Mains current / Ground current / | Mains current |
|                 |             |                                | Off                              |               |
|                 |             | Mains current measuring        | Phase L1 / Phase L2 / Phase L3   | Phase L1      |

Table 3-7: Measurement - standard values - configure measurement

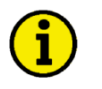

## NOTE

If the easYgen is intended to be operated in parallel with the mains, the mains voltage measuring inputs must be connected. If an external mains decoupling is performed, jumpers between busbar and mains voltage measuring inputs may be installed.

| E          |          |           | Generat | or type | Generator type                                                                                 | Synchron / Asynchron |
|------------|----------|-----------|---------|---------|------------------------------------------------------------------------------------------------|----------------------|
| DE         |          |           | Genera  | atortyp |                                                                                                |                      |
| CL2<br>235 | {0}<br>✓ | {10}<br>✓ | {1oc}   | {2oc}   | <ul> <li>The easYgen supports two types of generators:</li> <li>synchron generators</li> </ul> |                      |

• asynchron generators (induction generators)

**Synchron:** The unit provides all functions which are needed for synchron generator applications. Isolated and mains parallel operation is supported.

**Asynchron:** The unit provides the special function of the asynchronos generator with:

- The speed is regulated with the speed signal from the MPU or J1939/CAN input (as long as the GCB is open).
- The closing of the GCB is executed, if the speed is within the corresponding frequency range of the generator operating window. The voltage and phase angle is ignored in this case.
- The generator monitoring (under/over frequency and under/overvoltage) is switched off, until the generator breaker is closed.
- After opening the GCB, under/over frequency and under/overvoltage monitoring is switched off again.
- The Frequency/MPU speed plausibility monitoring is only active, if the GCB is closed.
- The synchronoscope is not displayed in the asynchron modus.

The asynchron modus is normally used in mains parallel operation. Please consider the following settings:

- Application mode (3401) = GCB/MCB
- MCB control (5733) = Off
- Mains decoupling (3110) = GCB
- Emergency run (2802) = Off
- MPU input (1600) = On
- Generator operating frequency (5802, 5803)

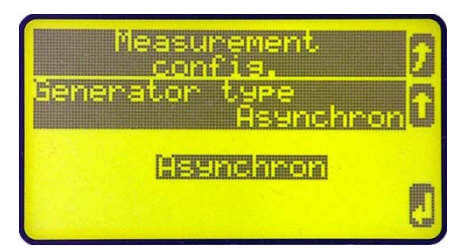

Figure 3-2: Configure measurement - generator type selection

NOTE The asynchron mode is not recommended for emergency power applications.

#### Manual 37427A easYgen-2000 Series - Genset Control Z System rated frequency System rated frequency 50 / 60 Hz DE Nennfrequenz im System CL2 The rated frequency of the system is used as a reference figure for all frequency {0} {1oc} {2oc} {10} 1 1750 related functions, which use a percentage value, like frequency monitoring, breaker operation windows or the Analog Manager. 500 to 4,000 RPM Æ **Engine rated speed** Engine rated speed DE Nenndrehzahl {0} Number of revolutions per minute of the engine at rated engine speed. The speed {10] {2oc} CL2 {loc} 1601 control with an ECU via J1939 CAN bus refers to this value.

| E                | 6                      | Generator rated voltage |                       |                                                                  | Generator rated voltage                                                                                                    | 50 to 650000 V                |
|------------------|------------------------|-------------------------|-----------------------|------------------------------------------------------------------|----------------------------------------------------------------------------------------------------|-------------------------------|
| B<br>CL2<br>1766 | <b>Ner</b><br>{0}<br>✓ | Inspann<br>{10}<br>√    | ung Ger<br>{1oc}<br>✓ | {2oc}                                                            | This value refers to the rated voltage of the generator (genon data plate) and is the voltage measured on the potential primary. | erator voltage<br>transformer |
|                  |                        |                         |                       | The generator potential transformer primary voltage is entered i | n this parameter.                                                                                                    |                               |

The generator potential transformer primary voltage is entered in this parameter. The generator rated voltage is used as a reference figure for all generator voltage related functions, which use a percentage value, like generator voltage monitoring, breaker operation windows or the Analog Manager.

| E    |     | Mair | ns rated | voltage | Mains rated voltage50 to 65                                              | 0000 V |
|------|-----|------|----------|---------|--------------------------------------------------------------------------|--------|
| DE   |     | Nenn | spannur  | ng Netz |                                                                          |        |
| CL2  | {0} | {1o} | {loc}    | {20c}   | ① This value refers to the rated voltage of the mains and is the voltage |        |
| 1768 |     |      |          | ~       | measured on the potential transformer primary.                           |        |
|      |     |      |          |         |                                                                          |        |

The mains potential transformer primary voltage is entered in this parameter. The mains rated voltage is used as a reference figure for all mains voltage related functions, which use a percentage value, like mains voltage monitoring, breaker operation windows or the Analog Manager.

| Z                    | Busbar 1 rated voltage                                                                                                    | Busbar 1 rated voltage                                                                                                    | 50 to 650000 V                                                |  |  |  |  |
|----------------------|----------------------------------------------------------------------------------------------------|----------------------------------------------------------------------------------------------------|---------------------------------------------------------------|--|--|--|--|
| G Sar<br>CL2<br>1781 | nmelschiene 1 Nennspannung<br>{0} {10} {1oc} {2oc}<br>✓ ✓ ✓ ✓                                                                  | <ul> <li>This value refers to the rated voltage of busbar 1 and is the voltage measured on the potential transformer primary.</li> <li>If voltage measuring is configured to 1Ph 3W, the WYE voltage (V<sub>LIN</sub>) must be entered here.</li> </ul> The busbar 1 potential transformer primary voltage is entered in this parameter. The busbar rated voltage is used as a reference figure for all busbar voltage related functions, which use a percentage value, like synchronization. |                                                               |  |  |  |  |
| Z (                  | Gen. rated active power [kW]                                                                                                   | Generator rated active power                                                                                                    | 0.5 to 99999.9 kW                                             |  |  |  |  |
| CL2<br>1752          | Nennwirkleistung [kW]           {0}         {10}         {1oc}         {2oc}           ✓         ✓         ✓         ✓         | This value specifies the generator real power rating, which is used<br>figure for related functions. The generator rated active power is th<br>apparent power multiplied by the generator power factor (typically<br>values are indicated in the generator data plate. Refer to Figure 3-<br>information.                                                                                                    | as a reference<br>e generator<br>y ~0.8). These<br>3 for more |  |  |  |  |
| a G                  | Gen. rated react. power [kvar]                                                                                                 | Generator rated reactive power                                                                                                    | ).5 to 99999.9 kvar                                           |  |  |  |  |
| CL2<br>1758          | Nennblindleistung [kvar]           {0}         {10}         {1oc}         [2oc]           ✓         ✓         ✓         ✓      | This value specifies the generator reactive power rating, which is<br>reference figure for related functions. The generator rated reactive<br>depends on the generator values. Refer to Figure 3-3 for more info                                                                                                    | used as a<br>power also<br>prmation.                          |  |  |  |  |
| E                    | Generator rated current                                                                                                    | Generator rated current                                                                                                    | 1 to 32000 A                                                  |  |  |  |  |
| පි<br>CL2<br>1754    | Nennstrom Generator           {0}         {10}         {10c}         {20c}           ✓         ✓         ✓         ✓         ✓ | This value specifies the generator rated current, which is used as a for related functions.                                                                                                    | reference figure                                              |  |  |  |  |
| a M                  | ains rated active power [kW]                                                                                                   | Mains rated active power                                                                                                    | 0.5 to 999999.9 kW                                            |  |  |  |  |
| CL2<br>1748          | Nennwirkleistung Netz [kW]           {0}         {10}         {10c}         {20c}           ✓         ✓         ✓         ✓    | This value specifies the mains real power rating, which is used as figure for related functions. The mains rated active power is a refe by several monitoring and control functions. Refer to Figure 3-3 f information.                                                                                                    | a reference<br>erence value used<br>or more                   |  |  |  |  |

| Manua       | al 374                                                                                                    | 27A      |                      |                      | ea                                                                                                    | asYgen-2000 Series - Genset Control                                                                |
|-------------|----------------------------------------------------------------------------------------------------|----------|----------------------|----------------------|----------------------------------------------------------------------------------------------------|----------------------------------------------------------------------------------------------------|
| A N         | lains ra<br>Iennblii                                                                                                    | ated rea | ict. pwr.<br>ng Netz | [kvar]               | Mains rated reactive power                                                                                                    | 0.5 to 99999.9 kvar                                                                                |
| CL2<br>1746 | $\begin{array}{c c c c c c c c c c c c c c c c c c c $                                                                                                    |          |                      | {20c}<br>✓           | This value specifies the mains reactive power ration<br>figure for related functions. The mains rated react<br>used by several monitoring and control functions.<br>information. | ng, which is used as a reference<br>ive power is a reference value<br>Refer to Figure 3-3 for more |
| E           |                                                                                                    | Main     | s rated c            | urrent               | Mains rated current                                                                                                    | 5 to 32000 A                                                                                       |
| CL2<br>1785 | Nennstrom Netz           CL2         {0}         {1o}         {2oc}           1785         Image: Classical state         Image: Classical state         Imag |          |                      | m Netz<br>{2oc}<br>✓ | This value specifies the mains rated current, which related functions.                                                                                                    | h is used as a reference figure for                                                                |

Figure 3-3 shows the AC power triangle to illustrate the dependencies between active power, apparent power, reactive power, and power factor.

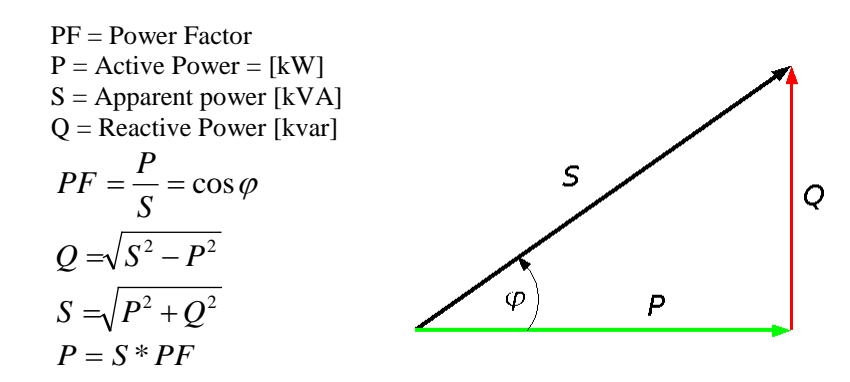

Figure 3-3: AC power triangle

| 呂           | 1Ph2 | W volta   | ge mea | suring | Meas | surement p             | orinciple            | e: 1Ph 2 | W mea   | suring  |            | Phas   | e - phas | se / Phas | se - neutral | l |
|-------------|------|-----------|--------|--------|------|------------------------|----------------------|----------|---------|---------|------------|--------|----------|-----------|--------------|---|
| DE          | Arte | der 1Ph   | 2W Me  | essung | 1    |                        |                      |          |         |         |            |        |          |           |              | - |
| CL3<br>1858 | {0}  | {10}<br>✓ | {1oc}  | {2oc}  | 1    | Please rem<br>manual ( | fer to th<br>37426). | e comr   | nents o | n measu | ring princ | ciples | in the i | nstallat  | ion          |   |
|             |      |           |        |        |      | -                      |                      |          |         |         |            |        |          |           |              |   |

Phase - phase The unit is configured for measuring phase-phase voltages if 1Ph 2W measuring is selected.

**Phase - neutral** The unit is configured for measuring phase-neutral voltages if 1Ph 2W measuring is selected.

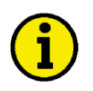

## NOTE

Do never configure the busbar measurement for phase-neutral, if the other systems like mains and generator are configured as 3Ph 3W or 4Ph 4W. The phase angle for synchronisation would be not correct.

| IPh2W phase rotation                                                                                                    | Measurement principle: 1Ph 2W phase rotation                                                                                             | CW/CCW        |
|----------------------------------------------------------------------------------------------------|----------------------------------------------------------------------------------------------------|---------------|
| Art der 1Ph2W Drehrichtung           CL.3         {0}         {1o}         {1oc}         {2oc}           1859         ✓         ✓         ✓         ✓ | <ul> <li>Please refer to the comments on measuring principles in the installe manual (37426).</li> </ul>                                 | ation         |
|                                                                                                    | <b>CW</b> A clockwise rotation field is considered for 1Ph 2W meas <b>CCW</b> A counter-clockwise rotation field is considered for 1Ph 2 | uring .<br>2W |

| G                | enerato                                                                                                    | r voltag             | ge measuring                     | Measurement principle: Generator                                                                                                    | 3Ph 4W / 3Ph 3W / 1Ph 2W / 1Ph 3W                                                                                                    |
|------------------|----------------------------------------------------------------------------------------------------|----------------------|----------------------------------|----------------------------------------------------------------------------------------------------|----------------------------------------------------------------------------------------------------|
| B<br>CL2<br>1851 | Gen.Spannungsmessung           CL2         {0}         {1o}         {2oc}           1851         ✓         ✓         ✓         ✓ |                      |                                  | <ul> <li>Please refer to the comments on mea manual (37426).</li> </ul>                                                                                                    | suring principles in the installation                                                                                                    |
|                  |                                                                                                    |                      |                                  | <ul> <li>3Ph 4WMeasurement is performed I and Line-Line (Delta connect the setting of parameter 177 neutral must be connected for display and protection are acconnected systems. Monitor <ul> <li>V<sub>L12</sub>, V<sub>L23</sub>, and V<sub>L31</sub> (parameter V<sub>L1N</sub>, V<sub>L2N</sub>, and V<sub>L3N</sub> (parameter I)</li> </ul> </li> <li>3Ph 3WMeasurement is performed I Phase voltages must be commeted and phase voltages must be commeted and phase volt</li></ul> | Line-Neutral (WYE connected system)<br>cted system). The protection depends on<br>0 on page 49. Phase voltages and the<br>or proper calculation. Measurement,<br>djusted according to the rules for WYE<br>ring refers to the following voltages:<br>meter 1770 configured to "Phase-phase")<br>ameter 1770 configured to "Phase-<br>Line-Line (Delta connected system).<br>nected for proper calculation. |
|                  |                                                                                                    |                      |                                  | rules for Delta connected sy voltages:<br>• $V_{L12}$ , $V_{L23}$ , $V_{L31}$                                                                                                    | stems. Monitoring refers to the following                                                                                                    |
|                  |                                                                                                    |                      |                                  | 1Ph 2WMeasurement is performed I<br>parameter 1858 is configure<br>(Delta connected system) if<br>phase". Measurement, displa<br>to the rules for phase-phase<br>following voltages:<br>• VUN, VU2                                                                                                    | Line-Neutral (WYE connected system) if<br>ed to "Phase - neutral" and Line-Line<br>parameter 1858 is configured to "Phase -<br>ay and protection are adjusted according<br>systems. Monitoring refers to the                                                                                                    |
|                  |                                                                                                    |                      |                                  | <b>1Ph 3W</b> Measurement is performed I<br>and Line-Line (Delta connect<br>the setting of parameter 177<br>protection are adjusted acco<br>systems. Monitoring refers t<br>$V_{L1N}$ , $V_{L3N}$ (parameter 177<br>$V_{L13}$ (parameter 1770 confi                                                                                                    | Line-Neutral (WYE connected system)<br>cted system). The protection depends on<br>'0 on page 49. Measurement, display, and<br>ording to the rules for single-phase<br>to the following voltages:<br>70 configured to "Phase-phase")<br>figured to "Phase-neutral")                                                                                                    |
|                  |                                                                                                    |                      |                                  | NOTE: If this parameter is<br>mains rated voltages (param<br>Line-Line (Delta) and the bu<br>must be entered as Line-Neu                                                                                                    | configured to 1Ph 3W, the generator and<br>neters 1766 and 1768) must be entered as<br>usbar 1 rated voltage (parameter 1781)<br>utral (WYE).                                                                                                    |
| G G              | enerato                                                                                                    | r currer             | nt measuring                     | Measurement principle: Generator                                                                                                    | L1 L2 L3 / Phase L1 / Phase L2 / Phase L3                                                                                                    |
| CL2<br>1850      | {0}                                                                                                    | Gen.Str<br>{10}<br>✓ | rommessung<br>{1oc} {2oc}<br>✓ ✓ | <ul> <li>Please refer to the comments on mea<br/>manual (37426). This parameter is on<br/>measuring (parameter 1851) is config</li> </ul>                                                                                                    | suring principles in the installation<br>nly effective if generator voltage<br>gured to "3Ph 4W" or "3Ph 3W".                                                                                                    |
|                  |                                                                                                    |                      |                                  | L1 L2 L3All three phases are monitor<br>are adjusted according to the<br>Monitoring refers to the foll                                                                                                    | red. Measurement, display and protection<br>e rules for 3-phase measurement.<br>owing currents:                                                                                                    |

- $I_{L1}$ ,  $I_{L2}$ ,  $I_{L3}$  **Phase L{1/2/3** Only one phase is monitored. Measurement, display and protection are adjusted according to the rules for single-phase measurement. Monitoring refers to the selected phase.

| Manu             | al 37427A                                                                                  | easYgen-2000 Series - Genset Contro                                                                                                    |                                                                                                    |  |  |  |  |  |
|------------------|--------------------------------------------------------------------------------------------|----------------------------------------------------------------------------------------------------|----------------------------------------------------------------------------------------------------|--|--|--|--|--|
| E                | Mains voltage measuring                                                                    | Measurement principle: Mains                                                                                                    | 3Ph 4W / 3Ph 3W / 1Ph 2W / 1Ph 3W                                                                                                    |  |  |  |  |  |
| E<br>CL2<br>1853 | Netz.Spannungsmessung           {0}         {10}         {10c}         {20c}             ✓ | <ul> <li>Please refer to the comments on measuring manual (37426).</li> </ul>                                                                                                    | ng principles in the installation                                                                                                    |  |  |  |  |  |
|                  |                                                                                            | <ul> <li>3Ph 4W Measurement is performed Line and Line-Line (Delta connected the setting of parameter 1771 or neutral must be connected for predisplay and protection are adjus connected systems. Monitoring</li> <li>V<sub>L12</sub>, V<sub>L23</sub>, and V<sub>L31</sub> (parameter V<sub>L1N</sub>, V<sub>L2N</sub> and V<sub>L3N</sub> (parameter neutral")</li> </ul> | e-Neutral (WYE connected system)<br>system). The protection depends on<br>a page 85. Phase voltages and the<br>roper calculation. Measurement,<br>ted according to the rules for WYE<br>refers to the following voltages:<br>er 1771 configured to "Phase-phase")<br>er 1771 configured to "Phase- |  |  |  |  |  |
|                  |                                                                                            | <ul> <li>3Ph 3W Measurement is performed Line<br/>Phase voltages must be connect<br/>Measurement, display and prote<br/>rules for Delta connected system<br/>voltages:</li> <li>VL12, VL23, VL31</li> </ul>                                                                                                    | e-Line (Delta connected system).<br>ed for proper calculation.<br>ection are adjusted according to the<br>ns. Monitoring refers to the following                                                                                                    |  |  |  |  |  |
|                  |                                                                                            | <ul> <li>1Ph 2W Measurement is performed Line parameter 1858 is configured to (Delta connected system) if para phase". Measurement, display a to the rules for phase-phase syst following voltages:</li> <li>VLIN VLI2</li> </ul>                                                                                                    | e-Neutral (WYE connected system) if<br>"Phase - neutral" and Line-Line<br>ameter 1858 is configured to "Phase -<br>nd protection are adjusted according<br>tems. Monitoring refers to the                                                                                                    |  |  |  |  |  |
|                  |                                                                                            | <b>1Ph 3W</b> Measurement is performed Line<br>and Line-Line (Delta connected<br>the setting of parameter 1771 or<br>protection are adjusted accordin<br>systems. Monitoring refers to th<br>• $V_{L1N}$ , $V_{L3N}$ (parameter 1771 con-<br>ting)<br>• $V_{L13}$ (parameter 1771 configure                                                                                  | e-Neutral (WYE connected system)<br>system). The protection depends on<br>page 85. Measurement, display, and<br>g to the rules for single-phase<br>following voltages:<br>onfigured to "Phase-phase")<br>red to "Phase-neutral")                                                                   |  |  |  |  |  |
|                  |                                                                                            | <b>NOTE:</b> If this parameter is configured to 1Ph 3W, the ger mains rated voltages (parameters 1766 and 1768) must be Line-Line (Delta) and the busbar 1 rated voltage (parameter must be entered as Line-Neutral (WYE).                                                                                                    |                                                                                                    |  |  |  |  |  |
| EN               | Mains current input                                                                        | Measurement principle: Mains current input                                                                                                    | Off / Mains current / Ground current                                                                                                    |  |  |  |  |  |
| 8<br>CL2<br>1854 | Eingang Netzstrom                                                                          | This parameter configures whether ground or terminals 1/2 or the input is disabled.                                                                                                    | mains current is measured on                                                                                                    |  |  |  |  |  |
| E                | Mains current measuring                                                                    | Measurement principle: Mains                                                                                                    | Phase L1 / Phase L2 / Phase L3                                                                                                    |  |  |  |  |  |
| CL2<br>1852      | Netz.Strommessung           {0}         {10}         {10c}         {20c}             ✓     | Please refer to the comments on measuring manual (37426). This parameter is only a measuring (parameter 1853) is configured                                                                                                    | ng principles in the installation<br>effective if mains voltage<br>ed to "3Ph 4W" or "3Ph 3W".                                                                                                    |  |  |  |  |  |

Phase  $L\{1/2/3\}$  Measurement is performed for the selected phase only. The measurement and display refer to the selected phase. The configured phase CT must be connected to perform current measurement.

### **Configure Measurement: Configure Transformer**

#### **Parameter Table**

| Level          | Text                           | Setting range  | Default value |
|----------------|--------------------------------|----------------|---------------|
| Configure tran | sformer                        |                |               |
|                | Gen. PT primary rated voltage  | 50 to 650000 V | 400 V         |
|                | Gen. PT secondary rated volt.  | 50 to 480 V    | 400 V         |
|                | Gen. CT primary rated current  | 1 to 32000 A   | 500 A         |
|                | Busb1 PT primary rated voltage | 50 to 650000 V | 400 V         |
|                | Busb1 PT secondary rated volt. | 50 to 650000 V | 400 V         |
|                | Mains PT primary rated voltage | 50 to 650000 V | 400 V         |
|                | Mains PT secondary rated volt. | 50 to 480 V    | 400 V         |
|                | Mains CT primary rated current | 1 to 32000 A   | 500 A         |
|                | Gnd. CT primary rated current  | 1 to 32000 A   | 500 A         |

Table 3-8: Measurement - standard values - configure transformer

#### Generator

CL2 1800

| EN      | Ge       | n. PT j | primary   | y rated v | oltage |
|---------|----------|---------|-----------|-----------|--------|
| DE      |          | Gen     | .Spg.Wa   | andler p  | orimär |
| C<br>18 | L2<br>01 | {0}     | {10}<br>✓ | {1oc}     | {2oc}  |

Generator potential transformer primary voltage rating

50 to 650000 V

Some generator applications may require the use of potential transformers to facilitate measuring the voltages produced by the generator. The rating of the primary side of the potential transformer must be entered into this parameter.

If the generator application does not require potential transformers (i.e. the generated voltage is 480 V or less), then the generated voltage will be entered into this parameter.

| Gen. PT secondary rated volt.                                                                             | Generator potential transformer secondary voltage rating 50 to 480 V                                                                                                    |
|----------------------------------------------------------------------------------------------------|----------------------------------------------------------------------------------------------------|
| Gen. PT secondary rated volt.<br>Gen.Spg.Wandler sekundär<br>(0) {10} {10c} {20c}<br>(1) {10} {10c} {20c} | Generator potential transformer secondary voltage rating       50 to 480 V         ① The control is equipped with dual voltage measuring inputs. The voltage range of these measurement inputs is dependent upon input terminals are used (see below). This value refers to the secondary voltages of the potential transformers, which are directly connected to the control.         Some generator applications may require the use of potential transformers to facilitate measuring the voltages produced by the generator. The rating of the |
|                                                                                                    | secondary side of the potential transformer must be entered into this parameter.<br>If the generator application does not require potential transformers (i.e. the<br>generated voltage is 480 V or less) then the generated voltage will be entered into                                                                                                    |
|                                                                                                    | this parameter.                                                                                                    |

- Rated voltage: 100 Vac (this parameter configured between 50 and 130 V) - Generator voltage: Terminals 14/16/18/20
- Rated voltage: 400 Vac (this parameter configured between 131 and 480 V) - Generator voltage: Terminals 15/17/19/21

#### ! WARNING:

Only connect the measured voltage to either the 100 Vac or the 400 Vac inputs. Do not connect both sets of inputs to the measured system.

## NOTE

This controller is available in two different hardware version with either 1A [../1] or 5A [../5] current transformer inputs. Both versions are discussed in this manual. The set points for specific parameters will differ depending upon the hardware version, indicated on the data plate.

- [1] easYgen-2xxx-1 = Current transformer with ../1 A rated current
- [5] easYgen-2xxx-5 = Current transformer with ../5 A rated current

| Z            | Gen. CT primary rated current                                                                                                    | Generator current transformer primary rating 1 to 32000/5                                                                                                    | A |
|--------------|----------------------------------------------------------------------------------------------------|----------------------------------------------------------------------------------------------------|---|
| 8<br>C<br>18 | Generator Stromwandler           L2         {0}         {1o}         {1oc}         {2oc}           06         ✓         ✓         ✓         ✓         ✓ | <ul> <li>This screen only applies to controls equipped with 5 A CT inputs. This will not be displayed in the controller screen of a unit equipped with 1 A CT inputs.</li> </ul> |   |
|              |                                                                                                    |                                                                                                    |   |

The input of the current transformer ratio is necessary for the indication and control of the actual monitored value. The current transformers ratio should be selected so that at least 60% of the secondary current rating can be measured when the monitored system is at 100% of operating capacity (i.e. at 100% of system capacity a 5 A CT should output 3 A). If the current transformers are sized so that the percentage of the output is lower, the loss of resolution may cause inaccuracies in the monitoring and control functions and affect the functionality of the control.

#### Busbar

| Busb1 PT primary rated voltage                                                                                                    | Busbar 1 potential transformer primary voltage rating                                                                                                    | 50 to 650000 V                                 |  |  |  |
|----------------------------------------------------------------------------------------------------|----------------------------------------------------------------------------------------------------|------------------------------------------------|--|--|--|
| B         Sams. 1 Spg.Wandler primär           CL2         {0}         {10}         {10c}         {20c}           1813         ✓         ✓         ✓         ✓         ✓ | Some applications may require the use of potential transformers to<br>measuring the voltages to be monitored. The rating of the primary<br>potential transformer must be entered into this parameter.                                                                                                    | facilitate<br>side of the                      |  |  |  |
|                                                                                                    | If the application does not require potential transformers (i.e. the n voltage is $480 \text{ V}$ or less), then the measured voltage will be entered parameter.                                                                                                    | neasured<br>1 into this                        |  |  |  |
| Busb1 PT secondary rated volt.                                                                                                    | Busbar 1 potential transformer secondary voltage rating                                                                                                    | 50 to 480 V                                    |  |  |  |
| Bams.1 Spg.Wandler sekundär<br>CL2 {0} {10} {10} {20c}<br>1812 ✓ ✓ ✓ ✓                                                                                                   | <ul> <li>The control is equipped with dual voltage measuring inputs. The vol range of these measurement inputs is dependent upon input terminal used (see below). This value refers to the secondary voltages of the potential transformers, which are directly connected to the control.</li> <li>Some applications may require the use of potential transformers to facilita measuring the busbar voltages. The rating of the secondary side of the potentials transformer must be entered into this parameter.</li> <li>If the application does not require potential transformers (i.e. the measure voltage is 480 V or less), then the measured voltage will be entered into the secondary will be entered into the measure voltage will be entered into the measured voltage will be entered into the measured voltage will be entered int</li></ul> |                                                |  |  |  |
|                                                                                                    | <ul> <li>Rated voltage: 120 Vac (this parameter configured between 50 a - Busbar voltage: Terminals 22/24/26/28</li> <li>Rated voltage: 480 Vac (this parameter configured between 131 - Busbar voltage: Terminals 23/25/27/29</li> <li>WARNING:<br/>Only connect the measured voltage to either the 100 Vac or the inputs. Do not connect both sets of inputs to the measured system</li> </ul>                                                                                                    | nd 130 V)<br>and 480 V)<br>he 400 Vac<br>stem. |  |  |  |
|                                                                                                    |                                                                                                    |                                                |  |  |  |

#### Mains PT

| Mains PT primary rated voltage                                                                                                    | Mains potential transformer primary voltage rating                                                                                                    | 50 to 650000 V                                  |
|----------------------------------------------------------------------------------------------------|----------------------------------------------------------------------------------------------------|-------------------------------------------------|
| B         Netz.Spg.Wandler primär           CL2         {0}         {10}         {20c}           1804           ✓                 | Some applications may require the use of potential transformers to<br>measuring the voltages to be monitored. The rating of the primary<br>potential transformer must be entered into this parameter.                                                                                                    | facilitate<br>side of the                       |
|                                                                                                    | If the application does not require potential transformers (i.e. the m voltage is 480 V or less), then the measured voltage will be entered parameter.                                                                                                    | leasured<br>1 into this                         |
| Mains PT secondary rated volt.                                                                                                    | Mains potential transformer secondary voltage rating                                                                                                    | 50 to 480 V                                     |
| B         Netz.Spg.Wandler sekundär           CL2         {0}         {10}         {1oc}         {2oc}           1803           ✓ | The control is equipped with dual voltage measuring inputs. Trange of these measurement inputs is dependent upon input ter used (see below). This value refers to the secondary voltages potential transformers, which are directly connected to the component of the second second sec           | The voltage<br>erminals are<br>of the<br>ntrol. |
|                                                                                                    | Some applications may require the use of potential transformers to<br>measuring the mains voltages. The rating of the secondary side of<br>transformer must be entered into this parameter.                                                                                                    | facilitate<br>the potential                     |
|                                                                                                    | If the application does not require potential transformers (i.e. the m voltage is 480 V or less), then the measured voltage will be entered parameter.                                                                                                    | neasured<br>l into this                         |
|                                                                                                    | <ul> <li>Rated voltage: 120 Vac (this parameter configured between 50 at<br/>- Mains voltage: Terminals 22/24/26/28</li> <li>Rated voltage: 480 Vac (this parameter configured between 131 a<br/>- Mains Voltage: Terminals 23/25/27/29</li> </ul>                                                                                                    | nd 130 V)<br>and 480 V)                         |
|                                                                                                    | <b>! WARNING:</b><br>Only connect the measured voltage to either the 100 Vac or the inputs. Do not connect both sets of inputs to the measured systematical systematical | ne 400 Vac<br>stem.                             |

#### Mains Current Transformer

| Mains CT primary rated current             |                          |  |                                                                                                    | current                                                                                                  | Mains current transformer primary rating | 1 to 32000/x A |
|--------------------------------------------|--------------------------|--|----------------------------------------------------------------------------------------------------|----------------------------------------------------------------------------------------------------|------------------------------------------|----------------|
| Netz Stromwandler                          |                          |  |                                                                                                    |                                                                                                    |                                          |                |
| CL2                                        | CL2 {0} {10} {10c} {20c} |  | {20c}                                                                                                    | This screen is only visible if parameter 1854 is configured as Main                                      | s. The input of                          |                |
| CL2 {0} {1o} {1oc} {2oc}<br>1806 ☑<br>1807 |                          |  | the current transformer ratio is necessary for the indication and con<br>actual monitored value. The current transformers ratio should be se<br>least 60% of the secondary current rating can be measured when th<br>system is at 100% of operating capacity (i.e. at 100% of system cap<br>should output 3 A). If the current transformers are sized so that the<br>the output is lower, the loss of resolution may cause inaccuracies in<br>and control functions and affect the functionality of the control. | trol of the<br>elected so that at<br>e monitored<br>bacity a 5 A CT<br>percentage of<br>a the monitoring |                                          |                |

#### **Ground Current Transformer**

| a G         | nd. CT   | primar    | y rated o | urrent | Ground current transformer primary rating                              | 1 to 32000/5 A    |
|-------------|----------|-----------|-----------|--------|------------------------------------------------------------------------|-------------------|
| B           | (0)      | Erd       | Stromw    | andler | • This screen only applies to controls equipped with 5 A               | CT inputs This    |
| CL2<br>1810 | {0}<br>• | {10}<br>✓ | {100}     | {200}  | will not be displayed in the controller screen of a unit of CT inputs. | equipped with 1 A |

This screen is only visible if parameter 1854 is configured as Ground. The current transformers ratio should be selected so that at least 60% of the secondary current rating can be measured when the monitored system is at 100% of operating capacity (i.e. at 100% of system capacity a 5 A CT should output 3 A). If the current transformers are sized so that the percentage of the output is lower, the loss of resolution may cause inaccuracies in the monitoring and control functions and affect the functionality of the control.

## **Configure Monitoring**

#### 

## **Configure Monitoring: Generator**

| Parameter Table | Level          | Text                         | Setting range                         | Default value        |
|-----------------|----------------|------------------------------|---------------------------------------|----------------------|
|                 | Configure gene | rator monitoring             |                                       |                      |
|                 |                | Generator voltage monitoring | Phase - phase / Phase - neutral       | Phase - phase        |
|                 |                | Table 3-9: Monite            | oring - standard values - configure § | generator monitoring |

| Generator voltage monitoring |                     |                     |                      |                            | Generator protection: type of monitoring                                                                                                    | Phase - phase / Phase - neutral                                                       |
|------------------------------|---------------------|---------------------|----------------------|----------------------------|----------------------------------------------------------------------------------------------------|---------------------------------------------------------------------------------------|
| Ge<br>CL2<br>1770            | n. Spar<br>{0}<br>✔ | nungsi<br>{10}<br>✔ | iberwa<br>{1oc}<br>✓ | <b>chung</b><br>{2oc}<br>✓ | The unit can either monitor the phase-neutral (wye<br>(delta) voltages. If the controller is used in a compe                                   | ) voltages or the phase-phase<br>ensated or isolated network,                         |
|                              |                     |                     |                      |                            | earth-faults resulting in tripping of the voltage prot                                                                                         | a as phase-neutral to prevent ections.                                                |
|                              |                     |                     |                      |                            | This parameter defines how the protective fur<br><b>Phase - phase</b> The phase-phase voltage will be n<br>parameters concerning voltage monit | nctions operate.<br>neasured and all subsequent<br>toring "generator" are referred to |
|                              |                     |                     |                      |                            | this value $(V_{L-L})$ .                                                                                                    | toring generator are referred to                                                      |

**Phase - neutral** The phase-neutral voltage will be measured and all subsequent parameters concerning voltage monitoring "generator" are referred to this value  $(V_{L-N})$ .

#### Configure Monitoring: Generator, Operating Voltage / Frequency

#### **Parameter Table**

| Level                                             | Text                  | Setting range    | Default value |  |  |  |
|---------------------------------------------------|-----------------------|------------------|---------------|--|--|--|
| Configure generator operating voltage / frequency |                       |                  |               |  |  |  |
|                                                   | Upper voltage limit   | 100 to 150 %     | 110 %         |  |  |  |
|                                                   | Lower voltage limit   | 50 to 100 %      | 90 %          |  |  |  |
|                                                   | Upper frequency limit | 100.0 to 150.0 % | 110 %         |  |  |  |
|                                                   | Lower frequency limit | 50.0 to 100.0 %  | 90 %          |  |  |  |

Table 3-10: Monitoring - standard values - configure generator operating voltage / frequency

| B           | Upper voltage limit |                        | voltage limit                     | Generator maximum operating voltage limit                                                                                                    | 100 to 150 %                                         |
|-------------|---------------------|------------------------|-----------------------------------|----------------------------------------------------------------------------------------------------|------------------------------------------------------|
| CL2<br>5800 | 0]<br>√             | bere Spa<br>{10}<br>✔  | annungsabw.<br>{1oc} {2oc}<br>✓ ✓ | The maximum permissible positive deviation of the generator volta generator rated voltage (parameter 1766 on page 40) is configured may be used as a voltage limit switch. The conditional state of this used as a command variable for the <i>LogicsManager</i> (02.03). | ige from the<br>here. This value<br>switch may be    |
| A           |                     | Lower                  | voltage limit                     | Generator minimum operating voltage limit                                                                                                    | 50 to 100 %                                          |
| CL2<br>5801 | Un<br>{0}<br>✔      | ttere Spa<br>{10}<br>✔ | annungsabw.<br>{1oc} {2oc}<br>✓ ✓ | The maximum permissible negative deviation of the generator volta generator rated voltage (parameter 1766 on page 40) is configured may be used as a voltage limit switch. The conditional state of this used as a command variable for the <i>LogicsManager</i> (02.03). | age from the<br>here. This value<br>switch may be    |
| E           | U                   | pper fre               | equency limit                     | Generator maximum operating frequency limit                                                                                                    | 100.0 to 150.0 %                                     |
| CL2<br>5802 | {0}                 | Obere Fi<br>{10}<br>✔  | requenzabw.<br>{1oc} {2oc}<br>✓ ✓ | The maximum permissible positive deviation of the generator frequences (parameter 1750 on page 39) is configured may be used as a frequency limit switch. The conditional state of the be used as a command variable for the <i>LogicsManager</i> (02.04).                | dency from the<br>here. This value<br>his switch may |
| E           | L                   | ower fre               | equency limit                     | Generator minimum operating frequency limit                                                                                                    | 50.0 to 100.0 %                                      |
| DE          | τ                   | Jntere Fi              | requenzabw.                       |                                                                                                    |                                                      |

The maximum permissible negative deviation of the generator frequency from the rated system frequency (parameter 1750 on page 39) is configured here. This value may be used as a frequency limit switch. The conditional state of this switch may be used as a command variable for the *LogicsManager* (02.04).

## NOTE

CL2

5803

{0}

{1oc}

The operating voltage/frequency parameters are used to check if the values are in range when performing a dead bus closure and synchronization of the generator. Busbar must be within this ranges to synchronize the generator to the busbar.

It is recommended to configure the operating limits within the monitoring limits.

#### Configure Monitoring: Generator, Overfrequency (Levels 1 & 2) ANSI# 810

This controller provides the user with two alarm levels for generator overfrequency. Both alarms are definite time alarms and are illustrated in the figure below. The figure diagrams a frequency trend and the associated pickup times and length of the alarms. Monitoring for overfrequency faults is performed in two steps.

If this protective function is triggered, the display indicates "Gen. overfrequency 1" or

"Gen. overfrequency 2" and the logical command variable "06.01" or "06.02" will be enabled.

Refer to Appendix E: Triggering Characteristics, Figure 3-37 on page 324 for the triggering characteristic of this monitoring function.

| Parameter table                | Level         | Text                         | Setting range   | Default value |
|--------------------------------|---------------|------------------------------|-----------------|---------------|
|                                | Overfrequency | (the hysteresis is 0.05 Hz.) |                 |               |
| The parameter limits           | Level 1       | Monitoring                   | On / Off        | On            |
| represented in this table have |               | Limit                        | 50.0 to 130.0 % | 110.0 %       |
| identical permissible ranges.  |               | Delay                        | 0.02 to 99.99 s | 1.50 s        |
| Each parameter may be          |               | Alarm class                  | A/B/C/D/E/F     | В             |
| configured with different      |               | Self acknowledgment          | Yes / No        | No            |
| settings to create unique trip |               | Delayed by engine speed      | Yes / No        | No            |
| characteristics for specific   | Level 2       | Monitoring                   | On / Off        | On            |
| thresholds.                    |               | Limit                        | 50.0 to 130.0 % | 115.0 %       |
|                                |               | Delay                        | 0.02 to 99.99 s | 0.30 s        |
|                                |               | Alarm class                  | A/B/C/D/E/F     | F             |
|                                |               | Self acknowledgment          | Yes / No        | No            |
|                                |               | Delayed by engine speed      | Yes / No        | No            |

Table 3-11: Monitoring - standard values - generator overfrequency

| Monitoring            |          |           | Mor                  | nitoring               | Gen.Overfrequency: Monitoring (Level 1/Level 2)                                                                                                    | On / Off                                                     |
|-----------------------|----------|-----------|----------------------|------------------------|----------------------------------------------------------------------------------------------------|--------------------------------------------------------------|
| E CL2<br>1900<br>1906 | {0}<br>✔ | {10}<br>✓ | Überwa<br>{1oc}<br>✓ | achung<br>{2oc}<br>✓   | <ul> <li>On Overfrequency monitoring is carried out according to parameters. Monitoring is performed at two levels. Be be configured independent from each other (prerequise limit &lt; limit 2).</li> <li>Off Monitoring is disabled for Level 1 limit and/or Level</li> </ul>                                        | the following<br>oth values may<br>site: Level 1<br>2 limit. |
| E                     |          |           |                      | Limit                  | Gen.Overfrequency: Threshold value (Level 1/Level 2)                                                                                                    | 50.0 to 130.0 %                                              |
| CL2<br>1904<br>1910   | {0}<br>✔ | {10}<br>✓ | Gree<br>{loc}<br>✓   | nzwert<br>{2oc}<br>✓   | <ul> <li>This value refers to the System rated frequency (parameter 175 page 39).</li> <li>The percentage values that are to be monitored for each threshold linhere. If this value is reached or exceeded for at least the delay time vinterruption, the action specified by the alarm class is initiated.</li> </ul> | 50 on bit are defined without                                |
| Z                     |          |           |                      | Delay                  | Gen.Overfrequency: Delay (Level 1/Level 2)                                                                                                    | 0.02 to 99.99 s                                              |
| DE                    |          |           | Verzö                | gerung                 |                                                                                                    |                                                              |
| CL2<br>1905<br>1911   | {0}<br>✓ | {10}<br>✔ | {1oc}<br>✓           | {2oc}                  | If the monitored generator frequency value exceeds the threshold va<br>delay time configured here, an alarm will be issued. If the monitored<br>frequency falls below the threshold (minus the hysteresis) before the<br>the time will be reset.                                                                       | lue for the<br>d generator<br>e delay expires                |
| Z                     |          |           | Alar                 | m class                | Gen.Overfrequency: Alarm class (Level 1/Level 2) Cla                                                                                                    | ss A/B/C/D/E/F                                               |
| E<br>CL2<br>1901      | {0}<br>• | {1o}<br>• | Alarn<br>{10c}       | anklasse<br>{2oc}<br>✓ | ① See chapter "Alarm" on page 271.                                                                                                    | I                                                            |
| 1907                  |          |           |                      |                        | Each limit may be assigned an independent alarm class that specifie should be taken when the limit is surpassed.                                                                                                    | s what action                                                |

| 函                                          |          | Se        | lf ackno | wledge  | Gen. overfrequency: Self acknowledgment (Level 1/Level 2)                                                                                                    | Yes / No                              |  |  |  |  |
|--------------------------------------------|----------|-----------|----------|---------|----------------------------------------------------------------------------------------------------|---------------------------------------|--|--|--|--|
| Selbstquittierend                          |          |           |          |         |                                                                                                    |                                       |  |  |  |  |
| CL2 {0} {10} {10c} {20c}<br>1902 ✓ ✓ ✓ ✓ ✓ |          |           |          |         | Yes The control automatically clears the alarm if the fault condition is no longer detected.                                                                                                    |                                       |  |  |  |  |
|                                            |          |           |          |         | NoThe control does not automatically reset the alarm when a condition is no longer detected. The alarm must be acknown and reset by manually pressing the appropriate buttons or activating the <i>LogicsManager</i> output "External acknowled (via a discrete input or via an interface).                                 | he fault<br>wledged<br>by<br>dgement" |  |  |  |  |
| 函                                          | D        | elayed b  | y engin  | e speed | Gen. overfrequency Engine delayed monitoring (Level 1/Level 2)                                                                                                    | Yes / No                              |  |  |  |  |
| He Ve                                      | rzögert  | durch I   | Motordı  | rehzahl | -                                                                                                    |                                       |  |  |  |  |
| CL2<br>1903<br>1909                        | {0}<br>✓ | {10}<br>✓ | {1oc}    | {2oc}   | <ul> <li>YesMonitoring for fault conditions is not performed until eng delayed monitoring is enabled. The engine monitoring de (parameter 3315 on page 186) must expire prior to fault r being enabled for parameters assigned this delay.</li> <li>NoMonitoring for this fault condition is continuously enable</li> </ul> | ine<br>lay time<br>nonitoring<br>d    |  |  |  |  |

regardless of engine speed.

#### Configure Monitoring: Generator, Underfrequency (Levels 1 & 2) ANSI# 81U

This controller provides the user with two alarm levels for generator underfrequency. Both alarms are definite time alarms and are illustrated in the figure below. The figure diagrams a frequency trend and the associated pickup times and length of the alarms. Monitoring for underfrequency faults is performed in two steps. If this protective function is triggered, the display indicates "**Gen.underfrequency 1**" or "**Gen.underfrequency 2**" and the logical command variable "06.03" or "06.04" will be enabled.

Refer to Appendix E: Triggering Characteristics, Figure 3-38 on page 325 for the triggering characteristic of this monitoring function.

| Parameter table                | Level        | Text                            | Setting range   | Default value |
|--------------------------------|--------------|---------------------------------|-----------------|---------------|
|                                | Underfrequen | cy (the hysteresis is 0.05 Hz.) |                 |               |
| The parameter limits           | Level 1      | Monitoring                      | On / Off        | On            |
| represented in this table have |              | Limit                           | 50.0 to 130.0 % | 90.0 %        |
| identical permissible ranges.  |              | Delay                           | 0.02 to 99.99 s | 5.00 s        |
| Each parameter may be          |              | Alarm class                     | A/B/C/D/E/F     | В             |
| configured with different      |              | Self acknowledgment             | Yes / No        | No            |
| characteristics for specific   |              | Delayed by engine speed         | Yes / No        | Yes           |
| thresholds.                    | Level 2      | Monitoring                      | On / Off        | On            |
|                                |              | Limit                           | 50.0 to 130.0 % | 84.0 %        |
|                                |              | Delay                           | 0.02 to 99.99 s | 0.30 s        |
|                                |              | Alarm class                     | A/B/C/D/E/F     | F             |
|                                |              | Self acknowledgment             | Yes / No        | No            |
|                                |              | Delayed by engine speed         | Yes / No        | Yes           |

Table 3-12: Monitoring - standard values - generator underfrequency

| Z                        |          |           | Mon                  | itoring                                                                                                    | Gen. underfrequency: Monitoring (Level 1/Level 2)                                                                                                    | On / Off                                      |
|--------------------------|----------|-----------|----------------------|----------------------------------------------------------------------------------------------------|----------------------------------------------------------------------------------------------------|-----------------------------------------------|
| E<br>CL2<br>1950<br>1956 | {0}      | {10}      | Überwa<br>{1oc}<br>✓ | techung<br>{2oc}<br>✓                                                                                                    | <ul> <li>On</li></ul>                                                                                                    | to the<br>to levels. Both<br>1 2 limit.       |
| Z                        |          |           |                      | Limit                                                                                                    | Gen. underfrequency: Threshold value (Level 1/Level 2)                                                                                                    | 50.0 to 130.0 %                               |
| E CL2<br>1954<br>1960    | {0}<br>✓ | {10}<br>✓ | Gree<br>{1oc}<br>✓   | argentation and a second second seco | <ul> <li>This value refers to the System rated frequency (parameter 17 page 39).</li> <li>The percentage values that are to be monitored for each threshold I here. If this value is reached or fallen below for at least the delay to interruption, the action specified by the alarm class is initiated.</li> </ul> | 750 on<br>imit are defined<br>me without      |
| Z                        |          |           |                      | Delay                                                                                                    | Gen. underfrequency: Delay (Level 1/Level 2)                                                                                                    | 0.02 to 99.99 s                               |
| CL2<br>1955<br>1961      | {0}<br>✔ | {10}      | Verzög<br>{loc}<br>✓ | gerung<br>{20c}<br>✓                                                                                                    | If the monitored generator frequency value falls below the threshol<br>delay time configured here, an alarm will be issued. If the monitore<br>frequency exceeds the threshold (plus the hysteresis) again before<br>expires the time will be reset.                                                                  | ld value for the<br>ed generator<br>the delay |
| E                        |          |           | Aları                | n class                                                                                                    | Gen. underfrequency: Alarm class (Level 1/Level 2)                                                                                                    | ass A/B/C/D/E/F                               |
| CL2<br>1951<br>1957      | {0}<br>✔ | {10}<br>✓ | Alarm<br>{1oc}<br>✓  | tklasse<br>{2oc}<br>✓                                                                                                    | ③ See chapter "Alarm" on page 271.                                                                                                    | Ι                                             |
|                          |          |           |                      |                                                                                                    | Each limit may be assigned an independent alarm class that specifi                                                                                                    | es what action                                |

Each limit may be assigned an independent alarm class that specifies what action should be taken when the limit is surpassed.

| EN                  |                               | Self ackno                                      | owledge                | Gen. underfrequency: Self acknowledgment (Level 1/Level 2)                                                                                                    | Yes / No                                        |
|---------------------|-------------------------------|-------------------------------------------------|------------------------|----------------------------------------------------------------------------------------------------|-------------------------------------------------|
| CL2<br>1952<br>1958 | {0}                           | Selbstqui<br>{10} {10c}<br>√ √                  | {2oc}<br>✓             | <ul> <li>Yes The control automatically clears the alarm if the fault cond no longer detected.</li> <li>No The control does not automatically reset the alarm when the condition is no longer detected. The alarm must be acknow and reset by manually pressing the appropriate buttons or be activating the <i>LogicsManager</i> output "External acknowledge (via a discrete input or via an interface).</li> </ul> | ition is<br>e fault<br>'ledged<br>yy<br>gement" |
| CL2<br>1953<br>1959 | Dela<br>zögert du<br>{0}<br>✓ | yed by engin<br>Irch Motord<br>10} {10c}<br>✓ ✓ | trebzahl<br>{2oc}<br>✓ | Gen. underfrequency Engine delayed monitoring (Limit 1/Limit 2)         Yes                                                                                                    | Yes / No<br>ne<br>ay time<br>ponitoring         |

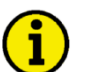

# NOTE

This monitoring function is disabled when the idle mode (see page 189) is active.

#### Configure Monitoring: Generator, Overvoltage (Levels 1 & 2) ANSI# 59

Voltage is monitored according to how the parameter "Generator voltage measuring" (parameter 1851 on page 42) is configured. This controller provides the user with two alarm levels for generator overvoltage. Both alarms are definite time alarms and are illustrated in the figure below. The figure diagrams a frequency trend and the associated pickup times and length of the alarms. Monitoring for overvoltage faults is performed in two steps. If this protective function is triggered, the display indicates "**Gen. overvoltage 1**" or

"Gen. overvoltage 2" and the logical command variable "06.05" or "06.06" will be enabled.

Refer to Appendix E: Triggering Characteristics, Figure 3-37 on page 324 for the triggering characteristic of this monitoring function.

| Parameter table                | Level                                                           | Text                    | Setting range   | Default value |  |  |  |
|--------------------------------|-----------------------------------------------------------------|-------------------------|-----------------|---------------|--|--|--|
|                                | <b>Overvoltage</b> (the hysteresis is 0.7 % of the rated value) |                         |                 |               |  |  |  |
| The parameter limits           | Level 1                                                         | Monitoring              | On / Off        | On            |  |  |  |
| represented in this table have |                                                                 | Limit                   | 50.0 to 125.0 % | 108.0 %       |  |  |  |
| identical permissible ranges.  |                                                                 | Delay                   | 0.02 to 99.99 s | 5.00 s        |  |  |  |
| Each parameter may be          |                                                                 | Alarm class             | A/B/C/D/E/F     | В             |  |  |  |
| settings to create unique trip |                                                                 | Self acknowledgment     | Yes / No        | No            |  |  |  |
| characteristics for specific   |                                                                 | Delayed by engine speed | Yes / No        | No            |  |  |  |
| thresholds.                    | Level 2                                                         | Monitoring              | On / Off        | On            |  |  |  |
|                                |                                                                 | Limit                   | 50.0 to 125.0 % | 112.0 %       |  |  |  |
|                                |                                                                 | Delay                   | 0.02 to 99.99 s | 0.30 s        |  |  |  |
|                                |                                                                 | Alarm class             | A/B/C/D/E/F     | F             |  |  |  |
|                                |                                                                 | Self acknowledgment     | Yes / No        | No            |  |  |  |
|                                |                                                                 | Delayed by engine speed | Yes / No        | No            |  |  |  |

Table 3-13: Monitoring - standard values - generator overvoltage

| Z                        |          |           | Mon                  | itoring    | Gen. overvoltage: Monitoring (Level 1/Level 2)                                                                                                    | On / Off                                                   |
|--------------------------|----------|-----------|----------------------|------------|----------------------------------------------------------------------------------------------------|------------------------------------------------------------|
| E<br>CL2<br>2000<br>2006 | {0}<br>✔ | {10}<br>✓ | Überwa<br>{1oc}<br>✓ | {2oc}<br>✓ | <ul> <li>On Overvoltage monitoring is carried out according to the parameters. Monitoring is performed at two levels. B be configured independent from each other (prerequise limit &lt; Level 2 limit).</li> <li>Off Monitoring is disabled for Level 1 limit and/or Level</li> </ul> | e following<br>oth values may<br>site: Level 1<br>2 limit. |
| E                        |          |           |                      | Limit      | Gen. overvoltage: Threshold value (Level 1/Level 2)                                                                                                    | 50.0 to 125.0 %                                            |
| CL2<br>2004<br>2010      | {0}<br>✔ | {10}<br>✓ | Gree<br>{1oc}<br>✓   | 20c}       | <ul> <li>This value refers to the Generator rated voltage (parameter 17 page 40).</li> </ul>                                                                                                    | 66 on                                                      |
|                          |          |           |                      |            | The percentage values that are to be monitored for each threshold li<br>here. If this value is reached or exceeded for at least the delay time<br>interruption, the action specified by the alarm class is initiated.                                                                  | mit are defined without                                    |
| Z                        |          |           |                      | Delay      | Gen. overvoltage: Delay (Level 1/Level 2)                                                                                                    | 0.02 to 99.99 s                                            |
| DE                       |          |           | Verzög               | gerung     |                                                                                                    |                                                            |

If the monitored generator voltage exceeds the threshold value for the delay time configured here, an alarm will be issued. If the monitored generator voltage falls below the threshold (minus the hysteresis) before the delay expires the time will be reset.

| Z           |     |           | Aları               | m class                | Gen. overvoltage: Alarm class (Level 1/Level 2) | Class A/B/C/D/E/F |
|-------------|-----|-----------|---------------------|------------------------|-------------------------------------------------|-------------------|
| CL2<br>2001 | {0} | {10}<br>✓ | Alarn<br>{1oc}<br>✓ | taklasse<br>{2oc}<br>✓ | ① See chapter "Alarm" on page 271.              | I                 |
| 2007        |     |           |                     |                        |                                                 |                   |

Each limit may be assigned an independent alarm class that specifies what action should be taken when the limit is surpassed.

{0

CL2 2005

2011

| 函                            |                    | Sel                  | f ackno                 | wledge                | Gen. overvoltage: Self acknowledgment (Level 1/Level 2)                                                                                                    | Yes / No                   |
|------------------------------|--------------------|----------------------|-------------------------|-----------------------|----------------------------------------------------------------------------------------------------|----------------------------|
| E<br>CL2<br>2002<br>2008     | {0}                | {10}<br>✓            | lbstquitt<br>{1oc}<br>✓ | tierend<br>{2oc}<br>✓ | YesThe control automatically clears the alarm if the fault cond<br>no longer detected.<br>NoThe control does not automatically reset the alarm when the                                                                                                    | lition is<br>ne fault      |
|                              |                    |                      |                         |                       | condition is no longer detected. The alarm must be acknow<br>and reset by manually pressing the appropriate buttons or l<br>activating the <i>LogicsManager</i> output "External acknowled<br>(via a discrete input or via an interface).                                                                                                  | vledged<br>oy<br>.gement"  |
| E                            | De                 | elayed b             | y engine                | e speed               | Gen. overvoltage: Engine delayed monitoring (Level 1/Level 2)                                                                                                    | Yes / No                   |
| © Ver<br>CL2<br>2003<br>2009 | zögert<br>{0}<br>✓ | durch M<br>{10}<br>✓ | √lotordr<br>{loc}<br>✓  | tehzahl<br>{2oc}<br>✓ | <ul> <li>YesMonitoring for fault conditions is not performed until engined delayed monitoring is enabled. The engine monitoring delayed (parameter 3315 on page 186) must expire prior to fault means being enabled for parameters assigned this delay.</li> <li>NoMonitoring for this fault condition is continuously enabled.</li> </ul> | ne<br>ay time<br>onitoring |

regardless of engine speed.

#### Configure Monitoring: Generator, Undervoltage (Levels 1 & 2) ANSI# 27

Voltage is monitored according to how the parameter "Generator voltage measuring" (parameter 1851 on page 42) is configured. This controller provides the user with two alarm levels for generator overvoltage. Both alarms are definite time alarms and are illustrated in the figure below. The figure diagrams a frequency trend and the associated pickup times and length of the alarms. Monitoring for undervoltage faults is performed in two steps.

If this protective function is triggered, the display indicates "Gen. undervoltage 1" or "Gen. undervoltage 2" and the logical command variable "06.07" or "06.08" will be enabled.

Refer to Appendix E: Triggering Characteristics, Figure 3-38 on page 325 for the triggering characteristic of this monitoring function.

#### Parameter table

The parameter limits represented in this table have identical permissible ranges. Each parameter may be configured with different settings to create unique trip characteristics for specific thresholds.

|          | Level       | Text                                                      | Setting range   | Default value |  |  |  |  |  |  |
|----------|-------------|-----------------------------------------------------------|-----------------|---------------|--|--|--|--|--|--|
|          | Undervoltag | Undervoltage (the hysteresis is 0.7 % of the rated value) |                 |               |  |  |  |  |  |  |
|          | Level 1     | Monitoring                                                | On / Off        | On            |  |  |  |  |  |  |
| /e       |             | Limit                                                     | 50.0 to 125.0 % | 92.0 %        |  |  |  |  |  |  |
| s.       |             | Delay                                                     | 0.02 to 99.99 s | 5.00 s        |  |  |  |  |  |  |
|          |             | Alarm class                                               | A/B/C/D/E/F     | В             |  |  |  |  |  |  |
| <b>`</b> |             | Self acknowledgment                                       | Yes / No        | No            |  |  |  |  |  |  |
| P        |             | Delayed by engine speed                                   | Yes / No        | Yes           |  |  |  |  |  |  |
|          | Level 2     | Monitoring                                                | On / Off        | On            |  |  |  |  |  |  |
|          |             | Limit                                                     | 50.0 to 125.0 % | 88.0 %        |  |  |  |  |  |  |
|          |             | Delay                                                     | 0.02 to 99.99 s | 00.30 s       |  |  |  |  |  |  |
|          |             | Alarm class                                               | A/B/C/D/E/F     | F             |  |  |  |  |  |  |
|          |             | Self acknowledgment                                       | Yes / No        | No            |  |  |  |  |  |  |
|          |             | Delayed by engine speed                                   | Yes / No        | Yes           |  |  |  |  |  |  |

Table 3-14: Monitoring - standard values - generator undervoltage

| E                                                                                                    |          |      | Mor                  | itoring               | Gen. undervoltage: Monitoring (Level 1/Level 2)                                                                                                    | On / Off                                                     |
|----------------------------------------------------------------------------------------------------|----------|------|----------------------|-----------------------|----------------------------------------------------------------------------------------------------|--------------------------------------------------------------|
| Ö     Überwachung       CL2     {0}     {1o}     {20c}       2050     ✓     ✓     ✓     ✓       2056     ✓     ✓     ✓     ✓ |          |      | Überwa<br>{1oc}<br>✓ | achung<br>{2oc}<br>✓  | <ul> <li>On Undervoltage monitoring is carried out according to parameters. Monitoring is performed at two levels. I may be configured independent from each other (pr Level 1 limit &lt; Level 2 limit).</li> <li>Off Monitoring is disabled for Level 1 limit and/or Level</li> </ul>                              | ) the following<br>Both values<br>erequisite:<br>el 2 limit. |
| E                                                                                                    |          |      |                      | Limit                 | Gen. undervoltage: Threshold value (Level 1/Level 2)                                                                                                    | 50.0 to 125.0 %                                              |
| CL2<br>2054<br>2060                                                                                                    | {0}<br>✔ | {10} | Gree {10c} ✓         | anzwert<br>{2oc}<br>✓ | <ul> <li>This value refers to the Generator rated voltage (parameter 1 page 40).</li> <li>The percentage values that are to be monitored for each threshold defined here. If this value is reached or fallen below for at least th without interruption, the action specified by the alarm class is init.</li> </ul> | 766 on<br>limit are<br>e delay time<br>iated.                |
| Z                                                                                                    |          |      |                      | Delay                 | Gen. undervoltage: Delay (Level 1/Level 2)                                                                                                    | 0.02 to 99.99 s                                              |
| DE                                                                                                    |          |      | Verzö                | gerung                |                                                                                                    | 6 (1 1 1                                                     |
| CL2<br>2055<br>2061                                                                                                    | {0}<br>✓ | {10} | {1oc}                | {2oc}<br>✓            | If the monitored generator voltage falls below the threshold value<br>time configured here, an alarm will be issued. If the monitored generator<br>exceeds the threshold (plus the hysteresis) again before the delay of<br>will be reset.                                                                           | for the delay<br>nerator voltage<br>expires the time         |

| E                   |                     |                        | Alar                  | m class                      | Gen. undervoltage: Alarm class (Level 1/Level 2)                                                                                                    | Class A/B/C/D/E/F                                                                   |
|---------------------|---------------------|------------------------|-----------------------|------------------------------|----------------------------------------------------------------------------------------------------|-------------------------------------------------------------------------------------|
| CL2<br>2051<br>2057 | {0}<br>✓            | {10}<br>✓              | Alarr<br>{1oc}<br>✓   | <b>nklasse</b><br>{2oc}<br>✔ | <ul><li>See chapter "Alarm" on page 271.</li></ul>                                                                                                    |                                                                                     |
|                     |                     |                        |                       |                              | Each limit may be assigned an independent alarm class that sp<br>should be taken when the limit is surpassed.                                                                                                   | pecifies what action                                                                |
| B                   |                     | Se                     | lf ackno              | wledge                       | Gen. undervoltage: Self acknowledgment (Level 1/Level 2)                                                                                                    | Yes / No                                                                            |
| D                   | (0)                 | Se<br>(1a)             | lbstquit              | tierend                      | Voc The control automatically clears the alarm if the                                                                                                    | a fault condition is                                                                |
| CL2<br>2052<br>2058 | {0}<br>•            | {10}<br>✓              | {loc}<br><b>√</b>     | {20c}<br>✓                   | <ul> <li>Yes</li></ul>                                                                                                    | rm when the fault<br>t be acknowledged<br>buttons or by<br>acknowledgement"         |
| E                   | D                   | elayed t               | oy engin              | e speed                      | Gen. undervoltage: Delayed engine speed (Level 1/Level 2)                                                                                                    | Yes / No                                                                            |
| CL2<br>2053<br>2059 | rzögert<br>{0}<br>✓ | t durch I<br>{10}<br>✔ | Motorda<br>{loc}<br>✓ | {2oc}<br>✓                   | YesMonitoring for fault conditions is not performed<br>delayed monitoring is enabled. The engine mon<br>(parameter 3315 on page 186) must expire prior<br>being enabled for parameters assigned this dela<br>No | d until engine<br>iitoring delay time<br>r to fault monitoring<br>y.<br>sly enabled |

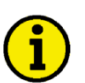

## NOTE

This monitoring function is disabled when the idle mode (see page 189) is active.

#### Configure Monitoring: Generator, Time-Overcurrent Monit. (Levels 1, 2 & 3) ANSI# 50/51

Current is monitored according to how the parameter "Generator current measuring" (parameter 1850 on page 42) is configured. This controller provides the user with three definite time alarm levels for generator overcurrent faults and may be setup as illustrated in the figure below. Monitoring of the maximum phase current is performed in three steps. Every step can be provided with a delay time independent of the other steps.

If this protective function is triggered, the display indicates "Gen. overcurrent 1",

"Gen. overcurrent 2", or "Gen. overcurrent 3" and the logical command variable "06.09", "06.10.", or "06.11" will be enabled.

Refer to Appendix E: Triggering Characteristics, Figure 3-36 on page 323 for the triggering characteristic of this monitoring function.

#### Parameter table

The parameter limits represented in this table have identical permissible ranges. Each parameter may be configured with different settings to create unique trip characteristics for specific thresholds.

| Level      | Text                                                          | Setting range   | Default value |  |  |  |  |  |  |  |
|------------|---------------------------------------------------------------|-----------------|---------------|--|--|--|--|--|--|--|
| Overcurren | <b>Overcurrent</b> (the hysteresis is 1 % of the rated value) |                 |               |  |  |  |  |  |  |  |
| Level 1    | Monitoring                                                    | On / Off        | On            |  |  |  |  |  |  |  |
|            | Limit                                                         | 50.0 to 300.0 % | 110.0 %       |  |  |  |  |  |  |  |
|            | Delay                                                         | 0.02 to 99.99 s | 30.00 s       |  |  |  |  |  |  |  |
|            | Alarm class                                                   | A/B/C/D/E/F     | Е             |  |  |  |  |  |  |  |
|            | Self acknowledgment                                           | Yes / No        | No            |  |  |  |  |  |  |  |
| Level 2    | Monitoring                                                    | On / Off        | On            |  |  |  |  |  |  |  |
|            | Limit                                                         | 50.0 to 300.0 % | 150.0 %       |  |  |  |  |  |  |  |
|            | Delay                                                         | 0.02 to 99.99 s | 1.00 s        |  |  |  |  |  |  |  |
|            | Alarm class                                                   | A/B/C/D/E/F     | F             |  |  |  |  |  |  |  |
|            | Self acknowledgment                                           | Yes / No        | No            |  |  |  |  |  |  |  |
| Level 3    | Monitoring                                                    | On / Off        | On            |  |  |  |  |  |  |  |
|            | Limit                                                         | 50.0 to 300.0 % | 250.0 %       |  |  |  |  |  |  |  |
|            | Delay                                                         | 0.02 to 99.99 s | 0.40 s        |  |  |  |  |  |  |  |
|            | Alarm class                                                   | A/B/C/D/E/F     | F             |  |  |  |  |  |  |  |
|            | Self acknowledgment                                           | Yes / No        | No            |  |  |  |  |  |  |  |

Table 3-15: Monitoring - standard values - generator time-overcurrent

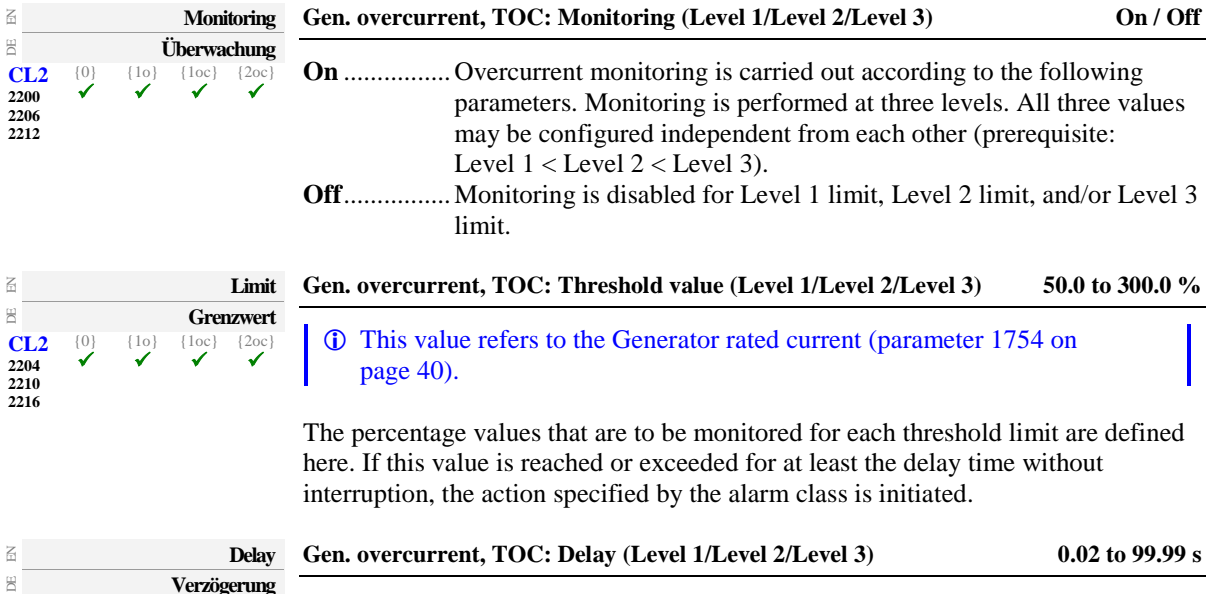

 Delay

 Verzögerung

 CL2
 0
 10
 10cl
 20cl

 2205
 ✓
 ✓
 ✓
 ✓

 2211
 2217
 ✓
 ✓
 ✓

If the monitored generator current exceeds the threshold value for the delay time configured here, an alarm will be issued. If the monitored generator current falls below the threshold (minus the hysteresis) before the delay expires the time will be reset.

| 呂                           |          |           | Aları               | m class               | Gen. overcurrent, TOC: Alarm class (Level 1/Level 2/Level 3)                                                                       | Class A/B/C/D/E/F    |
|-----------------------------|----------|-----------|---------------------|-----------------------|----------------------------------------------------------------------------------------------------|----------------------|
| E CL2<br>2201<br>2207       | {0}<br>✓ | {10}<br>✓ | Alarn<br>{10c}<br>✓ | hklasse<br>{2oc}<br>✓ | ① See chapter "Alarm" on page 271.                                                                                                 |                      |
| 2213                        |          |           |                     |                       | Each limit may be assigned an independent alarm class that spe<br>should be taken when the limit is surpassed.                     | cifies what action   |
| 嵒                           |          | Self      | ackno               | wledge                | Gen. overcurrent, TOC: Self acknowledgment (Level 1/Level 2/Le                                                                     | vel 3) On / Off      |
| DE                          |          | Sel       | bstquit             | tierend               |                                                                                                    |                      |
| CL2<br>2202<br>2208<br>2214 | {0}      | {10}<br>✓ | {1oc}               | {2oc}                 | YesThe control automatically clears the alarm if the f<br>longer detected.<br>NoThe control does not automatically reset the alarm | ault condition is no |

(via a discrete input or via an interface).

condition is no longer detected. The alarm must be acknowledged and reset by manually pressing the appropriate buttons or by activating the *LogicsManager* output "External acknowledgement"

#### Configure Monitoring: Generator, Reverse/Reduced Power (Levels 1 & 2) ANSI# 32R/F

The power produced by the generator is calculated from the voltage and current values measured in accordance with how parameters "Generator voltage measuring" (parameter 1851 on page 42) and "Generator current measuring" (parameter 1850 on page 42) are configured. The generator power limits may be configured for reduced power and/or reverse power depending on the threshold values entered. The note below explains how a reduced or reverse power limit is configured. If the single-phase or three-phase measured real power is below the configured limit of the reduced load or below the configured value of the reverse power, an alarm will be issued. If this protective function is triggered, the display indicates "Gen. rev./red. pwr.1" or "Gen. rev./red. pwr.2" and the logical command variable "06.12" or "06.13" will be enabled.

Refer to Appendix E: Triggering Characteristics, Figure 3-39 on page 326 for the triggering characteristic of this monitoring function.

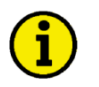

#### NOTE Definition

- <u>Reduced power</u> Fault initiated if the monitored real power falls below the configured (positive) limit.
- <u>Reverse power</u>
   Fault initiated if the direction of the monitored real power reverses and the configured (negative) limit is exceeded.

The values for reverse /reduced power monitoring can be configured as follows:

 Level 1 limit = Positive and Level 2 limit = Positive (whereas Level 1 limit > Level 2 limit > 0 %):
 ⇒ Both limits are configured for reduced power monitoring. (example: rated power is 100 kW, Level 1 limit = 5 % > Level 2 limit = 3 %; tripping if real power falls below

5 kW (Level 1 limit) or 3 kW (Level 2 limit))

- Level 1 limit = Negative and Level 2 limit = Negative (whereas Level 2 limit < Level 1 limit < 0%):</li>
   ⇒ Both limits are configured for reverse power monitoring. (example: rated power is 100 kW, Level 1 limit = -3 % > Level 2 limit = -5 %; tripping if real power falls below -3 kW (Level 1 limit) or -5 kW (Level 2 limit))
- Level 1 limit = Positive and Level 2 limit = Negative (whereas Level 1 limit > 0 % > Level 2 limit):
   ⇒ Level 1 is configured for reduced power monitoring and
   ⇒ Level 2 is configured for reverse power monitoring. (example: rated power is 100 kW, Level 1 limit = 3 % > Level 2 limit = -5 %; tripping if real power falls below

3 kW (Level 1 limit) or -5 kW (Level 2 limit))

#### **Parameter table**

The parameter limits represented in this table have identical permissible ranges. Each parameter may be configured with different settings to create unique trip characteristics for specific thresholds.

| Level                                                              | Text                    | Setting range   | Default value |  |  |  |
|--------------------------------------------------------------------|-------------------------|-----------------|---------------|--|--|--|
| Reverse / reduced power (the hysteresis is 1 % of the rated value) |                         |                 |               |  |  |  |
| Level 1                                                            | Monitoring              | On / Off        | On            |  |  |  |
|                                                                    | Limit                   | -99.9 to 99.9 % | -3.0 %        |  |  |  |
| <i>Level</i> 1 > 0 %                                               | Delay                   | 0.02 to 99.99 s | 5.00 s        |  |  |  |
| Red. power                                                         | Alarm class             | A/B/C/D/E/F     | B<br>No<br>No |  |  |  |
| Level 1 < 0 %                                                      | Self acknowledgment     | Yes / No        |               |  |  |  |
| Rev. power                                                         | Delayed by engine speed | Yes / No        |               |  |  |  |
| Level 2                                                            | Monitoring              | On / Off        | On            |  |  |  |
|                                                                    | Limit                   | -99.9 to 99.9 % | -5.0 %        |  |  |  |
| <i>Level 2 &gt; 0 %</i>                                            | Delay                   | 0.02 to 99.99 s | 3.00 s        |  |  |  |
| Red. power                                                         | Alarm class             | A/B/C/D/E/F     | Е             |  |  |  |
| <i>Level 2 &lt; 0 %</i>                                            | Self acknowledgment     | Yes / No        | No            |  |  |  |
| Rev. power                                                         | Delayed by engine speed | Yes / No        | No            |  |  |  |

Table 3-16: Monitoring - standard values - generator reverse / reduced power

| EN                                                                                                    |                      |                      | Mon                   | itoring              | Gen. reverse/reduced power: Monitoring (Level 1/Level 2)                                                                                                    | On / Off                                                             |
|----------------------------------------------------------------------------------------------------|----------------------|----------------------|-----------------------|----------------------|----------------------------------------------------------------------------------------------------|----------------------------------------------------------------------|
| Ö         Überwachung           CL2         {0}         {10}         {10c}         {20c}           2250         ✓         ✓         ✓         ✓         ✓           2256         ✓         ✓         ✓         ✓         ✓         ✓ |                      |                      |                       |                      | <ul> <li>OnReverse/reduced power monitoring is carried out according following parameters. Both values may be configured from each other (prerequisite for {1oc}, {2oc}: GCB related to the closed).</li> <li>OffMonitoring is disabled for Level 1 limit and/or Level 1</li> </ul>                                                                                                    | rding to the<br>independent<br>must be<br>2 limit.                   |
|                                                                                                    |                      |                      |                       |                      |                                                                                                    | 2 111111.                                                            |
| E E                                                                                                    |                      |                      | Cro                   | Limit                | Gen. reverse/reduced power: Threshold value (Level 1/Level 2)                                                                                                    | -99.9 to 99.9 %                                                      |
| CL2<br>2254<br>2260                                                                                                    | {0}                  | {10}<br>✓            | {loc}<br>✓            | {2oc}                | <ul> <li>This value refers to the Generator rated active power (parameter page 40).</li> </ul>                                                                                                    | er 1752 on                                                           |
|                                                                                                    |                      |                      |                       |                      | The percentage values that are to be monitored for each threshold lin<br>here. If this value is reached or fallen below for at least the delay tim<br>interruption, the action specified by the alarm class is initiated.                                                                                                    | nit are defined<br>1e without                                        |
| B                                                                                                    |                      |                      |                       | Delay                | Gen. reverse/reduced power: Delay (Level 1/Level 2)                                                                                                    | 0.02 to 99.99 s                                                      |
| CL2<br>2255<br>2261                                                                                                    | {0}<br>✔             | {10}                 | Verzög<br>{1oc}<br>✓  | gerung<br>{2oc}<br>✓ | If the monitored generator power falls below the threshold value for<br>time configured here, an alarm will be issued. If the monitored gener<br>exceeds or falls below the threshold (plus/minus the hysteresis) again<br>delay expires the time will be reset.                                                                                                    | the delay<br>rator power<br>n before the                             |
| E                                                                                                    |                      |                      | Alarr                 | n class              | Gen. reverse/reduced power: Alarm class (Lim.1/Lim.2) Cla                                                                                                    | ss A/B/C/D/E/F                                                       |
| DE                                                                                                    |                      |                      | Alarm                 | nklasse              |                                                                                                    |                                                                      |
| CL2<br>2251<br>2257                                                                                                    | {0}<br>✓             | {10}<br>✓            | {10c}                 | {2oc}                | <ul><li>(f) See chapter "Alarm" on page 271.</li><li>Each limit may be assigned an independent alarm class that specifies should be taken when the limit is surpassed.</li></ul>                                                                                                    | s what action                                                        |
| E                                                                                                    |                      | Se                   | lf acknov             | wledge               | Gen. reverse/reduced power: Self acknowledgment (Level 1/Level 2)                                                                                                    | Yes / No                                                             |
| DE                                                                                                    |                      | Se                   | lbstquitt             | ierend               |                                                                                                    |                                                                      |
| CL2<br>2252<br>2258                                                                                                    | {0}<br>✓             | {10}<br>✓            | {1oc}<br><b>√</b>     | {20c}<br>✓           | <ul> <li>Yes The control automatically clears the alarm if the fault no longer detected.</li> <li>No The control does not automatically reset the alarm wh condition is no longer detected. The alarm must be acl and reset by manually pressing the appropriate buttons activating the <i>LogicsManager</i> output "External acknow (via a discrete input or via an interface).</li> </ul> | condition is<br>en the fault<br>knowledged<br>s or by<br>wledgement" |
| E                                                                                                    | De                   | layed b              | oy engine             | speed                | Gen. reverse/reduced power: Engine delayed monitoring (Level 1/Level                                                                                                    | 12) Yes / No                                                         |
| CL2<br>2253<br>2259                                                                                                    | zögert (<br>{0}<br>✓ | durch I<br>{10}<br>✔ | Motordr<br>{1oc}<br>✓ | ehzahl<br>{2oc}<br>✓ | <ul> <li>YesMonitoring for fault conditions is not performed until delayed monitoring is enabled. The engine monitoring (parameter 3315 on page 186) must expire prior to fau being enabled for parameters assigned this delay.</li> <li>NoMonitoring for this fault condition is continuously enargeardless of engine speed.</li> </ul>                                                    | engine<br>3 delay time<br>11t monitoring<br>1bled                    |

#### Configure Monitoring: Generator, Overload IOP (Levels 1 & 2) ANSI# 32

#### (IOP = Isolated Operation in Parallel)

The power produced by the generator is calculated from the voltage and current values measured inaccordance with how parameters "Generator voltage measuring" (parameter 1851 on page 42) and "Generator current measuring" (parameter 1850 on page 42) are configured. The controller monitors if the system is in a mains parallel or an isolated operation. When the contoller detects that the system is operating isolated from the mains. the Generator Overload MOP (refer to page 65) monitoring is disabled. If the measured generator real power during an isolated operation is above the configured limit an alarm will be issued.

If this protective function is triggered, the display indicates "Gen. Overload IOP 1" or

"Gen. Overload IOP 2" and the logical command variable "06.14" or "06.15" will be enabled.

Refer to Appendix E: Triggering Characteristics, Figure 3-37 on page 324 for the triggering characteristic of this monitoring function.

#### **Parameter table**

The parameter limits represented in this table have identical permissible ranges. Each parameter may be configured with different settings to create unique trip characteristics for specific thresholds.

| Level              | Text                                                       | Setting range   | Default value |  |  |  |  |  |
|--------------------|------------------------------------------------------------|-----------------|---------------|--|--|--|--|--|
| <b>Overload</b> (t | <b>Overload</b> (the hysteresis is 1 % of the rated value) |                 |               |  |  |  |  |  |
| Level 1            | Monitoring                                                 | On / Off        | On            |  |  |  |  |  |
|                    | Limit                                                      | 50.0 to 300.0 % | 110.0 %       |  |  |  |  |  |
|                    | Delay                                                      | 0.02 to 99.99 s | 11.00 s       |  |  |  |  |  |
|                    | Alarm class                                                | A/B/C/D/E/F     | В             |  |  |  |  |  |
|                    | Self acknowledgment                                        | Yes / No        | No            |  |  |  |  |  |
| Level 2            | Monitoring                                                 | On / Off        | On            |  |  |  |  |  |
|                    | Limit                                                      | 50.0 to 300.0 % | 120.0 %       |  |  |  |  |  |
|                    | Delay                                                      | 0.02 to 99.99 s | 0.10 s        |  |  |  |  |  |
|                    | Alarm class                                                | A/B/C/D/E/F     | E             |  |  |  |  |  |
|                    | Self acknowledgment                                        | Yes / No        | No            |  |  |  |  |  |

Table 3-17: Monitoring - standard values - generator overload IOP

| 5                        |                                                                                                    |           | Mon                                                                                                    | itoring              | Gen. overload IOP: Monitoring (Level 1/Level 2)                                                | On / Off         |
|--------------------------|----------------------------------------------------------------------------------------------------|-----------|----------------------------------------------------------------------------------------------------|----------------------|------------------------------------------------------------------------------------------------|------------------|
| CL2<br>2300<br>2306      | Überwachung           .2         {0}         {1o}         {1oc}         {2oc}           0         ✓         ✓         ✓         ✓           6         ✓         ✓         ✓         ✓ |           | <ul> <li>On Overload monitoring is carried out according to the foll parameters. Monitoring is performed at two levels. Bot be configured independent from each other (prerequisit limit &lt; Level 2 limit).</li> <li>Off Monitoring is disabled for Level 1 limit and/or Level 2</li> </ul> |                      | llowing<br>oth values may<br>ite: Level 1<br>2 limit.                                          |                  |
|                          |                                                                                                    |           |                                                                                                    | Limit                | Gen. overload IOP: Threshold value (Level 1/Level 2)                                           | 50.0 to 300.00 % |
| 2<br>CL2<br>2304<br>2310 | {0}<br>✓                                                                                                    | {10}<br>✓ | Gree<br>{1oc}<br>✓                                                                                                    | azwert<br>{2oc}<br>✓ | <ul> <li>This value refers to the Generator rated active power (parameter page 40).</li> </ul> | er 1752 on       |

The percentage values that are to be monitored for each threshold limit are defined here. If this value is reached or exceeded for at least the delay time without interruption, the action specified by the alarm class is initiated.

| A                   |     |           |        | Delay  |   |
|---------------------|-----|-----------|--------|--------|---|
| B                   |     |           | Verzög | gerung | - |
| CL2<br>2305<br>2311 | {0} | {10}<br>✓ | {1oc}  | {2oc}  |   |

#### Gen. overload IOP: Delayed (Level 1/Level 2)

If the monitored generator load exceeds the threshold value for the delay time configured here, an alarm will be issued. If the monitored generator load falls below the threshold (minus the hysteresis) before the delay expires the time will be reset.

| Z                |        | I               | Alarm             | n class                     | Gen. overload IOP: Alarm class (Level 1/Level 2) | Class A/B/C/D/E/F |
|------------------|--------|-----------------|-------------------|-----------------------------|--------------------------------------------------|-------------------|
| H<br>CL2<br>2301 | {0} {1 | A<br>10} {<br>✓ | larm<br>1oc}<br>✓ | <b>klasse</b><br>{2oc}<br>✓ | ① See chapter "Alarm" on page 271.               |                   |

Each limit may be assigned an independent alarm class that specifies what action should be taken when the limit is surpassed.-

0.02 to 99.99 s

| Self acknowledge    |                                                                                                    |  |                                      | Gen. overload IOP: Self acknowledgment (Level 1/Level 2) Ye                                                                                                    |                |  |  |  |
|---------------------|----------------------------------------------------------------------------------------------------|--|--------------------------------------|----------------------------------------------------------------------------------------------------|----------------|--|--|--|
| CL2<br>2302<br>2308 | Self acknowledge           Selfstquittieren           Self acknowledge           Self acknowledge           Self ack |  | bstquittierend<br>{loc} {2oc]<br>✓ ✓ | Yes       The control automatically clears the alarm if the fault conditional control does not automatically reset the alarm when the control does not automatically reset the alarm when the control does not automat | dition is no   |  |  |  |
|                     |                                                                                                    |  |                                      | and reset by manually pressing the appropriate buttons or<br>activating the <i>LogicsManager</i> output "External acknowled<br>(via a discrete input or via an interface).                                                                                                    | by<br>lgement" |  |  |  |

#### Configure Monitoring: Generator, Overload MOP (Levels 1 & 2) ANSI# 32

(MOP = Mains Parallel Operation)

The power produced by the generator is calculated from the voltage and current values measured inaccordance with how parameters "Generator voltage measuring" (parameter 1851 on page 42) and "Generator current measuring" (parameter 1850 on page 42) are configured. The controller monitors if the system is in a mains parallel or an isolated operation. When the contoller detects that the system is operating parallel with the mains, the Generator Overload IOP (refer to page 63) monitoring is disabled. If the measured generator real power during a mains parallel operation is above the configured limit an alarm will be issued. If this protective function is triggered, the display indicates "Gen. Overload MOP 1" or "Gen. Overload MOP 2" and the logical command variable "06.23" or "06.24" will be enabled.

Refer to Appendix E: Triggering Characteristics, Figure 3-37 on page 324 for the triggering characteristic of this monitoring function.

#### **Parameter table**

The parameter limits represented in this table have identical permissible ranges. Each parameter may be configured with different settings to create unique trip characteristics for specific thresholds.

| Level              | Text                                                | Setting range   | Default value |  |  |  |  |  |
|--------------------|-----------------------------------------------------|-----------------|---------------|--|--|--|--|--|
| <b>Overload</b> (t | Overload (the hysteresis is 1 % of the rated value) |                 |               |  |  |  |  |  |
| Level 1            | Monitoring                                          | On / Off        | On            |  |  |  |  |  |
|                    | Limit                                               | 50.0 to 300.0 % | 110.0 %       |  |  |  |  |  |
|                    | Delay                                               | 0.02 to 99.99 s | 11.00 s       |  |  |  |  |  |
|                    | Alarm class                                         | A/B/C/D/E/F     | В             |  |  |  |  |  |
|                    | Self acknowledgment                                 | Yes / No        | No            |  |  |  |  |  |
| Level 2            | Monitoring                                          | On / Off        | On            |  |  |  |  |  |
|                    | Limit                                               | 50.0 to 300.0 % | 120.0 %       |  |  |  |  |  |
|                    | Delay                                               | 0.02 to 99.99 s | 0.10 s        |  |  |  |  |  |
|                    | Alarm class                                         | A/B/C/D/E/F     | Е             |  |  |  |  |  |
|                    | Self acknowledgment                                 | Yes / No        | No            |  |  |  |  |  |

Table 3-18: Monitoring - standard values - generator overload MOP

| 6                   |          |           | Moni                 | toring     | Gen. overload MOP: Monitoring (Level 1/Level 2)                                                                                                    | On / Off                      |
|---------------------|----------|-----------|----------------------|------------|----------------------------------------------------------------------------------------------------|-------------------------------|
| CL2<br>2350<br>2356 | {0}<br>✔ | {10}<br>✓ | Iberwa<br>{1oc}<br>✓ | {2oc}      | <ul> <li>On Overload monitoring is carried out according to the followir parameters. Monitoring is performed at two levels. Both val be configured independent from each other (prerequisite: Le limit &lt; Level 2 limit).</li> <li>Off Monitoring is disabled for Level 1 limit and/or Level 2 limit</li> </ul>                           | ng<br>ues may<br>evel 1<br>t. |
| 5                   |          |           |                      | Limit      | Gen. overload MOP: Threshold value (Level 1/Level 2) 50.0 to                                                                                                    | <b>) 300.00 %</b>             |
| CL2<br>2354<br>2360 | {0}<br>✔ | {10}      | Gren<br>{1oc}<br>✓   | {2oc}<br>✓ | <ul> <li>This value refers to the Generator rated active power (parameter 1752 page 40).</li> <li>The percentage values that are to be monitored for each threshold limit are here. If this value is reached or exceeded for at least the delay time without interruption, the action specified by the alarm class is initiated.</li> </ul> | 2 on<br>e defined             |

| E                   |          |           | Delay                                                           | Gen. overload MOP: Delay (Level 1/Level 2)                                                                                                    | 0.02 to 99.99 s                                                          |
|---------------------|----------|-----------|-----------------------------------------------------------------|----------------------------------------------------------------------------------------------------|--------------------------------------------------------------------------|
| CL2<br>2355<br>2361 | {0}<br>✔ | {10}<br>✓ | Verzögerung           {1oc}         {2oc}           ✓         ✓ | If the monitored generator load exceeds the threshold value<br>configured here, an alarm will be issued. If the monitored g<br>below the threshold (minus the hysteresis) before the delay<br>reset. | e for the delay time<br>generator load falls<br>expires the time will be |
|                     |          |           | Alarm class                                                     | Gen. overload MOP: Alarm class (Level 1/Level 2)                                                                                                    | Class A/B/C/D/E/F                                                        |
| ۳<br>CL2            | {0}      | {10}      | Alarmklasse                                                     | ③ See chapter "Alarm" on page 271.                                                                                                    |                                                                          |

Each limit may be assigned an independent alarm class that specifies what action should be taken when the limit is surpassed.

2357

| Self acknowledge      |                             |  |                                   | e Gen. overloa | Gen. overload MOP: Self acknowledgment (Level 1/Level 2) Yes /                                                                                                    |                                 |  |  |  |
|-----------------------|-----------------------------|--|-----------------------------------|----------------|----------------------------------------------------------------------------------------------------|---------------------------------|--|--|--|
| E CL2<br>2352<br>2358 | CL2 {0} {<br>2352 ✓<br>2358 |  | bstquittierer<br>{1oc} {20<br>✓ ✓ | Yes            | The control automatically clears the alarm if the fault condi<br>longer detected.<br>The control does not automatically reset the alarm when the<br>condition is no longer detected. The alarm must be acknowl | tion is no<br>e fault<br>ledged |  |  |  |
|                       |                             |  |                                   |                | and reset by manually pressing the appropriate buttons or by activating the <i>LogicsManager</i> output "External acknowledg (via a discrete input or via an interface).                                       | y<br>gement"                    |  |  |  |

#### Configure Monitoring: Generator, Unbalanced Load (Levels 1 & 2) ANSI# 46

Unbalanced load is monitored according to how the parameters "Generator voltage measuring" (parameter 1851 on page 42) and "Generator current measuring" (parameter 1850 on page 42) are configured. The unbalanced load alarm monitors the individual phase currents of the generator. The percentage threshold value is the permissible variation of one pahse from the average measured current of all three phases. If this protective function is triggered, the display indicates "**Unbalanced load 1**" or "**Unbalanced load 2**" and the logical command variable "06.16" or "06.17" will be enabled.

Refer to Appendix E: Triggering Characteristics, Figure 3-40 on page 327 for the triggering characteristic of this monitoring function.

#### Parameter table

The parameter limits represented in this table have identical permissible ranges. Each parameter may be configured with different settings to create unique trip characteristics for specific thresholds.

| Level     | Text                                              | Setting range   | Default value |  |
|-----------|---------------------------------------------------|-----------------|---------------|--|
| Unbalance | ed load (the hysteresis is 1 % of the rated value | e)              |               |  |
| Level 1   | Monitoring                                        | On / Off        | On            |  |
| ve        | Limit                                             | 0.0 to 100.0 %  | 10.0 %        |  |
| 8.        | Delay                                             | 0.02 to 99.99 s | 10.00 s       |  |
|           | Alarm class                                       | A/B/C/D/E/F     | В             |  |
| n         | Self acknowledgment                               | Yes / No        | No            |  |
| þ         | Delayed by engine speed                           | Yes / No        | No            |  |
| Level 2   | Monitoring                                        | On / Off        | On            |  |
|           | Limit                                             | 0.0 to 100.0 %  | 15.0 %        |  |
|           | Delay                                             | 0.02 to 99.99 s | 1.00 s        |  |
|           | Alarm class                                       | A/B/C/D/E/F     | Е             |  |
|           | Self acknowledgment                               | Yes / No        | No            |  |
|           | Delayed by engine speed                           | Yes / No        | No            |  |

Table 3-19: Monitoring - standard values - generator unbalanced load

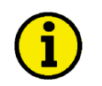

## NOTE

This monitoring function is only enabled when Generator voltage measuring (parameter 1851) is configured to "3Ph 4W" or "3Ph 3W" and Generator current measuring (parameter 1850) is configured to "L1 L2 L3".

#### Formulas for calculation

|               | Phase L1                                                          | Phase L2                                                             | Phase L3                                                         |
|---------------|-------------------------------------------------------------------|----------------------------------------------------------------------|------------------------------------------------------------------|
| Exceeding     | $I_{L1} \ge \frac{3 \times I_N \times P_A + I_{L2} + I_{L3}}{2}$  | $I_{L2} \ge \frac{3 \times I_{N} \times P_{A} + I_{L1} + I_{L3}}{2}$ | $I_{L3} \ge \frac{3 \times I_N \times P_A + I_{L1} + I_{L2}}{2}$ |
| Falling below | $I_{L1} \leq \frac{I_{L2} + I_{L3} - 3 \times I_N \times P_A}{2}$ | $I_{L2} \le \frac{I_{L1} + I_{L3} - 3 \times I_N \times P_A}{2}$     | $I_{L3} \le \frac{I_{L1} + I_{L2} - 3 \times I_N \times P_A}{2}$ |

#### Example 1 - exceeding a limit value

Current in phase L1 = current in phase L3 Current in phase L2 has been exceeded

| P <sub>A</sub> tripping value percentage | (example 10 %)  |
|------------------------------------------|-----------------|
| I <sub>N</sub> rated current             | (example 300 A) |

Tripping value for phase L2:

$$I_{L2} \ge \frac{3 \times I_N \times P_A + I_{L1} + I_{L3}}{2} = \frac{3 \times 300A \times 10\% + 300A + 300A}{2} = \frac{\frac{3 \times 300A \times 10}{100} + 300A + 300A}{2} = 345A$$

#### Example 2 – falling below a limit value

Current in phase L2 = current in phase L3 Current in phase L1 has been undershot

 $\begin{array}{ll} P_{A}.....tripping \ value \ percentage & (example \ 10 \ \%) \\ I_{N}.....rated \ current & (example \ 300 \ A) \end{array}$ 

Tripping value for phase L1:

$$I_{L1} \ge \frac{I_{L2} + I_{L3} - 3 \times I_N \times P_A}{2} = \frac{300A + 300A - 3 \times 300A \times 10\%}{2} = \frac{300A + 300A - \frac{3 \times 300A \times 10}{100}}{2} = 255A$$

#### Parameters

| E                   |                    |                      | Mon                   | itoring                                                                                                    | Gen. unbalanced load: Monitoring (Level 1/Level 2)                                                                                                    | On / Off                                          |
|---------------------|--------------------|----------------------|-----------------------|----------------------------------------------------------------------------------------------------|----------------------------------------------------------------------------------------------------|---------------------------------------------------|
| CL2<br>2400<br>2406 | {0}<br>✔           | {10}<br>✓            | Überwa<br>{1oc}<br>✓  | {2oc}                                                                                                    | <ul> <li>On Unbalanced load monitoring is carried out according to the following parameters. Monitoring is performed at two lever values may be configured independent from each other (concernent of the concernent of the concernent of t</li></ul> | es. Both<br>ondition:<br>vel 2                    |
| Z                   |                    |                      |                       | Limit                                                                                                    | Gen. unbalanced load: Threshold value (Level 1/Level 2) 0.0                                                                                                    | to 100.0 %                                        |
| CL2<br>2404<br>2410 | {0}<br>✔           | {10}<br>✔            | Gree<br>{1oc}<br>✓    | Argentation and the second second se | <ul> <li>This value refers to the Generator rated current (parameter 1754 on page 40).</li> <li>The percentage value that is to be monitored is defined here. If the current phase differs from the average value of all three phases by more than this at least the delay time without interruption, the action specified by the all is initiated.</li> </ul>                                                                                                    | nt in one<br>s value for<br>arm class             |
| E                   |                    |                      |                       | Delay                                                                                                    | Gen. unbalanced load: Delay (Level 1/Level 2) 0.0                                                                                                    | 2 to 99.99 s                                      |
| CL2<br>2405<br>2411 | {0}<br>✔           | {10}<br>✓            | Verzö<br>{1oc}<br>✓   | gerung<br>{2oc}<br>✓                                                                                                    | If the monitored current exceeds the average value of all three phases by<br>than the threshold value for the delay time configured here, an alarm wil<br>issued. If the monitored current falls below the threshold (minus the hyst<br>before the delay expires the time will be reset.                                                                                                    | more<br>l be<br>eresis)                           |
| EN                  |                    |                      | Alar                  | m class                                                                                                    | Gen. unbalanced load: Alarm class (Level 1/Level 2) Class A/                                                                                                    | B/C/D/E/F                                         |
| CL2<br>2401<br>2407 | {0}<br>✔           | {10}                 | Alarn<br>{1oc}<br>✓   | nklasse<br>{20c}<br>✓                                                                                                    | <ul> <li>See chapter "Alarm" on page 271.</li> <li>Each limit may be assigned an independent alarm class that specifies wh should be taken when the limit is surpassed.</li> </ul>                                                                                                    | at action                                         |
| EN                  |                    | Se                   | lf ackno              | wledge                                                                                                    | Gen. unbalanced load: Self acknowledgment (Level 1/Level 2)                                                                                                    | Yes / No                                          |
| CL2<br>2402<br>2408 | {0}<br>•           | {10}<br>✓            | Hostquit {10c}        | {2oc}<br>✓                                                                                                    | <ul> <li>Yes The control automatically clears the alarm if the fault condition no longer detected.</li> <li>No The control does not automatically reset the alarm when the condition is no longer detected. The alarm must be acknow and reset by manually pressing the appropriate buttons or lactivating the <i>LogicsManager</i> output "External acknowled (via a discrete input or via an interface).</li> </ul>                                                                                                    | lition is<br>ne fault<br>vledged<br>by<br>gement" |
| E                   | De                 | elayed l             | oy engin              | e speed                                                                                                    | Gen. unbalanced load: Engine delayed monitoring (Level 1/Level 2)                                                                                                    | Yes / No                                          |
| CL2<br>2403<br>2409 | zögert<br>{0}<br>✓ | durch ]<br>{10}<br>✔ | Motorda<br>{1oc}<br>✓ | rehzahl<br>{20c}<br>✓                                                                                                    | <ul> <li>Yes Monitoring for fault conditions is not performed until engined delayed monitoring is enabled. The engine monitoring delayed monitoring is enabled. The engine monitoring delayed (parameter 3315 on page 186) must expire prior to fault monitoring enabled for parameters assigned this delay.</li> <li>No Monitoring for this fault condition is continuously enabled.</li> </ul>                                                                                                    | ne<br>ay time<br>onitoring                        |

regardless of engine speed.

#### Configure Monitoring: Generator, Voltage Asymmetry

The voltage asymetry alarm monitors the individual three-phase voltages of the generator. Voltage asymmetry monitoring is always performed phase-phase (delta). The percentage threshold value is the permissible variation from the average measured voltage of all three phases. If a measured voltage exceeds a configured permissible asymmetrical voltage deviation from the average voltage value, an alarm is issued.

If this protective function is triggered, the display indicates "**Gen. volt. asymmetry**" and the logical command variable "06.18" will be enabled.

Refer to Appendix E: Triggering Characteristics, Figure 3-41 on page 328 for the triggering characteristic of this monitoring function.

#### Parameter table

| Level                                                                    | Text                    | Setting range   | Default value |  |  |  |  |  |
|--------------------------------------------------------------------------|-------------------------|-----------------|---------------|--|--|--|--|--|
| enerator voltage asymmetry (the hysteresis is 0.7 % of the rated value). |                         |                 |               |  |  |  |  |  |
|                                                                          | Monitoring              | On / Off        | On            |  |  |  |  |  |
|                                                                          | Limit                   | 0.5 to 15.0 %   | 10.0 %        |  |  |  |  |  |
|                                                                          | Delay                   | 0.02 to 99.99 s | 5.00 s        |  |  |  |  |  |
|                                                                          | Alarm class             | A/B/C/D/E/F     | F             |  |  |  |  |  |
|                                                                          | Self acknowledgment     | Yes / No        | No            |  |  |  |  |  |
|                                                                          | Delayed by engine speed | Yes / No        | Yes           |  |  |  |  |  |

Table 3-20: Monitoring - standard values - generator voltage asymmetry

## NOTE

This monitoring function is only enabled if Generator voltage measuring (parameter 1851) is configured to "3Ph 4W" or "3Ph 3W".

| B                |          |           | Mon                        | itoring              | Gen. voltage asymmetry: Monitoring                                                                                                    | On / Off                                                                 |
|------------------|----------|-----------|----------------------------|----------------------|----------------------------------------------------------------------------------------------------|--------------------------------------------------------------------------|
| E<br>CL2<br>3900 | {0}<br>✔ | {10}<br>✓ | Überwa<br>{loc}<br>✓       | {2oc}<br>✓           | On Voltage asymmetry monitoring is carried out ac<br>following parameters.<br>Off No monitoring is carried out.                                                                                                    | cording to the                                                           |
| B                |          |           |                            | Limit                | Gen. voltage asymmetry: Threshold value                                                                                                    | 0.5 to 15.0 %                                                            |
| E<br>CL2<br>3903 | {0}<br>✓ | {10}<br>✓ | Gre<br>{10c}<br>✓          | nzwert<br>{2oc}<br>✓ | <ul><li>This value refers to Generator rated voltage (parameter 1</li></ul>                                                                                                    | 766 on page 40).                                                         |
|                  |          |           |                            |                      | The percentage value that is to be monitored is defined here. I<br>phase differs from the average value of all three phases by mo<br>at least the delay time without interruption, the action specifie<br>is initiated. | f the voltage in one<br>ore than this value for<br>or by the alarm class |
| EN               |          |           |                            | Delay                | Gen. voltage asymmetry: Delay                                                                                                    | 0.02 to 99.99 s                                                          |
| E<br>CL2<br>3904 | {0}      | {10}<br>✓ | <b>Verzö</b><br>{1oc}<br>✓ | gerung<br>{2oc}<br>✓ | If the monitored generator voltage asymmetry exceeds the thr<br>delay time configured here, an alarm will be issued. If the more<br>voltage asymmetry falls below the threshold (minus the hyster                       | eshold value for the<br>nitored generator<br>resis) before the           |

| E    | Alarm class |      |                |       | Gen. voltage asymmetry: Alarm class | Class A/B/C/D/E/F |
|------|-------------|------|----------------|-------|-------------------------------------|-------------------|
|      | {0}         | {10} | Alarn<br>{loc} | {2oc} | ① See chapter "Alarm" on page 271   |                   |
| 3901 | 1           | 1    | 1              | <     | • See empter rham on page 271       |                   |

delay expires the time will be reset.

Each limit may be assigned an independent alarm class that specifies what action should be taken when the limit is surpassed.

| Self acknowledge |                           |                      | lf ackno         | wledge                | n. voltage asymmetry: Self acknowledgment Yes / N                                                                                                    |                                       |  |
|------------------|---------------------------|----------------------|------------------|-----------------------|----------------------------------------------------------------------------------------------------|---------------------------------------|--|
| DE               |                           | Se                   | lbstquit         | tierend               |                                                                                                    |                                       |  |
| CL2<br>3902      | {0}                       | {10}<br>✓            | {1oc}            | {2oc}                 | Yes The control automatically clears the alarm if the fault con-<br>no longer detected.                                                                                                    | dition is                             |  |
|                  |                           |                      |                  |                       | No The control does not automatically reset the alarm when the condition is no longer detected. The alarm must be acknown and reset by manually pressing the appropriate buttons or activating the <i>LogicsManager</i> output "External acknowled" (via a discrete input or via an interface). | he fault<br>wledged<br>by<br>dgement" |  |
| A                | D                         | elayed b             | oy engine        | e speed               | Gen. voltage asymmetry: Engine delayed monitoring                                                                                                    | Yes / No                              |  |
| CL2<br>3905      | <b>zögert</b><br>{0}<br>✔ | durch I<br>{10}<br>✔ | Motordr<br>{1oc} | tehzahl<br>{2oc}<br>✓ | <ul> <li>Yes</li></ul>                                                                                                    | ine<br>lay time<br>nonitoring<br>d    |  |

#### Configure Monitoring: Generator, Ground Fault (Levels 1 & 2)

#### Mains Current Input is Configured for Mains Current (Calculated Ground Fault)

(Refer to parameter 1854 on page 43)

The current produced by the generator is monitored depending on how parameter "Generator current measuring" (parameter 1850 on page 42) is configured. The measured three conductor currents  $I_{Gen-L1}$ ,  $I_{Gen-L2}$  and  $I_{Gen-L3}$  are vectorially totaled ( $I_S = I_{Gen-L1} + I_{Gen-L2} + I_{Gen-L3}$ ) and compared with the configured fault limit (the calculated actual value is indicated in the display). If the measured value exceeds the fault threshold limit, a ground fault is present, and an alarm is issued.

If this protective function is triggered, the display indicates "**Ground fault 1**" or "**Ground fault 2**" and the logical command variable "06.19" or "06.20" will be enabled.

### NOTE

The ground fault protection zone is determined by the location where the generator current transformer are physically installed.

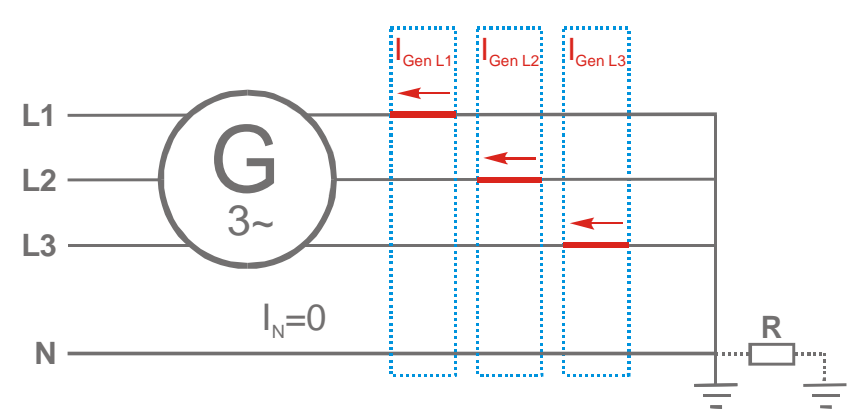

Figure 3-4: Monitoring - calculated generator ground fault

**Test:** Short-circuit one of the three generator current transformers while the generator is at full load. The measured current should read 100% of rated on the two phases that do not have their current transformers short-circuited.

The ground current calculation does not take current on the neutral conductor into consideration. In order for the controller to be able to perform calculated ground fault current protection accurately, the neutral conductor must not conduct current.

The fault threshold value is configured as a percentage. This percentage threshold refers to the generator rated current (parameter 1754). Due to unavoidable load asymmetries, the minimum value for this parameter should be 10% or greater.
#### Calculation

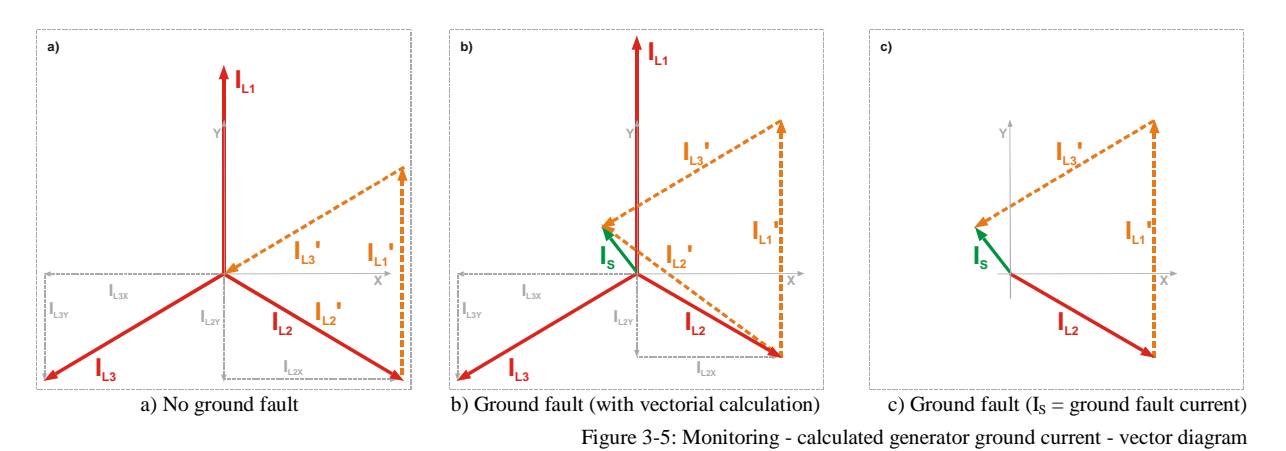

The ground current  $I_S$  is calculated geometrically/vectorially. The pointers for phase currents  $I_{L1}$  and  $I_{L2}$  are parallel shifted and lined up as shown in Figure 3-5 a). The pointer between the neutral point and the point of the shifted **pointer**  $I_{L2}$ ' results is the sum current  $I_S$  as shown in Figure 3-5 b). In order to be able to add the pointers vectorially, these must be divided into their X- and Y-coordinates ( $I_{L2X}$ ,  $I_{L2Y}$ ,  $I_{L3X}$  and  $I_{L3Y}$ ). The ground fault current may be calculated using the following formula:

 $(I_{L1rated} + I_{L2rated} + I_{L3rated}) - (I_{L1measured} + I_{L2measured} + I_{L3measured}) / 1.73 = I_s \\ (7A + 7A + 7A) - (7A + 6.5A + 6A) / 1.73 = 0.866A$ 

Results of a calculation example:

Phase current  $I_{L1} = I_{Rated} = 7 \text{ A}$ Phase current  $I_{L2} = 6.5 \text{ A}$ Phase current  $I_{L3} = 6 \text{ A}$ Sum current (ground fault current)  $I_S = 0.866\text{A}$ .

#### Mains Current Input is Configured for Ground Current (Measured Ground Fault)

(Refer to parameter 1854 on page 43)

Ground fault current is actively measured when the mains current input is configured to monitor for ground current. The ground fault threshold is configured as a percentage of the value entered for parameter "Ground current transformer" (parameters 1810 or **Fehler! Verweisquelle konnte nicht gefunden werden.** on page 48).

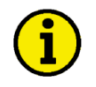

### NOTE

The ground fault protection zone is determined by the physical installation location of the generator current transformer.

#### Parameter table

The parameter limits represented in this table have identical permissible ranges. Each parameter may be configured with different settings to create unique trip characteristics for specific thresholds.

| Level       | Text                                         | Setting range   | Default value |
|-------------|----------------------------------------------|-----------------|---------------|
| Generator g | ground fault (the hysteresis is 0.7 % of the | rated value)    |               |
| Level 1     | Monitoring                                   | On / Off        | Off           |
|             | Limit                                        | 0 to 300 %      | 10 %          |
|             | Delay                                        | 0.02 to 99.99 s | 0.20 s        |
|             | Alarm class                                  | A/B/C/D/E/F     | В             |
|             | Self acknowledgment                          | Yes / No        | No            |
|             | Delayed by engine speed                      | Yes / No        | No            |
| Level 2     | Monitoring                                   | On / Off        | Off           |
|             | Limit                                        | 0 to 300 %      | 30 %          |
|             | Delay                                        | 0.02 to 99.99 s | 0.10 s        |
|             | Alarm class                                  | A/B/C/D/E/F     | F             |
|             | Self acknowledgment                          | Yes / No        | No            |
|             | Delayed by engine speed                      | Yes / No        | No            |

Table 3-21: Monitoring - standard values - generator ground fault

#### Parameter

Limit

{2oc

Grenzwert

{loc}

{10}

Z

HO

CL2 3254

3260

{0}

| A                   |          |           | Mon        | itoring | Gen. ground fault: Monitoring (Level 1/Level 2)                                                                                                    | On / Off                       |
|---------------------|----------|-----------|------------|---------|----------------------------------------------------------------------------------------------------|--------------------------------|
| Ä Überwachung       |          |           | Überwa     | achung  |                                                                                                    |                                |
| CL2<br>3250<br>3256 | {0}<br>• | {10}<br>✓ | {1oc}<br>✓ | {2oc}   | <b>On</b> Ground current monitoring is carried out according to the f<br>parameters. Monitoring is performed at two levels. Both va<br>be configured independent from each other (prerequisite: L<br>< Level 2). | ollowing<br>dues may<br>evel 1 |
|                     |          |           |            |         | OffMonitoring is disabled for Level 1 limit and/or Level 2 lim                                                                                                    | it.                            |

Gen. ground fault: Threshold value (Level 1/Level 2)

0 to 300 %

| 1 | This value refers to the Generator rated current of the generator                                                                                                    |
|---|----------------------------------------------------------------------------------------------------|
|   | (parameter 1754 on page 40), if the ground current is calculated from the                                                                                                    |
|   | generator current values. It refers to the parameter "Ground current                                                                                                    |
|   | transformer" (parameters 1810 or Fehler! Verweisquelle konnte nicht                                                                                                    |
|   | gefunden werden. on page 48), if the ground current is measured directly                                                                                                    |
|   | generator current values. It refers to the parameter "Ground current<br>transformer" (parameters 1810 or <b>Fehler! Verweisquelle konnte nicht</b><br><b>gefunden werden.</b> on page 48), if the ground current is measured directl |

The percentage values that are to be monitored for each threshold limit are defined here. If this value is reached or exceeded for at least the delay time without interruption, the action specified by the alarm class is initiated.

# NOTE

1

The ground fault threshold shall not exceed the mains/ground current measuring range (approx.  $1.5 \times I_{rated}$ ; refer to the Technical Data section of the Installation Manual 37426).

| 舀                          |                    |                      |                            | Delay                 | Gen. ground fault: Delay (Level 1/Level 2)                                                                                                    | 0.02 to 99.99 s                                                                                |
|----------------------------|--------------------|----------------------|----------------------------|-----------------------|----------------------------------------------------------------------------------------------------|------------------------------------------------------------------------------------------------|
| CL2<br>3255<br>3261        | {0}<br>✓           | {10}<br>✓            | <b>Verzö</b><br>{1oc}<br>✓ | igerung<br>{2oc}      | If the monitored ground fault exceeds the threshold value for t<br>configured here, an alarm will be issued. If the monitored grou<br>the threshold (minus the hysteresis) before the delay expires th                                                                                                    | he delay time<br>Ind fault falls below<br>Ie time will be reset.                               |
| 舀                          |                    |                      | Alar                       | rm class              | Gen. ground fault: Alarm class (Level 1/Level 2)                                                                                                    | Class A/B/C/D/E/F                                                                              |
| CL2<br>3251                | {0}                | {10}                 | Alarr<br>{10c}<br>✓        | nklasse<br>{2oc}      | ① See chapter "Alarm" on page 271.                                                                                                    | I                                                                                              |
| 3257                       |                    |                      |                            |                       | Each limit may be assigned an independent alarm class that sp should be taken when the limit is surpassed.                                                                                                    | ecifies what action                                                                            |
| B                          |                    | Se                   | lf ackno                   | wledge                | Gen. ground fault: Self acknowledgment (Level 1/Level 2)                                                                                                    | Yes / No                                                                                       |
| CL2<br>3252<br>3258        | {0}<br>✔           | {10}<br>✓            | lbstquit                   | {2oc}<br>☑            | <ul> <li>YesThe control automatically clears the alarm if the no longer detected.</li> <li>NoThe control does not automatically reset the alarm condition is no longer detected. The alarm must and reset by manually pressing the appropriate be activating the <i>LogicsManager</i> output "External so (via a discrete input or via an interface).</li> </ul> | fault condition is<br>m when the fault<br>be acknowledged<br>outtons or by<br>acknowledgement" |
| A                          | D                  | elayed k             | oy engin                   | e speed               | Gen. ground fault: Engine delayed monitoring (Level 1/Level 2)                                                                                                    | Yes / No                                                                                       |
| Ver<br>CL2<br>3253<br>3259 | zögert<br>{0}<br>✔ | durch ]<br>{10}<br>✔ | Motorda<br>{1oc}<br>✓      | rehzahl<br>{2oc}<br>☑ | YesMonitoring for fault conditions is not performed<br>delayed monitoring is enabled. The engine moni<br>(parameter 3315 on page 186) must expire prior<br>being enabled for parameters assigned this delay<br>NoMonitoring for this fault condition is continuous<br>regardless of engine speed.                                                                | until engine<br>toring delay time<br>to fault monitoring<br>7.<br>Sly enabled                  |

### **Configure Monitoring: Generator, Phase Rotation**

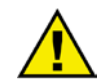

# CAUTION

Ensure that the control unit is properly connected to phase voltages on both sides of the circuit breaker(s) during installation. Failure to do so may result in damage to the control unit and/or generation equipment due to the breaker closing asynchronously or with mismatched phase rotations. Also ensure that phase rotation monitoring is enabled at all connected components (engine, generator, breakers, cable, busbars, etc.).

This function will block a connection of systems with mismatched phases only under the following conditions:

- The voltages being measured are wired correctly with respect to the phase rotation at the measuring points (i.e. the potential transformers in on both sides of the circuit breaker)
- The voltages being measured are wired so that angular phase shifts or any interruptions from the measuring point to the control unit do not exist
- The voltages being measured are wired to the correct terminals of the control unit (i.e. L1 phase of the generator is connected with the terminal of the control unit which is intended for the generator L1 phase)
- The configured alarm class is of class C, D, E, or F (shutdown alarm).

Correct phase rotation of the phase voltages ensures that damage will not occur during a breaker closure to either the mains or the generator. The voltage phase rotation alarm checks the phase rotation of the measured voltages and the configured phase rotation to ensure they are identical. The directions of rotation are differentiated as "clockwise" and "counter clockwise". With a clockwise field the direction of rotation is "L1-L2-L3"; with a counter clockwise field the direction of rotation is configured for a clockwise rotation and the measured voltages are monitored as counterclockwise, the alarm will be initiated. The direction of configured rotation being monitored by the control unit is displayed on the screen.

If this protective function is triggered, the display indicates "**Gen.ph.rot. mismatch**" and the logical command variable "06.21" will be enabled.

#### Parameter table

| Level                                                                                | Text                     | Setting range | Default value |  |  |  |
|--------------------------------------------------------------------------------------|--------------------------|---------------|---------------|--|--|--|
| Generator voltage phase direction fault (the hysteresis is 0.7 % of the rated value) |                          |               |               |  |  |  |
|                                                                                      | Monitoring               | On / Off      | On            |  |  |  |
|                                                                                      | Generator phase rotation | CW / CCW      | CW            |  |  |  |
|                                                                                      | Alarm class              | A/B/C/D/E/F   | F             |  |  |  |
|                                                                                      | Self acknowledgment      | Yes / No      | No            |  |  |  |
|                                                                                      | Delayed by engine speed  | Yes / No      | Yes           |  |  |  |

Table 3-22: Monitoring - standard values - generator voltage phase rotation

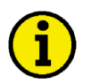

### NOTE

This monitoring function is only enabled if Generator voltage measuring (parameter 1851) is configured to "3Ph 4W" or "3Ph 3W" and the measured voltage exceeds 50 % of the rated voltage (parameter 1766) or if Generator voltage measuring (parameter 1851) is configured to "1Ph 2W" (in this case, the phase rotation is not evaluated, but defined by the 1Ph2W phase rotation (parameter 1859)).

| Manual 37427A |                    |                      |                                           | easYgen-2000 Series - Genset Control                                                                                                    |                                                                         |  |
|---------------|--------------------|----------------------|-------------------------------------------|----------------------------------------------------------------------------------------------------|-------------------------------------------------------------------------|--|
| Z             |                    |                      | Monitoring                                | Gen.voltage phase rotation: Monitoring                                                                                                    | On / Off                                                                |  |
| CL2<br>3950   | {0}<br>✔           | {1o}<br>•            | Überwachung<br>{loc} {2oc}<br>✓ ✓         | OnPhase rotation monitoring is carried out according to parameters.<br>OffNo monitoring is carried out.                                                                                                    | the following                                                           |  |
| Z             | Ge                 | nerator              | phase rotation                            | Gen.voltage phase rotation: Direction                                                                                                    | CW/CCW                                                                  |  |
| CL2<br>3954   | {0}<br>✔           | Gena<br>{10}<br>✓    | eratordrehfeld<br>{loc} {2oc}             | <ul> <li>CW The three-phase measured generator voltage is rotating wise; that means the voltage rotates in L1-L2-L3 diresting).</li> <li>CCW</li></ul>                                                                                                    | ng CW (clock-<br>ection; standard<br>ng CCW<br>n L1-L3-L2               |  |
| 呂             |                    |                      | Alarm clas                                | Gen.voltage phase rotation: Alarm class                                                                                                    | ass A/B/C/D/E/F                                                         |  |
| CL2<br>3951   | {0}<br>✔           | {10}                 | Alarmklasse<br>{10c} {20c}                | <ul> <li>See chapter "Alarm" on page 271.</li> <li>Each limit may be assigned an independent alarm class that specific</li> </ul>                                                                                                    | es what action                                                          |  |
| DE EN         |                    | Sel                  | f acknowledg                              | Gen.voltage phase rotation: Self acknowledgment (Level 1/Level 2)                                                                                                    | Yes / No                                                                |  |
| CL2<br>3952   | {0}<br>✔           | {10}<br>✓            | {loc} {2oc}                               | <ul> <li>Yes The control automatically clears the alarm if the fault no longer detected.</li> <li>No The control does not automatically reset the alarm wh condition is no longer detected. The alarm must be ad and reset by manually pressing the appropriate button activating the <i>LogicsManager</i> output "External acknet (via a discrete input or via an interface).</li> </ul> | condition is<br>hen the fault<br>knowledged<br>is or by<br>owledgement" |  |
| Z             | D                  | elayed b             | y engine speed                            | Gen.voltage phase rotation: Engine delayed monitoring                                                                                                    | Yes / No                                                                |  |
| CL2<br>3953   | zögert<br>{0}<br>✓ | durch M<br>{10}<br>✓ | <b>Aotordrehzah</b><br>{1oc} {2oc}<br>✓ ✓ | <ul> <li>YesMonitoring for fault conditions is not performed untidelayed monitoring is enabled. The engine monitoring (parameter 3315 on page 186) must expire prior to fabeing enabled for parameters assigned this delay.</li> <li>NoMonitoring for this fault condition is continuously enregardless of engine speed.</li> </ul>                                                       | l engine<br>g delay time<br>ult monitoring<br>abled                     |  |

#### Configure Monitoring: Generator, Inverse Time-Overcurrent Monitoring ANSI# IEC 255

The current produced by the generator is monitored depending on how parameter "Generator current measuring" (parameter 1850 on page 42) is configured. If an overcurrent condition is detected, the fault recognition time is determined by the configured tripping characteristic curve and the measured current. The tripping time is faster as the measured current increases in magnitude according to a defined curve. According to IEC 255 three different characteristics are available.

If this protective function is triggered, the display indicates "Inv. time overcurr." and the logical command variable "06.22" will be enabled.

 $t = \frac{13.5}{(I/I_P) - 1} * t_p[s]$ 

"Normal inverse" characteristic:  $t = \frac{0.14}{(I/I_p)^{0.02} - 1} * t_p[s]$ 

"Highly inverse" characteristic:

"Extremely inverse" characteristic:  $t = \frac{80}{(I/I_P)^2 - 1} * t_p[s]$ 

Variable meanings:

| t:                        | tripping time          |
|---------------------------|------------------------|
| tp                        | setting value time     |
| Ī                         | measured fault current |
| $\mathbf{I}_{\mathbf{p}}$ | setting value current  |

Please take into account during configuration:

 $\begin{array}{ll} \mbox{for } I_{start} \colon & I_{start} > I_n \mbox{ and } I_{start} > I_p \\ \mbox{for } I_p & \mbox{the smaller } I_p \mbox{ is, the steeper is the slope of the tripping curve} \end{array}$ 

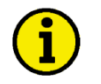

# NOTE

The maximum tripping time is 327 s. If a tripping time greater than 327 s is configured, an overcurrent fault condition will not be recognized.

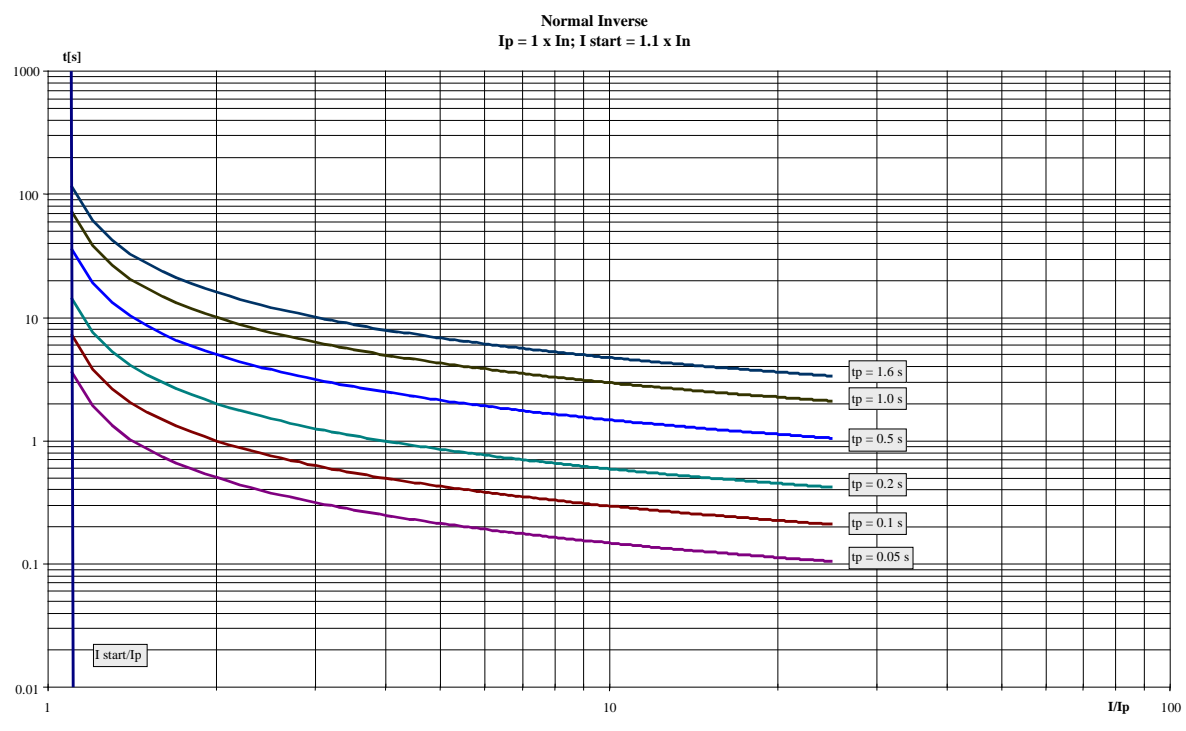

Figure 3-6: Monitoring - generator inverse time-overcurrent - "Normal inverse" characteristic

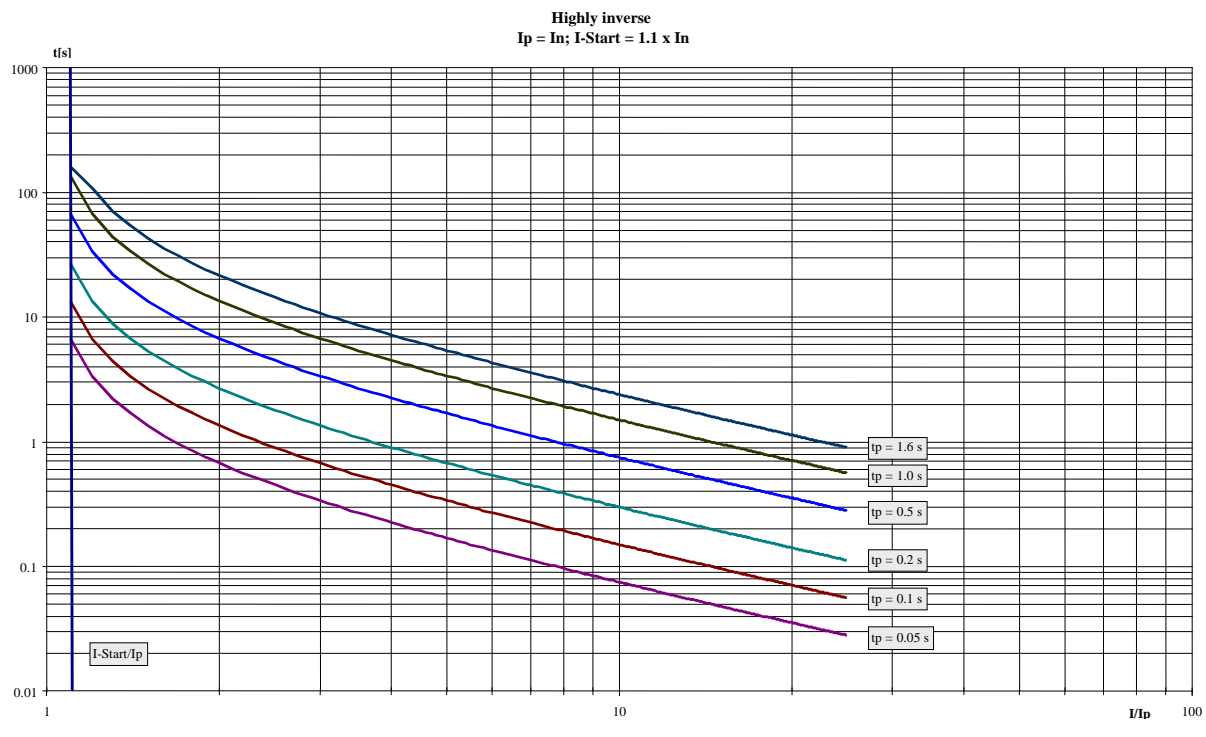

Figure 3-7: Monitoring - generator inverse time-overcurrent - "Highly inverse" characteristic

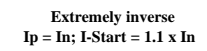

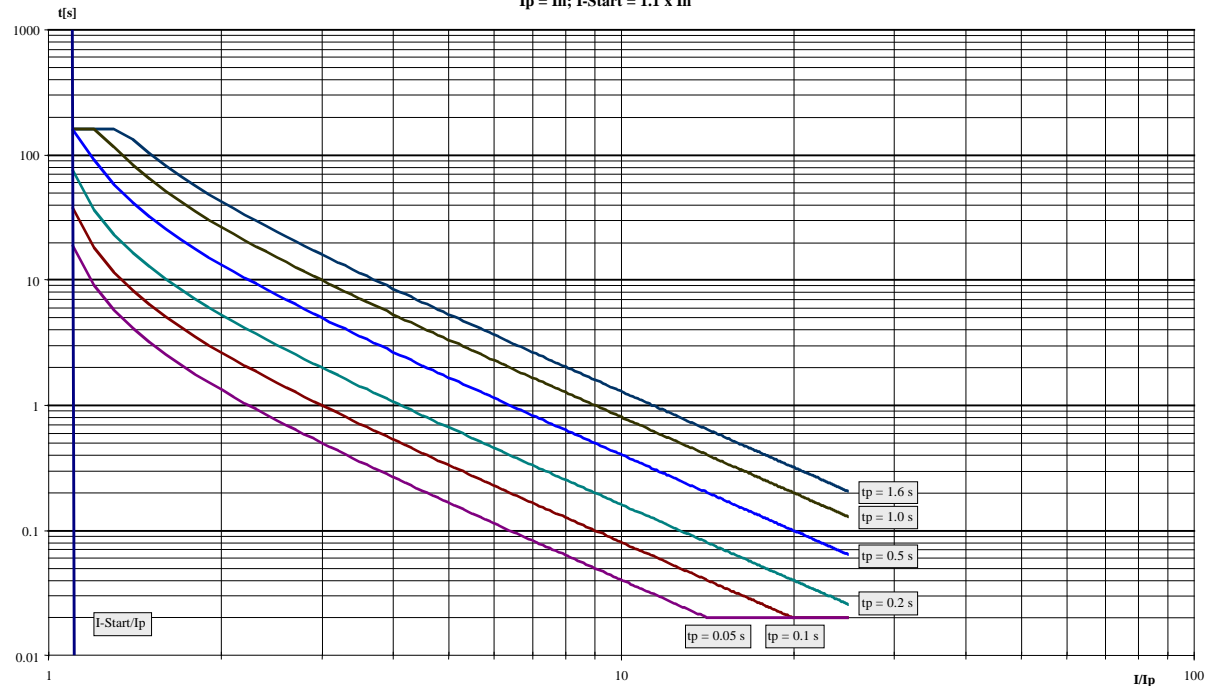

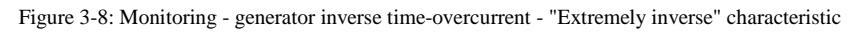

| Parameter table | Level           | Text                                     | Setting range           | Default value |
|-----------------|-----------------|------------------------------------------|-------------------------|---------------|
|                 | Inverse time-ov | vercurrent (the hysteresis is 1 % of the | rated value)            |               |
|                 |                 | Monitoring                               | On / Off                | On            |
|                 |                 | Inverse time characteristic              | Normal / High / Extreme | Normal        |
|                 |                 | Inverse time overcurrent Tp              | 0.01 to 1.99 s          | 0.06 s        |
|                 |                 | Inverse time overcurrent Ip              | 10.0 to 300.0 %         | 100.0 %       |
|                 |                 | Inv. time overcurrent I start            | 100.0 to 300.0 %        | 115.0 %       |
|                 |                 | Alarm class                              | A/B/C/D/E/F             | F             |
|                 |                 | Self acknowledgment                      | Yes / No                | No            |
|                 |                 | Delayed by engine speed                  | Yes / No                | No            |

Table 3-23: Monitoring - standard values - generator inverse time-overcurrent

| E                |                          |                      | Moni                  | toring                      | Gen. overcurrent, inverse: Monitoring                                                                                                    | On / Off                                                        |
|------------------|--------------------------|----------------------|-----------------------|-----------------------------|----------------------------------------------------------------------------------------------------|-----------------------------------------------------------------|
| CL2<br>4030      | {0}<br>✔                 | (10}<br>✓            | Jberwa<br>{1oc}<br>✓  | thung<br>{2oc}<br>✓         | OnOvercurrent monitoring is carried out accords<br>parameters.<br>OffNo monitoring is carried out.                                                                                                   | ing to the following                                            |
| B                | Invers                   | e time               | charact               | eristic                     | Gen. overcurrent, inverse: Tripping characteristic                                                                                                    | Normal / High / Extreme                                         |
| E<br>CL2<br>4034 | <b>Übers</b><br>{0}<br>✔ | trom C<br>{10}<br>✔  | harakt<br>{1oc}<br>✓  | eristik<br>{2oc}<br>✓       | Selection of the used overcurrent characteristic.                                                                                                    |                                                                 |
|                  |                          |                      |                       |                             | Normal The "normal inverse" tripping curve will be u<br>High The "highly inverse" tripping curve will be u<br>Extreme The "extremely inverse" tripping curve will be                                 | used<br>sed<br>be used.                                         |
| a Ir             | werse ti                 | me ove               | rcurrer               | nt Tp=                      | Gen. overcurrent, inverse: Time constant Tp                                                                                                    | 0.01 to 1.99 s                                                  |
| E<br>CL2<br>4035 | Üb<br>{0}<br>✔           | erstron<br>{10}<br>✔ | n (AMZ<br>{1oc}<br>✓  | {20c}<br>✓                  | Time constant Tp used to calculate the characteristics.                                                                                                    |                                                                 |
| 2                | Invers                   | e time (             | overcui               | r. Ip=                      | Gen. overcurrent, inverse: Current constant Ip                                                                                                    | 10.0 to 300.0 %                                                 |
| CL2<br>4036      | Üt:<br>{0}<br>✔          | erstron<br>{10}<br>✔ | n (AM2<br>{1oc}<br>✓  | <b>Z) Ip=</b><br>{2oc}<br>✓ | Current constant Ip used to calculate the characteristics.                                                                                                    |                                                                 |
| E                | Inv tir                  | ne over              | curr. I-              | start=                      | Gen. overcurrent, inverse: I start                                                                                                    | 100.0 to 300.0 %                                                |
| E<br>CL2<br>4037 | Ubersta<br>{0}<br>✓      | rom (A<br>{10}<br>✔  | MZ) I-3<br>{1oc}<br>✓ | Start=<br>{2oc}<br>✓        | Lower tripping value for inverse time-overcurrent protection current is less than $I_{start}$ , the inverse time-overcurrent protect is less than $I_p$ , $I_p$ is used as the lower tripping value. | on. If the monitored ction does not trip. If I <sub>start</sub> |

| E                |          |           | Alar           | m class               | Gen. overcurrent, inverse: Alarm class                                                                                                    | Class A/B/C/D/E/F                                                                                             |
|------------------|----------|-----------|----------------|-----------------------|----------------------------------------------------------------------------------------------------|----------------------------------------------------------------------------------------------------|
| E<br>CL2<br>4031 | {0}      | {10}<br>✓ | Alarr<br>{10c} | nklasse<br>{2oc}<br>✓ | ① See chapter "Alarm" on page 271.                                                                                                    | I                                                                                                    |
|                  |          |           |                |                       | Each limit may be assigned an independent alarm class that should be taken when the limit is surpassed.                                                                                                    | specifies what action                                                                                         |
| E                |          | Se        | lf ackno       | wledge                | Gen. overcurrent, inverse: Self acknowledgment                                                                                                    | Yes / No                                                                                                    |
| DE               |          | Se        | lbstquit       | tierend               |                                                                                                    |                                                                                                    |
| CL2<br>4032      | {0}<br>✔ | {10}<br>✓ | {loc}          | {2oc}<br>✓            | <ul> <li>Yes The control automatically clears the alarm if the no longer detected.</li> <li>No The control does not automatically reset the all condition is no longer detected. The alarm mu and reset by manually pressing the appropriate activating the <i>LogicsManager</i> output "Externa (via a discrete input or via an interface).</li> </ul> | he fault condition is<br>larm when the fault<br>ist be acknowledged<br>e buttons or by<br>al acknowledgement" |
| E                | D        | elayed b  | oy engin       | e speed               | Gen. overcurrent, inverse: Engine delayed monitoring                                                                                                    | Yes / No                                                                                                    |
| 🖞 Vei            | rzögert  | durch I   | Motord         | rehzahl               |                                                                                                    |                                                                                                    |
| CL2<br>4033      | {0}      | {10}<br>✓ | {1oc}          | {2oc}<br>✓            | <ul> <li>YesMonitoring for fault conditions is not perform delayed monitoring is enabled. The engine monoparameter 3315 on page 186) must expire private being enabled for parameters assigned this del NoMonitoring for this fault condition is continuo regardless of engine speed.</li> </ul>                                                        | ed until engine<br>onitoring delay time<br>or to fault monitoring<br>lay.<br>ously enabled                    |

#### Configure Monitoring: Generator, Lagging Power Factor Monitoring (Levels 1 & 2)

The power factor is monitored for becoming more lagging (i.e. inductive) than an adjustable limit. This limit may be a lagging or leading power factor limit. There are two lagging power factor alarm levels available in the control. This monitoring function may be used for monitoring an overexcitation with a warning and a shutdown alarm level. Both alarms are definite time alarms. Refer to the Application Manual 37429 for a detailed description of this monitoring function.

Figure 3-9 shows an example of a leading and a lagging power factor limit and the power factor range, for which the lagging power factor monitoring issues an alarm.

If this protective function is triggered, the display indicates "**Gen. PF lagging 1**" or "**Gen. PF lagging 2**" and the logical command variable "06.25" or "06.26" will be enabled.

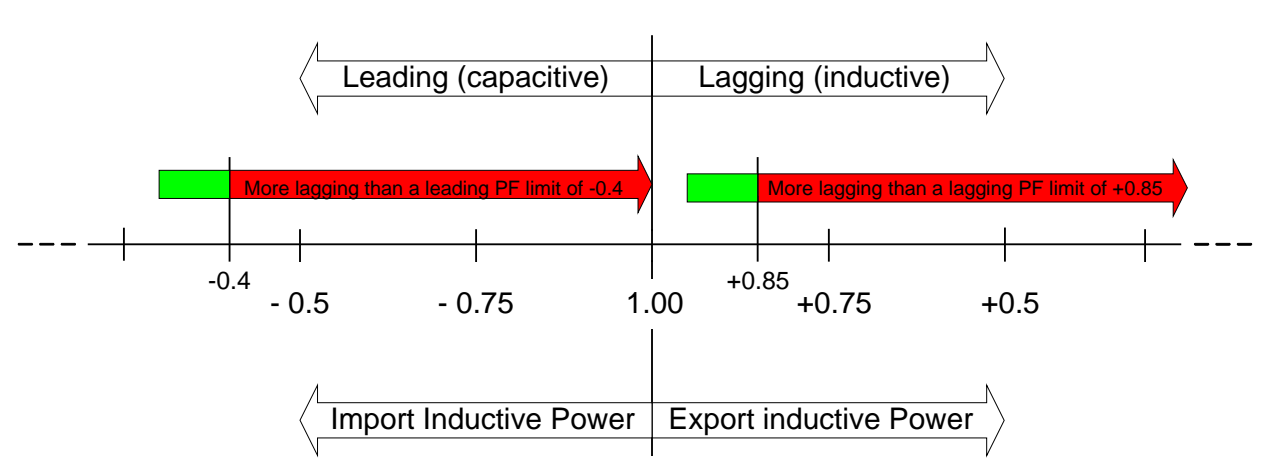

**Power Factor** 

Figure 3-9: Monitoring - generator lagging power factor

#### **Parameter table**

The parameter limits represented in this table have identical permissible ranges. Each parameter may be configured with different settings to create unique trip characteristics for specific thresholds.

| ff On<br>0.001 +0.900 |
|-----------------------|
| ff On<br>0.001 +0.900 |
| 0.001 +0.900          |
|                       |
| .99 s 30.00 s         |
| E/F B                 |
| lo No                 |
| lo Yes                |
| ff On                 |
| 0.001 +0.700          |
| .99 s 1.00 s          |
| E/F E                 |
| lo No                 |
| lo Yes                |
|                       |

Table 3-24: Monitoring - standard values - generator lagging power factor

| EN                       |                |              | Mor                     | nitoring               | Gen. lagging power factor: Monitoring (Level 1/Level 2)                                                                                                    | On / Off                                                                   |
|--------------------------|----------------|--------------|-------------------------|------------------------|----------------------------------------------------------------------------------------------------|----------------------------------------------------------------------------|
| CL2<br>2325<br>2331      | {0}<br>✓       | {10}<br>✓    | Überw<br>{loc}<br>✓     | achung<br>{2oc}<br>✓   | OnGenerator lagging power factor monitoring is carried<br>to the following parameters. Monitoring is performed<br>Both values may be configured independent from eac<br>OffMonitoring is disabled for Level 1 limit and/or Level                                                                                                    | out according<br>l at two levels.<br>ch other.<br>2 limit.                 |
| E                        |                |              |                         | Limit                  | Gen. lagging power factor: Threshold value (Level 1/Level 2)                                                                                                    | -0.001 to +0.001                                                           |
| CL2<br>2329<br>2335      | {0}<br>✓       | {10}<br>✓    | Gre<br>{loc}<br>✓       | enzwert<br>{2oc}<br>✓  | The values that are to be monitored for each threshold limit are defined power factor becomes more lagging (i.e. inductive, refer to Figure 3 lagging PF value (positive) or a leading PF value (negative) for at latime (parameters 2330 or 2336) without interruption, the action specalarm class is initiated.                                                                       | ined here. If the<br>3-9) than a<br>east the delay<br>cified by the        |
| EN                       |                |              |                         | Delay                  | Gen. lagging power factor: Delay (Level 1/Level 2)                                                                                                    | 0.02 to 99.99 s                                                            |
| E<br>CL2<br>2330<br>2336 | {0}            | {10}<br>✓    | Verzö<br>{loc}<br>✓     | {2oc}<br>✓             | If the monitored generator power factor is more lagging than the co<br>for the delay time configured here, an alarm will be issued. If the m<br>generator power factor returns within the limit before the delay exp<br>will be reset.                                                                                                    | nfigured limit<br>conitored<br>ires the time                               |
| EN                       |                |              | Alar                    | m class                | Gen. lagging power factor: Alarm class (Level 1/Level 2)                                                                                                    | ass A/B/C/D/E/F                                                            |
| B                        | (0)            | (1.)         | Aları                   | nklasse                | Cas shorter "Alares" on more 271                                                                                                    |                                                                            |
| CL2<br>2326<br>2332      | {0}<br>✓       | {10}<br>     | {100}                   | {20C}                  | Each limit may be assigned an independent alarm class that specific should be taken when the limit is surpassed.                                                                                                    | es what action                                                             |
| E                        |                | S            | elf ackno               | owledge                | Gen. lagging power factor: Self acknowledgment (Level 1/Level 2)                                                                                                    | Yes / No                                                                   |
| CL2<br>2327<br>2333      | {0}<br>✔       | {10}<br>✓    | elbstquit<br>{1oc}<br>✓ | ttierend<br>{2oc}<br>✓ | <ul> <li>YesThe control automatically clears the alarm if the fault no longer detected.</li> <li>NoThe control does not automatically reset the alarm wh condition is no longer detected. The alarm must be ac and reset by manually pressing the appropriate buttor activating the <i>LogicsManager</i> output "External acknow (via a discrete input or via an interface).</li> </ul> | c condition is<br>nen the fault<br>cknowledged<br>ns or by<br>owledgement" |
| E                        | D              | elayed       | by engin                | e speed                | Gen. lagging power factor: Engine delayed monitoring (Level 1/Level 2                                                                                                    | 2) Yes / No                                                                |
| Ver CL2 2328             | rzögert<br>{0} | <b>durch</b> | Motord<br>{loc}         | rehzahl<br>{2oc}       | YesMonitoring for fault conditions is not performed until                                                                                                    | l engine                                                                   |

being enabled for parameters assigned this delay. No......Monitoring for this fault condition is continuously enabled

regardless of engine speed.

#### Configure Monitoring: Generator, Leading Power Factor Monitoring (Levels 1 & 2)

The power factor is monitored for becoming more leading (i.e. capacitive) than an adjustable limit. This limit may be a leading or lagging power factor limit. There are two leading power factor alarm levels available in the control. This monitoring function may be used for monitoring an underexcitation with a warning and a shutdown alarm level. Both alarms are definite time alarms. Refer to the Application Manual 37429 for a detailed description of this monitoring function.

Figure 3-10 shows an example of a leading and a lagging power factor limit and the power factor range, for which the leading power factor monitoring issues an alarm.

If this protective function is triggered, the display indicates "**Gen. PF leading 1**" or "**Gen. PF leading 2**" and the logical command variable "06.27" or "06.28" will be enabled.

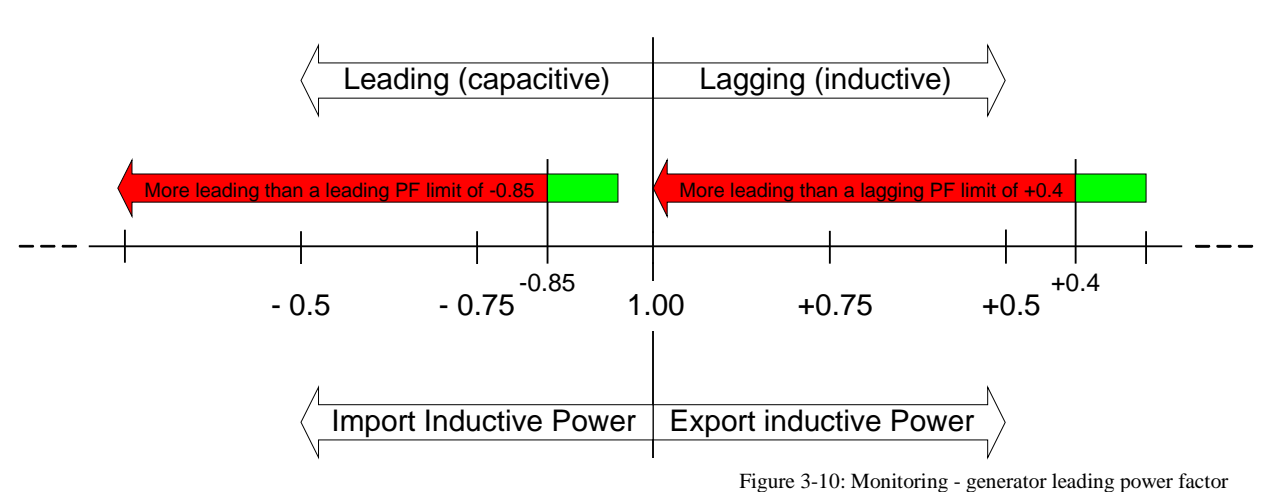

**Power Factor** 

| Parameter | table |  |
|-----------|-------|--|

The parameter limits represented in this table have identical permissible ranges. Each parameter may be configured with different settings to create unique trip characteristics for specific thresholds.

| Level       | Text                    | Setting range    | Default value |
|-------------|-------------------------|------------------|---------------|
| Generator l | eading power factor     |                  |               |
| Level 1     | Monitoring              | On / Off         | On            |
|             | Limit                   | -0.001 to +0.001 | -0.900        |
|             | Delay                   | 0.02 to 99.99 s  | 30.00 s       |
|             | Alarm class             | A/B/C/D/E/F      | В             |
|             | Self acknowledgment     | Yes / No         | No            |
|             | Delayed by engine speed | Yes / No         | Yes           |
| Level 2     | Monitoring              | On / Off         | On            |
|             | Limit                   | -0.001 to +0.001 | -0.700        |
|             | Delay                   | 0.02 to 99.99 s  | 1.00 s        |
|             | Alarm class             | A/B/C/D/E/F      | Е             |
|             | Self acknowledgment     | Yes / No         | No            |
|             | Delayed by engine speed | Yes / No         | Yes           |

Table 3-25: Monitoring - standard values - generator leading power factor

| E                    |                     |                      | Mor                   | nitoring               | Gen. leading power factor: Monitoring (Level 1/Level 2)                                                                                                    | On / Off                                                                        |  |
|----------------------|---------------------|----------------------|-----------------------|------------------------|----------------------------------------------------------------------------------------------------|---------------------------------------------------------------------------------|--|
| CL2<br>2375<br>2381  | {0}<br>✓            | {10}<br>✓            | Überwa<br>{1oc}<br>✓  | achung<br>{2oc}<br>✓   | On Generator leading power factor monitoring is carried out accordin<br>to the following parameters. Monitoring is performed at two level<br>Both values may be configured independent from each other.<br>Off Monitoring is disabled for Level 1 limit and/or Level 2 limit.                                                                                                    |                                                                                 |  |
| E                    |                     |                      |                       | Limit                  | Gen. leading power factor: Threshold value (Level 1/Level 2)                                                                                                    | -0.001 to +0.001                                                                |  |
| CL2<br>2379<br>2385  | {0}<br>✓            | {10}<br>✓            | Gre<br>{loc}<br>✓     | enzwert<br>{2oc}<br>✓  | The values that are to be monitored for each threshold limit are defined here. If<br>the power factor becomes more leading (i.e. capacitive, refer to Figure 3-10) tha<br>a leading PF value (negative) or a lagging PF value (positive) for at least the<br>delay time (parameters 2380 or 2386) without interruption, the action specified<br>by the alarm class is initiated.   |                                                                                 |  |
| Z                    |                     |                      |                       | Delay                  | Gen. leading power factor: Delay (Level 1/Level 2)                                                                                                    | 0.02 to 99.99 s                                                                 |  |
| CL2<br>2380<br>2386  | {0}<br>✔            | {10}                 | Verzö<br>{1oc}<br>✓   | igerung<br>{2oc}<br>✓  | If the monitored generator power factor is more leading than the configured limit<br>for the delay time configured here, an alarm will be issued. If the monitored<br>generator power factor returns within the limit before the delay expires the time<br>will be reset.                                                                                                    |                                                                                 |  |
| E                    |                     |                      | Alar                  | rm class               | Gen. leading power factor: Alarm class (Level 1/Level 2)                                                                                                    | ass A/B/C/D/E/F                                                                 |  |
| CL2<br>2376<br>2382  | {0}<br>✓            | {10}<br>✔            | Alarr<br>{1oc}<br>✓   | mklasse<br>{2oc}<br>✓  | <ul> <li>See chapter "Alarm" on page 271.</li> <li>Each limit may be assigned an independent alarm class that specifishould be taken when the limit is surpassed.</li> </ul>                                                                                                    | ies what action                                                                 |  |
| Z                    |                     | S                    | elf ackno             | owledge                | Gen. leading power factor: Self acknowledgment (Level 1/Level 2)                                                                                                    | Yes / No                                                                        |  |
| CL2<br>2377<br>2383  | {0}<br>✔            | {10}<br>✓            | elbstquit             | ttierend<br>{2oc}<br>✓ | <ul> <li>Yes The control automatically clears the alarm if the fau no longer detected.</li> <li>No The control does not automatically reset the alarm w condition is no longer detected. The alarm must be a and reset by manually pressing the appropriate butto activating the <i>LogicsManager</i> output "External ackn (via a discrete input or via an interface).</li> </ul> | lt condition is<br>when the fault<br>acknowledged<br>ons or by<br>nowledgement" |  |
| E                    | Ι                   | Delayed              | by engin              | e speed                | Gen. leading power factor: Delayed engine speed (Level 1/Level 2)                                                                                                    | Yes / No                                                                        |  |
| <b>CL2</b> 2378 2384 | erzöger<br>{0}<br>✔ | t durch<br>{10}<br>✔ | Motorda<br>{1oc}<br>✓ | rehzahl<br>{2oc}<br>✓  | Yes                                                                                                    | til engine<br>ng delay time<br>fault monitoring                                 |  |

regardless of engine speed.

### **Configure Monitoring: Mains**

| Parameter Table                                                                                                    | Level                                                                                                    | Text                                                                                                    | Setting range                                                                                                    | Default value                                                                                         |  |  |
|----------------------------------------------------------------------------------------------------|----------------------------------------------------------------------------------------------------|----------------------------------------------------------------------------------------------------|----------------------------------------------------------------------------------------------------|----------------------------------------------------------------------------------------------------|--|--|
|                                                                                                    | Configure main                                                                                                    | Configure mains monitoring                                                                                                    |                                                                                                    |                                                                                                    |  |  |
|                                                                                                    |                                                                                                    | Mains voltage monitoring Phase - phase / Phase                                                                                                    |                                                                                                    | Phase - phase                                                                                         |  |  |
|                                                                                                    |                                                                                                    | Mains settling time                                                                                                    | 0 to 9999 s                                                                                                    | 20 s                                                                                                  |  |  |
|                                                                                                    |                                                                                                    | Table 3-26: Mo                                                                                                    | onitoring - standard values - configu                                                                                                    | ire mains monitoring                                                                                  |  |  |
| Mains voltage monitoring                                                                                                    | Mains protec                                                                                                    | tion: Type of monitoring                                                                                                    | Phase - phase /                                                                                                    | Phase - neutral                                                                                       |  |  |
| B     Netz Spannungsüberwachung       CL.2     {0}       10     {1oc}       1771     ✓                                                                   | The unit can<br>(phase-phase<br>earth-faults i<br>voltage prote<br>! WARN<br>This pa<br>Phase - phase<br>Phase - neur | either monitor the wye volta<br>e). The monitoring of the wy<br>n a compensated or isolated<br>ection.<br><b>VING:</b><br>rrameter influences the prote<br>se The phase-phase voltag<br>parameters concerning vol<br>this value (V <sub>L-L</sub> ).<br>tral The phase-neutral volta<br>parameters concerning vol<br>this value (V <sub>L-N</sub> ). | ages (phase-neutral) or the de<br>e voltage is above all necess<br>network resulting in the trip<br>ctive functions.<br>e will be measured and all su<br>tage monitoring "mains" are<br>ge will be measured and all su<br>tage monitoring "mains" are | elta voltages<br>ary to avoid<br>ping of the<br>ubsequent<br>referred to<br>subsequent<br>referred to |  |  |
| Mains settling time                                                                                                    | Breaker: Ma                                                                                                    | ins failure: Mains settling tim                                                                                                    | ie                                                                                                    | 0 to 9999 s                                                                                           |  |  |
| ☐         Netzberuhigungszeit           CL.2         {0}         {1o}         {1oc}         {2oc}           2801         ✓         ✓         ✓         ✓ | To end the e                                                                                                    | emergency operation, the mo                                                                                                    | nitored mains must be within<br>t interruption for the minimum                                                                                                    | n the                                                                                                 |  |  |

To end the emergency operation, the monitored mains must be within the configured operating parameters without interruption for the minimum period of time set with this parameter without interruption. This parameter permits delaying the switching of the load from the generator to the mains. The display indicates "Mains settling" during this time.

### Configure Monitoring: Mains, Operating Voltage / Frequency

### **Parameter Table**

| Level Text                                              |                                    | Setting range    | Default value |
|---------------------------------------------------------|------------------------------------|------------------|---------------|
| Configure m                                             | ains operating voltage / frequency |                  |               |
|                                                         | Upper voltage limit                | 100 to 150 %     | 110 %         |
|                                                         | Hysteresis upper voltage limit     | 0 to 50 %        | 2 %           |
|                                                         | Lower voltage limit                | 50 to 100 %      | 90 %          |
| Hysteresis lower voltage limit<br>Upper frequency limit |                                    | 0 to 50 %        | 2 %           |
|                                                         |                                    | 100.0 to 150.0 % | 110 %         |
|                                                         | Hysteresis upper frequency limit   | 0.0 to 50.0 %    | 0.5 %         |
|                                                         | Lower frequency limit              | 50.0 to 100.0 %  | 90 %          |
|                                                         | Hysteresis lower frequency limit   | 0.0 to 50.0 %    | 0.5 %         |

Table 3-27: Monitoring - standard values - configure mains operating voltage / frequency

| Image: Depression of the second second sec |                      | 100 to 150 %                                                                                                    |                                          |
|----------------------------------------------------------------------------------------------------|----------------------|----------------------------------------------------------------------------------------------------|------------------------------------------|
| DE                                                                                                    | Obere Spannungsabw.  |                                                                                                    |                                          |
| CL2<br>5810                                                                                                    | {0} {10} {10c} {20c} | The maximum permissible positive deviation of the mains voltage fror rated voltage (parameter 1768 on page 40) is configured here. This val used as a voltage limit switch. The conditional state of this switch may command variable for the <i>LogicsManager</i> (02.09). | n the mains<br>ue may be<br>be used as a |

| Hysteresis upper voltage limit                                                                                                    | Operating voltage window, mains, maximum limit hysteresis                                                                                                    | 0 to 50 %                                         |  |  |
|----------------------------------------------------------------------------------------------------|----------------------------------------------------------------------------------------------------|---------------------------------------------------|--|--|
| □         Hyst. obere Spannungsabw.           CL2         {0}         {1o}         {1oc}         {2oc}           5814         ✓         ✓         ✓         ✓         ✓ | If the mains voltage has exceeded the limit configured in parameter 5810, the voltage must fall below the limit and the value configured here, to be considered as being within the operating limits again.                                                                                                 |                                                   |  |  |
| <b>Lower voltage limit</b>                                                                                                    | Operating voltage window, mains, minimum limit                                                                                                    | 50 to 100 %                                       |  |  |
| B     Untere Spannungsabw.       CL2     {0}     {10}     {1oc}     {2oc}       5811     ✓     ✓     ✓     ✓                                                            | The maximum permissible negative deviation of the mains voltage from the mains rated voltage (parameter 1768 on page 40) is configured here. This value may be used as a voltage limit switch. The conditional state of this switch may be used as a command variable for the <i>LogicsManager</i> (02.09). |                                                   |  |  |
| Hysteresis lower voltage limit                                                                                                    | Operating voltage window, mains, minimum limit hysteresis                                                                                                    | 0 to 50 %                                         |  |  |
| Hyst. untere Spannungsabw.           CL2         {0}         {10}         {10c}         {20c}           5815         ✓         ✓         ✓         ✓         ✓          | If the mains voltage has fallen below the limit configured in parameter 5811, the voltage must exceed the limit and the value configured here, to be considered as being within the operating limits again.                                                                                                 |                                                   |  |  |
| ☐ Upper frequency limit                                                                                                    | Operating frequency window, mains, maximum limit                                                                                                    | 100.0 to 150.0 %                                  |  |  |
| B         Obere Frequenzabw.           CL2         {0}         {10}         {1oc}         {2oc}           5812         ✓         ✓         ✓         ✓         ✓        | The maximum permissible positive deviation of the mains frequence system frequency (parameter 1750 on page 39) is configured here. The used as a frequency limit switch. The conditional state of this sw used as a command variable for the <i>LogicsManager</i> (02.10).                                  | y from the rated<br>This value may<br>itch may be |  |  |
| Hyst. upper frequency limit                                                                                                    | Operating frequency window, mains, maximum limit hysteresis                                                                                                    | 0.0 to 50.0 %                                     |  |  |
| Hyst. obere Frequenzabw.           CL2         [0]         {10}         {1oc}         {2oc}           5816         ✓         ✓         ✓         ✓         ✓            | If the mains frequency has exceeded the limit configured in parameter 5812, the frequency must fall below the limit and the value configured here, to be considered as being within the operating limits again.                                                                                             |                                                   |  |  |
| Z Lower frequency limit                                                                                                    | Operating frequency window, mains, minimum limit                                                                                                    | 50.0 to 100.0 %                                   |  |  |
| Image: CL2     {0}     {10}     {10c}     {20c}       5813     ✓     ✓     ✓     ✓                                                                                      | The maximum permissible negative deviation of the mains frequency rated system frequency (parameter 1750 on page 39) is configured I may be used as a frequency limit switch. The conditional state of the be used as a command variable for the <i>LogicsManager</i> (02.10).                              | cy from the<br>here. This value<br>is switch may  |  |  |
| Hyst. lower frequency limit                                                                                                    | Operating frequency window, mains, minimum limit hysteresis                                                                                                    | 0.0 to 50.0 %                                     |  |  |
| B         Hyst. untere Frequenzabw.           CL2         {0}         {10}         {1oc}         {2oc}           5817         ✓         ✓         ✓         ✓         ✓ | If the mains frequency has fallen below the limit configured in para<br>frequency must exceed the limit and the value configured here, to be<br>being within the operating limits again.                                                                                                    | meter 5813, the e considered as                   |  |  |

#### Example:

If the mains rated voltage is 400 V, the upper voltage limit is 110 % (of the mains rated voltage, i.e. 440 V), and the hysteresis for the upper voltage limit is 5 % (of the mains rated voltage, i.e. 20 V), the mains voltage will be considered as being out of the operating limits as soon as it exceeds 440 V and will be considered as being within the operating limits again as soon as it falls below 420 V (440 V – 20 V).

If the rated system frequency is 50 Hz, the lower frequency limit is 90 % (of the rated system frequency, i.e. 45 Hz), and the hysteresis for the lower frequency limit is 5 % (of the rated system frequency, i.e. 2.5 Hz), the mains frequency will be considered as being out of the operating limits as soon as it falls below 45 Hz and will be considered as being within the operating limits again as soon as it exceeds 47.5 Hz (45 Hz + 2.5 Hz).

### NOTE

i

The mains operating voltage/frequency parameters are used to trigger mains failure conditions and activate an emergency run. The mains values must be within this ranges to synchronize the mains circuit breaker. It is recommended to configure the operating limits within the monitoring limits.

### **Configure Monitoring: Mains, Decoupling**

The mains decoupling function is intended for use in a mains parallel operation and monitors a series of subordinate mains protection thresholds. If a threshold is exceeded, the easYgen initiates a breaker opening and separates the generator(s) from the mains at the defined breaker.

The following thresholds are monitored:

- Overfrequency level 2 (refer to page 89 for detailed information)
- Underfrequency level 2 (refer to page 91 for detailed information)
- Overvoltage level 2 (refer to page 101 for detailed information)
- Undervoltage level 2 (refer to page 95 for detailed information)
- Mains phase shift (refer to page 97 for detailed information)

If one of these protective functions is triggered, the display indicates "**Mains decoupling**" (the logical command variable "07.25" will be enabled) and the active level 2 alarm.

| <b>Parameter</b> | table |
|------------------|-------|
|------------------|-------|

| Level     | Text                            | Setting range                            | Default value |
|-----------|---------------------------------|------------------------------------------|---------------|
| Mains dec | coupling                        |                                          |               |
|           | Mains decoupling                | GCB / GCB->MCB / MCB /<br>MCB->GCB / Off | GCB           |
|           | Mains decoupling feedback delay | 0.10 to 5.00 s                           | 0.4 s         |
|           | Alarm class                     | A/B/C/D/E/F                              | В             |
|           | Self acknowledgment             | Yes / No                                 | No            |

Table 3-28: Monitoring - standard values - mains decoupling

| A Mains decoupling                                                      | Mains decoupling: Monitoring                                                                                                    | GCB / GCB->MCB / MCB / MCB->GCB / Off                                                                                                    |
|-------------------------------------------------------------------------|----------------------------------------------------------------------------------------------------|----------------------------------------------------------------------------------------------------|
| Mains decoupling<br>Netzentkopplung<br>CL2 {0} {10} {10c} {20c}<br>3110 | Mains decoupling: Monitoring<br>GCBMains decoupling<br>parameters. If one<br>triggered, the GCE<br>with the mains and<br>GCB->MCB.Mains decoupling<br>parameters. If one<br>triggered, the GCE<br>present within the<br>will be opened as w<br>MCBMains decoupling<br>parameters. If one<br>triggered, the MCE<br>MCB->GCB.Mains decoupling<br>parameters. If one<br>triggered, the MCE<br>mcB->GCB.Mains decoupling<br>parameters. If one<br>triggered, the MCE<br>present within the<br>will be opened as w | GCB/GCB->MCB/MCB/MCB->GCB/OFF<br>is carried out according to the following<br>of the subordinate monitoring functions is<br>will be opened. If the unit is operated in parallel<br>the MCB opens, the GCB will be closed again.<br>is carried out according to the following<br>of the subordinate monitoring functions is<br>will be opened. If the reply "GCB open" is not<br>delay configured in parameter 3113, the MCB<br>well.<br>is carried out according to the following<br>of the subordinate monitoring functions is<br>3 will be opened.<br>is carried out according to the following<br>of the subordinate monitoring functions is<br>3 will be opened.<br>is carried out according to the following<br>of the subordinate monitoring functions is<br>3 will be opened. If the reply "MCB open" is not<br>delay configured in parameter 3113, the GCB<br>well |
|                                                                         | OffMains decoupling                                                                                                    | monitoring is disabled.                                                                                                    |
| Mns. decoupling feedback delay                                          | Mains decoupling: Feedback delay                                                                                                    | 0.10 to 5.00 s                                                                                                    |
| $\begin{tabular}{lllllllllllllllllllllllllllllllllll$                   | If the open signal from the respective the time configured here, the main configured in parameter 3110.                                                                                                    | ctive circuit breaker cannot be detected within<br>ins decoupling function performs the action as                                                                                                    |

| N                                                                                                    |          |                                      | Alarm class                                                                                                    | Mains decoupling: Alarm class                                                                                | Class A/B/C/D/E/F |
|----------------------------------------------------------------------------------------------------|----------|--------------------------------------|----------------------------------------------------------------------------------------------------|----------------------------------------------------------------------------------------------------|-------------------|
| ECL2<br>3111                                                                                                    | {0}<br>✔ | {10}                                 | Alarmklasse           {1oc}         {2oc}           ✓         ✓                                                                                                    | (i) See chapter "Alarm" on page 271.                                                                         | I                 |
|                                                                                                    |          |                                      |                                                                                                    | Each limit may be assigned an independent alarm class that spec should be taken when the limit is surpassed. | ifies what action |
| Z                                                                                                    |          | Sel                                  | f acknowledge                                                                                                    | Mains decoupling: Self acknowledgment                                                                        | Yes / No          |
| Self acknowledge       Selbstquittierend       CL2     {0}     {10}     {10c}     {20c}       3112     ✓     ✓     ✓     ✓ |          | bstquittierend<br>{loc} {2oc}<br>✓ ✓ | <ul> <li>YesThe control automatically clears the alarm if the falonger detected.</li> <li>NoThe control does not automatically reset the alarm condition is no longer detected. The alarm must be and reset by manually pressing the appropriate but activating the <i>LogicsManager</i> output "External activity a discrete input or via an interface).</li> </ul> | ault condition is no<br>when the fault<br>e acknowledged<br>ttons or by<br>knowledgement"                    |                   |

# <mark>i</mark> '

# NOTE

The mains decoupling function is optimized on the both relay outputs "GCB open" and "MCB open". In case of using a free relay output in conjunction with the command variable 07.25 an additional delay time of up to 20ms is to consider.

### Configure Monitoring: Mains, Overfrequency (Levels 1 & 2) ANSI# 810

There are two overfrequency alarm levels available in the control. Both alarms are definite time alarms and are illustrated in the figure below. The figure diagrams a frequency trend and the associated pickup times and length of the alarms. Monitoring of the frequency is accomplished in two steps.

If this protective function is triggered, the display indicates "Mains overfreq. 1" or

"Mains overfreq. 2" and the logical command variable "07.06" or "07.07" will be enabled.

Refer to Appendix E: Triggering Characteristics, Figure 3-37 on page 324 for the triggering characteristic of this monitoring function.

| Parameter table                  | Level         | Text                         | Setting range   | Default value |
|----------------------------------|---------------|------------------------------|-----------------|---------------|
|                                  | Overfrequency | (the hysteresis is 0.05 Hz.) |                 |               |
| The parameters represented in    | Level 1       | Monitoring                   | On / Off        | On            |
| this table are specified in the  |               | Limit                        | 50.0 to 130.0 % | 100.4 %       |
| following, whereas the           |               | Delay                        | 0.02 to 99.99 s | 0.06 s        |
| description is identical for all | Level 2       | Alarm class                  | A/B/C/D/E/F     | А             |
| limits; the limits may only      |               | Self acknowledgment          | Yes / No        | Yes           |
| differ in their setting ranges.  |               | Delayed by engine speed      | Yes / No        | No            |
|                                  |               | Monitoring                   | On / Off        | On            |
|                                  |               | Limit                        | 50.0 to 130.0 % | 1020.0 %      |
|                                  |               | Delay                        | 0.02 to 99.99 s | 0.06 s        |
|                                  |               | Alarm class                  | A/B/C/D/E/F     | В             |
|                                  |               | Self acknowledgment          | Yes / No        | Yes           |
|                                  |               | Delayed by engine speed      | Yes / No        | No            |

Table 3-29: Monitoring - standard values - mains overfrequency

| B                   |          |           | Mon                  | itoring              | Mains overfrequency: Monitoring (Limit 1/Limit 2) On / Off                                                                                                    |                                                        |  |  |
|---------------------|----------|-----------|----------------------|----------------------|----------------------------------------------------------------------------------------------------|--------------------------------------------------------|--|--|
| CL2<br>2850<br>2856 | {0}<br>✔ | {10}<br>✓ | Überwa<br>{1oc}<br>✓ | {2oc}<br>{2oc}       | <ul> <li>On Overfrequency monitoring is carried out according to parameters. Monitoring is performed at two levels. Be be configured independent from each other (prerequise &lt; Level 2 limit).</li> <li>Off Monitoring is disabled for limit 1 and/or Level 2 limit</li> </ul>                                     | the following<br>oth values may<br>site: limit 1<br>t. |  |  |
| Z                   |          |           |                      | Limit                | Mains overfrequency: Threshold value (Limit 1/Limit 2)                                                                                                    | 50.0 to 130.0 %                                        |  |  |
| CL2<br>2854<br>2860 | {0}<br>✔ | {10}<br>✓ | Gree<br>{loc}<br>✓   | nzwert<br>{2oc}<br>✓ | <ul> <li>This value refers to the System rated frequency (parameter 17: page 39).</li> <li>The percentage values that are to be monitored for each threshold li here. If this value is reached or exceeded for at least the delay time interruption, the action specified by the alarm class is initiated.</li> </ul> | 50on fined without                                     |  |  |
| E                   |          |           |                      | Delay                | Mains overfrequency: Delay (Limit 1/Limit 2)                                                                                                    | 0.02 to 99.99 s                                        |  |  |
| DE                  |          |           | Verzö                | gerung               |                                                                                                    |                                                        |  |  |
| CL2<br>2855<br>2861 | {0}<br>✔ | {10}<br>✓ | {1oc}                | {2oc}                | If the monitored mains frequency value exceeds the threshold value<br>time configured here, an alarm will be issued. If the monitored main<br>falls below the threshold (minus the hysteresis) before the delay exp<br>will be reset.                                                                                 | for the delay<br>as frequency<br>pires the time        |  |  |
| Z                   |          |           | Alar                 | m class              | Mains overfrequency: Alarm class (Limit 1/Limit 2) Cla                                                                                                    | ass A/B/C/D/E/F                                        |  |  |
| 巴<br>CL2            | {0}      | {10}      | Alarn<br>{loc}       | {2oc}                | ① See chapter "Alarm" on page 271.                                                                                                    |                                                        |  |  |
| 2851<br>2857        | 1        | 1         | ~                    | ~                    | Each limit may be assigned an independent alarm class that specifie should be taken when the limit is surpassed.                                                                                                    | es what action                                         |  |  |

| E                                                                                                    |   | Sel      | f ackno               | wledge               | Mains overfrequency: Self acknowledgment (Limit 1/Limit 2) Yes / No                                                                                                    |                            |  |  |  |
|----------------------------------------------------------------------------------------------------|---|----------|-----------------------|----------------------|----------------------------------------------------------------------------------------------------|----------------------------|--|--|--|
| Selbstquittierend       CL2     {0}     {1o}     {1oc}     {2oc}       2852     ✓     ✓     ✓     ✓       2858     ✓     ✓     ✓     ✓ |   |          |                       | tierend<br>{2oc}     | Yes The control automatically clears the alarm if the fault cond                                                                                                    | lition is                  |  |  |  |
|                                                                                                    |   |          |                       | ·                    | No The control does not automatically reset the alarm when the fault condition is no longer detected. The alarm must be acknowledged and reset by manually pressing the appropriate buttons or by activating the <i>LogicsManager</i> output "External acknowledgement" (via a discrete input or via an interface).                  |                            |  |  |  |
| E                                                                                                    | D | elayed b | y engine              | e speed              | Mains overfrequency: Delayed engine speed (Level 1/Level 2)                                                                                                    | Yes / No                   |  |  |  |
| CL2         {0}         {10}         {20c}           2853         ✓         ✓         ✓         ✓                                      |   |          | Motordr<br>{1oc}<br>✓ | ehzahl<br>{2oc}<br>✓ | <ul> <li>YesMonitoring for fault conditions is not performed until engined delayed monitoring is enabled. The engine monitoring delay (parameter 3315 on page 186) must expire prior to fault me being enabled for parameters assigned this delay.</li> <li>NoMonitoring for this fault condition is continuously enabled</li> </ul> | ne<br>ay time<br>onitoring |  |  |  |

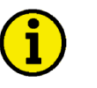

## NOTE

The mains overfrequency Level 2 limit configuration parameters are located below the mains decoupling function menu on the display.

### Configure Monitoring: Mains, Underfrequency (Levels 1 & 2) ANSI# 81U

There are two underfrequency alarm levels available in the control. Both alarms are definite time alarms and are illustrated in the figure below. The figure diagrams a frequency trend and the associated pickup times and length of the alarms. Monitoring of the frequency is performed in two steps.

If this protective function is triggered, the display indicates "Mains underfreq. 1" or

"Mains underfreq. 2" and the logical command variable "07.08" or "07.09" will be enabled.

Refer to Appendix E: Triggering Characteristics, Figure 3-38 on page 325 for the triggering characteristic of this monitoring function.

| Parameter table                | Level        | Text                                   | Setting range   | Default value |
|--------------------------------|--------------|----------------------------------------|-----------------|---------------|
|                                | Underfrequen | <b>2y</b> (the hysteresis is 0.05 Hz.) |                 |               |
| The parameter limits           | Level 1      | Monitoring                             | On / Off        | On            |
| represented in this table have |              | Limit                                  | 50.0 to 130.0 % | 99.6 %        |
| identical permissible ranges.  |              | Delay                                  | 0.02 to 99.99 s | 1.50 s        |
| Each parameter may be          |              | Alarm class                            | A/B/C/D/E/F     | А             |
| settings to create unique trip |              | Self acknowledgment                    | Yes / No        | Yes           |
| characteristics for specific   |              | Delayed by engine speed                | Yes / No        | No            |
| thresholds.                    | Level 2      | Monitoring                             | On / Off        | On            |
|                                |              | Limit                                  | 50.0 to 130.0 % | 98.0 %        |
|                                |              | Delay                                  | 0.02 to 99.99 s | 0.06 s        |
|                                |              | Alarm class                            | A/B/C/D/E/F     | В             |
|                                |              | Self acknowledgment                    | Yes / No        | Yes           |
|                                |              | Delayed by engine speed                | Yes / No        | No            |

Table 3-30: Monitoring - standard values - mains underfrequency

| E            |          |             | Mon      | itoring | Mains underfrequency: Monitoring (Level 1/Level 2)                                                                                                    | On / Off |  |  |
|--------------|----------|-------------|----------|---------|----------------------------------------------------------------------------------------------------|----------|--|--|
|              |          |             | Überwa   | achung  | On Underfrequency monitoring is carried out according to the                                                                                             |          |  |  |
| 2900<br>2906 | <b>√</b> | <b>1</b> 07 | <b>√</b> | ₹2007   | following parameters. Monitoring is performed at two level<br>values may be configured independent from each<br>other (prerequisite: Level 1 > Level 2). | s. Both  |  |  |
|              |          |             |          |         | Off Monitoring is disabled for limit 1 and/or Level 2 limit.                                                                                             |          |  |  |

| A                   |     |           |       | Limit  |
|---------------------|-----|-----------|-------|--------|
| DE                  |     |           | Gre   | nzwert |
| CL2<br>2904<br>2910 | {0} | {10}<br>✓ | {1oc} | {2oc}  |

| Mains underfrequency: Threshold value (Level 1/Level 2)               | 50.0 to 130.0 % |
|-----------------------------------------------------------------------|-----------------|
| This value refers to the System rated frequency (parameter 1 page 39) | 750on           |

The percentage values that are to be monitored for each threshold limit are defined here. If this value is reached or fallen below for at least the delay time without interruption, the action specified by the alarm class is initiated.

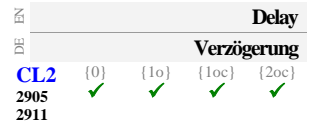

Mains underfrequency: Delay (Level 1/Level 2)0.02 to 99.99 sIf the monitored mains frequency value falls below the threshold value for the<br/>delay time configured here, an alarm will be issued. If the monitored mains<br/>frequency exceeds the threshold (plus the hysteresis) again before the delay<br/>expires the time will be reset.

| EN                  |          |           | Alar           | m class                | Mains underfrequency: Alarm class (Level 1/Level 2) | Class A/B/C/D/E/F |
|---------------------|----------|-----------|----------------|------------------------|-----------------------------------------------------|-------------------|
| CL2<br>2901<br>2907 | {0}<br>✓ | {10}<br>✓ | Alarn<br>{1oc} | anklasse<br>{2oc}<br>✓ | ① See chapter "Alarm" on page 271.                  | I                 |

Each limit may be assigned an independent alarm class that specifies what action should be taken when the limit is surpassed.

| Self acknowledge                                                                                                    |    |          |          | wledge                | Mains underfrequency: Self acknowledgment (Level 1/Level 2) Yes / No                                                                                                    |                         |  |  |  |
|----------------------------------------------------------------------------------------------------|----|----------|----------|-----------------------|----------------------------------------------------------------------------------------------------|-------------------------|--|--|--|
| Bit Selbstquitterend       CL2     {0}     {10}     {10c}     {20c}       2902     ✓     ✓     ✓       2908     ✓     ✓     ✓                                                                                            |    |          |          | tierend<br>{2oc}<br>✓ | <ul> <li>YesThe control automatically clears the alarm if the fault condition is no longer detected.</li> <li>NoThe control does not automatically reset the alarm when the fault condition is no longer detected. The alarm must be acknowledged and reset by manually pressing the appropriate buttons or by activating the <i>LogicsManager</i> output "External acknowledgement" (via a discrete input or via an interface).</li> </ul> |                         |  |  |  |
| B                                                                                                    | De | elayed b | y engine | e speed               | Mains underfrequency Engine delayed monitoring (Level 1/Level 2)                                                                                                    | Yes / No                |  |  |  |
| ☐         Verzögert durch Motordrehzahl           CL2         {0}         {10}         {10c}         {20c}           2903         ✓         ✓         ✓         ✓           2909         ✓         ✓         ✓         ✓ |    |          |          | ehzahl<br>{2oc}<br>✓  | <ul> <li>YesMonitoring for fault conditions is not performed until engine delayed monitoring is enabled. The engine monitoring delay (parameter 3315 on page 186) must expire prior to fault more being enabled for parameters assigned this delay.</li> <li>NoMonitoring for this fault condition is continuously enabled regardless of engine speed.</li> </ul>                                                                           | e<br>y time<br>nitoring |  |  |  |

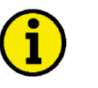

### NOTE

The mains underfrequency Level 2 limit configuration parameters are located below the mains decoupling function menu on the display.

### Configure Monitoring: Mains, Overvoltage (Levels 1 & 2) ANSI# 59

Voltage is monitored depending on parameter "Mains voltage measuring" (parameter 1853 on page 43). There are two overvoltage alarm levels available in the control. Both alarms are definite time alarms and are illustrated in the figure below. The figure diagrams a frequency trend and the associated pickup times and length of the alarms. Monitoring of the voltage is done in two steps.

If this protective function is triggered, the display indicates "Mains overvoltage 1" or

"Mains overvoltage 2" and the logical command variable "07.10" or "07.11" will be enabled.

Refer to Appendix E: Triggering Characteristics, Figure 3-37 on page 324 for the triggering characteristic of this monitoring function.

| Parameter table                | Level       | Text                                         | Setting range   | Default value |
|--------------------------------|-------------|----------------------------------------------|-----------------|---------------|
|                                | Overvoltage | (the hysteresis is 0.7 % of the rated value) |                 |               |
| The parameter limits           | Level 1     | Monitoring                                   | On / Off        | On            |
| represented in this table have |             | Limit                                        | 50.0 to 125.0 % | 108.0 %       |
| identical permissible ranges.  |             | Delay                                        | 0.02 to 99.99 s | 1.50 s        |
| Each parameter may be          |             | Alarm class                                  | A/B/C/D/E/F     | А             |
| settings to create unique trip |             | Self acknowledgment                          | Yes / No        | Yes           |
| characteristics for specific   |             | Delayed by engine speed                      | Yes / No        | No            |
| thresholds.                    | Level 2     | Monitoring                                   | On / Off        | On            |
|                                |             | Limit                                        | 50.0 to 125.0 % | 110.0 %       |
|                                |             | Delay                                        | 0.02 to 99.99 s | 0.06 s        |
|                                |             | Alarm class                                  | A/B/C/D/E/F     | В             |
|                                |             | Self acknowledgment                          | Yes / No        | Yes           |
|                                |             | Delayed by engine speed                      | Yes / No        | No            |

Table 3-31: Monitoring - standard values - mains overvoltage

| E                        |          |           | Mon                  | itoring              | Mains overvoltage: Monitoring (Level 1/Level 2)                                                                                                    | On / Off                                                                        |
|--------------------------|----------|-----------|----------------------|----------------------|----------------------------------------------------------------------------------------------------|---------------------------------------------------------------------------------|
| CL2<br>2950<br>2956      | {0}<br>✓ | {10}<br>✓ | Überwa<br>{1oc}<br>✓ | {20c}<br>✓           | <ul> <li>On Overvoltage monitoring is carried out accordin parameters. Monitoring is performed at two levels be configured independent from each other (proceeder) &lt; Level 2 limit).</li> <li>Off</li></ul>                                                     | ng to the following<br>vels. Both values may<br>erequisite: limit 1<br>2 limit. |
| Z                        |          |           |                      | Limit                | Mains overvoltage: Threshold value (Level 1/Level 2)                                                                                                    | 50.0 to 125.0 %                                                                 |
| CL2<br>2954<br>2960      | {0}<br>✔ | {10}      | Gree<br>{loc}<br>✓   | nzwert<br>{2oc}<br>✓ | This value refers to the Mains rated voltage (parameter<br>The percentage values that are to be monitored for each thres<br>here. If this value is reached or exceeded for at least the delay<br>interruption, the action specified by the alarm class is initiate | 1768 on page 40). shold limit are defined y time without ed.                    |
| Z                        |          |           |                      | Delay                | Mains overvoltage: Delay (Level 1/Level 2)                                                                                                    | 0.02 to 99.99 s                                                                 |
| E<br>CL2<br>2955<br>2961 | {0}<br>✓ | {10}<br>✓ | Verzö<br>{1oc}<br>✓  | gerung<br>{2oc}<br>✓ | If the monitored mains voltage exceeds the threshold value for configured here, an alarm will be issued. If the monitored material below the threshold (minus the hysteresis) before the delay e be reset.                                                         | or the delay time<br>ains voltage falls<br>xpires the time will                 |
| EN                       |          |           | Alar                 | m class              | Mains overvoltage: Alarm class (Level 1/Level 2)                                                                                                    | Class A/B/C/D/E/F                                                               |
|                          | {0}      | {10}      | Alarn<br>{loc}       | {20c}                | ① See chapter "Alarm" on page 271.                                                                                                    | I                                                                               |
| 2951                     | ✓        | ✓         | <ul><li>✓</li></ul>  | $\checkmark$         | I C See enapter mann on page 271.                                                                                                    | · · · · ·                                                                       |

Each limit may be assigned an independent alarm class that specifies what action should be taken when the limit is surpassed.

| E                                                                                                    |   | Se                   | lf ackno                                                                                                    | wledge                     | Mains overvoltage: Self acknowledgment (Level 1/Level 2)                                                                                                    | Yes / No                                           |
|----------------------------------------------------------------------------------------------------|---|----------------------|----------------------------------------------------------------------------------------------------|----------------------------|----------------------------------------------------------------------------------------------------|----------------------------------------------------|
| B     Selbstquittierend       CL.2     {0}     {1o}     {1oc}     {2oc}       2952     ✓     ✓     ✓     ✓       2958     ✓     ✓     ✓     ✓ |   |                      | Ibstquit<br>{1oc}<br>✓                                                                                                    | {2oc}<br>✓                 | <ul> <li>YesThe control automatically clears the alarm if the fault cond no longer detected.</li> <li>NoThe control does not automatically reset the alarm when the condition is no longer detected. The alarm must be acknow and reset by manually pressing the appropriate buttons or be activating the <i>LogicsManager</i> output "External acknowled (via a discrete input or via an interface).</li> </ul> | lition is<br>le fault<br>vledged<br>by<br>gement'' |
| B                                                                                                    | D | elayed b             | y engin                                                                                                    | e speed                    | Mains overvoltage: Engine delayed monitoring (Level 1/Level 2)                                                                                                    | Yes / No                                           |
| CL2         {0}         {10}         {20c}           2953          ✓         ✓         ✓           2959          ✓         ✓         ✓        |   | ehzahl<br>{2oc}<br>✓ | <ul> <li>YesMonitoring for fault conditions is not performed until engi delayed monitoring is enabled. The engine monitoring dela (parameter 3315 on page 186) must expire prior to fault mobeing enabled for parameters assigned this delay.</li> <li>NoMonitoring for this fault condition is continuously enabled regardless of engine speed.</li> </ul> | ne<br>ay time<br>onitoring |                                                                                                    |                                                    |

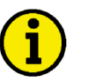

# NOTE

The mains overvoltage Level 2 limit configuration parameters are located below the mains decoupling function menu on the display.

### Configure Monitoring: Mains, Undervoltage (Levels 1 & 2) ANSI# 27

Voltage is monitored depending on parameter "Mains voltage measuring" (parameter 1853 on page 43). There are two undervoltage alarm levels available in the control. Both alarms are definite time alarms and are illustrated in the figure below. The figure diagrams a frequency trend and the associated pickup times and length of the alarms. Monitoring of the voltage is done in two steps.

If this protective function is triggered, the display indicates "Mains undervoltage 1" or

"Mains undervoltage 2" and the logical command variable "07.12" or "07.13" will be enabled.

Refer to Appendix E: Triggering Characteristics, Figure 3-38 on page 325 for the triggering characteristic of this monitoring function.

| Parameter table                | Level                                                            | Text                    | Setting range   | Default value |  |  |
|--------------------------------|------------------------------------------------------------------|-------------------------|-----------------|---------------|--|--|
|                                | <b>Undervoltage</b> (the hysteresis is 0.7 % of the rated value) |                         |                 |               |  |  |
| The parameter limits           | Level 1                                                          | Monitoring              | On / Off        | On            |  |  |
| represented in this table have |                                                                  | Limit                   | 50.0 to 125.0 % | 92.0 %        |  |  |
| identical permissible ranges.  |                                                                  | Delay                   | 0.02 to 99.99 s | 1.50 s        |  |  |
| Each parameter may be          |                                                                  | Alarm class             | A/B/C/D/E/F     | А             |  |  |
| settings to create unique trip |                                                                  | Self acknowledgment     | Yes / No        | Yes           |  |  |
| characteristics for specific   |                                                                  | Delayed by engine speed | Yes / No        | No            |  |  |
| thresholds.                    | Level 2                                                          | Monitoring              | On / Off        | On            |  |  |
|                                |                                                                  | Limit                   | 50.0 to 125.0 % | 90.0 %        |  |  |
|                                |                                                                  | Delay                   | 0.02 to 99.99 s | 0.06 s        |  |  |
|                                |                                                                  | Alarm class             | A/B/C/D/E/F     | В             |  |  |
|                                |                                                                  | Self acknowledgment     | Yes / No        | Yes           |  |  |
|                                |                                                                  | Delayed by engine speed | Yes / No        | No            |  |  |

Table 3-32: Monitoring - standard values - mains undervoltage

| A                   |          |           | Mor                  | itoring                | Mains undervoltage: Monitoring (Level 1/Level 2)                                                                                                    | On / Off                                                                                           |
|---------------------|----------|-----------|----------------------|------------------------|----------------------------------------------------------------------------------------------------|----------------------------------------------------------------------------------------------------|
| CL2<br>3000<br>3006 | {0}<br>✔ | {10}      | Überwa<br>{loc}<br>✓ | {2oc}<br>✓             | <ul> <li>On Undervoltage monitoring is carried out accorparameters. Monitoring is performed at two be configured independent from each other limit &lt; Level 2 limit).</li> <li>Off Monitoring is disabled for Level 1 limit and</li> </ul>                      | ording to the following<br>levels. Both values may<br>(prerequisite: Level 1<br>/or Level 2 limit. |
| EN                  |          |           |                      | Limit                  | Mains undervoltage: Threshold value (Level 1/Level 2)                                                                                                    | 50.0 to 125.0 %                                                                                    |
| CL2<br>3004<br>3010 | {0}<br>✓ | {10}<br>✓ | Gree<br>{loc}<br>✓   | nzwert<br>{2oc}<br>✓   | (1) This value refers to the Mains rated voltage (parameter<br>The percentage values that are to be monitored for each the<br>here. If this value is reached or fallen below for at least the<br>interruption, the action specified by the alarm class is initial | reshold limit are defined<br>e delay time without<br>ated.                                         |
| a                   |          |           |                      | Delay                  | Mains undervoltage: Delay (Level 1/Level 2)                                                                                                    | 0.02 to 99.99 s                                                                                    |
| CL2<br>3005<br>3011 | {0}<br>✔ | {10}<br>✓ | Verzö<br>{1oc}<br>✓  | gerung<br>{2oc}<br>✓   | If the monitored mains voltage falls below the threshold vector<br>configured here, an alarm will be issued. If the monitored<br>the threshold (plus the hysteresis) again before the delay e<br>reset.                                                           | alue for the delay time<br>mains voltage exceeds<br>xpires the time will be                        |
| EN                  |          |           | Alar                 | m class                | Mains undervoltage: Alarm class (Level 1/Level 2)                                                                                                    | Class A/B/C/D/E/F                                                                                  |
| CL2<br>3001<br>3007 | {0}<br>✓ | {10}<br>✓ | Alarr<br>{loc}       | anklasse<br>{2oc}<br>✓ | (i) See chapter "Alarm" on page 271.                                                                                                    | I                                                                                                  |

Each limit may be assigned an independent alarm class that specifies what action should be taken when the limit is surpassed.

| E                                                                                                    |                            | Se                   | lf ackno              | wledge                | Mains undervoltage: Self acknowledgment (Level 1/Level 2)                                                                                                    | Yes / No                                            |
|----------------------------------------------------------------------------------------------------|----------------------------|----------------------|-----------------------|-----------------------|----------------------------------------------------------------------------------------------------|-----------------------------------------------------|
| □         Selbstquittierend           CL2         {0}         {1o}         {1oc}         {2oc}           3002         ✓         ✓         ✓         ✓ |                            |                      |                       | {2oc}<br>✓            | <ul> <li>YesThe control automatically clears the alarm if the fault condition no longer detected.</li> <li>NoThe control does not automatically reset the alarm when the condition is no longer detected. The alarm must be acknow and reset by manually pressing the appropriate buttons or activating the <i>LogicsManager</i> output "External acknowled" (via a discrete input or via an interface).</li> </ul> | dition is<br>the fault<br>wledged<br>by<br>lgement" |
| E                                                                                                    | D                          | elayed b             | y engine              | e speed               | Mains undervoltage: Delayed engine speed (Level 1/Level 2)                                                                                                    | Yes / No                                            |
| CL2<br>3003<br>3009                                                                                                    | <b>rzögert</b><br>{0}<br>✔ | durch I<br>{10}<br>✓ | Motordr<br>{1oc}<br>✓ | rehzahl<br>{2oc}<br>✓ | <ul> <li>YesMonitoring for fault conditions is not performed until eng delayed monitoring is enabled. The engine monitoring del (parameter 3315 on page 186) must expire prior to fault m being enabled for parameters assigned this delay.</li> <li>NoMonitoring for this fault condition is continuously enabled</li> </ul>                                                                                       | ine<br>ay time<br>conitoring                        |

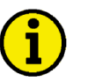

# NOTE

The mains undervoltage Level 2 limit configuration parameters are located below the mains decoupling function menu on the display.

#### **Configure Monitoring: Mains, Phase Shift**

A vector/phase shift is defined as the sudden variation of the voltage curve which may be caused by a major generator load change. It usually occurs, if the utility opens the MCB, which causes a load change for the genset.

The easYgen measures the duration of a cycle, where a new measurement is started with each voltage passing through zero. The measured cycle duration will be compared with an internal quartz-calibrated reference time to determine the cycle duration difference of the voltage signal. A vector/phase shift as shown in Figure 3-11 causes a premature or delayed zero passage. The determined cycle duration difference corresponds with the occurring phase shift angle.

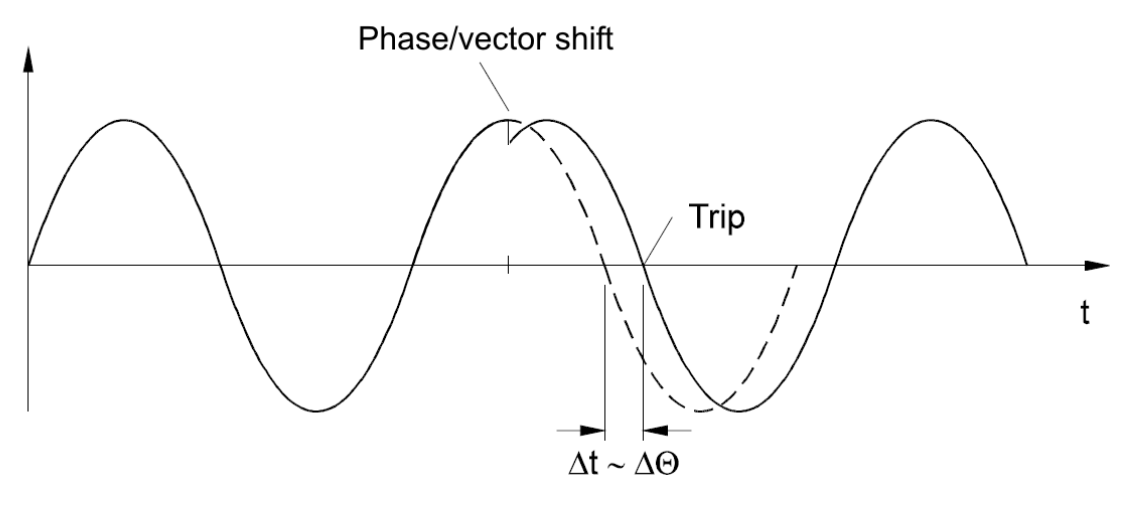

Figure 3-11: Monitoring - phase shift

The monitoring may be carried out three-phased or one/three-phased. Different limits may be configured for one-phase and three-phase monitoring. The vector/phase shift monitor can also be used as an additional method to decouple from the mains. Vector/phase shift monitoring is only enabled after the monitored voltage exceeds 50% of the PT secondary rated voltage.

**Function:** "Voltage cycle duration not within the permissible range" - The voltage cycle duration exceeds the configured limit value for the phase/vector shift. The result is, that the power circuit breaker that disconnects from the mains, is opened, the message "**Mains phase shift**" is displayed, and the logical command variable "07.14" is enabled. The prerequisite for phase/vector shift monitoring is that the generator is operating in a mains parallel operation (the MCB and GCB are both closed).

#### Parameter table

| Level    | Text                    | Setting range            | Default value  |  |  |  |  |  |
|----------|-------------------------|--------------------------|----------------|--|--|--|--|--|
| Mains ph | Mains phase shift       |                          |                |  |  |  |  |  |
|          | Monitoring              | On / Off                 | On             |  |  |  |  |  |
|          | Monitoring              | 1- and 3 phase / 3 phase | 1- and 3 phase |  |  |  |  |  |
|          | Limit 1 phae            | 3 to 30 $^\circ$         | 20 °           |  |  |  |  |  |
|          | Limit 3 phase           | 3 to 30 °                | 8 °            |  |  |  |  |  |
|          | Alarm class             | A/B/C/D/E/F              | В              |  |  |  |  |  |
|          | Self acknowledgment     | Yes / No                 | Yes            |  |  |  |  |  |
|          | Delayed by engine speed | Yes / No                 | No             |  |  |  |  |  |

Table 3-33: Monitoring - standard values - mains phase shift

| EN           |          |           | Monitoring                                                     | Mains phase shift: Monitoring                                                                                                    | On / Off                                                                                 |
|--------------|----------|-----------|----------------------------------------------------------------|----------------------------------------------------------------------------------------------------|------------------------------------------------------------------------------------------|
| ECL2<br>3050 | {0}<br>✔ | (10}<br>✓ | Derwachung           {1oc}         {2oc}           ✓         ✓ | OnPhase shift monitoring is carried out according to the follow<br>parameters.<br>OffMonitoring is disabled.                                                                                                    | wing                                                                                     |
| B            |          |           | Monitoring                                                     | Mains phase shift: Monitoring 1- and 3 pha                                                                                                    | ise / 3 phase                                                                            |
| DE           |          | Über      | wachung auf                                                    |                                                                                                    |                                                                                          |
| CL2<br>3053  | {0}<br>✔ | {10}<br>✓ | {loc} {2oc}                                                    | 1- and 3 phase During single-phase voltage phase/vector shift monitoring tripping occurs if the phase/vector shift exceeds the configuration threshold value (parameter 3054) in <u>at least</u> one of the three. Note: If a phase/vector shift occurs in one or two phases, the phase threshold value (parameter 3054) is taken into consider a phase/vector shift occurs in all three phases, the three-phase threshold value (parameter 3055) is taken into consideration phase monitoring is very sensitive and may lead to nuisance if the selected phase angle settings are too small. | ng,<br>ured<br>e phases.<br>ie single-<br>leration; if<br>ase<br>n. Single<br>e tripping |

**3 phase** .......During three-phase voltage phase/vector shift monitoring, tripping occurs only if the phase/vector shift exceeds the specified threshold value (parameter 3055) in all three phases within 2 cycles.

### NOTE

3 phase mains phase shift monitoring is only enabled if Mains voltage measuring (parameter 1853) is configured to "3Ph 4W" or "3Ph 3W".

| E                |          |                    | Limit 1  | phase               | Mains phase shift: Threshold value 1 phase                                                                                                    | 3 to 30 $^\circ$                                               |
|------------------|----------|--------------------|----------|---------------------|----------------------------------------------------------------------------------------------------|----------------------------------------------------------------|
| E<br>CL2<br>3054 | {0}      | Grenz<br>{10}<br>✓ | wert 1-p | hasig<br>{20c}<br>✓ | If the electrical angle of the mains voltage shifts more than this<br>any single phase, an alarm with the class configured in paramet<br>Depending on the configured mains decoupling procedure (para<br>page 87), the GCB, MCB, or an external CB will be opened.  | configured value in<br>er 3051 is initiated.<br>ameter 3110 on |
| 舀                |          |                    | Limit 3  | phase               | Mains phase shift: Threshold value 3 phase                                                                                                    | 3 to 30 $^\circ$                                               |
| DE               |          | Grenz              | wert 3-p | hasig               |                                                                                                    |                                                                |
| CL2<br>3055      | {0}      | {10}<br>✓          | {1oc}    | {2oc}               | If the electrical angle of the mains voltage shifts more than this<br>all three phases, an alarm with the class configured in paramete<br>Depending on the configured mains decoupling procedure (para<br>page 87), the GCB, MCB, or an external CB will be opened. | configured value in<br>r 3051 is initiated.<br>ameter 3110 on  |
| A                |          |                    | Alarm    | n class             | Mains phase shift: Alarm class                                                                                                    | Class A/B/C/D/E/F                                              |
| DE               |          |                    | Alarm    | dasse               |                                                                                                    |                                                                |
| CL2<br>3051      | {0}<br>✓ | {10}<br>•          | {1oc}    | {2oc}               | (i) See chapter "Alarm" on page 271.                                                                                                    | I.                                                             |

Each limit may be assigned an independent alarm class that specifies what action should be taken when the limit is surpassed.

| Self acknowledge |                           |                      |                        | wledge                | Mains phase shift: Self acknowledgment                                                                                                    | Yes / No                                           |
|------------------|---------------------------|----------------------|------------------------|-----------------------|----------------------------------------------------------------------------------------------------|----------------------------------------------------|
| CL2<br>3052      | {0}<br>✔                  | {10}<br>✓            | Ibstquit<br>{1oc}<br>✓ | tierend<br>{2oc}<br>✓ | <ul> <li>Yes The control automatically clears the alarm if the fault condition on longer detected.</li> <li>No The control does not automatically reset the alarm when the condition is no longer detected. The alarm must be acknow and reset by manually pressing the appropriate buttons or lactivating the <i>LogicsManager</i> output "External acknowled (via a discrete input or via an interface).</li> </ul>    | lition is<br>ne fault<br>vledged<br>by<br>lgement" |
| E                | D                         | elayed b             | y engin                | e speed               | Mains phase shift: Delayed engine speed                                                                                                    | Yes / No                                           |
| CL2<br>3056      | <b>zögert</b><br>{0}<br>✔ | durch I<br>{10}<br>✓ | Motordu<br>{1oc}<br>✓  | {2oc}<br>✓            | <ul> <li>Yes Monitoring for fault conditions is not performed until engined delayed monitoring is enabled. The engine monitoring delayed monitoring is enabled. The engine monitoring delayed (parameter 3315 on page 186) must expire prior to fault m being enabled for parameters assigned this delay.</li> <li>No Monitoring for this fault condition is continuously enabled regardless of engine speed.</li> </ul> | ne<br>ay time<br>onitoring<br>I                    |

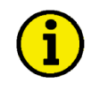

# NOTE

The mains phase shift configuration parameters are located below the mains decoupling function menu on the display.

### Configure Monitoring: Mains, Voltage Phase Rotation - {2oc}

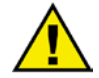

### CAUTION

Please ensure during installation that all voltages applied to this unit are wired correctly to both sides of the circuit breaker. Failure to do so may result in damage to the control unit and/or generation equipment due to closing the breaker asynchronous or with mismatched phase rotations and phase rotation monitoring enabled at all connected components (engine, generator, breakers, cable, busbars, etc.).

This function may block a connection of systems with mismatched phases systems only under the following conditions:

- The voltages being measured are wired correctly with respect to the phase rotation at the measuring points (i.e. the voltage transformer in front and behind the circuit breaker)
- The measuring voltages are wired without angular phase shift or interruption from the measuring point to the control unit
- The measuring voltages are wired to the correct terminals of the control unit (i.e. L1 of the generator is connected with the terminal of the control unit which is intended for the L1 of the generator)
- The LogicsManager function "Enable MCB" (refer to parameter 12923 on page 157) is false in case of a incorrect rotation field

Correct phase rotation of the phase voltages ensures that damage will not occur during a breaker closure to either the mains or the generator. The voltage phase rotation alarm checks the phase rotation of the voltages and the configured phase rotation to ensure they are identical. The directions of rotation are differentiated as "clockwise" and "counter clockwise". With a clockwise field the direction of rotation is "L1-L2-L3"; with a counter clockwise field the direction of rotation is "L1-L2-L3"; with a counter clockwise field the voltages into the unit are calculated as counterclockwise the alarm will be initiated. The direction of configured rotation being monitored by the control unit is displayed on the screen.

If this protective function is triggered, the display indicates "Mns.ph.rot. mismatch" and the logical command variable "07.05" will be enabled.

| Level                                                                            | Text                    | Setting range | Default value |  |  |  |  |  |
|----------------------------------------------------------------------------------|-------------------------|---------------|---------------|--|--|--|--|--|
| Mains voltage phase direction fault (the hysteresis is 0.7 % of the rated value) |                         |               |               |  |  |  |  |  |
|                                                                                  | Monitoring              | On / Off      | On            |  |  |  |  |  |
|                                                                                  | Mains phase rotation    | CW / CCW      | CW            |  |  |  |  |  |
|                                                                                  | Alarm class             | A/B           | В             |  |  |  |  |  |
|                                                                                  | Self acknowledgment     | Yes / No      | No            |  |  |  |  |  |
|                                                                                  | Delayed by engine speed | Yes / No      | No            |  |  |  |  |  |

Table 3-34: Monitoring - standard values - mains voltage phase rotation

# NOTE

**Parameter table** 

This monitoring function is only enabled if Mains voltage measuring (parameter 1853) is configured to "3Ph 4W" or "3Ph 3W" and the measured voltage exceeds 50 % of the rated voltage (parameter 1768) or if Mains voltage measuring (parameter 1853) is configured to "1Ph 2W" (in this case, the phase rotation is not evaluated, but defined by the 1Ph2W phase rotation (parameter 1859)).

| ß                |          |           | Monitoring                                                      | Mains voltage phase rotation: Monitoring                                                                                 | On / Off                                   |
|------------------|----------|-----------|-----------------------------------------------------------------|----------------------------------------------------------------------------------------------------|--------------------------------------------|
| CL2<br>3970      | {0}<br>• | {10}      | Überwachung<br>{1oc} {2oc}<br>✓ ✓                               | On Phase rotation monitoring is carried out accord parameters<br>Off No monitoring is carried out.                       | ling to the following                      |
| EN               |          | Mains     | phase rotation                                                  | Mains voltage phase rotation: Direction                                                                                  | CW / CCW                                   |
| DE               |          |           | Netzdrehfeld                                                    |                                                                                                    |                                            |
| CL2<br>3974      | {0}      | {10}<br>✓ | {1oc} {2oc}                                                     | <b>CW</b> The three-phase measured mains voltage is rot.<br>wise; that means the voltage rotates in L1-L2-I<br>setting). | ating CW (clock-<br>L3 direction; standard |
|                  |          |           |                                                                 | CCW The three-phase measured mains voltage is rot<br>clock-wise; that means the voltage rotates in L                     | ating CCW (counter 1-L3-L2 direction).     |
| Z                |          |           | Alarm class                                                     | Mains voltage phase rotation: Alarm class                                                                                | Class A/B/C/D/E/F                          |
| B<br>CL2<br>3971 | {0}<br>✔ | {1o}<br>• | Alarmklasse           {1oc}         {2oc}           ✓         ✓ | → CAUTION:<br>If an alarm class that leads to an engine shutdown (alarn                                                  | m class C or                               |

If an alarm class that leads to an engine shutdown (alarm class C or higher) is configured into this parameter, a main phase rotation alarm may lead to a genset shutdown due to an alarm of class C or higher.

① See chapter "Alarm" on page 271.

Each limit may be assigned an independent alarm class that specifies what action should be taken when the limit is surpassed.

| EN          |          | Se        | lf ackno               | wledge                | Mains voltage phase rotation: Self acknowledgment                                                                                                    | Yes / No                                     |
|-------------|----------|-----------|------------------------|-----------------------|----------------------------------------------------------------------------------------------------|----------------------------------------------|
| CL2<br>3972 | {0}<br>✔ | {10}<br>✓ | lbstquit<br>{loc}<br>✓ | tierend<br>{2oc}<br>✓ | Yes The control automatically clears the alarm if the fault cond<br>no longer detected.<br>No The control does not automatically reset the alarm when the                                                                                                    | lition is                                    |
| Z           | D        | elaved h  | ny engin               | e sneed               | <ul> <li>condition is no longer detected. The alarm must be acknow and reset by manually pressing the appropriate buttons or activating the <i>LogicsManager</i> output "External acknowled (via a discrete input or via an interface).</li> <li>Mains voltage phase rotation: Engine delayed monitoring</li> </ul>                                            | vledged<br>by<br>lgement"<br><b>Yes / No</b> |
|             | zögert   | durch I   | Motordi                | whyshl                | Manis votage phase rotation. Engine delayed monitoring                                                                                                    | 1057110                                      |
| CL2<br>3973 | {0}<br>✓ |           | {1oc}<br><b>√</b>      | {2oc}                 | <ul> <li>Yes Monitoring for fault conditions is not performed until engine delayed monitoring is enabled. The engine monitoring del (parameter 3315 on page 186) must expire prior to fault m being enabled for parameters assigned this delay.</li> <li>No Monitoring for this fault condition is continuously enabled regardless of engine speed.</li> </ul> | ine<br>ay time<br>onitoring<br>I             |

### **Configure Monitoring: Engine**

### Configure Monitoring: Engine, Overspeed (Levels 1 & 2) ANSI# 12

The speed measured by the magnetic pickup unit (MPU) is monitored for overspeed. If the MPU is disabled, the speed may only be monitored using the generator overfrequency monitoring. If the MPU speed exceeds the overspeed limits the configured alarms will be initiated.

If this protective function is triggered, the display indicates "**Overspeed 1**" or "**Overspeed 2**" and the logical command variable "05.01" or "05.02" will be enabled.

Refer to Appendix E: Triggering Characteristics, Figure 3-37 on page 324 for the triggering characteristic of this monitoring function.

#### Parameter table

The parameter limits represented in this table have identical permissible ranges. Each parameter may be configured with different settings to create unique trip characteristics for specific thresholds.

| Level       | Text                                                     | Setting range   | Default value |
|-------------|----------------------------------------------------------|-----------------|---------------|
| Engine over | <b>rspeed</b> (the hysteresis is 50 min <sup>-1</sup> ). |                 |               |
| Level 1     | Monitoring                                               | On / Off        | On            |
|             | Limit                                                    | 0 to 9,999 RPM  | 1,850 RPM     |
|             | Delay                                                    | 0.02 to 99.99 s | 1.00 s        |
|             | Alarm class                                              | A/B/C/D/E/F     | В             |
|             | Self acknowledgment                                      | Yes / No        | No            |
|             | Delayed by engine speed                                  | Yes / No        | No            |
| Level 2     | Monitoring                                               | On / Off        | On            |
|             | Limit                                                    | 0 to 9,999 RPM  | 1,900 RPM     |
|             | Delay                                                    | 0.02 to 99.99 s | 0.10 s        |
|             | Alarm class                                              | A/B/C/D/E/F     | F             |
|             | Self acknowledgment                                      | Yes / No        | No            |
|             | Delayed by engine speed                                  | Yes / No        | No            |

Table 3-35: Monitoring - standard values - engine overspeed

| E                        |          |           | Mon                        | itoring               | Engine overspeed: Monitoring (Level 1/Level 2)                                                                                                    | On / Off                                                                                      |
|--------------------------|----------|-----------|----------------------------|-----------------------|----------------------------------------------------------------------------------------------------|-----------------------------------------------------------------------------------------------|
| CL2<br>2100<br>2106      | {0}      | {10}<br>✓ | Überwa<br>{1oc}<br>✓       | {2oc}<br>✓            | <ul> <li>On Overspeed monitoring is carried out accordin parameters. Monitoring is performed at two be configured independent from each other (&gt; Level 2).</li> <li>Off Monitoring is disabled for Level 1 limit and/</li> </ul> | ng to the following<br>levels. Both values may<br>prerequisite: Level 1<br>/or Level 2 limit. |
| E                        |          |           |                            | Limit                 | Engine overspeed: Threshold value (Level 1/Level 2)                                                                                                    | 0 to 9,999 RPM                                                                                |
| CL2<br>2104<br>2110      | {0}<br>✔ | {10}<br>✓ | Gree<br>{1oc}<br>✓         | anzwert<br>{2oc}<br>✓ | The threshold values that are to be monitored are defined hengine speed reaches or exceeds this value for at least the interruption, the action specified by the alarm class is initial.                                            | here. If the monitored delay time without ated.                                               |
| A                        |          |           |                            | Delay                 | Engine overspeed: Delay (Level 1/Level 2)                                                                                                    | 0.02 to 99.99 s                                                                               |
| CL2<br>2105<br>2111      | {0}<br>✔ | {10}<br>✓ | <b>Verzö</b><br>{1oc}<br>✓ | gerung<br>{2oc}<br>✓  | If the monitored engine speed exceeds the threshold value configured here, an alarm will be issued. If the monitored the threshold (minus the hysteresis) before the delay expire                                                   | for the delay time<br>engine speed falls below<br>es the time will be reset.                  |
| E                        |          |           | Alar                       | m class               | Engine overspeed: Alarm class (Level 1/Level 2)                                                                                                    | Class A/B/C/D/E/F                                                                             |
| B<br>CL2<br>2101<br>2107 | {0}<br>✔ | {10}<br>✓ | Alarm<br>{1oc}<br>✓        | nklasse<br>{2oc}<br>✓ | <ul> <li>See chapter "Alarm" on page 271.</li> <li>Each limit may be assigned an independent alarm class that the limit is generated.</li> </ul>                                                                                    | at specifies what action                                                                      |

| Self acknowledge             |                    |                 |                         |            | Engine overspeed: Self acknowledgment (Level 1/Level 2)                                                                                                    | Yes / No                           |
|------------------------------|--------------------|-----------------|-------------------------|------------|----------------------------------------------------------------------------------------------------|------------------------------------|
| CL2<br>2102<br>2108          | {0}<br>✔           | Se<br>{10}<br>✓ | lbstquitt<br>{1oc}<br>✓ | {2oc}<br>✓ | Yes       The control automatically clears the alarm if the fault control no longer detected.         No       The control does not automatically reset the alarm when the condition is no longer detected. The alarm must be acknowledge and reset by manually pressing the appropriate buttons or and reset by manually pressing the appropriate buttons or and reset by manually pressing the appropriate buttons or and reset by manually pressing the appropriate buttons or and reset by manually pressing the appropriate buttons or and reset by manually pressing the appropriate buttons or and reset by manually pressing the appropriate buttons or and reset by manually pressing the appropriate buttons or and reset by manually pressing the appropriate buttons or and reset by manually pressing the appropriate buttons or and reset by manually pressing the appropriate buttons or and reset by manually pressing the appropriate buttons or and reset by manually pressing the appropriate buttons or and reset by manually pressing the appropriate buttons or and pressing the appropriate buttons or and pressing the appropriate buttons or and pressing the appropriate buttons or and pressing the appropriate buttons or and pressing the appropriate buttons or and pressing the appropriate buttons or and pressing the appropriate buttons or and pressing the appropriate buttons or and pressing the appropriate buttons or any pressing the appropriate buttons or any pressing the appropriate buttons or any pressing the appropriate buttons or any pressing the appropriate buttons or any pressing the appropriate buttons or any pressing the appropriate buttons or any pressing the appropriate buttons or any pressing the appropriate buttons or any pressing the appropriate buttons or any pressing the appropriate buttons or any pressing the appropriate buttons or any pressing the appropriate buttons or any pressing the appropriate buttons or any pressing the approprinte buttons or any p | dition is<br>he fault<br>wledged   |
|                              | De                 | elayed b        | y engine                | espeed     | <ul> <li>activating the <i>LogicsManager</i> output "External acknowled (via a discrete input or via an interface).</li> <li>Engine overspeed: Engine delayed monitoring (Level 1/Level 2)</li> </ul>                                                                                                    | dgement"<br>Yes / No               |
| © Ver<br>CL2<br>2103<br>2109 | 20gert<br>{0}<br>✓ | durch №<br>{10} | {loc}<br>{loc}<br>✓     | {2oc}<br>✓ | <ul> <li>Yes Monitoring for fault conditions is not performed until eng delayed monitoring is enabled. The engine monitoring del (parameter 3315 on page 186) must expire prior to fault n being enabled for parameters assigned this delay.</li> <li>No Monitoring for this fault condition is continuously enabled regardless of engine speed.</li> </ul>                                                                                                    | ine<br>lay time<br>10nitoring<br>d |

### Configure Monitoring: Engine, Underspeed (Levels 1 & 2)

The speed measured by the magnetic pickup unit (MPU) is monitored for underspeed. If the MPU is disabled, the speed may only be monitored using the generator underfrequency monitoring. If the MPU speed falls below the underspeed limits the configured alarms will be initiated.

If this protective function is triggered, the display indicates "**Underspeed 1**" or "**Underspeed 2**" and the logical command variable "05.03" or "05.04" will be enabled.

Refer to Appendix E: Triggering Characteristics, Figure 3-38 on page 325 for the triggering characteristic of this monitoring function.

#### Parameter table

The parameter limits represented in this table have identical permissible ranges. Each parameter may be configured with different settings to create unique trip characteristics for specific thresholds.

| Level      | Text                                              | Setting range   | Default value |
|------------|---------------------------------------------------|-----------------|---------------|
| Engine und | erspeed (the hysteresis is 50 min <sup>-1</sup> ) |                 |               |
| Level 1    | Monitoring                                        | On / Off        | On            |
|            | Limit                                             | 0 to 9,999 RPM  | 1,300 RPM     |
|            | Delay                                             | 0.02 to 99.99 s | 1.00 s        |
|            | Alarm class                                       | A/B/C/D/E/F     | В             |
|            | Self acknowledgment                               | Yes / No        | No            |
|            | Delayed by engine speed                           | Yes / No        | Yes           |
| Level 2    | Monitoring                                        | On / Off        | On            |
|            | Limit                                             | 0 to 9,999 RPM  | 1,250 RPM     |
|            | Delay                                             | 0.02 to 99.99 s | 0.10 s        |
|            | Alarm class                                       | A/B/C/D/E/F     | F             |
|            | Self acknowledgment                               | Yes / No        | No            |
|            | Delayed by engine speed                           | Yes / No        | Yes           |

Table 3-36: Monitoring - standard values - engine underspeed

| A                   |          |           | Mon                  | itoring               | Engine underspeed: Monitoring (Level 1/Level 2)                                                                                                    | On / Off                                                                               |
|---------------------|----------|-----------|----------------------|-----------------------|----------------------------------------------------------------------------------------------------|----------------------------------------------------------------------------------------|
| CL2<br>2150<br>2156 | {0}<br>✔ | {10}      | Überwa<br>{1oc}<br>✓ | {20c}<br>✓            | OnUnderspeed monitoring is carried out accordin,<br>parameters. Monitoring is performed at two levels be configured independent from each other (pr<br>> Level 2).<br>OffMonitoring is disabled for Level 1 limit and/or | g to the following<br>vels. Both values may<br>erequisite: Level 1<br>· Level 2 limit. |
| Z                   |          |           |                      | Limit                 | Engine underspeed: Threshold value (Level 1/Level 2)                                                                                                    | 0 to 9,999 RPM                                                                         |
| CL2<br>2154<br>2160 | {0}      | {10}<br>✓ | Grea<br>{10c}<br>✓   | azwert<br>{2oc}<br>✓  | The threshold values that are to be monitored are defined her<br>engine speed reaches or falls below this value for at least the<br>interruption, the action specified by the alarm class is initiate                    | e. If the monitored delay time without                                                 |
| Z                   |          |           |                      | Delay                 | Engine underspeed: Delay (Level 1/Level 2)                                                                                                    | 0.02 to 99.99 s                                                                        |
| CL2<br>2155<br>2161 | {0}<br>✔ | {10}<br>✓ | Verzö<br>{1oc}<br>✓  | gerung<br>{2oc}<br>✓  | If the monitored engine speed falls below the threshold value<br>configured here, an alarm will be issued. If the monitored eng<br>the threshold (plus the hysteresis) again before the delay expl<br>reset.             | ofor the delay time<br>gine speed exceeds<br>ires the time will be                     |
| <b>E</b>            |          |           | Alar                 | n class               | Engine underspeed: Alarm class (Level 1/Level 2)                                                                                                    | Class A/B/C/D/E/F                                                                      |
| CL2<br>2151<br>2157 | {0}<br>✔ | {10}<br>✓ | Alarm {10c} ✓        | tklasse<br>{2oc}<br>✓ | <ul> <li>See chapter "Alarm" on page 271.</li> <li>Each limit may be assigned an independent alarm class that s should be taken when the limit is surpassed.</li> </ul>                                                  | specifies what action                                                                  |

| Self acknowledge                         |                          |                                  |                                   |                                 | Engine underspeed: Self acknowledgment (Level 1/Level 2)                                       | Yes / No                                           |
|------------------------------------------|--------------------------|----------------------------------|-----------------------------------|---------------------------------|------------------------------------------------------------------------------------------------|----------------------------------------------------|
| CL2<br>2152<br>2158                      | {0}<br>✔                 | {10}<br>✓                        | lbstquitt<br>{1oc}<br>✓           | ierend<br>{2oc}<br>✓            | <ul> <li>Yes</li></ul>                                                                         | dition is<br>he fault<br>wledged<br>by<br>dgement" |
| <b>Ver</b><br><b>CL2</b><br>2153<br>2159 | De<br>zögert<br>{0}<br>✓ | elayed b<br>durch M<br>{10}<br>✓ | y engine<br>Motordr<br>{loc}<br>✓ | e speed<br>ehzahl<br>{2oc}<br>✓ | <ul> <li>Engine underspeed: Engine delayed monitoring (Level 1/Level 2)</li> <li>Yes</li></ul> | Yes / No<br>ine<br>lay time<br>nonitoring          |
|                                          |                          |                                  |                                   |                                 | <b>No</b>                                                                                      | 1                                                  |

#### Configure Monitoring: Engine/Generator, Speed Detection (Speed/Frequency Mismatch)

Speed detection checks if the generator voltage frequency f (determined from the measured generator voltage) differs from the measured engine speed n (determined from the Pickup signal) and determines a difference ( $\Delta$ f-n). If the two frequencies are not identical ( $\Delta$ f-n  $\neq$  0) and the monitored frequency mismatch reaches or exceeds the threshold, an alarm is output. Additionally the *LogicsManager* output "Firing speed" is checked upon its logical status with respect to the measuring values "generator frequency" and "Pickup speed".

If this protective function is triggered, the display indicates "Speed/freq. mismatch" and the logical command variable "05.07" will be enabled.

# NOTE

Speed/frequency mismatch (n/f mismatch) is carried out only if an MPU is connected to the control and parameter "Speed pickup" (parameter 1600 on page 189), is configured On. The following is valid:

- The measurement via Pickup is enabled (On):
  - Mismatch monitoring is carried out using the engine speed from the Pickup and the generator frequency. If the speed/frequency mismatch or the LogicsManager is enabled and the frequency is outside of the configured limit, an alarm will be issued.
- The measurement via <u>Pickup is disabled</u> (Off):
  - Mismatch monitoring is carried out using the generator frequency and the LogicsManager. If the LogicsManager output is enabled and the frequency is outside of the configured limit, an alarm will be issued.

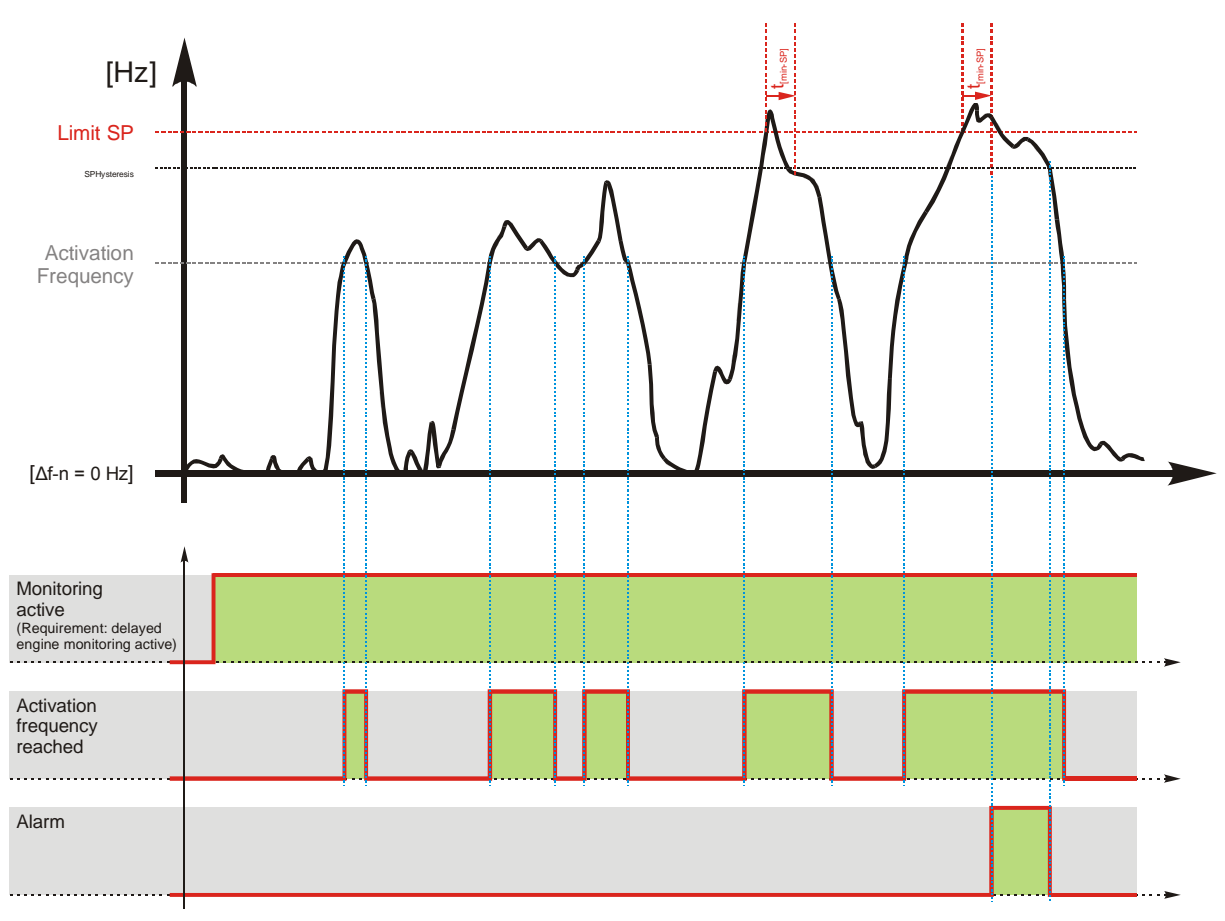

Figure 3-12: Monitoring - plausibility check n/f

| Parameter table | Level           | Text                                                       | Setting range   | Default value |  |  |
|-----------------|-----------------|------------------------------------------------------------|-----------------|---------------|--|--|
|                 | Speed detection | ion (speed/frequency mismatch) (the hysteresis is 50 RPM). |                 |               |  |  |
|                 |                 | Monitoring                                                 | On / Off        | On            |  |  |
|                 |                 | Speed/frequency mismatch limit                             | 1.5 to 8.5 Hz   | 5.0 Hz        |  |  |
|                 |                 | Delay                                                      | 0.02 to 99.99 s | 2.00 s        |  |  |
|                 |                 | Activation frequency                                       | 15 to 85 Hz     | 20 Hz         |  |  |
|                 |                 | Alarm class                                                | A/B/C/D/E/F     | Е             |  |  |
|                 |                 | Self acknowledgment                                        | Yes / No        | No            |  |  |

Table 3-37: Monitoring - standard values - plausibility control n/f

| E                 |          |           | Mon                  | itoring    | n/f/ <i>LogicsManager</i> mismatch: Monitoring                                                                                                    | On / Off                                                                           |
|-------------------|----------|-----------|----------------------|------------|----------------------------------------------------------------------------------------------------|------------------------------------------------------------------------------------|
| EQ<br>CL2<br>2450 | {0}      | {10}<br>✓ | Überwa<br>{1oc}<br>✓ | {2oc}<br>✓ | OnMonitoring of the speed/frequency/LogicsManager<br>(n/f/LM mismatch) is carried out according to the for<br>parameters.         OffMonitoring is disabled.                                                                                                    | mismatch<br>ollowing                                                               |
| Se Spe            | ed/free  | quency    | mismato              | :h limit   | n/f/LogicsManager mismatch: Threshold value                                                                                                    | 1.5 to 8.5 Hz                                                                      |
| DE                |          | Zulä      | issige Di            | fferenz    |                                                                                                    |                                                                                    |
| CL2<br>2454       | {0}<br>✓ | {10}      | {1oc}                | {2oc}      | The frequency mismatch that is to be monitored is defined here. I<br>frequency mismatch reaches or exceeds this value for at least the<br>without interruption, the action specified by the alarm class is init                                                                                                    | t the monitored<br>delay time<br>tiated.                                           |
|                   |          |           |                      |            | The <i>LogicsManager</i> is monitored with respect to his status.                                                                                                    |                                                                                    |
| A                 |          |           |                      | Delav      | n/f/LogicsManager mismatch: Delay                                                                                                    | 0.02 to 99.99 s                                                                    |
| DE                |          |           | Verzö                | gerung     |                                                                                                    |                                                                                    |
| CL2<br>2455       | {0}<br>✔ | {10}<br>✓ | {1oc}                | {2oc}      | If the monitored frequency mismatch exceeds the threshold value<br>time configured here, an alarm will be issued. If the monitored fre<br>mismatch falls below the threshold (minus the hysteresis) before<br>the time will be reset.                                                                                                    | for the delay<br>equency<br>the delay expires                                      |
| E                 |          | Activa    | tion free            | quency     | n/f/LogicsManager mismatch: Start-up frequency                                                                                                    | 15 to 85 Hz                                                                        |
| DE                |          | Üł        | erwach               | ung ab     |                                                                                                    |                                                                                    |
| CL2<br>2453       | {0}      | {10}<br>✓ | {1oc}                | {2oc}      | The speed/frequency mismatch monitoring is enabled at this gene                                                                                                    | rator frequency.                                                                   |
| Z                 |          |           | Alar                 | m class    | n/f/LogicsManager mismatch: Alarm class                                                                                                    | Class A/B/C/D/F/F                                                                  |
| B                 |          |           | Alarn                | nklasse    |                                                                                                    |                                                                                    |
| CL2<br>2451       | {0}<br>✔ | {10}<br>✓ | {1oc}                | {2oc}      | ① See chapter "Alarm" on page 271.                                                                                                    |                                                                                    |
|                   |          |           |                      |            | Each limit may be assigned an independent alarm class that speci<br>should be taken when the limit is surpassed.                                                                                                    | fies what action                                                                   |
| A                 |          | Se        | lf ackno             | wledge     | n/f/LogicsManager mismatch: Self acknowledgment                                                                                                    | Yes / No                                                                           |
| DE                |          | Se        | lbstquit             | tierend    |                                                                                                    |                                                                                    |
| CL2<br>2452       | {0}<br>✔ | {10}<br>✓ | {loc}                | {2oc}<br>✓ | <ul> <li>YesThe control automatically clears the alarm if the faulonger detected.</li> <li>NoThe control does not automatically reset the alarm v condition is no longer detected. The alarm must be and reset by manually pressing the appropriate butt activating the <i>LogicsManager</i> output "External ack (via a discrete input or via an interface).</li> </ul> | It condition is no<br>when the fault<br>acknowledged<br>ons or by<br>nowledgement" |

#### **Configure Monitoring: Engine, Generator Active Power Mismatch**

If enabled, this monitoring function becomes only active if generator power control is enabled (refer to Configure Application: Controller, Load Control on page 225 for more information). If the measured generator power deviates from the power set point by a value exceeding the limit configured in parameter 2925 for a time exceeding the delay configured in parameter 2923, an alarm will be issued.

If this protective function is triggered, the display indicates "Gen act.pwr mismatch" and the logical command variable "06.29" will be enabled.

E DE

囝 E

H

CL2 2921

CL2 2923

| Level                           | Text                | Setting range | Default value |  |  |  |  |  |
|---------------------------------|---------------------|---------------|---------------|--|--|--|--|--|
| Generator active power mismatch |                     |               |               |  |  |  |  |  |
|                                 | Monitoring          | On / Off      | On            |  |  |  |  |  |
|                                 | Limit               | 0.0 to 30.0%  | 5.0 %         |  |  |  |  |  |
|                                 | Delay               | 3 to 65000 s  | 30 s          |  |  |  |  |  |
|                                 | Alarm class         | A/B/C/D/E/F   | В             |  |  |  |  |  |
|                                 | Self acknowledgment | Yes / No      | No            |  |  |  |  |  |

Table 3-38: Monitoring - standard values - generator active power mismatch

| 舀           |          |           | Mon    | itoring | Generator active power mismatch: Monitoring                                                                  | On / Of |
|-------------|----------|-----------|--------|---------|----------------------------------------------------------------------------------------------------|---------|
| DE          |          | ا         | Überwa | chung   |                                                                                                    |         |
| CL2<br>2920 | {0}<br>✓ | {10}<br>✓ | {1oc}  | {2oc}   | <b>On</b> Monitoring of the generator active power mismatch is carrie according to the following parameters. | d out   |
|             |          |           |        |         | OffMonitoring is disabled.                                                                                   |         |

| E        |     |      |             | Limit | Generator active power mismatch: Threshold value                        | 0.0 to 30.0 % |
|----------|-----|------|-------------|-------|-------------------------------------------------------------------------|---------------|
| B<br>CL2 | {0} | {10} | Green {10c} | {2oc} | (1) This value refers to the generator rated active power (parameter 1) | 752on         |
| 2925     | •   | •    | •           | •     | page 40).                                                               |               |

If the difference between the measured generator power and the power set point exceeds this value for at least the delay time (parameter 2923) without interruption, the action specified by the alarm class is initiated.

| Delay                             | Generator active power mismatch: Delay                                                                                                    | 3 to 65000 s                                                               |
|-----------------------------------|----------------------------------------------------------------------------------------------------|----------------------------------------------------------------------------|
| Verzögerung<br>{1oc} {2oc}<br>✓ ✓ | If the monitored active power mismatch exceeds the thresho<br>parameter 2925 for the delay time configured here, an alarm<br>monitored active power mismatch falls below the threshold<br>before the delay expires the time will be reset. | ld value configured in<br>will be issued. If the<br>(minus the hysteresis) |
| Alarm class                       | Generator active power mismatch: Alarm class                                                                                                    | Class A/B/C/D/E/F                                                          |
| Alarmklasse<br>{1oc} {2oc}<br>✓ ✓ | ① See chapter "Alarm" on page 271.                                                                                                    | l                                                                          |

Each limit may be assigned an independent alarm class that specifies what action should be taken when the limit is surpassed.

| E                 | Self acknowledge |      | wledge  | Generator active power mismatch: Self acknowledge | Yes / No                                                        |              |
|-------------------|------------------|------|---------|---------------------------------------------------|-----------------------------------------------------------------|--------------|
| Belbstquittierend |                  |      | bstquit | ierend                                            |                                                                 |              |
| CL2               | {0}              | {10} | {1oc}   | {2oc}                                             | YesThe control automatically clears the alarm if the fault con- | dition is no |
| 2922              |                  | •    | •       | •                                                 | longer detected.                                                |              |
|                   |                  |      |         |                                                   | NoThe control does not automatically reset the alarm when the   | he fault     |
|                   |                  |      |         |                                                   | condition is no longer detected. The alarm must be acknow       | wledged      |
|                   |                  |      |         |                                                   | and reset by manually pressing the appropriate buttons or       | by           |

and reset by manually pressing the appropriate buttons or by activating the *LogicsManager* output "External acknowledgement" (via a discrete input or via an interface).

| Alarm | ŀ |
|-------|---|

{0}
### **Configure Monitoring: Engine, Mains Active Power Mismatch**

If enabled, this monitoring function becomes only active if generator power control is enabled and the active power set point is configured to "Import" or "Export" (refer to Configure Application: Controller, Load Control on page 225 for more information). If the measured import or export power deviates from the power set point by a value exceeding the limit configured in parameter 2935 for a time exceeding the delay configured in parameter 2933, an alarm will be issued.

If this protective function is triggered, the display indicates "Mns act.pwr mismatch" and the logical command variable "07.16" will be enabled.

| Parameter table | Level        | Text                | Setting range | Default value |
|-----------------|--------------|---------------------|---------------|---------------|
|                 | Mains active | power mismatch      |               |               |
|                 |              | Monitoring          | On / Off      | On            |
|                 |              | Limit               | 1.0 to 99.9%  | 5.0 %         |
|                 |              | Delay               | 3 to 65000 s  | 30 s          |
|                 |              | Alarm class         | A/B/C/D/E/F   | В             |
|                 |              | Self acknowledgment | Yes / No      | No            |

Table 3-39: Monitoring - standard values - mains active power mismatch

| Z           |          |           | Mon     | itoring | Mains active power mismatch: Monitoring                                                                                                    | On / Off                                   |
|-------------|----------|-----------|---------|---------|----------------------------------------------------------------------------------------------------|--------------------------------------------|
| E           |          | 1         | Überwa  | chung   | ŭ                                                                                                    |                                            |
| CL2<br>2930 | {0}<br>✔ | {10}      | {1oc}   | {2oc}   | On Monitoring of the mains active power mismatch is carrie<br>according to the following parameters.<br>Off Monitoring is disabled.                                                                                                    | d out                                      |
| Z           |          |           |         | Limit   | Mains active power mismatch: Threshold value                                                                                                    | 1.0 to 99.9 %                              |
| DE          |          |           | Gre     | nzwert  | · · · · · · · · · · · · · · · · · · ·                                                                                                    |                                            |
| CL2<br>2935 | {0}      | {10}<br>✓ | {1oc}   | {2oc}   | <ul> <li>This value refers to the mains rated active power (parameter 1748 page 40).</li> </ul>                                                                                                    | on                                         |
|             |          |           |         |         | If the difference between the measured import or export power and the point exceeds this value for at least the delay time (parameter 2933) wi interruption, the action specified by the alarm class is initiated.                                                 | power set<br>thout                         |
| Z           |          |           |         | Delay   | Mains active power mismatch: Delay                                                                                                    | 3 to 65000 s                               |
| DE          |          |           | Verzög  | gerung  |                                                                                                    |                                            |
| CL2<br>2933 | {0}<br>✔ | {10}<br>✓ | {1oc}   | {2oc}   | If the monitored active power mismatch exceeds the threshold value coparameter 2935 for the delay time configured here, an alarm will be iss monitored active power mismatch falls below the threshold (minus the before the delay expires the time will be reset. | nfigured in<br>ued. If the<br>hysteresis)  |
| EN          |          |           | Aları   | n class | Mains active power mismatch: Alarm class Class                                                                                                    | SA/B/C/D/E/F                               |
| B           |          |           | Alarn   | ıklasse | -                                                                                                    |                                            |
| CL2<br>2931 | {0}<br>✔ | {10}<br>✓ | {1oc}   | {2oc}   | ① See chapter "Alarm" on page 271.                                                                                                    | I                                          |
|             |          |           |         |         | Each limit may be assigned an independent alarm class that specifies w<br>should be taken when the limit is surpassed.                                                                                                    | hat action                                 |
| Z           |          | Set       | fackno  | wledge  | Mains active power mismatch: Self acknowledge                                                                                                    | Yes / No                                   |
| B           |          | Sel       | bstquit | ierend  |                                                                                                    |                                            |
| CL2<br>2932 | {0}      | {10}<br>✓ | {1oc}   | {2oc}   | Yes The control automatically clears the alarm if the fault con<br>longer detected.                                                                                                    | ndition is no                              |
|             |          |           |         |         | No The control does not automatically reset the alarm when<br>condition is no longer detected. The alarm must be ackno<br>and reset by manually pressing the appropriate buttons of<br>activating the <i>LogicsManager</i> output "External acknowle               | the fault<br>owledged<br>r by<br>edgement" |

(via a discrete input or via an interface).

© Woodward

### **Configure Monitoring: Engine, Generator Unloading Mismatch**

This monitoring function is always enabled and becomes active when a stop command is issued. Following a stop command, the controller tries to reduce the power before opening the GCB. If the power falls below the unload limit (parameter 3125) before the delay (parameter 3123) expires, a "GCB open" command will be issued. If the controller fails to reduce the power to fall below the unload limit (parameter 3125) before the delay (parameter 3123) expires, a "GCB open" command will be issued together with an alarm.

If this protective function is triggered, the display indicates "Gen. unloading fault" and the logical command variable "06.30" will be enabled.

### **Parameter table**

| Level                        | Text                | Setting range | Default value |  |  |  |  |
|------------------------------|---------------------|---------------|---------------|--|--|--|--|
| Generator unloading mismatch |                     |               |               |  |  |  |  |
|                              | Unload Limit        | 0.5 to 99.9%  | 3.0 %         |  |  |  |  |
|                              | Delay               | 2 to 9999 s   | 60 s          |  |  |  |  |
|                              | Alarm class         | A/B/C/D/E/F   | В             |  |  |  |  |
|                              | Self acknowledgment | Yes / No      | No            |  |  |  |  |

Table 3-40: Monitoring - standard values - generator unloading mismatch

| 园                |          |                  | Unload I                  | Limit               | Generator unloading mismatch: Threshold value                                                                                                    | 0.5 to 99.9 %                                                                   |
|------------------|----------|------------------|---------------------------|---------------------|----------------------------------------------------------------------------------------------------|---------------------------------------------------------------------------------|
| CL2<br>3125      | {0}<br>✔ | Ab<br>{10}<br>✓  | sschaltleis<br>{loc}<br>✓ | stung<br>{2oc}<br>✓ | <ul> <li>This value refers to the generator rated active power (parameter page 40).</li> <li>If the monitored generator power falls below this value, a "GCB op will be issued.</li> </ul>                                                                                                    | ter 1752on<br>pen" command                                                      |
| EN               |          |                  | Ι                         | Delay               | Generator unloading mismatch: Delay                                                                                                    | 2 to 9999 s                                                                     |
| CL2<br>3123      | {0}<br>✔ | {10}<br>✓        | Verzöge<br>{1oc}<br>✓     | rung<br>{2oc}<br>✓  | If the monitored generator power does not fall below the limit configuration parameter 3125 before the time configured here expires, a "GCB o will be issued together with an alarm.                                                                                                    | figured in<br>pen" command                                                      |
| NE               |          |                  | Alarm                     | class               | Generator unloading mismatch: Alarm class                                                                                                    | Class A/B/C/D/E/F                                                               |
| E<br>CL2<br>3121 | {0}      | {10}<br>✓        | Alarmk<br>{1oc}<br>✓      | dasse<br>{2oc}<br>✓ | ① See chapter "Alarm" on page 271.                                                                                                    |                                                                                 |
|                  |          |                  |                           |                     | Each limit may be assigned an independent alarm class that specifi should be taken when the limit is surpassed.                                                                                                    | es what action                                                                  |
| E                |          | Self             | f acknowl                 | ledge               | Generator unloading mismatch: Self acknowledge                                                                                                    | Yes / No                                                                        |
| E CL2<br>3122    | {0}<br>✔ | Sel<br>{10}<br>✓ | bstquittie<br>{loc}<br>✓  | rend<br>{2oc}<br>✓  | <ul> <li>YesThe control automatically clears the alarm if the faul longer detected.</li> <li>NoThe control does not automatically reset the alarm w condition is no longer detected. The alarm must be a and reset by manually pressing the appropriate butto activating the <i>LogicsManager</i> output "External ackn (via a discrete input or via an interface).</li> </ul> | t condition is no<br>then the fault<br>cknowledged<br>ns or by<br>towledgement" |

### **Configure Monitoring: Engine, Start Failure**

If it is not possible to start the engine within a configured number of start attempts (refer to Configure Application: Configure Engine, Start/Stop on page 184), an alarm will be initiated.

If this protective function is triggered, the display indicates "**Start fail**" and the logical command variable "05.08" will be enabled.

Parameter table

| Level                | Text                | Setting range | Default value |  |  |  |  |  |
|----------------------|---------------------|---------------|---------------|--|--|--|--|--|
| Engine start failure |                     |               |               |  |  |  |  |  |
|                      | Monitoring          | On / Off      | On            |  |  |  |  |  |
|                      | Alarm class         | A/B/C/D/E/F   | F             |  |  |  |  |  |
|                      | Self acknowledgment | Yes / No      | No            |  |  |  |  |  |

Table 3-41: Monitoring - standard values - engine start failure

| 舀           |          |           | Mon    | itoring | Start failure: Monitoring                                                              | On / Off    |
|-------------|----------|-----------|--------|---------|----------------------------------------------------------------------------------------|-------------|
| DE          |          | 1         | Überwa | chung   |                                                                                        |             |
| CL2<br>3303 | {0}<br>✓ | {10}<br>✓ | {loc}  | {2oc}   | <b>On</b> Monitoring of the start sequence is carried out accord following parameters. | ding to the |
|             |          |           |        |         | Off Monitoring is disabled.                                                            |             |

| <b>A</b>    |     |           | Alarr | n class | Startup failure: Alarm class       | Class A/B/C/D/E/F |
|-------------|-----|-----------|-------|---------|------------------------------------|-------------------|
| DE          |     |           | Alarm | klasse  |                                    |                   |
| CL2<br>3304 | {0} | {10}<br>✓ | {1oc} | {2oc}   | ① See chapter "Alarm" on page 271. | I.                |

Each limit may be assigned an independent alarm class that specifies what action should be taken when the limit is surpassed.

| A                 |  | Self      | acknow   | wledge | Start failure: Self acknowledgment                                                                                                    | Yes / No          |
|-------------------|--|-----------|----------|--------|----------------------------------------------------------------------------------------------------|-------------------|
| DE                |  | Sel       | bstquitt | ierend |                                                                                                    |                   |
| CL2 {0}<br>3305 ✓ |  | {10}<br>✓ | {1oc}    | {2oc}  | Yes The control automatically clears the alarm if the fault conditi<br>longer detected.<br>No The control does not automatically reset the alarm when the                                       | on is no<br>fault |
|                   |  |           |          |        | condition is no longer detected. The alarm must be acknowle<br>and reset by manually pressing the appropriate buttons or by<br>activating the <i>LogicsManager</i> output "External acknowledge | dged<br>ment"     |

(via a discrete input or via an interface).

### **Configure Monitoring: Engine, Shutdown Malfunction**

If it is not possible to stop the engine within a configured time, an alarm will be initiated. If this protective function is triggered, the display indicates "Eng. stop malfunct." and the logical command variable "05.06" will be enabled.

Z

Ð

囝

끵

**CL2** 

CL2 2502

2501

{0

| Level                       | Text                | Setting range | Default value |  |  |  |  |
|-----------------------------|---------------------|---------------|---------------|--|--|--|--|
| Engine shutdown malfunction |                     |               |               |  |  |  |  |
|                             | Monitoring          | On / Off      | On            |  |  |  |  |
|                             | Maximal stop delay  | 3 to 999 s    | 30 s          |  |  |  |  |
|                             | Alarm class         | A/B/C/D/E/F   | F             |  |  |  |  |
|                             | Self acknowledgment | Yes / No      | No            |  |  |  |  |

Table 3-42: Monitoring - standard values - engine shutdown malfunction

| EN                     |           | Mon                  | toring     | Stop failure: Monitoring                                                                                          | On / Off |
|------------------------|-----------|----------------------|------------|----------------------------------------------------------------------------------------------------|----------|
| E<br>CL2 {0}<br>2500 ✓ | {10}<br>✓ | Überwa<br>{1oc}<br>✓ | {2oc}<br>✓ | OnMonitoring of the stop sequence is carried out according<br>following parameters.<br>OffMonitoring is disabled. | to the   |

| A           | Maximal stop delay |           |          |       |  |  |  |  |
|-------------|--------------------|-----------|----------|-------|--|--|--|--|
| DE          | Verzög             | erung A   | bstellst | örung |  |  |  |  |
| CL2<br>2503 | {0}                | {10}<br>✓ | {1oc}    | {2oc} |  |  |  |  |

Alarmk

### Stop failure: Delay

The maximum permissible time between the output of a stop command and the reply that the engine is stopped successfully is defined here. If the engine cannot be stopped within this time (this means speed via the Pickup, frequency via the generator voltage, or the LogicsManager is detected) the action specified by the alarm class is initiated.

| Alarm class | Stop failure: Alarm class          | Class A/B/C/D/E/F |
|-------------|------------------------------------|-------------------|
| Alarmklasse | The second second second           |                   |
| {1oc} {2oc} | ① See chapter "Alarm" on page 271. |                   |

Each limit may be assigned an independent alarm class that specifies what action should be taken when the limit is surpassed.

| Self acknowledge             | Stop failure: Self acknowledgment                                                                                             | Yes / No      |
|------------------------------|----------------------------------------------------------------------------------------------------|---------------|
| Selbstquittierend            |                                                                                                    |               |
| $ \{1o\}  \{1oc\}  \{2oc\} $ | YesThe control automatically clears the alarm if the fault conditi longer detected.                                           | on is no      |
|                              | NoThe control does not automatically reset the alarm when the the condition is no longer detected. The alarm must be acknowle | fault<br>dged |
|                              | and reset by manually pressing the appropriate buttons or by activating the <i>LogicsManager</i> output "External acknowledge | ment"         |
|                              | (via a discrete input or via an interface).                                                                                   | ment          |

### NOTE

We recommend to assign this monitoring function to a discrete output to be able to shutdown the engine with an external device to provide a shutdown redundancy.

3 to 999 s

### **Configure Monitoring: Engine, Unintended Stop**

If an engine stop has been detected without a stop command being issued, an alarm will be initiated. If this protective function is triggered, the display indicates "**Unintended stop**" and the logical command variable "05.05" will be enabled.

| Parameter | table |
|-----------|-------|
|-----------|-------|

| Level       | Text                   | Setting range | Default value |  |  |  |  |
|-------------|------------------------|---------------|---------------|--|--|--|--|
| Engine unin | Engine unintended stop |               |               |  |  |  |  |
|             | Monitoring             | On / Off      | On            |  |  |  |  |
|             | Alarm class            | A/B/C/D/E/F   | F             |  |  |  |  |
|             | Self acknowledgment    | Yes / No      | No            |  |  |  |  |

Table 3-43: Monitoring - standard values - engine unintended stop

| Z                                                                                                    |          |                | Mon                  | itoring               | Unintended stop: Monitoring                                                                                  | On / Off          |
|----------------------------------------------------------------------------------------------------|----------|----------------|----------------------|-----------------------|----------------------------------------------------------------------------------------------------|-------------------|
| B       Überwachung         CL2       (0)       (1o)       (2oc)         2650       (1o)       (1o)       (2oc)         On |          | cording to the |                      |                       |                                                                                                    |                   |
| B                                                                                                    |          |                | Alarr                | n class               | Unintended stop: Alarm class                                                                                 | Class A/B/C/D/E/F |
| ECL2<br>2651                                                                                                    | {0}<br>✔ | {10}           | <b>Alarm</b> {10c} √ | tklasse<br>{2oc}<br>✓ | (i) See chapter "Alarm" on page 271.                                                                         | I                 |
|                                                                                                    |          |                |                      |                       | Each limit may be assigned an independent alarm class that specishould be taken when the limit is surpassed. | ifies what action |

| E               |    | Sel       | fackno  | wledge  | Unintended stop: Self acknowledge                                                                        | Yes / No                         |
|-----------------|----|-----------|---------|---------|----------------------------------------------------------------------------------------------------|----------------------------------|
| 8               |    | Sel       | bstquit | tierend |                                                                                                    |                                  |
| CL2 {<br>2657 } | 0} | {10}<br>• | {1oc}   | {2oc}   | Yes The control automatically clears the alarm if the fallonger detected.                                | ault condition is no             |
|                 |    |           |         |         | No The control does not automatically reset the alarm condition is no longer detected. The alarm must be | when the fault<br>e acknowledged |
|                 |    |           |         |         | and reset by manually pressing the appropriate bu                                                        | ttons or by                      |
|                 |    |           |         |         | activating the LogicsManager output "External ac                                                         | knowledgement"                   |
|                 |    |           |         |         | (via a discrete input or via an interface).                                                              |                                  |

### Configure Monitoring: Engine, Operating Range Failure

The operating range failure monitoring issues an alarm if one of the following conditions is fulfilled:

- Check 1: The easYgen tries to close the GCB, but the generator is not within its operating range (parameters 5800, 5801, 5802, or 5803 on page 50)
- Check 2: The easYgen tries to synchronize the GCB, but the busbar or the generator is not within the generator operating range (parameters 5800, 5801, 5802, or 5803 on page 50)
- Check 3: The easYgen tries to close the GCB to the dead busbar, but the busbar voltage is NOT below the dead busbar detection limit (parameter 5820 on page 150)
- Check 4: The easYgen tries to synchronize the GCB, the MCB is closed, but the mains are not within the mains operating range (parameters 5810, 5811, 5812, or 5813 on page 85)
- Check 5: The easYgen tries to close the GCB, the MCB is closed, but the busbar is dead
- No alarm will be issued in idle mode. This monitoring function is disabled below firing speed.

If this protective function is triggered, the display indicates "**Operat. range failed**" and the logical command variable "06.31" will be enabled.

#### Parameter table

H

CL2

CL2 2663

CL2

2661

CL2 2662 {0}

{0}

| Level                   | Text                | Setting range | Default value |  |  |
|-------------------------|---------------------|---------------|---------------|--|--|
| Operating range failure |                     |               |               |  |  |
|                         | Monitoring          | On / Off      | On            |  |  |
|                         | Delay               | 1 to 999 s    | 30 s          |  |  |
|                         | Alarm class         | A/B/C/D/E/F   | В             |  |  |
|                         | Self acknowledgment | Yes / No      | No            |  |  |

Table 3-44: Monitoring - standard values - engine dead bus operation

| Operating range failure: Monitoring                                                                                                    | On / Off                                                                                                    |  |  |  |  |
|----------------------------------------------------------------------------------------------------|----------------------------------------------------------------------------------------------------|--|--|--|--|
| OnMonitoring of the operating range is carried out according following parameters.<br>OffMonitoring is disabled.                                                                                                    | ording to the                                                                                                    |  |  |  |  |
| Operating range failure: Delay                                                                                                    | 1 to 999 s                                                                                                    |  |  |  |  |
| Verzögerung<br>(10) (10c) (20c)<br>If one of the above mentioned conditions for an operating range failure is fulfilled<br>an alarm will be issued. If the respective condition is not fulfilled anymore before<br>the delay time expires, the delay time will be reset.                                                                                                    |                                                                                                    |  |  |  |  |
| Operating range failure: Alarm class                                                                                                    | Class A/B/C/D/E/F                                                                                                    |  |  |  |  |
| ① See chapter "Alarm" on page 271.                                                                                                    | I                                                                                                    |  |  |  |  |
| Each limit may be assigned an independent alarm class that specific should be taken when the limit is surpassed.                                                                                                    | ies what action                                                                                                    |  |  |  |  |
| Operating range failure: Self acknowledge                                                                                                    | Yes / No                                                                                                    |  |  |  |  |
| <ul> <li>YesThe control automatically clears the alarm if the faullonger detected.</li> <li>NoThe control does not automatically reset the alarm we condition is no longer detected. The alarm must be a and reset by manually pressing the appropriate buttor activating the <i>LogicsManager</i> output "External ackredit (via a discrete input or via an interface).</li> </ul> | It condition is no<br>when the fault<br>acknowledged<br>ons or by<br>nowledgement"                                                                                                    |  |  |  |  |
|                                                                                                    | Operating range failure: Monitoring         OnMonitoring of the operating range is carried out according following parameters.         OffMonitoring is disabled.         Operating range failure: Delay         If one of the above mentioned conditions for an operating range faan alarm will be issued. If the respective condition is not fulfilled at the delay time expires, the delay time will be reset.         Operating range failure: Alarm class         If Operating range failure: Alarm class         Operating range failure: Alarm class         Operating range failure: Self acknowledge         Yes |  |  |  |  |

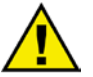

### CAUTION

If load-dependent start/stop (refer to Configure Application: Automatic, Load-Dependent Start/Stop on page 195) is enabled, this monitoring function must be configured with a shutdown alarm class (C, D, E, or F) or disable load-dependent start/stop if triggered to ensure that the next engine will be started.

### Configure Monitoring: Engine, Charge Alternator (D+)

The charge alternator monitoring issues an alarm if the voltage measured at the auxiliary excitation input D+ (terminal 52) falls below a fix limit. The fix limit depends on the power supply voltage. If a power supply voltage exceeding 16 V is detected, the unit assumes a 24 V system and uses a limit of 20 V. If a power supply voltage below 16 V is detected, the unit assumes a 12 V system and uses a limit of 9 V.

If this protective function is triggered, the display indicates "Charge alt. low volt" and the logical command variable "05.11" will be enabled.

Parameter table

| Level               | Text                     | Setting range | Default value |  |  |  |  |
|---------------------|--------------------------|---------------|---------------|--|--|--|--|
| Engine ch           | Engine charge alternator |               |               |  |  |  |  |
|                     | Monitoring               | On / Off      | Off           |  |  |  |  |
|                     | Delay                    | 2 to 9999 s   | 10 s          |  |  |  |  |
|                     | Alarm class              | A/B/C/D/E/F   | В             |  |  |  |  |
| Self acknowledgment |                          | Yes / No      | No            |  |  |  |  |
|                     | Delayed by engine speed  | Yes / No      | Yes           |  |  |  |  |

Table 3-45: Monitoring - standard values - engine charge alternator failure

| E                 |          |                 | Mon                     | itoring                | Charge alternator failure: Monitoring                                                                                                    | On / Off                                                                                      |
|-------------------|----------|-----------------|-------------------------|------------------------|----------------------------------------------------------------------------------------------------|-----------------------------------------------------------------------------------------------|
| CL2<br>4050       | {0}<br>✓ | {10}<br>✓       | Überwa<br>{1oc}<br>✓    | {2oc}<br>✓             | On Monitoring of the charge alternator is carried out following parameters.<br>Off Monitoring is disabled.                                                                                                    | according to the                                                                              |
| 23                |          |                 |                         | Delay                  | Charge alternator failure: Delay                                                                                                    | 2 to 9999 s                                                                                   |
| CL2<br>4055       | {0}<br>✔ | {10}<br>✓       | Verzög<br>{1oc}<br>✓    | gerung<br>{2oc}<br>✓   | If the voltage measured at the auxiliary excitation input D+ falls<br>for the time defined here, an alarm will be issued. If the voltage<br>limit before the delay time expires, the delay time will be reset.                                                                                                    | s below a fixed limit<br>returns within the                                                   |
| Z                 |          |                 | Aları                   | m class                | Charge alternator failure: Alarm class                                                                                                    | Class A/B/C/D/E/F                                                                             |
| CL2<br>4051       | {0}<br>✓ | {10}<br>✓       | Alarm                   | Anklasse<br>{2oc}<br>✓ | <ul> <li>See chapter "Alarm" on page 271.</li> <li>Each limit may be assigned an independent alarm class that speashould be taken when the limit is surpassed</li> </ul>                                                                                                    | cifies what action                                                                            |
|                   |          |                 |                         |                        | should be taken when the mint is surpassed.                                                                                                    |                                                                                               |
| 3                 |          | Sel             | f ackno                 | wledge                 | Charge alternator failure: Self acknowledge                                                                                                    | Yes / No                                                                                      |
| CL2<br>4052       | {0}<br>✔ | Se<br>{10}<br>✓ | lbstquitt<br>{1oc}<br>✓ | {2oc}                  | <ul> <li>Yes The control automatically clears the alarm if the f longer detected.</li> <li>No The control does not automatically reset the alarm condition is no longer detected. The alarm must b and reset by manually pressing the appropriate bu activating the <i>LogicsManager</i> output "External activating the <i>LogicsManager</i> output".</li> </ul> | ault condition is no<br>n when the fault<br>e acknowledged<br>attons or by<br>cknowledgement" |
| Zi                | Del      | ayed b          | y engine                | e speed                | Charge alternator failure: Engine delayed monitoring (Level 1/Lev                                                                                                    | vel 2) Yes / No                                                                               |
| Ve<br>CL2<br>4053 | {0}<br>✓ | { 10}<br>✓      | h Motor<br>{1oc}<br>✓   | {2oc}<br>✓             | <ul> <li>Yes Monitoring for fault conditions is not performed a monitoring is enabled. The engine monitoring del (parameter 3315 on page 186) must expire prior to being enabled for parameters assigned this delay.</li> <li>No Monitoring for this fault condition is continuously of engine speed.</li> </ul>                                                  | until engine delayed<br>ay time<br>o fault monitoring<br>y enabled regardless                 |

### **Configure Monitoring: Breaker Monitoring**

### **Configure GCB**

Circuit breaker monitoring contains two alarms: A breaker reclose alarm and a breaker open alarm.

**Reclose Alarm:** If the control initiates a close of the breaker and the breaker fails to close after the configured number of attempts the monitoring CB alarm will be initiated (refer to parameter "GCB maximum closing attempts", parameter 3418 on page 116).

If this protective function is triggered, the display indicates "GCB fail to close" and the logical command variable "08.05" will be enabled.

**Breaker Open Alarm:** If the control is attempting to open the circuit breaker and it fails to see that the CB is open within the configured time in seconds after issuing the breaker open command then the monitoring CB alarm will be initiated (refer to parameter "GCB open monitoring", parameter 3420 on page 116). If this protective function is triggered, the display indicates "GCB fail to open" and the logical command variable "08.06" will be enabled.

| Level                    | Text Setting range Default value |                |     |  |  |  |  |
|--------------------------|----------------------------------|----------------|-----|--|--|--|--|
| Breaker monitoring - GCB |                                  |                |     |  |  |  |  |
|                          | Monitoring                       | On / Off       | On  |  |  |  |  |
|                          | GCB alarm class                  | A/B/C/D/E/F    | С   |  |  |  |  |
|                          | GCB maximum closing attempts     | 1 to 10        | 5   |  |  |  |  |
|                          | GCB open monitoring              | 0.10 to 5.00 s | 2 s |  |  |  |  |

Table 3-46: Monitoring - standard values - breaker monitoring - GCB

| 呂           |                  | GCB                              | monitoring                       | Circuit breaker monitoring GCB: Monitoring                                                                                                    | On / Off                                                                                   |
|-------------|------------------|----------------------------------|----------------------------------|----------------------------------------------------------------------------------------------------|--------------------------------------------------------------------------------------------|
| CL2<br>2600 | {0}              | GLSÜb<br>{10} {1<br>✓            | erwachung                        | On Monitoring of the GCB is carried out according parameters.<br>Off Monitoring is disabled.                                                                                                    | to the following                                                                           |
| Z           |                  | GCB                              | alarm class                      | Circuit breaker monitoring GCB: Alarm class                                                                                                    | Class A/B/C/D/E/F                                                                          |
| B           |                  | GLSA                             | larmklasse                       |                                                                                                    |                                                                                            |
| CL2<br>2601 | {0}              | {10} {1                          | loc} {2oc}                       | ① See chapter "Alarm" on page 271.                                                                                                    | I                                                                                          |
|             |                  |                                  |                                  | Each limit may be assigned an independent alarm class that sp should be taken when the limit is surpassed.                                                                                                    | ecifies what action                                                                        |
| G GG        | B max            | imum closii                      | ng attempts                      | Breaker monitoring GCB: Max. "GCB close" attempts                                                                                                    | 1 to 10                                                                                    |
| CL2<br>3418 | GLS Z<br>{0}     | U max. Scha<br>{10} {1<br>       | altversuche<br>loc} {2oc}<br>✓ ✓ | The maximum number of breaker closing attempts is configure<br>(relay output "Command: close GCB"). When the breaker read<br>number of attempts, a "GCB fail to close" alarm is issue<br>the closure attempts will be reset as soon as the "Reply GCB"<br>at least 5 seconds to signal a closed GCB. | ed in this parameter<br>ches the configured<br>ued. The counter for<br>is de-energized for |
| E           |                  | GCB open                         | monitoring                       | Breaker monitoring GCB: Max. time until reply "GCB open"                                                                                                    | 0.10 to 5.00 s                                                                             |
| CL2<br>3420 | <b>GI</b><br>{0} | <b>LS AUF Üb</b><br>{10} {1<br>✓ | erwachung<br>loc} {2oc}<br>✓ ✓   | If the "Reply GCB" is not detected as energized once this time<br><b>fail to open</b> " alarm is issued. This timer initiates as soor<br>breaker" sequence begins. The alarm configured in parameter                                                                                                 | er expires, a " <b>GCB</b><br>1 as the "open<br>2601 is issued.                            |

### CAUTION

If load-dependent start/stop (refer to Configure Application: Automatic, Load-Dependent Start/Stop on page 195) is enabled, this monitoring function must be configured with a shutdown alarm class (C, D, E, or F) or disable load-dependent start/stop if triggered to ensure that the next engine will be started.

### **Configure Synchronization GCB**

| Parameter table |     |                  |             |      | Level                                | Text                                                                                                    | Setting range                                                                                                    | Default value                                    |
|-----------------|-----|------------------|-------------|------|--------------------------------------|----------------------------------------------------------------------------------------------------|----------------------------------------------------------------------------------------------------|--------------------------------------------------|
|                 |     |                  |             | [    | Breaker mor                          | nitoring - GCB synchronization                                                                                                    |                                                                                                    |                                                  |
|                 |     |                  |             |      |                                      | Monitoring                                                                                                    | On / Off                                                                                                    | On                                               |
|                 |     |                  |             |      |                                      | Timeout                                                                                                    | 3 to 999 s                                                                                                    | 60 s                                             |
|                 |     |                  |             |      |                                      | Alarm class                                                                                                    | A/B/C/D/E/F                                                                                                    | В                                                |
|                 |     |                  |             |      |                                      | Self acknowledgment                                                                                                    | Yes / No                                                                                                    | No                                               |
|                 |     |                  |             | _    |                                      | Table 3-47: Monitoring - star                                                                                                    | ndard values - breaker monitoring - (                                                                                                    | GCB synchronization                              |
| E               |     |                  | Monitor     | ing  | Synchroni                            | zation GCB: Monitoring                                                                                                    |                                                                                                    | On / Off                                         |
| DE              |     | 1                | Überwach    | ıng  | -                                    |                                                                                                    |                                                                                                    |                                                  |
| CL2             | {0} | {10}             | {1oc} {2    | oc}  | On                                   | Monitoring of the GCB sy                                                                                                    | is carried out                                                                                                    | according to                                     |
| 3060            |     | •                | •           |      |                                      | the following parameters.                                                                                                    |                                                                                                    |                                                  |
|                 |     |                  |             |      | Off                                  | Monitoring is disabled.                                                                                                    |                                                                                                    |                                                  |
| E               |     |                  | Time        | out  | Svnchroni                            | zation GCB: Timeout                                                                                                    |                                                                                                    | 3 to 999 s                                       |
| B               |     |                  | Mindest     | zeit |                                      |                                                                                                    |                                                                                                    |                                                  |
| CL2<br>3063     | {0} | {10}<br>✓        | {1oc} {2    | loc} | If it was n<br>alarm will<br>command | ot possible to synchronize the<br>be issued. The message "GCI<br>variable "08.30" will be enab                                                           | GCB within the time configure 3 syn. timeout" is issued and led.                                                                                         | red here, an the logical                         |
| B               |     |                  | Alarm c     | ass  | Synchroni                            | zation GCB: Alarm class                                                                                                    | Cla                                                                                                    | ass A/B/C/D/E/F                                  |
| DE              |     |                  | Alarmkla    | sse  |                                      |                                                                                                    |                                                                                                    |                                                  |
| CL2             | {0} | {10}             | {1oc} {2    | oc}  | (i) See                              | chapter "Alarm" on page 271.                                                                                                    |                                                                                                    |                                                  |
| 5001            | ·   | ·                | ·           |      | Each limits should be                | t may be assigned an independ<br>taken when the limit is surpas                                                                                          | ent alarm class that specifies sed.                                                                                                    | what action                                      |
| E               |     | Sel              | f acknowle  | dge  | Synchroni                            | zation GCB: Self acknowledge                                                                                                    |                                                                                                    | Yes / No                                         |
| DE              |     | Sel              | bstquittier | end  |                                      |                                                                                                    |                                                                                                    |                                                  |
| CL2<br>3062     | {0} | {10}<br><b>√</b> | {1oc} {2    | oc}  | Yes                                  | The control automatically<br>longer detected.                                                                                                    | clears the alarm if the fault c                                                                                                    | condition is no                                  |
|                 |     |                  |             |      | No                                   | The control does not auto<br>condition is no longer det<br>and reset by manually pre<br>activating the <i>LogicsManu</i><br>(via a discrete input or via | matically reset the alarm whe<br>ected. The alarm must be ack<br>ssing the appropriate buttons<br><i>ager</i> output "External acknown<br>an interface). | n the fault<br>nowledged<br>or by<br>vledgement" |

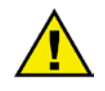

### CAUTION

If load-dependent start/stop (refer to Configure Application: Automatic, Load-Dependent Start/Stop on page 195) is enabled, this monitoring function must be configured with a shutdown alarm class (C, D, E, or F) or disable load-dependent start/stop if triggered to ensure that the next engine will be started.

### Configure MCB {2oc}

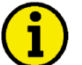

### NOTE

If an alarm is detected when attempting to close the MCB, an emergency power operation will be carried out if the "Emergency start with MCB failure" is On.

If an alarm class higher than 'B' class has been selected it will not be possible to start the engine with the setting "Emergency start with MCB failure" (parameter 3408 on page 192) = configured as On in an emergency power condition.

Circuit breaker monitoring contains two alarms: A breaker reclose alarm and a breaker open alarm.

**Reclose Alarm:** If the control initiates a close of the breaker and the breaker fails to close after the configured number of attempts the monitoring CB alarm will be initiated.

(Refer to parameter "MCB maximum closing attempts", parameter 3419 on page 119).

If this protective function is triggered, the display indicates "MCB fail to close" and the logical command variable "08.07" will be enabled.

**Breaker Open Alarm**: If the control is attempting to open the circuit breaker and it fails to see that the CB is open within the configured time in seconds after issuing the breaker open command then the monitoring CB alarm will be initiated.

(Refer to parameter "MCB open monitoring", parameter 3421 on page 119).

If this protective function is triggered, the display indicates "MCB fail to open" and the logical command variable "08.08" will be enabled.

The alarm classes have the following influence to the function of the unit.

#### Fault at 'closing the MCB'

Alarm classes A & B:

- Parameter 2802 on page 192 "Emergency run" = Off If the MCB cannot be closed, the busbar remains without voltage, until the MCB breaker fault is acknowledged. The control continues attempting to close the MCB.
- Parameter 2802 on page 192 "Emergency run" = On, parameter 3408 on page 192 "Emergency start with MCB failure" = Off

If the MCB cannot be closed, the busbar remains without voltage, until the MCB breaker fault is acknowledged. The control continues attempting to close the MCB.

• Parameter 2802 on page 192 "Emergency run" = On, parameter 3408 on page 192 "Emergency start with MCB failure" = On

If the MCB cannot be closed, an emergency power operation is initiated (the engine is started and the GCB is closed; the busbar is supplied by the generator). If the alarm is acknowledged and if the MCB can be closed, the load is switched to mains supply and the emergency power operation terminates.

### Fault at 'opening the MCB'

This fault is processed according to the action described within the alarm classes. As long as the reply is present that the MCB is still closed, the GCB cannot be closed.

#### Parameter table

| Level                    | Text                         | Setting range  | Default value |  |  |  |  |  |
|--------------------------|------------------------------|----------------|---------------|--|--|--|--|--|
| Breaker monitoring - MCB |                              |                |               |  |  |  |  |  |
|                          | Monitoring                   | On / Off       | On            |  |  |  |  |  |
|                          | MCB alarm class              | A/B/C/D/E/F    | В             |  |  |  |  |  |
|                          | MCB maximum closing attempts | 1 to 10        | 5             |  |  |  |  |  |
|                          | MCB open monitoring          | 0.10 to 5.00 s | 2 s           |  |  |  |  |  |

Table 3-48: Monitoring - standard values - breaker monitoring - MCB

| z                |                | Μ                  | CB mo                    | nitoring              | Circuit breaker monitoring MCB: Monitoring                                                                                                    | On / Off                                                            |
|------------------|----------------|--------------------|--------------------------|-----------------------|----------------------------------------------------------------------------------------------------|---------------------------------------------------------------------|
| E<br>CL2<br>2620 | {0}            | <b>NLS</b><br>{10} | <b>5 Überw</b><br>{1oc}  | {2oc}<br>✓            | On Monitoring of the MCB is carried out according to the parameters.<br>Off Monitoring is disabled.                                                                                                    | ie following                                                        |
| B                |                | Μ                  | CB alaı                  | rm class              | Circuit breaker monitoring MCB: Alarm class                                                                                                    | Class A/B                                                           |
| CL2<br>2621      | {0}            | NI<br>{10}         | <b>.S Aları</b><br>{1oc} | mklasse<br>{2oc}<br>✓ | <ul> <li>See chapter "Alarm" on page 271.</li> <li>Each limit may be assigned an independent alarm class that specific should be taken when the limit is surpassed.</li> </ul>                                                                                                    | es what action                                                      |
| a M              | C <b>B max</b> | aimum c            | losing a                 | ttempts               | Breaker monitoring MCB: Max. "MCB close" attempts                                                                                                    | 1 to 10                                                             |
| CL2<br>3419      | <b>NLS Z</b>   | U max.<br>{10}     | Schaltw<br>{loc}         | {2oc}<br>✓            | The maximum number of breaker closing attempts is configured in (relay output "Command: close MCB"). When the breaker reaches number of attempts, an "MCB fail to close" alarm is issued for the closure attempts will be reset as soon as the "Reply MCB" i for at least 5 seconds to signal a closed MCB. | this parameter<br>the configured<br>. The counter<br>s de-energized |
| B                |                | MCB o              | pen moi                  | nitoring              | Breaker monitoring MCB: Max. time until reply "MCB open"                                                                                                    | 0.10 to 5.00 s                                                      |
| CL2<br>3421      | <b>N</b>       | {10}               | <b>`Überw</b><br>{1oc}   | achung<br>{2oc}<br>✓  | If the "Reply MCB" is not detected as energized once this timer ex<br><b>fail to open</b> " alarm is issued. This timer initiates as soon as the<br>breaker" sequence begins. The alarm configured in parameter 2621                                                                                        | pires, an " <b>MCB</b><br>he "open<br>is issued.                    |

3 to 999 s

Class A/B/C/D/E/F

### **Configure Synchronization MCB**

### Parameter table

| Level                                    | Text                | Setting range | Default value |  |  |  |  |  |
|------------------------------------------|---------------------|---------------|---------------|--|--|--|--|--|
| Breaker monitoring - MCB synchronization |                     |               |               |  |  |  |  |  |
|                                          | Monitoring          | On / Off      | On            |  |  |  |  |  |
|                                          | Timeout             | 3 to 999 s    | 60 s          |  |  |  |  |  |
|                                          | Alarm class         | A/B/C/D/E/F   | В             |  |  |  |  |  |
|                                          | Self acknowledgment | Yes / No      | No            |  |  |  |  |  |

Table 3-49: Monitoring - standard values - breaker monitoring - MCB synchronization

| Z    |     |      | Mon    | itoring | Synchronization MCB: Monitoring                           | On / Off   |
|------|-----|------|--------|---------|-----------------------------------------------------------|------------|
| DE   |     | I    | Überwa | chung   |                                                           |            |
| CL2  | {0} | {10} | {loc}  | {2oc}   | OnMonitoring of the MCB synchronization is carried out ac | cording to |
| 3070 | ~   | ~    | ~      | ~       | the following parameters.                                 |            |
|      |     |      |        |         |                                                           |            |

**Off** ......Monitoring is disabled.

Synchronization MCB: Timeout

| EN          |          |           | Ti    | meout    |
|-------------|----------|-----------|-------|----------|
| DE          |          |           | Mind  | lestzeit |
| CL2<br>3073 | {0}<br>✓ | {10}<br>✓ | {1oc} | {2oc}    |

끰

CL2

3071

| ~   | ~    | ~      | ~     | alarm will be issued. The message "MCB syn. timeout command variable "08.31" will be enabled. | t" is issued and the logical |
|-----|------|--------|-------|-----------------------------------------------------------------------------------------------|------------------------------|
|     |      | Alarm  | class | Synchronization MCB: Alarm class                                                              | Class A/B/C/D/               |
|     |      | Alarmk | lasse |                                                                                               |                              |
| {0} | {10} | {loc}  | {2oc} | <ol> <li>See chapter "Alarm" on page 271.</li> </ol>                                          |                              |

Each limit may be assigned an independent alarm class that specifies what action should be taken when the limit is surpassed.

If it was not possible to synchronize the MCB within the time configured here, an

| E           |          | Self acknowledge |                        |                       | Synchronization MCB: Self acknowledge                                                                                                    |                                                                                 |  |
|-------------|----------|------------------|------------------------|-----------------------|----------------------------------------------------------------------------------------------------|---------------------------------------------------------------------------------|--|
| CL2<br>3072 | {0}<br>✔ | Sel<br>{10}<br>✓ | lbstquit<br>{loc}<br>✓ | tierend<br>{2oc}<br>✓ | YesThe control automatically clears the alarm<br>longer detected.<br>NoThe control does not automatically reset th<br>condition is no longer detected. The alarm | if the fault condition is no<br>ne alarm when the fault<br>must be acknowledged |  |
|             |          |                  |                        |                       | and reset by manually pressing the approp<br>activating the <i>LogicsManager</i> output "Ext<br>(via a discrete input or via an interface).                      | riate buttons or by<br>ernal acknowledgement"                                   |  |

### Configure Monitoring: Breakers, Generator / Busbar / Mains Phase Rotation - {2oc}

Correct phase rotation of the phase voltages ensures that damage will not occur during a breaker closure to either the mains or the generator. The voltage phase rotation alarm checks, if the phase rotation of the measured voltage systems are identical. If the control detects different phase rotations of mains and generator, the alarm will be initiated and a breaker synchronization is inhibited. However, this alarm will not prevent a dead busbar closure, i.e. a dead bus start.

If this protective function is triggered, the display indicates "**Ph.rotation mismatch**" and the logical command variable "08.33" will be enabled.

#### Parameter table

| Level                                                             | Text                | Setting range | Default value |  |  |  |  |
|-------------------------------------------------------------------|---------------------|---------------|---------------|--|--|--|--|
| Phase rotation fault (the hysteresis is 0.7 % of the rated value) |                     |               |               |  |  |  |  |
|                                                                   | Monitoring          | On / Off      | On            |  |  |  |  |
|                                                                   | Alarm class         | A/B/C/D/E/F   | В             |  |  |  |  |
|                                                                   | Self acknowledgment | Yes / No      | Yes           |  |  |  |  |

Table 3-50: Monitoring - standard values - mains voltage phase rotation

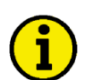

## NOTE

This monitoring function is only enabled if Generator voltage measuring (parameter 1851) and Mains voltage measuring (parameter 1853) are configured to "3Ph 4W" or "3Ph 3W" and the measured voltage exceeds 50 % of the rated voltage (parameter 1766) or if Generator voltage measuring (parameter 1851) and Mains voltage measuring (parameter 1853) are configured to "1Ph 2W" (in this case, the phase rotation is not evaluated, but defined by the 1Ph2W phase rotation (parameter 1859)).

| B               |     |      | Mon                   | itoring               | Generator /Busbar / Mains phase rotation: Monitoring On / Off                                                                                                    |
|-----------------|-----|------|-----------------------|-----------------------|----------------------------------------------------------------------------------------------------|
| CL2<br>2940     | {0} | {10} | Überwa<br>{loc}       | achung<br>{2oc}<br>✓  | OnPhase rotation monitoring is carried out according to the following parameters<br>OffNo monitoring is carried out.                                                                                                    |
| B               |     |      | Alar                  | m class               | Generator /Busbar / Mains phase rotation: Alarm class Class A/B/C/D/E/F                                                                                                    |
| CL2<br>2941     | {0} | {1o} | <b>Alarm</b><br>{10c} | aklasse<br>{2oc}<br>✓ | <ol> <li>See chapter "Alarm" on page 271.</li> </ol>                                                                                                    |
|                 |     |      |                       |                       | Each limit may be assigned an independent alarm class that specifies what action should be taken when the limit is surpassed.                                                                                                    |
| EN              |     | Sel  | f ackno               | wledge                | Generator /Busbar / Mains phase rotation: Self acknowledgment Yes / No                                                                                                    |
| DE              |     | Se   | lbstquit              | tierend               |                                                                                                    |
| <b>CL2</b> 2942 | {0} | {10} | {1oc}                 | {2oc}<br>✓            | <ul> <li>Yes The control automatically clears the alarm if the fault condition is no longer detected.</li> <li>No The control does not automatically reset the alarm when the fault condition is no longer detected. The alarm must be acknowledged and reset by manually pressing the appropriate buttons or by activating the <i>LogicsManager</i> output "External acknowledgement"</li> </ul> |

(via a discrete input or via an interface).

### **Configure Monitoring: Flexible Limits**

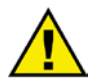

### CAUTION

Flexible Limits must not be used for protective functions, because the monitoring function is not guaranteed beyond an exceeding of 320 %.

### CAUTION

It is not possible to monitor temperature values in Degree Fahrenheit and pressure values in psi. Even if the parameters 3631 or 3630 on page 158 are configured to a value display in °F or psi, flexible limit monitoring always refers to the value in Degree Celsius or bar.

This control offers 16 flexible limits. They may be used for "limit switch" functions of all measured analog values. It is possible to choose between alarm (warning and shutdown) and control operation via the *LogicsManager*.

If an alarm class is triggered, the display indicates "**Flexible limit**  $\{x\}$ ", where  $\{x\}$  indicates the flexible limit 1 to 16, or the text configured using ToolKit and the logical command variable "15. $\{x\}$ " will be enabled. The following parameter description refers to flexible limit 1. The flexible limits 2 through 16 are configured accordingly. The parameter IDs of the flexible limits 2 through 16 are listed in Table 3-54 on page 125.

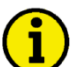

### NOTE

The flexible limits 13 through 16 are disabled during idle mode operation (refer to Configure Application: Configure Engine, Idle Mode on page 190).

| Parameter ta | able |
|--------------|------|
|--------------|------|

| Level                      | Text                    | Setting range       | Default value   |  |  |  |  |
|----------------------------|-------------------------|---------------------|-----------------|--|--|--|--|
| Flexible limits monitoring |                         |                     |                 |  |  |  |  |
|                            | Description             | user-defined        | Flex. limit {x} |  |  |  |  |
|                            | Monitoring              | On / Off            | Off             |  |  |  |  |
|                            | Monitored data source   | [data source]       |                 |  |  |  |  |
|                            | Monitoring at           | Overrun / Underrun  | Overrun         |  |  |  |  |
|                            | Limit                   | -32000 to 32000     | 100             |  |  |  |  |
|                            | Hysteresis              | 0 to 32000          | 1               |  |  |  |  |
|                            | Delay                   | 0.02 to 327.00 s    | 1 s             |  |  |  |  |
|                            | Alarm class             | A/B/C/D/E/F/Control | В               |  |  |  |  |
|                            | Self acknowledgment     | Yes / No            | No              |  |  |  |  |
|                            | Delayed by engine speed | Yes / No            | No              |  |  |  |  |

Table 3-51: Monitoring - standard values - flexible limits

The flexible limits must be used to monitor analog inputs like oil pressure or coolant temperature for example. We recommend to change the flexible limit description accordingly. Refer to Table 3-52 for configuration examples. Naturally, the analog inputs must be configured accordingly.

| Configuration example | Parameter               | example for low oil pressure monitoring | example for high coolant temperature monitoring |
|-----------------------|-------------------------|-----------------------------------------|-------------------------------------------------|
|                       | Description             | Oil pressure                            | Coolant temp.                                   |
|                       | Monitoring              | On                                      | On                                              |
|                       | Monitored data source   | 06.01 Analog input 1                    | 06.02 Analog input 2                            |
|                       | Monitoring at           | Underrun                                | Overrun                                         |
|                       | Limit                   | 200 (2.00 bar)                          | 80 (80 °C)                                      |
|                       | Hysteresis              | 10                                      | 2                                               |
|                       | Delay                   | 0.50 s                                  | 3 s                                             |
|                       | Alarm class             | F                                       | В                                               |
|                       | Self acknowledgment     | No                                      | No                                              |
|                       | Delayed by engine speed | Yes                                     | No                                              |

Table 3-52: Monitoring - flexible limit examples

|                  | Descriptio                                                                                       | n FlexLimit {x} [x = 1 to 16]: Description                                                                                                    | user-defined                                                                                                    |
|------------------|--------------------------------------------------------------------------------------------------|----------------------------------------------------------------------------------------------------|----------------------------------------------------------------------------------------------------|
| {0}<br>✓         | Beschreibun<br>{10} {10c} {20<br>✓ ✓ ✓                                                           | A description for the respective flexible limit may be entered her<br>may have 4 through 16 characters and is displayed instead of the<br>limit is exceeded.                                                                                                    | re. The description<br>default text if this                                                                                                    |
|                  | Monitori                                                                                         | g FlexLimit {x} [x = 1 to 16]: Monitoring                                                                                                    | On / Off                                                                                                    |
| {0}<br>✓         | Überwachung           {10}         {10c}         {20c}           ✓         ✓         ✓         ✓ | <b>On</b> Monitoring of the limit {x} is carried out accordin parameters.<br><b>Off</b> Monitoring is disabled.                                                                                                    | g to the following                                                                                                    |
| Me               | onitored data sour                                                                               | Prevention of the second second se                                                                                                    | [data source]                                                                                                    |
| Über<br>{0}<br>✓ | wachte Datenque       {1o}     {1oc}       ✓     ✓                                               | Any possible data source may be selected. Use the <b>1</b> and <b>2</b> softk<br>through the list of variables and confirm your selection with the<br>Appendix C: Data Sources on page 307 for a list of all data source<br>These are for example:<br>00.05 Analog input D+<br>01.24 Generator total power<br>02.14 Mains current L1<br>06.01 Analog input 1                                                                                                    | eys to scroll<br>softkey. Refer to<br>ces.                                                                                                    |
|                  | {0}<br>✓<br>✓<br><b>Mat</b><br>(0)<br>✓                                                          | $\begin{tabular}{ c c c } \hline Uescription \\ \hline Uescription \\ \hline U$ | Bescription         Bescription         Beschreibung       FlexLimit {x} [x = 1 to 16]: Description         A description for the respective flexible limit may be entered hermany have 4 through 16 characters and is displayed instead of the limit is exceeded.         Monitoring       FlexLimit {x} [x = 1 to 16]: Monitoring         Observachung       FlexLimit {x} [x = 1 to 16]: Monitoring         On |

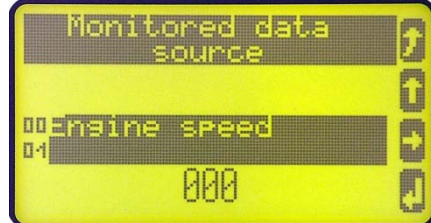

Figure 3-13: Monitoring - flexible limits - data source selection

| E           |          | ]         | Monito | ring at | FlexLimit {x} | [x = 1 to 16]: Monitoring for                              | Overrun / Underrun          |
|-------------|----------|-----------|--------|---------|---------------|------------------------------------------------------------|-----------------------------|
| DE          |          | Übe       | rwachu | ıng auf |               |                                                            |                             |
| CL2<br>4204 | {0}<br>✓ | {10}<br>✓ | {1oc}  | {2oc}   | Overrun       | The monitored value must exceed the thresh-<br>recognized. | old limit for a fault to be |
|             |          |           |        |         | Underrun      | The monitored value must fall below the three              | eshold limit for a fault to |
|             |          |           |        |         |               | be recognized.                                             |                             |

| E Limit   |     |        |       | Limit | FlexLimit {x} [x = 1 to 16]: Threshold                                | -32000 to 32000   |
|-----------|-----|--------|-------|-------|-----------------------------------------------------------------------|-------------------|
| Grenzwert |     | ızwert |       |       |                                                                       |                   |
| CL2       | {0} | {10}   | {loc} | {2oc} | The threshold limit of the value to be monitored is defined by this p | arameter. If this |
| 4205      |     | •      | •     | •     | value is reached or exceeded / fallen below (dependent on parameter   | er 4204) for at   |
|           |     |        |       |       | least the delay time configured in parameter 4207 the action specific | ed by the alarm   |
|           |     |        |       |       | class is initiated after the configured delay expires.                |                   |
|           |     |        |       |       | The entry format of the threshold depends on the respective analog    | value.            |
|           |     |        |       |       | If the monitored analog value has a reference value (refer to Append  | dix C:            |
|           |     |        |       |       | Reference Values on page 312), the threshold is expressed as a perc   | entage of this    |
|           |     |        |       |       | reference value (-320.00 % to 320.00 %). If an analog input is moni   | tored, the        |
|           |     |        |       |       | threshold refers to the display value format (refer to Appendix C: D  | isplay Value      |
|           |     |        |       |       | Format on page 319 for more information).                             |                   |

Refer to Table 3-53 for examples of how to configure the limit.

| Example value                    | Desired limit | Reference value / display value                      | Limit entry format |
|----------------------------------|---------------|------------------------------------------------------|--------------------|
| 01.24 Total generator real power | 160 kW        | Generator rated real power (parameter 1752) = 200 kW | 8000 (= 80.00 %)   |
| 01.09 Generator frequency        | 51.5 Hz       | Rated frequency (parameter 1750) = 50 Hz             | 10300 (= 103.00 %) |
| 00.01 Engine speed               | 1256 rpm      | Rated speed (parameter 1601) = 1500 rpm              | 06373 (= 63.73 %)  |
| 06.03 Analog input 3             | 4.25 bar      | Display in 0.01 bar                                  | 00425 (= 4.25 bar) |
| (configured to VDO 5 bar)        |               |                                                      |                    |
| 06.02 Analog input 2             | 123 °C        | Display in °C                                        | 00123 (= 123°C)    |
| (configured to VDO 150°C)        |               |                                                      |                    |
| 06.03. Analog input 3            | 10 mm         | Display in 0.000 m                                   | 00010 (= 0.010     |
| (configured to Linear,           |               | (parameter 1035 on page 167 configured to 0.000m)    | mm)                |
| Value at $0\% = 0$ ,             |               |                                                      |                    |
| Value at $100\% = 1000$ )        |               |                                                      |                    |

Table 3-53: Monitoring - flexible limits - analog value examples

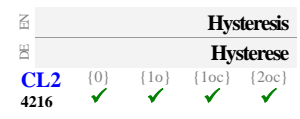

#### FlexLimit {x} [x = 1 to 16]: Hysteresis

During monitoring, the actual value must exceed or fall below one of the limits defined in parameter 4205 to be recognized as out of permissible limits. For a value to register as having returned to the permissible limits, the monitored value must rise above or fall below this value for the hysteresis. The format for entering the hysteresis depends on the monitored analog input and corresponds with the one of the threshold listed in parameter 4205.

| E        |     |      |                 | Delay           | Flex         |
|----------|-----|------|-----------------|-----------------|--------------|
| 円<br>CL2 | {0} | {10} | Verzög<br>{loc} | gerung<br>{2oc} | If th        |
| 4207     | 1   | 1    | ~               | ~               | conf<br>thre |

| FlexLimit {x} [x = 1 to 16]: Delay                                                                                                    | 00.02 to 327.00 s                                 |
|----------------------------------------------------------------------------------------------------|---------------------------------------------------|
| If the monitored value exceeds or falls below the threshold value for<br>configured here, an alarm will be issued. If the monitored value fall<br>threshold (plus/minus the hysteresis, dependent on parameter 4204)<br>delay expires the time will be reset. | or the delay time<br>ls below the<br>) before the |
| Elevel init $\{v_i\}$ $[v_i = 1$ to $16$ by Alexan elevel $C$ level $A/B$                                                                                                    |                                                   |

| Alarm class      | FlexLimit {x} [x = 1 to 16]: Alarm class | Class A/B/C/D/E/F/Control |
|------------------|------------------------------------------|---------------------------|
| Alarmklasse      |                                          |                           |
| {10} {1oc} {2oc} | ① See chapter "Alarm" on page 271.       | I                         |
|                  |                                          |                           |

Each limit may be assigned an independent alarm class that specifies what action should be taken when the limit is surpassed.

ECL2

4201

{0

0 to 32000

| 畐                |                         | Sel     | f ackno                 | wledge                | FlexLimit {x} [x = 1 to 16]: Self acknowledge                                                                                                    | Yes / No                                    |
|------------------|-------------------------|---------|-------------------------|-----------------------|----------------------------------------------------------------------------------------------------|---------------------------------------------|
| E<br>CL2<br>4202 | {0}                     | {10}    | lbstquitt<br>{1oc}<br>✓ | tierend<br>{2oc}<br>✓ | Yes The control automatically clears the alarm if the fault                                                                                                    | condition is                                |
| 4202             |                         |         |                         |                       | No The control does not automatically reset the alarm wh<br>condition is no longer detected. The alarm must be ac<br>and reset by manually pressing the appropriate button<br>energizing the appropriate discrete input or via interfa | en the fault<br>knowledged<br>s, by<br>ace. |
| Z                | Delayed by engine speed |         |                         | e speed               | FlexLimit {x} [x = 1 to 16]: Engine speed delay                                                                                                    | Yes / No                                    |
| d Ver            | zögert                  | durch N | /lotordr                | ehzahl                |                                                                                                    |                                             |
| CL2              |                         |         |                         |                       |                                                                                                    |                                             |
| 4203             | {0}<br>✓                | {10}    | {1oc}                   | {2oc}                 | Yes Monitoring for fault conditions is not performed until<br>delayed monitoring is enabled. The engine monitoring<br>(parameter 3315 on page 186) must expire prior to fau<br>being enabled for parameters assigned this delay.       | engine<br>g delay time<br>ult monitoring    |

Table 3-54 shows a complete list of the parameter IDs for the flexible limits 1 through 16.

| Flexible | Description | Monitoring | Monitored    | Monitoring | Limit | Hysteresis | Delay | Alarm | Self        | Delayed   |
|----------|-------------|------------|--------------|------------|-------|------------|-------|-------|-------------|-----------|
| limit #  | *           | C C        | analog input | at         |       | 2          | -     | class | acknowledge | by engine |
|          |             |            |              |            |       |            |       |       |             | speed     |
| 1        | 4208        | 4200       | 4206         | 4204       | 4205  | 4216       | 4207  | 4201  | 4202        | 4203      |
| 2        | 4225        | 4217       | 4223         | 4221       | 4222  | 4233       | 4224  | 4218  | 4219        | 4220      |
| 3        | 4242        | 4234       | 4240         | 4238       | 4239  | 4250       | 4241  | 4235  | 4236        | 4237      |
| 4        | 4259        | 4251       | 4257         | 4255       | 4256  | 4267       | 4258  | 4252  | 4253        | 4254      |
| 5        | 7108        | 4270       | 4276         | 4274       | 4275  | 4278       | 4277  | 4271  | 4272        | 4273      |
| 6        | 7116        | 4280       | 4286         | 4284       | 4285  | 4288       | 4287  | 4281  | 4282        | 4283      |
| 7        | 7124        | 4290       | 4296         | 4294       | 4295  | 4298       | 4297  | 4291  | 4292        | 4293      |
| 8        | 7132        | 6000       | 6006         | 6004       | 6005  | 6008       | 6007  | 6001  | 6002        | 6003      |
| 9        | 7140        | 6010       | 6016         | 6014       | 6015  | 6018       | 6017  | 6011  | 6012        | 6013      |
| 10       | 7148        | 6020       | 6026         | 6024       | 6025  | 6028       | 6027  | 6021  | 6022        | 6022      |
| 11       | 7156        | 6030       | 6036         | 6034       | 6035  | 6038       | 6037  | 6031  | 6032        | 6033      |
| 12       | 7164        | 6040       | 6046         | 6044       | 6045  | 6048       | 6047  | 6041  | 6042        | 6043      |
| 13       | 7172        | 6050       | 6056         | 6054       | 6055  | 6058       | 6057  | 6051  | 6052        | 6053      |
| 14       | 7180        | 6060       | 6066         | 6064       | 6065  | 6068       | 6067  | 6061  | 6062        | 6062      |
| 15       | 7188        | 6070       | 6076         | 6074       | 6075  | 6078       | 6077  | 6071  | 6072        | 6073      |
| 16       | 7196        | 6080       | 6086         | 6084       | 6085  | 6088       | 6087  | 6081  | 6082        | 6083      |

Table 3-54: Monitoring - flexible limits - parameter IDs

### **Configure Monitoring: Miscellaneous**

### Configure Monitoring: Miscellaneous, Alarm Acknowledgement

| E              |          | Time until horn reset                                                                                                    | Self acknowledgment of the centralized alarm (horn) 0 to 1,000                                                                                                    | 0 s     |  |  |
|----------------|----------|----------------------------------------------------------------------------------------------------|----------------------------------------------------------------------------------------------------|---------|--|--|
| CL0<br>1756    | {0}<br>✔ | Zeit Hupenreset<br>{10} {10c} {20c}<br>\$\screwty\$                                                                                                    | After each alarm of alarm class B through F occurs, the alarm LED flashes and the horn (command variable 03.05) is enabled. After the delay time 'time until horn reset' has expired, the flashing LED changes into a steady light and the horn (command variable 03.05) is disabled. The alarm LED flashes until the alarm has been acknowledged either via the push button, the <i>LogicsManager</i> , or the interface. <b>Note:</b> If this parameter is configured to 0, the horn will remain active until it will be acknowledged.                   |         |  |  |
| E              |          | Ext. acknowledge                                                                                                    | Protection: External acknowledgment of alarms LogicsManag                                                                                                    | ger     |  |  |
| E CL2<br>12490 | {0}<br>✔ | Ext. Quittierung           {10}         {10c}         {20c}           Image: Image of the state of the stat | It is possible to acknowledge all alarms simultaneously from remote, e.g. with a discrete input. The logical output of the <i>LogicsManager</i> has to become TRUE twice. The first time is for acknowledging the horn, the second for all alarm messages. The On-delay time is the minimum time the input signals have to be "1 The Off-delay time is the time how long the input conditions have to be "0" before the next high signal is accepted. Once the conditions of the <i>LogicsManager</i> have been fulfilled the alarms will be acknowledged. | ".<br>e |  |  |

The first high signal into the discrete input acknowledges the command variable 03.05 (horn). The second high signal acknowledges all inactive alarm messages.

The *LogicsManager* and its default settings are explained on page 273 in Appendix B: "*LogicsManager*".

DE EN

DE EN DE CL2

3146

{0}

### Configure Monitoring: Miscellaneous, Configure CAN bus overload

The CAN busses are monitored. If the sum of CAN bus messages on all CAN buses together exceeds 32 per 20 ms, an alarm will be initiated.

If this protective function is triggered, the display indicates "CAN bus overload" and the logical command variable "08.20" will be enabled.

| Parameter table | Level                          | Text                | Setting range    | Default value |  |  |
|-----------------|--------------------------------|---------------------|------------------|---------------|--|--|
|                 | CANopen interface 1 monitoring |                     |                  |               |  |  |
|                 |                                | Monitoring          | On / Off         | On            |  |  |
|                 |                                | Delay               | 0.01 to 650.00 s | 5.00 s        |  |  |
|                 |                                | Alarm class         | A/B/C/D/E/F      | В             |  |  |
|                 |                                | Self acknowledgment | Yes / No         | No            |  |  |
|                 |                                |                     |                  |               |  |  |

Table 3-55: Monitoring - standard values - CAN bus overload

| 函    |     |      | Mon    | itoring | CAN bus overload: Monitoring                                  | On / Off |
|------|-----|------|--------|---------|---------------------------------------------------------------|----------|
| DE   |     |      | Überwa | achung  |                                                               |          |
| CL2  | {0} | {1o} | {loc}  | {2oc}   | On CAN bus overload monitoring is carried out according to th | e        |
| 3145 | ~   | •    | •      | ~       | following parameters.                                         |          |
|      |     |      |        |         | Off Monitoring is disabled.                                   |          |

| E           |     |           | D                        | Delay              | CAN bus overload: Delay                                                                                     | 0.01 to 650.00 s                      |
|-------------|-----|-----------|--------------------------|--------------------|----------------------------------------------------------------------------------------------------|---------------------------------------|
| CL2<br>3148 | {0} | {10}<br>✓ | Verzöger<br>{1oc} {<br>✓ | rung<br>{2oc}<br>✓ | If more than 32 CAN bus messages per 20 ms are s<br>time, the action specified by the alarm class is initia | sent on the CAN bus within this ated. |
| E           |     |           | Alarm                    | class              | CAN bus overload: Alarm class                                                                               | Class A/B/C/D/E/F/Control             |
| ECL2        | {0} | {10}      | Alarmk                   | dasse<br>{20c}     | ① See chapter "Alarm" on page 271.                                                                          |                                       |

| <li>See chapter</li> | "Alarm" on page 271. |  |
|----------------------|----------------------|--|
|----------------------|----------------------|--|

Each limit may be assigned an independent alarm class that specifies what action should be taken when the limit is surpassed.

| B           |     | Sel       | f acknov  | wledge |
|-------------|-----|-----------|-----------|--------|
| DE          |     | Sel       | lbstquitt | ierend |
| CL2<br>3147 | {0} | {10}<br>✓ | {1oc}     | {2oc}  |

| ge       | CAN bus overload: Self acknowledgment Yes / No                              |
|----------|-----------------------------------------------------------------------------|
| nd<br>c} | Yes The control automatically clears the alarm if the fault condition is no |
|          | longer detected.                                                            |
|          | No The control does not automatically reset the alarm when the fault        |
|          | condition is no longer detected. The alarm must be acknowledged             |
|          | and reset by manually pressing the appropriate buttons or by                |
|          | activating the <i>LogicsManager</i> output "External acknowledgement"       |
|          | (via a discrete input or via an interface).                                 |

I

### **Configure Monitoring: Miscellaneous, Configure CAN Interface 1**

The CANopen interface 1 is monitored. If the interface does not receive a Receive Process Data Object (RPDO) before the delay expires, an alarm will be initiated.

If this protective function is triggered, the display indicates "CANopen interface 1" and the logical command variable "08.18" will be enabled.

| Parameter ta |
|--------------|
|--------------|

Æ

DE

円

CL2

3151

{0}

CL2

3154

{1oc

{10

{10

| Level                          | Text                  | Setting range    | Default value |  |  |
|--------------------------------|-----------------------|------------------|---------------|--|--|
| CANopen interface 1 monitoring |                       |                  |               |  |  |
|                                | Monitoring            | On / Off         | Off           |  |  |
|                                | Delay                 | 0.01 to 650.00 s | 0.20 s        |  |  |
|                                | Alarm class           | A/B/C/D/E/F      | В             |  |  |
|                                | Self acknowledgment   | Yes / No         | Yes           |  |  |
|                                | Delayed by eng. speed | Yes / No         | No            |  |  |

Table 3-56: Monitoring - standard values - CANopen interface 1

| <b>Monitoring</b> |     |           | Mon    | itoring | ANopen Interface 1: Monitoring                                                             |     |  |  |
|-------------------|-----|-----------|--------|---------|--------------------------------------------------------------------------------------------|-----|--|--|
| DE                |     |           | Überwa | chung   |                                                                                            |     |  |  |
| CL2<br>3150       | {0} | {10}<br>✓ | {1oc}  | {2oc}   | <b>On</b> CANopen interface 1 monitoring is carried out according to following parameters. | the |  |  |
|                   |     |           |        |         | OffMonitoring is disabled.                                                                 |     |  |  |

|        | Delay | CANopen Interface 1: Delay                                         | 0.01 to 650.00 s |
|--------|-------|--------------------------------------------------------------------|------------------|
| Verzög | erung |                                                                    |                  |
| {1oc}  | {20c} | The maximum receiving break is configured with this parameter. If  | f the interface  |
| ~      | ~     | does not receive an RPDO within this time, the action specified by | the alarm class  |

ss is initiated. The delay timer is re-initialized after every message is received.

| Alarm class | CANopen Interface 1: Alarm class                     | Class A/B/C/D/E/F/Control |
|-------------|------------------------------------------------------|---------------------------|
| Alarmklasse |                                                      |                           |
| {loc} {2oc} | <ol> <li>See chapter "Alarm" on page 271.</li> </ol> |                           |

Each limit may be assigned an independent alarm class that specifies what action should be taken when the limit is surpassed.

activating the LogicsManager output "External acknowledgement"

| ß    |     | Se   | lf ackno | wledge  | CANopen Interface 1: Self acknowledgment                         | Yes / No         |  |
|------|-----|------|----------|---------|------------------------------------------------------------------|------------------|--|
| DE   |     | Se   | lbstquit | tierend |                                                                  |                  |  |
| CL2  | {0} | {10} | {1oc}    | {20c}   | Yes The control automatically clears the alarm if the fault cond | dition is no     |  |
| 3152 |     | •    | •        | •       | •                                                                | longer detected. |  |
|      |     |      |          |         | No The control does not automatically reset the alarm when the   | he fault         |  |
|      |     |      |          |         | condition is no longer detected. The alarm must be acknow        | wledged          |  |
|      |     |      |          |         | and reset by manually pressing the appropriate buttons or        | by               |  |

| Delayed by eng. speed |          |           |                   |            | CANopen Interface 1: Engine delayed                                                                                                    | Yes / No                              |
|-----------------------|----------|-----------|-------------------|------------|----------------------------------------------------------------------------------------------------|---------------------------------------|
| CL2<br>3153           | {0}<br>✓ | {10}<br>✓ | {loc}<br><b>√</b> | {20c}<br>✓ | <ul> <li>YesMonitoring for fault conditions is not performed until en delayed monitoring is enabled. The engine monitoring de (parameter 3315 on page 186) must expire prior to fault being enabled for parameters assigned this delay.</li> <li>NoMonitoring for this fault condition is continuously enable regardless of engine speed.</li> </ul> | gine<br>elay time<br>monitoring<br>ed |

(via a discrete input or via an interface).

Parameter

### Configure Monitoring: Miscellaneous, Configure CAN Interface 2

The CANopen interface 2 is monitored. If the interface does not receive a message from the external expansion board (Node-ID) before the delay expires, an alarm will be initiated.

If this protective function is triggered, the display indicates "CANopen interface 2" and the logical command variable "08.19" will be enabled.

| table | Level   | Text                   | Setting range    | Default value |
|-------|---------|------------------------|------------------|---------------|
|       | CANopen | interface 2 monitoring |                  |               |
|       |         | Monitoring             | On / Off         | Off           |
|       |         | Delay                  | 0.01 to 650.00 s | 0.20 s        |
|       |         | Alarm class            | A/B/C/D/E/F      | B             |
|       |         | Self acknowledgment    | Yes / No         | Yes           |
|       |         | Delayed by eng. speed  | Yes / No         | No            |

Table 3-57: Monitoring - standard values - CANopen interface 2

| B             |                            |           | Mo                     | nitoring              | CANopen Interface 2: Monitoring                                                                                                    | On / Off                                                                                          |
|---------------|----------------------------|-----------|------------------------|-----------------------|----------------------------------------------------------------------------------------------------|---------------------------------------------------------------------------------------------------|
| CL2<br>16187  | {0}<br>✓                   | {10}<br>✓ | Überw<br>{1oc}<br>✓    | achung<br>{2oc}<br>✓  | OnCANopen interface 1 monitoring is carried out a following parameters.<br>OffMonitoring is disabled.                                                                                                    | according to the                                                                                  |
| E             |                            |           |                        | Delay                 | CANopen Interface 2: Delay                                                                                                    | 0.01 to 650.00 s                                                                                  |
| CL2<br>16186  | {0}<br>✓                   | {10}<br>✓ | Verzč<br>{1oc}<br>✓    | igerung<br>{2oc}<br>✓ | The maximum receiving break is configured with this paramet<br>does not receive message from the external expansion board (1<br>time, the action specified by the alarm class is initiated. The do<br>initialized after every message is received.                                                                                   | er. If the interface<br>Node-ID) within this<br>elay timer is re-                                 |
| E             |                            |           | Alar                   | m class               | CANopen Interface 2: Alarm class Class                                                                                                    | A/B/C/D/E/F/Control                                                                               |
| CL2<br>16188  | {0}<br>✓                   | {10}<br>✓ | Alarr<br>{loc}         | mklasse<br>{2oc}<br>✓ | <ul> <li>See chapter "Alarm" on page 271.</li> <li>Each limit may be assigned an independent alarm class that sp should be taken when the limit is surpassed.</li> </ul>                                                                                                    | ecifies what action                                                                               |
| E             |                            | Se        | lf ackno               | wledge                | CANopen Interface 2: Self acknowledgment                                                                                                    | Yes / No                                                                                          |
| CL2<br>16190  | {0}<br>✓                   | {10}<br>✓ | lbstquit<br>{1oc}<br>✓ | tierend<br>{2oc}<br>✓ | Yes The control automatically clears the alarm if the longer detected.<br>No The control does not automatically reset the alarm condition is no longer detected. The alarm must and reset by manually pressing the appropriate be activating the <i>LogicsManager</i> output "External a (via a discrete input or via an interface). | fault condition is no<br>m when the fault<br>be acknowledged<br>outtons or by<br>acknowledgement" |
| 20            |                            | Delaye    | d by en                | g. speed              | CANopen Interface 2: Engine delayed                                                                                                    | Yes / No                                                                                          |
| Ver CL2 16189 | <b>rzögert</b><br>{0}<br>✔ | {10}<br>✓ | Motord<br>{1oc}<br>✓   | rehzahl<br>{2oc}<br>✓ | Yes Monitoring for fault conditions is not performed<br>delayed monitoring is enabled. The engine moni<br>(parameter 3315 on page 186) must expire prior<br>being enabled for parameters assigned this delay<br>No Monitoring for this fault condition is continuous<br>regardless of engine speed.                                  | until engine<br>toring delay time<br>to fault monitoring<br>7.<br>sly enabled                     |

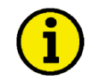

### NOTE

If you are not using the exact amount of external I/O modules you have defined, the monitoring function does not work correct.

### Configure Monitoring: Miscellaneous, Configure CAN Interface 2, J1939 Interface

This watchdog triggers if the easYgen is configured to receive J1939 data from an ECU (parameter 15102) connected to the CAN bus to evaluate these data, and no data is received from the ECU. If this protective function is triggered, the display indicates "CAN fault J1939" and the logical command variable "08.10" will be enabled.

### Parameter table

Z Ð

Z DE

| Level                     | Text                  | Setting range | Default value |  |  |  |  |  |  |  |
|---------------------------|-----------------------|---------------|---------------|--|--|--|--|--|--|--|
| 1939 interface monitoring |                       |               |               |  |  |  |  |  |  |  |
|                           | Monitoring            | On / Off      | Off           |  |  |  |  |  |  |  |
|                           | Delay                 | 2 to 6500 s   | 10 s          |  |  |  |  |  |  |  |
|                           | Alarm class           | A/B/C/D/E/F   | В             |  |  |  |  |  |  |  |
|                           | Self acknowledgment   | Yes / No      | Yes           |  |  |  |  |  |  |  |
|                           | Delayed by eng. speed | Yes / No      | No            |  |  |  |  |  |  |  |

Table 3-58: Monitoring - standard values - J1939 interface

| E                 |          |           | Mon                  | itoring              | J1939 Interface: Monitoring                                                                           | On / Off               |
|-------------------|----------|-----------|----------------------|----------------------|----------------------------------------------------------------------------------------------------|------------------------|
| CL2<br>15110      | {0}<br>✔ | {10}<br>✓ | Überwa<br>{1oc}<br>✓ | {2oc}<br>✓           | OnMonitoring of the J1939 interface is carried<br>following parameters.<br>OffMonitoring is disabled. | l out according to the |
| 舀                 |          |           |                      | Delay                | J1939 Interface: Delay                                                                                | 2 to 6500 s            |
| 四<br>CL2<br>15114 | {0}<br>• | {1o}      | Verzög<br>{1oc}<br>✓ | gerung<br>{2oc}<br>✓ | The delay is configured with this parameter. If the interface                                         | ce does not receive a  |

CAN SAE J1939 protocol message before the delay expires, the action specified by the alarm class is initiated. The delay timer is re-initialized after every message is received.

| A            |     |      | Aları | n class | J1939 Interface: Alarm class       | Class A/B/C/D/E/F |
|--------------|-----|------|-------|---------|------------------------------------|-------------------|
| DE           |     |      | Alarm | nklasse |                                    |                   |
| CL2<br>15111 | {0} | {10} | {1oc} | {2oc}   | ① See chapter "Alarm" on page 271. |                   |

Each limit may be assigned an independent alarm class that specifies what action should be taken when the limit is surpassed.

| E                                         |                    | Se                   | f ackno                       | wledge                | J1939 Interface: Self acknowledgment                                                                                                    | Yes / No                                      |
|-------------------------------------------|--------------------|----------------------|-------------------------------|-----------------------|----------------------------------------------------------------------------------------------------|-----------------------------------------------|
| CL2 {0} {1o} {1oc} {2oc}<br>15112 • • •   |                    |                      |                               | tierend<br>{2oc}<br>✓ | <ul> <li>YesThe control automatically clears the alarm if the fault condino longer detected.</li> <li>NoThe control does not automatically reset the alarm when the condition is no longer detected. The alarm must be acknow and reset by manually pressing the appropriate buttons or b activating the <i>LogicsManager</i> output "External acknowledge (via a discrete input or via an interface).</li> </ul> | ition is<br>e fault<br>ledged<br>y<br>gement" |
| E                                         | De                 | elayed b             | y engine                      | e speed               | J1939 Interface: Engine delayed                                                                                                    | Yes / No                                      |
| B         Ver           CL2         15113 | zögert<br>{0}<br>✓ | durch №<br>{10}<br>✓ | <b>√lotordr</b><br>{loc}<br>✓ | rehzahl<br>{2oc}<br>✓ | <ul> <li>YesMonitoring for fault conditions is not performed until engir<br/>delayed monitoring is enabled. The engine monitoring dela<br/>(parameter 3315 on page 186) must expire prior to fault mo<br/>being enabled for parameters assigned this delay.</li> <li>NoMonitoring for this fault condition is continuously enabled</li> </ul>                                                                     | ne<br>y time<br>onitoring                     |

### Configure Monitoring: J1939 Interface, Configure CAN Interface 2, Red Stop Alarm

This watchdogs monitors, whether a specific alarm bit is received from the CAN J1939 interface. This enables to configure the easYgen in a way that a reaction is caused by this bit (e.g. warning, shutdown). If this protective function is triggered, the display indicates "**Red stop lamp**" and the logical command variable "05.13" will be enabled.

| Parameter table | Level          | Text                       | Setting range | Default value |
|-----------------|----------------|----------------------------|---------------|---------------|
|                 | J1939 interfac | e red stop lamp monitoring |               |               |
|                 |                | Monitoring                 | On / Off      | Off           |
|                 |                | Delay                      | 0 to 999 s    | 2 s           |
|                 |                | Alarm class                | A/B/C/D/E/F   | А             |
|                 |                | Self acknowledgment        | Yes / No      | Yes           |
|                 |                | Delayed by eng. speed      | Yes / No      | No            |

Table 3-59: Monitoring - standard values - J1939 interface red stop lamp

| A                 |          |           | Mon                  | itoring              | J1939 Interface: Red stop lamp DM1: Monitoring                                                                                                    | On / Off                 |
|-------------------|----------|-----------|----------------------|----------------------|----------------------------------------------------------------------------------------------------|--------------------------|
| B<br>CL2<br>15115 | {0}<br>✔ | {10}<br>✓ | Überwa<br>{1oc}<br>✓ | achung<br>{2oc}<br>✓ | On Monitoring of the Red Stop Lamp message from the E<br>out according to the following parameters.<br>Off Monitoring is disabled.                                                 | CU is carried            |
| Z                 |          |           |                      | Delay                | J1939 Interface: Red stop lamp DM1: Delay                                                                                                    | 0 to 999 s               |
| CL2<br>15119      | {0}<br>✔ | {10}      | Verzög               | gerung<br>{2oc}<br>✓ | The red stop lamp delay is configured with this parameter. If the ECU Red Stop Lamp On message, the action specified by the alarm class i after the delay configured here expires. | U sends the is initiated |

| E            |     |      | Alar  | m class | J1939 Interface: Red stop lamp DM1: Alarm class    | Class A/B/C/D/E/F/Control |
|--------------|-----|------|-------|---------|----------------------------------------------------|---------------------------|
| DE           |     |      | Alarn | ıklasse |                                                    |                           |
| CL2<br>15116 | {0} | {10} | {1oc} | {2oc}   | <ul><li>See chapter "Alarm" on page 271.</li></ul> | I                         |

Each limit may be assigned an independent alarm class that specifies what action should be taken when the limit is surpassed.

| E                                 |          | Se        | lf ackno   | wledge  | J1939 Interface: Red stop lamp DM1: Self acknowledgment                                                                                                    | Yes / No                          |  |  |
|-----------------------------------|----------|-----------|------------|---------|----------------------------------------------------------------------------------------------------|-----------------------------------|--|--|
| DE                                |          | Se        | lbstquit   | tierend |                                                                                                    |                                   |  |  |
| CL2 {0} {1o} {1oc} {2oc}<br>15117 |          |           |            |         | Yes The control automatically clears the alarm if the fault cond<br>no longer detected.                                                                                                    | dition is                         |  |  |
|                                   |          |           |            |         | No The control does not automatically reset the alarm when the condition is no longer detected. The alarm must be acknow and reset by manually pressing the appropriate buttons or activating the <i>LogicsManager</i> output "External acknowled" (via a discrete input or via an interface). |                                   |  |  |
| E                                 | D        | elayed b  | oy engino  | e speed | J1939 Interface: Red stop lamp DM1: Engine delayed                                                                                                    | Yes / No                          |  |  |
| H Ver                             | zögert   | durch l   | Motordı    | ehzahl  |                                                                                                    |                                   |  |  |
| CL2<br>15118                      | {0}<br>✔ | {10}<br>✓ | {1oc}<br>✓ | {2oc}   | <ul> <li>Yes Monitoring for fault conditions is not performed until eng delayed monitoring is enabled. The engine monitoring del (parameter 3315 on page 186) must expire prior to fault m being enabled for parameters assigned this delay.</li> <li>No</li></ul>                             | ine<br>ay time<br>nonitoring<br>d |  |  |

On / Off

固

### Configure Monitoring: J1939 Interface, Configure CAN Interface 2, Amber Warning Alarm

Monitoring J1939 Interface: Amber warning lamp DM1: Monitoring

This watchdogs monitors, whether a specific alarm bit is received from the CAN J1939 interface. This enables to configure the easYgen in a way that a reaction is caused by this bit (e.g. warning, shutdown). If this protective function is triggered, the display indicates "**Amber warning lamp**" and the logical command variable "05.14" will be enabled.

| Parameter table | Level        | Text                              | Setting range | Default value |
|-----------------|--------------|-----------------------------------|---------------|---------------|
|                 | J1939 interf | ace amber warning lamp monitoring |               |               |
|                 |              | Monitoring                        | On / Off      | Off           |
|                 |              | Delay                             | 0 to 999 s    | 2 s           |
|                 |              | Alarm class                       | A/B/C/D/E/F   | А             |
|                 |              | Self acknowledgment               | Yes / No      | Yes           |
|                 |              | Delayed by engine speed           | Yes / No      | No            |

Table 3-60: Monitoring - standard values - J1939 interface amber warning lamp

| DE                |                           |                      | Überw                  | achung                 |                                                                                                    |                                                      |
|-------------------|---------------------------|----------------------|------------------------|------------------------|----------------------------------------------------------------------------------------------------|------------------------------------------------------|
| CL2<br>15120      | {0}                       | {10}<br>✓            | {1oc}                  | {2oc}                  | OnMonitoring of the Amber Warning Lamp message from the carried out according to the following parameters.<br>OffMonitoring is disabled.                                                                                                    | he ECU is                                            |
| G                 |                           |                      |                        | Delay                  | J1939 Interface: Amber warning lamp DM1: Delay                                                                                                    | 0 to 999 s                                           |
| E<br>CL2<br>15124 | {0}<br>✔                  | {10}<br>✓            | Verzö<br>{1oc}<br>✓    | igerung<br>{2oc}<br>✓  | The amber warning lamp delay is configured with this parameter. If the sends the Amber Warning Lamp On message, the action specified by the class is initiated after the delay configured here expires.                                                                                                    | ECU<br>ne alarm                                      |
| A                 |                           |                      | Alar                   | m class                | J1939 Interface: Amber warning lamp DM1: Alarm class Class A/B/C/D/                                                                                                    | E/F/Control                                          |
| B<br>CL2<br>15121 | {0}                       | {10}<br>•            | Alarr<br>{1oc}<br>✓    | nklasse<br>{2oc}<br>✓  | ① See chapter "Alarm" on page 271.                                                                                                    |                                                      |
|                   |                           |                      |                        |                        | Each limit may be assigned an independent alarm class that specifies we should be taken when the limit is surpassed.                                                                                                    | hat action                                           |
| Z                 |                           | Se                   | lf ackno               | owledge                | J1939 Interface: Amber warning lamp DM1: Self acknowledgment                                                                                                    | Yes / No                                             |
| B<br>CL2<br>15122 | {0}<br>✓                  | Se<br>{10}<br>✓      | lbstquit<br>{1oc}<br>✓ | ttierend<br>{2oc}<br>✓ | <ul> <li>YesThe control automatically clears the alarm if the fault connolonger detected.</li> <li>NoThe control does not automatically reset the alarm when the condition is no longer detected. The alarm must be acknown and reset by manually pressing the appropriate buttons or activating the <i>LogicsManager</i> output "External acknowler (via a discrete input or via an interface).</li> </ul> | idition is<br>the fault<br>wledged<br>by<br>dgement" |
| 8                 | De                        | elayed b             | oy engin               | e speed                | J1939 Interface: Amber warning lamp DM1: Engine delayed                                                                                                    | Yes / No                                             |
| Ver CL2 15123     | <b>zögert</b><br>{0}<br>✔ | durch I<br>{10}<br>✔ | Motord<br>{1oc}<br>✓   | rehzahl<br>{2oc}<br>✓  | <ul> <li>YesMonitoring for fault conditions is not performed until eng delayed monitoring is enabled. The engine monitoring de (parameter 3315 on page 186) must expire prior to fault n being enabled for parameters assigned this delay.</li> <li>NoMonitoring for this fault condition is continuously enable regardless of engine speed.</li> </ul>                                                     | çine<br>lay time<br>nonitoring                       |

### Configure Monitoring: Miscellaneous, Battery, Overvoltage (Levels 1 & 2)

There are two battery overvoltage alarm levels available in the control. Both alarms are definite time alarms and are illustrated in the figure below. The figure diagrams a frequency trend and the associated pickup times and length of the alarms. Monitoring of the voltage is done in two steps.

If this protective function is triggered, the display indicates "**Bat. overvoltage 1**" or "**Bat. overvoltage 2**" and the logical command variable "08.01" or "08.02" will be enabled.

Refer to Appendix E: Triggering Characteristics, Figure 3-37 on page 324 for the triggering characteristic of this monitoring function.

| Parameter table                | Level                                                             | Text                    | Setting range       | Default value |  |  |  |
|--------------------------------|-------------------------------------------------------------------|-------------------------|---------------------|---------------|--|--|--|
|                                | Battery overvoltage (the hysteresis is 0,7 % of the rated value.) |                         |                     |               |  |  |  |
| The parameter limits           | Level 1                                                           | Monitoring              | On / Off            | On            |  |  |  |
| represented in this table have |                                                                   | Limit                   | 8.0 to 42.0 V       | 32.0 V        |  |  |  |
| identical permissible ranges.  |                                                                   | Delay                   | 0.02 to 99.99 s     | 5.00 s        |  |  |  |
| Each parameter may be          |                                                                   | Alarm class             | A/B/C/D/E/F/Control | В             |  |  |  |
| settings to create unique trip |                                                                   | Self acknowledgment     | Yes / No            | No            |  |  |  |
| characteristics for specific   |                                                                   | Delayed by engine speed | Yes / No            | No            |  |  |  |
| thresholds.                    | Level 2                                                           | Monitoring              | On / Off            | Off           |  |  |  |
|                                |                                                                   | Limit                   | 8.0 to 42.0 V       | 35.0 V        |  |  |  |
|                                |                                                                   | Delay                   | 0.02 to 99.99 s     | 1.00 s        |  |  |  |
|                                |                                                                   | Alarm class             | A/B/C/D/E/F/Control | В             |  |  |  |
|                                |                                                                   | Self acknowledgment     | Yes / No            | No            |  |  |  |
|                                |                                                                   | Delayed by engine speed | Yes / No            | No            |  |  |  |

Table 3-61: Monitoring - standard values - battery overvoltage

| Z                   |          |           | Mor                 | nitoring              | Battery overvoltage: Monitoring (Level 1/Level 2)                                                                                                    | On / Off                                                                                              |
|---------------------|----------|-----------|---------------------|-----------------------|----------------------------------------------------------------------------------------------------|----------------------------------------------------------------------------------------------------|
| CL2<br>3450<br>3456 | {0}<br>✔ | {10}<br>✓ | Überw<br>{loc}<br>✓ | achung<br>{2oc}<br>✓  | On Overvoltage monitoring of the battery<br>according to the following parameters.<br>figured independent from each other (p<br>> Level 2).<br>Off Monitoring is disabled for Level 1 limit | voltage is carried out<br>Both values may be con-<br>prerequisite: Level 1<br>t and/or Level 2 limit. |
| Z                   |          |           |                     | Limit                 | Battery overvoltage: Threshold value (Level 1/Level 2)                                                                                                    | 8.0 to 42.0 V                                                                                         |
| CL2<br>3454<br>3460 | {0}<br>✔ | {10}<br>✓ | Gre<br>{1oc}<br>✓   | enzwert<br>{2oc}<br>✓ | The threshold values that are to be monitored are def<br>battery voltage reaches or exceeds this value for at le<br>interruption, the action specified by the alarm class is                | ined here. If the monitored<br>ast the delay time without<br>initiated.                               |
| EN                  |          |           |                     | Delay                 | Battery overvoltage: Delay time (Level 1/Level 2)                                                                                                    | 0.02 to 99.99 s                                                                                       |
| DE                  |          |           | Verzö               | gerung                |                                                                                                    |                                                                                                    |
| CL2<br>3455<br>3461 | {0}<br>✓ | {10}<br>✓ | {1oc}               | {2oc}<br>✓            | If the monitored battery voltage exceeds the threshold<br>configured here, an alarm will be issued. If the monit<br>below the threshold (minus the hysteresis) before the<br>be reset.      | d value for the delay time<br>ored battery voltage falls<br>delay expires the time will               |
| EN                  |          |           | Alar                | m class               | Battery overvoltage: Alarm class (Level 1/Level 2)                                                                                                    | Class A/B/C/D/E/F/Control                                                                             |
| B                   |          |           | Aları               | nklasse               |                                                                                                    |                                                                                                    |
| CL2<br>3451<br>3457 | {0}      | {10}<br>✓ | {1oc}               | {2oc}                 | (i) See chapter "Alarm" on page 271.                                                                                                    | I.                                                                                                    |
|                     |          |           |                     |                       | Each limit may be assigned an independent alarm cla                                                                                                    | se that enacifies what action                                                                         |

Each limit may be assigned an independent alarm class that specifies what action should be taken when the limit is surpassed.

| 函                   |          | Se       | lf ackno   | wledge     | Battery overvoltage: Self acknowledgment (Level 1/Level 2)                                                                                                    | Yes / No                               |
|---------------------|----------|----------|------------|------------|----------------------------------------------------------------------------------------------------|----------------------------------------|
| B                   | {0}      | Se       |            | tierend    | <b>Ves</b> The control automatically clears the alarm if the fault con                                                                                                    | dition is                              |
| 3452<br>3458        | ✓        | ✓        | ✓          | ✓          | no longer detected.                                                                                                    | lation is                              |
|                     |          |          |            |            | No The control does not automatically reset the alarm when a condition is no longer detected. The alarm must be acknow and reset by manually pressing the appropriate buttons or activating the <i>LogicsManager</i> output "External acknowle (via a discrete input or via an interface). | the fault<br>wledged<br>by<br>dgement" |
| E                   | D        | elayed b | oy engine  | e speed    | Battery overvoltage: Engine delayed monitoring (Level 1/Level 2)                                                                                                    | Yes / No                               |
| <sup>a</sup> Ve     | rzögert  | durch I  | Motorda    | rehzahl    |                                                                                                    |                                        |
| CL2<br>3453<br>3459 | {0}<br>• | {10}     | {1oc}<br>✓ | {2oc}<br>✓ | Yes Monitoring for fault conditions is not performed until eng<br>delayed monitoring is enabled. The engine monitoring de<br>(parameter 3315 on page 186) must expire prior to fault r<br>being enabled for parameters assigned this delay.<br>No                                          | gine<br>Iay time<br>nonitoring         |

regardless of engine speed.

### Configure Monitoring: Miscellaneous, Battery, Undervoltage (Levels 1 & 2)

There are two battery undervoltage alarm levels available in the control. Both alarms are definite time alarms and are illustrated in the figure below. The figure diagrams a frequency trend and the associated pickup times and length of the alarms. Monitoring of the voltage is done in two steps.

If this protective function is triggered, the display indicates "**Bat. undervoltage 1**" or "**Bat. undervoltage 2**" and the logical command variable "08.03" or "08.04" will be enabled.

Refer to Appendix E: Triggering Characteristics, Figure 3-38 on page 325 for the triggering characteristic of this monitoring function.

| Parameter table                | Level       | Text                                                                      | Setting range       | Default value |  |  |  |
|--------------------------------|-------------|---------------------------------------------------------------------------|---------------------|---------------|--|--|--|
|                                | Battery und | <b>Battery undervoltage</b> (the hysteresis is 0,7 % of the rated value). |                     |               |  |  |  |
| The parameter limits           | Level 1     | Monitoring                                                                | On / Off            | On            |  |  |  |
| represented in this table have |             | Limit                                                                     | 8.0 to 42.0 V       | 24.0 V        |  |  |  |
| identical permissible ranges.  |             | Delay                                                                     | 0.02 to 99.99 s     | 60.00 s       |  |  |  |
| Each parameter may be          |             | Alarm class                                                               | A/B/C/D/E/F/Control | В             |  |  |  |
| settings to create unique trip |             | Self acknowledgment                                                       | Yes / No            | No            |  |  |  |
| characteristics for specific   |             | Delayed by engine speed                                                   | Yes / No            | No            |  |  |  |
| thresholds.                    | Level 2     | Monitoring                                                                | On / Off            | On            |  |  |  |
|                                |             | Limit                                                                     | 8.0 to 42.0 V       | 20.0 V        |  |  |  |
|                                |             | Delay                                                                     | 0.02 to 99.99 s     | 10.00 s       |  |  |  |
|                                |             | Alarm class                                                               | A/B/C/D/E/F/Control | В             |  |  |  |
|                                |             | Self acknowledgment                                                       | Yes / No            | No            |  |  |  |
|                                |             | Delayed by engine speed                                                   | Yes / No            | No            |  |  |  |

Table 3-62: Monitoring - standard values - battery undervoltage

| Z                   |          |           | Mon                  | itoring    | Battery undervoltage: Monitoring (Level 1/Level 2)                                                                                                    | On / Off                             |
|---------------------|----------|-----------|----------------------|------------|----------------------------------------------------------------------------------------------------|--------------------------------------|
| CL2<br>3500<br>3506 | {0}      | {10}<br>✓ | Überwa<br>{1oc}<br>✓ | {2oc}<br>✓ | <ul> <li>On Undervoltage monitoring of the battery voltage is carried ou according to the following parameters. Both values may be of figured independent from each other (prerequisite: Level 1 &gt; Level 2).</li> <li>Off Monitoring is disabled for Level 1 limit and/or Level 2 limit</li> </ul>                                                                                                    | t<br>con-                            |
| E                   |          |           |                      | Limit      | Battery undervoltage: Threshold value (Level 1/Level 2) 8.0                                                                                                    | to 42.0 V                            |
| DE                  |          |           | Gre                  | nzwert     |                                                                                                    |                                      |
| CL2<br>3504<br>3510 | {0}<br>✔ | {10}<br>✓ | {10c}<br>✓           | {2oc}<br>✓ | The threshold values that are to be monitored are defined here. If the monitoattery voltage reaches or falls below this value for at least the delay time vinterruption, the action specified by the alarm class is initiated.<br><b>Note</b><br>The default monitoring limit for battery undervoltage is 24 Vdc after 60 se<br>This is because in normal operation the terminal voltage is approximately 2<br>(alternator charged battery). | tored<br>without<br>conds.<br>26 Vdc |
| E                   |          |           |                      | Delay      | Battery undervoltage: Delay time (Level 1/Level 2) 0.02 t                                                                                                    | to 99.99 s                           |
| B                   |          |           | Verzö                | gerung     |                                                                                                    |                                      |
| CL2<br>3505<br>3511 | {0}      | {10}<br>✓ | {1oc}                | {2oc}      | If the battery voltage falls below the threshold value for the delay time con<br>here, an alarm will be issued. If the battery voltage exceeds the threshold (j<br>hysteresis) again before the delay expires the time will be reset.                                                                                                    | ifigured<br>plus the                 |
| E                   |          |           | Alar                 | m class    | Battery undervoltage: Alarm class (Level 1/Level 2) Class A/B/C/D/E/F                                                                                                    | /Control                             |
| DE                  |          |           | Alarn                | nklasse    |                                                                                                    |                                      |
| CL2<br>3501         | {0}      | {10}      | {loc}                | {2oc}      | (i) See chapter "Alarm" on page 271.                                                                                                    |                                      |

Each limit may be assigned an independent alarm class that specifies what action should be taken when the limit is surpassed.

3507

| 函                   |          | Se        | f ackno  | wledge  | Battery undervoltage: Self acknowledgment (Level 1/Level 2)                                                                                                    | Yes / No                                   |
|---------------------|----------|-----------|----------|---------|----------------------------------------------------------------------------------------------------|--------------------------------------------|
| DE                  |          | Se        | lbstquit | tierend |                                                                                                    |                                            |
| CL2<br>3502<br>3508 | {0}<br>✓ | {10}<br>✓ | {1oc}    | {2oc}   | YesThe control automatically clears the alarm if the fault con<br>no longer detected.                                                                                                    | ndition is                                 |
|                     |          |           |          |         | NoThe control does not automatically reset the alarm when<br>condition is no longer detected. The alarm must be ackno<br>and reset by manually pressing the appropriate buttons o<br>activating the <i>LogicsManager</i> output "External acknowle<br>(via a discrete input or via an interface). | the fault<br>owledged<br>r by<br>edgement" |
| 囧                   | D        | elayed b  | y engin  | e speed | Battery undervoltage: Engine delayed monitoring (Level 1/Level 2)                                                                                                    | Yes / No                                   |
| d Ve                | zögert   | durch M   | Motordı  | rehzahl |                                                                                                    |                                            |
| CL2<br>3503<br>3509 | {0}      | {10}<br>✓ | {1oc}    | {2oc}   | YesMonitoring for fault conditions is not performed until en<br>delayed monitoring is enabled. The engine monitoring de<br>(parameter 3315 on page 186) must expire prior to fault<br>being enabled for parameters assigned this delay.                                                           | gine<br>elay time<br>monitoring            |

regardless of engine speed.

#### **Configure Monitoring: Miscellaneous, Multi-Unit Parameter Alignment**

The multi-unit parameter alignment functionality requires that the relevant parameters are all configured identically at all participating units.

If at least one of these parameters is configured different in at least one of the units, the display indicates "**Parameter alignment**" on all units and the logical command variable "08.16" will be enabled. This alarm is always self-acknowledging, i.e. the control automatically clears the alarm if it is no longer valid.

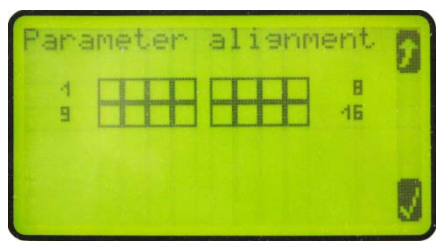

Figure 3-14: Monitoring - miscellaneous - parameter alignment

Participating unit is different configured

Participating unit is identical configured

The setting of the following parameters will be monitored:

- Start stop mode (parameter 5752 on page 198)
- Fit size of engine (parameter 5754 on page 199)
- Fit service hours (parameter 5755 on page 200)
- Changes of engines (parameter 5756 on page 201)
- IOP Reserve power (parameter 5760 on page 203)
- IOP Hysteresis (parameter 5761 on page 203)
- IOP Max. generator load (parameter 5762 on page 203)
- IOP Min. generator load (parameter 5763 on page 204)
- IOP Dynamic (parameter 5757 on page 205)
- IOP Add on delay (parameter 5764 on page 206)
- IOP Add on delay at rated load (parameter 5765 on page 206)
- IOP Add off delay (parameter 5766 on page 206)
- MOP Minimum load (parameter 5767 on page 207)
- MOP Reserve power (parameter 5768 on page 207)
- MOP Hysteresis (parameter 5769 on page 207)
- MOP Max. generator load (parameter 5770 on page 208)
- MOP Min. generator load (parameter 5771 on page 208)
- MOP Dynamic (parameter 5758 on page 209)
- MOP Add on delay (parameter 5772 on page 210)
- MOP Add on delay at rated load (parameter 5773 on page 210)
- MOP Add off delay (parameter 5774 on page 210)
- Transfer rate LS fast message (parameter 9921 on page 262)

### Parameter table

| Level      | Text                            | Setting range | Default value |
|------------|---------------------------------|---------------|---------------|
| Multi-unit | parameter alignement monitoring |               |               |
|            | Monitoring                      | On / Off      | On            |
|            | Alarm class                     | A/B/C/D/E/F   | В             |

Table 3-63: Monitoring - standard values - multi-unit parameter alignment monitoring

| 2 Monitoring |          |           |        |        | Multi-unit parameter alignment: Enable                                                                 | On / Off |
|--------------|----------|-----------|--------|--------|----------------------------------------------------------------------------------------------------|----------|
| DE           |          |           | Überwa | achung |                                                                                                    |          |
| CL2<br>4070  | {0}<br>• | {10}<br>✓ | {1oc}  | {2oc}  | <b>On</b> Multi-unit parameter alignment monitoring is carried out. <b>Off</b> Monitoring is disabled. |          |

| Z           |          |      | Aları | n class | Multi-unit configuration check: Alarm class | Class A/B/C/D/E/F |
|-------------|----------|------|-------|---------|---------------------------------------------|-------------------|
| DE          |          |      | Alarn | nklasse |                                             |                   |
| CL2<br>4071 | {0}<br>• | {10} | {1oc} | {2oc}   | (i) See chapter "Alarm" on page 271.        |                   |

This function may be assigned an independent alarm class that specifies what action should be taken when this function triggers an alarm.

### **Configure Monitoring: Miscellaneous, Multi-Unit Missing Members**

The multi-unit missing members monitoring function checks whether all participating units are available (sending data on the load share line).

If the number of available units is less than the number of members configured in parameter 4063 for at least the delay time (refer to below note), the display indicates "**Missing members**" and the logical command variable "08.17" will be enabled.

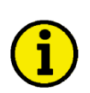

### NOTE

After energizing the easYgen, a delay is started, which allows a possible "Missing members" alarm to become active. This delay depends on the Node-ID of the easYgen (parameter 8950 on page 248) and the transfer rate of a load share fast message (parameter 9921 on page 262) and may last for approx. 140 seconds for a high Node-ID (e.g. 127). This delay serves for detecting the Master of a CAN bus connection. Approximately two minutes after energizing the easYgen, the alarm delay will be set to a fix time, which depends on the setting of parameter 9921 on page 262 (Transfer rate LS fast message) and is in the range between 3 to 12 seconds.

| Parameter table | Level         | Text                         | Setting range | Default value |
|-----------------|---------------|------------------------------|---------------|---------------|
|                 | Multi-unit mi | ssing members monitoring     |               |               |
|                 |               | Monitoring                   | On / Off      | Off           |
|                 |               | Number of gens communicating | 0 to 32       | 2             |
|                 |               | Alarm class                  | A/B/C/D/E/F   | В             |
|                 |               | Self acknowledge             | Yes / No      | No            |

Table 3-64: Monitoring - standard values - multi-unit missing members monitoring

| Z                |          |           | Mo                      | nitoring             | Multi-unit missing members monitoring: Enable                                                                                                    | On / Off                                                 |
|------------------|----------|-----------|-------------------------|----------------------|----------------------------------------------------------------------------------------------------|----------------------------------------------------------|
| B<br>CL2<br>4060 | {0}<br>✔ | {10}<br>✓ | Überw<br>{1oc}<br>✓     | achung<br>{2oc}<br>✓ | On Multi-unit missing members monitoring is carried out.<br>Off Monitoring is disabled.                                                                                                    |                                                          |
| a N              | umber    | of gens   | commu                   | nicating             | Multi-unit missing members monitoring: Number of participants                                                                                                    | 0 to 64                                                  |
| B                |          | Anz       | zahl Teili              | nehmer               |                                                                                                    |                                                          |
| CL2<br>4063      | {0}<br>✓ | {10}<br>✓ | {1oc}                   | {2oc}                | The number of units participating in load sharing is configured here.                                                                                                    |                                                          |
| Z                |          |           | Alar                    | rm class             | Multi-unit missing members monitoring: Alarm class Class A                                                                                                    | /B/C/D/E/F                                               |
| B                |          |           | Aları                   | nklasse              |                                                                                                    |                                                          |
| CL2<br>4061      | {0}<br>✓ | {10}<br>✓ | {1oc}                   | {2oc}                | <ul><li>See chapter "Alarm" on page 271.</li></ul>                                                                                                    | I                                                        |
|                  |          |           |                         |                      | This function may be assigned an independent alarm class that specifie action should be taken when this function triggers an alarm.                                                                                                    | s what                                                   |
| Z                |          | S         | elf ackno               | owledge              | Multi-unit missing members monitoring: Self acknowledgment                                                                                                    | Yes / No                                                 |
| CL2<br>4062      | {0}<br>✔ | {10}<br>✓ | elbstquit<br>{1oc}<br>✓ | {2oc}<br>✓           | <ul> <li>Yes The control automatically clears the alarm if the fault connolonger detected.</li> <li>No The control does not automatically reset the alarm when condition is no longer detected. The alarm must be acknown and reset by manually pressing the appropriate buttons or activating the LogicsManager output "External acknowledge".</li> </ul> | ndition is<br>the fault<br>owledged<br>r by<br>edgement" |

(via a discrete input or via an interface).

## **Configure Application**

### 

### **Configure Application: Configure Breakers**

## 

The assignment of the defined relays to defined functions occurs by selection of the application mode (i.e. function "Command: Close GCB" on relay [R 6], this relay can no longer be operated via the *LogicsManager*). The same way some relays are designated to specific functions, others may be assigned to different functions. These are listed as "programmed" relays. If a relay is "programmable" the function may be assigned to other relays via the *LogicsManager* by configuration. Refer to Table 3-78 on page 172 for more information.

# i

### NOTE

If the easYgen is intended to be operated in parallel with the mains, the mains voltage measuring inputs must be connected. If an external mains decoupling is performed, jumpers between busbar and mains voltage measuring inputs may be installed.

## NOTE

Changing the application mode will not change other configured values in the parameters. The application mode parameter is the only one.

### Parameter table

| Level              | Text                          | Setting range              | Default value |  |  |
|--------------------|-------------------------------|----------------------------|---------------|--|--|
| Configure breakers |                               |                            |               |  |  |
|                    | Application mode              | GCB/MCB / GCB / GCB open / | GCB/MCB       |  |  |
|                    |                               | None                       |               |  |  |
|                    | Breaker transition mode       | Parallel / Interchange /   | Parallel      |  |  |
|                    |                               | Closed Transit. /          |               |  |  |
|                    |                               | Open Tranistion / External |               |  |  |
|                    | Breaker transition mode 1     | Parallel / Interchange /   | Parallel      |  |  |
|                    |                               | Closed Transit. /          |               |  |  |
|                    |                               | Open Tranistion / External |               |  |  |
|                    | Transition mode 1             | LogicsManager              | (0 & 1) & 1   |  |  |
|                    | Transfer time GCB↔MCB         | 1.00 to 99.99 s            | 1.00 s        |  |  |
|                    | Dead bus detection max. volt. | 0 to 30 %                  | 10 %          |  |  |

Table 3-65: Application - standard values - configure breakers

| Z                      | Application mode                                                                         | Application modes                                                                                                    | "None" / "GCB open" / "GCB" / "GCB/MCB"                                                                                                    |
|------------------------|------------------------------------------------------------------------------------------|----------------------------------------------------------------------------------------------------|----------------------------------------------------------------------------------------------------|
| E<br>CL2 {0}<br>3401 ✓ | Betriebsmodus           {1o}         {1oc}         {2oc}           ✓         ✓         ✓ | The unit may be configured for four different application modes. The discrete inputs and relay outputs are pre-defined dependent upon the selected application mode. Only the screens and functions that pertain to the application mode selected are displayed. The single line diagram in the main screen will change. Refer to the Operation manual 37428 for additional information. |                                                                                                    |
|                        |                                                                                          | None <u>Application</u><br>The control<br>generator a<br>assigned an<br><b>GCB open</b> <u>Application</u><br>The control<br>generator a<br>GCB All p                                                                                                    | <u>mode {0} "Engine Control" [start/stop]</u><br>unit will function as an engine start/stop control with<br>ad engine protection. All necessary inputs and outputs are<br>d pre-defined.<br><u>mode {10} "Protection" [open GCB]</u><br>unit will function as an engine start/stop control with<br>ad engine protection. The control unit can only open the<br>accessary inputs and outputs are assigned and pre defined |
|                        |                                                                                          | GCB. All II<br>GCB<br>The control<br>performs fu<br>GCB with g<br>outputs are                                                                                                    | mode { <b>1oc</b> } "1-CB control" [open/close GCB]<br>unit will function as a 1 CB unit. The control unit<br>Il control like synchronizing, opening and closing the<br>generator and engine protection. All necessary inputs and<br>assigned and pre-defined.                                                                                                    |
|                        |                                                                                          | GCB/MCB <u>Application</u><br>The control<br>performs fu<br>GCB and th<br>GCB/MCB<br>interchange<br>assigned an                                                                                                    | mode {20c} "2 CB control" [open/close GCB/MCB]<br>unit will function as a 2 CB unit. The control unit<br>ll control like synchronizing, opening and closing the<br>e MCB with generator and engine protection. The<br>perform also full load transfer via open/closed transition,<br>and parallel mode. All necessary inputs and outputs are<br>d pre-defined.                                                           |

### **Operation Of The Circuit Breakers**

The configuration of pulse switching takes place in the following screen and has the described effect on the signal sequence (the MCB cannot be controlled by the continuous pulse for security reasons, because otherwise, the MCB would be opened in case of a failure/exchange of the easYgen). The parameter "Enable MCB" allows/prevents the closing of the MCB. A closed MCB will not be opened. If the parameter "Auto unlock" is configured to YES, an open pulse will be issued prior to each close pulse.

### Dead bus closing GCB {1oc} or {2oc}

The unit closes the GCB, if the following conditions are met. The display indicates "GCB dead bus cls".

#### **Automatic operation**

- The operating mode AUTOMATIC has been selected
- No class C alarm or higher is present
- The engine is running
- The engine delayed monitoring (parameter 3315on page 186) as well as the generator stable time (parameter 3415 on page 153) have been expired or the *LogicsManager* function "Undelay close GCB" (parameter 12210 on page 153) is enabled
- The generator voltage and frequency are within the configured operating range (refer to Configure Monitoring: Generator, Operating Voltage / Frequency on page 50)
- The MCB has been opened for at least the time configured in "Transfer time GCB↔MCB" (parameter 3400 on page 150) ({2oc} with open transition mode only)
- The busbar voltage is below the dead bus detection limit (parameter 5820 on page 150)

### **Manual operation**

- The operating mode MANUAL has been selected.
- No class C alarm or higher is present
- The engine is running
- The engine delayed monitoring (parameter 3315on page 186) as well as the generator stable time (parameter 3415 on page 153) have been expired
- The generator voltage and frequency are within the configured operating range (refer to Configure Monitoring: Generator, Operating Voltage / Frequency on page 50)
- The button "Close GCB" has been pressed
- The MCB has been open for at least the time configured in "Transfer time GCB↔MCB" (parameter 3400 on page 150) ({2oc} with open transition mode only)
- The busbar voltage is below the dead bus detection limit (parameter 5820 on page 150)

### Synchronization GCB/MCB {1oc} or {2oc}

The synchronization is active, if the following conditions are met simultaneously. The display indicates "Synchronization GCB" or "Synchronization MCB".

### Automatic operation

- The operating mode AUTOMATIC has been selected
- The mains voltage is available and within the configured operating range (refer to Configure Monitoring: Mains, Operating Voltage / Frequency on page 85)
- The generator and busbar voltage are available and within the configured operating range (refer to Configure Monitoring: Generator, Operating Voltage / Frequency on page 50)
- The differential frequency/voltage is within the configured operating range
- Synchronizing the MCB
  - The GCB is closed (or at least one GCB is closed in a multiple genset application)
  - The busbar voltage is within the configured operating range
  - The "Enable MCB" (parameter 12923 on page 157) signal is present, for example discrete input 6 is energized if configured as DI 6

Synchronizing the GCB

- The MCB is closed
- The busbar voltage is within the configured operating range
- Engine delayed monitoring (parameter 3315 on page 186) and generator stable time (parameter 3415 on page 153) have expired or "Undelay close GCB" (parameter 12210 on page 153) is enabled

#### Manual operation

- Operating mode MANUAL has been selected
- The mains voltage is available and within the configured operating range (refer to Configure Monitoring: Mains, Operating Voltage / Frequency on page 85)
- The generator and busbar voltage is available and within the configured operating range (refer to Configure Monitoring: Generator, Operating Voltage / Frequency on page 50)
- The differential frequency/voltage is within the configured operating range

### Synchronizing the MCB

- The GCB is closed (or at least one GCB is closed in a multiple genset application)
- The busbar voltage is within the configured operating range
- The "Enable MCB" (parameter 12923 on page 157) signal is present, for example discrete input 6 is energized if configured as DI 6
- The button "Close MCB" has been pressed

#### Synchronizing the GCB

- The MCB is closed
- The busbar voltage is within the configured operating range
- Engine delayed monitoring (parameter 3315 on page 186) and generator stable time (parameter 3415 on page 153) have expired or "Undelay close GCB" (parameter 12210 on page 153) is enabled
- The button "Close GCB" has been pressed

### Dead bus start MCB {2oc}

The unit closes the MCB, if the following conditions are met simultaneously. The display indicates "MCB dead bus cls".

#### Automatic operation

- The operating mode AUTOMATIC has been selected
- The parameter "Dead busbar closure MCB" (parameter 3431 on page 156) is configured On
- The mains voltage is available and within the configured operating range (refer to Configure Monitoring: Mains, Operating Voltage / Frequency on page 85)
- The GCB is open or has been opened for at least the "Transfer time GCB ← → MCB" (parameter 3400 on page 150) (open transition mode only)
- The "Enable MCB" (parameter 12923 on page 157) signal is present, for example discrete input 6 is energized if configured as DI 6
- The busbar voltage is below the dead bus detection limit (parameter 5820 on page 150)

#### Manual 37427A

#### **Manual operation**

- Operating mode MANUAL has been selected
- The parameter "Dead busbar closure MCB" (parameter 3431 on page 156) is configured On
- The mains voltage is available and within the configured operating range (refer to Configure Monitoring: Mains, Operating Voltage / Frequency on page 85)
- The GCB is open or has been opened for at least the "Transfer time GCB ← → MCB" (parameter 3400 on page 150) (open transition mode only)
- The "Enable MCB" (parameter 12923 on page 157) signal is present, for example discrete input 6 is energized if configured so
- The button "Close MCB" has been pressed
- The busbar voltage is below the dead bus detection limit (parameter 5820 on page 150)

### Open GCB {10} or {10c} or {20c}

The GCB will be opened when the "Command GCB open" is issued. The behavior of the GCB open relay depends on the setting of parameter 3403 on page 151. If this parameter is configured as "N.O.", the relay energizes to open the GCB, if it is configured as "N.C.", the relay de-energizes to open the GCB. The GCB will be opened under the following conditions.

- In STOP operating mode after unloading the generator
- In case of a class C alarm or higher
- By pressing the "GCB" or "MCB" softkey (depending on the CB logic which has been set) in MANUAL operating mode
- By pressing the button "stop engine" in MANUAL operating mode
- In the event of an automatic stopping in the AUTOMATIC operating mode (the start request has been terminated or a stop request has been initiated)
- By pressing the "MCB" softkey (depending on the CB logic which has been set) in MANUAL operating mode

Above conditions are only valid if the GCB is closed, whereas the following conditions are valid regardless of the GCB is open or closed.

- Prior to the MCB closing onto the dead busbar (depending on the CB logic which has been set)
- In case of an alarm of class D or F

### Open MCB {2oc}

The MCB will be opened when the relay "Command: MCB open" is energized. The MCB will be opened under the following conditions if the MCB is closed.

- If an emergency power operation is initiated (mains failure) once the generator voltage is within the permissible limits
- Prior to the closure of the GCB (depending on the CB logic which has been set)
- Upon pressing the "MCB" or "GCB" softkey (dependent upon the configured CB logic) in MANUAL operating mode
#### **Transition Mode**

| B    | Brea          | aker tra | ansition | mode  | Breaker: Transition mode                                 | Parallel / Interchange / Closed T. / Open T. / External |
|------|---------------|----------|----------|-------|----------------------------------------------------------|---------------------------------------------------------|
| DE   | Schaltermodus |          | modus    |       |                                                          |                                                         |
| CL2  | {0}           | {10}     | {loc}    | {2oc} | The control unit automatically                           | controls the two breakers (MCB and GCB). Up to          |
| 3411 |               |          |          | ~     | five (5) breaker logic modes may be selected. These are: |                                                         |

| <b>{1oc}</b> | {2oc}             |
|--------------|-------------------|
|              | EXTERNAL          |
| PARALLEL     | PARALLEL          |
|              | OPEN TRANSITION   |
|              | CLOSED TRANSITION |
|              | INTERCHANGE       |
|              |                   |

A detailed explanation for each mode may be found in the following text.

#### Alternative Transition Modes

The unit provides two alternative transition modes, which may be activated temporarily via the *LogicsManager* and override the transition mode configured in parameter 3411.

| Z           | Breaker transition mode 1 |                      |                  | node 1                | Breaker: Transition mode 1                                    | Parallel / Interchange / Closed T. / Open T. / External                    |
|-------------|---------------------------|----------------------|------------------|-----------------------|---------------------------------------------------------------|----------------------------------------------------------------------------|
| CL2<br>3412 | {0}                       | <b>modus</b><br>{10} | Alterna<br>{loc} | ative 1<br>{2oc}<br>✓ | The control unit automatically five (5) breaker logic modes m | controls the two breakers (MCB and GCB). Up to nay be selected. These are: |

| <b>{1oc}</b> | <b>{2oc}</b>      |
|--------------|-------------------|
|              | EXTERNAL          |
| PARALLEL     | PARALLEL          |
|              | OPEN TRANSITION   |
|              | CLOSED TRANSITION |
|              | INTERCHANGE       |

A detailed explanation for each mode may be found in the following text.

| B     |                      | Trar | nsition n | node 1 | Breaker: Transition mode 1                                                                                                    | <b>Logics</b> Manager                |
|-------|----------------------|------|-----------|--------|----------------------------------------------------------------------------------------------------|--------------------------------------|
| DE    | LS-Modus Alternat. 1 |      | rnat. 1   |        |                                                                                                    |                                      |
| CL2   | {0}                  | {10} | {1oc}     | {2oc}  | Once the conditions of the <i>LogicsManager</i> have been fulfilled, the                                                               | he transition mode                   |
| 12931 |                      |      |           | ~      | configured in parameter 3412 will be used instead of the standard configured in parameter 3411. The <i>LogicsManager</i> and its defau | d transition mode<br>It settings are |
|       |                      |      |           |        | explained on page 273 in Appendix B: "LogicsManager".                                                                                  |                                      |

### Breaker Logic "PARALLEL"

Parallel operation is enabled by configuring parameter 3411 to "PARALLEL".

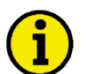

### NOTE

Parallel breaker logic must be selected for the following operation modes:

- Isolated operation
- Mains parallel operation

In the event of an engine start request the following occurs:

- The GCB is synchronized and closed
- The generator assumes load and the adjusted real power or reactive power set points are controlled

Following the stop request the following occurs:

- The generator sheds load until real power has reached the "Unload limit" (parameter 3125)
- The generator power factor is controlled to "1.00" (unity)
- The GCB is opened
- The engine is shut down following the configured cool down period

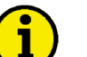

### NOTE

When a stop command is issued to the engine, soft loading (power reduction) is carried out before opening the GCB, except an alarm of class D or F is present.

#### Breaker Logic "INTERCHANGE" {2oc}

Mains interchange (import/export) real power control is enabled by configuring parameter 3411 to "INTERCHANGE".

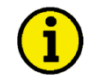

### NOTE

For this breaker logic to function correctly, the mains power measurement must be connected properly. The following applies for the power display:

- Positive mains power = export power
- Negative mains power = import power

In the event of a start request, a change is made from mains to generator supply. The following occurs:

- The GCB is synchronized and closed
- The generator assumes load until the imported mains interchange real power has reached 3 % of the "Generator rated active power" (parameter 1752)
- The MCB is opened

When a stop request has been issued, a change is made from generator to mains supply. The following occurs:

- The MCB is synchronized and closed
- The generator sheds load until real power has reached the "Unload limit" (parameter 3125)
- The generator power factor is controlled to "1.00" (unity)
- The GCB is opened

### Breaker Logic "CLOSED TRANSIT." {2oc}

Closed transition (make-before-break/overlap synchronization) is enabled by configuring parameter 3411 to "CLOSED TRANSITION".

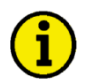

### NOTE

The circuit breakers are opened irrespective of the power.

In the event of an engine start request, a change is made from mains to generator supply. The following occurs:

- The GCB is synchronized and closed
- The MCB is opened and the generator assumes all loads

After the engine stop request has been issued, a change is made from generator to mains supply. The following occurs:

- The MCB is synchronized and closed
- The GCB is opened and the mains assume all loads

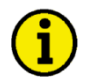

### NOTE

The maximum time between the reply from the CB and the CB open command is 500 ms.

### Breaker Logic "OPEN TRANSIT." {2oc}

Open transition (break-before-make/change over logic) is enabled via configuration of parameter 3411 to "OPEN TRANSITION".

In the event of an engine start request, a change is made from mains to generator supply. The following occurs:

- The MCB is opened
- The GCB is closed after the time configured in "Transfer time GCB<->MCB" (parameter 3400 on page 150) has expired

After the engine stop request has been issued, a change is made from generator to mains supply. The following occurs:

- The GCB is opened
- The MCB is closed after the time configured in "Transfer time GCB<->MCB" parameter 3400 on page 150 has expired

### Breaker Logic "EXTERNAL"

External breaker logic is enabled via configuration of parameter 3411 to "EXTERNAL".

All breaker control (especially the CB closing instructions) must be carried out via master controller (e.g. a PLC). The easYgen controller always issues additionally the breaker open command under fault conditions and in the breaker unloading states (Unloading GCB) if the stop request is active.

#### Overview {2oc}

| STOP | MANUAL | AUTOMATIC |
|------|--------|-----------|
|      |        |           |

#### **EXTERNAL:** Breaker logic "External"

In a mains parallel operation, decoupling from the mains is carried out via the MCB or the GCB in the event of a mains failure. The breakers will not automatically close in emergency power operation. Emergency power operation in accordance with European Community Specification DIN VDE 0108 is not possible in this power circuit breaker logic.
The GCB is opened.
The MCB and the GCB may be manually opened. The circuit breakers stopped or if decoupling from the mains

| _ | manually opened. The circuit breakers | stopped or if decoupling from the mains,     |
|---|---------------------------------------|----------------------------------------------|
|   | are opened for decoupling from the    | but will not close if the engine is started. |
|   | mains.                                | The MCB is opened only if decoupling         |
|   |                                       | from the mains, and is never closed.         |

### PARALLEL: Breaker logic "Mains parallel operation"

| The MCB and GCB are synchronized to permit continuous mains parallel operation in this breaker logic mode. |                                           |                                            |  |  |
|----------------------------------------------------------------------------------------------------|-------------------------------------------|--------------------------------------------|--|--|
| The GCB is opened; the MCB is                                                                              | Mains parallel operation can be initiated | The GCB is synchronized via an add-on      |  |  |
| operated depending on the setting of                                                                       | by pressing the "GCB On" or "MCB          | request and a mains parallel operation is  |  |  |
| "Enable MCB" (parameter 12923).                                                                            | On" push-button.                          | performed. When a shed-off request is      |  |  |
|                                                                                                    |                                           | issued, the generator sheds load and       |  |  |
|                                                                                                    |                                           | opens the GCB and the engine is shut       |  |  |
|                                                                                                    |                                           | down following the configured cool         |  |  |
|                                                                                                    |                                           | down period.                               |  |  |
|                                                                                                    |                                           |                                            |  |  |
|                                                                                                    |                                           | Emergency power: The emergency             |  |  |
|                                                                                                    |                                           | power operation is terminated following    |  |  |
|                                                                                                    |                                           | the expiration of the mains settling time. |  |  |
|                                                                                                    |                                           | The MCB is synchronized and closed,        |  |  |
|                                                                                                    |                                           | putting the system back into a mains       |  |  |
|                                                                                                    |                                           | parallel operation.                        |  |  |

| <b>OPEN TRANSIT.:</b> Breaker logic "Open transition / change-over / brake-before-make"<br>The MCB and GCB are never synchronized in this breaker logic mode. |                                                                                                    |                                                                                                    |  |  |
|----------------------------------------------------------------------------------------------------|----------------------------------------------------------------------------------------------------|----------------------------------------------------------------------------------------------------|--|--|
| The GCB is opened; the MCB is<br>operated depending on the setting of<br>"Enable MCB" (parameter 12923).                                                      | A change can be made to either<br>generator or mains operation by pressing<br>either the "GCB On" or "MCB On"<br>push-button. The "STOP" push-button<br>opens the GCB and simultaneously<br>stops the engine. | A change is made to generator operation<br>through an add-on request. Once the<br>add-on request is terminated, the system<br>changes back to mains operation. The<br>MCB is closed when the busbar is dead,<br>even if there has not been an add-on<br>request. Emergency power operations<br>are terminated following the expiration<br>of the mains settling timer. The GCB<br>opens and the MCB closes, transferring<br>all loads to the mains. |  |  |

**CLOSED TRANSIT.:** Breaker logic "Closed transition / make-before-brake / overlap synchronization" The MCB and the GCB are synchronized, in order to avoid a dead busbar in this breaker logic mode. Immediately after the synchronization of one breaker, the other is opened. Continuous mains parallel operation is not possible.

| ·                                    |                                           |                                           |
|--------------------------------------|-------------------------------------------|-------------------------------------------|
| The GCB is opened; the MCB is        | Synchronization of either the generator   | The GCB is synchronized via an add-on     |
| operated depending on the setting of | or the mains can be initiated by pressing | request. After the GCB closes the MCB     |
| "Enable MCB" (parameter 12923).      | the "GCB On" or "MCB On" push-            | is opened. Following the shed-off         |
|                                      | button.                                   | request being issued, the MCB is          |
|                                      |                                           | synchronized and closed. After the        |
|                                      |                                           | MCB has closed the GCB is opened.         |
|                                      |                                           |                                           |
|                                      |                                           | Emergency power: The emergency            |
|                                      |                                           | power operation is terminated following   |
|                                      |                                           | the expiration of the mains settling time |
|                                      |                                           | and the MCB synchronizing to the          |
|                                      |                                           | generator. The MCB closes and the         |
|                                      |                                           | GCB opens immediately afterwards.         |

### Overview {2oc} (continued)

| STOP                                       | MANUAL                                         | AUTOMATIC                                    |
|--------------------------------------------|------------------------------------------------|----------------------------------------------|
|                                            |                                                |                                              |
| INTERCHANGE: Breaker logic "Soft lo        | oading / interchange synchronization"          |                                              |
| The MCB and the GCB are synchronized       | , in order to avoid a dead busbar in this brea | aker logic mode. The operation of a          |
| breaker under load is avoided by utilizing | the ability to soft load. Continuous mains     | parallel operation is not possible with this |
| breaker logic. Following the shed-off requ | uest, the MCB synchronizes and closes, the     | generator soft unloads to the mains and      |
| the GCB opens. After the GCB is open th    | e engine is stopped following the expiration   | n of the configured cool down period.        |
| The GCB is opened; the MCB is              | Synchronization of either the generator        | Via an engine request, the GCB is            |
| operated depending on the setting of       | or the mains can be initiated by pressing      | synchronized and the generator power is      |
| "Enable MCB" (parameter 12923).            | the "GCB On" or "MCB On" push-                 | increased. The MCB is then opened.           |
|                                            | button.                                        | Following the disabling of the engine        |
|                                            |                                                | request, the MCB is reverse                  |
|                                            |                                                | synchronized and the GCB is then             |
|                                            |                                                | opened.                                      |
|                                            |                                                |                                              |
|                                            |                                                | Emergency power: The emergency               |
|                                            |                                                | power operation is terminated following      |
|                                            |                                                | the expiration of the mains settling time.   |
|                                            |                                                | The MCB closes, the load is transferred,     |
|                                            |                                                | and the GCB opens.                           |

### Overview {1oc}

| STOP                                    | MANUAL                                      | AUTOMATIC                               |
|-----------------------------------------|---------------------------------------------|-----------------------------------------|
| _                                       |                                             |                                         |
| PARALLEL: Breaker logic "Mains para     | llel"                                       |                                         |
| This operation mode may be used both in | the case of an isolated system, an isolated | parallel system, and a system that is   |
| operated in mains parallel.             |                                             |                                         |
| The GCB is opened.                      | Mains parallel operation can be             | The GCB is synchronized via an add-on   |
|                                         | performed via the "GCB On" push-            | request and mains parallel operation is |
|                                         | button.                                     | performed. When a shed-off request is   |
|                                         |                                             | issued, the generator sheds load, the   |
|                                         |                                             | GCB is opened, and the engine is shut   |
|                                         |                                             | down following the configured cool      |
|                                         |                                             | down period.                            |

| EN   | Tra | nsfer tin | ne GCB   | →MCB  | Breaker: Transfer time GCB ↔ MCB                                                                                                    | 0.10 to 99.99 s                                                  |
|------|-----|-----------|----------|-------|----------------------------------------------------------------------------------------------------|------------------------------------------------------------------|
| DE   |     | Pausen    | zeit GLS | ₩NLS  |                                                                                                    |                                                                  |
| CL2  | {0} | {10}      | {1oc}    | {20c} | Switching from generator supply to mains supply or from main                                                                                                    | ins supply to                                                    |
| 3400 |     |           |          | ~     | generator supply occurs automatically if the operating conditi<br>The time between the reply "power circuit breaker is open" ar<br>set by this parameter. This time applies for both directions. Do<br>consumers are de-energized. | ons have been met.<br>ad a close pulse is<br>uring this time the |

**Note:** This is only valid, if parameter 3411 on page 145 is configured to OPEN TRANSITION

### Configure Application: Configure Breakers, Dead Bus Detection Limit

| Dead bus detection max. volt.   |                              |                       |                      | ax. volt.            | Operating values, maximum voltage for dead bus detection                | 0 to 30 % |
|---------------------------------|------------------------------|-----------------------|----------------------|----------------------|-------------------------------------------------------------------------|-----------|
| <sup>10</sup> Ma<br>CL2<br>5820 | a <b>x. Span</b><br>{0}<br>✔ | nung füi<br>{10}<br>✔ | SamS s<br>{10c}<br>√ | thwarz<br>{2oc}<br>✓ | If the busbar voltage falls below this percentage of the busbar 1 rated | voltage   |
| 2020                            |                              |                       |                      |                      | command variable 02.21 (Busbar 1 is dead) becomes TRUE.                 | logical   |

#### **Configure Application: Configure Breakers, GCB**

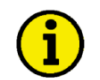

### NOTE

- Normally Open Contacts (No): If a voltage is applied to the discrete input terminals, the discrete input is enabled (i.e. in the operating state). The controller only recognizes a fault condition or control operation via the discrete input when the discrete input terminals are energized. If fault monitoring is performed via Normally Open contacts, the state of the system should be monitored by the state of the discrete input.
- Normally Closed Contacts (NC): If a voltage is applied to the discrete input terminals, the discrete input is not enabled (i.e. in the idle state). The controller only recognizes a fault condition or control operation via the discrete input when the discrete input terminals are de-energized.

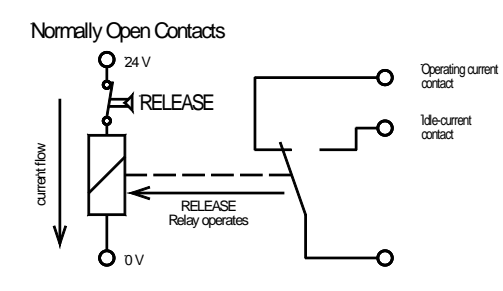

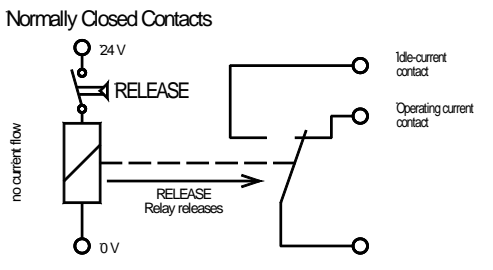

Figure 3-15: Normally Open / Normally Closed contacts

| Parameter table | Level     | Text                          | Setting range                   | Default value   |  |  |  |
|-----------------|-----------|-------------------------------|---------------------------------|-----------------|--|--|--|
|                 | Configure | Configure GCB                 |                                 |                 |  |  |  |
|                 |           | GCB open relay                | N.O. / N.C. / Not used          | N.O.            |  |  |  |
|                 |           | GCB close command             | Constant / Impulse              | Constant        |  |  |  |
|                 |           | GCB time pulse                | 0.10 to 0.50 s                  | 0.50 s          |  |  |  |
|                 |           | Synchronmization GCB          | Slip frequency / Phase matching | Slip frequency  |  |  |  |
|                 |           | Voltage differential GCB      | 0.50 to 20.00 %                 | 5.00 %          |  |  |  |
|                 |           | Pos. freq. differential GCB   | 0.02 to 0.49 Hz                 | +0.18 Hz        |  |  |  |
|                 |           | Neg. freq. differential GCB   | -0.49 to 0.00 Hz                | -0.10 Hz        |  |  |  |
|                 |           | Max. positive phase angle GCB | 0.0 to 60.0 °                   | 7.0 °           |  |  |  |
|                 |           | Max. negative phase angle GCB | -60.0 to 0.0 $^\circ$           | -7.0 °          |  |  |  |
|                 |           | Phase matching GCB dwell time | 0.0 to 60.0 s                   | 3.0 s           |  |  |  |
|                 |           | Dead bus closure              | On / Off                        | On              |  |  |  |
|                 |           | Generator stable time         | 0 to 99 s                       | 2 s             |  |  |  |
|                 |           | Closing time GCB              | 40 to 300 ms                    | 80 ms           |  |  |  |
|                 |           | Undelay close GCB             | LogicsManager                   | (04.09 & 1) & 1 |  |  |  |

Table 3-66: Application - standard values - configure GCB

| GCB open relay |                    |      | CB oper | n relay | Breaker: "Command: GCB open" relay                   | N.O. / N.C. / Not used       |
|----------------|--------------------|------|---------|---------|------------------------------------------------------|------------------------------|
| DE             | GLS Öffnen-Kontakt |      |         |         |                                                      |                              |
| CL2            | {0}                | {10} | {1oc}   | {20c}   | N.O. (normally open) The relay "command: GCB ope     | en" will be energized to     |
| 3403           |                    | •    | •       | •       | open the GCB and will be de-energized ag             | ain after the discrete input |
|                |                    |      |         |         | "Reply GCB" is energized to signal the con           | ntrol that the GCB is open.  |
|                |                    |      |         |         | N.C. (normally closed) . The relay "command: GCB ope | en" will be de-energized to  |
|                |                    |      |         |         | open the GCB and will be energized again             | after the discrete input     |
|                |                    |      |         |         | "Reply GCB" is energized to signal the con           | ntrol that the GCB is open.  |
|                |                    |      |         |         | Not used A GCB open relay is not used and relay R    | 7 (Command: open GCB)        |
|                |                    |      |         |         | is freely programmable. In this case, paran          | neter 3414 must be           |
|                |                    |      |         |         | configured to "Constant" to open the break           | er.                          |
|                |                    |      |         |         |                                                      |                              |

Z DE

| B                | GCB close command                                                                                        | Breaker: "Command: GCB close"                                                                                                    | Constant / Impulse                                                                                                    |
|------------------|----------------------------------------------------------------------------------------------------|----------------------------------------------------------------------------------------------------|----------------------------------------------------------------------------------------------------|
| CL2<br>3414      | GLS Schließen-Befehl<br>{0} {10} {10c} {20c}                                                             | <ul> <li>Impulse The relay "Command: GCB close" issues an add-on-relay is configured in this manner a holding coil and must be installed externally to the control unit. The is used to identify closed contacts.</li> <li>Constant The relay "Command: close GCB" may be wired di holding circuit for the power circuit breaker. If this it is recommended that isolation relays are used. Af pulse has been issued and the reply of the power circuit been received, the relay "Command: close GCB" re If a class C alarm or higher occurs or a GCB open c issued, this relay de-energizes.</li> <li>In both cases the relay "Command: GCB open" energizes to open</li> </ul> | a pulse. If the<br>d sealing contacts<br>DI "Reply GCB"<br>rectly into the<br>method is utilized<br>ter the connect<br>cuit breaker has<br>mains energized.<br>command is |
|                  |                                                                                                    | parameter 3403 is not configured as "Not used".                                                                                                    |                                                                                                    |
| ۲ <u>۲</u>       | GCB time pulse                                                                                           | Breaker: Pulse duration to close the GCB                                                                                                    | 0.10 to 0.50 s                                                                                                    |
| CL2<br>3416      |                                                                                                    | The time of the pulse output may be adjusted to the breaker being                                                                                                    | utilized.                                                                                                    |
| E                | Synchronization GCB                                                                                      | Breaker: Synchronization frequency GCB Slip frequence                                                                                                    | cy / Phase matching                                                                                                    |
| DE               | Synchronisierung GLS                                                                                     |                                                                                                    |                                                                                                    |
| 5729             | <b>·</b>                                                                                                 | frequency of the source (generator) is marginal grea<br>(busbar). When the synchronizing conditions are re-<br>command will be issued. The slipping frequency de<br>setting of "Slip frequency offset" (parameter 5502 of<br><b>Phase matching</b> The frequency controller adjusts the phase ang<br>(generator) to that of the target (busbar), in view of<br>difference to zero.                                                                                                    | ater than the target<br>ached, a close<br>pends on the<br>on page 223).<br>le of the source<br>turning the phase                                                          |
| E                | Voltage differential GCB                                                                                 | Breaker: Voltage differential GCB                                                                                                    | 0.50 to 20.00 %                                                                                                    |
| E<br>CL2<br>5700 | Max. Spg. Differenz GLS           {0}         {10}         {1oc}         {2oc}            ✓         ✓    | <ul> <li>This value refers to the generator rated voltage (parameter 1' page 40).</li> </ul>                                                                                                    | 766 on                                                                                                    |
|                  |                                                                                                    | The maximum permissible voltage differential for closing the gen<br>breaker is configured here.                                                                                                    | erator circuit                                                                                                    |
|                  |                                                                                                    | If the difference between generator and busbar voltage does not exconfigured here and the generator voltage is within the operating (parameters 5800/5801 on page 50), the "Command: GCB close"                                                                                                    | xceed the value<br>voltage window<br>may be issued.                                                                                                    |
| E                | Pos. freq. differential GCB                                                                              | Breaker: Positive frequency differential GCB                                                                                                    | 0.02 to 0.49 Hz                                                                                                    |
| ☐ N CL2 5701     | Aax. positiver Schlupf GLS           {0}         {1o}         {1oc}         {2oc}                        | The prerequisite for a close command being issued for the GCB is<br>differential frequency is below the configured differential frequen<br>specifies the upper frequency (positive value corresponds to posit<br>generator frequency is higher than the busbar frequency).                                                                                                    | s that the<br>icy. This value<br>ive slip →                                                                                                    |
| E                | Neg. freq. differential GCB                                                                              | Breaker: Negative frequency differential GCB                                                                                                    | -0.49 to 0.00 Hz                                                                                                    |
| CL2<br>5702      | Iax. negativer Schlupf GLS           {0}         {10}         {1oc}         {2oc}            ✓         ✓ | The prerequisite for a close command being issued for the GCB is<br>differential frequency is above the configured differential frequen<br>specifies the lower frequency limit (negative value corresponds to<br>generator frequency is less than the busbar frequency).                                                                                                    | s that the cy. This value o negative slip $\rightarrow$                                                                                                    |

| Max positive phase angle GCB                                                                                                    | Breaker: Max. permissible positive phase angle GCB                                                                                                    | 0.0 to 60.0 $^\circ$                                                              |
|----------------------------------------------------------------------------------------------------|----------------------------------------------------------------------------------------------------|-----------------------------------------------------------------------------------|
| Max. pos. Winkeldifferenz GLS           CL2         {0}         {1o}         {2oc}           5703          ✓         ✓                   | <ul> <li>This parameter is only displayed, if parameter 5729 is configure<br/>"Phase matching".</li> </ul>                                                                                                    | d to                                                                              |
|                                                                                                    | The prerequisite for a close command being issued for the GCB is that<br>phase angle between generator and busbar is below the configured mappermissible angle.                                                                                                    | it the leading aximum                                                             |
| Max negative phase angle GCB                                                                                                    | Breaker: Max. permissible negative phase angle GCB                                                                                                    | -60.0 to 0.0 $^\circ$                                                             |
| Max. neg. Winkeldifferenz GLS           CL2         {0}         {1o}         {2oc}           5704           ✓         ✓                  | <ul> <li>This parameter is only displayed, if parameter 5729 is configure<br/>"Phase matching".</li> </ul>                                                                                                    | d to                                                                              |
|                                                                                                    | The prerequisite for a close command being issued for the GCB is tha<br>lagging phase angle between generator and busbar is above the confi<br>minimum permissible angle.                                                                                                    | at the<br>gured                                                                   |
| A Phase matching GCB dwell time                                                                                                    | Breaker: Phase matching dwell time of GCB                                                                                                    | 0.0 to 60.0 s                                                                     |
| Verweildauer GLS           CL2         {0}         {10}         {10c}         {20c}           5707           ✓         ✓                 | <ul> <li>This parameter is only displayed, if parameter 5729 is configure<br/>"Phase matching".</li> </ul>                                                                                                    | d to                                                                              |
|                                                                                                    | This is the minimum time that the generator voltage, frequency, and p<br>must be within the configured limits before the breaker will be closed                                                                                                    | hase angle                                                                        |
| Dead bus closure GCB                                                                                                    | Breaker: Dead busbar closure GCB                                                                                                    | On / Off                                                                          |
| Schwarz schließen GLS           CL2         {0}         {1o}         {2oc}           3432           ✓         ✓                          | OnA dead busbar closure is allowed if the required conditi<br>OffA GCB close command to a dead busbar is prevented. A<br>synchronization is still possible.                                                                                                    | ons are met.<br>A                                                                 |
| Generator stable time                                                                                                    | Breaker: "Command: GCB close": Breaker delay                                                                                                    | 0 to 99 s                                                                         |
| B         Wartezeit vor GLS schließen           CL2         {0}         {1o}         {2oc}           3415          ✓         ✓         ✓ | The time configured here begins to count down once the engine monit<br>timer has expired. This permits for an additional delay time before the<br>closed in order to ensure that none of the engine delayed watchdogs tr<br>possible to bypass this delay time through the <i>LogicsManager</i> (param<br>on page 153) in the event an emergency operation condition (mains fa<br>occurs.<br>Unnecessary CB switching operations and voltage interruptions shoul<br>by utilizing this parameter. | toring delay<br>breaker is<br>ips. It is<br>eter 12210<br>illure)<br>d be avoided |
| Closing time GCB                                                                                                    | Inherent delay of GCB for synchronization                                                                                                    | 40 to 300 ms                                                                      |
| ☐         Schaltereigenzeit GLS           CL2         {0}         {1o}         {2oc}           5705          ✓         ✓                 | The inherent closing time of the GCB corresponds to the lead-time of command. The close command will be issued independent of the difference of the entered time before the synchronous point.                                                                                                    | the close<br>prential                                                             |
| Z Undelay close GCB                                                                                                    | Breaker: Undelay closing of the GCB                                                                                                    | ogicsManager                                                                      |
| GLS unverzögert       CL2     {0}     {1o}     {2oc}       12210       ✓     ✓                                                           | Once the conditions of the <i>LogicsManager</i> have been fulfilled the GC closed immediately (without waiting for engine speed delay and gener timer to expire). When using the standard setting, the GCB will be clo delay in emergency power operation. The <i>LogicsManager</i> and its defa are explained on page 273 in Appendix B: " <i>LogicsManager</i> ".                                                                                                    | B will be<br>rator stable<br>osed without<br>ault settings                        |

| E           | GCB auto unlock |               | B auto unlock                         | Breaker: Breaker unblocking GCB                                                                                                    | Yes / No                                     |
|-------------|-----------------|---------------|---------------------------------------|----------------------------------------------------------------------------------------------------|----------------------------------------------|
| CL2<br>3405 | {0}             | GLS a<br>{10} | auto entriegeln<br>{1oc} {2oc}<br>✔ ✔ | This is used for special circuit breakers to put the breaker into a defin<br>state or to enable closing at all.<br>YESBefore every close-pulse, an open-pulse is issued for 1<br>CB close pulse is enabled only after the open pulse is is<br>NOThe CB close pulse is enabled without being preceded<br>open pulse. | ed initial<br>second. A<br>ssued.<br>by a CB |
| Z           |                 | CCBo          | non timo nulco                        | Breaker: GCB open time nulse                                                                                                    | 0 10 to 9 90 s                               |

| 6    |                        | GCB  | open tim | e pulse | Breaker: GCB open time pulse                                         | 0.10 to 9.90 s |
|------|------------------------|------|----------|---------|----------------------------------------------------------------------|----------------|
| BE   | GLS öffnen Impulsdauer |      |          | sdauer  |                                                                      |                |
| CL2  | {0}                    | {10} | {loc}    | {20c}   | This time defines the length of the GCB open time pulse, if the auto | omatic switch  |
| 5708 |                        |      | •        | •       | unblocking GCB is activated.                                         |                |

### Configure Application: Configure Breakers, MCB

| Level     | Text                          | Setting range                   | Default value      |  |  |  |  |
|-----------|-------------------------------|---------------------------------|--------------------|--|--|--|--|
| Configure | Configure MCB                 |                                 |                    |  |  |  |  |
|           | MCB control (easYgen-2200)    | Off / 1 Relay                   | 1 Relay            |  |  |  |  |
|           | MCB control (easYgen-2500)    | Off / 1 Relay / 2 Relays        | 2 Relays           |  |  |  |  |
|           | MCB time pulse                | 0.10 to 0.50 s                  | 0.50 s             |  |  |  |  |
|           | Synchronmization MCB          | Slip frequency / Phase matching | Slip frequency     |  |  |  |  |
|           | Voltage differential MCB      | 0.50 to 20.00 %                 | 5.00 %             |  |  |  |  |
|           | Pos. freq. differential MCB   | 0.02 to 0.49 Hz                 | +0.18 Hz           |  |  |  |  |
|           | Neg. freq. differential MCB   | -0.49 to 0.00 Hz                | -0.10 Hz           |  |  |  |  |
|           | Max. positive phase angle MCB | 0.0 to 60.0 $^\circ$            | 7.0 °              |  |  |  |  |
|           | Max. negative phase angle MCB | -60.0 to 0.0 $^\circ$           | -7.0 °             |  |  |  |  |
|           | Phase matching MCB dwell time | 0.0 to 60.0 s                   | 3.0 s              |  |  |  |  |
|           | Dead bus closure              | On / Off                        | On                 |  |  |  |  |
|           | Enable MCB                    | LogicsManager                   | (09.06 & !08.07) & |  |  |  |  |
|           |                               |                                 | !07.05             |  |  |  |  |
|           | Closing time MCB              | 40 to 300 ms                    | 80 ms              |  |  |  |  |

Table 3-67: Application - standard values - configure MCB

| <b>MCB control</b> |                 |      |       | control | Breaker: MCB control (easYgen-2200)                  | Off / 1 Relay     |
|--------------------|-----------------|------|-------|---------|------------------------------------------------------|-------------------|
| DE                 | NLS Ansteuerung |      |       | ierung  |                                                      |                   |
| CL2                | {0}             | {10} | {loc} | {20c}   | OffA MCB is not operated. Relay R5 (38/39/40) ca     | n be freely used. |
| 5732               |                 |      |       | ~       | 1 RelayA MCB is operated and if necessary monitored. | Relay R5          |
|                    |                 |      |       |         | (38/39/40) is used and fixed to this function.       |                   |

| MCB control     |     |      | MCB      | control | Breaker: MCB control (easYgen-2500)                | Off / 1 Relay / 2 Relays |
|-----------------|-----|------|----------|---------|----------------------------------------------------|--------------------------|
| NLS Ansteuerung |     |      | S Anstei | ierung  |                                                    |                          |
| CL2             | {0} | {10} | {1oc}    | {20c}   | OffA MCB is not operated. Relay R5 (38/39/40)      | ) can be freely used.    |
| 5733            |     |      |          | •       | 1 RelayA MCB is operated and if necessary monitor  | ed. Relay R5             |
|                 |     |      |          |         | (38/39/40) is used and fixed to this function.     |                          |
|                 |     |      |          |         | 2 RelaysA MCB is operated and if necessary monitor | ed. Relay R5             |
|                 |     |      |          |         | (38/39/40) is used for the open function, rela     | y R8 (82/83) to close    |
|                 |     |      |          |         | it. The opening and closing is carried out wit     | h the pulse method.      |

# i

# NOTE

Even if the MCB operation (Parameter 5732/5733) is switched off and the breaker application mode is configured to GCB/MCB, the reply of the MCB is observed anyway.

| EN                                                               |     | N       | ICB tim   | e pulse | Breaker: Pulse duration to close the MCB                                  | 0.10 to 0.50 s                       |  |  |  |  |
|------------------------------------------------------------------|-----|---------|-----------|---------|---------------------------------------------------------------------------|--------------------------------------|--|--|--|--|
| Impulsdauer           CL2         {0}         {10}         {20c} |     |         |           |         |                                                                           |                                      |  |  |  |  |
| CL2<br>3417                                                      | {0} | {10}    | {1oc}     | {2oc}   | e time of the pulse output may be adjusted to the breaker being utilized. |                                      |  |  |  |  |
| 0117                                                             |     |         |           |         |                                                                           |                                      |  |  |  |  |
| A                                                                |     | Synchro | onizatior | n MCB   | Breaker: Synchronization frequency MCB                                    | Slip frequency / Phase matching      |  |  |  |  |
| DE                                                               |     | Synchro | nisierur  | ng NLS  |                                                                           |                                      |  |  |  |  |
| CL2                                                              | {0} | {1o}    | {loc}     | {20c}   | <b>Slip frequency</b> The frequency controller adjust                     | sts the frequency in a way, that the |  |  |  |  |
| 5730                                                             |     |         |           | •       | frequency of the source (busbar)                                          | is marginal greater than the target  |  |  |  |  |
|                                                                  |     |         |           |         | (mains). When the synchronizing                                           | conditions are reached, a close      |  |  |  |  |
|                                                                  |     |         |           |         | command will be issued. The slip                                          | oping frequency is positive to avoid |  |  |  |  |
|                                                                  |     |         |           |         | reverse power.                                                            |                                      |  |  |  |  |
|                                                                  |     |         |           |         | Phase matching The frequency controller adjust                            | sts the phase angle of the source    |  |  |  |  |
|                                                                  |     |         |           |         | (busbar) to that of the target (main                                      | ns), in view of turning the phase    |  |  |  |  |
|                                                                  |     |         |           |         | difference to zero.                                                       |                                      |  |  |  |  |

| Manu             | al 37427A                                                                                          | easYgen-2000 Series                                                                                                    | - Genset Control                                      |
|------------------|----------------------------------------------------------------------------------------------------|----------------------------------------------------------------------------------------------------|-------------------------------------------------------|
| EN               | Voltage differential MCB                                                                           | Breaker: Voltage differential MCB                                                                                                    | 0.50 to 20.00 %                                       |
| CL2<br>5710      | Max. Spg. Differenz NLS           {0}         {10}         {20c}             ✓                     | <ul> <li>This value refers to the mains rated voltage (parameter 1768 c)</li> </ul>                                                                                                    | on page 40).                                          |
|                  |                                                                                                    | The maximum permissible voltage differential for closing the main<br>breaker is configured here.<br>If the difference between mains and busbar voltage does not exceed                                                                                           | s circuit<br>d the value                              |
|                  |                                                                                                    | configured here and the mains voltage is within the operating volta<br>(parameters 5810/5811 on page 86), the "Command: MCB close" r                                                                                                    | ge window<br>nay be issued.                           |
| E                | Pos. freq. differential MCB                                                                        | Breaker: Positive frequency differential MCB                                                                                                    | 0.02 to 0.49 Hz                                       |
| CL2<br>5711      | Max. positiver Schlupf NLS           {0}         {1o}         {2oc}             ✓                  | The prerequisite for a connect command being issued for the MCB differential frequency is below the configured differential frequenc specifies the upper frequency (positive value corresponds to positive busbar frequency is higher than the mains frequency). | is that the<br>y. This value<br>ie slip →             |
| EN               | Neg. freq. differential MCB                                                                        | Breaker: Negative frequency differential MCB                                                                                                    | -0.49 to 0.00 Hz                                      |
| CL2<br>5712      | Max. negativer Schlupf NLS           {0}         {10}         {20c}                                | The prerequisite for a connect command being issued for the MCB differential frequency is above the configured differential frequency specifies the lower frequency limit (negative value corresponds to r busbar frequency is less than the mains frequency).   | is that the y. This value negative slip $\rightarrow$ |
| Z                | Max positive phase angle MCB                                                                       | Breaker: Max. permissible positive phase angle MCB                                                                                                    | 0.0 to 60.0 $^\circ$                                  |
| E<br>CL2<br>5713 | Max. positive Winkeldiff. NLS           {0}         {10}         {20c}             ✓               | <ul> <li>This parameter is only displayed, if parameter 5730 is config<br/>"Phase matching".</li> </ul>                                                                                                    | ured to                                               |
|                  |                                                                                                    | The prerequisite for a connect command being issued for the MCE leading phase angle between busbar and mains is below the config maximum permissible angle.                                                                                                    | 3 is that the gured                                   |
| e I              | Max negative phase angle MCB                                                                       | Breaker: Max. permissible negative phase angle MCB                                                                                                    | -60.0 to 0.0 $^\circ$                                 |
| E<br>CL2<br>5714 | Max. negative Winkeldiff. NLS           {0}         {10}         {10c}         {20c}             ✓ | <ul> <li>This parameter is only displayed, if parameter 5730 is config<br/>"Phase matching".</li> </ul>                                                                                                    | ured to                                               |
|                  |                                                                                                    | The prerequisite for a connect command being issued for the MCE lagging phase angle between busbar and mains is above the config permissible angle.                                                                                                    | 3 is that the gured minimum                           |
| E P              | hase matching MCB dwell time                                                                       | Breaker: Phase matching dwell time of MCB                                                                                                    | 0.0 to 60.0 s                                         |
| ECL2<br>5717     | Verweildauer NLS           {0}         {10}         {1oc}         {2oc}             ✓              | <ul> <li>This parameter is only displayed, if parameter 5730 is config<br/>"Phase matching".</li> </ul>                                                                                                    | ured to                                               |
|                  |                                                                                                    | This is the minimum time that the generator/busbar voltage, freque<br>phase angle must be within the configured limits before the breake<br>closed.                                                                                                    | ency, and<br>er will be                               |
| E                | Dead bus closure MCB                                                                               | Breaker: Dead busbar closure MCB                                                                                                    | On / Off                                              |
| E<br>CL2<br>3431 | Schwarz schließen MCB           {0}         {10}         {20c}           ✓         ✓               | <b>On</b> A dead busbar closure is allowed if the required con met.                                                                                                    | ditions are                                           |
|                  |                                                                                                    | Off An MCB close command to a dead busbar is preven synchronization is still possible.                                                                                                    | ted. A                                                |

| Manua        | al 374 | 27A       |                  |                       | easYgen-2000 Serie                                                                                                    | es - Genset Control                              |
|--------------|--------|-----------|------------------|-----------------------|----------------------------------------------------------------------------------------------------|--------------------------------------------------|
| EN           |        |           | Enabl            | e MCB                 | Breaker: Enable MCB                                                                                                    | Logics Manager                                   |
| CL2<br>12923 | {0}    | {1o}<br>  | Freigal<br>{loc} | the NLS<br>{2oc}<br>✓ | Once the conditions of the <i>LogicsManager</i> have been fulfilled th<br>enabled. The <i>LogicsManager</i> and its default settings are explained<br>in Appendix B: " <i>LogicsManager</i> ".<br>DI 6 is pre-assigned by default to this function, but may be confi | e MCB will be<br>ed on page 273<br>gured freely. |
| E            |        | Cle       | osing tim        | e MCB                 | Breaker: Synchronization: Inherent delay of MCB for synchronizat                                                                                                    | ion 40 to 300 ms                                 |
| B            |        | Schalt    | ereigenzo        | eit NLS               |                                                                                                    | 0.1 1                                            |
| CL2          | {0}    | {1o}      | {loc}            | {2oc}                 | The inherent closing time of the MCB corresponds to the lead-time                                                                                                    | ne of the close                                  |
| 5715         |        |           |                  |                       | command. The close command will be issued independent of the                                                                                                    | differential                                     |
|              |        |           |                  |                       | frequency at the entered time before the synchronous point.                                                                                                    |                                                  |
| E            |        | М         | B auto u         | mlock                 | Breaker: Switch unblocking MCB                                                                                                    | Yes / No                                         |
| BE           |        | NLS       | auto entr        | iegeln                |                                                                                                    |                                                  |
| CL2          | {0}    | {10}      | {1oc}            | {2oc}                 | This is used for special circuit breakers to put the breaker into a d                                                                                                    | efined initial                                   |
| 3407         |        |           | •                | •                     | state or to enable closing at all.                                                                                                    |                                                  |
|              |        |           |                  |                       | <b>YES</b> Before every close-pulse, an open-pulse is issued for                                                                                                    | or 1 second. A                                   |
|              |        |           |                  |                       | CB close pulse is enabled only after the open pulse                                                                                                    | is issued.                                       |
|              |        |           |                  |                       | NO The CB close pulse is enabled without being preced<br>open pulse.                                                                                                    | led by a CB                                      |
| EN           |        | MCBo      | pen time         | pulse                 | Breaker: MCB open time pulse                                                                                                    | 0.10 to 9.90 s                                   |
| DE           | N      | LS öffner | -<br>n Impuls    | dauer                 |                                                                                                    |                                                  |
| CL2<br>5718  | {0}    | {10}      | {1oc}            | {2oc}                 | This time defines the length of the MCB open time pulse, if the au<br>unblocking MCB is activated.                                                                                                    | tomatic switch                                   |

### Configure Application: Configure Breakers, Synchronization

| Parameter table | Level     | Text                      | Setting range                  | Default value |  |  |  |  |
|-----------------|-----------|---------------------------|--------------------------------|---------------|--|--|--|--|
|                 | Configure | Configure synchronization |                                |               |  |  |  |  |
|                 |           | Synchronization mode      | Off / Permissice / Check / Run | RUN           |  |  |  |  |

Table 3-68: Application - standard values - configure synchronization

| Synchronization mode |     | Breaker: Sync | nronization mode Off / Permi | issive / Check / Run / Controlled by LM |            |                                                        |                                         |
|----------------------|-----|---------------|------------------------------|-----------------------------------------|------------|--------------------------------------------------------|-----------------------------------------|
| DE                   |     | Sync          | hronisier                    | modus                                   | -          |                                                        |                                         |
| CL2                  | {0} | {10}          | {1oc}                        | {20c}                                   | Off        | The synchronization is disab                           | led; the frequency and voltage          |
| 5728                 |     |               |                              | •                                       |            | adaptation for synchronization                         | on is not active.                       |
|                      |     |               |                              |                                         | Permissive | The unit acts as a synch chec                          | k device. The unit will not issue       |
|                      |     |               |                              |                                         |            | speed or voltage bias comma                            | nds to achieve a synchronization, but   |
|                      |     |               |                              |                                         |            | if synchronization conditions                          | are matched (frequency, phase,          |
|                      |     |               |                              |                                         |            | voltage and phase angle), the                          | control will issue a breaker close      |
|                      |     |               |                              |                                         |            | command. There are two diff                            | ferent functionalities of this option   |
|                      |     |               |                              |                                         |            | depending on the setting of p                          | parameter 3414 on page 152 (GCB         |
|                      |     |               |                              |                                         |            | close command):                                        |                                         |
|                      |     |               |                              |                                         |            | GCB close command set to I                             | mpulse                                  |
|                      |     |               |                              |                                         |            | The GCB close command is                               | pulsed as long as the synchronization   |
|                      |     |               |                              |                                         |            | conditions are matched.                                |                                         |
|                      |     |               |                              |                                         |            | GCB close command set to C                             | Constant                                |
|                      |     |               |                              |                                         |            | The GCB close command re-                              | mains enabled as long as the            |
|                      |     |               |                              |                                         |            | synchronization conditions a                           | re matched.                             |
|                      |     |               |                              |                                         | Check      | Used for checking a synchro                            | nizer prior to commissioning. The       |
|                      |     |               |                              |                                         |            | control actively synchronizes                          | s generator(s) by issuing speed and     |
|                      |     |               |                              |                                         |            | voltage bias commands, but                             | does not issue a breaker closure        |
|                      |     |               |                              |                                         |            | command.                                               |                                         |
|                      |     |               |                              |                                         | Run        | Normal operating mode. The issues breaker closure comm | control actively synchronizes and ands. |

### **Configure Application: Configure Inputs and Outputs**

### Configure Analog Inputs (FlexIn)

Parameter table

| Level     | Text                   | Setting range | Default value |
|-----------|------------------------|---------------|---------------|
| Configure | analog inputs          |               |               |
|           | Display temperature in | °C / °F       | °C            |
|           | Display pressure in    | bar / psi     | bar           |

Table 3-69: Application - standard values - configure analog inputs

| EN               | D             | isplay te            | empera                | ture in               | Temperature display in                                                                                  | °C/°F     |
|------------------|---------------|----------------------|-----------------------|-----------------------|----------------------------------------------------------------------------------------------------|-----------|
| E<br>CL1<br>3631 | ¶<br>{0}<br>€ | [emper:<br>{10}<br>✓ | aturanz<br>{loc}<br>✓ | eige in<br>{20c}<br>✓ | °C The temperature is displayed in °C (Celsius).<br>°F The temperature is displayed in °F (Fahrenheit). |           |
| Z                |               | Displ                | ay pres               | aure in               | Pressure display in                                                                                     | bar / psi |
| B                |               | Dr                   | uckanz                | eige in               |                                                                                                    |           |
| CL1<br>3630      | {0}<br>✔      | {10}<br>✓            | {1oc}                 | {2oc}                 | <b>bar</b> The pressure is displayed in Bar.<br><b>psi</b> The pressure is displayed in psi.            |           |

# NOTE

Refer to the Application Manual 37429 for a detailed configuration example of an analog input.

### Analog Inputs: Characteristics "Table A" And "Table B" (9 Point Scaling)

The characteristic curves of "Table A" and "Table B" (freely configurable over 9 defined percentage points) are independently configurable for all analog inputs. Each percentage point may be scaled to related values measured from the analog input (0 to 500 Ohm or 0 to 20 mA), so that the actual display reflects the measured values (i.e. 200 to 600 kW). The so developed characteristic curve can be used for visualization and monitoring via the configuration to "Table A" (for Table A) as well as "Table B" (for Table B).

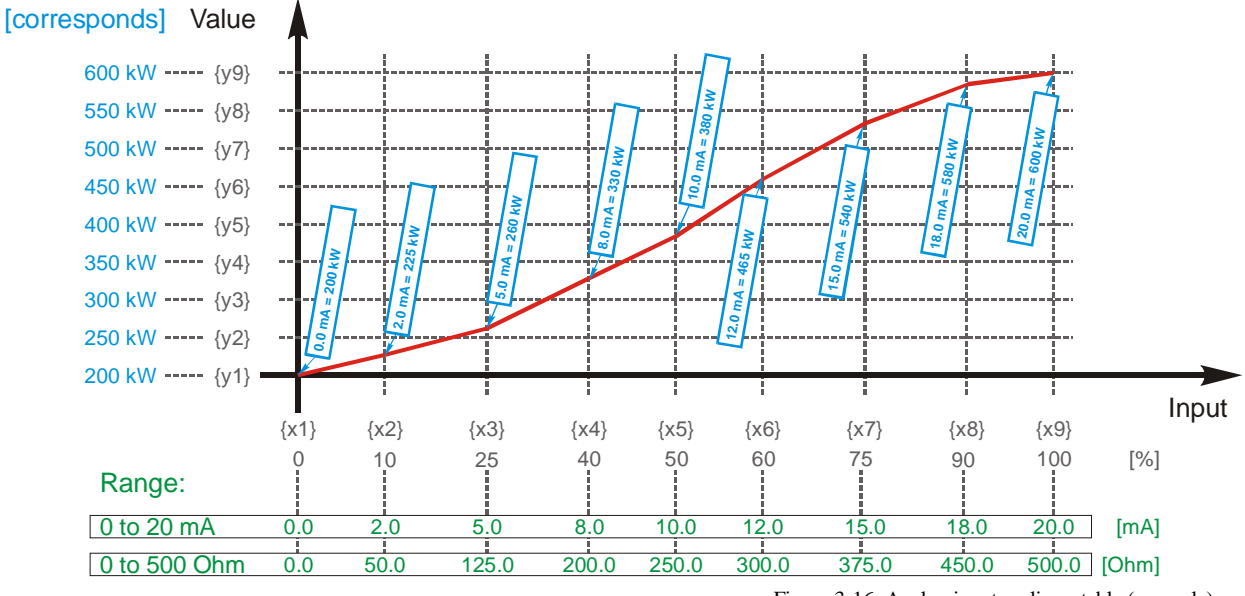

Figure 3-16: Analog input scaling - table (example)

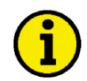

The X and Y junction may be moved within the range of values (the junctions don't have to be equidistant).

When configuring the X coordinates, ensure the coordinates always increase in scale continuously. In the following example the first set of x/y coordinates are correct and the second set of x/y coordinates are wrong:

| • | correct X-coord. | 0 %  | 10 % | 20 % | 40 % | 50 % | 60 % | 80 % | 90 %  | 100 % |
|---|------------------|------|------|------|------|------|------|------|-------|-------|
|   | Y-coordinate     | -100 | -95  | -500 | -10  | +3   | +17  | +18  | +100  | +2000 |
| • | wrong X-coord.   | 0 %  | 10 % | 20 % | 60 % | 20 % | 30 % | 80 % | 40 %  | 100 % |
|   | Y-coordinate     | -100 | -50  | -95  | +18  | +17  | +3   | -10  | +2000 | +100  |

If the first X coordinate is >0%, all values smaller than the first X value will be output with the first Y value. If the last Y value is <100%, all higher values will be output with the value of Y9.

| Parameter table | Level     | Text                     | Setting range   | Default value |
|-----------------|-----------|--------------------------|-----------------|---------------|
|                 | Configure | user defined table A / B |                 |               |
|                 | Table A   | X-value 1                | 0 to 100 %      | 2 %           |
|                 |           | Y-value 1                | -32000 to 32000 | 0             |
|                 |           | X-value 2                | 0 to 100 %      | 8 %           |
|                 |           | Y-value 2                | -32000 to 32000 | 207           |
|                 |           | X-value 3                | 0 to 100 %      | 16 %          |
|                 |           | Y-value 3                | -32000 to 32000 | 512           |
|                 |           | X-value 4                | 0 to 100 %      | 24 %          |
|                 |           | Y-value 4                | -32000 to 32000 | 838           |
|                 |           | X-value 5                | 0 to 100 %      | 27 %          |
|                 |           | Y-value 5                | -32000 to 32000 | 970           |
|                 |           | X-value 6                | 0 to 100 %      | 31 %          |
|                 |           | Y-value 6                | -32000 to 32000 | 1160          |
|                 |           | X-value 7                | 0 to 100 %      | 36 %          |
|                 |           | Y-value 7                | -32000 to 32000 | 1409          |
|                 |           | X-value 8                | 0 to 100 %      | 37 %          |
|                 |           | Y-value 8                | -32000 to 32000 | 1461          |
|                 |           | X-value 9                | 0 to 100 %      | 41 %          |
|                 |           | Y-value 9                | -32000 to 32000 | 1600          |
|                 | Table B   | X-value 1                | 0 to 100 %      | 4 %           |
|                 |           | Y-value 1                | -32000 to 32000 | 2553          |
|                 |           | X-value 2                | 0 to 100 %      | 6 %           |
|                 |           | Y-value 2                | -32000 to 32000 | 2288          |
|                 |           | X-value 3                | 0 to 100 %      | 8 %           |
|                 |           | Y-value 3                | -32000 to 32000 | 2100          |
|                 |           | X-value 4                | 0 to 100 %      | 13 %          |
|                 |           | Y-value 4                | -32000 to 32000 | 1802          |
|                 |           | X-value 5                | 0 to 100 %      | 16 %          |
|                 |           | Y-value 5                | -32000 to 32000 | 1685          |
|                 |           | X-value 6                | 0 to 100 %      | 23 %          |
|                 |           | Y-value 6                | -32000 to 32000 | 1488          |
|                 |           | X-value 7                | 0 to 100 %      | 28 %          |
|                 |           | Y-value 7                | -32000 to 32000 | 1382          |
|                 |           | X-value 8                | 0 to 100 %      | 42 %          |
|                 |           | Y-value 8                | -32000 to 32000 | 1188          |
|                 |           | X-value 9                | 0 to 100 %      | 58 %          |
|                 |           | Y-value 9                | -32000 to 32000 | 1035          |

Table 3-70: Application - standard values - configure analog input table A / B

E

CL2

3550

{0}

{10}

Y-Wert {b}

{loc} {2oc

The following parameters are used to configure the characteristic curve. Refer to Table 3-71 for the parameter IDs of the individual parameters for all scaling points of tables A and B.

| B            |          |           | X-value {a} | Table {x} [x = A/B]: X-coordinate {a} [a = 1 to 9]                                                                                                    | 0 to 100 %                                           |
|--------------|----------|-----------|-------------|----------------------------------------------------------------------------------------------------|------------------------------------------------------|
| ECL2<br>3560 | {0}<br>✔ | {10}<br>✓ | X-Wert {a}  | The analog input is assigned to a curve. This parameter defines the ac percentage assigned to each of the nine points along the X-axis of the the selected hardware for analog input. For example: If a 0 to 20 mA configured and the X1-coordinate = $0\%$ , then the value configured for for an input of 0 mA. | tual<br>total range of<br>input is<br>r Y1 is output |
| E            |          |           | Y-value {b} | Table $\{x\}$ [x = A/B]: Y-coordinate $\{b\}$ [b = 1 to 9]                                                                                                    | -9999 to 9999                                        |

This parameter defines the Y-coordinate (the displayed and monitored value) at the corresponding X-coordinate. For example: If a 0 to 20mA input is configured and the X2-coordinate = 10%, then the value configured for the Y2-coordinate is output for an input of 2 mA.

Table 3-71 shows a complete list of the parameter IDs for the table scaling points.

| Scaling point No. | 1    | 2    | 3    | 4    | 5    | 6    | 7    | 8    | 9    |
|-------------------|------|------|------|------|------|------|------|------|------|
| Table A - X value | 3560 | 3561 | 3562 | 3563 | 3564 | 3565 | 3566 | 3567 | 3568 |
| Table A - Y value | 3550 | 3551 | 3552 | 3553 | 3554 | 3555 | 3556 | 3557 | 3558 |
| Table B - X value | 3610 | 3611 | 3612 | 3613 | 3614 | 3615 | 3616 | 3617 | 3618 |
| Table B - Y value | 3600 | 3601 | 3602 | 3603 | 3604 | 3605 | 3606 | 3607 | 3608 |

Table 3-71: Analog inputs - table characteristics - parameter IDs

### Analog Inputs: Inputs 1 to 3

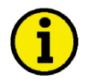

### NOTE

Monitoring of the analog inputs (overrun/underrun) must be configured manually to the flexible limits (refer to Configure Monitoring: Flexible Limits on page 122).

| Parameter table |  |
|-----------------|--|
|-----------------|--|

| Level                          | Text                           | Setting range                   | Default value   |  |  |  |  |
|--------------------------------|--------------------------------|---------------------------------|-----------------|--|--|--|--|
| Configure analog inputs 1 to 3 |                                |                                 |                 |  |  |  |  |
|                                | Description                    | 1 to 16 character text          | Analog inp. {x} |  |  |  |  |
|                                | Туре                           | Off / VDO 5bar / VDO 10bar /    | Off             |  |  |  |  |
|                                |                                | VDO 150°C / VDO 120°C /         |                 |  |  |  |  |
|                                |                                | Pt100 / Linear /                |                 |  |  |  |  |
|                                |                                | Table A / Table B               |                 |  |  |  |  |
|                                | User defined min display value | -32000 to 32000                 | 0               |  |  |  |  |
|                                | User defined max display value | -32000 to 32000                 | 1000            |  |  |  |  |
|                                | Sender value at display min.   | 0.00 to 100.00 %                | 0.00 %          |  |  |  |  |
|                                | Sender value at display max.   | 0.00 to 100.00 %                | 100.00 %        |  |  |  |  |
|                                | Sender type                    | 0 - 500 Ohm / 0 - 20 mA         | 0 - 500 Ohm     |  |  |  |  |
|                                | Offset                         | -20.0 to 20.0 Ohm               | 0.0 Ohm         |  |  |  |  |
|                                | Sender connection type         | Two wire / One wire             | Two wire        |  |  |  |  |
|                                | Monitoring wire break          | Off / High / Low / High/Low     | Off             |  |  |  |  |
|                                | Wire break alarm class         | A / B / C / D / E / F / Control | В               |  |  |  |  |
|                                | Self acknowledge wire break    | Yes / No                        | No              |  |  |  |  |
|                                | Filter time constant           | Off / 1 / 2 / 3 / 4 / 5         | 3               |  |  |  |  |
|                                | Bargraph minimum               | -32000 to 32000                 | 0               |  |  |  |  |
|                                | Bargraph maximum               | -32000 to 32000                 | 1000            |  |  |  |  |
|                                | Value format                   | 1 to 8 character text           | 000000          |  |  |  |  |

Table 3-72: Application - standard values - configure analog inputs 1 to 3

| Z                                |          |           | Desc   | ription | Analog input {x} [x = 1 to 3]: Message text                                                                                                    | user-defined                     |
|----------------------------------|----------|-----------|--------|---------|----------------------------------------------------------------------------------------------------|----------------------------------|
| DE                               |          |           | Beschr | eibung  |                                                                                                    |                                  |
| CL2<br>T<br>1025<br>1075<br>1125 | {0}<br>✓ | {10}<br>✓ | {1oc}  | {2oc}   | The event history will store this text message and it is also displayed or visualization screen. If the programmed limit value of the analog input reached or exceeded this text is displayed in the control unit screen. Th have 1 through 16 characters. | n the<br>has been<br>le text may |

Note: This parameter may only be configured using ToolKit.

| Zi                          |          |           |       | Туре  | Analog input {x} [x = 1 to 3]: Type Off / VDO 5bar / VDO 10bar / $VDO 10bar / VDO 10bar / VDO 10bar /$ |
|-----------------------------|----------|-----------|-------|-------|----------------------------------------------------------------------------------------------------|
| DE                          | (0)      | (1)       | (100) | Тур   | VDO 150°C / VDO 120°C / Pt100 / Linear / Table A / Table B                                                                                                    |
| CL2<br>1000<br>1050<br>1100 | {0}<br>✓ | {10}<br>✓ | {100} | {200} | <ul> <li>The characteristic curves of the inputs can be found in Appendix F (page 329).</li> </ul>                                                                                                    |
|                             |          |           |       |       | According to the following parameters different measuring ranges are possible at the analog inputs. The selectable ranges are:                                                                                                    |
|                             |          |           |       |       | <b>Off</b> The analog input is switched off.                                                                                                    |
|                             |          |           |       |       | <b>VDO 5bar</b>                                                                                                    |
|                             |          |           |       |       | <b>VDO 10bar</b> The value of the analog input is interpreted with the VDO characteristics 0 to 10 bar                                                                                                    |
|                             |          |           |       |       | <b>VDO 150°C</b> The value of the analog input is interpreted with the VDO characteristics 50 to 150 °C                                                                                                    |
|                             |          |           |       |       | <b>VDO 120°C</b> The value of the analog input is interpreted with the VDO characteristics 40 to 120 °C                                                                                                    |
|                             |          |           |       |       | Pt100 The value of the analog input is interpreted with a Pt100                                                                                                    |
|                             |          |           |       |       | <b>Linear</b> Each analog input may be assigned to a linear characteristic curve, which can be only used for the respective defined input $[T{x}] (x = 1 \text{ to } 2)$ . The minimum (0%) and maximum (100%) value refers to the total measuring range of the analog input (i.e. 0 to 500 Ohm or 0 to 20 mA) or the values configured as "Sender value at display min." (parameter 1039, 1089, or 1139) and "Sender value at display max." (parameter 1040, 1090, or 1140)                                                                                                    |
|                             |          |           |       |       | <b>Table A / B</b> The analog input is assigned to a characteristic curve which is defined over 9 points (stored in a table). Two independent tables (table A and table B) may be allocated to the analog inputs. Note that if these tables are to be used with the analog inputs, the defined points of these tables must be programmed into the control unit.                                                                                                    |

i

The following parameters "User defined min display value" and "User defined max display value" are only visible if the previous parameter "Type" is configured to "Linear".

| User defined min display value                                                                                                    | Analog input {x} [x = 1 to 3]: User defined minimum display value -32000 to 32000  |
|----------------------------------------------------------------------------------------------------|------------------------------------------------------------------------------------|
| B         Frei definierbare min Anzeige           CL2         {0}         {10}         {10c}         {20c}           1001         ✓         ✓         ✓         ✓         ✓           1051         1101           ✓         ✓         ✓         ✓          | The value to be displayed for the minimum of the input range must be entered here. |
| 🗄 User defined max display value                                                                                                    | Analog input {x} [x = 1 to 3]: User defined maximum display value -32000 to 32000  |
| ☐         Frei definierbare max Anzeige           CL.2         {0}         {10}         {10c}         {20c}           1002         ✓         ✓         ✓         ✓         ✓           1052         1102         ✓         ✓         ✓         ✓         ✓ | The value to be displayed for the maximum of the input range must be entered here. |

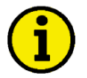

The following parameters "Sender value at display min" and "Sender value at display max" are only visible if the previous parameter "Type" is configured to "Linear", "Table A", or "Table B".

| 函                                                                                                    | Sender                                                                                     | r value a | at displa             | ıy min.    | Analog input {x} [x = 1 to 3]: Source value at display minimum                                                                                                    | 0.00 to 100.00 %                                       |
|----------------------------------------------------------------------------------------------------|--------------------------------------------------------------------------------------------|-----------|-----------------------|------------|----------------------------------------------------------------------------------------------------|--------------------------------------------------------|
| CL2<br>1039<br>1089<br>1139                                                                                                    | Quellwert bei min Anzeige           2         {0}         {10}         {1oc}         {2oc} |           |                       | {2oc}      | The value of the configured input range, which shall correspond we minimum value configured for the display, must be entered here. To lower limit of the hardware range to be measured.                  | vith the<br>This specifies the                         |
|                                                                                                    |                                                                                            |           |                       |            | Example: If the input range is 0 to 20 mA where 0 mA correspond 20 mA corresponds with 100 %, and the value configured here is 2 input value of 4 mA would correspond with the minimum value co display. | s with 0 % and<br>20 %, an analog<br>onfigured for the |
| Z                                                                                                    | Sender                                                                                     | value a   | ıt display            | y max.     | Analog input $\{x\}$ [x = 1 to 3]: Source value at display maximum                                                                                                    | 0.00 to 100.00 %                                       |
| B         Quellwert bei max Anzeige           CL.2         {0}         {1o}         {1oc}         {2oc}           1040         ✓         ✓         ✓         ✓         ✓           1090         1140         ✓         ✓         ✓         ✓         ✓ |                                                                                            |           | i max A<br>{1oc}<br>✓ | {2oc}<br>✓ | The value of the configured input range, which shall correspond we maximum value configured for the display, must be entered here. If the upper limit of the hardware range to be measured.              | rith the<br>This specifies                             |

Example: If the input range is 0 to 500 Ohm where 0 Ohm corresponds with 0 % and 500 Ohm corresponds with 100 %, and the value configured here is 36 %, an analog input value of 180 Ohm would correspond with the maximum value configured for the display.

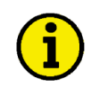

# NOTE

The following parameter "Sender type" must be configured to "0 to 500 Ohm", if "Type" (parameter 1000, 1050, or 1100) is configured to "VDO xx" or "Pt100".

| EZ                                |           | Sende      | er type | Analog input {x} [x = 1 to 3]: Hardware                                                                                                    | 0 to 500 Ohm / 0 to 20 mA                                                     |
|-----------------------------------|-----------|------------|---------|----------------------------------------------------------------------------------------------------|-------------------------------------------------------------------------------|
| DE                                | Auswa     | ahl Har    | dware   |                                                                                                    |                                                                               |
| CL2 {0}<br>1020 ✓<br>1070<br>1120 | {10}<br>✓ | {1oc}<br>✓ | {2oc}   | The software in the control unit may be configured for $\mathbf{v}$<br>The configurable ranges apply to the linear analog input<br>0 to <b>500 Ohm</b> The measuring range of the analog input<br>0 Ohm = 0 %, 500 Ohm = 100 %. | various types of sensors.<br>t. Configurable ranges are:<br>is 0- to 500 Ohm. |

0 mA = 0 %, 20 mA = 100 %.

i

The following parameters "Offset" and "Sender connection type" are only visible if the previous parameter "Sender type" is configured to "0 to 500 Ohm".

| EN                                                                                                    |                                                                                                    |                                                            | Offset                                                                                                    | Analog input {x} [x = 1 to 3]: Offset                                                                                                    | -20.0 to 20.0 Ohm                                                              |
|----------------------------------------------------------------------------------------------------|----------------------------------------------------------------------------------------------------|------------------------------------------------------------|----------------------------------------------------------------------------------------------------|----------------------------------------------------------------------------------------------------|--------------------------------------------------------------------------------|
| B         Offset           CL.2         [0]         [1o]         [1oc]         [2oc]           1046         •         •         •         •         •           1096         1146         •         •         •         •         • |                                                                                                    | Offset           {10c}         {20c}           ✓         ✓ | The resistive input (the "0 to 5000hm" analog input) may be calculated with a permanent offset to adjust for inaccuracies. If the offset feature is utilized, the value configured in this parameter will be added to/subtracted from the measured resistive value. This has the following effect to the measured values (please note tables starting on page 329):<br>-20.0 to 0.1 Ohm<br><u>VDO temperature</u> : The displayed value will <u>decrease</u> .<br><u>VDO pressure</u> : The displayed value will <u>increase</u> .<br>+0.1 to 20.0 Ohm<br><u>VDO temperature</u> : The displayed value will <u>increase</u> .<br><u>VDO pressure</u> : The displayed value will <u>increase</u> . |                                                                                                    |                                                                                |
| E                                                                                                    | Se                                                                                                    | nder cor                                                   | nnection type                                                                                                    | Analog input {x} [x = 1 to 3]: Connection type Ty                                                                                                    | wo-pole / Single-pole                                                          |
| CL2<br>1041<br>1091<br>1141                                                                                                    | Anschluß Typ           CL2         {0}         {10}         {1oc}         {2oc}           1041                1091         1141 |                                                            | <b>nschluß Typ</b><br>{1oc} {2oc}<br>✔                                                                                                    | <ul> <li>This parameter defines the type of the used sender. Refer to the I 37426 for wiring details.</li> <li>Two-poleA two-wire sender is connected to the easYgen. The sender values between the dedicated terminals.</li> <li>Single-poleA one-wire sender is connected to the easYgen. The sender values between the terminal of the analogen ground terminal.</li> </ul> | nstallation Manual<br>ne unit measures<br>ne unit measures<br>og input and the |

The respective analog input is monitored for wire break.

If this protective function is triggered, the display indicates "Wb: {Text of Parameter [Description]}" (parameter 1025/1075/1125 on page 161).

| Z     | Monitoring wire break |      |       | break                                             | Analog input {x} [x = 1 to 3] wire break monitoring     | Off / High / Low / High/Low  |
|-------|-----------------------|------|-------|---------------------------------------------------|---------------------------------------------------------|------------------------------|
| DE    | Drahtbruchüberw.      |      |       | iberw.                                            |                                                         |                              |
| CL2   | {0}<br>✓              | {10} | {loc} | {2oc}                                             | The analog input can be monitored for a wire break. The | e following configurations   |
| 1003  |                       | •    | •     | *                                                 | are used to monitor for a wire break:                   |                              |
| 11033 |                       |      |       | <b>Off</b> No wire break monitoring is performed. |                                                         |                              |
|       |                       |      |       |                                                   | HighIf the actual value rises over the maximum          | n value (overshoot), this is |
|       |                       |      |       |                                                   | identified as a wire break.                             |                              |
|       |                       |      |       |                                                   | LowIf the actual value falls below the minimum          | m value (undershoot), this   |
|       |                       |      |       |                                                   | is identified as a wire break.                          |                              |
|       |                       |      |       |                                                   | High/Low If the actual value rises over the maximum     | n value (overshoot) or falls |
|       |                       |      |       |                                                   | below the minimum value (undershoot), the               | his is identified as a wire  |
|       |                       |      |       |                                                   | break.                                                  |                              |

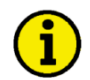

Monitoring of the analog inputs (overrun/underrun) must be configured manually to the flexible limits (refer to Configure Monitoring: Flexible Limits on page 122).

If the control unit detects that the measuring range for an analog input has been exceeded and an alarm is issued, the limit value monitoring of this analog input is disabled and an error message is displayed.

The measuring range is recognized as being exceeded and an alarm is issued:

0 to 20 mA

| Minimum value | 2 mA           | Undershooting |
|---------------|----------------|---------------|
| Maximum value | <b>20.5</b> mA | Overshooting  |

• 0 to 500 Ohm

| Minimum value | 5 Ohm   | Undershooting (Offset = 0 Ohm) |
|---------------|---------|--------------------------------|
| Maximum value | 515 Ohm | Overshooting (Offset = 0 Ohm)  |

<u>Note:</u> Depending on what was configured for the offset value (parameter 1046/1096/1146 on page 164) the displayed value may be shifted. This may result in a broken wire being recognized early or later than the actual value being measured. (An offset of +20ohms will recognize a wire break at 25ohms instead of 5ohms.)

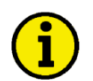

# NOTE

A wire break is indicated in ToolKit by displaying an analog input value of 3276.6.

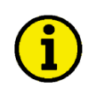

### NOTE

The following two parameters are only visible, if wire break monitoring (parameter 1003/1053/1103 on page 164) is not configured Off.

| Each limit may be assigned an independent alarm class that specifies what action should be taken when the limit is surpassed.             |  |  |
|----------------------------------------------------------------------------------------------------|--|--|
| Yes / No                                                                                                    |  |  |
| -                                                                                                    |  |  |
| he alarm if the fault condition is no<br>y reset the alarm when the fault<br>he alarm must be acknowledged<br>e appropriate buttons or by |  |  |
|                                                                                                    |  |  |

(via a discrete input or via an interface).

| E                                                                                                    |          | Filter time constant                                                                                  | Analog input {x} [x = 1 to 3]: Filter time constant                                                                                                    | Off / 1 / 2 / 3 / 4 / 5                                    |  |
|----------------------------------------------------------------------------------------------------|----------|----------------------------------------------------------------------------------------------------|----------------------------------------------------------------------------------------------------|------------------------------------------------------------|--|
| Biller         Filler           CL2         {0}         {10}         {10c}         {20c}           10113         ✓         ✓         ✓         ✓         ✓           10114         ✓         ✓         ✓         ✓         ✓ |          |                                                                                                    | A filter time constant may be used to reduce the fluctuation of an analog input<br>reading. This filter time constant assesses the average of the signal according to the<br>following formula:                                                                                                    |                                                            |  |
|                                                                                                    |          |                                                                                                    | $Cut - off - frequency = \frac{1}{20ms \times 2 \times \pi \times 2^{N-1}}$ , whereby "N" is the parameter                                                                                                    | er.                                                        |  |
|                                                                                                    |          |                                                                                                    | OffThe analog input is displayed without filtering.<br>1Cut-off-frequency = 7.96 Hz (filter time constant = 2<br>Cut-off-frequency = 3.98 Hz (filter time constant = 3<br>Cut-off-frequency = 1.99 Hz (filter time constant = 4<br>Cut-off-frequency = 0.99 Hz (filter time constant = 5<br>Cut-off-frequency = 0.50 Hz (filter time constant = 5) | 0.02 s)<br>0.04 s)<br>0.08 s)<br>0.16 s)<br>0.32 s)        |  |
| EN                                                                                                    |          | Bargraph minimum                                                                                      | Analog input {x} [x = 1 to 3]: Bar graph minimum value                                                                                                    | -9999 to 9999                                              |  |
| CL2<br>3632<br>3634<br>3636                                                                                                    | {0}<br>✓ | Bargraph Minimum<br>{10} {10c} {20c}<br>✓ ✓ ✓                                                         | The start value for the bar graph display of the analog input is derivature must be entered according to the display format, which reference input type (parameter 1000 on page 162).<br><b>Note:</b> This parameter is only effective if parameter 1000 is configurable A/B.                                                                      | fined here. The<br>ers to the analog<br>gured to Linear or |  |
| E                                                                                                    |          | Bargraph maximum                                                                                      | Analog input {x} [x = 1 to 3]: Bar graph maximum value                                                                                                    | -9999 to 9999                                              |  |
| CL2<br>3633<br>3635<br>3637                                                                                                    | {0}<br>✓ | Bargraph Maximum           {10}         {10c}         {20c}           ✓         ✓         ✓         ✓ | The end value for the bar graph display of the analog input is defived value must be entered according to the display format, which reference input type (parameter 1000 on page 162).                                                                                                    | ined here. The<br>ers to the analog                        |  |

**Note:** This parameter is only effective if parameter 1000 is configured to Linear or Table A/B.

| A                        |          |           | Value   | format | Analog input {x} [x = 1 to 3]: Value format                                                                                                    | user-defined |
|--------------------------|----------|-----------|---------|--------|----------------------------------------------------------------------------------------------------|--------------|
| DE                       |          |           | Zahlenf | format |                                                                                                    |              |
| CL2<br>T<br>1035<br>1085 | {0}<br>✓ | {10}<br>✓ | {1oc}   | {2oc}  | <ul> <li>(i) If a sign to denote a negative measured value (i.e10) is required first "0" of the numeric display is utilized for this symbol.</li> </ul> | , then the   |

To display the measuring value of the analog input for the analog input types linear as well as Table A and Table B (parameter 1000 on page 162) correctly this parameter is to be used to define the format. The zeros in the numeric display are used for the measuring values and are configurable. The placeholders for the digits may have symbols (i.e. commas).

#### Note

- This parameter may only be configured using ToolKit.
- This parameter only applies to the linear and the user defined Table A and Table B (parameter 1000 on page 162) analog input types.
- The displayed value should be configured with the same number of digits as the desired value to be measured.
- The measured value will be displayed from right to left. If the measured value is larger than the number of digits in the display, only a portion of the measured value will be shown. An example of this would be a display of three digits is configured when four digits will be needed. Instead of the number "1234" being displayed only "234" will be shown.

### Examples

| <u>Fuel level</u> | <ul> <li>value at 0 %0</li> <li>value at 100 %1000</li> <li>desired displayup to 1,000mm</li> <li>this parameter0, 000mm</li> </ul> |
|-------------------|----------------------------------------------------------------------------------------------------|
| <u>Angle</u>      | - value at 0 %1799<br>- value at 100 %1800<br>- desired display179.9° to 180.0°<br>- this parameter0000.0°                          |
| <u>Pressure</u>   | <ul> <li>value at 0 %0</li> <li>value at 100 %100</li> <li>desired displayup to 10.0bar</li> <li>this parameter00.0bar</li> </ul>   |
|                   |                                                                                                    |

### Note

If the analog input type (parameter 1000 on page 162) is configured to VDO or Pt100, the following formats apply:
VDO 5 bar display in 0.01 bar – example: 5.0 bar > ToolKit display: 50,0
VDO 10 bar display in 0.01 bar – example: 6.6 bar > ToolKit display: 66,0
VDO 120°C display in °C – example: 69°C > ToolKit display: 6,9
VDO 150°C display in °C – example: 73°C > ToolKit display: 7,3
Pt100 display in °C – example: 103°C > ToolKit display: 10,3

#### **Configure Discrete Inputs**

| Number                                                                             | Terminal        | Application mode |                                                                        |                               |              |  |  |  |  |  |
|------------------------------------------------------------------------------------|-----------------|------------------|------------------------------------------------------------------------|-------------------------------|--------------|--|--|--|--|--|
|                                                                                    |                 | <b>{0}</b>       | {0} {1o} {2o                                                           |                               |              |  |  |  |  |  |
| Internal discr                                                                     | ete inputs, boa | rd #1            |                                                                        |                               |              |  |  |  |  |  |
| [D11] 44 Alarm input ( <i>LogicsManager</i> ); pre-configured for 'Emergency Stop' |                 |                  |                                                                        |                               |              |  |  |  |  |  |
| [DI2]                                                                              | 45              | Control in       | put (LogicsManager); pre-                                              | configured for 'Start request | t in AUTO'   |  |  |  |  |  |
| [DI3]                                                                              | 46              | Alarm            | Alarm input (LogicsManager); pre- configured for 'Low oil pressure'    |                               |              |  |  |  |  |  |
| [DI4]                                                                              | 47              | Alarm in         | Alarm input (LogicsManager); pre- configured for 'Coolant temperature' |                               |              |  |  |  |  |  |
| [DI5]                                                                              | 48              | Control inpu     | t (LogicsManager); pre- co                                             | nfigured for 'External ackno  | owledgement' |  |  |  |  |  |
| [DI6]                                                                              | 49              | Contro           | ol input ( <i>LogicsManager</i> ); j                                   | pre- configured for 'Release  | MCB'         |  |  |  |  |  |
| [DI7]                                                                              | 50              |                  | Reply MCB                                                              |                               |              |  |  |  |  |  |
| [DI8]                                                                              | 51              |                  | Reply GCB                                                              |                               |              |  |  |  |  |  |
| [DI9]                                                                              | 76              |                  | Alarm input (LogicsManager)                                            |                               |              |  |  |  |  |  |
| [DI10]                                                                             | 77              |                  | Alarm input (L                                                         | ogicsManager)                 |              |  |  |  |  |  |

Table 3-73: Discrete inputs - terminal assignment

### Alarm inputs may also be configured as control inputs and then be used as command variables in the LogicsManager.

Discrete inputs may be configured to normally open (N.O.) or normally closed (N.C.) states. In the state N.O., no potential is present during normal operation; if an alarm is issued or control operation is performed, the input is energized. In the state N.C., a potential is continuously present during normal operation; if an alarm is issued or control operation is performed, the input is de-energized.

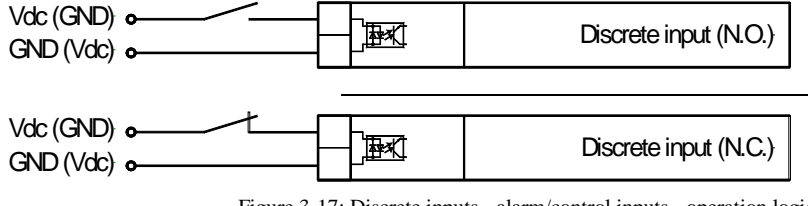

Figure 3-17: Discrete inputs - alarm/control inputs - operation logic

### NOTE

All reply messages from breakers are evaluated as N.C.

Parameter table

| Level     | Text                    | Setting range                   | Default value      |
|-----------|-------------------------|---------------------------------|--------------------|
| Configure | discrete inputs 1 to 10 |                                 |                    |
|           | Text                    | 4 to 16 character text          | see parameter list |
|           | Operation               | N.O. / N.C.                     | N.O.               |
|           | Delay                   | 0.08 to 650.00 s                | 0.20 s             |
|           | Alarm class             | A / B / C / D / E / F / Control | В                  |
|           | Delayed by engine speed | Yes / No                        | No                 |
|           | Self acknowledge        | Yes / No                        | No                 |

I

Table 3-74: Application - standard values - configure discrete inputs

# NOTE

The DIs 1 to 5 are pre-configured to various functions and differ in their default values. However, they may still be configured freely. The DIs 7 & 8 are always used for the circuit breaker replies and cannot be configured.

| 23<br>m                         |                               | DI {x} Text                                                                                                    | Discrete input: Message text                                                                                                    | user-defined                                                                           |
|---------------------------------|-------------------------------|----------------------------------------------------------------------------------------------------|----------------------------------------------------------------------------------------------------|----------------------------------------------------------------------------------------|
| CL2<br>T<br>1400                | {0}<br>✔                      | DI {x} Text<br>{1o} {1oc} {2oc}<br>✓ ✓ ✓                                                                                                    | If the discrete input is enabled with alarm class, this text is display<br>control unit screen. The event history will store this text message<br>text may have 4 through 16 characters.                                                                                                    | yed on the<br>as well. The                                                             |
|                                 |                               |                                                                                                    | Note: This parameter may only be configured using ToolKit.                                                                                                    |                                                                                        |
|                                 |                               |                                                                                                    | <b>Note:</b> If the DI is used as control input with the alarm class "Contenter here its function (e.g. external acknowledgement) for a better within the configuration.                                                                                                    | trol", you may<br>er overview                                                          |
| Z                               |                               | DI {x} Operation                                                                                                    | Discrete input: Operation                                                                                                    | N.O. / N.C.                                                                            |
| E CL2<br>1201                   | {0}<br>✔                      | DI {x} Funktion<br>{10} {10c} {20c}<br>✓ ✓ ✓                                                                                                    | The discrete inputs may be operated by an normally open (N.O.) closed (N.C.) contact. The idle circuit current input can be used to wire break. A positive or negative voltage polarity referred to the of the DI may be applied.<br><b>N.O.</b>                                                                                 | or normally<br>o monitor for a<br>reference point<br>gizing the input<br>nergizing the |
| Z                               |                               | DI {x} Delay                                                                                                    | Discrete input: Delay                                                                                                    | 0.08 to 650.00 s                                                                       |
| CL2<br>1200                     | {0}<br>✔                      | Image: Display state         Second State         Second State         Secon | A delay time in seconds can be assigned to each alarm or control discrete input must be enabled without interruption for the delay t unit reacts. If the discrete input is used within the <i>LogicsManager</i> taken into account as well.                                                                                      | input. The<br>time before the<br>this delay is                                         |
| E                               |                               | DI {x} Alarm class                                                                                                    | Discrete input: Alarm class Class A/B                                                                                                    | /C/D/E/F/Control                                                                       |
| ECL2<br>1202                    | {0}<br>✓                      | DI {x} Alarmklasse<br>{10} {10c} {20c}<br>✓ ✓ ✓ ✓                                                                                                    | <ul> <li>see chapter "Alarm Classes" on page 271.</li> <li>An alarm class may be assigned to the discrete input. The alarm c<br/>when the discrete input is enabled.</li> </ul>                                                                                                    | lass is executed                                                                       |
|                                 |                               |                                                                                                    | If "control" has been configured, there will be no entry in the even<br>function out of the <i>LogicsManager</i> (description at page 272) can<br>the discrete input.                                                                                                    | nt history and a be assigned to                                                        |
| Z D                             | DI {x} De                     | layed by engine speed                                                                                                    | Discrete input: Engine delayed monitoring                                                                                                    | Yes / No                                                                               |
| <b>DI</b><br><b>CL2</b><br>1203 | { <b>x</b> } Verz<br>{0}<br>✓ | ögert durch Motordr.<br>{10} {10c} {20c}<br>✓ ✓ ✓                                                                                                    | <ul> <li>Yes Monitoring for fault conditions is not performed un delayed monitoring is enabled. The engine monitor (parameter 3315 on page 186) must expire prior to being enabled for parameters assigned this delay.</li> <li>No Monitoring for this fault condition is continuously or regardless of engine speed.</li> </ul> | til engine<br>ing delay time<br>fault monitoring<br>enabled                            |

| 函           |          | DI {x} Se | elf ackno | wledge  | Discrete input: Self acknowledgment                                                                                   | Yes / No              |
|-------------|----------|-----------|-----------|---------|----------------------------------------------------------------------------------------------------|-----------------------|
| DE          |          | DI {x} Se | elbstquit | tierend |                                                                                                    |                       |
| CL2<br>1204 | {0}<br>✓ | {10}<br>✓ | {1oc}     | {2oc}   | YesThe control automatically clears the alarm if the fault co<br>no longer detected.                                  | ndition is            |
|             |          |           |           |         | No The control does not automatically reset the alarm when condition is no longer detected. The alarm must be acknown | the fault<br>owledged |
|             |          |           |           |         | and reset by manually pressing the appropriate buttons o                                                              | or by                 |
|             |          |           |           |         | activating the LogicsManager output "External acknowl                                                                 | edgement"             |
|             |          |           |           |         | (via a discrete input or via an interface).                                                                           |                       |

If the DI is configured with the alarm class "Control", self acknowledgement is always active.

# NOTE

If a discrete input has been configured with a shut-down alarm that has been enabled to selfacknowledge, and has been configured as engine delayed the following scenario may happen:

- The discrete input shuts down the engine because of its alarm class.
- Due to the engine stopping, all engine delayed alarms are ignored.
- The alarm class is acknowledged automatically.
- The alarm will self-acknowledge and clear the fault message that shut the engine down. This prevents the fault from being analyzed. After a short delay, the engine will restart.
- After the engine monitoring delay expires, the fault that originally shut down the engine will do so again. This cycle will continue to repeat until corrected.

The preceding parameters are used to configure the discrete inputs 1 through 10. The parameter IDs refer to DI 1. Refer to Table 3-75 for the parameter IDs of the parameters DI 2 through DI 10.

|                         | DI 1 | DI 2 | DI 3 | DI 4 | DI 5 | DI 6 | DI 9 | DI 10 |
|-------------------------|------|------|------|------|------|------|------|-------|
| Text                    | 1400 | 1410 | 1420 | 1430 | 1440 | 1450 | 1480 | 1488  |
| Operation               | 1201 | 1221 | 1241 | 1261 | 1281 | 1301 | 1361 | 1381  |
| Delay                   | 1200 | 1220 | 1240 | 1260 | 1280 | 1300 | 1360 | 1380  |
| Alarm class             | 1202 | 1222 | 1242 | 1262 | 1282 | 1302 | 1362 | 1382  |
| Delayed by engine speed | 1203 | 1223 | 1243 | 1263 | 1283 | 1303 | 1363 | 1383  |
| Self acknowledged       | 1204 | 1224 | 1244 | 1264 | 1284 | 1304 | 1364 | 1384  |

Table 3-75: Discrete inputs - parameter IDs

NOTE

The DIs 7 & 8 are always used for the circuit breaker replies and cannot be configured.

### **Configure External Discrete Inputs**

If a Woodward IKD 1 or other external expansion board (Phoenix Contact) is connected to the easYgen via the CAN bus, it is possible to use 16 additional discrete inputs.

The configuration of these external DIs is performed in a similar way like for the internal DIs. Refer to Table 3-77 for the parameter IDs of the parameters for external DIs 1 through 16.

#### Parameter table

| Level     | Text                                           | Setting range                   | Default value |  |  |  |  |  |  |
|-----------|------------------------------------------------|---------------------------------|---------------|--|--|--|--|--|--|
| Configure | Configure external discrete inputs 1 to 16 {x} |                                 |               |  |  |  |  |  |  |
|           | Text                                           | 4 to 16 character text          | Ext. DI {x}   |  |  |  |  |  |  |
|           | Operation                                      | N.O. / N.C.                     | N.O.          |  |  |  |  |  |  |
|           | Delay                                          | 0.05 to 650.00 s                | 0.20 s        |  |  |  |  |  |  |
|           | Alarm class                                    | A / B / C / D / E / F / Control | Control       |  |  |  |  |  |  |
|           | Delayed by engine speed                        | Yes / No                        | No            |  |  |  |  |  |  |
|           | Self acknowledge                               | Yes / No                        | No            |  |  |  |  |  |  |

Table 3-76: Application - standard values - configure discrete inputs

| External                | DI 1  | DI 2  | DI 3  | DI 4  | DI 5  | DI 6  | DI 7  | DI 8  |
|-------------------------|-------|-------|-------|-------|-------|-------|-------|-------|
| Text                    | 16200 | 16210 | 16220 | 16230 | 16240 | 16250 | 16260 | 16270 |
| Operation               | 16001 | 16011 | 16021 | 16031 | 16041 | 16051 | 16061 | 16071 |
| Delay                   | 16000 | 16010 | 16020 | 16030 | 16040 | 16050 | 16060 | 16070 |
| Alarm class             | 16002 | 16012 | 16022 | 16032 | 16042 | 16052 | 16062 | 16072 |
| Delayed by engine speed | 16003 | 16013 | 16023 | 16033 | 16043 | 16053 | 16063 | 16073 |
| Self acknowledged       | 16004 | 16014 | 16024 | 16034 | 16044 | 16054 | 16064 | 16074 |
| External                | DI 9  | DI 10 | DI 11 | DI 12 | DI 13 | DI 14 | DI 15 | DI 16 |
| Text                    | 16280 | 16290 | 16300 | 16310 | 16320 | 16330 | 16340 | 16350 |
| Operation               | 16081 | 16091 | 16101 | 16111 | 16121 | 16131 | 16141 | 16151 |
| Delay                   | 16080 | 16090 | 16100 | 16110 | 16120 | 16130 | 16140 | 16150 |
| Alarm class             | 16082 | 16092 | 16102 | 16112 | 16122 | 16132 | 16142 | 16152 |
| Delayed by engine speed | 16083 | 16093 | 16103 | 16113 | 16123 | 16133 | 16143 | 16153 |
| Self acknowledged       | 16084 | 16094 | 16104 | 16114 | 16124 | 16134 | 16144 | 16154 |

Table 3-77: External discrete inputs - parameter IDs

### Discrete Outputs (LogicsManager)

The discrete outputs are controlled via the *LogicsManager*.

#### ⇒ Please note the description of the *LogicsManager* starting on page 273.

Some outputs are assigned a function according to the application mode (see following table).

| Relay        |                                                                          | Application mode |                                                                        |                                |                    |  |  |  |  |  |
|--------------|--------------------------------------------------------------------------|------------------|------------------------------------------------------------------------|--------------------------------|--------------------|--|--|--|--|--|
| Number       | Term.                                                                    | None             | GCB open                                                               | GCB open/close                 | GCB/MCB open/close |  |  |  |  |  |
|              |                                                                          | {0}              | {10}                                                                   | {1oc}                          | {20c}              |  |  |  |  |  |
| Internal rel | ay outputs                                                               |                  |                                                                        |                                |                    |  |  |  |  |  |
| [R1]         | 30/31         LogicsManager; pre-assigned with 'Ready for operation OFF' |                  |                                                                        |                                |                    |  |  |  |  |  |
| [R2]         | 32/33                                                                    | Le               | pgicsManager; pre-assigned                                             | with 'Centralized alarm (horn  | )'                 |  |  |  |  |  |
| [R3]         | 34/35                                                                    |                  | LogicsManager; pre-assigned with 'Starter'                             |                                |                    |  |  |  |  |  |
| [R4]         | 36/37                                                                    | LogicsM          | anager; pre-assigned with 'I                                           | Diesel: Fuel solenoid, Gas: Ga | is valve'          |  |  |  |  |  |
| [R5]         | 38/39/40                                                                 | LogicsMan        | ager; pre-assigned with 'War                                           | ming alarm'                    | Command: open MCB  |  |  |  |  |  |
| [R6]         | 41/42                                                                    | LogicsM          | lanager                                                                | Command:                       | close GCB          |  |  |  |  |  |
| [R7]         | 80/81                                                                    | LogicsManager    |                                                                        | Command: open GCB              |                    |  |  |  |  |  |
| [R8]         | 82/83                                                                    | LogicsManag      | LogicsManager, pre-assigned with 'Mains decoupling' Command: close MCB |                                |                    |  |  |  |  |  |
| [R9]         | 84/85                                                                    |                  | LogicsManager; pre-assigned with 'Stop solenoid'                       |                                |                    |  |  |  |  |  |
| [R10]        | 86/87                                                                    |                  | LogicsManager; pre-assigned with 'Auxiliary services'                  |                                |                    |  |  |  |  |  |
| [R11]        | 88/89                                                                    |                  | LogicsManager; pre-assign                                              | ned with 'Shut down alarm'     |                    |  |  |  |  |  |

Table 3-78: Relay outputs - assignment

| B            | Ready for op. O |           |          |        |  |  |  |  |  |  |
|--------------|-----------------|-----------|----------|--------|--|--|--|--|--|--|
| DE           |                 | Be        | triebsbe | abgef. |  |  |  |  |  |  |
| CL2<br>12580 | {0}             | {10}<br>✓ | {1oc}    | {2oc}  |  |  |  |  |  |  |

Digital outputs: LogicsManager for Ready for operation OFF LogicsManager

The "Ready for operation OFF" relay is energized by default if the power supply exceeds 8 V. Once the conditions of the *LogicsManager* have been fulfilled, the relay will be de-energized. This *LogicsManager* output may be configured with additional conditions, which may signal a PLC an "out of operation" condition by de-energizing the relay on terminals 41/42, like "shutdown alarm" or No "AUTO mode" present. The *LogicsManager* and its default settings are explained on page 273 in Appendix B: "*LogicsManager*".

### CAUTION

The discrete output "Ready for operation OFF" must be wired in series with an emergency stop function. This means that it must be ensured that the generator circuit breaker is opened and the engine is stopped if this discrete output is de-energized. We recommend to signal this fault independently from the unit if the availability of the plant is important.

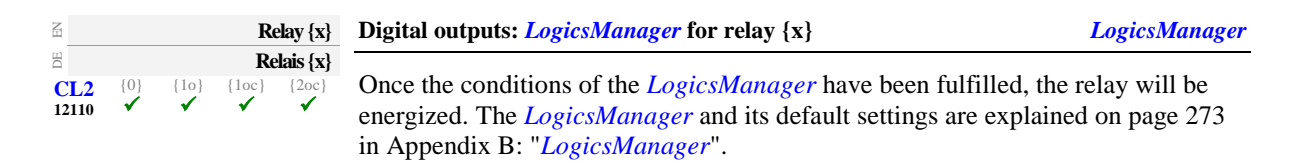

Above parameter IDs refers to R 2. Refer to Table 3-79 for the parameter IDs of the parameters for R 3 to R 11.

|              | R 1   | R 2   | R 3   | R 4   | R 5   | R 6   | R 7   | R 8   | R 9   | R 10  | R 11  |
|--------------|-------|-------|-------|-------|-------|-------|-------|-------|-------|-------|-------|
| Parameter ID | 12580 | 12110 | 12310 | 12320 | 12130 | 12140 | 12150 | 12160 | 12170 | 12180 | 12560 |

Table 3-79: Discrete outputs - parameter IDs

### External Discrete Outputs (LogicsManager)

If a Woodward IKD 1 or other external expansion board (Phoenix Contact) is connected to the easYgen via the CAN bus, it is possible to use 16 additional discrete outputs.

The configuration of these external DOs is performed in a similar way like for the internal DOs. Refer to Table 3-80 for the parameter IDs of the parameters for external DOs 1 through 16.

|              | DO 1  | DO 2  | DO 3  | DO 4  | DO 5  | DO 6  | DO 7  | DO 8  |
|--------------|-------|-------|-------|-------|-------|-------|-------|-------|
| Parameter ID | 12330 | 12340 | 12350 | 12360 | 12370 | 12380 | 12390 | 12400 |
|              | DO 9  | DO 10 | DO 11 | DO 12 | DO 13 | DO 14 | DO 15 | DO 16 |
| Parameter ID | 12410 | 12420 | 12430 | 12440 | 12450 | 12460 | 12470 | 12480 |

Table 3-80: External discrete outputs - parameter IDs

#### **Configure Analog Outputs**

#### Configure Analog Outputs 1/2

The analog outputs 1 and 2 may either be configured as analog or PWM outputs. The analog outputs are prepared for speed and voltage bias signal for a speed controller and voltage regulator with an output signal of 0 to 20 mA / 0 to 10 V by default. Table 3-81 shows the default values for the analog outputs 1 and 2 as well as two configuration examples. Example 1 is for a generator active power output with a range of -20 kW to 220 kW via a 4 to 20 mA signal (generator rated power = 200 kW). Example 2 is for a speed bias output via a PWM signal.

|                                | ID   | Analog Output 1<br>default values | ID   | Analog Output 2<br>default values | Example 1              | Example 2        |
|--------------------------------|------|-----------------------------------|------|-----------------------------------|------------------------|------------------|
| Data source                    | 5200 | 00.03 Speed bias                  | 5214 | 00.02 Voltage bias                | 01.24 Gen. total power | 00.03 Speed bias |
| Source value at minimal output | 5204 | 0                                 | 5218 | 0                                 | -1000 (-20 kW)         | 0                |
| Source value at maximal output | 5206 | 10000                             | 5220 | 10000                             | 11000 (220 kW)         | 10000            |
| Filter time constant           | 5203 | Off                               | 5217 | Off                               | 3                      | Off              |
| Selected hardware type         | 5201 | 0-20mA / 0-10V                    | 5215 | 0-20mA / 0-10V                    | User defined           | User defined     |
| User defined min. output value | 5208 |                                   | 5222 |                                   | 60.00 % (4 mA)         | 0.00 %           |
| User defined max. output value | 5209 |                                   | 5223 |                                   | 100.00 % (20 mA)       | 100.00 %         |
| PWM signal                     | 5202 | Off                               | 5216 | Off                               | Off                    | On               |
| PWM output value               | 5210 |                                   | 5224 |                                   |                        | 6 V              |

Table 3-81: Analog outputs 1/2 - parameter table

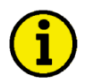

### NOTE

To get the standard PWM signal it is necessary to set parameter 5201 (Selected hardware type) to "user defined". If this parameter is configured to "user defined", the range is limited by parameters 5208 (User defined min. output value) and 5209 (User defined max. output value). Parameters 5208 and 5209 don't have a meaning unless parameter 5201 is set to "user defined".

#### Parameter table

| Level     | Text                           | Setting range                   | Default value       |
|-----------|--------------------------------|---------------------------------|---------------------|
| Configure | e analog outputs 1 / 2         |                                 |                     |
|           | Data source                    | Analogmanager                   | refer to Table 3-81 |
|           | Source value at minimal output | -32000 to 32000                 | 0                   |
|           | Source value at maximal output | -32000 to 32000                 | 10000               |
|           | Filter time constant           | Off / 1 / 2 / 3 / 4 / 5 / 6 / 7 | Off                 |
|           | Selected hardware type         | refer to Table 3-85             | 0-20mA / 0-10V      |
|           | User defined min. output value | 0.00 to 100.00 %                | 0.00 %              |
|           | User defined max. output value | 0.00 to 100.00 %                | 100.00 %            |
|           | PWM signal                     | On / Off                        | Off                 |
|           | PWM output level               | 0.00 to 10.00 V                 | 10.00 V             |

Table 3-82: Application - standard values - configure analog outputs 1/2

### Configure Analog Outputs 3/4

In comparision to the analog outputs 1 and 2 are the outputs 3 and 4 purely prepared to 0/4 to 20 mA. The outputs are freely scalable. Each analog source of the analog manager can be passed to this outputs.

|                                | ID   | Analog Output 3<br>default values | ID   | Analog Output 4<br>default values |
|--------------------------------|------|-----------------------------------|------|-----------------------------------|
| Data source                    | 5228 | 00.01 Engine Speed                | 5242 | 00.01 Engine Speed                |
| Source value at minimal output | 5232 | 0                                 | 5246 | 0                                 |
| Source value at maximal output | 5234 | 10000                             | 5248 | 10000                             |
| Filter time constant           | 5231 | 3                                 | 5245 | 3                                 |
| Selected hardware type         | 5229 | Off                               | 5243 | Off                               |
| User defined min. output value | 5236 |                                   | 5250 |                                   |
| User defined max. output value | 5237 |                                   | 5251 |                                   |

Table 3-83: Analog outputs 3/4 - parameter table

#### Parameter table

I

| Level                          | Text                           | Setting range                   | Default value       |  |  |  |  |  |
|--------------------------------|--------------------------------|---------------------------------|---------------------|--|--|--|--|--|
| Configure analog outputs 1 / 2 |                                |                                 |                     |  |  |  |  |  |
|                                | Data source                    | Analogmanager                   | refer to Table 3-83 |  |  |  |  |  |
|                                | Source value at minimal output | -32000 to 32000                 | 0                   |  |  |  |  |  |
|                                | Source value at maximal output | -32000 to 32000                 | 10000               |  |  |  |  |  |
|                                | Filter time constant           | Off / 1 / 2 / 3 / 4 / 5 / 6 / 7 | 3                   |  |  |  |  |  |
|                                | Selected hardware type         | refer to Table 3-85             | 0                   |  |  |  |  |  |
|                                | User defined min. output value | 0.00 to 100.00 %                | 0.00 %              |  |  |  |  |  |
|                                | User defined max. output value | 0.00 to 100.00 %                | 100.00 %            |  |  |  |  |  |

Table 3-84: Application - standard values - configure analog outputs 3/4

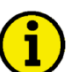

# NOTE

When a burden of 500 Ohm is applied to the analog outputs 3 and 4, the hardware type for voltage can also be used.

| E                            |          |      | Data s                | source   | Analog output {x} [x = 1 to 4]: Data source                                                                                               | refer to text below             |  |  |
|------------------------------|----------|------|-----------------------|----------|----------------------------------------------------------------------------------------------------|---------------------------------|--|--|
| $\mathbf{E}$                 |          | {10} | Daten                 | quelle   | The data source may be selected from the available data sources. Use the "+" and                                                          |                                 |  |  |
| 5200<br>5214<br>5228<br>5242 | <b>√</b> | ✓    | <ul> <li>✓</li> </ul> | <b>v</b> | " softkeys to scroll through the list of sources and confirm your s<br>Enter softkey. Refer to Appendix C on page 307 for a list of all d | election with the lata sources. |  |  |

| Data source        |   |
|--------------------|---|
|                    | - |
| 005peed bias<br>03 |   |
| 4999               |   |

Figure 3-18: Monitoring - analog outputs - data source selection

| Quellwert bei Min-Ausgabe       CL2     {0}     {10}     {1oc}     {2oc}       5204           5218           5224 |          |           | inimal o             | output               | Analog output {x} [x = 1 to 4]: Source value at minimal output                                                                                                    | -32000 to 32000                                                                                                    |
|----------------------------------------------------------------------------------------------------|----------|-----------|----------------------|----------------------|----------------------------------------------------------------------------------------------------|----------------------------------------------------------------------------------------------------|
|                                                                                                    |          |           | Min-Au<br>{loc}<br>✓ | Isgabe<br>{2oc}<br>✓ | The value from the data source must exceed the value configured here to raise the output signal above 0 %. Negative percentage values may be used to change the sign, e.g. for power.<br>The entry format of the value depends on the selected data source. If the monitored analog value has a reference value (refer to Appendix C: Reference Values on page 312), the threshold is expressed as a percentage of this reference value (-320.00 % to 320.00 %). If an analog input is monitored, the threshold refers to the display value format (refer to Appendix C: Display Value Format on page 319 for more information). |                                                                                                    |
| Source value at maximal output                                                                                    |          |           |                      | output               | Analog output $\{x\}$ [x = 1 to 4]: Source value at maximal output                                                                                                    | -32000 to 32000                                                                                                    |
| DE                                                                                                    | Quelly   | vert bei  | Max-A                | usgabe               |                                                                                                    |                                                                                                    |
| CL2<br>5206<br>5220<br>5234<br>5248                                                                               | {0}<br>✓ | {10}<br>✔ | {1oc}<br>✓           | {2oc}<br>✓           | If the value from the data source reaches the value configured here, signal will reach 100 %. Negative percentage values may be used to sign, e.g. for power.<br>The entry format of the value depends on the selected data source. The entry format of the value depends on the selected data source. The analog value has a reference value (refer to Appendix C: Reference page 312), the threshold is expressed as a percentage of this reference 320.00 % to 320.00 %). If an analog input is monitored, the threshold display value format (refer to Appendix C: Display Value Format of more information).                | the output<br>o change the<br>If the monitored<br>Values on<br>ice value (-<br>old refers to the<br>on page 319 for |

| Z                                   | Filter time constant                                     |  | onstant              | Analog output {x} [x = 1 to 4]: Filter time constant                                                                                                    | Off / 1 / 2 / 3 / 4 / 5 / 6 / 7                                                                |               |  |
|-------------------------------------|----------------------------------------------------------|--|----------------------|----------------------------------------------------------------------------------------------------|------------------------------------------------------------------------------------------------|---------------|--|
| CL2<br>5203<br>5217<br>5231<br>5245 | CL2 {0} {10} {10c}<br>5203 ✓ ✓ ✓<br>5217<br>5231<br>5245 |  | Filter<br>{2oc}<br>✓ | A filter time constant may be used to reduce the fluctuation of an analog ou value. This filter time constant assesses the average of the signal according following formula: |                                                                                                |               |  |
|                                     |                                                          |  |                      |                                                                                                    | $Cut - off - frequency = \frac{1}{20ms \times 2 \times \pi \times 2^{N-1}}$ , whereby "N" is t | he parameter. |  |
|                                     |                                                          |  |                      |                                                                                                    | <b>Off</b> The analog output is displayed without f                                            | filtering.    |  |

| 1 |                                                                 |
|---|-----------------------------------------------------------------|
| 2 | Cut-off-frequency = $3.98$ Hz (filter time constant = $0.04$ s) |
| 3 | Cut-off-frequency = $1.99$ Hz (filter time constant = $0.08$ s) |
| 4 | Cut-off-frequency = $0.99$ Hz (filter time constant = $0.16$ s) |
| 5 |                                                                 |
| 6 | Cut-off-frequency = $0.25$ Hz (filter time constant = $0.64$ s) |
| 7 | Cut-off-frequency = $0.13$ Hz (filter time constant = $1.28$ s) |

**Note:** The filter is not applied to the analog output display value, i.e. the end value of the analog output is displayed immediately.

| E                                   | S   | elected   | hardwa | re type |
|-------------------------------------|-----|-----------|--------|---------|
| DE                                  |     |           | Ausga  | ngstyp  |
| CL2<br>5201<br>5215<br>5229<br>5243 | {0} | {10}<br>✓ | {1oc}  | {2oc}   |

| • | Analog output {x} [x = 1 to 4]: Selected hardware type         | select from list below |
|---|----------------------------------------------------------------|------------------------|
| ) | This parameter is used to configure the appropriate type of an | alog controller        |
|   | signal. The range of the analog output is configured here. The | e available ranges are |

signal. The range of the analog output is configured here. The available ranges are listed below. It is possible to configure the following settings: **Off**...... No analog output signal will be issued.

**user defined**. A maximum range of +/-20 mA / +/-10 V may be limited using the parameters 5208 and 5209 on page 177 to obtain a user defined range.

| Туре    | Setting in above              | Jumper<br>necessary | Range       | Lower<br>level | Upper<br>level |
|---------|-------------------------------|---------------------|-------------|----------------|----------------|
| Current | $\pm /-20$ mA ( $\pm /-10$ V) | no                  | +/-20mA     | -20 mA         | +20  mA        |
| Current | +/-10mA (+/-5V)               | no                  | +/-10mA     | -10 mA         | +20  mA        |
|         | 0  to  10mA (0  to  5V)       |                     | 0-10mA      | 0 mA           | 10 mA          |
|         | 0  to  20 mA (0  to  10 V)    |                     | 0-20mA      | 0 mA           | 20 mA          |
|         | 4 to 20mA                     |                     | 4-20mA      | 4 mA           | 20 mA          |
|         | 10 to 0mA (5 to 0V)           |                     | 10-0mA      | 10 mA          | 0 mA           |
|         | 20 to 0mA (10 to 0V)          |                     | 20-0mA      | 20 mA          | 0 mA           |
|         | 20 to 4mA                     |                     | 20-4mA      | 20 mA          | 4 mA           |
| Voltage | +/-20mA (+/-10V)              | yes                 | +/-10V      | -10 Vdc        | +10 Vdc        |
| -       | +/-10mA (+/-5V)               |                     | +/-5V       | -5 Vdc         | +5 Vdc         |
|         | +/-3V                         |                     | +/-3V       | -3 Vdc         | +3 Vdc         |
|         | +/-2.5V                       |                     | +/-2.5V     | -2.5Vdc        | +2.5 Vdc       |
|         | +/-1V                         |                     | +/-1V       | -1 Vdc         | +1 Vdc         |
|         | 0 to 10mA (0 to 5V)           |                     | 0 to 5V     | 0 Vdc          | 5 Vdc          |
|         | 0.5V to 4.5V                  |                     | 0.5 to 4,5V | 0.5 Vdc        | 4.5 Vdc        |
|         | 0 to 20mA (0 to 10V)          |                     | 0 to 10V    | 0 Vdc          | 10 Vdc         |
|         | 10 to 0mA (5 to 0V)           |                     | 5 to 0V     | 5 Vdc          | 0 Vdc          |
|         | 4.5V to 0.5V                  |                     | 4.5 to 0,5V | 4.5 Vdc        | 0.5 Vdc        |
|         | 20 to 0mA (10 to 0V)          |                     | 10 to 0V    | 10 Vdc         | 0 Vdc          |

Table 3-85: Analog outputs - signal type selection

| Image: Second state         Image: Second state         Image: Second state | Analog output {x} [x = 1 to 4]: User defined minimum output value 0 to 100 %                                                                                                    |          |  |  |
|----------------------------------------------------------------------------------------------------|----------------------------------------------------------------------------------------------------|----------|--|--|
| ☐         Frei definierbares Min-Signal           CL2         {0}         {10}         {1oc}         {2oc}           5208         ✓         ✓         ✓         ✓           5222         5226         5250         ✓         ✓                                                                                                    | The minimum output value, which shall correspond with the minimum value of the output range, must be entered here. This parameter is only active, if parameter 5201 on page 176 is configured to "user defined".                                                                                                    |          |  |  |
|                                                                                                    | Example: If the value configured here is 25 %, the maximum output range c 20 mA / +/-10 V has a lower limit of -10 mA / -5 V.                                                                                                    | of +/-   |  |  |
| User defined max. output value                                                                                                    | Analog output {x} [x = 1 to 4]: User defined maximum output value 0 t                                                                                                    | o 100 %  |  |  |
| B         Frei definierbares Max-Signal           CL2         {0}         {10}         {10c}         {20c}           5209         ✓         ✓         ✓         ✓           5237         5251         ✓         ✓         ✓                                                                                                    | The maximum output value, which shall correspond with the maximum value, if parameter 5201 on page 176 is configured to "user defined".                                                                                                    |          |  |  |
|                                                                                                    | Example: If the value configured here is 75 %, the maximum output range of +/ $20 \text{ mA} / +/-10 \text{ V}$ has a upper limit of 10 mA / 5 V.                                                                                                    |          |  |  |
| <b>PWM signal</b>                                                                                                    | Analog output {x} [x = 1 to 2]: PWM signal                                                                                                    | On / Off |  |  |
| B         PWWM Signal           CL2         {0}         {10}         {10c}         {20c}           5202         ✓         ✓         ✓         ✓         ✓           5216         ✓         ✓         ✓         ✓         ✓         ✓                                                                                                    | <ul> <li>OnA PWM signal will be output on the respective analog output. The amplitude of the PWM signal to be utilized is configured in "PWM output level" (parameter 5210 on page 177). If a PWM signal is used, a jumper must be installed (refer to the wiring diagram in manual 37426). The PWM signal will also be limited by parameter 5201 on page 176 or parameters 5208 and 5209 on page 177 if parameter 5201 is user defined.</li> <li>OffAn analog signal will be output on the respective analog output.</li> </ul> |          |  |  |
| <b>PWM output level</b>                                                                                                    | Analog output {x} [x = 1 to 2]: PWM output level 0.00 to                                                                                                    | 10.00 V  |  |  |
| PWM Ausgangslevel           CL2         {0}         {10}         {10c}         {20c}           5210         ✓         ✓         ✓         ✓           5224         ✓         ✓         ✓         ✓                                                                                                    | If PWM has been enabled in parameter 5203 on page 176, the level of the P' signal may be adjusted here.                                                                                                    | WM       |  |  |

### **Configure Application: Configure Engine**

### Configure Application: Configure Engine, Engine Type

#### Parameter table

| Level                 | Text                          | Setting range           | Default value |  |  |  |
|-----------------------|-------------------------------|-------------------------|---------------|--|--|--|
| Configure engine type |                               |                         |               |  |  |  |
|                       | Start/Stop mode logic         | Diesel / Gas / External | Diesel        |  |  |  |
|                       | Preglow time                  | 0 to 999 s              | 5 s           |  |  |  |
|                       | Preglow mode                  | Always / Analog / Off   | Always        |  |  |  |
|                       | Preglow criterion             | Analogmanager           | 06.01         |  |  |  |
|                       | Preglow temperature threshold | -10 to 250 °C           | 0 °C          |  |  |  |
|                       | Ignition delay                | 1 to 999 s              | 5 s           |  |  |  |
|                       | Gas valve delay               | 0 to 999 s              | 5 s           |  |  |  |
|                       | Minimum speed for ignition    | 10 to 1800 rpm          | 100 rpm       |  |  |  |

Table 3-86: Application - standard values - configure engine type

### NOTE

All functions which are described in the following text, may be assigned by the *LogicsManager* to any relay that is available via the *LogicsManager* and not assigned to another function.

| 函           | Start/Stop mode logic |           |          |        |  |
|-------------|-----------------------|-----------|----------|--------|--|
| DE          |                       | Star      | t/Stop N | /lodus |  |
| CL2<br>3321 | {0}<br>✓              | {10}<br>✓ | {1oc}    | {2oc}  |  |

Engine: Type of engine

Diesel / Gas / External

Diesel or gas engine start/stop logic must be selected. The starting sequences are described in the following sections. If this parameter is configured to "External" the start/stop sequence must be done externally.

#### Engine: Diesel Engine

#### Start sequence

The relay "Preglow" will be energized for the preheating time period ("**Preglow**" is displayed). Following preheating, the fuel solenoid is first energized and then the starter is engaged ("**Start**" is displayed). When the configured firing speed is exceeded, the starter is disengaged and the fuel solenoid remains energized via the firing speed. "**Ramp to rated**" is displayed until the engine monitoring delay timer expires and the start sequence has finished.

If the engine fails to start, a start pause is initiated ("**Start - Pause**" is displayed). If the number of unsuccessful start attempts reaches the configured value, an alarm message will be issued ("**Start fail**" is displayed).

#### Stop sequence

After opening the GCB, the coasting time starts and the engine runs without load ("**Cool down**" is displayed). On termination of the coasting time, the fuel solenoid is de-energized, and the engine is stopped ("**Stop engine**" is displayed). If the engine cannot be stopped via the fuel solenoid, the alarm message "**Eng. stop malfunct.**" is displayed.

#### Start/stop diagram

The formula signs and indices mean:

| t <sub>PRE</sub>  | Auxiliary services prerun  | [s] (ŗ | parameter 1 | 3300 ( | on page | 188) |
|-------------------|----------------------------|--------|-------------|--------|---------|------|
| t <sub>PH</sub>   | Preglow time               | [s] (ŗ | parameter 1 | 3308 ( | on page | 179) |
| t <sub>ST</sub>   | Starter time               | [s] (ŗ | parameter 1 | 3306 ( | on page | 184) |
| t <sub>SP</sub>   | Start pause                | [s] (ŗ | parameter 1 | 3307 ( | on page | 184) |
| t <sub>ED</sub>   | Engine delayed monitoring  | [s] (ŗ | parameter 1 | 3315 ( | on page | 186) |
| t <sub>POST</sub> | Auxiliary services postrun | [s] (ŗ | parameter 1 | 3301 ( | on page | 188) |
| t <sub>CD</sub>   | Cool down time             | [s] (r | parameter 1 | 3316 ( | on page | 187) |
| t <sub>GS</sub>   | Generator stable time      | [s] (ŗ | parameter ( | 3415 ( | on page | 153) |

CL2

3346

{0]

{1oc}

{20c

| Z                |          | Preglow time                                                                                      | Diesel engine: Preglow time [t <sub>PH</sub> ]                                                                                                    | 0 to 999 s                                                                                                    |
|------------------|----------|---------------------------------------------------------------------------------------------------|----------------------------------------------------------------------------------------------------|----------------------------------------------------------------------------------------------------|
| E<br>CL2<br>3308 | {0}<br>✔ | Vorglühzeit           {10}         {10c}         {20c}           ✓         ✓         ✓         ✓  | Prior to each start, the diesel engine is preheated for this time configured here the engine will be started without preglow). "Preglow".                                                                                                    | e (if a "0" has been<br>The display indicates                                                                                                    |
| E                |          | Preglow mode                                                                                      | Diesel engine: Preglow mode                                                                                                    | Off / Always / Analog                                                                                                    |
| 8<br>CL2<br>3347 | {0}<br>✓ | Vorglühmodus           {10}         {10c}         {20c}           ✓         ✓         ✓         ✓ | <ul> <li>This parameter dictates if and under what conditions a diesel Off</li></ul>                                                                                                    | engine is preheated.<br>start attempt.<br>always energized for<br>a start attempt is<br>ed analog input<br>configured threshold<br>abled for the<br>fter that a start attempt      |
| ظ<br>۵           |          | Preglow criterion                                                                                 | Diesel engine: Preglow criterion                                                                                                    | refer to text below                                                                                                    |
| CL2<br>3347      | {0}<br>✓ | {10} {10c} {20c} ↓ ↓ ↓ ↓ ↓ ↓ ↓ ↓ ↓ ↓ ↓ ↓ ↓ ↓ ↓ ↓ ↓ ↓ ↓                                            | <ul> <li>This parameter dictates if and under what conditions a diesel</li> <li>Off The diesel engine is never preheated before a s</li> <li>Always Before a start attempt the "Preheating" relay is the preglow time (parameter 3308). After that initiated.</li> <li>Analog A preglow sequence is initiated if the monitore temperature (coolant temperature) is below the (parameter 3309). The preglow sequence is enconfigured preglow time (parameter 3308). After is initiated.</li> <li>Diesel engine: Preglow criterion</li> </ul> | engine is preheat<br>start attempt.<br>always energized<br>a start attempt is<br>ed analog input<br>e configured thres<br>abled for the<br>iter that a start atte<br>refer to text |

The preglow criterion may be selected from the available data sources. Use the and softkeys to scroll through the list of variables and confirm your selection with the softkey. Refer to Appendix C on page 307 for a list of all data sources. Usually, a temperature measuring is selected here, which is measured via a sensor.

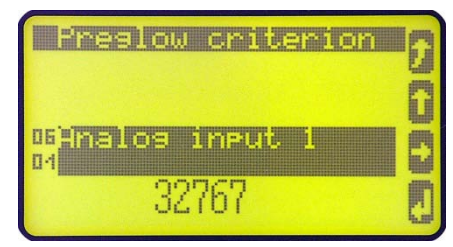

Figure 3-19: Configure application - engine - preglow criterion selection

Zero Preglow temperature thresholdDiesel engine: Preglow temperature threshold-10 to 250 °C

 B
 Vorglühen wenn Temperatur

 CL2
 {0}
 {1o}
 {1oc}
 {2oc}

 3309
 ✓
 ✓
 ✓
 ✓

This is the temperature threshold, which must be exceeded to prevent a preheating process, if parameter 3347 has been configured to "Analog".

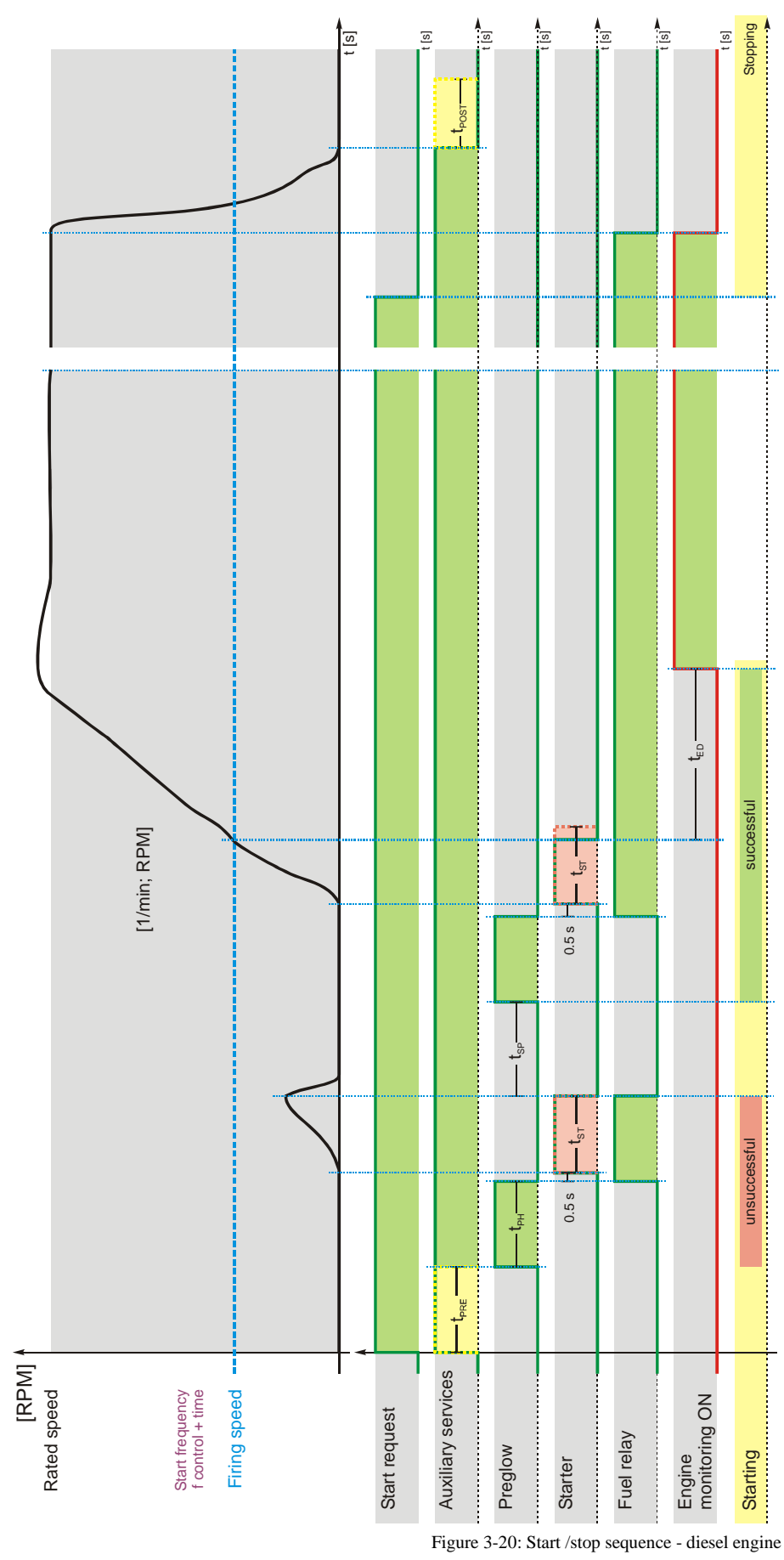
#### Engine: Gas Engine

#### Start sequence

Function: The starter is engaged ("Turning" is displayed). Following the expiration of the firing delay time and if the engine is rotating with at least the configured "minimum speed for ignition", the ignition is switched on ("Ignition" is displayed). Following the expiration of the gas valve delay, the gas valve is then enabled ("Start" is displayed). If the configured firing speed is exceeded, the starter is disengaged. The gas valve and the ignition remain enabled via the firing speed. "Ramp to rated" is displayed until the engine monitoring delay timer expires and the start sequence has finished.

If the configured "minimum speed for ignition" is not reached, a start pause is initiated ("**Start - Pause**" is displayed) before the next start attempt.

#### Stop sequence

Function: After opening the GCB, the coasting time starts and the engine runs without load ("Cool down" is displayed). On termination of the coasting time, the gas valve is closed or de-energized, and the engine is stopped ("Stop engine" is displayedy). If the engine cannot be stopped, the alarm message "Eng. stop malfunct." is displayed. If no speed is detected anymore, the ignition remains active for 5 seconds so that the remaining gas is able to combust.

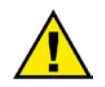

### CAUTION

It is imperative to connect an emergency stop circuit to discrete input DI 1 to be able to perform an emergency stop by disabling the ignition in case the gas valve fails to close.

#### Start/stop diagram

The formula signs and indices mean:

| t <sub>PRE</sub>  | Auxiliary services prerun          | . [s] (parameter  | 3300 on page 188)   |
|-------------------|------------------------------------|-------------------|---------------------|
| t <sub>st</sub>   | Starter time                       | . [s] (parameter  | 3306 on page 184)   |
| t <sub>SP</sub>   | . Start pause                      | . [s] (parameter  | 3307 on page 184)   |
| t <sub>ID</sub>   | . Ignition delay                   | . [s] (parameter  | · 3310 on page 181) |
| t <sub>GD</sub>   | .Gas delay                         | . [s] (parameter  | 3311 on page 181)   |
| t <sub>ED</sub>   | Engine delayed monitoring          | . [s] (parameter  | 3315 on page 186)   |
| t <sub>POST</sub> | Auxiliary services postrun         | . [s] (parameter  | 3301 on page 188)   |
| t <sub>CD</sub>   | Cool down time                     | . [s] (parameter  | 3316 on page 187)   |
| t <sub>IC</sub>   | Ignition coasting ("post burning") | . [s] (fixed to 5 | seconds)            |
| t <sub>GS</sub>   | Generator stable time              | . [s] (parameter  | 3415 on page 153)   |
|                   |                                    |                   |                     |

| B                |          | Ignition delay                                 | Gas engine: Ignition delay [t <sub>ID</sub> ]                                                                                                    | 1 to 999 s                                                                                      |
|------------------|----------|------------------------------------------------|----------------------------------------------------------------------------------------------------|-------------------------------------------------------------------------------------------------|
| B<br>CL2<br>3310 | {0}<br>✔ | Zündverzögerung<br>{10} {10c} {20c}<br>✓ ✓ ✓ ✓ | With gas engines often a purging operation is desired before starting<br>engaging of the starter the ignition delay is started. The display ind<br>" <b>Turning</b> ". If the "Minimum speed for ignition" is reached after<br>this time, the ignition is energized.                                                                                                    | ng. With the<br>licates<br>the expiration of                                                    |
| EN               |          | Gas valve delay                                | Gas engine: Gas valve delay [t <sub>GD</sub> ]                                                                                                    | 0 to 999 s                                                                                      |
| DE               |          | Gasverzögerung                                 |                                                                                                    |                                                                                                 |
| CL2<br>3311      | {0}      | {10} {10c} {20c}                               | By energizing the ignition relay the gas valve delay is started ("Ig<br>displayed). After the time set here has expired, and as long as the s<br>than the minimum speed for ignition, the gas valve is enabled for t<br>configured in parameter 3306 "Starter time" ("Start" is displaye<br>ignition speed has been reached, the gas valve remains opened. If<br>below ignition speed, the gas valve will be closed and the "Ignition<br>energized 5 seconds later. | mition" is<br>speed is higher<br>the time<br>d). Once the<br>the speed falls<br>n" relay is de- |
| EN               | Minim    | um speed for ignition                          | Gas engine: Minimum speed for ignition                                                                                                    | 10 to 1.800 RPM                                                                                 |
| Щ                | Mindo    | tdrobz für Zündung                             |                                                                                                    |                                                                                                 |

After expiration of the ignition delay the number of revolutions set here must be reached, so the "Ignition" relay will be energized.

CL2 3312

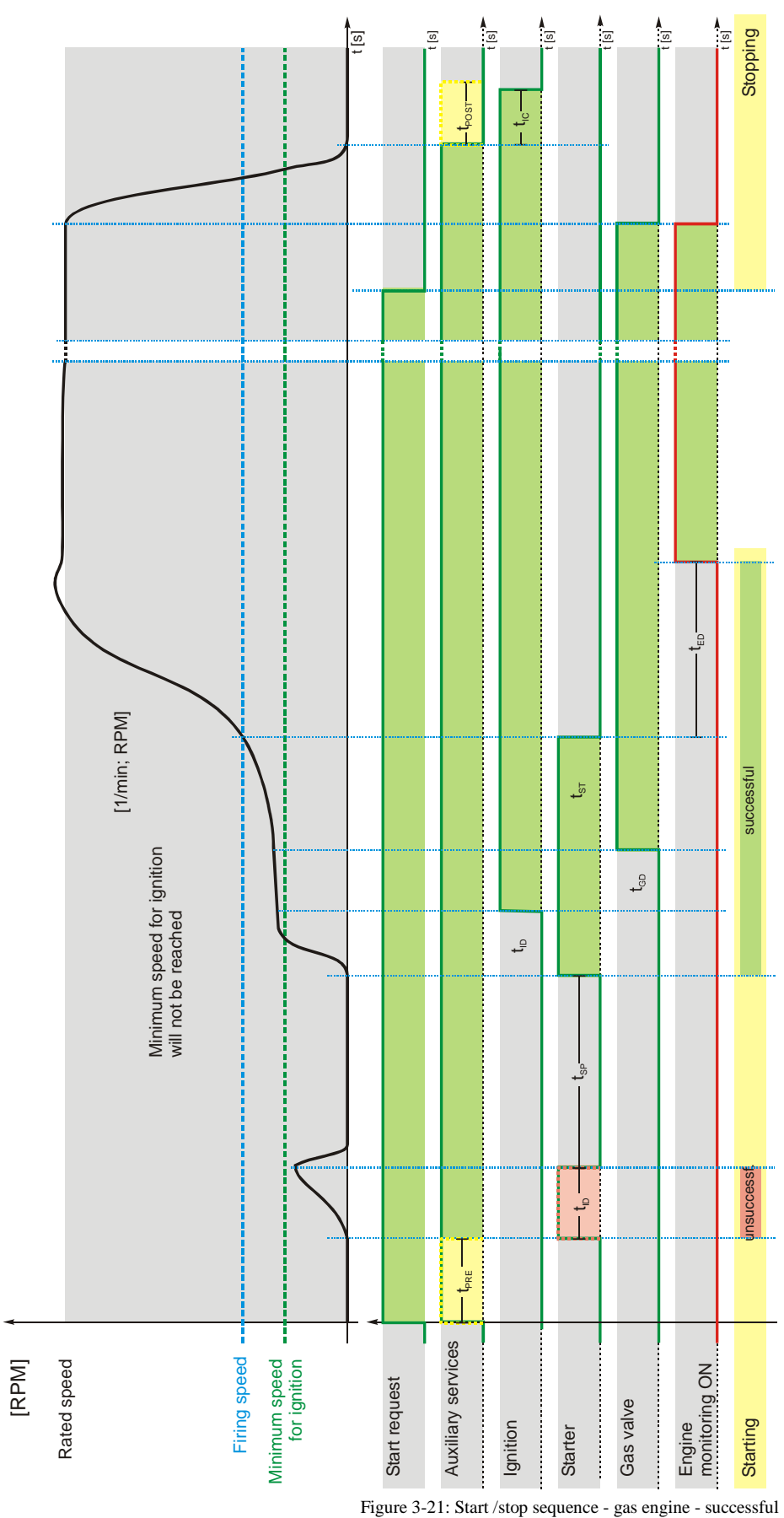

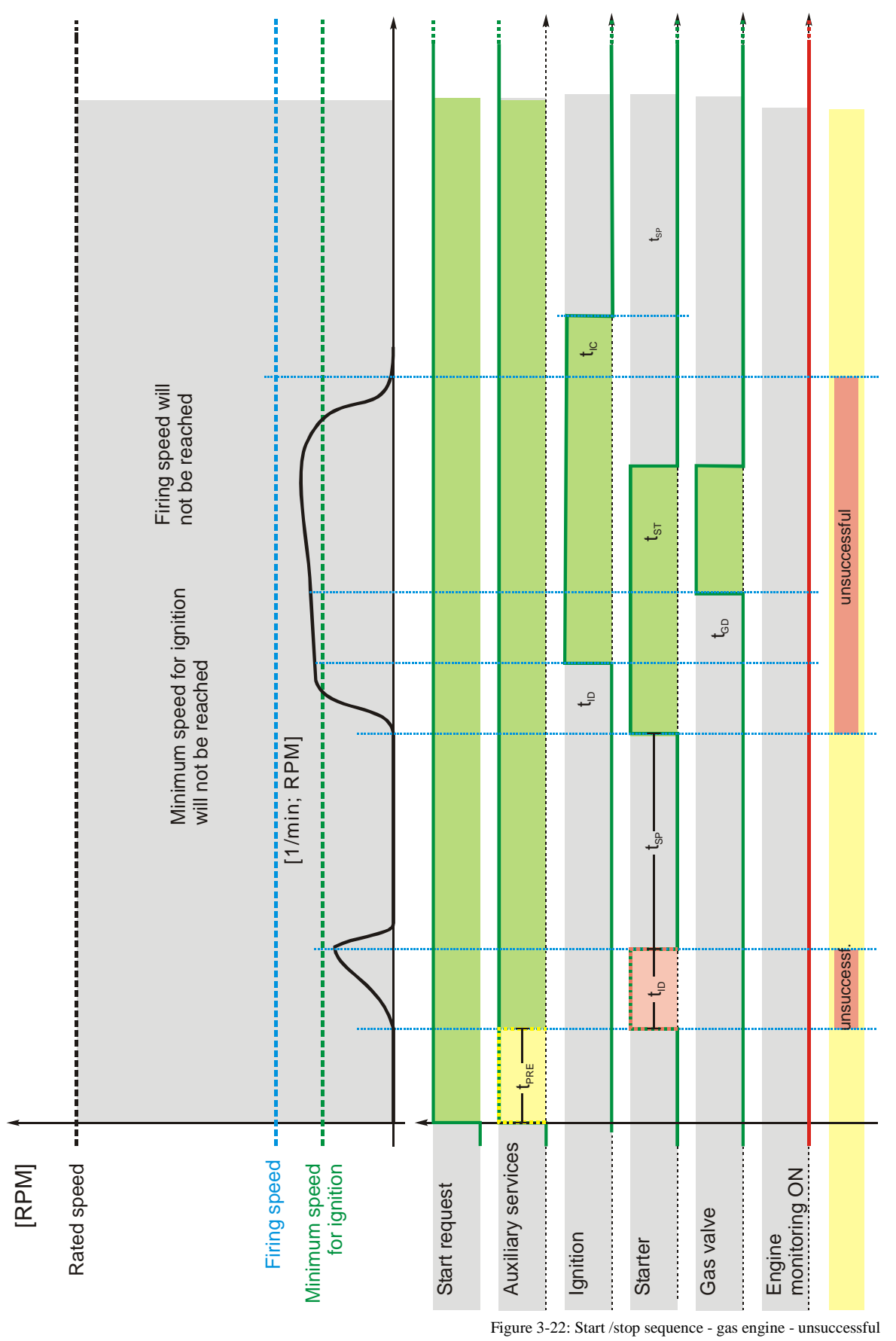

#### Configure Application: Configure Engine, Start/Stop

#### Parameter table

E

DE

Z

E

B

| Level                | Text                           | Setting range | Default value |  |  |  |  |
|----------------------|--------------------------------|---------------|---------------|--|--|--|--|
| Configure start/stop |                                |               |               |  |  |  |  |
|                      | Start attempts                 | 1 to 20       | 3             |  |  |  |  |
|                      | Start attempts critical mode   | 1 to 20       | 10            |  |  |  |  |
|                      | Starter time                   | 1 to 99 s     | 5 s           |  |  |  |  |
|                      | Start pause time               | 1 to 99 s     | 7 s           |  |  |  |  |
|                      | Stop time of engine            | 1 to 99 s     | 10 s          |  |  |  |  |
|                      | Firing speed                   | 5 to 60 Hz    | 15 Hz         |  |  |  |  |
|                      | LogicsManager for firing speed | Yes / No      | No            |  |  |  |  |
|                      | Firing speed                   | LogicsManager | (0 & 1) & 1   |  |  |  |  |
|                      | Engine monitoring delay time   | 1 to 99 s     | 8 s           |  |  |  |  |
|                      | Cool down time                 | 1 to 9999 s   | 180 s         |  |  |  |  |
|                      | Cool down in STOP mode         | Yes / No      | Yes           |  |  |  |  |
|                      | Cool down without breaker      | Yes / No      | No            |  |  |  |  |
|                      | Auxiliary services prerun      | 0 to 9999 s   | 0 s           |  |  |  |  |
|                      | Auxiliary services postrun     | 0 to 9999 s   | 0 s           |  |  |  |  |

Table 3-87: Application - standard values - configure start/stop

1 to 20

| (11)        |          | A                          | Ct.       |            |                                                                                                    |                          |
|-------------|----------|----------------------------|-----------|------------|----------------------------------------------------------------------------------------------------|--------------------------|
| CL2<br>3302 | {0}<br>✔ | <b>Anzani</b><br>{10}<br>✔ | {loc}     | {2oc}<br>✓ | The control will attempt to start the engine with this number of start attempts<br>the engine fails to start after the configured number of attempts, an alarm wil<br>initiated. An engine has been successfully started if the ignition speed reache<br>configured firing speed and the delayed engine monitoring has expired.                                                                            | If<br>be<br>the          |
| A           | Start    | attempt                    | s critica | l mode     | Start alarm: Number of starting attempts in critical mode                                                                                                    | 1 to 20                  |
| H An        | zahl St  | -<br>tartversi             | iche Spi  | rinkler    | ° .                                                                                                    |                          |
| CL2<br>4102 | {0}<br>✓ | {10}<br>✓                  | {1oc}     | {2oc}<br>✓ | If a critical operation mode (refer to Configure Application: Automatic, Critic<br>Mode (Sprinkler Operation, <i>LogicsManager</i> ) on page 212) is initiated, the en<br>will continue to attempt to start for the number of starts configured here. An<br>engine has been successfully started if the ignition speed reaches the configur<br>firing speed and the delayed engine monitoring has expired. | cal<br>igine<br>red      |
| E           |          |                            | Starte    | er time    | Engine: Maximum starter delay [t <sub>ST</sub> ] 1                                                                                                    | to 99 s                  |
| DE          |          | Einrüc                     | kzeit A   | nlasser    |                                                                                                    |                          |
| CL2<br>3306 | {0}<br>✓ | {10}<br>✓                  | {loc}<br> | {2oc}      | This is the maximum time that the starter relay will remain energized (" <b>Star</b> display). If the <i>LogicsManager</i> output "Ignition speed reached" = TRUE, the speed/frequency have reached firing speed, or the time has expired, the relay be de-energized.                                                                                                    | rt"<br>will              |
| E           |          | St                         | art pau   | se time    | Engine: Start pause time [t <sub>SP</sub> ] 1                                                                                                    | to 99 s                  |
| DE          |          | S                          | tartpau   | senzeit    |                                                                                                    |                          |
| CL2<br>3307 | {0}<br>✓ | {10}                       | {1oc}     | {2oc}      | This is the delay time between the individual starting attempts. This time is a used to protect the starter relay. The message " <b>Start - Pause</b> " is display                                                                                                    | lso<br>yed.              |
| E           |          | Stop                       | time of   | engine     | Engine: Engine blocking 0                                                                                                    | to 99 s                  |
| DE          |          | Zeit                       | für Mot   | torstop    |                                                                                                    |                          |
| CL2<br>3326 | {0}<br>✔ | {10}                       | {1oc}     | {2oc}      | During this time a restart of the engine is blocked. This time should be config<br>so that the engine is total shutdown to protect the starting circuit. Once speed<br>the engine is no longer detected the time configured in this parameter is initia<br>The message " <b>Stop engine</b> " is displayed. The <i>LogicsManager</i> command                                                               | gured<br>  from<br>ated. |

variable "Stop solenoid" (03.27) becomes TRUE as soon as the stop signal has

been issued and remains true until this timer has expired.

Start alarm: Number of starting attempts

Start attempts

| E           |          |           | Starte  | er time |
|-------------|----------|-----------|---------|---------|
| DE          |          | Einrüc    | kzeit A | nlasser |
| CL2<br>3306 | {0}<br>✓ | {10}<br>✓ | {1oc}   | {2oc}   |

Firing Speed - Engine Monitoring Delay 2006-08-24.cdr

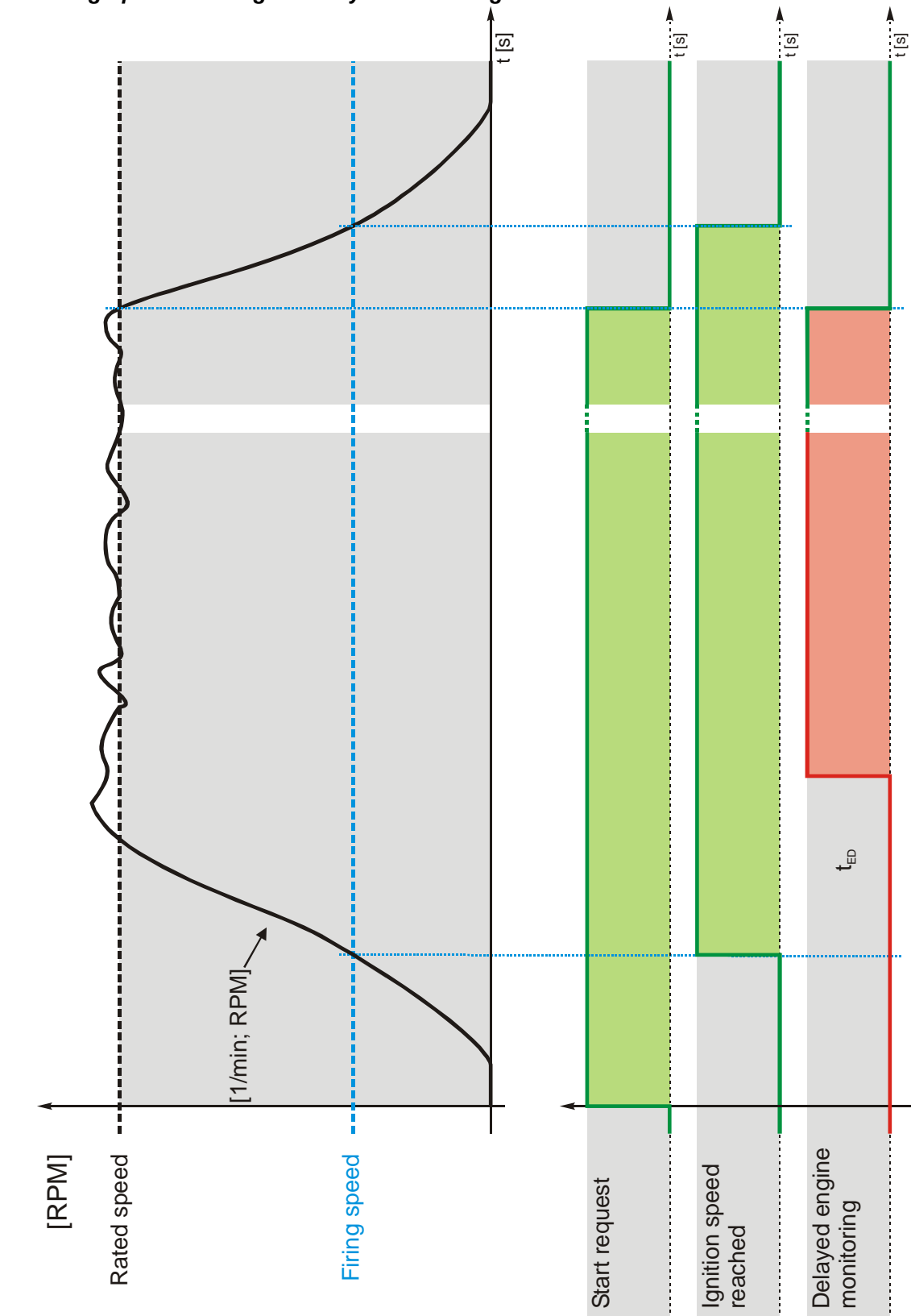

Engine: Firing Speed And Engine Delayed Monitoring

Figure 3-23: Engine - firing speed and engine delayed monitoring

NOTE

## i

When the ignition speed is reached, the starter is disengaged under one of the following conditions:

- The measurement via MPU is enabled (On):
- ⇒ Ignition speed is detected
- $\Rightarrow$  Ignition speed (measured via the generator voltage) is detected
- ⇒ Conditions for "Ignition speed" (see LogicsManager) equal true.
- The measurement via <u>MPU is disabled</u> (Off):
   ⇒ Ignition speed (measured via the generator voltage) is detected
   ⇒ Conditions for "Ignition speed" (see LogicsManager) equal true.

| Pickup | Generator frequency | Engine speed | LogicsManager       |
|--------|---------------------|--------------|---------------------|
| Off    | Yes                 | No           | Yes (if programmed) |
| On     | Yes                 | Yes          | Yes (if programmed) |

| Z           |     |           | Firing | g speed | Engine: Firing speed                                                                                                    | 5 to 60 Hz                        |
|-------------|-----|-----------|--------|---------|----------------------------------------------------------------------------------------------------|-----------------------------------|
| DE          |     |           | Zünddr | ehzahl  |                                                                                                    |                                   |
| CL2<br>3313 | {0} | {10}<br>✓ | {1oc}  | {2oc}   | After firing speed has been reached, the starter is disengaged and the ti<br>for the engine delayed monitoring is activated. The firing speed is to be<br>low enough that it is always exceeded during regular generator operation | me counter<br>e configured<br>on. |
|             |     |           |        |         | <b>Note:</b> Frequency measurement via the generator voltage input is possible beginning with 15 Hz or higher. If the MPU measurement is enabled, v to 5 Hz can be measured.                                                       | ole<br>values down                |

| LogicsManager for firing speed |          |           |        | g speed | Engine: Firing speed via LogicsManager                                             | Yes / No |
|--------------------------------|----------|-----------|--------|---------|------------------------------------------------------------------------------------|----------|
| DE                             | Logik    | m. für /  | Zünddr | ehzahl  |                                                                                    |          |
| CL2<br>3324                    | {0}<br>✓ | {10}<br>✓ | {1oc}  | {2oc}   | Yes The engine firing speed is additionally monitored by the<br>LogicsManager.     |          |
|                                |          |           |        |         | No The firing speed is measured by the speed/frequency input on the LogicsManager. | (MPU),   |

| <b>a</b>     |          |           | Firing | speed  | Engine: Firing speed reached via LogicsManager                                                                                                    | LogicsManager                                      |
|--------------|----------|-----------|--------|--------|----------------------------------------------------------------------------------------------------|----------------------------------------------------|
| DE           |          | 2         | Zünddr | ehzahl |                                                                                                    |                                                    |
| CL2<br>12500 | {0}<br>✔ | {10}<br>✓ | {loc}  | {2oc}  | This screen is only visible if parameter 3324 is configured to Yes.<br>Once the conditions of the <i>LogicsManager</i> have been fulfilled the<br>will be recognized as above minimum limit (e.g. via an oil pressure<br><i>LogicsManager</i> and its default settings are explained on page 273<br>" <i>LogicsManager</i> ". | ignition speed<br>e switch). The<br>in Appendix B: |

After reaching the firing speed, the engine delayed monitoring timer is started. Upon expiration of this timer all "engine delayed monitoring" configured alarms and discrete inputs will be enabled.

| Engine monitoring delay time |                        |      |       |        | Engine: Engine delayed monitoring [t <sub>ED</sub> ]                     | 0 to 99 s   |
|------------------------------|------------------------|------|-------|--------|--------------------------------------------------------------------------|-------------|
| DE                           | Verzög. Motorüberwach. |      |       | rwach. |                                                                          |             |
| CL                           | {0}                    | {10} | {1oc} | {20c}  | Delay between reaching the firing speed and activation of the monitoring | g of engine |
| 3315                         | ~                      | ~    | ~     | ~      | speed delayed alarms (i.e. underspeed).                                  |             |

This timer should be configured in such a manner that it corresponds to the starting time of the engine plus any possible startup transients. A GCB closure may take place after the expiration of this timer. Note: The GCB closure can be initiated prior to engine delayed monitoring by configuring the *LogicsManager* "Undelay close GCB" (parameter 12210 on page 153).

#### Engine: Cool Down

| EN            |          | Cool down tin                                                                             | e Engine: Cool down time [t <sub>CD</sub> ] 1 to 999 s                                                                                                    |
|---------------|----------|-------------------------------------------------------------------------------------------|----------------------------------------------------------------------------------------------------|
| E CL2<br>3316 | {0}<br>✔ | Motor Nachlaufzz           {10}         {1oc}         {2o           ✓         ✓         ✓ | <b>Regular stop:</b> If the engine performs a normal stop (start request is disabled or change into STOP operating mode) or a stop caused by an alarm of alarm class C/D, a cool down with an opened GCB is carried out. This time is programmable. The message "Cool down" is displayed and the <i>LogicsManager</i> command variable 04.10 becomes TRUE. |
|               |          |                                                                                           | <b>Stop by a class 'C' or 'D' alarm:</b> If the engine is stopped by an alarm of this alarm class, a cool down is carried out with an opened GCB. This time is programmable.                                                                                                    |

**Stop by a class 'E' or 'F' alarm:** If the engine is stopped by an alarm of this alarm class, the engine is shutdown without a cool down immediately.

**i** 

## NOTE

If a critical operation mode (refer to Configure Application: Automatic, Critical Mode (Sprinkler Operation, *LogicsManager*) on page 212) is initiated, the time configured in critical mode postrun (parameter 4109) will be used instead of the cool down time.

| 围           | Cool down in STOP mode       Nachlauf Betriebsart STOP       CL2     [0]       (10)     [10c]       (20c)       (319)     (10)                                                                                                    |        |             | Engine: Cool down time in STOP mode                                                                                                    | Yes / No                   |
|-------------|----------------------------------------------------------------------------------------------------|--------|-------------|----------------------------------------------------------------------------------------------------|----------------------------|
| CL2<br>3319 |                                                                                                    |        |             | Yes       A cool down will be performed if the genset is changed to STOP operation mode.         NoNo cool down will be performed if the genset is changed to STOP operation mode.                                                                                                    |                            |
| EN          | Cool down without breaker                                                                                                    |        |             | Engine: Cool down without breaker                                                                                                    | Yes / No                   |
| DE          |                                                                                                    | Nachla | auf ohne LS |                                                                                                    |                            |
| CL2<br>3322 | $\begin{array}{c} \mathbf{CL2} \\ 322 \end{array} \left( \begin{array}{c} \{0\} \\ 4 \end{array} \right) \left\{ \begin{array}{c} \{10\} \\ 4 \end{array} \right\} \left\{ \begin{array}{c} \{10\} \\ 4 \end{array} \right\} \left\{ \begin{array}{c} \{20\} \\ 4 \end{array} \right\} \left\{ \begin{array}{c} 4 \end{array} \right\} \left\{ \begin{array}{c} 4 \end{array} \right\} \left\{ \end{array} \right\} \left\{ \begin{array}{c} 4 \end{array} \right\} \left\{ \begin{array}{c} 4 \end{array} \right\} \left\{ \end{array} \right\} \left\{ \begin{array}{c} 4 \end{array} \right\} \left\{ \begin{array}{c} 4 \end{array} \right\} \left\{ \end{array} \right\} \left\{ \end{array} \right\} \left\{ \begin{array}{c} 4 \end{array} \right\} \left\{ \end{array} \right\} \left\{ \\ \\ \left\{ \end{array} \right\} \left\{ \end{array} \right\} \left\{ \end{array} \right\} \left\{ \end{array} \right\} \left\{ \end{array} \right\} \left\{ \end{array} \right\} \left\{ \end{array} \right\} \left\{ \end{array} \right\} \left\{ \end{array} \right\} \left\{ \end{array} \right\} \left\{ \end{array} \right\} \left\{ \end{array} \right\} \left\{ \end{array} \right\} \left\{ \end{array} \right\} \left\{ \\ \\ \left\{ \end{array} \right\} \left\{ \end{array} \right\} \left\{ \end{array} \right\} \left\{ \end{array} \right\} \left\{ \end{array} \right\} \left\{ \end{array} \right\} \left\{ \end{array} \right\} \left\{ \end{array} \right\} \left\{ \end{array} \right\} \left\{ \end{array} \\ \left\{ \end{array} \left\{ \end{array} \right\} \left\{ \end{array} \right\} \left\{ \end{array} \right\} \left\{ \end{array} \\ \left\{ \end{array} \right\} \left\{ \end{array} \right\} \left\{ \end{array} \right\} \left\{ \end{array} \right\} \left\{ \end{array} $ |        |             | <ul> <li>This parameter may be used to perform a cool down if the aplication mode (parameter 3401 on page 141) is configured to "None" or "GCB open".</li> <li>Yes A cool down will be performed if a start signal is disabled or signal is enabled.</li> <li>No No cool down will be performed if a start signal is disabled or signal is enabled.</li> </ul> | ;<br>r a stop<br>or a stop |

#### **Engine: Auxiliary Operations**

The auxiliary operations start, as soon as the engine is to be started or a running engine is detected. At the same time, the discrete output for the auxiliary services (*LogicsManager* 03.01) will be enabled. This discrete output remains enabled as long as speed is detected or if the controller is in the MANUAL mode.

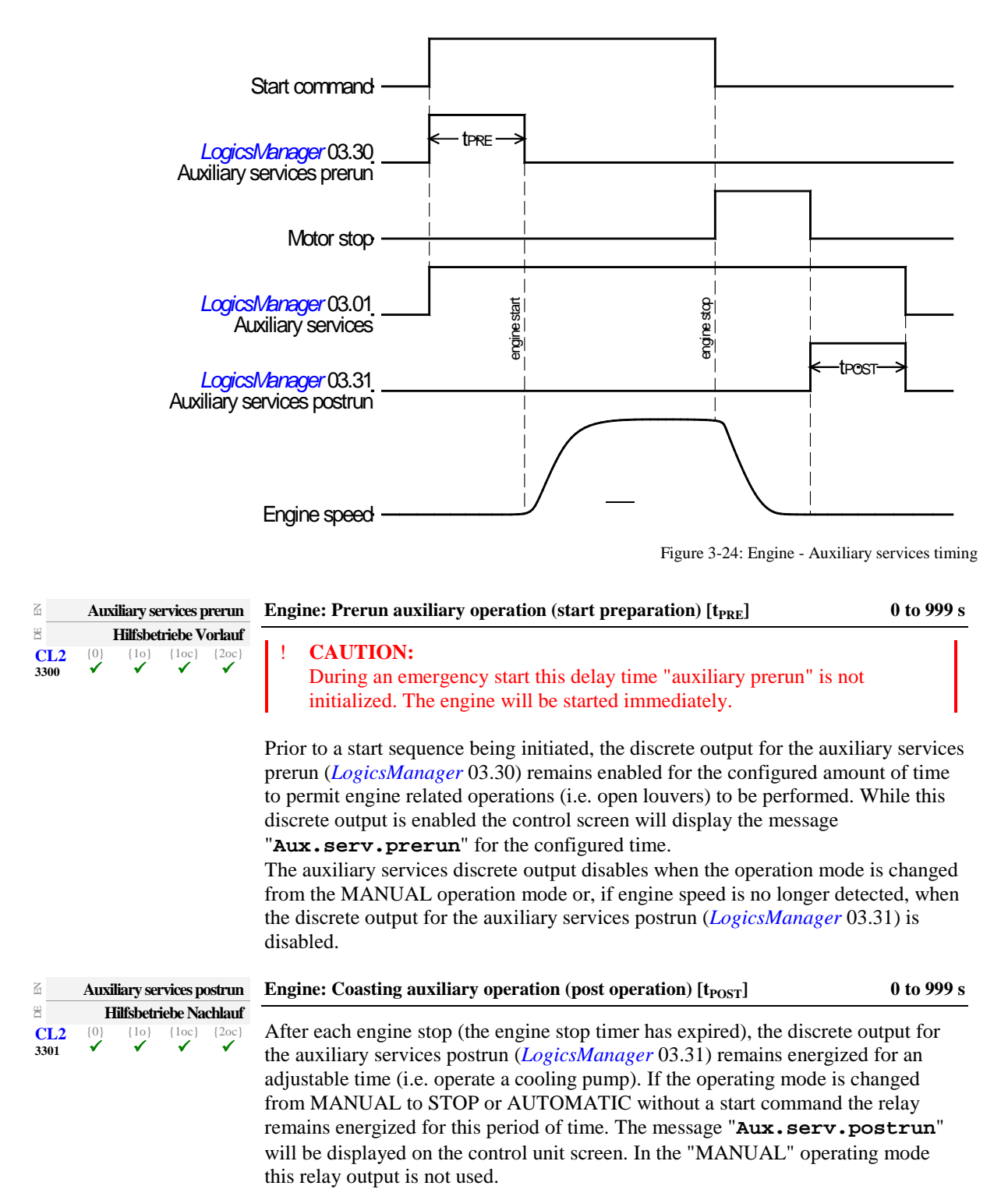

#### **Configure Application: Configure Engine, MPU**

| Level         | Text            | Setting range | Default value |  |  |  |  |
|---------------|-----------------|---------------|---------------|--|--|--|--|
| Configure MPU |                 |               |               |  |  |  |  |
|               | MPU input       | On / Off      | On            |  |  |  |  |
|               | Fly wheel teeth | 2 to 260      | 118           |  |  |  |  |

Table 3-88: Application - standard values - configure MPU

To configure the MPU input, the Number of teeth on the flywheel detected by the magnetic pick up (MPU) or the number of pickup pulses per revolution of the engine must be configured:

| E                 | <b>MPU</b> input                                                                                                    | Pickup On / Off                                                                                                    |
|-------------------|----------------------------------------------------------------------------------------------------|----------------------------------------------------------------------------------------------------|
| EQ<br>CL2<br>1600 | Pickup           {0}         {10}         {10c}         {20c}           ✓         ✓         ✓         ✓                        | OnSpeed monitoring of the engine is carried out by the MPU.<br>OffSpeed/frequency monitoring of the generator set (the engine) is<br>performed by measuring the frequency of the generator. There is no<br>MPU wired to this unit. |
| E                 | Fly wheel teeth                                                                                                    | Number of flywheel teeth2 to 260                                                                                                    |
| E<br>CL2<br>1602  | Anzahl Pickup-Zähne           {0}         {10}         {1oc}         {2oc}           ✓         ✓         ✓         ✓         ✓ | Number of pulse per revolution/teeth on the flywheel.                                                                                                    |

Table 3-89 shows the speed measuring range for various flywheel teeth numbers (parameter 1602) and rated speeds (parameter 1601 on page 39) for a minimum signal voltage of 2 V.

| Fly wheel | Rated speed | Minimum     | Speed measuring |
|-----------|-------------|-------------|-----------------|
| teeth     | [rpm]       | voltage [V] | range [rpm]     |
| 5         | 1500        | 2           | 700 to 10000    |
| 5         | 1800        | 2           | 700 to 10000    |
| 5         | 3000        | 2           | 700 to 10000    |
| 5         | 3600        | 2           | 700 to 10000    |
| 10        | 750         | 2           | 350 to 10000    |
| 10        | 1500        | 2           | 350 to 10000    |
| 10        | 1800        | 2           | 350 to 10000    |
| 10        | 3000        | 2           | 350 to 10000    |
| 10        | 3600        | 2           | 350 to 10000    |
| 25        | 750         | 2           | 135 to 10000    |
| 25        | 1500        | 2           | 135 to 10000    |
| 25        | 1800        | 2           | 135 to 10000    |
| 25        | 3000        | 2           | 135 to 10000    |
| 25        | 3600        | 2           | 135 to 10000    |
| 50        | 750         | 2           | 65 to 10000     |
| 50        | 1500        | 2           | 65 to 10000     |
| 50        | 1800        | 2           | 65 to 10000     |
| 50        | 3000        | 2           | 65 to 10000     |
| 50        | 3600        | 2           | 65 to 10000     |
| 100       | 750         | 2           | 35 to 5000      |
| 100       | 1500        | 2           | 35 to 5000      |
| 100       | 1800        | 2           | 35 to 5000      |
| 100       | 3000        | 2           | 50 to 5000      |
| 100       | 3600        | 2           | 50 to 5000      |
| 150       | 750         | 2           | 25 to 5000      |
| 150       | 1500        | 2           | 35 to 5000      |
| 150       | 1800        | 2           | 35 to 5000      |
| 150       | 3000        | 2           | 35 to 5000      |
| 150       | 3600        | 2           | 35 to 5000      |
| 200       | 750         | 2           | 20 to 3850      |
| 200       | 1500        | 2           | 25 to 3850      |
| 200       | 1800        | 2           | 25 to 3850      |
| 200       | 3000        | 2           | 25 to 3850      |
| 200       | 3600        | 2           | 25 to 3850      |
| 260       | 750         | 2           | 15 to 2885      |
| 260       | 1500        | 2           | 22 to 2885      |
| 260       | 1800        | 2           | 22 to 2885      |

Table 3-89: MPU input - typical configurations

#### Configure Application: Configure Engine, Idle Mode

When the engine is operated at idle speed, undervoltage, underfrequency, and underspeed monitoring as well as the monitoring of the flexible limits 13 through 16 are not performed. This function allows for a controlled operation of an engine without alarm messages at a lower speed (below the configured underspeed monitoring values) for e.g. a warm-up operation with low emission. The frequency controller output does not control the idle speed; it will remain in initial state position. The GCB cannot be closed in idle mode. A message may be output to a relay here using the *LogicsManager* (Idle mode is active, command variable 04.15), e.g. as a signal for a speed controller. The display indicates "Idle run active" during idle mode.

. . . . .

| Parameter | table |
|-----------|-------|
|-----------|-------|

| Level          | Text                        | Setting range | Default value    |
|----------------|-----------------------------|---------------|------------------|
| Configure idle | e mode                      |               |                  |
|                | Auto idle mode              | LogicsManager | $(0 \& 1) \ge 0$ |
|                | Constant idle run           | LogicsManager | (0 & 1) & 1      |
|                | Automatic idle time         | 1 to 9999 s   | 30 s             |
|                | During emergency / critical | Yes / No      | No               |

.

Table 3-90: Application - standard values - configure idle mode

. . ..

| 宜            |           | A         | uto idle   | mode       | Engine: LogicsManager automatic Idle mode                                                                                                    | LogicsManager                                                                      |
|--------------|-----------|-----------|------------|------------|----------------------------------------------------------------------------------------------------|------------------------------------------------------------------------------------|
| BE           | A         | utomati   | ic Idle N  | Modus      |                                                                                                    |                                                                                    |
| CL2<br>12570 | {0}<br>✔  | {1o}<br>✔ | {1oc}      | {2oc}      | Once the conditions of the <i>LogicsManager</i> have been fulfilled the e operated in idle mode automatically for the configured time during Monitoring is limited as described above. This function may always to "1" for example. The <i>LogicsManager</i> and its default settings are page 273 in Appendix B: " <i>LogicsManager</i> ".                                        | ngine will be<br>start-up.<br>s be configured<br>explained on                      |
| E            |           | Con       | stant id   | lle run    | Engine: LogicsManager continuous idle mode                                                                                                    | LogicsManager                                                                      |
| B            |           | Dauern    | d Idle N   | Modus      |                                                                                                    |                                                                                    |
| CL2<br>12550 | {0}<br>✔  | {1o}<br>✔ | {1oc}<br>✓ | {2oc}<br>✔ | As long as the conditions of the <i>LogicsManager</i> have been fulfilled<br>be continuously operated in idle mode. Monitoring is limited as des<br>key switch via a DI may be configured here for example. The <i>Logic</i><br>its default settings are explained on page 273 in Appendix B: " <i>Logi</i><br><b>Note:</b> The idle mode is blocked if the GCB is already closed. | the engine will<br>scribed above. A<br><i>csManager</i> and<br><i>csManager</i> ". |
| E            |           | Auton     | natic idl  | le time    | Engine: Time for automatic idle mode                                                                                                    | 1 to 9999 s                                                                        |
| <b>7</b>     | it fiir A | utomati   | ic Idle N  | Modus      |                                                                                                    |                                                                                    |
| CL2<br>3328  | {0}       | {10}<br>✓ | {loc}      | {2oc}      | The automatic idle mode is active for the time configured here. Mo<br>limited as described above during this time.                                                                                                    | nitoring is                                                                        |
| E            | Durin     | ig emerg  | gency / c  | critical   | Engine: Idle mode possible during emergency / critical operation                                                                                                    | Yes / No                                                                           |
| B W          | ähren     | d Notstr  | om/Spr     | inkler     |                                                                                                    |                                                                                    |
| CL2<br>3329  | {0}<br>✔  | {10}<br>✔ | {1oc}      | {2oc}      | Yes If an emergency or critical operation is enabled, the e<br>rated speed only after completing the configured idle<br>No If an emergency or critical operation is enabled, no id<br>performed the engine will go directly to rated speed.                                                                                                    | ngine will go to<br>mode.<br>lle run will be                                       |

## NOTE

The normal operation monitoring limits will be enabled again, if one of the following conditions is fulfilled:

- Idle mode has ended and generator frequency and voltage are within the operating range of the generator (refer to
- Configure Monitoring: Generator, Operating Voltage / Frequency on page 50).
- Idle mode has ended and engine delayed monitoring (parameter 3315 on page 186) has expired.

## NOTE

The flexible limits 13 through 16 are disabled during idle mode operation (refer to Configure Monitoring: Flexible Limits on page 121).

### **Configure Application: Configure Emergency Run**

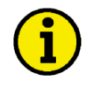

NOTE

The emergency power operation is possible only in application mode {2oc} (2 power circuit breakers). If the *LogicsManager* outputs 'Stop request in AUTO' or 'Inhibit emergency run' are TRUE, an emergency power operation may be prevented or interrupted from an external source.

**Prerequisite:** The emergency power function can only be activated for synchronous generators with parameter 2802. Emergency power is carried out in operating mode AUTOMATIC regardless of the status of the *LogicsManager* output 'Start request in AUTO' (*LogicsManager*).

The display indicates "Emergency run" during emergency power operation.

The following principles are observed in case of an emergency power operation:

- If an emergency power operation is initiated, the engine is started automatically, unless the start sequence is interrupted via an alarm or prevented via the *LogicsManager* or the operating mode is changed.
- The GCB can be closed regardless of the engine delay time if the generator frequency and voltage are within the configured operating limits (refer to Configure Monitoring: Generator, Operating Voltage / Frequency on page 50) if the parameter "Undelay close GCB" (parameter 12210 on page 153) has been set accordingly (default setting).
- If the mains return during an emergency power operation (GCB is closed), the mains settling time (parameter 2801 on page 85) must expire before the load is transferred from the generator to mains operation.

Activation of emergency power: If the mains are not within the configured frequency and voltage operating limits (refer to Configure Monitoring: Mains, Operating Voltage / Frequency on page 85) for at least the time configured in the parameter "Mains fail delay time" (parameter 2800), an emergency power operation is activated.

**MCB malfunction**: An emergency power operation will be performed, if the control is not able to close or recluse the MCB and the alarm "Fail to close MCB" occurs.

**Mains rotation field alarm**: If the mains returns after a mains failure with a reversed rotation direction the generator remains in emergency power operation until the mains rotation matches the rotation of the generator set.

# i

### NOTE

The generator will not start upon a mains rotation field alarm, but it will keep on running if it has already started.

#### Parameter table

| Level                   | Text                          | Setting range   | Default value |  |  |  |
|-------------------------|-------------------------------|-----------------|---------------|--|--|--|
| Configure emergency run |                               |                 |               |  |  |  |
|                         | On / Off                      | On / Off        | On            |  |  |  |
|                         | Mains fail delay time         | 0.00 to 99.99 s | 3.00 s        |  |  |  |
|                         | Emerg. start with MCB failure | Yes / No        | Yes           |  |  |  |
|                         | Inhibit emerg. run            | LogicsManager   | (0 & 1) & 1   |  |  |  |
|                         | Break emerg. In critical mode | 0 to 999 s      | 5 s           |  |  |  |

Table 3-91: Application - standard values - configure emergency run

| B                                                                                           |                                                                                                    |                       | 0                                                                                                    | n/Off                                                                                                    | Emergency power: Monitoring                                                                                                    | On / Off                               |  |
|---------------------------------------------------------------------------------------------|----------------------------------------------------------------------------------------------------|-----------------------|----------------------------------------------------------------------------------------------------|----------------------------------------------------------------------------------------------------|----------------------------------------------------------------------------------------------------|----------------------------------------|--|
| Ein/Aus       CL2     {0}     {10}     {1oc}     {2oc}       2802       ✓                   |                                                                                                    |                       | {1oc}                                                                                                    | ∑in/Aus<br>{20c}<br>✓                                                                                                    | On       If the unit is in the AUTOMATIC operating mode and a mains fault occurs according to the following parameters, the engine is started and an automatic emergency operation is carried out.         Off.       No emergency operation is carried out. |                                        |  |
| E                                                                                           |                                                                                                    | Mains                 | s fail dela                                                                                                    | ay time                                                                                                    | Emergency power: Mains failure: Start delay                                                                                                    | 0.00 to 99.99 s                        |  |
| CL2<br>2800                                                                                 | {0}                                                                                                    | \$ta<br>{10}          | Irtverzög<br>{loc}                                                                                                    | gerung<br>{20c}<br>✓                                                                                                    | To start the engine and to carry out an emergency operation the mon<br>must be failed continuously for the minimum period of time set with<br>parameter. This delay time starts only if the easYgen is in AUTOMA<br>mode and emergency power is activated.   | itored mains<br>this<br>ATIC operating |  |
| Emerg. start with MCB failure                                                               |                                                                                                    |                       | h MCB                                                                                                    | failure                                                                                                    | Emergency power: Emergency operation by MCB failure                                                                                                    | Yes / No                               |  |
| Bei NLS-Fehler aktivieren       CL2     {0}     {1o}     {1oc}     {2oc}       3408       ✓ |                                                                                                    | ivieren<br>{20c}<br>✓ | Emergency power operations may be configured with the failure of t<br>addition to a loss of power on the mains supply. An MCB breaker al<br>indicated if parameter "MCB monitoring" (parameter 2620 on page<br>configured "On". | he MCB in<br>arm is<br>119) is                                                                                                    |                                                                                                    |                                        |  |
| EN                                                                                          |                                                                                                    | Inh                   | ibit eme                                                                                                    | rg. run                                                                                                    | Emergency power: Inhibit emergency power                                                                                                    | Logics Manager                         |  |
| CL2<br>12200                                                                                | Kein Notstrombetrieb           CL2         [0]         [1o]         [1oc]         [2oc]           12200 |                       | tetrieb<br>{2oc}                                                                                                    | Once the conditions of the <i>LogicsManager</i> have been fulfilled the er<br>power operation will be terminated or blocked. The <i>LogicsManager</i><br>settings are explained on page 273 in Appendix B: " <i>LogicsManager</i> " | nergency<br>and its default<br>'.                                                                                                    |                                        |  |
| Z B                                                                                         | Break e                                                                                                 | merg. i               | n critica                                                                                                    | l mode                                                                                                    | Emergency power: Override emergency operations in critical mode                                                                                                    | 0 to 999 s                             |  |
| Pa Pa Pa Pa Pa Pa Pa Pa Pa Pa Pa Pa Pa P                                                    | ause N<br>{0}                                                                                           | {10}                  | n bei Sp<br>{10c}                                                                                                    | rinkler<br>{2oc}<br>✓                                                                                                    | The emergency power operations are overridden for the configured t critical mode starts in order to supply the complete generator power pump.                                                                                                    | ime when the to the sprinkler          |  |

### **Configure Application: Configure Automatic Run**

#### Configure Application: Automatic, Start In AUTOMATIC Operating Mode (LogicsManager)

The start of the engine can be performed via different logical conditions. This can be:

- a discrete input
- a temperature level
- an interface start condition
- a start request from the LDSS function
- a timer
- any logical combination

If this logical output becomes TRUE in AUTOMATIC operating mode, the generator starts and the GCB will be closed. The simultaneous activation of other *LogicsManager* outputs (e.g. Stop req. in Auto) may affect this function.

The breaker handling depends on the configured application mode and breaker logic.

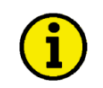

## NOTE

Refer to Figure 3-25 and Priority Hierarchy of the Logical Outputs on page 277 for the priority of the logical outputs in case that more than one logical output is TRUE.

Parameter table

| Level                   | Text              | Setting range            | Default value         |  |  |  |  |
|-------------------------|-------------------|--------------------------|-----------------------|--|--|--|--|
| Configure automatic run |                   |                          |                       |  |  |  |  |
|                         | Start req in AUTO | LogicsManager            | $(09.02 \ge 0) \ge 0$ |  |  |  |  |
|                         | Stop req. in AUTO | LogicsManager            | (0 & 1) & 1           |  |  |  |  |
|                         | Start w/o load    | LogicsManager            | (0 & 1) & 1           |  |  |  |  |
|                         | Startup in mode   | STOP / AUTO / MAN / Last | STOP                  |  |  |  |  |
|                         | Operat. mode AUTO | LogicsManager            | (0 & 1) & 1           |  |  |  |  |
|                         | Operat. mode MAN  | LogicsManager            | (0 & 1) & 1           |  |  |  |  |
|                         | Operat. mode STOP | LogicsManager            | (0 & 1) & 1           |  |  |  |  |

Table 3-92: Application - standard values - configure automatic run

| B            |          | Sta       | rt req iı | 1 Auto |
|--------------|----------|-----------|-----------|--------|
| DE           |          | Sta       | rtanf. iı | 1 Auto |
| CL2<br>12120 | {0}<br>✓ | {10}<br>✓ | {1oc}     | {2oc   |

#### Start request in operation mode AUTOMATIC

*LogicsManager* 

Once the conditions of the *LogicsManager* have been fulfilled, the control issues a start request in AUTOMATIC mode. The *LogicsManager* and its default settings are explained on page 273 in Appendix B: "*LogicsManager*".

#### Configure Application: Automatic, Stop In AUTOMATIC Operating Mode (*LogicsManager*)

If this logical output becomes TRUE, it inhibits all other start processes (e.g. Start req. in Auto, emergency power, etc.). Stopping of the engine can be initiated externally via a discrete input or any logical combination.

 Stop req. in Auto
 Stop req. in Auto

 Stopanf. in Auto
 CL2
 (0)
 (1o)
 (1oc)
 (2oc)

 12190
 Image: Image: I

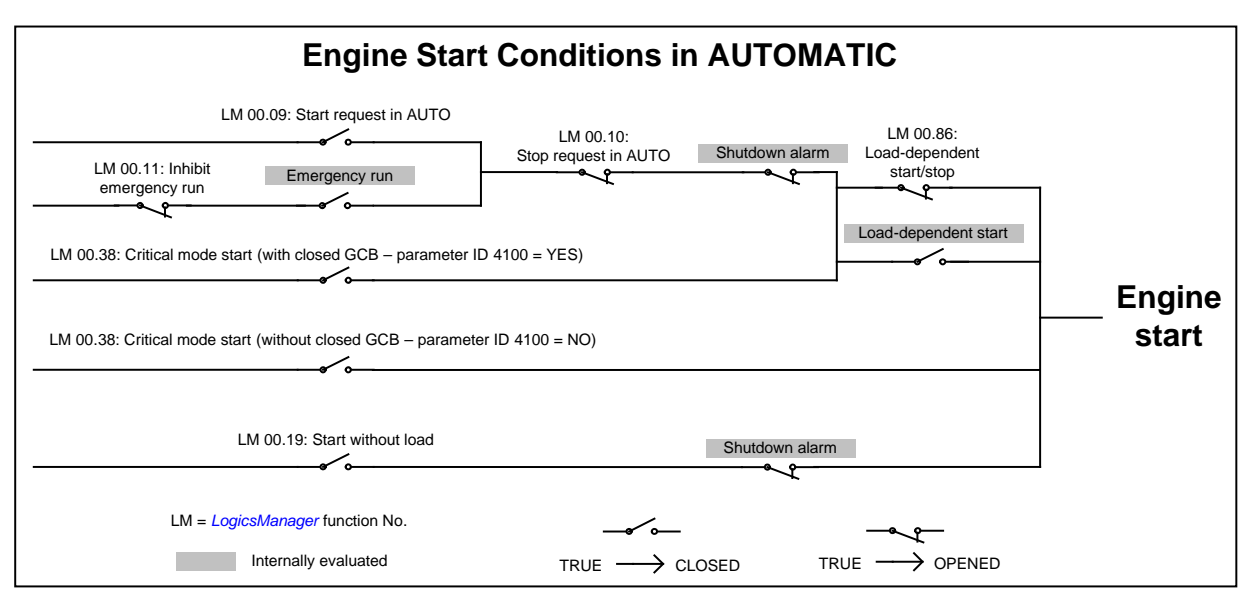

Figure 3-25: Automatic run - engine start conditions

#### Configure Application: Automatic, Load-Dependent Start/Stop (LDSS)

Refer to Appendix G: LDSS Formulas on page 334 for all formulas related with the LDSS function.

Load-dependent start/stop may either be performed according to a system reserve power or the generator load depending on the configuration of the "Start stop mode" (parameter 5752 on page 198).

#### Configure Application: Automatic, Load-Dependent Start/Stop: System Reserve Power

If the "Start stop mode" (parameter 5752 on page 198) is configured to "Reserve power", load-dependent start stop is performed in a way that a configured minimum reserve power is maintained in the system. This means that there is always enough reserve power for load swings on the busbar regardless of the generator load. The actual reserve power in the system is the total rated power of all gensets on the busbar minus the actual total generator real power.

This functionality provides high system reliability and is intended for applications that require a dedicated reserve power on the busbar, independent of the number of gensets on the busbar.

The following parameters need to configured for this operation:

| Parameter ID | Parameter text    | Note                              |
|--------------|-------------------|-----------------------------------|
| 5760         | IOP Reserve power | only for isloated operation       |
| 5761         | IOP Hysteresis    | only for isloated operation       |
| 5767         | MOP Minimum load  | only for mains parallel operation |
| 5768         | MOP Reserve power | only for mains parallel operation |
| 5769         | MOP Hysteresis    | only for mains parallel operation |

Table 3-93: Load-dependent start/stop - parameters for reserve power operation

#### **Isolated Operation**

 $P_{\text{Reserve}} = P_{\text{rated active}} - P_{\text{GN real active}}$ 

 $P_{\text{rated active}} = P_{\text{RatedGen}[1]} + P_{\text{RatedGen}[2]} + \ldots + P_{\text{RatedGen}[n]}$  (total rated power of all gensets on the busbar in the system)  $P_{\text{GN real active}} = P_{\text{ActualGen}[1]} + P_{\text{ActualGen}[2]} + \ldots + P_{\text{ActualGen}[n]}$  (total actual load of all gensets on the busbar in the system)

If the reserve power falls below the IOP reserve power threshold (parameter 5760), another genset will be added.  $P_{Reserve} < P_{ReserveIOP}$ 

If the reserve power exceeds the IOP reserve power threshold (parameter 5760) plus the hysteresis (parameter 5761) plus the rated load of the genset, the genset will be stopped. The hysteresis is intended to prevent frequent starting and stopping of gensets in case of small load variations.

 $P_{Reserve} > P_{reserve \ isolatedIOP} + P_{hysteresis \ IOP} + P_{RatedGen}$ 

Mains Parallel Operation (mains import power control)

#### $P_{Reserve} = P_{rated \ active} - P_{GN \ real \ active}$

$$\begin{split} P_{\text{rated active}} &= P_{\text{RatedGen[1]}} + P_{\text{RatedGen[2]}} + \ldots + P_{\text{RatedGen[n]}} \text{ (total rated power of all gensets on the busbar in the system)} \\ P_{\text{GN real active}} &= P_{\text{ActualGen[1]}} + P_{\text{ActualGen[2]}} + \ldots + P_{\text{ActualGen[n]}} \text{ (total actual load of all gensets on the busbar in the system)} \end{split}$$

If the required generator load set point for the control at the mains interchange point exceeds the MOP minimum load threshold (parameter 5767), the first genset will be added.

#### $P_{MN \; setpoint} - P_{MN \; real} > P_{MOP \; minimum}$

If at least one genset is supplying the load in parallel with the mains and the reserve power falls below the reserve power threshold (parameter 5768), another genset will be added.

#### $P_{\text{Reserve}} < P_{\text{reserve parallel}}$

If at least two gensets are supplying the load in parallel with the mains and the reserve power exceeds the MOP reserve power threshold (parameter 5768) plus the hysteresis (parameter 5769) plus the rated load of the genset, the genset will be stopped. The hysteresis is intended to prevent frequent starting and stopping of gensets in case of small load variations.

#### $P_{Reserve} > P_{reserve \ parallel} + P_{hysteresis \ MOP} + P_{RatedGen}$

If one genset is supplying the load in parallel with the mains and the generator load exceeds the MOP minimum load threshold (parameter 5767) minus the hysteresis (parameter 5769), the genset will be stopped. The hysteresis is intended to prevent frequent starting and stopping of gensets in case of small load variations.

 $P_{MN \; setpoint} - P_{MN \; real} + P_{GN \; real \; active} < P_{MOP \; minimum} - P_{hysteresis \; MOP}$ 

#### Configure Application: Automatic, Load-Dependent Start/Stop: Generator Capacity Utilization

If the "Start stop mode" (parameter 5752 on page 198) is configured to "Generator load", load-dependent start stop is performed in a way that the next genset will be started if all gensets in operation reach the maximum generator load (parameter 5762 or 5770 "IOP/MOP Max. generator load"), a configured percentage (e.g. 80°%) of the rated power. In order to stop one generator, the load of all gensets in operation must fall below the minimum generator load (parameter 5763 or 5771 "IOP/MOP Min. generator load"), a configured percentage (e.g. 80°%) of the rated power. There are different set points for isolated and mains parallel operation.

An additional dynamic parameter (parameter 5757 or 5758 "IOP/MOP Dynamic") prevents the gensets from being started and stopped continusouly if only a few gensets are in operation. Refer to the description of the dynamic parameters for detailed information.

This function provides an easy calculation for the start of the next genset.

The following parameters need to configured for this operation:

| Parameter ID | Parameter text          | Note                        |
|--------------|-------------------------|-----------------------------|
| 5757         | IOP Dynamic             | only for isloated operation |
| 5758         | MOP Dynamic             | only for mains parallel     |
|              |                         | operation                   |
| 5767         | MOP Minimum load        | only for mains parallel     |
|              |                         | operation                   |
| 5769         | MOP Hysteresis          | only for mains parallel     |
|              |                         | operation                   |
| 5770         | MOP Max. generator laod | only for mains parallel     |
|              |                         | operation                   |

Table 3-94: Load-dependent start/stop - parameters for generator load operation

#### Isolated Operation

If the configured maximum generator capacity utilization is exceeded, another genset will be added.  $P_{GN \ real \ active} > P_{max. \ load \ isolated}$ 

If the configured minimum generator capacity utilization has been fallen below, a genset will be stopped depending on the dynamic setting. (refer to parameter 5757 on page 205 for detailed information).  $P_{GN \ real \ active} < P_{min. \ load \ isolated}$ 

#### Mains Parallel Operation (mains import power control)

If the required generator load set point for the control at the mains interchange point exceeds the MOP minimum load threshold (parameter 5767), the first genset will be added.

 $P_{MN \; setpoint} - P_{MN \; real} > P_{MOP \; minimum}$ 

If at least one genset is supplying the load in parallel with the mains and the total generator load exceeds the MOP maximum generator load threshold (parameter 5770), another genset will be added.  $P_{GN \text{ real active}} > P_{max. \text{ load parallel}}$ 

If at least two gensets are supplying the load in parallel with the mains and the configured minimum generator capacity utilization has been fallen below, a genset will be stopped depending on the dynamic setting. (refer to parameter 5758 on page 209 for detailed information)

 $P_{GN \; real \; active} < P_{min. \; load \; parallel}$ 

If one genset is supplying the load in parallel with the mains and the generator load exceeds the MOP minimum load threshold (parameter 5767) minus the hysteresis (parameter 5769), the genset will be stopped. The hysteresis is intended to prevent frequent starting and stopping of gensets in case of small load variations.  $P_{MN \text{ setpoint}} - P_{MN \text{ real}} + P_{GN \text{ real active}} < P_{MOP \text{ minimum}} - P_{hysteresis MOP}$ 

#### Configure Application: Automatic, Load-Dependent Start/Stop: Generator Selection

If a genset is to be started, the genset with the highest priority configured will be started. If a genset is to be stopped, the genset with the lowest priority configured will be stopped. If all gensets have the same priority, the next genset is selected according to the size of engine, i.e. the genset combination, which allows an optimum efficiency will be used. If all gensets have the same rated load or this parameter is disabled, the remaining hours until the next maintenance are considered. If these are also the same, the genset with the lowest generator number will be started first or stopped last.

#### Priority order:

- 1. Priority (parameter 5751)
- 2. Efficiency (size of engines) (parameter 5754)
- 3. Service hours (parameter 5755)
- 4. Generator (device) number (parameter 1702)

#### Manual 37427A

The load-dependent start/stop function requires the following conditions have been met:

- The control has been placed in AUTOMATIC operating mode
- A start request (Start req. in AUTO, Emergency run) is active
- All load sharing parameters are configured identically for all generators participating in load sharing (refer to Configure Monitoring: Miscellaneous, Multi-Unit on page 137)
- The mains interchange load control (import/export power) has been enabled or the gensets are in isolated operation
- The conditions of the *LogicsManager* function "Load-dependent start/stop" have been fulfilled

#### Parameter table

| Level         | Text                   | Setting range                     | Default value         |
|---------------|------------------------|-----------------------------------|-----------------------|
| Configure loa | d dependent start/stop |                                   |                       |
|               | LD start stop          | LogicsManager                     | (0 & !04.27) & !00.19 |
|               | Start stop mode        | Reserve power / Generator laod    | Reserve power         |
|               | Dead busbar start mode | All / LDSS                        | All                   |
|               | Base priority          | 1 to 32                           | 5                     |
|               | LDSS priority 2        | LogicsManager                     | (0 & 1) & 1           |
|               | LDSS priority 3        | LogicsManager                     | (0 & 1) & 1           |
|               | LDSS priority 4        | LogicsManager                     | (0 & 1) & 1           |
|               | Fit size of engines    | Yes / No                          | No                    |
|               | Fit service hours      | Off / Equal / Staggered           | Off                   |
|               | Changes of engines     | Off / All 32h /All 64h / All 128h | Off                   |
|               | Minimum running time   | 0 to 32000 s                      | 180 s                 |

Table 3-95: Application - standard values - configure load dependent start/stop

| E                       |                | LD sta                 | rt stop             | Load-dependent start stop                                                                                                    | LogicsManager                                                                                                    |
|-------------------------|----------------|------------------------|---------------------|----------------------------------------------------------------------------------------------------|----------------------------------------------------------------------------------------------------|
| E<br>CL2 {0<br>12930 ✓  | La             | stabh. Z<br>{1oc}<br>✓ | {2oc}<br>✓          | Once the conditions of the <i>LogicsManager</i> have start/stop function is enabled. The <i>LogicsManage</i> explained on page 273 in Appendix B: " <i>LogicsM</i>                                                                                                    | been fulfilled, the load-dependent<br>er and its default settings are<br>tanager".                                                                                                    |
| E                       | S              | Start stoj             | p mode              | Load-dependent start stop: Start stop mode                                                                                                    | <b>Reserve power / Generator load</b>                                                                                                    |
| DE                      | Sta            | art Stop               | Modus               |                                                                                                    |                                                                                                    |
| CL2 {0<br>5752 <b>v</b> | )) {10}<br>• • | {loc}<br>•             | {2oc}<br>✓          | <ul> <li>Reserve power Load-dependent start stop is perminimum reserve power is maintain power is the total generator rated prover is the total generator rated proven another genset will be started. If the stop one genset without falling bell stopped.</li> <li>Generator load . Load-dependent start stop is permaximum generator capacity utilizing generator capacity utilizing generator capacity utilizing stop one genset without exceeding be stopped.</li> </ul> | erformed in a way that a configured<br>ined in the system. The reserve<br>power minus the total actual<br>wer falls below the threshold,<br>he reserve power is sufficient to<br>low the threshold, a genset will be<br>erformed in a way that a configured<br>zation is not exceeded. If the<br>beds this threshold, another genset<br>pacity utilization is low enough to<br>g the threshold again, a genset will |
| B                       | Dead bus       | sbar star              | t mode              | Load-dependent start stop: Dead busbar start mod                                                                                                    | le All / LDSS                                                                                                    |
| ■ Schwar CL2 {0 5753 ✓  | rze Schier     | ne Start<br>{loc}<br>✓ | Modus<br>{2oc}<br>✓ | <ul> <li>All available gensets will be starter remain connected to the busbar for (parameter 5759). Then the genset configured LDSS procedure. The sparameter 2800 (Mains fail delay for LDSS</li></ul>                                                                                                    | ed in case of a dead busbar and<br>r the minimum running time<br>as will be stopped according to the<br>start delay is configured in<br>time).<br>formed according to the<br>of a dead busbar.                                                                                                    |

parallel operations because it cannot control the MCB operation. If the MCB shall be operated, the emergency run function (parameter 2802) must be enabled

| E                 |                  | Base priority                                                                                        | Load-dependent start stop: Base priority                                                                                                    | 1 to 16                                                                                                    |
|-------------------|------------------|----------------------------------------------------------------------------------------------------|----------------------------------------------------------------------------------------------------|----------------------------------------------------------------------------------------------------|
| CL2<br>5751       | {0}              | Grund Priorität<br>{10} {10c} {20c}<br>✓ ✓ ✓                                                         | The priority of the genset in the load-dependent start/stop networ<br>with this parameter (refer to Configure Application: Automatic, I<br>Start/Stop: Generator Selection on page 197). The lower the num<br>here, the higher the priority. This priority may be overridden by t<br>parameters (parameters 12924, 12925, and 12926).                                                                                                  | k is configured<br>.oad-Dependent<br>ber configured<br>he LDSS Priority                                                                                               |
| E                 |                  | LDSS Priority 2                                                                                      | Load-dependent start stop: Priority 2                                                                                                    | LogicsManager                                                                                                    |
| CL2<br>12926      | {0}              | LZA Priorität 2           {10}         {10c}         {20c}           ✓         ✓         ✓           | Once the conditions of the <i>LogicsManager</i> have been fulfilled, the start/stop priority will be set to 2 (the highest priority is valid). The and its default settings are explained on page 273 in Appendix B: " <i>LogicsManager</i> ".                                                                                                    | e load-dependent<br>le <i>LogicsManager</i>                                                                                                    |
| B                 |                  | LDSS Priority 3                                                                                      | Load-dependent start stop: Priority 3                                                                                                    | LogicsManager                                                                                                    |
| E<br>CL2<br>12925 | {0}<br>✔         | LZA Priorität 3           {10}         {10c}         {20c}           ✓         ✓         ✓         ✓ | Once the conditions of the <i>LogicsManager</i> have been fulfilled, dependent start/stop priority will be set to 3 (the highest priority <i>LogicsManager</i> and its default settings are explained on page 2" " <i>LogicsManager</i> ".                                                                                                    | the load-<br>v is valid). The<br>73 in Appendix B:                                                                                                    |
| Z                 |                  | LDSS Priority 4                                                                                      | Load-dependent start stop: Priority 4                                                                                                    | LogicsManager                                                                                                    |
| CL2<br>12924      | {0}<br>✔         | LZA Priorität 4           {1o}         {1oc}         {2oc}           ✓         ✓         ✓         ✓ | Once the conditions of the <i>LogicsManager</i> have been fulfilled, dependent start/stop priority will be set to 4 (the highest priority <i>LogicsManager</i> and its default settings are explained on page 2" <i>"LogicsManager</i> ".                                                                                                    | the load-<br>7 is valid). The<br>73 in Appendix B:                                                                                                    |
| B                 |                  | Fit size of engine                                                                                   | Load-dependent start stop: Fit size of engine                                                                                                    | Yes / No                                                                                                    |
| CL2<br>5754       | Ausv<br>{0}<br>✓ | wahl nach Nennleistung         {10}         {20c}           ✓         ✓         ✓                    | <ul> <li>This parameter defines whether the start/stop priority order (refe Application: Automatic, Load-Dependent Start/Stop: Generator page 197) considers the size of the engine (generator rated power of different sized gensets, the control can start a genset combination optimum efficiency. The fuel efficiency may be optimized with is enabled. This parameter may be disabled if all generators have <b>Yes</b></li></ul> | er to Configure<br>Selection on<br>er) or not. In case<br>ation which results<br>hen this parameter<br>re the same size.<br>e start of the next<br>wer of the engines |

| E               |                                                                                                    | Fi | t service             | hours                                                                                                    | Load-dependent start stop: Fit service hours                                                                                                    | Off / Staggered / Equal                                                                                                    |  |  |
|-----------------|----------------------------------------------------------------------------------------------------|----|-----------------------|----------------------------------------------------------------------------------------------------|----------------------------------------------------------------------------------------------------|----------------------------------------------------------------------------------------------------|--|--|
| Aux CL2<br>5755 | Auswahl nach Wartungsintervall           CL2         {0}         {10}         {1oc}         {2oc}           \$755         ✓         ✓         ✓         ✓         ✓         ✓ |    | tervall<br>{2oc}<br>✓ | <b>Off</b> The remaining hours until the next service is required are not considered when evaluating the engines to be started. |                                                                                                    |                                                                                                    |  |  |
|                 |                                                                                                    |    |                       |                                                                                                    | Staggered The remaining hours until the next so<br>considered when evaluating the engi<br>with same priority. The gensets are u<br>maintenance may be performed at di<br>all gensets have a downtime due to a<br>The genset with the lowest hours unt<br>started first. | ervice is required are<br>nes to be started for gensets<br>utilized in a way that the<br>ifferent times to ensure that not<br>a maintenance at the same time.<br>til the next service will be |  |  |
|                 |                                                                                                    |    |                       |                                                                                                    | <b>Equal</b> The remaining hours until the next so<br>considered when evaluating the engi<br>with same priority. The gensets are u<br>maintenance may be performed at th<br>The genset with the highest hours un<br>started first.                                      | ervice is required are<br>nes to be started for gensets<br>utilized in a way that the<br>same time for all gensets.<br>thil the next service will be                                          |  |  |

| E           |          | Cha       | nges of e | engines | Load | l-dependent start stop: Changes of engines                             | Off / All 32h / All 64h / All 128h |
|-------------|----------|-----------|-----------|---------|------|------------------------------------------------------------------------|------------------------------------|
| DE          |          | Ag        | gregatev  | vechsel |      |                                                                        |                                    |
| CL2<br>5756 | {0}<br>• | {10}<br>✓ | {1oc}     | {2oc}   | (i)  | This parameter is only effective if fit service configured to "Equal". | hours (parameter 5755) is          |

Engine sequencing may be configured to start and stop engines according to the time remaining until the maintenance hours counter (parameter 2550) expires (counter reaches 0 hrs). The easYgen-2000 Series takes the time remaining on the maintenance hours counter and divides it by the service hours group (32/64/128 h) configured in this parameter to determine the individual unit's time group. A generator with a larger time group number has more time remaining before the maintenance hours timer expires and is considered to be the higher priority generator. If two generators are in the same time group, the configured generator number determines which generator is the higher priority and will be started first. This functionality enables the end user to have multiple generators due for service at approximately the same time.

- **Off**.....No engine change will be performed. The engines are selected according to the setting of parameter 5755 (Fit service hours) with 1 hour spacing in case of load changes.
- All 32/64/128h If parameter 5754 (Fit size of engine) is configured to "Yes", only engines with the same rated power and priority are changed, if it is configured to "No", engines with the same priority are changed depending on the service hours and generator number. All engines are divided into 32/64/128 service hour groups. An engine change is performed if one engine changes to another group in 32/64/128 hour spacing.

Example 1: "Changes of engines" is configured to "All 64h" Generator 1 has 262 maintenance hours remaining Generator 2 has 298 maintenance hours remaining

The time group for generator 1 is calculated as: 262h/64h = 4.09 = Time group 4 The time group for generator 2 is calculated as: 298h/64h = 4.66 = Time group 4

Both generators are in time group 4. Time group 4 consists of any generator that the time group calculation total ranges from 4.00 through 4.99. In this instance the assigned generator number is used to determine which generator is brought online. Generator 1 will be started.

Example 2: "Changes of engines" is configured to "All 64h" Generator 1 has 262 maintenance hours remaining Generator 2 has 345 maintenance hours remaining Generator 3 has 298 maintenance hours remaining

The time group for generator 1 is calculated as: 262h/64h = 4.09 = Time group 4 The time group for generator 2 is calculated as: 345h/64h = 5.39 = Time group 5 The time group for generator 3 is calculated as: 298h/64h = 4.66 = Time group 4

Generators 1 and 3 are in time group 4. Time group 4 consists of any generator that the time group calculation total ranges from 4.00 through 4.99. Generator 2 is in time group 5. Time group 5 consists of any generator that the time group calculation total ranges from 5.00 through 5.99. In this instance the largest time group will determine which generator is brought online. Generator 2 will be started because it is in time group 5.

| E           | Minimum running time      |      | 0 to 32000 s |          |                                                                                                    |                                                        |  |  |
|-------------|---------------------------|------|--------------|----------|----------------------------------------------------------------------------------------------------|--------------------------------------------------------|--|--|
| DE          | Aggregate Mindestlaufzeit |      |              | laufzeit |                                                                                                    |                                                        |  |  |
| CL2<br>5759 | {0}<br>✓                  | {10} | {1oc}        | {2oc}    | If a genset has been started by the LDSS function, it continues to ope<br>for this time even if it would have been stopped before. This timer is<br>the closure of the GCB. If an emergency run is active (refer to Confi<br>Application: Configure Emergency Run on page 191) and the mains | erate at least<br>started with<br>gure<br>return, this |  |  |

mains settling time (parameter 2801 on page 85) has expired.

timer will be overridden and the load is transferred back to the mains after the

Page 202/341

0 to 999999 kW

Parameter

#### Configure Application: Automatic, Load-Dependent Start/Stop: Isolated Parallel Operation (IOP)

In case of an isolated parallel operation (MCB open), the first genset will be connected to the de-energized busbar. At least one genset must be in operation in isolated operation. There are dedicated LDSS parameters for isolated parallel operation because the supply of the load is important here.

| table | Level            | Text                                  | Setting range         | Default value |
|-------|------------------|---------------------------------------|-----------------------|---------------|
|       | <b>Configure</b> | load dependent start/stop isolated op | peration              |               |
|       |                  | IOP Reserve power                     | 1 to 999999 kW        | 100 kW        |
|       |                  | IOP Hysteresis                        | 5 to 65000 kW         | 20 kW         |
|       |                  | IOP Max. generator load               | 0 to 100 %            | 70 %          |
|       |                  | IOP Min. generator load               | 0 to 100 %            | 30 %          |
|       |                  | IOP Dynamic                           | Low / Moderate / High | Low           |
|       |                  | IOP Add on delay                      | 0 to 32000 s          | 10 s          |
|       |                  | IOP Add on delay at rated load        | 0 to 32000 s          | 3 s           |
|       |                  | IOP Add off delay                     | 0 to 32000 s          | 60 s          |

Table 3-96: Application - standard values - configure load dependent start/stop IOP

| 函           |     | IOP I     | Reserve | power   | Load-dependent start stop: IOP Reserve power                                |
|-------------|-----|-----------|---------|---------|-----------------------------------------------------------------------------|
| DE          |     | IPB R     | eservel | eistung |                                                                             |
| CL2<br>5760 | {0} | {10}<br>✓ | {1oc}   | {2oc}   | (i) This parameter is only effective if start configured to "Reserve power" |

This parameter is only effective if start stop mode (parameter 5752) is configured to "Reserve power".

The value configured for the reserve power determines when an additional generator will be started. The reserve power is the desired spinning reserve of a generator or generators. The reserve power is usually estimated as the largest load swing that a power plant may encounter during the time it takes to bring an additional generator online. The available generator power is calculated by adding up the generator real power ratings of all generators with closed GCBs. The reserve generator power is calculated by subtracting the power currently being produced by all generators with closed GCBs from the total available generator power. If the actual reserve power of the generators is less than the value configured in this parameter, the next generator will be started.

- Currently available total generator **rated** real power
- Currently available total generator actual real power
- = Reserve power

| <b>E</b>         |                                                                                | I    | OP Hys                | teresis                                                                                                    | Load-dependent start stop: IOP Hysteresis                                                                                                    | 0 to 65000 kW |  |
|------------------|--------------------------------------------------------------------------------|------|-----------------------|----------------------------------------------------------------------------------------------------|----------------------------------------------------------------------------------------------------|---------------|--|
| E<br>CL2<br>5761 | IPB Hysterese           2         {0}         {1o}         {1oc}         {2oc} |      | sterese<br>{2oc}<br>✓ | <ul> <li>This parameter is only effective if start stop mode (parameter 5752) is configured to "Reserve power".</li> </ul> |                                                                                                    |               |  |
|                  |                                                                                |      |                       |                                                                                                    | If the reserve power is sufficient to stop one genset without falling be<br>threshold and the hysteresis configured here, a genset will be stopped | low the       |  |
| Z                | IOP                                                                            | Max. | penerato              | or load                                                                                                    | Load-dependent start stop: IOP Maximum generator load                                                                                              | 0 to 100 %    |  |

| ① This parameter is only effective if start stop mode (parameter 5752) is |
|---------------------------------------------------------------------------|
| configured to "Generator load".                                           |

If the generator load exceeds the threshold configured here, the load-dependent start/stop function will start another genset.

円

CL2

5762

**IPB Max. Generatorlast** 

{loc} {200

| 因                | IOP Min. generator load                                                                                         | Load-dependent start stop: IOP Minimum generator load 0 to 1                                                                | 00 % |
|------------------|----------------------------------------------------------------------------------------------------|----------------------------------------------------------------------------------------------------|------|
| 日<br>CL2<br>5763 | IPB Min. Generatorlast $\{0\}$ $\{1o\}$ $\{1oc\}$ $\{2oc\}$ $\checkmark$ $\checkmark$ $\checkmark$ $\checkmark$ | <ul> <li>This parameter is only effective if start stop mode (parameter 5752) is configured to "Generator load".</li> </ul> |      |

If the generator load falls below the threshold configured here, the load-dependent start/stop function will stop a genset. If only a few gensets are operating in a multi-genset application, the IOP Dynamic (parameter 5757 on page 205) will also be considered when stopping a genset.

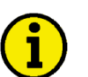

## NOTE

The maximum generator load must be configured higher then the minimum generator load for proper operation.

| IOP Dynamic                                                                                                    | Load-dependent start stop: IOP Dynamic                                                                                                    | Low / Moderate / High                                                                                                    |
|----------------------------------------------------------------------------------------------------|----------------------------------------------------------------------------------------------------|----------------------------------------------------------------------------------------------------|
| IPB Dynamik                                                                                                    |                                                                                                    |                                                                                                    |
| CL2         {0}         {1o}         {1oc}         {2oc}           5757         ✓         ✓         ✓         ✓ | This parameter is only effective if start stop mode configured to "Generator load".                                                                                                    | e (parameter 5752) is                                                                                                    |
|                                                                                                    | The dynamic determines when to start or stop the next following behavior:                                                                                                    | genset and shows the                                                                                                    |
|                                                                                                    | Starting a genset:<br>The Dynamic is only considered for the start sequence<br>enabled (refer to parameter 5754). The control requests<br>additional load depending on the dynamic. It may start<br>supply the required load. Also refer to the following ex-                                                                                                    | if "Fit size of engines" is<br>a certain amount of<br>two or more gensets to<br>cample.                                                                                                    |
|                                                                                                    | LowA larger genset is requested and it will ta<br>change is required. The engines are opera                                                                                                    | ke longer until the next ated with more reserve                                                                                                    |
|                                                                                                    | The requested load is calaculated so that<br>with 25 % of the range between minimur<br>load (parameters 5762 & 5763) after the                                                                                                    | the gensets will be loaded<br>n and maximum generator<br>new genset has been started.                                                                                                    |
|                                                                                                    | ModerateA medium genset is requested.<br>The requested load is calaculated so that<br>with 50 % of the range between minimur<br>load (parameters 5762 & 5763) after the                                                                                                    | the gensets will be loaded<br>m and maximum generator<br>new genset has been started.                                                                                                    |
|                                                                                                    | HighA smaller genset is requested to operate the efficiency. This may lead to more freque. The requested load is calaculated so that with 75 % of the range between minimum load (parameters 5762 & 5763) after the                                                                                                    | the engines with higher<br>nt starts and stops.<br>the gensets will be loaded<br>m and maximum generator<br>new genset has been started.                                                                     |
|                                                                                                    | Stopping a genset                                                                                                    |                                                                                                    |
|                                                                                                    | The dynamic determines how soon a genset will be stop<br>start and stop if only a few gensets are in operation. In<br>gensets would not reach the maximum limit if one gense<br>two gensets with 100 kW rated load, a minimum load of<br>load of 70 % are operated, the second genset will be sh<br>and the remaining engine would operate with 80 kW ar<br>and so on). The more gensets are running, the less the i<br>Also refer to the following example. | pped. It prevents continuous<br>this case, the remaining<br>set stops (if, for example,<br>of 40 % and a maximum<br>ut down if both reach 40 kW<br>nd request the next engine<br>nfluence of this parameter. |
|                                                                                                    | Low                                                                                                    | it and be operated longer.<br>remain constant for a wider                                                                                                    |
|                                                                                                    | range between minimum and maximum g<br>5762 & 5763).                                                                                                    | generator load (parameters                                                                                                    |
|                                                                                                    | <b>Moderate</b> The load on the remaining gensets must a range between minimum and maximum g 5762 & 5763)                                                                                                    | not exceed 50 % of the generator load (parameters                                                                                                    |
|                                                                                                    | High                                                                                                    | is may lead to more frequent                                                                                                    |

range between minimum and maximum generator load (parameters 5762 & 5763).

#### Manual 37427A

#### Example for starting a genset:

A plant made up of several gensets with a rated power of 50, 100, and 200 kW is configured to a maximum generator load of 70 % and a minimum generator load of 40 %. One genset with 200 kW is running and the actual load reaches 140 kW. This is the 70 % maximum load limit of the running genset and requires the start of the next genset.

- If the dynamic is configured to Low, a total generator rated power of 294.7 kW is requested and a 100 kW genset will be started.
- If the dynamic is configured to Moderate, a total generator rated power of 254.5 kW is requested and a 100 kW genset will be started.
- If the dynamic is configured to High, a total generator rated power of 224.0 kW is requested and a 50 kW genset will be started.

Refer to Appendix G: LDSS Formulas on page 334 for details about the formulas used for calculation.

#### Example for stopping a genset:

Two gensets with the same rated power are configured to a maximum generator load of 70 % and a minimum generator load of 40 %. Table 3-97 shows the load level before stopping the second genset and the resulting load level for the first genset depending on the dynamic setting.

| Dynamic  | Load level before stopping | Resulting load level for remaining engine           |
|----------|----------------------------|-----------------------------------------------------|
| Low      | 23.75 %                    | 47.5 % (25 % of the difference between 70 and 40 %) |
| Moderate | 27.5 %                     | 55 % (50 % of the difference between 70 and 40 %)   |
| High     | 31.25 %                    | 62.5 % (75 % of the difference between 70 and 40 %) |

Table 3-97: Load-dependent start/stop - dynamic influence on stopping a genset

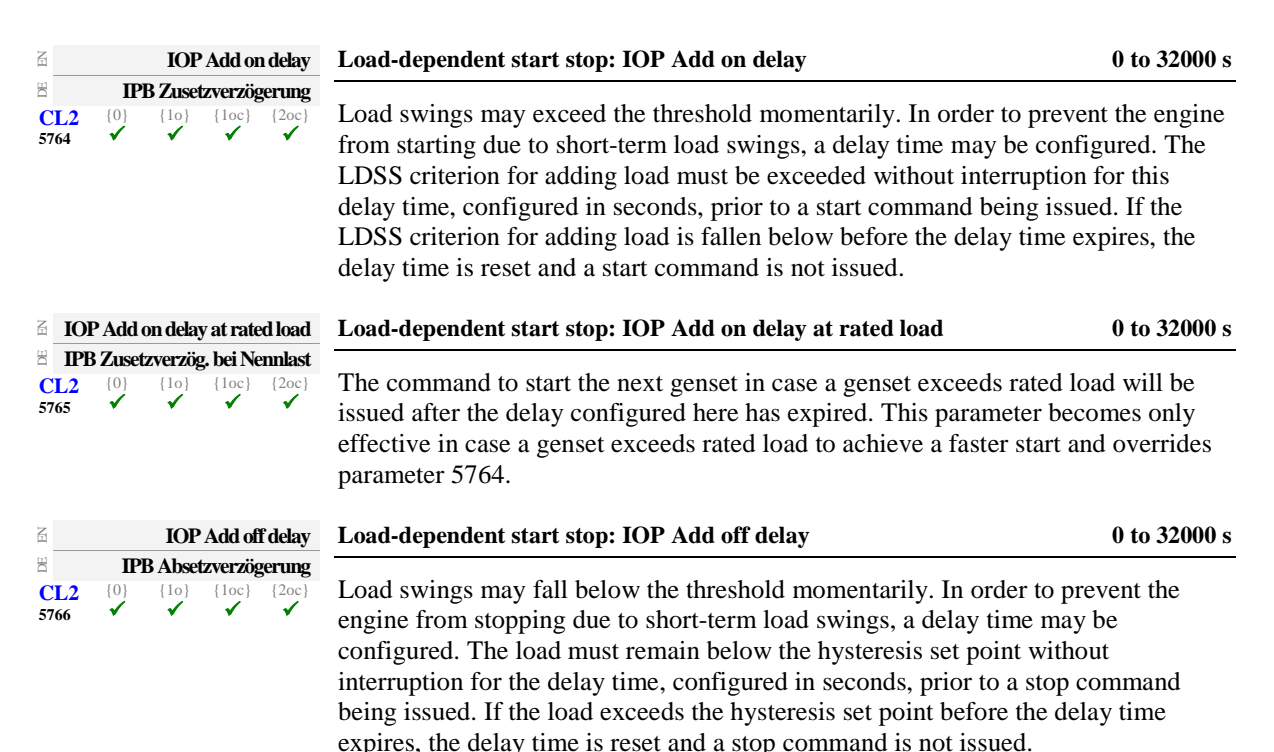

#### Configure Application: Automatic, Load-Dependent Start/Stop: Mains Parallel Operation (MOP)

In case of a mains parallel operation (MCB closed), load-dependent start stop is only enabled, if the gensets participates in load sharing at the interchange point (all participating gensets must be configured to the same set point). A minimum load threshold must be exceeded to start the first genset, i.e. a genset will only be started if a minimum load would be demanded from the generator. There are dedicated LDSS parameters for mains parallel operation.

| Parameter | table |
|-----------|-------|
|-----------|-------|

| Level     | Text                                 | Setting range         | Default value |
|-----------|--------------------------------------|-----------------------|---------------|
| Configure | load dependent start/stop mains para | allel operation       |               |
|           | MOP Minimum load                     | 0 to 65000 kW         | 10 kW         |
|           | MOP Reserve power                    | 1 to 999999 kW        | 50 kW         |
|           | MOP Hysteresis                       | 0 to 65000 kW         | 20 kW         |
|           | MOP Max. generator load              | 0 to 100 %            | 70 %          |
|           | MOP Min. generator load              | 0 to 100 %            | 30 %          |
|           | MOP Dynamic                          | Low / Moderate / High | Low           |
|           | MOP Add on delay                     | 0 to 32000 s          | 20 s          |
|           | MOP Add on delay at rated load       | 0 to 32000 s          | 3 s           |
|           | MOP Add off delay                    | 0 to 32000 s          | 60 s          |

Table 3-98: Application - standard values - configure load dependent start/stop MOP

| E           | ]   | MOPN      | 1 inimu | n load   |
|-------------|-----|-----------|---------|----------|
| DE          |     | NP        | B Mind  | lestlast |
| CL2<br>5767 | {0} | {10}<br>✓ | {1oc}   | {2oc}    |

Æ ΞO

#### Load-dependent start stop: MOP Minimum load

0 to 65000 kW

For the mains interchange (import/export) real power control to function, a minimum generator power set point value is required to start the first genset. In many cases, it is desirable that the engine is prevented from starting unless the generator will operate at a specific kW level or higher to ensure a reasonable degree of efficiency.

Example: The mains interchange must reach a level that will permit an 80kW generator to operate at a minimum load of 40kW prior to the engine starting.

| Z                 |  | Μ         | OP Hys | teresis | Load-dependent start stop: MOP Hysteresis                                                                                                    | 0 to 65000 kW                  |
|-------------------|--|-----------|--------|---------|----------------------------------------------------------------------------------------------------|--------------------------------|
| DE                |  | N         | PB Hy  | sterese |                                                                                                    |                                |
| CL2 {0}<br>5769 ✓ |  | {10}<br>✓ | {1oc}  | } {2oc} | <ul> <li>The importance of this parameter depends on the setting of th<br/>mode (parameter 5752).</li> </ul>                                                                                        | e start stop                   |
|                   |  |           |        |         | Start stop mode configured to "Reserve power": If the reserve power<br>stop one genset without falling below the reserve power threshold a<br>hysteresis configured here, a genset will be stopped. | er is sufficient to<br>and the |

If the generator load falls below the minimum load threshold minus the hysteresis configured here, the last genset will be stopped.

| E           |          | MOPI  | Reserve  | power   | Load-dependent start stop: MOP Reserve power                    | 0 to 999999 kW |
|-------------|----------|-------|----------|---------|-----------------------------------------------------------------|----------------|
| B           | (0)      | NPB R | eservele | eistung | This assumption is an largefunction if start stars and a farmer | ton 5752) is   |
| CL2<br>5768 | {0}<br>✓ | {10}  | {10c}    | {20c}   | configured to "Reserve power".                                  | ter 5752) 1s   |
|             |          |       |          |         |                                                                 |                |

The minimum reserve power in mains parallel operation is configured here. This is the maximum expected load swing on the busbar, which shall be supported by the gensets. If the reserve power falls below this value, the load-dependent start/stop function will start another genset.

| E                 | MOP Max. generator load                                                                                                    | Load-dependent start stop: MOP Maximum generator load 0 to 100 %                                                                |
|-------------------|----------------------------------------------------------------------------------------------------|----------------------------------------------------------------------------------------------------|
| ed<br>CL2<br>5770 | NPB Max. Generatorlast           {0}         {1o}         {2oc}           ✓         ✓         ✓         ✓                         | <ul> <li>This parameter is only effective if start stop mode (parameter 5752) is<br/>configured to "Generator load".</li> </ul> |
|                   |                                                                                                    | If the generator load exceeds the threshold configured here, the load-dependent start/stop function will start another genset.  |
| E                 | MOP Min. generator load                                                                                                    | Load-dependent start stop: MOP Minimum generator load 0 to 100 %                                                                |
| CL2<br>5771       | NPB Min. Generatorlast           {0}         {10}         {1oc}         {2oc}           ✓         ✓         ✓         ✓         ✓ | <ul> <li>This parameter is only effective if start stop mode (parameter 5752) is<br/>configured to "Generator load".</li> </ul> |

If the generator load falls below the threshold configured here, the load-dependent start/stop function will stop a genset. If only a few gensets are operating in a multi-genset application, the MOP Dynamic (parameter 5758) will also be considered when stopping a genset.

#### 

The maximum generator load must be configured higher then the minimum generator load for proper operation.

| EN          |          | MOP Dynamic                                                                            | Load-dependent start stop: MOP Dynamic                                                                                                    | Low / Moderate / High                                                                                                    |
|-------------|----------|----------------------------------------------------------------------------------------|----------------------------------------------------------------------------------------------------|----------------------------------------------------------------------------------------------------|
| CL2<br>5758 | {0}<br>✓ | NPB Dynamik           {10}         {1oc}         {2oc}           ✓         ✓         ✓ | <ul> <li>This parameter is only effective if start stop mode (par<br/>configured to "Generator load".</li> </ul>                                                                                                    | rameter 5752) is                                                                                                    |
|             |          |                                                                                        | The dynamic determines when to start or stop the next gens following behavior:                                                                                                    | et and shows the                                                                                                    |
|             |          |                                                                                        | Starting a genset:<br>The Dynamic is only considered for the start sequence if "F<br>enabled (refer to parameter 5754). The control requests a ce<br>additional load depending on the dynamic. It may start two<br>supply the required load.                                                                                                    | it size of engines" is<br>ertain amount of<br>or more gensets to                                                                                                    |
|             |          |                                                                                        | LowA larger genset is requested and it will take lo<br>change is required. The engines are operated<br>power.<br>The requested load is calaculated so that the g<br>with 25 % of the range between minimum an                                                                                                    | onger until the next<br>with more reserve<br>gensets will be loaded<br>d maximum generator                                                                                                    |
|             |          |                                                                                        | <ul> <li>load (parameters 5762 &amp; 5763) after the new</li> <li>ModerateA medium genset is requested.</li> <li>The requested load is calaculated so that the g with 50 % of the range between minimum an load (parameters 5762 &amp; 5763) after the new</li> <li>HighA smaller genset is requested to operate the e efficiency. This may lead to more frequent states The requested load is calaculated so that the g with 75 % of the range between minimum an load (parameters 5762 &amp; 5763) after the new</li> </ul> | genset has been started.<br>gensets will be loaded<br>d maximum generator<br>genset has been started.<br>ngines with higher<br>arts and stops.<br>gensets will be loaded<br>d maximum generator<br>genset has been started. |
|             |          |                                                                                        | Stopping a genset:<br>The dynamic determines how soon a genset will be stopped<br>start and stop if only a few gensets are in operation. In this<br>gensets would not reach the maximum limit if one genset st<br>two gensets with 100 kW rated load, a minimum load of 40<br>load of 70 % are operated, the second genset will be shut do<br>and the remaining engine would operate with 80 kW and re<br>and so on). The more gensets are running, the less the influe<br>Also refer to the following example.               | It prevents continuous<br>case, the remaining<br>ops (if, for example,<br>% and a maximum<br>own if both reach 40 kW<br>quest the next engine<br>ence of this parameter.                                                    |
|             |          |                                                                                        | <b>Low</b>                                                                                                    | d be operated longer.<br>in constant for a wider<br>exceed 25 % of the<br>rator load (parameters                                                                                                    |
|             |          |                                                                                        | ModerateThe load on the remaining gensets must not e<br>range between minimum and maximum gene<br>5762 & 5763).                                                                                                    | exceed 50 % of the rator load (parameters                                                                                                    |
|             |          |                                                                                        | HighThe genset will be shut down earlier. This mastarts and stops.<br>The load on the remaining gensets must not errange between minimum and maximum gene 5762 & 5763).                                                                                                    | ty lead to more frequent<br>exceed 75 % of the<br>rator load (parameters                                                                                                    |

Refer to parameter 5757 on page 205 for examples on starting and stopping a genset depending on the dynamic setting.

| B                              |                       | MOI                  | P Add or                | n delay              | Load-dependent start stop: MOP Add on delay                                                                                                    | 0 to 32000 s                                         |
|--------------------------------|-----------------------|----------------------|-------------------------|----------------------|----------------------------------------------------------------------------------------------------|------------------------------------------------------|
| CL2<br>5772                    | {0}<br>✓              | PB Zuse<br>{10}<br>✓ | tzverzöţ<br>{1oc}<br>✔  | gerung<br>{2oc}<br>✔ | Load swings may exceed the threshold momentarily. In order to preve<br>engine from starting due to short-term load swings, a delay time may be<br>configured. The LDSS criterion for adding load must be exceeded with<br>interruption for this delay time, configured in seconds, prior to a start of<br>being issued. If the LDSS criterion for adding load is fallen below before<br>delay time expires, the delay time is reset and a start command is not in | nt the<br>be<br>hout<br>command<br>ore the<br>ssued. |
| MOP Add on delay at rated load |                       |                      |                         | ed load              | Load-dependent start stop: MOP Add on delay at rated load                                                                                                    | 0 to 32000 s                                         |
| CL2<br>5773                    | 8 Zuse<br>{0}<br>✓    | tzverzö<br>{10}<br>✓ | ig. bei N<br>{1oc}<br>✓ | {2oc}<br>✓           | The command to start the next genset in case a genset exceeds rated lo<br>issued after the delay configured here has expired. This parameter bec<br>effective in case a genset exceeds rated load to achieve a faster start an<br>parameter 5772.                                                                                                    | oad will be<br>omes only<br>nd overrides             |
| EN                             |                       | MOI                  | P Add of                | f delay              | Load-dependent start stop: MOP Add off delay                                                                                                    | 0 to 32000 s                                         |
| E CL2<br>5774                  | <b>NI</b><br>{0}<br>✓ | PB Absa<br>{10}<br>✓ | etzverzö<br>{1oc}<br>✓  | gerung<br>{2oc}<br>✓ | Load swings may fall below the threshold momentarily. In order to pre-<br>engine from stopping due to short-term load swings, a delay time may<br>configured. The load must remain below the hysteresis set point without<br>interruption for the delay time, configured in seconds, prior to a stop c<br>being issued. If the load exceeds the hysteresis set point before the del<br>expires, the delay time is reset and a stop command is not issued.         | event the<br>be<br>out<br>command<br>ay time         |

#### Configure Application: Automatic, Start w/o Load (LogicsManager)

| Start w/o load |                                      |  | Start w/ | o load                                                                   | Start without assuming load                                            | LogicsManager     |
|----------------|--------------------------------------|--|----------|--------------------------------------------------------------------------|------------------------------------------------------------------------|-------------------|
| DE             | Start ohne Übernahme                 |  |          | ahme                                                                     |                                                                        |                   |
| CL2            | $\{0\}$ $\{1o\}$ $\{1oc\}$ $\{2oc\}$ |  | {2oc}    | If this <i>LogicsManager</i> condition is TRUE switching from mains to g | generator                                                              |                   |
| 12540          | 12540 🗸 🗸                            |  |          | •                                                                        | supply following an engine start is prevented (the GCB close operat    | tion is blocked). |
|                |                                      |  |          |                                                                          | This function may be used to perform a test operation. If an emerger   | ncy power case    |
|                |                                      |  |          |                                                                          | occurs meanwhile, it is still possible to change to generator operatio | on. If this       |
|                |                                      |  |          |                                                                          | condition becomes TRUE in isolated operation, the GCB cannot be        | opened before     |
|                |                                      |  |          |                                                                          | the MCB has been closed. The LogicsManager and its default settin      | igs are           |
|                |                                      |  |          |                                                                          | explained on page 273 in Appendix B: "LogicsManager".                  | -                 |

#### **Configure Application: Automatic, Operation Modes**

| Z           |                     | Sta               | artup in               | mode                  | Operating mode after applying the power supply                                                                       | STOP / AUTO / MAN / Last                                              |  |  |
|-------------|---------------------|-------------------|------------------------|-----------------------|----------------------------------------------------------------------------------------------------|-----------------------------------------------------------------------|--|--|
| CL2<br>1795 | <b>Einso</b><br>{0} | thalten 1<br>{10} | in Betri<br>{1oc}<br>✓ | iebsart<br>{2oc}<br>✓ | If the controller is powered down, the unit will start in the following configured mode when it is powered up again. |                                                                       |  |  |
|             |                     |                   |                        |                       | <ul><li>STOP</li></ul>                                                                                               | node.<br>erating mode.<br>ing mode.<br>le the control was in prior to |  |  |

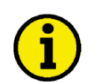

## NOTE

For the selection of the operating mode via the *LogicsManager* (if two different operating modes have been selected simultaneously) the control unit will prioritize the modes as follows:

- 1. STOP
- 2. MANUAL
- 3. AUTOMATIC

| EN                 |                                                                                                    | Operat. mode AUTO           | Activate operating mode AUTOMATIC                                                                                                    | LogicsManager                                                    |  |
|--------------------|----------------------------------------------------------------------------------------------------|-----------------------------|----------------------------------------------------------------------------------------------------|------------------------------------------------------------------|--|
| Ed<br>CL2<br>12510 | Betriebsart AUTO           CL2         {0}         {10}         {1oc}         {2oc}           12510         ✓         ✓         ✓         ✓         ✓ |                             | Once the conditions of the <i>LogicsManager</i> have been fulfilled the unit will change into operating mode AUTOMATIC. If AUTOMATIC mode is selected via the <i>LogicsManager</i> it is not possible to change operating modes via the front panel. The <i>LogicsManager</i> and its default settings are explained on page 273 in Appendix B: " <i>LogicsManager</i> ".       |                                                                  |  |
| E                  | Operat. mode MAN                                                                                                    |                             | Activate operating mode MANUAL                                                                                                    | LogicsManager                                                    |  |
| DE                 |                                                                                                    | Betriebsart MAN             |                                                                                                    |                                                                  |  |
| CL2<br>12520       | {0}<br>✓                                                                                                    |                             | Once the conditions of the <i>LogicsManager</i> have been fulfilled the unit will change<br>into operating mode MANUAL. If MANUAL mode is selected via the<br><i>LogicsManager</i> it is not possible to change operating modes via the front panel.<br>The <i>LogicsManager</i> and its default settings are explained on page 273 in Appendix<br>B: " <i>LogicsManager</i> ". |                                                                  |  |
| A                  | G Operat. mode STOP                                                                                                    |                             | Activate operating mode STOP                                                                                                    | <b>LogicsManager</b>                                             |  |
| DE                 | Betriebsart STOP                                                                                                    |                             |                                                                                                    |                                                                  |  |
| CL2<br>12530       | {0}<br>✓                                                                                                    | {10} {10c} {20c}<br>✓ ✓ ✓ ✓ | Once the conditions of the <i>LogicsManager</i> have been fulfilled the pinto operating mode STOP. If STOP mode is selected via the <i>Logic</i> not possible to change operating modes via the front panel. The <i>Log</i> and its default settings are explained on page 273 in Appendix B:                                                                                   | unit will change<br><i>csManager</i> it is<br><i>gicsManager</i> |  |

"LogicsManager".

#### Configure Application: Automatic, Critical Mode (Sprinkler Operation, LogicsManager)

The critical mode may be used to operate a fire engine pump or any other critical operation which does not allow a shutdown of the genset under any alarm conditions. The *LogicsManager* is used to define the conditions that will enable the critical mode like a discrete input (for conditions and explanation of programming refer to *Configure LogicsManager* on page 265).

#### Alarm Classes

When critical mode is enabled the alarm classes are reclassified as follows:

|                  | Alarm classes |   |   |   |   |   |
|------------------|---------------|---|---|---|---|---|
| Normal operation | А             | В | С | D | E | F |
| Critical mode    | А             | В | В | В | В | В |

#### Critical mode "On"

A critical mode will be initiated/started once the critical mode operation *LogicsManager* output becomes TRUE (logic "1"). The "**Critical mode**" message is displayed on the display screen. If the engine is not already running, the controller will attempt to start the engine as configured (parameter 4102 on page 184). All shutdown alarms become warning messages (see above).

#### Critical mode "Off"

A critical mode will be interrupted/stopped once critical mode operation *LogicsManager* output becomes FALSE (logic "0") and the postrun time has expired. If the operation mode changes to STOP, this time will be considered as expired. With termination of the critical mode, a normal cool down is performed.

### NOTE

Refer to Priority Hierarchy of the Logical Outputs on page 277 for more information about the priorities of the logical outputs.

#### Critical Operation (Sprinkler) Connected to the Busbar

Aforementioned fire engine pump or other critical operation is connected to the busbar, i.e. it requires a closed GCB to be supplied by the generator during critical operation. Parameter 4100 (Close GCB in critical mode) should be configured to "Yes" and an external provision for load reduction should be provided. This ensures the pump operation of a sprinkler system.

Application and breaker transition mode remain as configured. A mains parallel operation is possible.

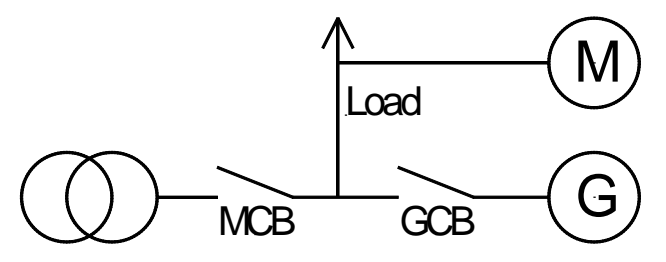

Figure 3-26: Automatic - Critical operation at busbar

## i

The GCB will not be closed if the load is supplied by the mains until the mains fail and the MCB remains closed because emergency run (parameter 2802) is disabled.

#### Critical Mode During Mains Supply

If critical mode is enabled during mains supply (MCB is closed), the generator will be started (if not already running) and the GCB will be closed. The "**Critical mode**" message is displayed on the display screen. All shutdown alarms become warning messages.

If critical mode is disabled again, all shutdown alarms become active again. If the genset was not running before critical mode has been enabled, it will be stopped after the critical mode postrun time (parameter 4102) has expired. MCB operation will be performed according to the configured transition mode.

NOTE

#### Emergency Power During Critical Mode

If there is a mains failure during critical mode, the "**Emerg/Critical**" message is displayed on the display screen after the mains fail delay time (parameter 2800) has expired. All shutdown alarms become warning messages.

- ⇒ Critical mode ends before mains recovery: The emergency power operation will be continued and all shutdown alarms become active again. If the mains return, the unit transfers the load from generator supply to mains supply after the mains settling delay expires.
- Emergency power operation ends before the end of the critical mode: The critical mode is maintained and the load is transferred from generator supply to mains supply after the mains settling delay expires. The engine remains running until the conditions for the critical mode are no longer existent. If the genset was not running before critical mode has been enabled, it will be stopped after cool down time (parameter 3316) has expired. The GCB will take on the same state as it has before the critical mode has been enabled.

#### Critical Mode During Emergency Power

An emergency power operation is active (load is supplied by the generator, GCB is closed, MCB is open). If critical mode is enabled now, the GCB remains closed and the "**Emerg/Critical**" message is displayed on the display screen. All shutdown alarms become warning messages.

- ⇒ Critical mode ends before mains recovery: The emergency power operation will be continued and all shutdown alarms become active again. If the mains return, the unit transfers the load from generator supply to mains supply after the mains settling delay expires, if Enable MCB (parameter 12923) has been enabled.
- ⇒ Emergency power operation ends before the end of the critical mode: The critical mode is maintained and the load is transferred from generator supply to mains supply after the mains settling delay expires. The engine remains running until the conditions for the critical mode are no longer existent. If the genset was not running before critical mode has been enabled, it will be stopped after cool down time (parameter 3316) has expired. The GCB will take on the same state as it has before the critical mode has been enabled.

#### Start Request During Critical Mode

The critical mode operation has priority than the remote request (Start/Stop request in AUTO). Therefore, the remote request cannot start or stop the engine and has no effect on the breaker positions. The "Critical mode" message is displayed on the display screen and all shutdown alarms become warning alarms.

- ⇒ Critical mode ends before the start request is terminated: The engine continues running. All shutdown alarms will become active again. By resetting the start request the GCB will be opened and the engine will be stopped.
- ⇒ <u>Start request will be terminated before the critical mode is terminated:</u> The critical mode operation is continued. The engine keeps running until the conditions for the critical mode are no longer fulfilled and all shutdown alarms will become active again. If the genset was not running before critical mode has been enabled, it will be stopped after cool down time (parameter 3316) has expired. The GCB will take on the same state as it has before the critical mode has been enabled.
- ⇒ Critical mode and start request: The generator is supplying load in automatic mode with closed GCB. If critical mode is enabled, the "Critical mode" message is displayed on the display screen and all shutdown alarms become warning alarms.

#### Critical Operation (Sprinkler) Connected to the Generator

Aforementioned fire engine pump or other critical operation is connected to the generator, i.e. it does not require a closed GCB to be supplied by the generator during critical operation. Parameter 4100 (Close GCB in critical mode) should be configured to "No". This ensures an open GCB during critical mode. A closed CGB is possible in case of an emergency operation.

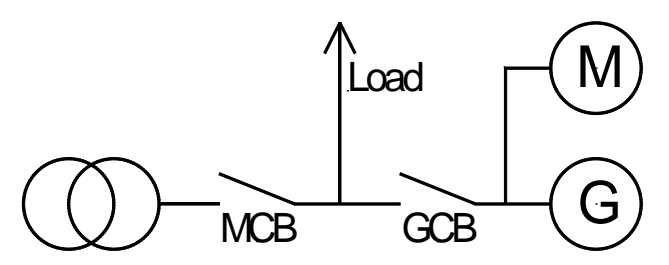

Figure 3-27: Automatic - Critical operation at generator

#### Critical Mode During Mains Supply

If critical mode is enabled during mains supply (MCB is closed), the generator will be started (if not already running) and operated at idle speed (GCB is open). The "**Critical mode**" message is displayed on the display screen. All shutdown alarms become warning messages.

If critical mode is disabled again, all shutdown alarms become active again. If the genset was not running before critical mode has been enabled, it will be stopped after the critical mode postrun time (parameter 4102) has expired.

#### Emergency Power During Critical Mode

If there is a mains failure during critical mode, the MCB will be opened after the mains fail delay time (parameter 2800) has expired and the GCB will be closed. It is not necessary to configure parameter 4101 (Break emerg. in critical mode) because the critical operation is already supplied. The "**Emerg/Critical**" message is displayed on the display screen and all shutdown alarms become warning messages.

- ⇒ <u>Critical mode ends before mains recovery</u>: The emergency power operation will be continued and all shutdown alarms become active again. If the mains return, the unit transfers the load from generator supply to mains supply after the mains settling delay expires.
- Emergency power operation ends before the end of the critical mode: The critical mode is maintained and the load is transferred from generator supply to mains supply after the mains settling delay expires. The GCB will be opened without unloading (transition mode interchange or parallel). If open transition mode is configured, the GCB will not be opened to prevent a dead busbar. All shutdown alarms become active again. If the genset was not running before critical mode has been enabled, it will be stopped after cool down time (parameter 3316) has expired.

#### Critical Mode During Emergency Power

An emergency power operation is active (load is supplied by the generator, GCB is closed, MCB is open). If critical mode is enabled now, the GCB will be opened dependent on the setting of the parameter 4101 (Break emerg. in critical mode) and a closure of the GCB is prevented for this time. The "**Emerg/Critical**" message is displayed on the display screen and all shutdown alarms become warning messages.

- ⇒ <u>Critical mode ends before mains recovery:</u> The emergency power operation will be continued and all shutdown alarms become active again. If the mains return, the unit transfers the load from generator supply to mains supply after the mains settling delay expires.
- ⇒ Emergency power operation ends before the end of the critical mode: The critical mode is maintained and the load is transferred from generator supply to mains supply after the mains settling delay expires. The GCB will be opened without unloading (transition mode interchange or parallel). All shutdown alarms become active again. If the genset was not running before critical mode has been enabled, it will be stopped after cool down time (parameter 3316) has expired.

#### Start Request During Critical Mode

The critical mode operation has priority than the remote request (Start/Stop request in AUTO). Therefore, the remote request cannot start or stop the engine and has no effect on the breaker positions. The "Critical mode" message is displayed on the display screen and all shutdown alarms become warning alarms.

- ⇒ <u>Critical mode ends before the start request is terminated</u>: The engine continues running and a change to generator or parallel operation is performed. All shutdown alarms will become active again.
- Start request will be terminated before the critical mode is terminated: The critical mode operation is continued. The engine keeps running until the conditions for the critical mode are no longer fulfilled and all shutdown alarms will become active again. If the genset was not running before critical mode has been enabled, it will be stopped after cool down time (parameter 3316) has expired. The GCB will take on the same state as it has before the critical mode has been enabled.

#### Critical Mode During Start Request

The generator supplies the load and the GCB is closed. If critical mode is enabled, the MCB will be operated according to the configured transition mode (parameter 3411). The GCB will be opened without unloading (transition mode interchange or parallel). The "**Critical mode**" message is displayed on the display screen and all shutdown alarms become warning alarms.

- ⇒ <u>Critical mode ends before the start request is terminated</u>: The engine continues running and a change to generator or parallel operation is performed. All shutdown alarms will become active again.
- ⇒ Start request will be terminated before the critical mode is terminated: The critical mode operation is continued. The engine keeps running until the conditions for the critical mode are no longer fulfilled and all shutdown alarms will become active again. If the genset was not running before critical mode has been enabled, it will be stopped after cool down time (parameter 3316) has expired.

#### Critical mode During Isolated Operation

The busbar is supplied by the generator and emergency run (parameter 2802) is disabled. If the critical mode is enabled, the GCB will be opened although the MCB is not enabled. This will cause a dead busbar.

#### Parameters

#### Parameter table

| Level                   | Text                          | Setting range | Default value         |  |  |  |  |
|-------------------------|-------------------------------|---------------|-----------------------|--|--|--|--|
| Configure critical mode |                               |               |                       |  |  |  |  |
|                         | Critical mode                 | LogicsManager | (0 & !05.08) & !09.01 |  |  |  |  |
|                         | Critical mode postrun         | 0 to 6000 s   | 600 s                 |  |  |  |  |
|                         | Close GCB in critical mode    | Yes / No      | No                    |  |  |  |  |
|                         | Critical mode alarm class MAN | Yes / No      | No                    |  |  |  |  |

Table 3-99: Application - standard values - configure critical mode

If this logical output becomes TRUE in AUTOMATIC operating mode, it starts the critical mode.

| EN                                                     |                                                                                                    |           | Critica                   | al mode                                                          | Critical mode request                                                                                                    | LogicsManager                             |  |  |
|--------------------------------------------------------|----------------------------------------------------------------------------------------------------|-----------|---------------------------|------------------------------------------------------------------|----------------------------------------------------------------------------------------------------|-------------------------------------------|--|--|
| E<br>CL2<br>12220                                      | Sprinklerbetrieb           CL2         {0}         {10}         {10c}         {20c}           12220         ✓         ✓         ✓         ✓         ✓ |           |                           | tetrieb<br>{2oc}<br>✓                                            | The <i>LogicsManager</i> and its default settings are explained on page 273 in Appendix B: " <i>LogicsManager</i> ".                                                                                                    |                                           |  |  |
| E                                                      |                                                                                                    | Critica   | l mode j                  | postrun                                                          | Critical mode postrun time                                                                                                    | 0 to 6000 s                               |  |  |
| DE                                                     |                                                                                                    | Sprink    | ler Nach                  | laufzeit                                                         |                                                                                                    |                                           |  |  |
| CL2<br>4109                                            | {0}<br>✓                                                                                                    | {10}<br>✓ | {1oc}<br><b>√</b>         | {2oc}                                                            | The critical mode operation is continued for the time configured here after the critical mode request has been terminated. The message " <b>Cool down</b> " is displayed and the <i>LogicsManager</i> command variable 04.10 becomes TRUE.       |                                           |  |  |
| NE                                                     | Clo                                                                                                    | se GCB    | in critica                | al mode                                                          | Close GCB in critical mode                                                                                                    | Yes / No                                  |  |  |
| DE                                                     | GLS schließen bei Sprinkler                                                                                                    |           |                           | orinkler                                                         |                                                                                                    |                                           |  |  |
| CL2                                                    | CL2 {0} {10} {10c} {20c}                                                                                                    |           | {2oc}                     | Yes If a critical mode operation is detected the GCB will close. |                                                                                                    |                                           |  |  |
| 4100                                                   |                                                                                                    |           | •                         | •                                                                | No The GCB cannot be closed during a critical mode operation.                                                                                                    |                                           |  |  |
| Override alarmel. also in MAN                          |                                                                                                    |           |                           | n MAN                                                            | Critical mode alarm classes active in MANUAL operating mode                                                                                                    | Yes / No                                  |  |  |
| $\begin{array}{c c c c c c c c c c c c c c c c c c c $ |                                                                                                    |           | an 111KL II<br>{10c}<br>✔ | {2oc}                                                            | <ul> <li>Yes The critical mode alarm classes will override the nor alarm classes when in MANUAL operation mode ar <i>LogicsManager</i> output 12220 becomes TRUE.</li> <li>No The alarm classes will not be changed in the MANU mode.</li> </ul> | rmal operation<br>nd the<br>JAL operating |  |  |
### **Configure Application: Configure Controller**

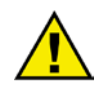

### WARNING

The following parameters dictate how the easYgen-2000 Series controls voltage, frequency, load, and power factor. It is vital that the correct setting be entered in these parameters. Failure to do so may lead to incorrect measurements and failures within the control unit resulting in damage to or destruction of the generator and/or personal injury or death.

#### Overview

The Real load, reactive load, and process control all utilize PID controllers. The response of each control loop can be adjusted for optimum response, however it is important to understand what a PID controller is and the effect of each controller adjustment has on the controller response. Proportional gain, integral gain (stability), and DR (speed derivative ratio) are the adjustable and interacting parameters used to match the response of the control loop with the response of the system. They correspond to the P (proportional), I (integral), and D (derivative) terms, and are displayed in the easYgen as follows:

- P = Proportional gain (%)
- I = Integral gain (%)
- D = Derivative gain (determined by DR and I)

#### **Proportional Control**

Proportional response is directly proportional to a process change. [Analogy: Setting hand throttle to keep constant speed on straight and level.]

Proportional control (using the same analogy) results in a certain speed as long as the car is not subjected to any load change such as a hill. If a throttle is set to any particular setting, the speed of the car will remain constant as long as the car remains straight and level. If the car goes up a hill it will slow down. Of course, going down a hill the car would gain speed.

#### Integral Control

Integral compensates for process and set point load changes. [Analogy: Cruise control maintains constant speed regardless of hills.]

Integral, sometimes called reset, provides additional action to the original proportional response as long as the process variable remains away from the set point. Integral is a function of the magnitude and duration of the deviation. In this analogy the reset response would keep the car speed constant regardless of the terrain.

#### Derivative

Derivative provides a temporary over-correction to compensate for long transfer lags and reduce stabilization time on process upsets (momentary disturbances). The behavior of the derivative parameter is shown in Figure 3-28 on page 218. [Analogy: Accelerating into high speed lane with merging traffic.]

Derivative, sometimes called "preact" of "rate", is very difficult to draw an accurate analogy to, because the action takes place only when the process changes and is directly related to the speed at which the process changes. Merging into high speed traffic of a freeway from an "on" ramp is no easy task and requires accelerated correction (temporary overcorrection) in both increasing and decreasing directions. The application of brakes to fall behind the car in the first continuous lane or passing gear to get ahead of the car in the first continuous lane is a derivative action.

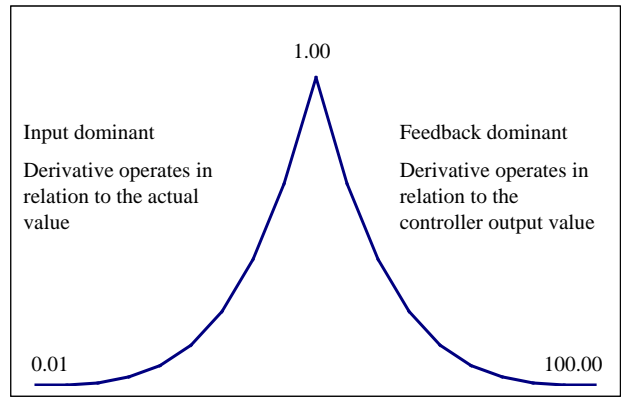

Figure 3-28: Controllers - Behavior of the derivative parameter

#### **PID Tuning Example**

If the system is unstable, make sure the governor is the cause. This can be checked by closing the valve limiter until it has control of the actuator output. If the governor is causing the oscillation, time the oscillation cycle time. A rule-of- thumb is, if the system's oscillation cycle time is less than 1 second, reduce the Proportional gain term. A rule-of-thumb is, if the system's oscillation cycle time is greater than 1 second, reduce the Integral gain term (proportional gain may need to be increased also).

On an initial startup with the easYgen-2000 Series, all PID dynamic gain terms will require adjustment to match the respective PID's response to that of its control loop. There are multiple dynamic tuning methods available that can be used with the easYgen's PIDs to assist in determining the gain terms that provide optimum control loop response times.

The following method can be used to achieve PID gain values that are close to optimum:

- 1. Increase Derivative Ratio (DR) to 100.
- 2. Reduce integral gain to 0.01.
- 3. Increase proportional gain until system just starts to oscillate.
- 4. The optimum gain for this step is when the system just starts to oscillate and maintains a self-sustaining oscillation that does not increase or decrease in magnitude.
- 5. Record the control gain (Kc) and oscillation period (T) in seconds.
- 6. Set the dynamics as follows:
  - For PI control: G=P(I/s + 1)
  - Set: Proportional gain = 0.45\*Kc
  - Integral gain = 1.2/T
  - Derivative ratio = 100
  - For PID control: G=P(I/s + 1 + Ds)
  - Set: Proportional gain = 0.60\*Kc
  - Integral gain = 2/T
  - Deriv ratio = 8/(T\*Integral Gain) for feedback dominant = (T\*Integral Gain)/8 for input dominant

7. This method of tuning will get the gain settings close, they can be fine-tuned from this point.

#### **Configure Application: Controller, Frequency Control**

| Parameter ( | table |
|-------------|-------|
|-------------|-------|

| Level     | Text                           | Setting range                      | Default value   |
|-----------|--------------------------------|------------------------------------|-----------------|
| Configure | frequency control              |                                    |                 |
|           | Frequency control              | Off / PID analog / 3pos controller | PID analog      |
|           | Proportional gain              | 0.01 to 100.00                     | 1.00            |
|           | Integral gain                  | 0.01 to 100.00                     | 1.00            |
|           | Derivative ratio               | 0.01 to 100.00                     | 0.01            |
|           | Deadband                       | 0.02 to 9.99 Hz                    | 0.08 Hz         |
|           | Time pulse minimum             | 0.01 to 2.00 s                     | 0.05 s          |
|           | Gain factor                    | 0.1 to 10.0                        | 5.0             |
|           | Expand deadband factor         | 1.0 to 9.9                         | 1.0             |
|           | Delay expand deadband          | 1.0 to 9.9 s                       | 2.0 s           |
|           | Frequency setpoint 1 source    | Analogmanager                      | 05.01           |
|           | Int. freq. control setpoint 1  | 15.00 to 85.00 Hz                  | 50.00 Hz        |
|           | Frequency setpoint 2 source    | Analogmanager                      | 05.02           |
|           | Int. freq. control setpoint 2  | 15.00 to 85.00 Hz                  | 50.00 Hz        |
|           | Setpoint 2 freq.               | LogicsManager                      | (0 & 1) & 1     |
|           | Start frequency control level  | 15.00 to 85.00 Hz                  | 47.00 Hz        |
|           | Start frequency control delay  | 0 to 999 s                         | 5 s             |
|           | Freq. control setpoint ramp    | 0.10 to 60.00 Hz/s                 | 2.50 Hz/s       |
|           | Frequency control droop        | 0.0 to 20.0 %                      | 2.0 %           |
|           | Freq. droop act.               | LogicsManager                      | (08.17 & 1) & 1 |
|           | Slip frequency setpoint offset | 0.00 to 0.50 Hz                    | 0.10 Hz         |
|           | Phase matching gain            | 1 to 99                            | 5               |
|           | Phase matching df-start        | 0.02 to 0.25 Hz                    | 0.05 Hz         |
|           | Freq. control initial state    | 0.0 to 100.0 %                     | 50.0 %          |

Table 3-100: Application - standard values - configure frequency control

| Z                | Frequency Control                                                  | Frequency control: activation                                                                                                    | PID analog / 3pos controller / Off                            |
|------------------|--------------------------------------------------------------------|----------------------------------------------------------------------------------------------------|---------------------------------------------------------------|
| CL2 {0<br>5507 ✓ | Frequenzregler           )) {10} {10c} {20c}           /         / | <b>PID analog</b> The frequency is controlled using <b>3pos contr.</b> The frequency is controlled using <b>Off</b> Frequency control is not carried of | an analog PID controller.<br>a three-step controller.<br>put. |
| E                | Proportional gain                                                  | Frequency control: proportional gain                                                                                                    | 0.01 to 100.00                                                |

| 舀           |     | Proj      | portiona | al gain |
|-------------|-----|-----------|----------|---------|
| DE          |     |           | Verstä   | rkung   |
| CL2<br>5510 | {0} | {10}<br>✓ | {1oc}    | {2oc}   |

| requency | control. | pi opoi cionai | gam |
|----------|----------|----------------|-----|
|          |          |                |     |

This parameter is only visible if frequency control (parameter 5507) is configured to "PID analog".

The proportional coefficient specifies the gain. By increasing the gain, the response is increased to permit larger corrections to the variable to be controlled. The farther out of tolerance the process is the larger the response action is to return the process to the tolerance band. If the gain is configured too high, the result is excessive overshoot/undershoot of the desired value.

| 函           |     |           | Integra | al gain |
|-------------|-----|-----------|---------|---------|
| DE          |     | Int       | egrierb | eiwert  |
| CL2<br>5511 | {0} | {10}<br>✓ | {1oc}   | {2oc}   |

Frequency control: integral gain

0.01 to 100.00

① This parameter is only visible if frequency control (parameter 5507) is configured to "PID analog".

The integral gain identifies the I part of the PID controller. The integral gain corrects for any offset (between set point and process variable) automatically over time by shifting the proportioning band. Reset automatically changes the output requirements until the process variable and the set point are the same. This parameter permits the user to adjust how quickly the reset attempts to correct for any offset. The integral gain constant must be greater than the derivative time constant. If the integral gain constant is too large, the engine will continually oscillate. If the integral gain constant is too small, the engine will take too long to settle at a steady state.

| E           | <b>Derivative ratio</b> |           | e ratio | Frequency control: derivative ratio | 0.01 to 100.00                                                                                   |        |
|-------------|-------------------------|-----------|---------|-------------------------------------|--------------------------------------------------------------------------------------------------|--------|
| DE          | Ľ                       | Differen  | zierver | hältnis                             |                                                                                                  |        |
| CL2<br>5512 | {0}<br>✓                | {10}<br>✓ | {1oc}   | {2oc}                               | () This parameter is only visible if frequency control (parameter 55 configured to "PID analog". | 07) 18 |

The derivative ratio identifies the D part of the PID controller. By increasing this parameter, the stability of the system is increased. The controller will attempt to slow down the action of the actuator in an attempt to prevent excessive overshoot or undershoot. Essentially this is the brake for the process. This portion of the PID loop operates anywhere within the range of the process unlike reset.

| 2 Deadband  |          | dband     | Frequency control: deadband 0.02 to | 9.99 Hz  |                                                                                                    |  |
|-------------|----------|-----------|-------------------------------------|----------|----------------------------------------------------------------------------------------------------|--|
| DE          |          | Une       | mpfind                              | lichkeit |                                                                                                    |  |
| CL1<br>5550 | {0}<br>✓ | {10}<br>✓ | {1oc}                               | {2oc}    | This parameter is only visible if frequency control (parameter 5507) is<br>configured to "3pos controller". |  |

**Isolated operation:** The generator frequency is controlled in such a manner that the measured frequency does not deviate from the configured set point by more than the value configured in this parameter without the controller issuing a frequency raise/lower signal to the frequency control. This prevents unneeded wear on the frequency bias output control or the raise/lower relay contacts. <u>Example:</u> If the frequency set point is 50 Hz and a deadband of 0.5 Hz is configured, the measured generator frequency must exceed 50.5 Hz (50 + 0.5) to issue a lower pulse or fall below 49.5 Hz (50 - 0.5) to issue a raise pulse. **Synchronization:** The generator frequency is controlled in such a manner that the measured frequency does not deviate from the monitored reference (mains or busbar) frequency by more than the value configured in this parameter without the controller issuing a frequency raise/lower signal to the frequency control. This prevents unneeded wear on the frequency bias output control or the raise/lower signal to the frequency control. This prevents unneeded wear on the frequency bias output control or the raise/lower relay contacts. The value configured for this parameter must be less than the value configured for the df max (maximum frequency differential) for synchronization.

| E           | ,        | Time p    | ulse mir | nimum |
|-------------|----------|-----------|----------|-------|
| DE          | In       | pulsda    | uer Mir  | nimum |
| CL1<br>5551 | {0}<br>✓ | {10}<br>✓ | {1oc}    | {2oc} |

Gain

Verstärkungs

{100

Z

믱

CL1

5552

Frequency control: time pulse minimum

0.01 to 2.00 s

This parameter is only visible if frequency control (parameter 5507) is configured to "3pos controller".

A minimum pulse on time must be configured here. The shortest possible pulse time should be configured to limit overshoot of the desired speed reference point.

| factor                      | Frequency control: gain factor                                                                                            | 0.1 to 10.0 |
|-----------------------------|----------------------------------------------------------------------------------------------------|-------------|
| <b>faktor</b><br>{2oc}<br>✓ | <ul> <li>This parameter is only visible if frequency control (parameter 5507) configured to "3pos controller".</li> </ul> | is          |

The gain factor Kp influences the operating time of the relays. By increasing the number configured in this parameter, the operating time of the relay will be increased in response to a deviation from the frequency reference. By increasing the gain, the response is increased to permit larger corrections to the variable to be controlled. The farther out of tolerance the process is the larger the response action is to return the process to the tolerance band. If the gain is configured too high, the result is excessive overshoot/undershoot of the desired value.

| ß                | Exp                                                        | and dea              | adband                | factor                | Frequency control: expand deadband factor                                                                                 | 1.0 to 9.9 |
|------------------|------------------------------------------------------------|----------------------|-----------------------|-----------------------|----------------------------------------------------------------------------------------------------|------------|
| न्त<br>CI<br>555 | Aufweitur<br><sup>1</sup> <sup>{0}</sup><br><sup>3</sup> ✓ | ng Uner<br>{10}<br>✔ | npfindl<br>{loc}<br>✓ | ichkeit<br>{2oc}<br>✓ | <ul> <li>This parameter is only visible if frequency control (parameter 5507) configured to "3pos controller".</li> </ul> | is         |
|                  |                                                            |                      |                       |                       | If the measured generator frequency is within the deadband range (parame                                                  | ter 5550)  |

If the measured generator frequency is within the deadband range (parameter 5550) and the configured delay expand deadband time (parameter 5554) expires, the deadband will be multiplied with the factor configured here.

#### **Kick Impulse Function**

Frequency control provides a kick impulse function, which issues a pulse if the frequency control deadband (parameter 5550) is not exceeded and no synchronization could be performed for 20 seconds. The function is enabled, if a synchronization is carried out.

If the phase angle is between  $0^{\circ}$  and  $180^{\circ}$ , a "frequency lower" signal is issued.

If the phase angle is between 180° and 360°, a "frequency raise" signal is issued.

The pulse duration is 100ms. If the synchronization still fails, another pulse will be issued after 10 seconds.

The following conditions are required for the kick impulse function:

- Frequency control (parameter 5507) is configured to "3pos controller"
- Synchronization mode (parameter 5728) is configured to "RUN" or "CHECK" (or "Controlled by LM" and RUN or CHECK enabled by the *LogicsManager*)

| Delay expand deadband                                                                                                    | Frequency control: delay expand deadband                                                                                                    | 1.0 to 9.9 s                                                   |
|----------------------------------------------------------------------------------------------------|----------------------------------------------------------------------------------------------------|----------------------------------------------------------------|
| Verzögerung Aufweitung           CL1         {0}         {10}         {20c}           5554         ✓         ✓         ✓         ✓ | <ul> <li>This parameter is only visible if frequency control (parameter<br/>configured to "3pos controller".</li> </ul>                                                                                                    | r 5507) is                                                     |
|                                                                                                    | The measured generator frequency must be within the deadband ra<br>configured here in order to multiply the deadband with the factor of<br>parameter 5553.                                                                                                    | inge for the time configured in                                |
| Frequency setpoint 1 source                                                                                                    | Frequency control: frequency setpoint 1 source                                                                                                    | refer to text below                                            |
| Frequenz Sollwert 1 Auswahl                                                                                                    |                                                                                                    |                                                                |
| CL2 (0) (1) (10) (20)<br>5518 ✓ ✓ ✓ ✓                                                                                              | Use the and softkeys to scroll through the list of variables and selection with the softkey. Even it is possible to select all data so Appendix C on page 307), only the following data sources may be different data source may not allow the controller to operate proper                                                                                                    | confirm your<br>ources (refer to<br>used (selecting a<br>rly): |
|                                                                                                    | <ul> <li>05.01 Internal frequency setpoint 1<br/>Internal frequency control setpoint 1 (parameter 5500) is used</li> <li>05.02 Internal frequency setpoint 2<br/>Internal frequency control setpoint 2 (parameter 5501) is used</li> <li>05.03 Interface frequency setpoint<br/>The setpoint, which is transmitted via the interface, is used as</li> <li>05.13 Discrete raise/lower frequency<br/>The setpoint from the discrete raise/lower frequency function<br/>setpoint</li> <li>06.01 Analog input 1<br/>Analog input 1 is used to control the setpoint</li> <li>06.02 Analog input 2<br/>Analog input 2 is used to control the setpoint</li> <li>06.03 Analog input 3</li> </ul> | as setpoint 1<br>as setpoint 1<br>setpoint<br>is used as       |
|                                                                                                    | Analog input 3 is used to control the setpoint                                                                                                    |                                                                |
|                                                                                                    | The frequency set point may be adjusted within the configured oper<br>(refer to Configure Monitoring: Generator, Operating Voltage / Free<br>page 50).                                                                                                    | erating limits equency on                                      |

| a Int. freq. control setpoint 1                                                                                                    | Frequency control: internal set point 1                                                                                                    | 15.00 to 85.00 Hz                                                                                                    |
|----------------------------------------------------------------------------------------------------|----------------------------------------------------------------------------------------------------|----------------------------------------------------------------------------------------------------|
|                                                                                                    | The internal generator frequency set point 1 is defined in this screet<br>the reference for the frequency controller when performing isolat<br>operations. Generally 50 Hz or 60 Hz will be the values entered in<br>It is possible to enter a different value here.                                                                                                    | een. This value is<br>ed and/or no-load<br>nto this parameter.                                                                                                    |
| Frequency setpoint 2 source                                                                                                    | Frequency control: frequency setpoint 2 source                                                                                                    | refer to text below                                                                                                    |
| Frequenz Sollwert 2 Auswahl           CL 2         [0]         [1o]         [2oc]           5519         •         •         •         • | <ul> <li>The Frequency setpoint 2 source may be selected from the availa Use the and softkeys to scroll through the list of variables and selection with the softkey. Even it is possible to select all data a Appendix C on page 307), only the following data sources may be different data source may not allow the controller to operate properior.</li> <li>05.01 Internal frequency setpoint 1 Internal frequency control setpoint 1 (parameter 5500) is use</li> <li>05.02 Internal frequency setpoint 2 Internal frequency control setpoint 2 (parameter 5501) is use</li> <li>05.03 Interface frequency setpoint 1 The setpoint, which is transmitted via the interface, is used a</li> <li>05.13 Discrete raise/lower frequency function setpoint</li> <li>06.01 Analog input 1 Analog input 1 Analog input 2 is used to control the setpoint</li> <li>06.03 Analog input 3 Analog input 3 Analog input 3 is used to control the setpoint</li> </ul> | ble data sources.<br>d confirm your<br>sources (refer to<br>be used (selecting a<br>berly):<br>ed as setpoint 2<br>ed as setpoint 2<br>es setpoint<br>n is used as |
|                                                                                                    | Configure Monitoring. Generator, Operating Voltage / Frequency                                                                                                    | 15.00 (                                                                                                    |
| Int. freq. control setpoint 2     Frequenzreolor Sollwort 2 int                                                                          | Frequency control: internal set point 2                                                                                                    | 15.00 to 85.00 Hz                                                                                                    |
| $\begin{array}{c c c c c c c c c c c c c c c c c c c $                                                                                   | The internal generator frequency set point 2 is defined in this screet<br>the reference for the frequency controller when performing isolat<br>operations. Generally 50 Hz or 60 Hz will be the values entered in<br>It is possible that a different value may be entered here.                                                                                                    | een. This value is<br>ed and/or no-load<br>nto this parameter.                                                                                                    |
| Setpoint 2 freq.                                                                                                    | Frequency control: frequency set point 2 activation                                                                                                    | Logics Manager                                                                                                    |
| B     Freq. Sollwert 2       CL2     {0}     {1o}     {1oc}     {2oc}       12918     ✓     ✓     ✓     ✓                                | If this <i>LogicsManager</i> condition is TRUE, the frequency set point<br>enabled, i.e. the setting of parameter 5519 overrides the setting of<br>The <i>LogicsManager</i> and its default settings are explained on page<br>B: " <i>LogicsManager</i> ".                                                                                                    | nt 2 will be<br>f parameter 5518.<br>e 273 in Appendix                                                                                                    |
| Start frequency control level                                                                                                    | Frequency control: start value                                                                                                    | 15.00 to 85.00 Hz                                                                                                    |
| B         Startwert           CL1         {0}         {1o}         {2oc}           5516         ✓         ✓         ✓         ✓          | The frequency controller is activated when the monitored general<br>exceeded the value configured in this parameter. This prevents the<br>attempting to control the frequency while the engine is completing<br>sequence.                                                                                                    | tor frequency has<br>a eeasYgen from<br>ag its start                                                                                                    |

| a S               | Start frequency control delay |                        | delay                | Frequency control: start delay | 0 to 999 s                                                                                                    |                                                                                 |
|-------------------|-------------------------------|------------------------|----------------------|--------------------------------|----------------------------------------------------------------------------------------------------|---------------------------------------------------------------------------------|
| ed<br>CL1<br>5517 | {0}                           | <b>Start</b> {10}<br>✓ | Verzög<br>{1oc}<br>✓ | {2oc}<br>✓                     | The frequency controller is enabled after the configured time for the expires.                                                                                                    | nis parameter                                                                   |
| e I               | Freq. c                       | ontrol se              | et point             | ramp                           | Frequency control: set point ramp                                                                                                    | 0.10 to 60.00 Hz/s                                                              |
| DE                | Fn                            | equenzi                | egler R              | lampe                          |                                                                                                    |                                                                                 |
| CL2<br>5503       | {0}<br>✔                      | {10}<br>✓              | {1oc}                | {2oc}<br>✓                     | The different set point values are supplied to the controller via this<br>of the ramp is used to alter the rate at which the controller modifie<br>value. The faster the change in the set point is to be carried out, the<br>value entered here must be.                                                                                                    | s the set point<br>e greater the                                                |
| E                 | Free                          | quency o               | control              | droop                          | Frequency control: droop                                                                                                    | 0.1 to 20.0 %                                                                   |
| DE                | F                             | requent                | zregler              | Statik                         |                                                                                                    |                                                                                 |
| CL2<br>5504       | {0}<br>✔                      | {10}<br>✓              | {1oc}<br><b>*</b>    | {2oc}<br>✓                     | If this control is to be operated on a generator in parallel with othe<br>frequency control is enabled, a droop characteristic curve must be<br>generator in the system will require the same value to be configure<br>characteristic, so that when the system is stable the active power w<br>proportionally among all generators in relation to their rated power | r generators and<br>used. Each<br>ed for the droop<br>/ill be distributed<br>r. |
| E                 |                               | Fr                     | eq. droo             | op act.                        | Frequency droop active                                                                                                    | <b>Logics</b> Manager                                                           |
| CL2<br>12904      | {0}                           | Fr<br>{10}<br>✔        | eq.Stat              | ik akt.<br>{2oc}<br>✔          | If this <i>LogicsManager</i> condition is TRUE, the frequency droop is <i>LogicsManager</i> and its default settings are explained on page 273 " <i>LogicsManager</i> ".                                                                                                    | enabled. The<br>in Appendix B:                                                  |

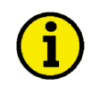

# NOTE

The active droop will also be sent to an ECU connected to the J1939 interface (CAN interface 2). This information is independent from the breaker states or active controller (frequency or power controller).

#### **Example**

| Rated power:               | 500 kW             |
|----------------------------|--------------------|
| Rated frequency set point: | $50.0 \ \text{Hz}$ |
| Droop                      | 5.0 %              |

Active power 0 kW = 0 % of rated power Frequency is adjusted to (50.0 Hz - [5.0% \* 0.0 \* 50 Hz]) = 50.0 Hz.

Active power +250 kW = +50 % of rated power Frequency is adjusted to (50.0Hz - [5% \* 0.50 \* 50 Hz]) = 50.0 Hz - 1.25 Hz = 48.75 Hz.

Active power +500 kW = +100 % of rated powerFrequency is adjusted to (50.0Hz - [5% \* 1.00 \* 50 Hz]) = 50.0 Hz - 2.5 Hz = 47.50 Hz.

| a si                    | lip frequency s                                                                   | etpoint offset                                                                                                    | Frequency control: slip frequency set point offset 0.0                                                                                                    | ) to 0.50 Hz   |
|-------------------------|-----------------------------------------------------------------------------------|----------------------------------------------------------------------------------------------------|----------------------------------------------------------------------------------------------------|----------------|
| CL2<br>5502             | Frequenz C           {0}         {10}           ✓         ✓                       | Hfset Schlupf<br>{1oc} {2oc}<br>✓ ✓                                                                                         | This value is the offset for the synchronization to the busbar / utility. With offset, the unit synchronizes with a positive slip.<br>Example:<br>If this parameter is configured to 0.10 Hz and the busbar/mains frequency 50.00 Hz, the synchronization set point is 50.10 Hz. | h this<br>y is |
| A<br>Nul<br>CL2<br>5505 | Phase n           Ilphasen Regel           {0}         {10}           ✓         ✓ | $\begin{array}{c} \textbf{matching gain} \\ \textbf{g. Verstärkg.} \\ 10c\}  \{20c\} \\ \checkmark  \checkmark \end{array}$ | <b>Frequency control: phase matching gain</b><br>The phase matching gain multiplies the setting of the proportional gain (parameter 5510 on page 219) for phase matching control.                                                                                                | 1 to 99        |

| E                   | Phase mat                                                                | ching df-start                        | Frequency control: phase matching df start                                                                                                   | 0.02 to 0.25 Hz              |
|---------------------|--------------------------------------------------------------------------|---------------------------------------|----------------------------------------------------------------------------------------------------|------------------------------|
| E<br>CL2<br>5506    | Nullphasen Ra<br>{0} {10}<br>✓ ✓                                         | egelg. df-Start<br>{10c} {20c}<br>✓ ✓ | Phase matching will only be enabled if the frequency difference bet<br>systems to be synchronized is below the configured value.             | tween the                    |
| E                   | Freq. contr                                                              | ol initial state                      | Frequency control: initial state                                                                                                    | 0.0 to 100.0 %               |
| Free<br>CL2<br>5508 | equenzregler $\mathbf{G}$<br>$\{0\}  \{10\}$<br>$\checkmark  \checkmark$ | Frundstellung $\{1oc\}  \{2oc\}$      | The value entered for this parameter is the start reference point for output to the speed controller. If the output to the speed control has | the analog<br>been disabled, |

#### **Configure Application: Controller, Load Control**

| Parameter t | able |
|-------------|------|
|-------------|------|

| Level        | Text                          | Setting range                      | Default value   |
|--------------|-------------------------------|------------------------------------|-----------------|
| Configure lo | ad control                    |                                    |                 |
|              | Load control                  | Off / PID analog / 3pos controller | PID analog      |
|              | Proportional gain             | 0.01 to 100.00                     | 1.00            |
|              | Integral gain                 | 0.01 to 100.00                     | 1.00            |
|              | Derivative ratio              | 0.01 to 100.00                     | 0.01            |
|              | Deadband                      | 0.10 to 9.99 %                     | 1.00 %          |
|              | Time pulse minimum            | 0.01 to 2.00 s                     | 0.05 s          |
|              | Gain factor                   | 0.1 to 10.0                        | 5.0             |
|              | Expand deadband factor        | 1.0 to 9.9                         | 1.0             |
|              | Delay expand deadband         | 1.0 to 9.9 s                       | 2.0 s           |
|              | Load setpoint 1 source        | Analogmanager                      | 05.04           |
|              | Load setpoint 1               | Constant / Import / Export         | Constant        |
|              | Int. load control setpoint 1  | 0.0 to 99999.9 kW                  | 100.0 kW        |
|              | Load setpoint 2 source        | Analogmanager                      | 05.05           |
|              | Load setpoint 2               | Constant / Import / Export         | Constant        |
|              | Int. load control setpoint 2  | 0.0 to 99999.9 kW                  | 200.0 kW        |
|              | Setpoint 2 load               | LogicsManager                      | (0 & 1) & 1     |
|              | Load control setpoint ramp    | 0.10 to 100.00 %/s                 | 3.00 %/s        |
|              | Load control setpoint maximum | 0 to 150 %                         | 100 %           |
|              | Minimum gen. import/export    | 0 to 100 %                         | 0 %             |
|              | Warm up load limit            | 0 to 100 %                         | 15 %            |
|              | Warm up time                  | 0 to 9999 s                        | 0 s             |
|              | Warm up mode                  | Time controlled / Analog val contr | Time controlled |
|              | Engine warmup criterion       | Analogmanager                      | 06.01           |
|              | Warm up threshold             | 0 to 1000 °C                       | 80 °C           |

Table 3-101: Application - standard values - configure load control

| A                | Load Control |                    |                        | Control               | Load control: activation                                                                                                    | PID analog / 3pos controller / Off                                      |
|------------------|--------------|--------------------|------------------------|-----------------------|----------------------------------------------------------------------------------------------------|-------------------------------------------------------------------------|
| B<br>CL2<br>5525 | {0}<br>✔     | <b>Wirk</b> {10} ✓ | deistung<br>{1oc}<br>✓ | sregler<br>{2oc}<br>✓ | PID analogThe generator load is controlle<br><b>3pos contr.</b> The generator load is controlle<br><b>Off</b> Load control is not carried out | ed using an analog PID controller.<br>ed using a three-step controller. |
| Z                |              | Pr                 | oportio                | nal gain              | Load control: proportional gain                                                                                                    | 0.01 to 100.00                                                          |
| B<br>CL2<br>5513 | {0}          | {10}<br>✓          | Verst<br>{1oc}<br>✓    | ärkung<br>{2oc}<br>✔  | <ul> <li>This parameter is only visible if load configured to "PID analog".</li> </ul>                                                        | ontrol (parameter 5525) is                                              |

The proportional coefficient specifies the gain. By increasing the gain, the response is increased to permit larger corrections to the variable to be controlled. The farther out of tolerance the process is the larger the response action is to return the process to the tolerance band. If the gain is configured too high, the result is excessive overshoot/undershoot of the desired value.

| E                |          |           | Integr                  | al gain | Load control: integral gain                                                                                     | 0.01 to 100.00 |
|------------------|----------|-----------|-------------------------|---------|----------------------------------------------------------------------------------------------------|----------------|
| B<br>CL2<br>5514 | {0}<br>✔ | [10]<br>↓ | tegriert:<br>{1oc}<br>✓ | {2oc}   | <ul> <li>This parameter is only visible if load control (parameter 5525) configured to "PID analog".</li> </ul> | is             |

The integral gain identifies the I part of the PID controller. The integral gain corrects for any offset (between set point and process variable) automatically over time by shifting the proportioning band. Reset automatically changes the output requirements until the process variable and the set point are the same. This parameter permits the user to adjust how quickly the reset attempts to correct for any offset. The integral gain constant must be greater than the derivative time constant. If the integral gain constant is too large, the engine will continually oscillate. If the integral gain constant is too small, the engine will take too long to settle at a steady state.

| Derivative ratio |          |           |          |         | Load control: derivative ratio                                                                                    | 0.01 to 100.00 |
|------------------|----------|-----------|----------|---------|----------------------------------------------------------------------------------------------------|----------------|
| DE               |          | Differe   | nzierver | hältnis |                                                                                                    |                |
| CL2<br>5515      | {0}<br>✓ | {10}<br>✓ | {1oc}    | {2oc}   | <ul> <li>This parameter is only visible if load control (parameter 5525) i configured to "PID analog".</li> </ul> | S              |
|                  |          |           |          |         | The derivative ratio identifies the D part of the PID controllor. By inc                                          | propering this |

The derivative ratio identifies the D part of the PID controller. By increasing this parameter, the stability of the system is increased. The controller will attempt to slow down the action of the actuator in an attempt to prevent excessive overshoot or undershoot. Essentially this is the brake for the process. This portion of the PID loop operates anywhere within the range of the process unlike reset.

| Deadband     Hermitian |          |           |        |          | Load control: deadband                                                                                                   | 0.10 to 9.99 % |  |
|------------------------|----------|-----------|--------|----------|----------------------------------------------------------------------------------------------------|----------------|--|
| DE                     |          | Une       | mpfind | lichkeit |                                                                                                    |                |  |
| CL1<br>5560            | {0}<br>✓ | {10}<br>✓ | {1oc}  | {2oc}    | <ul> <li>This parameter is only visible if load control (parameter 5525)<br/>configured to "3pos controller".</li> </ul> | is             |  |

The generator load is controlled in such a manner, when paralleled with the mains, so that the monitored load does not deviate from the configured load set point by more than the value configured in this parameter without the controller issuing a raise/lower signal to the speed control. This prevents unneeded wear on the raise/lower relay contacts. The configured percentage for the dead band refers to the generator rated active power (parameter 1752 on page 40).

| 函                | ,              | Fime p                     | ılse mir              | nimum                                  | Load control: time pulse minimum                                                                    | 0.01 to 2.00 s |
|------------------|----------------|----------------------------|-----------------------|----------------------------------------|----------------------------------------------------------------------------------------------------|----------------|
| 日<br>CL1<br>5561 | Im<br>{0}<br>✔ | <b>pulsda</b><br>{10}<br>✔ | ter Mir<br>{1oc}<br>✓ | 10000000000000000000000000000000000000 | This parameter is only visible if load control (parameter 5525) is configured to "3pos controller". |                |

A minimum pulse on time must be configured here. The shortest possible pulse time should be configured to limit overshoot of the desired load reference point.

| 函           |          |           | Gain    | factor |
|-------------|----------|-----------|---------|--------|
| DE          |          | Verst     | ärkungs | faktor |
| CL1<br>5562 | {0}<br>✓ | {10}<br>✓ | {1oc}   | {2oc}  |

| Load | control: | gain | factor |
|------|----------|------|--------|
|------|----------|------|--------|

① This parameter is only visible if load control (parameter 5525) is configured to "3pos controller".

The gain factor Kp influences the operating time of the relays. By increasing the number configured in this parameter, the operating time of the relay will be increased in response to a deviation from the power reference. By increasing the gain, the response is increased to permit larger corrections to the variable to be controlled. The farther out of tolerance the process is the larger the response action is to return the process to the tolerance band. If the gain is configured too high, the result is excessive overshoot/undershoot of the desired value.

| Expand deadband factor                                        | Load control: expand deadband factor                                                                                        | 1.0 to 9.9 |
|---------------------------------------------------------------|----------------------------------------------------------------------------------------------------|------------|
| eitung Unempfindlichkeit<br>[0] {10} {1oc} {2oc}<br>✔ ✔ ✔ ✔ ✔ | <ul> <li>This parameter is only visible if load control (parameter 5525) is<br/>configured to "3pos controller".</li> </ul> |            |

If the measured generator load is within the deadband range (parameter 5560) and the configured delay expand deadband time (parameter 5564) expires, the deadband will be multiplied with the factor configured here.

Z Aufw CL1 5563

0.1 to 10.0

| ß                | Delay expand deadband                                                                                                   | Load control: delay expand deadband                                                                                                    | 1.0 to 9.9 s                                                 |
|------------------|----------------------------------------------------------------------------------------------------|----------------------------------------------------------------------------------------------------|--------------------------------------------------------------|
| 四<br>CL1<br>5564 | Verzögerung Aufweitung           {0}         {10}         {1oc}         {2oc}           ✓         ✓         ✓         ✓ | <ul> <li>This parameter is only visible if load control (parameter 55 configured to "3pos controller".</li> </ul>                                                                                                    | 25) is                                                       |
|                  |                                                                                                    | The measured generator load must be within the deadband range<br>configured here in order to multiply the deadband with the facto<br>parameter 5563.                                                                                                    | e for the time<br>r configured in                            |
| Z                | Load setpoint 1 source                                                                                                  | Load control: load setpoint 1 source                                                                                                    | refer to text below                                          |
| 8                | Wirkl, Sollwert 1 Auswahl                                                                                               | ······································                                                                                                    |                                                              |
| CL2<br>5539      | {0} {10} {10c} {20c}                                                                                                    | and softkeys to scroll through the list of variables and confir<br>with the softkey. Even it is possible to select all data sources (n<br>C on page 307), only the following data sources may be used (se<br>data source may not allow the controller to operate properly):                                                                                                    | m your selection<br>refer to Appendix<br>lecting a different |
|                  |                                                                                                    | <ul> <li>05.04 Internal load setpoint 1<br/>Internal load control setpoint 1 (parameter 5520) is used as s</li> <li>05.05 Internal load setpoint 2<br/>Internal load control setpoint 2 (parameter 5527) is used as s</li> <li>05.06 Interface load setpoint<br/>The setpoint, which is transmitted via the interface, is used a</li> <li>05.14 Discrete raise/lower load<br/>The setpoint from the discrete raise/lower load function is u</li> <li>06.01 Analog input 1<br/>Analog input 1 is used to control the setpoint</li> <li>06.02 Analog input 2<br/>Analog input 2 is used to control the setpoint</li> <li>06.03 Analog input 3<br/>Analog input 3 is used to control the setpoint</li> </ul> | setpoint 1<br>setpoint 1<br>as setpoint<br>sed as setpoint   |
| Z                | Load setpoint 1                                                                                                    | Load control: set point 1 Impor                                                                                                    | t / Export / Constant                                        |

| Load setpoint 1 |          |           | oad setj          | point 1 | Load control: set point 1                                                                                                    | Import / Export / Constant                                                                                 |  |
|-----------------|----------|-----------|-------------------|---------|----------------------------------------------------------------------------------------------------|----------------------------------------------------------------------------------------------------|--|
| B               |          |           | Soll              | wert 1  |                                                                                                    |                                                                                                    |  |
| CL2<br>5526     | {0}<br>✓ | {10}<br>✓ | {1oc}<br><b>✓</b> | {2oc}   | Import The value entered for the import level shal<br>utility. All load swings are absorbed by the<br>load rating for the generator(s) is not exce<br>always start when an import power operat           | Il always be supplied by the<br>e generator(s) provided the<br>eded. The generator will<br>ion is enabled. |  |
|                 |          |           |                   |         | <b>Export</b> The value entered for the export level shal<br>utility. All load swings are absorbed by the<br>load rating for the generator(s) is not exce<br>always start when an export power operation | Il always be supplied to the<br>e generator(s) provided the<br>eded. The generator will<br>ion is enabled. |  |
|                 |          |           |                   |         | <b>Constant</b> The generator shall always supply the value power level. All load swings are absorbed generator will always start when a constant operation is enabled.                                  | the entered for the constant<br>by the utility. The<br>at power (base load)                                |  |
| E               | Int. lo  | ad con    | trol setj         | point 1 | Load control: internal load control set point 1                                                                                                    | 0 to 9,999.9 kW                                                                                            |  |

| 卣           | Int. l  | oad con   | trol set | point 1 | Load control: internal load control set point 1                                                                  | 0 to 9,999.9 kW          |
|-------------|---------|-----------|----------|---------|----------------------------------------------------------------------------------------------------|--------------------------|
| DE          | Lstg.re | gler Sol  | llwert 1 | intern  |                                                                                                    |                          |
| CL1<br>5520 | {0}     | {10}<br>✓ | {loc}    | {2oc}   | The load set point 1 is defined in this screen. This value is th controller when performing parallel operations. | e reference for the load |

| Z           | T 1                                                                                                    | I and controls land acts sint 2 courses                                                                                                    |                                                                                                    |
|-------------|----------------------------------------------------------------------------------------------------|----------------------------------------------------------------------------------------------------|----------------------------------------------------------------------------------------------------|
| <b>田</b>    | Load setpoint 2 source                                                                                                    | Load control: load setpoint 2 source                                                                                                    | refer to text below                                                                                                    |
| CL2<br>5540 | Wirkl. Sollwert 2 Auswahl           {0}         {10}         {10c}         {20c}           ✓         ✓         ✓         ✓ | The load setpoint 2 source may be selected from the available da<br>and softkeys to scroll through the list of variables and confir<br>with the softkey. Even it is possible to select all data sources (r<br>C on page 307), only the following data sources may be used (set<br>data source may not allow the controller to operate properly): | ta sources. Use the<br>m your selection<br>refer to Appendix<br>lecting a different                                                      |
|             |                                                                                                    | <ul> <li>05.04 Internal load sepoint 1<br/>Internal load control setpoint 1 (parameter 5520) is used as s</li> <li>05.05 Internal load setpoint 2<br/>Internal load control setpoint 2 (parameter 5527) is used as s</li> <li>05.06 Interface load setpoint</li> </ul>                                                                           | etpoint 2<br>setpoint 2                                                                                                    |
|             |                                                                                                    | <ul> <li>05.100 Interface total scipolitic</li> <li>The setpoint, which is transmitted via the interface, is used a</li> <li>05.14 Discrete raise/lower load</li> </ul>                                                                                                    | s setpoint                                                                                                    |
|             |                                                                                                    | <ul><li>The setpoint from the discrete raise/lower load function is us</li><li>06.01 Analog input 1</li></ul>                                                                                                    | sed as setpoint                                                                                                    |
|             |                                                                                                    | <ul><li>Analog input 1 is used to control the setpoint</li><li>06.02 Analog input 2</li></ul>                                                                                                    |                                                                                                    |
|             |                                                                                                    | <ul> <li>Analog input 2 is used to control the setpoint</li> <li>06.03 Analog input 3</li> </ul>                                                                                                    |                                                                                                    |
|             |                                                                                                    | Analog input 3 is used to control the setpoint                                                                                                    |                                                                                                    |
|             |                                                                                                    | The load set point may be adjusted between 0 and the configured setpoint maximum (parameter 5523 on page 229).                                                                                                    | load control                                                                                                    |
| H           | Load setpoint 2                                                                                                    | Load control: set point 2 Import                                                                                                    | / Export / Constant                                                                                                    |
| CL2<br>5527 | Sollwert 2<br>{0} {10} {10c} {20c}<br>✓ ✓ ✓ ✓                                                                              | <ul> <li>Import</li></ul>                                                                                                    | be supplied by the<br>cor(s) provided the<br>e generator will<br>abled.<br>be supplied to the<br>cor(s) provided the<br>e generator will |
|             |                                                                                                    | <b>Constant</b> The generator shall always supply the value entere<br>power level. All load swings are absorbed by the u<br>generator will always start when a constant power<br>operation is enabled.                                                                                                    | d for the constant<br>tility. The<br>(base load)                                                                                         |
| E           | Int. load control setpoint 2                                                                                               | Load control: internal load control set point 2                                                                                                    | 0 to 9,999.9 kW                                                                                                    |
| CL1<br>5521 | Lstg.regler Sollwert 2 intern           {0}         {10}         {20c}           ✓         ✓         ✓         ✓           | The load set point 2 is defined in this screen. This value is the ref                                                                                                    | erence for the load                                                                                                    |

The load set point 2 is defined in this screen. This value is the reference for the load controller when performing parallel operations.

| EN                |     |                 | Setp.                  | 2 load                | Load control: set point 2 request                                                                                                    | <b>Logics</b> Manager        |
|-------------------|-----|-----------------|------------------------|-----------------------|----------------------------------------------------------------------------------------------------|------------------------------|
| E<br>CL2<br>12919 | {0} | Ls<br>{10}<br>✓ | tg.regle<br>{1oc}<br>√ | r Soll2<br>{2oc}<br>✓ | If this <i>LogicsManager</i> condition is TRUE, the load set point 2 will the setting of parameter 5540 overrides the setting of parameter 55 | be enabled, i.e.<br>539. The |

bled, i.e. LogicsManager and its default settings are explained on page 273 in Appendix B: "LogicsManager".

| <b>E</b>            | Load                  | contro                | l setpoint               | ramp                                  | Load control: set point ramp                                                                                                    | 0.10 to 100.0 %/s                                                                      |
|---------------------|-----------------------|-----------------------|--------------------------|---------------------------------------|----------------------------------------------------------------------------------------------------|----------------------------------------------------------------------------------------|
| CL2<br>5522         | {0}<br>✓              | eistung<br>{10}<br>✓  | sregler R<br>{1oc}<br>✓  | {20c}<br>✓                            | The different set point values are supplied to the controller via t<br>slope of the ramp is used to alter the rate at which the controller<br>point value. The faster the change in the set point is to be carrie<br>the value entered here must be.                                                                                    | his ramp. The<br>• modifies the set<br>d out, the greater                              |
|                     |                       |                       |                          |                                       | <b>Note:</b> This ramp is also used in isolated operation for loading or additional genset. An excessive oscillation may occur if the ram too high.                                                                                                    | r unloading an<br>1p is configured                                                     |
| E Loa               | ad contr              | ol setp               | oint max                 | imum                                  | Load control: set point maximum                                                                                                    | 0 to 150 %                                                                             |
| Leis<br>CL2<br>5523 | stgsregle<br>{0}<br>✓ | {10}<br>✓             | vert Maxi<br>{loc}<br>✓  | {2oc}<br>✓                            | If the maximum generator load is to be limited, a percentage bar<br>generator power (parameter 1752 on page 40) must be entered h<br>controller adjusts the generator in such a manner that this value<br>This parameter limits the set point of the load controller when th<br>mains parallel operation.                               | sed on the rated<br>here. The<br>is not exceeded.<br>he generator is in a              |
| a l                 | Minimu                | ım gen                | . import/e               | export                                | Load control: minimum generator load on import/export                                                                                                    | 0 to 100 %                                                                             |
| CL2<br>5524         | Min. Ge<br>{0}<br>✔   | en.leist<br>{10}<br>✓ | g Übergal<br>{loc}<br>✓  | bereg.<br>{2oc}<br>✓                  | If the minimum generator load is to be limited, a percentage bas<br>generator power (parameter 1752 on page 40) must be entered h<br>controller will not permit the load to drop below the configured<br>This parameter is only functional when the generator is in a mai<br>operation.                                                 | sed on the rated<br>here. The<br>load limit value.<br>ins parallel                     |
| Z                   |                       | War                   | m up load                | l limit                               | Load control: warm up load limit                                                                                                    | 0 to 100 %                                                                             |
| CL2<br>5532         | Auf<br>{0}<br>✓       | fwärml<br>{10}<br>✔   | leistungs-<br>{1oc}<br>✓ | Limit<br>{20c}<br>✓                   | The maximum load is limited to this percentage of the generator<br>(parameter 1752 on page 40) until the warm up time (parameter<br>page 229) has expired or the warm up temperature threshold (pa<br>page 230) has been exceeded.                                                                                                    | r rated power<br>5534 on<br>arameter 5546 on                                           |
| A                   |                       |                       | Warm uj                  | p time                                | Power control: warm up time                                                                                                    | 0 to 9999 s                                                                            |
| CL2<br>5534         | {0}<br>✔              | {10}<br>✓             | Aufwär<br>{1oc}<br>✓     | mzeit<br>{2oc}<br>✓                   | <ul> <li>This parameter is only effective if Warm up mode (parameter configured to "Time controlled".</li> </ul>                                                                                                    | eter 5533) is                                                                          |
|                     |                       |                       |                          |                                       | The maximum load is limited to the value configured in parame<br>page 229 for the time configured here.                                                                                                    | eter 5532 on                                                                           |
| 2                   |                       | V                     | Varm up                  | mode                                  | Load control: warm up mode Analog val con                                                                                                    | tr / Time controlled                                                                   |
| CL2<br>5533         | {0}<br>✓              | {10}<br>✓             | ufwärmn<br>{loc}<br>✓    | 1000000000000000000000000000000000000 | <ul> <li>Analog val contr The maximum load is limited to the value corparameter 5532 until the temperature measured ac setting in parameter 5538 has exceeded the thresh parameter 5546.</li> <li>Time controlled The maximum load is limited to the value corparameter 5532 until the time configured in parameter expired.</li> </ul> | onfigured in<br>coording to the<br>old configured in<br>onfigured in<br>neter 5534 has |

| E                | Engine warm up criterium   |                            |                            | m Load control: warm up load criterion                                                                                                    | refer to text below                                                                               |
|------------------|----------------------------|----------------------------|----------------------------|----------------------------------------------------------------------------------------------------|---------------------------------------------------------------------------------------------------|
| ECL2<br>5538     | <b>Teillas</b><br>{0}<br>✔ | st Warmla<br>{10}<br>✓     | auf Kriter<br>{1oc} {<br>✔ | <ul> <li>This parameter is only effective if Warm up mode (parameter configured to "Analog val contr".</li> </ul>                                                                                                    | neter 5533) is                                                                                    |
|                  |                            |                            |                            | The engine warm up criterion may be selected from the available Use the and softkeys to scroll through the list of variables selection with the softkey. Even it is possible to select all dat Appendix C on page 307), only the following data source may a different data source may not allow the controller to operate page 2000.          | ble data sources.<br>and confirm your<br>ta sources (refer to<br>be used (selecting<br>properly): |
|                  |                            |                            |                            | <ul> <li>06.01 Analog input 1<br/>Analog input 1 is used to control the setpoint</li> <li>06.02 Analog input 2<br/>Analog input 2 is used to control the setpoint</li> <li>06.03 Analog input 3<br/>Analog input 3 is used to control the setpoint</li> <li>06.04 Analog input 4<br/>Analog input 4 is used to control the setpoint</li> </ul> |                                                                                                   |
| E                |                            | Warm                       | up thres                   | d Load control: warm up threshold                                                                                                    | 0 to 1000 °C                                                                                      |
| B<br>CL2<br>5546 | {0}                        | <b>Aufwär</b><br>{10}<br>✔ | m Grenz<br>{1oc} {<br>✔    | <ul> <li>This parameter is only effective if Warm up mode (param configured to "Analog val contr".</li> </ul>                                                                                                    | neter 5533) is                                                                                    |

The maximum load is limited to the value configured in parameter 5532 until the temperature has exceeded the threshold configured here.

#### **Configure Application: Controller, Voltage Control**

| Parameter 1 | table |
|-------------|-------|
|-------------|-------|

Z DE

R DE

5610

| Level     | Text                            | Setting range                      | Default value   |
|-----------|---------------------------------|------------------------------------|-----------------|
| Configure | voltage control                 |                                    |                 |
|           | Voltage control                 | Off / PID analog / 3pos controller | PID analog      |
|           | Proportional gain               | 0.01 to 100.00                     | 1.00            |
|           | Integral gain                   | 0.01 to 100.00                     | 1.00            |
|           | Derivative ratio                | 0.01 to 100.00                     | 0.01            |
|           | Deadband                        | 0.10 to 9.99 %                     | 1.00 %          |
|           | Time pulse minimum              | 0.01 to 2.00 s                     | 0.05 s          |
|           | Gain factor                     | 0.1 to 10.0                        | 5.0             |
|           | Expand deadband factor          | 1.0 to 9.9                         | 1.0             |
|           | Delay expand deadband           | 1.0 to 9.9 s                       | 2.0 s           |
|           | Voltage setpoint 1 source       | Analogmanager                      | 05.07           |
|           | Int. voltage control setpoint 1 | 50 to 650000 V                     | 400 V           |
|           | Voltage setpoint 2 source       | Analogmanager                      | 05.08           |
|           | Int. voltage control setpoint 2 | 50 to 650000 V                     | 400 V           |
|           | Setpoint 2 voltage              | LogicsManager                      | (0 & 1) & 1     |
|           | Start value                     | 0 to 100 %                         | 70 %            |
|           | Start delay                     | 0 to 999 s                         | 5 s             |
|           | Voltage control setpoint ramp   | 1.00 to 300.00 %/s                 | 5.00 %/s        |
|           | Voltage control droop           | 0.0 to 20.0 %                      | 5.0 %           |
|           | Volt. droop act.                | LogicsManager                      | (08.17 & 1) & 1 |
|           | Voltage control initial state   | 0.0 to 100.0 %                     | 50.0 %          |

Table 3-102: Application - standard values - configure voltage control

| 舀           |          | V                       | oltage (             | Control               | Voltage control: activation                                                                                                    | PID analog / 3pos controller / Off |
|-------------|----------|-------------------------|----------------------|-----------------------|----------------------------------------------------------------------------------------------------|------------------------------------|
| CL2<br>5607 | {0}<br>✔ | <b>Spa</b><br>{10}<br>✔ | annung<br>{loc}<br>✓ | sregler<br>{2oc}<br>✓ | <ul><li>PID analog The voltage is controlled using an analog PID controller.</li><li>3pos contr The voltage is controlled using a three-step controller.</li><li>Off Voltage control is not carried out.</li></ul> |                                    |
| Z           |          | Pro                     | portion              | al gain               | Voltage control: proportional gain                                                                                                    | 0.01 to 100.00                     |
| B           | (0)      | (1a)                    | Verstä               | irkung                | This perspector is only visible if yeltage and                                                                                                    | ntrol (peremeter 5607) is          |

This parameter is only visible if voltage control (parameter 5607) is  $(\mathbf{I})$ configured to "PID analog".

The proportional coefficient specifies the gain. By increasing the gain, the response is increased to permit larger corrections to the variable to be controlled. The farther out of tolerance the process is the larger the response action is to return the process to the tolerance band. If the gain is configured too high, the result is excessive overshoot/undershoot of the desired value.

| Z           |     |           | Integr   | al gain | Voltage control: integral gain                                                                                   | 0.01 to 100.00 |
|-------------|-----|-----------|----------|---------|----------------------------------------------------------------------------------------------------|----------------|
| DE          |     | In        | tegrierł | eiwert  |                                                                                                    |                |
| CL2<br>5611 | {0} | {10}<br>✓ | {1oc}    | {2oc}   | <ul> <li>This parameter is only visible if voltage control (parameter 560 configured to "PID analog".</li> </ul> | 7) is          |

The integral gain identifies the I part of the PID controller. The integral gain corrects for any offset (between set point and process variable) automatically over time by shifting the proportioning band. Reset automatically changes the output requirements until the process variable and the set point are the same. This parameter permits the user to adjust how quickly the reset attempts to correct for any offset. The integral gain constant must be greater than the derivative time constant. If the integral gain constant is too large, the engine will continually oscillate. If the integral gain constant is too small, the engine will take too long to settle at a steady state.

| E           |          | Derivative ratio                                                                                                    | Voltage control: derivative ratio                                                                                                    | 0.01 to 100.00                                                                                                    |
|-------------|----------|----------------------------------------------------------------------------------------------------|----------------------------------------------------------------------------------------------------|----------------------------------------------------------------------------------------------------|
| H           |          | Difforonziorvorböltnis                                                                                                    |                                                                                                    |                                                                                                    |
| CL2<br>5612 | {0}      | $\begin{array}{c c} \hline \textbf{Diffective field} \\ \hline \{10\} \\ \hline \textbf{I}0c\} \\ \hline \textbf{I}0c] \\ \hline \textbf{I}0c] \\ \hline \textbf{I}0c] \hline \hline \textbf{I}0c] \\ \hline \textbf{I}0c] \hline \hline \textbf{I}0c] \\ \hline \textbf{I}0c] \hline \textbf{I}0c] \hline \textbf{I}0c] \hline \textbf{I}0c] \hline \hline \textbf{I}0c] \hline \hline \textbf{I}$ | This parameter is only visible if voltage control (parameter 5 configured to "PID analog".                                                                                                    | 607) is                                                                                                    |
|             |          |                                                                                                    | The derivative ratio identifies the D part of the PID controller. By<br>parameter, the stability of the system is increased. The controller v<br>slow down the action of the actuator in an attempt to prevent excer<br>or undershoot. Essentially this is the brake for the process. This po-<br>loop operates anywhere within the range of the process unlike rese                                                                                                    | increasing this<br>vill attempt to<br>ssive overshoot<br>ortion of the PID<br>et.                                                                                                    |
| EN          |          | Deadband                                                                                                    | Voltage control: deadband                                                                                                    | 0.10 to 9.99 %                                                                                                    |
| CL1<br>5650 | {0}<br>✓ | Unempfindlichkeit           {10}         {1oc}         {2oc}           ✓         ✓         ✓                                                                                                    | <ul> <li>This parameter is only visible if voltage control (parameter 56 configured to "3pos controller".</li> </ul>                                                                                                    | i07) is                                                                                                    |
|             |          |                                                                                                    | <b>Isolated operation:</b> The generator voltage is controlled in such a measured voltage does not deviate from the configured set point by value configured in this parameter without the controller issuing a raise/lower signal to the voltage regulator. This prevents unneeded voltage bias output control or the raise/lower relay contacts.<br><b>Synchronization:</b> The generator voltage is controlled in such a ma measured voltage does not deviate from the monitored reference (n voltage by more than the value configured in this parameter without issuing a voltage raise/lower signal to the voltage regulator. This prevents unneeded wear on the voltage bias output control or the raise/lower frameter without issuing a voltage for this parameter must be less than the value the dV max (maximum voltage differential) for synchronization (page or 5710). | nanner that the<br>more than the<br>voltage<br>wear on the<br>nner that the<br>nains or busbar)<br>it the controller<br>revents<br>relay contacts.<br>configured for<br>arameters 5700 |

| E           |     | Time p    | ulse min | imum  |
|-------------|-----|-----------|----------|-------|
| DE          | Im  | pulsda    | uer Min  | imum  |
| CL1<br>5651 | {0} | {10}<br>• | {1oc}    | {2oc} |

Æ

Ð

CL1

5652

{0}

| Voltage control: time pulse minimum                                | 0.01 to 2.00 s |
|--------------------------------------------------------------------|----------------|
| This parameter is only visible if voltage control (parameter 5607) | ) is           |
| configured to "3pos controller".                                   |                |

A minimum pulse on time must be configured here. The shortest possible pulse time should be configured to limit overshoot of the desired voltage reference point.

| Gain factor                                                                                             | Voltage control: gain factor 0.1 to 10                                                                 | ).0 |
|----------------------------------------------------------------------------------------------------|----------------------------------------------------------------------------------------------------|-----|
| Verstärkungsfaktor           {10}         {10c}         {20c}           ✓         ✓         ✓         ✓ | This parameter is only visible if voltage control (parameter 5607) is configured to "3pos controller". |     |
|                                                                                                    | The gain factor Kp influences the operating time of the relays. By increasing the                      |     |

number configured in this parameter, the operating time of the relays. By increasing the number configured in this parameter, the operating time of the relay will be increased in response to a deviation from the voltage reference. By increasing the gain, the response is increased to permit larger corrections to the variable to be controlled. The farther out of tolerance the process is the larger the response action is to return the process to the tolerance band. If the gain is configured too high, the result is excessive overshoot/undershoot of the desired value.

| 8                                                 | Expand deadband factor                                                                                                    | Voltage control: expand deadband factor1.                                                                                                    |                                                                                      |  |
|---------------------------------------------------|----------------------------------------------------------------------------------------------------|----------------------------------------------------------------------------------------------------|--------------------------------------------------------------------------------------|--|
| <ul> <li>Au</li> <li>CL1</li> <li>5653</li> </ul> |                                                                                                    | <ul> <li>This parameter is only visible if voltage control (parameter 5607) is<br/>configured to "3pos controller".</li> </ul>                                                                                                    | 3                                                                                    |  |
|                                                   |                                                                                                    | If the measured generator voltage is within the deadband range (paramet<br>and the configured delay expand deadband time (parameter 5654) expire<br>deadband will be multiplied with the factor configured here.                                                                                                    | er 5650)<br>s, the                                                                   |  |
| E                                                 | Delay expand deadband                                                                                                    | Voltage control: delay expand deadband                                                                                                    | 1.0 to 9.9 s                                                                         |  |
| B<br>CL1<br>5654                                  | Verzögerung Aufweitung           {0}         {10}         {1oc}         {2oc}           ✓         ✓         ✓         ✓                                                                                      | <ul> <li>This parameter is only visible if voltage control (parameter 5607) is configured to "3pos controller".</li> </ul>                                                                                                    | 3                                                                                    |  |
|                                                   |                                                                                                    | The measured generator voltage must be within the deadband range for t configured here in order to multiply the deadband with the factor configured parameter 5653.                                                                                                    | he time<br>ıred in                                                                   |  |
| E                                                 | Voltage setpoint 1 source                                                                                                    | Voltage control: voltage setpoint 1 source refer to                                                                                                    | ) text below                                                                         |  |
| □ Sp<br>CL2<br>5618                               | annungs Sonwert i Auswani                                                                                                    | <ul> <li>The voltage setpoint 1 source may be selected from the available data so the and softkeys to scroll through the list of variables and confirm y selection with the softkey. Even it is possible to select all data sources Appendix C on page 307), only the following data sources may be used a different data source may not allow the controller to operate properly):</li> <li>05.07 Internal voltage setpoint 1<br/>Internal voltage control setpoint 1 (parameter 5600) is used as setpo</li> <li>05.08 Internal voltage setpoint 2<br/>Internal voltage control setpoint 2 (parameter 5601) is used as setpo</li> <li>05.09 Interface voltage setpoint</li> <li>The setpoint, which is transmitted via the interface, is used as setpoint</li> <li>05.15 Discrete raise/lower voltage</li> <li>The setpoint from the discrete raise/lower voltage function is used a</li> <li>06.01 Analog input 1</li> <li>Analog input 2 is used to control the setpoint</li> <li>06.03 Analog input 3</li> <li>Analog input 3 is used to control the setpoint</li> <li>06.04 Analog input 4</li> <li>Analog input 4 is used to control the setpoint</li> </ul> | urces. Use<br>our<br>(refer to<br>(selecting a<br>int 1<br>int 1<br>nt<br>s setpoint |  |
|                                                   |                                                                                                    | The voltage set point may be adjusted within the configured operating line to Configure Monitoring: Generator, Operating Voltage / Frequency on p                                                                                                    | nits (refer<br>page 50).                                                             |  |
| E                                                 | Int.voltage control setpoint 1                                                                                                    | Voltage control: internal voltage set point 1         50 t                                                                                                    | o 650,000 V                                                                          |  |
| ă<br>CL1<br>5600                                  | Spg.regler Sollwert 1 intern           {0}         {10}         {1oc}         {2oc}           Image: Image of the system         Image of the system         Image of the system         Image of the system | The internal generator voltage set point 1 is defined in this screen. This v reference for the voltage controller when performing isolated and/or no-poperations.                                                                                                    | alue is the<br>oad                                                                   |  |

| Voltage setpoint 2 source                                                                                                    | Voltage control: voltage setpoint 2 source                                                                                                    | refer to text below                                     |  |
|----------------------------------------------------------------------------------------------------|----------------------------------------------------------------------------------------------------|---------------------------------------------------------|--|
| Spannings Olivert 2 Auswahl       CL2     {0}       5619     Io                                                                                                    | <ul> <li>The voltage setpoint 2 source may be selected from the available data sources. Use the and softkeys to scroll through the list of variables and confirm your selection with the softkey. Even it is possible to select all data sources (refer to Appendix C on page 307), only the following data sources may be used (selecting a different data source may not allow the controller to operate properly):</li> <li>05.07 Internal voltage setpoint 1<br/>Internal voltage control setpoint 1 (parameter 5600) is used as setpoint 2</li> <li>05.08 Internal voltage setpoint 2<br/>Internal voltage control setpoint 2 (parameter 5601) is used as setpoint 2</li> <li>05.09 Interface voltage setpoint<br/>The setpoint, which is transmitted via the interface, is used as setpoint</li> <li>05.15 Discrete raise/lower voltage<br/>The setpoint from the discrete raise/lower voltage function is used as setpoint</li> <li>06.01 Analog input 1<br/>Analog input 1 is used to control the setpoint</li> <li>06.02 Analog input 2<br/>Analog input 2 is used to control the setpoint</li> <li>06.03 Analog input 3<br/>Analog input 4<br/>Analog input 4 is used to control the setpoint</li> <li>06.04 Analog input 4<br/>Analog input 4 is used to control the setpoint</li> </ul> |                                                         |  |
| Int.voltage control setpoint 2                                                                                                    | Voltage control: internal voltage set point 2                                                                                                    | 50 to 650,000 V                                         |  |
| Spg.regler Sollwert 2 intern           CL1         {0}         {10}         {20c}           5601         ✓         ✓         ✓         ✓                                 | The internal generator voltage set point 2 is defined in this screen reference for the voltage controller when performing isolated and operations.                                                                                                    | n. This value is the<br>d/or no-load                    |  |
| Setp. 2 voltage                                                                                                    | Voltage set point 2 request                                                                                                    | Logics Manager                                          |  |
| Spannung Einstellpunkt 2           CL.2         {0}         {10}         {1oc}         {2oc}           12920         ✓         ✓         ✓         ✓         ✓         ✓ | If this <i>LogicsManager</i> condition is TRUE, the voltage set point 2 i.e. the setting of parameter 5619 overrides the setting of parameter <i>LogicsManager</i> and its default settings are explained on page 27 " <i>LogicsManager</i> ".                                                                                                    | 2 will be enabled,<br>ter 5618. The<br>3 in Appendix B: |  |
| Start value                                                                                                    | Voltage control: start value                                                                                                    | 0 to 100 %                                              |  |
| B         Startwert           CL1         {0}         {10}         {1oc}         {2oc}           5616         ✓         ✓         ✓         ✓         ✓                  | <ul> <li>This value refers to the generator voltage set point (parameters) on page 234).</li> <li>The voltage controller is activated when the monitored generator</li> </ul>                                                                                                    | ter 5600 or 5601<br>voltage has                         |  |

exceeded the value configured in this parameter. This prevents the eas Ygen from attempting to control the voltage while the engine is completing its start sequence.

| A                  |          |           | Star      | t delay | Voltage control: start delay                                                | 0 to 999 s |
|--------------------|----------|-----------|-----------|---------|-----------------------------------------------------------------------------|------------|
| B                  | (0)      | Start     | Verzög    | gerung  | The voltage controller is analysic after the configured time for this paran | actor      |
| <b>CL1</b><br>5617 | {0}<br>✓ | {10}<br>✓ | {10c}<br> | {200}   | expires.                                                                    | Ictel      |

| Voltage control set point ramp                                                                                                    | Voltage control: set point ramp                                                                                                    | 1.00 to 300.00 %/s                                                            |
|----------------------------------------------------------------------------------------------------|----------------------------------------------------------------------------------------------------|-------------------------------------------------------------------------------|
| B         Spannungsregler Rampe           CL2         {0}         {10}         {10c}         {20c}           5603         ✓         ✓         ✓         ✓         ✓ | The different set point values are supplied to the controller via this<br>of the ramp is used to alter the rate at which the controller modifie<br>value. The faster the change in the set point is to be carried out, the<br>value entered here must be.                                                                                                    | s ramp. The slope<br>s the set point<br>e greater the                         |
| Voltage control droop                                                                                                    | Voltage control: droop                                                                                                    | 0.0 to 20.0 %                                                                 |
| Spannungsregler Statik           CL.2         {0}         10>         10c         20c           5604         ✓         ✓         ✓         ✓         ✓              | If this control is to be operated on a generator in parallel with other<br>voltage control is enabled, a droop characteristic curve must be us<br>generator in the system will require the same value to be configure<br>characteristic, so that when the system is stable the reactive power<br>distributed proportionally among all generators in relation to their<br>power. | r generators and<br>ed. Each<br>ed for the droop<br>will be<br>rated reactive |
| Volt. droop act.                                                                                                    | Voltage droop active                                                                                                    | <b>Logics</b> Manager                                                         |
| Spannungs Statik aktiv           CL2         {0}         {1o}         {1oc}         {2oc}           12905         ✓         ✓         ✓         ✓         ✓         | If this <i>LogicsManager</i> condition is TRUE, the voltage droop is end to <i>LogicsManager</i> and its default settings are explained on page 272 " <i>LogicsManager</i> ".                                                                                                    | nabled. The<br>3 in Appendix B:                                               |
| Example<br>Rated reactive power:<br>Rated voltage set point:<br>Droop                                                                                               | 400 kvar<br>410 V<br>5.0 %                                                                                                    |                                                                               |
| Reactive power 0<br>Voltage is adjusted to (410                                                                                                    | ) kvar = 0 % of rated power<br>V - $[5.0\% * 0.0 * 410 V]$ ) = 410 V.                                                                                                    |                                                                               |
| Reactive power 4<br>Voltage is adjusted to (410                                                                                                    | 400 kvar = 100 % of rated reactive power<br>V – [5.0% * 1.0 * 410 V]) = 410 V – 20.5 V = 389.5 V.                                                                                                    |                                                                               |

| <b>Voltage control initial state</b> |          |           | trol initi | al state | Voltage control: initial state                                                                                                    | 0.0 to 100.0 %               |
|--------------------------------------|----------|-----------|------------|----------|----------------------------------------------------------------------------------------------------|------------------------------|
| Spannungsregler Grundstellung        |          |           | Grunds     | tellung  |                                                                                                    |                              |
| CL2<br>5608                          | {0}<br>✓ | {10}<br>✓ | {1oc}      | {2oc}    | The value entered for this parameter is the start reference point for<br>output to the voltage controller. If the output to the voltage contro<br>disabled, the output will act as a control position reference point. | or the analog<br>ol has been |

#### **Configure Application: Controller, Power Factor Control**

#### Parameter table

| evel        | Text                           | Setting range                      | Default value |
|-------------|--------------------------------|------------------------------------|---------------|
| onfigure po | wer factor control             |                                    |               |
|             | Power factor control           | Off / PID analog / 3pos controller | PID analog    |
|             | Proportional gain              | 0.01 to 100.00                     | 1.00          |
|             | Integral gain                  | 0.01 to 100.00                     | 1.00          |
|             | Derivative ratio               | 0.01 to 100.00                     | 0.01          |
|             | Deadband                       | 0.001 to 0.300                     | 0.010 %       |
|             | Time pulse minimum             | 0.01 to 2.00 s                     | 0.05 s        |
|             | Gain factor                    | 0.1 to 10.0                        | 5.0           |
|             | Expand deadband factor         | 1.0 to 9.9                         | 1.0           |
|             | Delay expand deadband          | 1.0 to 9.9 s                       | 2.0 s         |
|             | Power factor setpoint 1 source | Analogmanager                      | 05.10         |
|             | Int. power factor setpoint 1   | -0.710 to 1.000 to +0.710          | +1.000        |
|             | Power factor setpoint 2 source | Analogmanager                      | 05.11         |
|             | Int. power factor setpoint 2   | -0.710 to 1.000 to +0.710          | +1.000        |
|             | Setp. 2 pwr.factor             | LogicsManager                      | (0 & 1) & 1   |
|             | React. pwr. ctrl setpoint ramp | 0.01 to 100.00 %/s                 | 3.00 %/s      |

Table 3-103: Application - standard values - configure power factor control

| Power factor Control |          |                      | factor C         | Control         | Power factor control: activation PID analog / 3pos controller                                                                       |                                                                            |  |  |
|----------------------|----------|----------------------|------------------|-----------------|----------------------------------------------------------------------------------------------------|----------------------------------------------------------------------------|--|--|
| CL2<br>5625          | {0}<br>✓ | istungs<br>{10}<br>✓ | faktor-<br>{loc} | Regler<br>{2oc} | PID analogThe power factor is controlled us<br>3pos contrThe power factor is controlled us<br>OffPower factor control is not carrie | sing an analog PID controller.<br>sing a three-step controller.<br>ed out. |  |  |

| A           |     | Pro       | portion | al gain | Power factor control: proportional gain                                                                           | 0.01 to 100.00 |
|-------------|-----|-----------|---------|---------|----------------------------------------------------------------------------------------------------|----------------|
| DE          |     |           | Verstä  | irkung  |                                                                                                    |                |
| CL2<br>5613 | {0} | {10}<br>✓ | {1oc}   | {2oc}   | <ul> <li>This parameter is only visible if power factor control (parameter configured to "PID analog".</li> </ul> | eter 5625) is  |

The proportional coefficient specifies the gain. By increasing the gain, the response is increased to permit larger corrections to the variable to be controlled. The farther out of tolerance the process is the larger the response action is to return the process to the tolerance band. If the gain is configured too high, the result is excessive overshoot/undershoot of the desired value.

| B        |     |             | Integr           | al gain         | Power factor control: integral gain                                        | 0.01 to 100.00 |
|----------|-----|-------------|------------------|-----------------|----------------------------------------------------------------------------|----------------|
| B<br>CL2 | {0} | Int<br>{10} | egriert<br>{loc} | eiwert<br>{2oc} | ① This parameter is only visible if power factor control (parameter        | 5625) is       |
| 5614     | ~   | 1           | ~                | 1               | configured to "PID analog".                                                | Í              |
|          |     |             |                  |                 | The integral gain identifies the I part of the PID controller. The integra | al gain        |

corrects for any offset (between set point and process variable) automatically over time by shifting the proportioning band. Reset automatically changes the output requirements until the process variable and the set point are the same. This parameter permits the user to adjust how quickly the reset attempts to correct for any offset. The integral gain constant must be greater than the derivative time constant. If the integral gain constant is too large, the engine will continually oscillate. If the integral gain constant is too small, the engine will take too long to settle at a steady state.

| B                 |                | De                    | erivative ratio                          | Power factor control: derivative ratio                                                                                                    | 0.01 to 100.00                                                                                    |
|-------------------|----------------|-----------------------|------------------------------------------|----------------------------------------------------------------------------------------------------|---------------------------------------------------------------------------------------------------|
| CL2<br>5615       | {0}<br>✓       | ifferenz<br>{10}<br>✔ | {loc} {2oc}<br>✓ ✓ ✓                     | <ul> <li>This parameter is only visible if power factor control (parameter configured to "PID analog".</li> </ul>                                                                                                    | : 5625) is                                                                                        |
|                   |                |                       |                                          | The derivative ratio identifies the D part of the PID controller. By inc<br>parameter, the stability of the system is increased. The controller will<br>slow down the action of the actuator in an attempt to prevent excessiv<br>undershoot. Essentially this is the brake for the process. This portion<br>loop operates anywhere within the range of the process unlike reset.                                                                    | reasing this<br>attempt to<br>ve overshoot or<br>of the PID                                       |
| Z                 |                |                       | Deadband                                 | Power factor control: deadband                                                                                                    | 0.001 to 0.300                                                                                    |
| E<br>CL1<br>5660  | {0}<br>✓       | Unen<br>{10}<br>✓     | findlichkeit<br>{1oc} {2oc}<br>✓ ✓       | <ul> <li>This parameter is only visible if power factor control (parameter configured to "3pos controller".</li> </ul>                                                                                                    | : 5625) is                                                                                        |
|                   |                |                       |                                          | The generator power factor is controlled in such a manner, when para<br>mains, so that the monitored power factor does not deviate from the c<br>power factor set point by more than the value configured in this parar<br>the controller issuing a raise/lower signal to the voltage regulator. Th<br>unneeded wear on the raise/lower relay contacts. The configured perc<br>dead band refers to the generator rated reactive power (parameter 175 | lleled with the<br>onfigured<br>neter without<br>is prevents<br>entage for the<br>58 on page 40). |
| Z                 |                | Time pu               | ulse minimum                             | Power factor control: time pulse minimum                                                                                                    | 0.01 to 2.00 s                                                                                    |
| EQ<br>CL1<br>5661 | Im<br>{0}<br>✓ | ipulsdar<br>{10}<br>✔ | <b>uer Minimum</b><br>{10c} {20c}<br>✔ ✔ | <ul> <li>This parameter is only visible if power factor control (parameter configured to "3pos controller".</li> <li>A minimum pulse on time must be configured here. The shortest post time should be configured to limit overshoot of the desired power factor.</li> </ul>                                                                                                    | r 5625) is<br>sible pulse                                                                         |
|                   |                |                       |                                          | point.                                                                                                    |                                                                                                   |

| B           |     |           | Gain    | factor |
|-------------|-----|-----------|---------|--------|
| DE          |     | Verst     | ärkungs | faktor |
| CL1<br>5662 | {0} | {10}<br>✓ | {1oc}   | {2oc}  |

Power factor control: gain factor

0.1 to 10.0

① This parameter is only visible if power factor control (parameter 5625) is configured to "3pos controller".

The gain factor Kp influences the operating time of the relays. By increasing the number configured in this parameter, the operating time of the relay will be increased in response to a deviation from the power factor reference. By increasing the gain, the response is increased to permit larger corrections to the variable to be controlled. The farther out of tolerance the process is the larger the response action is to return the process to the tolerance band. If the gain is configured too high, the result is excessive overshoot/undershoot of the desired value.

| B                                                 | Exp                 | and de               | adband                | l factor              | Power factor control: expand deadband factor                                                                               | 1.0 to 9.9 |
|---------------------------------------------------|---------------------|----------------------|-----------------------|-----------------------|----------------------------------------------------------------------------------------------------|------------|
| <ul> <li>Au</li> <li>CL1</li> <li>5663</li> </ul> | fweitur<br>{0}<br>✔ | ng Uner<br>{10}<br>✔ | npfindl<br>{1oc}<br>✓ | ichkeit<br>{2oc}<br>✓ | <ul> <li>This parameter is only visible if power factor control (parameter 562 configured to "3pos controller".</li> </ul> | 5) is      |
|                                                   |                     |                      |                       |                       | If the measured generator power factor is within the deadband range                                                        |            |

If the measured generator power factor is within the deadband range (parameter 5660) and the configured delay expand deadband time (parameter 5664) expires, the deadband will be multiplied with the factor configured here.

| E                 | Delay expand deadband                                                                                                    | Power factor control: delay expand deadband                                                                                                    | 1.0 to 9.9 s                                                 |
|-------------------|----------------------------------------------------------------------------------------------------|----------------------------------------------------------------------------------------------------|--------------------------------------------------------------|
| ed<br>CL1<br>5664 | Verzögerung Aufweitung           {0}         {10}         {10c}         {20c}           ✓         ✓         ✓         ✓         ✓                                                             | <ul> <li>This parameter is only visible if power factor control (parameter configured to "3pos controller".</li> </ul>                                                                                                    | 5625) is                                                     |
|                   |                                                                                                    | The measured generator power factor must be within the deadband ran<br>time configured here in order to multiply the deadband with the factor<br>in parameter 5663.                                                                                                    | nge for the configured                                       |
| a Po              | ower Factor setpoint 1 source                                                                                                    | Power factor control: power factor setpoint 1 source refe                                                                                                    | r to text below                                              |
| EQ<br>CL2<br>5638 | $\begin{array}{c c} \hline \textbf{Cosphi Sollwert 1 Auswahl} \\ \hline \{0\} & \{1o\} & \{1oc\} & \{2oc\} \\ \hline \checkmark & \checkmark & \checkmark & \checkmark \\ \hline \end{array}$ | The power factor setpoint 1 source can be selected from the available<br>Use the and softkeys to scroll through the list of variables and cor<br>selection with the softkey. Even it is possible to select all data source<br>Appendix C on page 307), only the following data sources may be use<br>different data source may not allow the controller to operate properly)                                                                                                    | data sources.<br>firm your<br>es (refer to<br>d (selecting a |
|                   |                                                                                                    | <ul> <li>05.10 Internal power factor setpoint 1<br/>Internal power factor control setpoint 1 (parameter 5620) is used a</li> <li>05.11 Internal power factor setpoint 2<br/>Internal power factor control setpoint 2 (parameter 5621) is used a</li> <li>05.12 Interface power factor setpoint<br/>The setpoint, which is transmitted via the interface, is used as setp</li> <li>05.16 Discrete raise/lower power factor<br/>The setpoint from the discrete raise/lower power factor function i<br/>setpoint</li> <li>06.01 Analog input 1<br/>Analog input 1 is used to control the setpoint</li> <li>06.02 Analog input 2<br/>Analog input 2 is used to control the setpoint</li> <li>06.03 Analog input 3<br/>Analog input 3 is used to control the setpoint</li> <li>06.04 Analog input 4<br/>Analog input 4 is used to control the setpoint</li> </ul> | as setpoint 1<br>as setpoint 1<br>point<br>s used as         |
|                   |                                                                                                    | The power factor set point may be adjusted between 0.71 leading and                                                                                                    | 0.71 lagging.                                                |
| 3                 | Int: power factor setpoint 1                                                                                                    | Power factor control: internal power factor set point 1 -0                                                                                                    | 0.710 to +0.710                                              |
| B<br>CL1          | Cos.phi Sollwert 1 intern           {0}         {10}         {20c}                                                                                                    | The desired power factor may be configured here so that the reactive p                                                                                                    | oower is                                                     |

The desired power factor may be configured here so that the reactive power is regulated in the system. The designations "-" and "+" stand for inductive/lagging (generator overexcited) and capacitive/leading (generator underexcited) reactive power. This set point is active only in mains parallel operation.

5620

| Power Factor setpoint 2 source                                                                                                    | Power factor control: power factor setpoint 2 source                                                                                                    | refer to text below                                                                                   |
|----------------------------------------------------------------------------------------------------|----------------------------------------------------------------------------------------------------|----------------------------------------------------------------------------------------------------|
| Cosphi Sollwert 2 Auswahl           CL2         {0}         {1o}         {1oc}         {2oc}           5639         ✓         ✓         ✓         ✓         ✓                                                                                                    | The power factor setpoint 2 source can be selected from the av<br>Use the and softkeys to scroll through the list of variables<br>selection with the softkey. Even it is possible to select all dat<br>Appendix C on page 307), only the following data sources may<br>different data source may not allow the controller to operate pr                                                                                                    | ailable data sources.<br>and confirm your<br>ta sources (refer to<br>be used (selecting a<br>operly): |
|                                                                                                    | <ul> <li>05.10 Internal power factor setpoint 1<br/>Internal power factor control setpoint 1 (parameter 5620) if</li> <li>05.11 Internal power factor setpoint 2<br/>Internal power factor control setpoint 2 (parameter 5621) if</li> <li>05.12 Interface power factor setpoint<br/>The setpoint, which is transmitted via the interface, is used</li> <li>05.16 Discrete raise/lower power factor<br/>The setpoint from the discrete raise/lower power factor funsetpoint</li> <li>06.01 Analog input 1<br/>Analog input 1 is used to control the setpoint</li> <li>06.02 Analog input 2<br/>Analog input 2 is used to control the setpoint</li> <li>06.03 Analog input 3<br/>Analog input 3 is used to control the setpoint</li> </ul> | is used as setpoint 2<br>is used as setpoint 2<br>d as setpoint<br>action is used as                  |
|                                                                                                    | <ul> <li>06.04 Analog input 4<br/>Analog input 4 is used to control the setpoint</li> <li>The power factor set point may be adjusted between 0.71 leadi</li> </ul>                                                                                                    | ng and 0.71 lagging.                                                                                  |
| Int: power factor setpoint 2                                                                                                    | Power factor control: internal power factor set point 2                                                                                                    | -0.710 to +0.710                                                                                      |
| Cos.phi Sollwert 2 intern           CL1         {0}         {1o}         {1oc}         {2oc}           5621         ✓         ✓         ✓         ✓         ✓         ✓         ✓         ✓         ✓         ✓         ✓         ✓         ✓         ✓         ✓         ✓         ✓         ✓         ✓         ✓         ✓         ✓         ✓         ✓         ✓         ✓         ✓         ✓         ✓         ✓         ✓         ✓         ✓         ✓         ✓         ✓         ✓         ✓         ✓         ✓         ✓         ✓         ✓         ✓         ✓         ✓         ✓         ✓         ✓         ✓         ✓         ✓         ✓         ✓         ✓         ✓         ✓         ✓         ✓         ✓         ✓         ✓         ✓         ✓         ✓         ✓         ✓         ✓         ✓         ✓         ✓         ✓         ✓         ✓         ✓         ✓         ✓         ✓         ✓         ✓         ✓         ✓         ✓         ✓         ✓         ✓         ✓         ✓         ✓         ✓         ✓         ✓         ✓         ✓         ✓         ✓ <th>The desired power factor may be configured here so that the rearegulated in the system. The designations "–" and "+" stand for (generator overexcited) and capacitive/leading (generator under power. This set point is active only in mains parallel operation.</th> <th>active power is<br/>inductive/lagging<br/>rexcited) reactive</th> | The desired power factor may be configured here so that the rearegulated in the system. The designations "–" and "+" stand for (generator overexcited) and capacitive/leading (generator under power. This set point is active only in mains parallel operation.                                                                                                    | active power is<br>inductive/lagging<br>rexcited) reactive                                            |
| Setp. 2 pwr.factor                                                                                                    | Reactive power set point 2 request                                                                                                    | <b>Logics</b> Manager                                                                                 |
| Cos.phi Soll 2       CL2     {0}     {10}     {10c}     {20c}       12921     ✓     ✓     ✓     ✓                                                                                                    | If this <i>LogicsManager</i> condition is TRUE, the power factor set<br>enabled, i.e. the setting of parameter 5639 overrides the setting<br>The <i>LogicsManager</i> and its default settings are explained on pa<br>B: " <i>LogicsManager</i> ".                                                                                                    | point 2 will be<br>of parameter 5638.<br>age 273 in Appendix                                          |
| React. pwr. ctrl setpoint ramp                                                                                                    | Power factor control: reactive power ramp                                                                                                    | 0.01 to 100.00 %/s                                                                                    |
| Blindlstg.regler Rampe           CL2         {0}         {10}         {10c}         {20c}           5622         ✓         ✓         ✓         ✓         ✓                                                                                                    | The different set point values are supplied to the controller via<br>of the ramp is used to alter the rate at which the controller mod<br>value. The faster the change in the set point is to be carried out,<br>value entered here must be.                                                                                                    | this ramp. The slope<br>ifies the set point<br>the greater the                                        |

**Note:** This ramp is also used in isolated operation for loading or unloading an additional genset. An excessive oscillation may occur if the ramp is configured too high.

#### **Configure Application: Controller, Load Share Control**

The easYgen performs proportional load and/or var sharing. This means each generator will share the load at the same percentage level of the generator rated power when paralleled against the mains, in an isolated operation with multiple generators paralleled, or when re-synchronizing the common bus to the mains. Proportional load/var sharing will not be performed when the easYgen has the GCB closed and is in the constant power/base load mode. A system can consist out of 32 gensets which are controlled by a single easYgen.

#### Mains parallel operation with mains interchange real power control (import/export)

The easYgen controllers maintain the real load level on the individually controlled generators at a level so that the real power set point at the mains interchange remains at the configured set point. The real power set point for the mains interchange must be configured identically for each easYgen.

The easYgen controller communicates with other controls in the system via a CAN bus. This enables the controllers to adjust the real power generated by the generator while remaining within the rated power of the generator. A smaller generator will contribute less real power as compared to a large generator, but they will both be utilized to the same capacity factor. An example of this would be a 100 kW generator with a configured 1000 kW generator and a mains interchange of 825 kW. The 100 kW generator would contribute 75 kW and the 1000 kW generator would contribute 750 kW or both generators would be at 75% of their rated capacity. Reactive load sharing is not performed when operating in parallel with the mains. The reactive power control will be defined by the configured power factor set point of the individual controllers. If the power factor controller set point is configured as +0.950, the easYgen will proportionally share the real load with all generators in parallel with the mains while controlling the reactive power at a 0.95 inductive (lagging) power factor regardless of the what power factor the mains is operating at.

The parameter "Active power Load share factor" (parameter 5530) can be used now to define the priority of the real power sharing reference variable (real power at interchange). A higher configured percentage influences the control more towards maintaining the real power set point for the interchange. A lower configured percentage influences the control more towards maintaining real power sharing between units. The parameter "React. power Load share factor" (parameter 5630) has no influence here.

#### Isolated operation in parallel

The easYgen controllers maintain the voltage and frequency of the individually controlled generators at a constant level. This makes it imperative that the voltage and frequency set points are configured identically for each easYgen.

The easYgen controller communicates with other controls in the system via a CAN bus. This enables the controllers to adjust the real power generated by the generator while remaining within the rated power of the generator. A smaller generator will contribute less real power as compared to a large generator, but they will both be utilized to the same capacity factor. An example of this would be a 100 kW generator and a 1000 kW generator with an 825 kW load. The 100 kW generator would contribute 75 kW and the 1000 kW generator would contribute 750 kW or both generators would be at 75% of their rated capacity. The reactive power will be shared proportionally among all generators involved.

The parameter "Active power Load share factor" (parameter 5530) can be used to define the priority of the reference variable for real power sharing. A higher configured percentage influences the control more towards frequency control. A lower configured percentage influences the control more towards real power sharing. The parameter "React. power Load share factor" (parameter 5630) can be used now to define the priority of the reference variable for reactive power sharing. A higher configured percentage influences the control more towards reactive power sharing. A higher configured percentage influences the control more towards reactive power sharing.

#### Re-synchronization of the busbar to the mains

The system is operating as an isolated system, for synchronization to be performed the voltage and frequency differentials of the mains and bus must be within the configured windows.

The bus frequency reference point is dictated by the measured mains frequency and the configured frequency differential (+ slip frequency setpoint offset (parameter 5502 on page 223)).

Example: If + slip frequency setpoint offset = 0.2 Hz, the easYgen will calculate the bus frequency reference point as:

[measured mains frequency] + [slip frequency setpoint offset] = bus frequency reference point A practical example of this would be:

The monitored mains frequency is 60 Hz

Configured + slip frequency setpoint offset = 0.2 Hz

[60 Hz] + [0.2 Hz] = 60.2 Hz bus frequency reference point

The differential voltage is configured as a window. The monitored voltage from the potential transformers secondary for the mains and the bus must be within the configured voltage differential limit in relation to the rated voltage configuration.

This means that the voltage window dV [%] is in relation to the rated voltage configuration [%].

When the monitored bus frequency and voltage are within the configured differential limits, the "Command: close MCB" relay will enable, closing the MCB, and the system will be paralleled to the mains.

#### Prerequisites

All easYgen controllers connected to the system must have rated system frequencies and breaker logic configured identically and the parameter "Active power load share" (parameter 5531) or "Reactive power load share" (parameter 5631) must be enabled.

#### Description of the load-share interface

The easYgen utilizes a peer relationship between units to control the system. This permits for parallel applications of up to 16 generators.

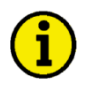

### NOTE

Refer to the Interface section of the Installation Manual 37426 for information about the CAN bus connection.

#### Diagram of load/var sharing via the CAN bus

Refer to Figure 3-29 on page 242 for this diagram. The parameter "Active load sharing factor" determines if and how a generator performs real power or frequency control when paralleled with other generators in an isolated operation. This parameter is defined as a percentage. In the figure below 10 % means increased real power control and 99 % increased frequency control. This parameter must be configured individually for each generator.

In the illustrated control system, it must be noted that each control calculates the mean utilization factor of all controls from the data transmitted via the CAN bus and then compares this with its own utilization factor. The utilization factor is compared with the reference variable and results in a new reference variable set point. Frequency and real power control are carried out simultaneously in these controls (corresponding to the reference variable).

Frequency control is carried out via the measured voltage/frequency of the voltage system. The MPU is used merely for monitoring functions, or is available as a control value to the secondary controller.

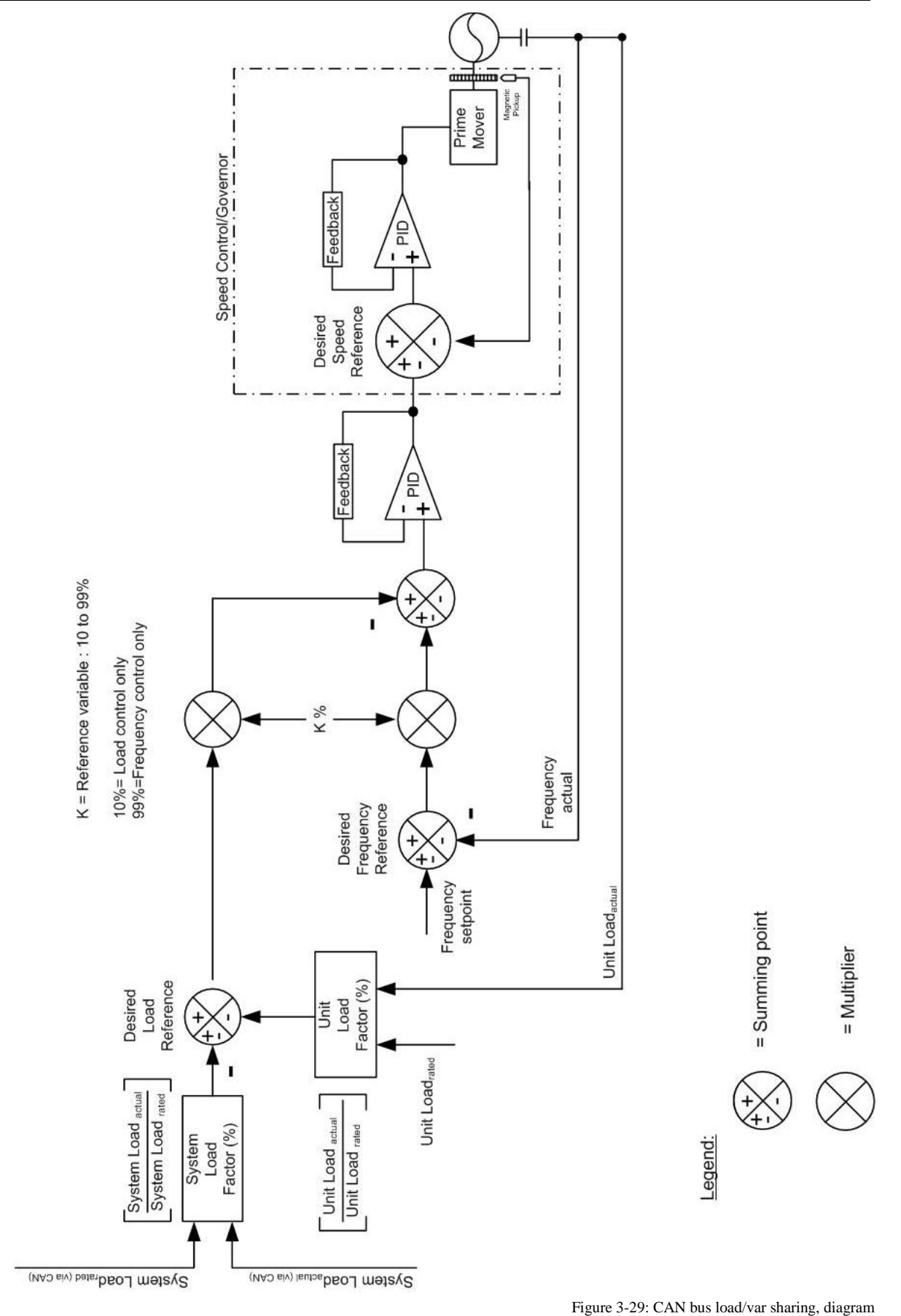

#### Parameter table

| Level     | Text                           | Setting range | Default value |  |  |  |
|-----------|--------------------------------|---------------|---------------|--|--|--|
| Configure | Configure load share           |               |               |  |  |  |
|           | Active power load share        | On / Off      | On            |  |  |  |
|           | Active power load share factor | 10 to 99 %    | 50 %          |  |  |  |
|           | Reactive power load share      | On / Off      | On            |  |  |  |
|           | React. power load share factor | 10 to 99 %    | 50 %          |  |  |  |
|           | Segment number                 | 1 to 32       | 1             |  |  |  |
|           | Segment no.2 act               | LogicsManager | (0 & 1) & 1   |  |  |  |
|           | Segment no.3 act               | LogicsManager | (0 & 1) & 1   |  |  |  |
|           | Segment no.4 act               | LogicsManager | (0 & 1) & 1   |  |  |  |
|           | Mode ext. load share interface | 0 to 16       | 0             |  |  |  |

Table 3-104: Application - standard values - configure load share

| B           | Α              | ctive po               | wer load              | d share    | Load share control: active power LS activation On / O                                                                                                    |                                                                                     |  |  |  |
|-------------|----------------|------------------------|-----------------------|------------|----------------------------------------------------------------------------------------------------|-------------------------------------------------------------------------------------|--|--|--|
| B           | W              | /irkleist              | ungsver               | teilung    |                                                                                                    |                                                                                     |  |  |  |
| CL2<br>5531 | {0}            | {10}<br>✓              | {1oc}                 | {2oc}      | OnActive power load share is enabled. When multiple gen<br>operating in parallel, the real power is shared proportio<br>OffActive power load share is disabled                                                                                                    | ierators are nally.                                                                 |  |  |  |
| a A         | Active p       | ower loa               | ad share              | e factor   | Load share control: active power load share factor                                                                                                    | 10 to 99 %                                                                          |  |  |  |
| DE          | Wirk           | l.verteilą             | g. Führt              | mgsgr.     |                                                                                                    |                                                                                     |  |  |  |
| CL2<br>5530 | {0}<br>✓       | {10}<br>✓              | {10c}<br>✓            | {2oc}<br>✓ | It is possible to change the emphasis placed on maintaining control variance increasing or decreasing the percentage value in this parameter, the control a higher priority on maintaining the primary or secondary control reference variable. If the value for this parameter is configured higher, maintain primary control variable has a higher priority. If the value for this part configured lower, maintaining the secondary control variable has a higher priority control variable has a higher priority control variable has a higher priority. If the value for this part configured lower, maintaining the secondary control variable has a higher primary control variable has a higher primary control variable has a higher | ariables. By<br>ontrol places<br>erence<br>ning the<br>"ameter is<br>gher priority. |  |  |  |
|             |                |                        |                       |            | Secondary control variable                                                                                                    |                                                                                     |  |  |  |
|             |                |                        |                       |            | <ul> <li>Isolated operation = real power sharing with other generators maint</li> <li>Mains parallel operation = real power sharing with other generators</li> </ul>                                                                                                    | ained<br>maintained                                                                 |  |  |  |
|             |                |                        |                       |            | The smaller this factor the higher the priority to equally share the load generators.                                                                                                    | d among all                                                                         |  |  |  |
|             |                |                        |                       |            | If 99 % is configured here, only the primary control reference variabl considered. If 10 % is configured here, only the secondary control ref variable is considered.                                                                                                    | e is<br>erence                                                                      |  |  |  |
| E           | Rea            | ctive po               | wer load              | d share    | Load share control: reactive power LS activation                                                                                                    | On / Off                                                                            |  |  |  |
| CL2<br>5631 | 8]<br>{0}<br>✔ | lindleist<br>{10}<br>✓ | ungsver<br>{1oc}<br>✓ | {20c}      | OnReactive power load share is enabled. When multiple g operating in parallel, the reactive power is shared properties of the statement of the statement o      | enerators are ortionally.                                                           |  |  |  |

Off ......Reactive power load share is disabled

| React. power load share factor |          |           |         |            | Load share control: reactive power load share factor                                                                                                    | 10 to 99 %                                                                                          |
|--------------------------------|----------|-----------|---------|------------|----------------------------------------------------------------------------------------------------|----------------------------------------------------------------------------------------------------|
| Blindl.verteilg. Führungsgr.   |          |           | . Führı | ıngsgr.    |                                                                                                    |                                                                                                    |
| CL2<br>5630                    | {0}<br>✓ | {10}<br>✓ | {1oc}   | {2oc}<br>✓ | It is possible to change the emphasis placed on maintaining contro<br>increasing or decreasing the percentage value in this parameter, the<br>a higher priority on maintaining the primary or secondary control r<br>variable. If the value for this parameter is configured higher, maint<br>primary control variable has a higher priority. If the value for this<br>configured lower, maintaining the secondary control variable has a | l variables. By<br>e control places<br>reference<br>taining the<br>parameter is<br>higher priority. |
|                                |          |           |         |            | Primary control variable                                                                                                    |                                                                                                    |
|                                |          |           |         |            | • Isolated operation = voltage maintained                                                                                                    |                                                                                                    |

I S

Secondary control variable

• Isolated operation = reactive power sharing with other generators maintained

The smaller this factor the higher the priority to equally share the load among all generators.

If 99 % is configured here, only the primary control reference variable is considered. If 10 % is configured here, only the secondary control reference variable is considered.

#### Configure Application: Controller, Load Share Control, Grouping

Load sharing with several gensets is possible for a supply of a maximum of four split busbars. A group breakers splits the busbar in a way that some gensets supply one busbar and some supply another one. However, it is necessary to group the gensets, which supply the same busbar, into segments. The configured segment number can be changed to one of three alternative segment numbers. The *LogicsManager* is used to realize this.

#### Example:

Six gensets (G1 through G6) supply a system with two group breakers (A, B) as shown in Figure 3-30. All gensets have the same segment number configured #1 (parameter 1723)

- Case I: Group breakers A and B are closed and G1 through G6 supply the same busbar. The same segment number is configured to each genset since all gensets supply the same busbar.
- Case II: Group breaker A is closed and group breaker B is open (G1 through G4 supply a different busbar than G5 and G6).

A different segment number must be selected for G5 and G6 by enabling the *LogicsManager* function "Segment no.2 act" (parameter 12929) in order to change the segment number of G5 and G6 to #2.

Case III: Group breakers A and B are open (G1 and G2, G3 and G4, as well as G5 and G6 supply different busbars).

A different segment number must be selected for G3 and G4 (*LogicsManager* function "Segment no.2 act" (parameter 12929)) as well as to G5 and G6 (*LogicsManager* function "Segment no.3 act" (parameter 12928)).

With this, the segment number of G3 and G4 is changed to #2 and the segment number of G5 and G6 is changed to #3.

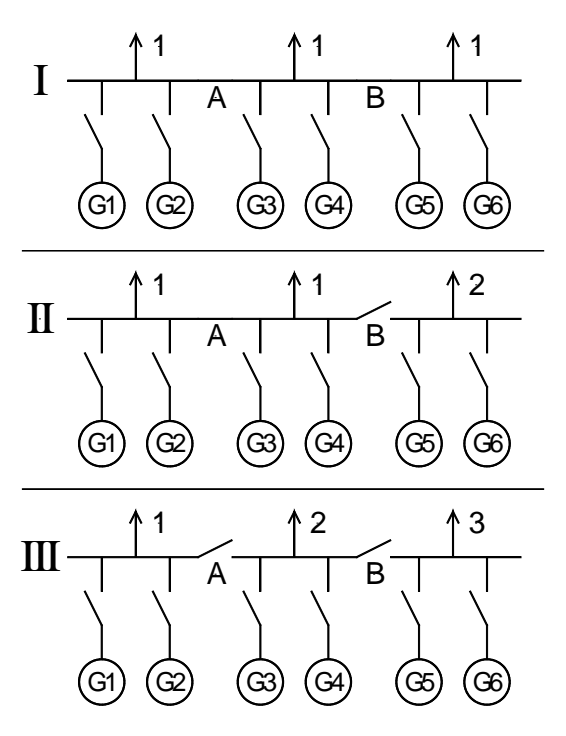

Figure 3-30: Load sharing - grouping

| E            |          | Seg         | ment n       | umber    | Load share control: segment number                                                                                                    | 1 to 32                           |
|--------------|----------|-------------|--------------|----------|----------------------------------------------------------------------------------------------------|-----------------------------------|
| DE           |          | Segr        | mentnu       | mmer     |                                                                                                    |                                   |
| CL2<br>1723  | {0}      | {10}<br>✓   | {1oc}        | {2oc}    | The genset is assigned a load share segment number with this parameter segment number may be overridden by the following parameter 12                                                                                                    | neter. This<br>929.               |
| B            |          | Seg         | ,<br>ment r  | no.2 act | Load share control: segment number 2 active                                                                                                    | LogicsManager                     |
| DE           |          | Segn        | nentnr.      | 2 aktiv  |                                                                                                    |                                   |
| CL2<br>12929 | {0}      | {10}<br>✓   | {1oc}        | {2oc}    | Once the conditions of the <i>LogicsManager</i> have been fulfilled, this assigned load share segment number 2. The <i>LogicsManager</i> and its settings are explained on page 273 in Appendix B: " <i>LogicsManage</i>                                              | genset is<br>default<br>r".       |
| Z            |          | Seg         | ment r       | 10.3 act | Load share control: segment number 3 active                                                                                                    | LogicsManager                     |
| Э            |          | Segn        | nentnr.      | 3 aktiv  |                                                                                                    |                                   |
| CL2<br>12928 | {0}<br>✔ | {10}<br>✓   | {1oc}        | {2oc}    | Once the conditions of the <i>LogicsManager</i> have been fulfilled, this assigned load share segment number 3 (this parameter has priority parameter 12927). The <i>LogicsManager</i> and its default settings are page 273 in Appendix B: " <i>LogicsManager</i> ". | genset is<br>over<br>explained on |
| A            |          | Seg         | ment r       | 10.4 act | Load share control: segment number 4 active                                                                                                    | <i>LogicsManager</i>              |
| DE           |          | Segn        | ,<br>nentnr. | 4 aktiv  |                                                                                                    | <u> </u>                          |
| CL2<br>12927 | {0}      | {10}<br>✓   | {1oc}        | {2oc}    | Once the conditions of the <i>LogicsManager</i> have been fulfilled, this assigned load share segment number 4. The <i>LogicsManager</i> and its settings are explained on page 273 in Appendix B: " <i>LogicsManage</i>                                              | genset is<br>default<br>r".       |
| a N          | /lode ex | xt. load sl | hare in      | terface  | Load share control: Mode for external load share interface                                                                                                    | 0 to 16                           |
| H M          | Iodus E  | Ext. Vert   | eilungs      | modul    |                                                                                                    |                                   |
| CL2<br>5568  | {0}<br>• | {10}<br>✓   | {1oc}        | {2oc}    | The operation mode for the external Woodward LSI load share inte configured here.                                                                                                    | erface is                         |
|              |          |             |              |          | 0 External load share interface is disabled                                                                                                    |                                   |
|              |          |             |              |          | 1External load share interface is enabled for Woodwar<br>GCP-1 connectivity                                                                                                    | rd EGCP-2 or                      |
|              |          |             |              |          | 2External load share interface is enabled for Woodwar<br>connectivity                                                                                                    | rd SPM-D                          |
|              |          |             |              |          | 3 External load share interface is enabled for Woodwar<br>connectivity                                                                                                    | rd 2301 A                         |
|              |          |             |              |          | 4External load share interface is enabled for Caterpilla<br>252 connectivity                                                                                                    | ar LSM 9907-                      |
|              |          |             |              |          | 5External load share interface is enabled for Caterpilla<br>173 1 connectivity                                                                                                    | ar LSM 9907-                      |
|              |          |             |              |          | 6 External load share interface is enabled for Barber C<br>CON connectivity                                                                                                    | olman POW-R-                      |
|              |          |             |              |          | 7 to 16 External load share interface is disabled (reserved set                                                                                                    | ttings)                           |

#### Configure Application: Controller, Discrete Raise/Low/Function

The frequency / load and voltage / reactive power set points may be raised and lowered using the *LogicsManager* functionality, i.e. it is possible to use *LogicsManager* command variables to raise and lower these set points. Most commonly a button may be used to energize a discrete input on the control, which is used again as a *LogicsManager* command variable to enable the respective *LogicsManager* function to change the set point.

The discrete raise/lower function always uses the actual value at the time when this function is enabled for the respective controller set point as initial value. If the actual value is negative at this point in time, the initial value is zero.

Frequency and voltage may be adjusted within the configured operating limits (refer to Configure Monitoring: Generator, Operating Voltage / Frequency on page 50). Active power may be adjusted between 0 and the configured load control setpoint maximum (parameter 5523 on page 229). The power factor may be adjusted between 0.71 leading and 0.71 lagging.

#### Parameter table

| Level                                   | Text            | Setting range | Default value |  |  |  |  |  |
|-----------------------------------------|-----------------|---------------|---------------|--|--|--|--|--|
| Configure discrete raise/lower function |                 |               |               |  |  |  |  |  |
|                                         | Discrete f/P +  | LogicsManager | (0 & 1) & 1   |  |  |  |  |  |
|                                         | Discrete f/P -  | LogicsManager | (0 & 1) & 1   |  |  |  |  |  |
|                                         | Discrete V/PF + | LogicsManager | (0 & 1) & 1   |  |  |  |  |  |
|                                         | Discrete V/PF - | LogicsManager | (0 & 1) & 1   |  |  |  |  |  |

Table 3-105: Application - standard values - configure discrete raise/lower function

| A                                                                  |          |                              | Discret                                                                                                    | te f/P +                     | Setpoints digital poti: raise f/P set point                                                                                                    | LogicsManager                         |
|--------------------------------------------------------------------|----------|------------------------------|----------------------------------------------------------------------------------------------------|------------------------------|----------------------------------------------------------------------------------------------------|---------------------------------------|
| Sollwert f/P +       CL2     {0}       12900     ✓         √     ✓ |          | <b>rtf/P +</b><br>{2oc}<br>✓ | Once the conditions of the <i>LogicsManager</i> have been fulfilled, th load set point will be raised. The <i>LogicsManager</i> and its default s explained on page 273 in Appendix B: " <i>LogicsManager</i> ". | e frequency /<br>ettings are |                                                                                                    |                                       |
| A                                                                  |          |                              | Discre                                                                                                    | ete f/P -                    | Setpoints digital poti: lower f/P set point                                                                                                    | LogicsManager                         |
| CL2<br>12901                                                       | {0}<br>✔ | {10}<br>✓                    | <b>Sollwe</b><br>{1oc}<br>✔                                                                                                    | ert f/P -<br>{2oc}<br>✓      | Once the conditions of the <i>LogicsManager</i> have been fulfilled, th load set point will be lowered. The <i>LogicsManager</i> and its defaul explained on page 273 in Appendix B: " <i>LogicsManager</i> ".           | e frequency /<br>t settings are       |
| E                                                                  |          | I                            | Discrete                                                                                                    | <b>V/PF</b> +                | Setpoints digital poti: raise V/Q set point                                                                                                    | Logics Manager                        |
| CL2<br>12902                                                       | {0}<br>✔ | {10}<br>✓                    | Sollwert<br>{1oc}<br>✓                                                                                                    | <b>U/Q +</b><br>{2oc}<br>✓   | Once the conditions of the <i>LogicsManager</i> have been fulfilled, th reactive power set point will be raised. The <i>LogicsManager</i> and it are explained on page 273 in Appendix B: " <i>LogicsManager</i> ".      | e voltage /<br>ts default settings    |
| E                                                                  |          |                              | Discrete                                                                                                    | V/PF -                       | Setpoints digital poti: lower V/Q set point                                                                                                    | LogicsManager                         |
| CL2<br>12903                                                       | {0}<br>✓ | {10}<br>✓                    | {loc}                                                                                                    | <b>t U/Q -</b><br>{2oc}<br>✓ | Once the conditions of the <i>LogicsManager</i> have been fulfilled, th reactive power set point will be lowered. The <i>LogicsManager</i> and settings are explained on page 273 in Appendix B: " <i>LogicsManage</i> " | e voltage /<br>l its default<br>ger". |

# i

## NOTE

The above described parameters can be only configured via ToolKit.

# **Configure Interfaces**

#### 

## NOTE

Please refer to the Interface Manual 37430 for a detailed description of the interface parameters.

### Configure Interfaces: Configure CAN Interfaces (FlexCAN)

# NOTE

The CAN bus is a field bus and subject to various disturbances. Therefore, it cannot be guaranteed that every request will be answered. We recommend to repeat a request, which is not answered within reasonable time.

#### **Configure CAN Interface 1**

#### Parameter table

| Text                       | Setting range                                                                                                    | Default value                                                                                                    |  |  |  |  |  |  |  |
|----------------------------|----------------------------------------------------------------------------------------------------|----------------------------------------------------------------------------------------------------|--|--|--|--|--|--|--|
| Configure CAN interface 1  |                                                                                                    |                                                                                                    |  |  |  |  |  |  |  |
| Baudrate                   | 20 / 50 / 100 / 125 / 250 / 500 /                                                                                                    | 250 kBd                                                                                                    |  |  |  |  |  |  |  |
|                            | 800 / 1000 kBd                                                                                                    |                                                                                                    |  |  |  |  |  |  |  |
| Node-ID CAN-Bus 1          | 1 to 127 (dec)                                                                                                    | 1                                                                                                    |  |  |  |  |  |  |  |
| CANopen Master             | Default Master / On / Off                                                                                                    | Default Master                                                                                                    |  |  |  |  |  |  |  |
| Producer heartbeat time    | 0 to 65500 ms                                                                                                    | 2000 ms                                                                                                    |  |  |  |  |  |  |  |
| COB ID SYNC Message        | 1 to FFFFFFF hex                                                                                                    | 80 hex                                                                                                    |  |  |  |  |  |  |  |
| Producer SYNC Message time | 0 to 65500 ms                                                                                                    | 20 ms                                                                                                    |  |  |  |  |  |  |  |
| COB ID TIME Message        | 1 to FFFFFFF hex                                                                                                    | 100 hex                                                                                                    |  |  |  |  |  |  |  |
|                            | Text Ninterface 1 Baudrate Node-ID CAN-Bus 1 CANopen Master Producer heartbeat time COB ID SYNC Message Producer SYNC Message time COB ID TIME Message | Text     Setting range       Ninterface 1       Baudrate     20 / 50 / 100 / 125 / 250 / 500 /<br>800 / 1000 kBd       Node-ID CAN-Bus 1     1 to 127 (dec)       CANopen Master     Default Master / On / Off       Producer heartbeat time     0 to 65500 ms       COB ID SYNC Message     1 to FFFFFFF hex       Producer SYNC Message time     0 to 65500 ms       COB ID TIME Message     1 to FFFFFFF hex |  |  |  |  |  |  |  |

Table 3-106: Application - standard values - configure CAN interface 1

| E           |          |           | Ba     | udrate |
|-------------|----------|-----------|--------|--------|
| DE          |          |           | Ba     | udrate |
| CL2<br>3156 | {0}<br>✓ | {10}<br>✓ | {1oc}  | {2oc}  |
| 吕           |          | Node-     | ID CAN | -Bus 1 |
| DE          |          | Node-l    | ID CAN | -Bus 1 |

{loc}

20 / 50 / 100 / 125 / 250 / 500 / 800 / 1,000 kBaud

This parameter defines the used Baud rate. Please note, that all participants on the CAN bus must use the same Baud rate.

| Bus 1 | CAN bus 1: Node ID 1 to 127 (dec)                                                 |
|-------|-----------------------------------------------------------------------------------|
| Bus 1 |                                                                                   |
| {2oc} | A number that is unique to the control must be set in this parameter so that this |
| •     | control unit can be correctly identified on the CAN bus. This address number may  |
|       | only be used once on the CAN bus. All additional addresses are calculated based   |
|       | on this unique device number.                                                     |

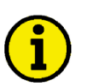

# NOTE

**CL2** 

8950

{0}

We recommend to configure the Node-IDs for units, which participate in load sharing, as low as possible to facilitate establishing of communication.

| CANopen Master                                                                                                    |  |  |                              |                 | CAN bus 1: CANopen Master                                                                                                    | Default Master / On / Off                                                                                                    |
|----------------------------------------------------------------------------------------------------|--|--|------------------------------|-----------------|----------------------------------------------------------------------------------------------------|----------------------------------------------------------------------------------------------------|
| CANopen Master           CL2         {0}         {10}         {10c}         {20c}           8993         ✓         ✓         ✓         ✓ |  |  | <b>Nopen</b> ]<br>{1oc}<br>✓ | Master<br>{2oc} | One bus participant must take over the network mana<br>participants into "operational" mode. The easYgen is<br><b>Default Master</b> The unit starts up in "operational" participants                                                                                                    | agement and put the other<br>able to perform this task.                                                                                                    |
|                                                                                                    |  |  |                              |                 | "Start_Remote_node" message after a s<br>Node ID (parameter 8950) in seconds,<br>configured to 2, the message will be se<br>than one easYgen is configured to Defa<br>lower Node ID will take over control. 7<br>devices, which are intended to act as D<br>assigned a low Node ID. No other devi<br>the easYgens) may operate as Master). | short delay (the delay is the<br>i.e. if the Node ID is<br>nt after 2 seconds). If more<br>ault Master, the unit with the<br>Therefore, the CAN bus<br>befault Master should be<br>ice on the CAN bus (except |
|                                                                                                    |  |  |                              |                 | <b>On</b> The unit is the CANopen Master and a operational mode and transmits data.                                                                                                    | utomatically changes into                                                                                                    |
|                                                                                                    |  |  |                              |                 | Off The unit is a CANopen Slave. An exter<br>operational mode.                                                                                                    | rnal Master must change into                                                                                                    |

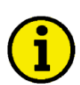

# NOTE

If CANopen Master (parameter 8993) is configured to "Off", the Master controller (for example a PLC) must send a "Start\_Remote\_node" message to initiate the load share message transmission of the easYgen.

If no "Start\_Remote\_node" message would be sent, the complete system would not be operational.

| EN               | Pr                                                                                                    | oducer                      | heartbe            | at time               | CAN bus 1: Producer he                                                                                                    | 0 to 65500 ms |                                           |                                |          |                                                      |                                                                                                    |                                 |
|------------------|----------------------------------------------------------------------------------------------------|-----------------------------|--------------------|-----------------------|----------------------------------------------------------------------------------------------------|---------------|-------------------------------------------|--------------------------------|----------|------------------------------------------------------|----------------------------------------------------------------------------------------------------|---------------------------------|
| 8<br>CL2<br>9120 | Producer heartbeat time<br>$\begin{pmatrix} 0 \\ \downarrow \end{pmatrix} \begin{pmatrix} 1_0 \\ \downarrow \end{pmatrix} \begin{pmatrix} 1_{0c} \\ \downarrow \end{pmatrix} \begin{pmatrix} 2_{0c} \\ \downarrow \end{pmatrix}$ Independent from the CANopen Master configuration, the unit transmits a<br>heartbeat message with this configured heartbeat cycle time. If the producer<br>heartbeat time is equal 0, the heartbeat will only be sent as response to a remote<br>frame request. The time configured here will be rounded up to the next 20 ms st |                             |                    |                       |                                                                                                    |               |                                           |                                |          | emits a<br>roducer<br>to a remote<br>ext 20 ms step. |                                                                                                    |                                 |
| B                | C                                                                                                    | <b>DBIDS</b>                | YNC M              | lessage               | CAN bus 1: COB ID SY                                                                                                    | NC Me         | essag                                     | ze                             |          |                                                      | 1 to                                                                                                    | FFFFFFFF hex                    |
| 8<br>CL2<br>9100 | €0<br>€<br>€                                                                                                    | <b>DB ID S</b><br>{10}<br>✓ | YNCM<br>{1oc}<br>✓ | Iessage<br>{2oc}<br>✓ | This parameter defines whether the unit generates the SYNC message or not         Complies with CANopen specification: object 1005, subindex 0; defines the COB ID of the         synchronization object (SYNC). The structure of this object is shown in the following tables:         UNSIGNED 32       MSB         LSB |               |                                           |                                |          |                                                      | ge or not.<br>of the<br>tables:<br>LSB                                                                     |                                 |
|                  |                                                                                                    |                             |                    |                       | 11 bit ID                                                                                                    | 11 bit l      | ID                                        | X                              | 0/1      | X                                                    | 000000000000000000000000000000000000000                                                                    | 11 bit identifier               |
|                  |                                                                                                    |                             |                    |                       |                                                                                                    |               | bit 1<br>31 (<br>30<br>29<br>28-1<br>10-0 | numbe<br>[MSB]<br>11<br>D (LSE | er<br>3) | value<br>X<br>0<br>1<br>X<br>0<br>X                  | meaning<br>N/A<br>Unit does not generate<br>Unit generates SYNC 1<br>N/A<br>always<br>bits 10-0 of SYNC CO | SYNC message<br>message<br>B ID |
| Z                | Produce                                                                                                    | r SYNC                      | Messa              | ge time               | CAN bus 1: Sending time                                                                                                    | e for S       | YN                                        | C Me                           | ssag     | e                                                    |                                                                                                    | 0 to 65000 ms                   |

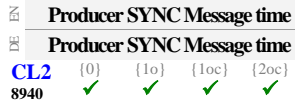

This is the cycle time of the SYNC message. If the unit is configured for this

function (parameter 9100) it will send the SYNC message with this interval. The time configured here will be rounded up to the next 10 ms step.

| E           | CC                  | ) <b>B-ID</b> ] | TIME M | lessage | CAN bus 1: COB ID TIME Message                            | 1 to FFFFFFFF hex  |  |
|-------------|---------------------|-----------------|--------|---------|-----------------------------------------------------------|--------------------|--|
| DE          | COB-ID TIME Message |                 |        | lessage |                                                           |                    |  |
| CL2<br>9101 | {0}                 | {10}<br>✓       | {1oc}  | {2oc}   | This parameter defines whether the unit generates the TIM | IE message or not. |  |

Complies with CANopen specification: object 1012, subindex 0; defines the COB ID of the time object (TIME). The structure of this object is shown in the following tables:

| UNSIGNED 32 | MSB       |    | LSB |    |                                         |                   |
|-------------|-----------|----|-----|----|-----------------------------------------|-------------------|
| bits        | bits      | 31 | 30  | 29 | 28-11                                   | 10-0              |
| 11 bit ID   | 11 bit ID | Х  | 0/1 | Х  | 000000000000000000000000000000000000000 | 11 bit identifier |

| bit number | value | meaning                             |  |
|------------|-------|-------------------------------------|--|
| 31 (MSB)   | Х     | N/A                                 |  |
| 30 0       |       | Unit does not generate TIME message |  |
|            | 1     | Unit generates TIME message         |  |
| 29         | Х     | N/A                                 |  |
| 28-11      | 0     | always                              |  |
| 10-0 (LSB) | Х     | bits 10-0 of TIME COB ID            |  |

Additional Server SDOs (Service Data Objects)

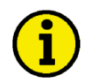

#### NOTE

The CAN bus is a field bus and subject to various disturbances. Therefore, it cannot be guaranteed that every request will be answered. We recommend to repeat a request, which is not answered within reasonable time.

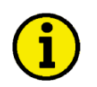

# NOTE

The first Node ID is the standard Node ID of CAN interface 1 (parameter 8950).

| Parameter table | Level                                             | Text                                                                                         | Setting range  | Default value |  |  |  |  |  |
|-----------------|---------------------------------------------------|----------------------------------------------------------------------------------------------|----------------|---------------|--|--|--|--|--|
|                 | Configure CAN interface 1: additional Server SDOs |                                                                                              |                |               |  |  |  |  |  |
|                 |                                                   | 2. Node ID                                                                                   | 0 to 127 (dec) | 0             |  |  |  |  |  |
|                 |                                                   | 3. Node ID                                                                                   | 0 to 127 (dec) | 0             |  |  |  |  |  |
|                 |                                                   | 4. Node ID                                                                                   | 0 to 127 (dec) | 0             |  |  |  |  |  |
|                 |                                                   | 5. Node ID                                                                                   | 0 to 127 (dec) | 0             |  |  |  |  |  |
|                 | Tal                                               | Table 3-107: Application - standard values - configure CAN interface 1: additional Server SD |                |               |  |  |  |  |  |

| E                 |          |           | 2. Node ID                              | CAN bus 1: Additional Server SDOs - 2. Node ID                                                                                                    | 0 to 127 (dec)                                                |
|-------------------|----------|-----------|-----------------------------------------|----------------------------------------------------------------------------------------------------|---------------------------------------------------------------|
| CL2<br>33040      | {0}      | {10}<br>✓ | 2. Node-ID<br>{1oc} {2oc}<br>✓ ✓        | In a multi-master application, each Master needs its own identifier (N<br>the unit. in order to send remote signals (i.e. remote start, stop, or ack<br>the unit. The additional SDO channel will be made available by confi<br>Node ID to a value different than zero. This is the additional CAN ID | lode ID) from<br>nowledge) to<br>guring this<br>for the PLC.  |
| Z                 |          |           | 3. Node ID                              | CAN bus 1: Additional Server SDOs - 3. Node ID                                                                                                    | 0 to 127 (dec)                                                |
| B<br>CL2<br>33041 | {0}<br>✔ | {10}      | 3. Node-ID<br>{1oc} {2oc}<br>✓ ✓        | In a multi-master application, each Master needs its own identifier (N<br>the unit. in order to send remote signals (i.e. remote start, stop, or ack<br>the unit. The additional SDO channel will be made available by confi<br>Node ID to a value different than zero. This is the additional CAN ID | lode ID) from<br>mowledge) to<br>guring this<br>for the PLC.  |
| EN                |          |           | 4. Node ID                              | CAN bus 1: Additional Server SDOs - 4. Node ID                                                                                                    | 0 to 127 (dec)                                                |
| CL2<br>33042      | {0}<br>✔ | {10}<br>✓ | 4. Node-ID<br>{1oc} {2oc}<br>✓ ✓        | In a multi-master application, each Master needs its own identifier (N<br>the unit. in order to send remote signals (i.e. remote start, stop, or ack<br>the unit. The additional SDO channel will be made available by confi<br>Node ID to a value different than zero. This is the additional CAN ID | lode ID) from<br>nowledge) to<br>iguring this<br>for the PLC. |
| Z                 |          |           | 5. Node ID                              | CAN bus 1: Additional Server SDOs - 5. Node ID                                                                                                    | 0 to 127 (dec)                                                |
| CL2<br>33043      | {0}      | {10}<br>✓ | <b>5. Node-ID</b><br>{10c} {20c}<br>✓ ✓ | In a multi-master application, each Master needs its own identifier (N<br>the unit. in order to send remote signals (i.e. remote start, stop, or ack                                                                                                    | lode ID) from<br>mowledge) to                                 |

the unit. The additional SDO channel will be made available by configuring this Node ID to a value different than zero. This is the additional CAN ID for the PLC.

#### Receive PDO {x} (Process Data Object) [x = 1 to 5]

Figure 3-31 shows the principle of PDO mapping.

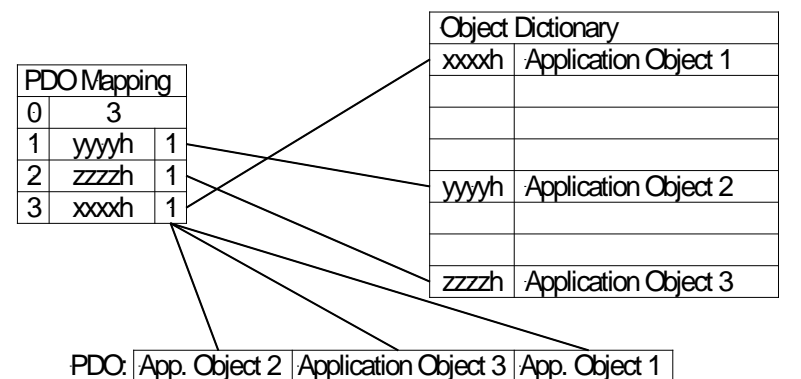

Figure 3-31: Interfaces - Principle of PDO mapping

| Level                                   | Text                     | Setting range    | Default value |  |  |  |
|-----------------------------------------|--------------------------|------------------|---------------|--|--|--|
| Configure CAN interface 1: receive PDOs |                          |                  |               |  |  |  |
|                                         | COB-ID                   | 1 to FFFFFFF hex | 80000000 hex  |  |  |  |
|                                         | Event-timer              | 0 to 65500 ms    | 2000 ms       |  |  |  |
|                                         | Selected data protocol   | 0 to 65535       | 0             |  |  |  |
|                                         | Number of Mapped Objects | 0 to 4           | 0             |  |  |  |
|                                         | 1. Mapped Object         | 0 to 65535       | 0             |  |  |  |
|                                         | 2. Mapped Object         | 0 to 65535       | 0             |  |  |  |
|                                         | 3. Mapped Object         | 0 to 65535       | 0             |  |  |  |
|                                         | 4. Mapped Object         | 0 to 65535       | 0             |  |  |  |

Table 3-108: Application - standard values - configure CAN interface 1: receive PDOs

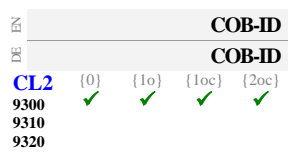

Parameter table

#### CAN bus 1: Receive PDO {x} - COB ID

#### 1 to FFFFFFFF hex

This parameter contains the communication parameters for the PDOs, the device is able to receive.

Complies with CANopen specification: object 1400 (for RPDO 1, 1401 for RPDO 2 and 1402 for TPDO 3), subindex 1. The structure of this object is shown in the following tables:

| UNSIGNED 32 | MSB |    |    |                                         | LSB               |
|-------------|-----|----|----|-----------------------------------------|-------------------|
| bits        | 31  | 30 | 29 | 28-11                                   | 10-0              |
| 11 bit ID   | 0/1 | Х  | Х  | 000000000000000000000000000000000000000 | 11 bit identifier |

| bit number | value | meaning                           |
|------------|-------|-----------------------------------|
| 31 (MSB)   | 0     | PDO exists / is valid             |
|            | 1     | PDO does not exist / is not valid |
| 30         | Х     | N/A                               |
| 29         | Х     | N/A                               |
| 28-11      | 0     | always                            |
| 10-0 (LSB) | Х     | bits 10-0 of COB ID               |

PDO valid / not valid allows to select, which PDOs are used in the operational state.

### NOTE

Do not configure an RPDO or TPDO with a COB-ID higher than 580 (hex) or lower than 180 (hex). These IDs are reserved for internal purposes.
| Z                                                                                       | Event-timer                                                                                  | CAN bus 1: Receive PDO {x} - Event timer                                                                                                    | 0 to 65500 ms                                          |
|-----------------------------------------------------------------------------------------|----------------------------------------------------------------------------------------------|----------------------------------------------------------------------------------------------------|--------------------------------------------------------|
| CL2 {0}<br>9121 ✓<br>9122<br>9123                                                       | Event-timer {10} {10c} {20c}                                                                 | This parameter configures the time, from which this PDO is marked<br>existing". The time configured here will be rounded up to the next 5<br>Received messages are processed by the control unit every 20 ms. M<br>are sent faster, will be discarded. We recommend to configure ten time<br>time of the received data here.                                                                                                    | as "not<br>ms step.<br>essages, which<br>nes the cycle |
|                                                                                         |                                                                                              | Complies with CANopen specification: object 1400 (for TPDO 1, 1401 for TPDO 2 at TPDO 3), subindex 5                                                                                                    | nd 1402 for                                            |
| Z (                                                                                     | Selected Data Protocol                                                                       | CAN bus 1: Receive PDO {x} - Selected data protocol                                                                                                    | 0 to 65535                                             |
| <ul> <li>Ausgev</li> <li>CL2 {0}</li> <li>8970 ✓</li> <li>8971</li> <li>8972</li> </ul> | vähltes Datenprotocoll<br>{10} {10c} {20c}<br>✔ ✔ ✔                                          | A data protocol may be selected by entering the data protocol ID her<br>configured here, the message assembled by the mapping parameters<br>unknown data protocol ID is configured here, a failure is indicated by<br>status bits. Possible data protocol IDs are:<br>• 65000: IKD 1 – external DIs/DOs 1 through 8<br>• 65001: IKD 1 – external DIs/DOs 9 through 16<br>• 65002: IKD 1 – external DIs/DOs 17 through 24<br>• 65003: IKD 1 – external DIs/DOs 25 through 32 | e. If 0 is<br>is used. If an<br>y the CAN              |
| a Numb                                                                                  | er of Mapped Objects                                                                         | CAN bus 1: Receive PDO {x} - Number of mapped objects                                                                                                    | 0 to 4                                                 |
| <ul> <li>Anzahl</li> <li>CL2 {0}</li> <li>9910 ✓</li> <li>9915</li> <li>9905</li> </ul> | der Mapped Objekte<br>$\{10\}$ $\{10c\}$ $\{20c\}$<br>$\checkmark$ $\checkmark$ $\checkmark$ | This parameter defines the number of valid entries within the mappir<br>number is also the number of the application variables, which shall b<br>the corresponding PDO.<br><i>Complies with CANopen specification: object 1600 (for RPDO 1, 1601 for RPDO 2 a</i><br><i>RPDO 3), subindex 0</i>                                                                                                    | ng record. This<br>e received with<br>and 1602 for     |
| N                                                                                       | 1. Mapped Object                                                                             | CAN bus 1: Receive PDO {x} - 1. mapped object                                                                                                    | 0 to 65535                                             |
| CL2 {0}<br>9911 ✓<br>9916<br>9906                                                       | <b>1. Mapped Objekt</b><br>{10} {10c} {20c}<br>✓ ✓ ✓ ✓                                       | This parameter contains the information about the mapped application.<br>These entries describe the PDO contents by their index. The sub-inder<br>The length is determined automatically.<br><i>Complies with CANopen specification: object 1600 (for RPDO 1, 1601 for RPDO 2 a</i><br><i>RPDO 3). subindex 1</i>                                                                                                    | n variables.<br>ex is always 1.<br>nd 1602 for         |
| 7                                                                                       |                                                                                              |                                                                                                    | 0.4. (5525                                             |
| ©<br>CL2 {0}<br>9912 ✓<br>9917<br>9907                                                  | 2. Napped Objekt<br>(10) {10c} {20c}<br>(10) {10c} {20c}                                     | This parameter contains the information about the mapped application<br>These entries describe the PDO contents by their index. The sub-inder<br>The length is determined automatically.<br><i>Complies with CANopen specification: object 1600 (for RPDO 1, 1601 for RPDO 2 a</i><br><i>RPDO 3), subindex 2</i>                                                                                                    | n variables.<br>ex is always 1.                        |
| Z                                                                                       | 3. Mapped Object                                                                             | CAN bus 1: Receive PDO {x} - 3. mapped object                                                                                                    | 0 to 65535                                             |
| CL2 {0}<br>9913 ✓<br>9918<br>9908                                                       | 3. Mapped Objekt<br>{10} {10c} {20c}<br>✓ ✓ ✓ ✓                                              | This parameter contains the information about the mapped application.<br>These entries describe the PDO contents by their index. The sub-index<br>The length is determined automatically.                                                                                                    | n variables.<br>ex is always 1.                        |
|                                                                                         |                                                                                              | Complies with CANopen specification: object 1600 (for RPDO 1, 1601 for RPDO 2 a<br>RPDO 3), subindex 3                                                                                                    | nd 1602 for                                            |

| B                           |          | 4. M      | lapped  | Object | CAN bus 1: Receive PDO {x} - 4. mapped object                                                                                                    | 0 to 65535               |
|-----------------------------|----------|-----------|---------|--------|----------------------------------------------------------------------------------------------------|--------------------------|
| DE                          |          | 4. M      | apped ( | Objekt |                                                                                                    |                          |
| CL2<br>9914<br>9919<br>9909 | {0}<br>✓ | {10}<br>✓ | {1oc}   | {2oc}  | This parameter contains the information about the mapped application vertices describe the PDO contents by their index. The sub-index is The length is determined automatically. | ariables.<br>s always 1. |

Complies with CAN open specification: object 1600 (for RPDO 1, 1601 for RPDO 2 and 1602 for RPDO 3), subindex 4

#### Transmit PDO {x} (Process Data Objects) [x = 1 to 5]

Ι

(

#### Parameter table

| evel     | Text                                    | Setting range    | Default value |  |  |  |  |
|----------|-----------------------------------------|------------------|---------------|--|--|--|--|
| onfigure | onfigure CAN interface 1: transmit PDOs |                  |               |  |  |  |  |
|          | COB-ID                                  | 1 to FFFFFFF hex | 80000000 hex  |  |  |  |  |
|          | Transmission type                       | 0 to 255         | 255           |  |  |  |  |
|          | Event-timer                             | 0 to 65500 ms    | 20 ms         |  |  |  |  |
|          | Selected data protocol                  | 0 to 65535       | 0             |  |  |  |  |
|          | Number of Mapped Objects                | 0 to 4           | 0             |  |  |  |  |
|          | 1. Mapped Object                        | 0 to 65535       | 0             |  |  |  |  |
|          | 2. Mapped Object                        | 0 to 65535       | 0             |  |  |  |  |
|          | 3. Mapped Object                        | 0 to 65535       | 0             |  |  |  |  |
|          | 4. Mapped Object                        | 0 to 65535       | 0             |  |  |  |  |
|          |                                         |                  |               |  |  |  |  |

Table 3-109: Application - standard values - configure CAN interface 1: transmit PDOs

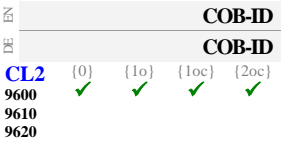

#### COB-ID CAN bus 1: Transmit PDO {x} - COB ID

#### 1 to FFFFFFF hex

This parameter contains the communication parameters for the PDOs the unit is able to transmit. The unit transmits data (i.e. visualization data) on the CAN ID configured here.

Complies with CANopen specification: object 1800 for (TPDO 1, 1801 for TPDO 2 and 1802 for TPDO 3), subindex 1. The structure of this object is shown in the following tables:

| UNSIGNED 32 |           | MSB |    |    |                     | LSB               |
|-------------|-----------|-----|----|----|---------------------|-------------------|
| bits        | bits      | 31  | 30 | 29 | 28-11               | 10-0              |
| 11 bit ID   | 11 bit ID | 0/1 | Х  | Х  | 0000000000000000000 | 11 bit identifier |

| bit number | value | meaning                           |
|------------|-------|-----------------------------------|
| 31 (MSB)   | 0     | PDO exists / is valid             |
|            | 1     | PDO does not exist / is not valid |
| 30         | Х     | N/A                               |
| 29         | Х     | N/A                               |
| 28-11      | 0     | always                            |
| 10-0 (LSB) | Х     | bits 10-0 of COB ID               |

PDO valid / not valid allows to select, which PDOs are used in the operational state.

### NOTE

Do not configure an RPDO or TPDO with a COB-ID higher than 580 (hex) or lower than 180 (hex). These IDs are reserved for internal purposes.

| B                           |          | Trar      | smissio | n type |
|-----------------------------|----------|-----------|---------|--------|
| DE                          |          | Tran      | smissio | n type |
| CL2<br>9602<br>9612<br>9622 | {0}<br>✓ | {10}<br>✓ | {1oc}   | {2oc}  |

#### CAN bus 1: Transmit PDO {x} - Transmission type

0 to 255

This parameter contains the communication parameters for the PDOs the unit is able to transmit. It defines whether the unit broadcasts all data automatically (value 254 or 255) or only upon request with the configured address of the COB ID SYNC message (parameter 9100).

Complies with CANopen specification: object 1800 (for TPDO 1, 1801 for TPDO 2 and 1802 for TPDO 3), subindex 2. The description of the transmission type is shown in the following table:

| transmission type | PDO transmission |         |             |              |          |
|-------------------|------------------|---------|-------------|--------------|----------|
|                   | cyclic           | acyclic | synchronous | asynchronous | RTR only |
| 0                 | will not         | be sent |             |              |          |
| 1-240             | Х                |         | Х           |              |          |
| 241-251           | will not be sent |         |             |              |          |
| 252               | will not be sent |         |             |              |          |
| 253               | will not be sent |         |             |              |          |
| 254               |                  |         |             | Х            |          |
| 255               |                  |         |             | Х            |          |

A value between 1 and 240 means that the PDO is transferred synchronously and cyclically. The transmission type indicating the number of SYNC, which are necessary to trigger PDO transmissions. Receive PDOs are always triggered by the following SYNC upon reception of data independent of the transmission types 0 to 240. For TPDOs, transmission type 254 and 255 means, the application event is the event timer.

| B                                                                            |                                                                                                   | Event timer                          | CAN bus 1: Transmit PDO {x} - Event timer                                                                                                    | 0 to 65500 ms                         |
|------------------------------------------------------------------------------|---------------------------------------------------------------------------------------------------|--------------------------------------|----------------------------------------------------------------------------------------------------|---------------------------------------|
| E<br>CL2<br>9604<br>9614<br>9624                                             | {0} {10}<br>✔ ✔                                                                                   | Event-timer<br>{10c} {20c}<br>✓ ✓    | This parameter contains the communication parameters for the PDOs t<br>able to transmit. The broadcast cycle for the transmitted data is configured<br>The time configured here will be rounded up to the next 5 ms step.<br><i>Complies with CANopen specification: object 1800 (for TPDO 1, 1801 for TPDO 2 and TPDO 3), subindex 5</i>                                                                                                    | the unit is<br>ured here.<br>1802 for |
| Z                                                                            | Selected                                                                                          | Data Protocol                        | CAN bus 1: Transmit PDO {x} - Selected data protocol                                                                                                    | 0 to 65535                            |
| <ul> <li>A</li> <li>CL2</li> <li>8962</li> <li>8963</li> <li>8964</li> </ul> |                                                                                                   | Tatemprotocoll<br>{loc} {2oc}<br>✓ ✓ | A data protocol may be selected by entering the data protocol ID here.<br>configured here, the message assembled by the mapping parameters is<br>unknown data protocol ID is configured here, a failure is indicated by<br>status bits. Possible data protocol IDs are:<br>• 65000: IKD 1 – external DIs/DOs 1 through 8<br>• 65001: IKD 1 – external DIs/DOs 9 through 16<br>• 5100: Data telegram<br>• 5101: Data telegram<br>• 5102: Data telegram | If 0 is<br>used. If an<br>the CAN     |
| I ES                                                                         | Number of M                                                                                       | apped Objects                        | CAN bus 1: Transmit PDO $\{x\}$ - Number of mapped objects                                                                                                    | 0 to 4                                |
| A CL2<br>9609<br>9619<br>9629                                                | $\begin{array}{c} \mathbf{A} \mathbf{A} \mathbf{A} \mathbf{A} \mathbf{A} \mathbf{A} \mathbf{A} A$ | apped Objekte<br>{loc} {2oc}<br>✓ ✓  | This parameter contains the mapping for the PDOs the unit is able to the number is also the number of the application variables, which shall be with the corresponding PDO                                                                                                    | ransmit. This<br>transmitted          |

with the corresponding PDO.

Complies with CANopen specification: object 1A00 (for TPDO 1, 1A01 for TPDO 2 and 1A02 for TPDO 3), subindex 0

| E                                |          | 1. Mapped Object                                                                            | CAN bus 1: Transmit PDO {x} - 1. mapped object 0 to 6                                                                                                    | 5535 |
|----------------------------------|----------|---------------------------------------------------------------------------------------------|----------------------------------------------------------------------------------------------------|------|
| CL2<br>9605<br>9615<br>9625      | {0}<br>✓ | <b>1. Mapped Objekt</b><br>{10} {10c} {20c}<br>✓ ✓ ✓                                        | This parameter contains the information about the mapped application variables<br>These entries describe the PDO contents by their index. The sub-index is always<br>The length is determined automatically.<br><i>Complies with CANopen specification: object 1A00 (for TPDO 1, 1A01 for TPDO 2 and 1A02 for</i><br><i>TPDO 3), subindex 1</i> | s 1. |
| Z                                |          | 2 Manned Object                                                                             | CAN hus 1. Transmit PDO $\{x\}$ - 2 manned object 0 to 6                                                                                                    | 5535 |
| E<br>CL2<br>9606<br>9616<br>9626 | {0}<br>✔ | 2. Mapped Objekt           {10}         {10c}         {20c}           ✓         ✓         ✓ | This parameter contains the information about the mapped application variables<br>These entries describe the PDO contents by their index. The sub-index is always<br>The length is determined automatically.                                                                                                    | s 1. |
| 7                                |          |                                                                                             | TPDO 3), subindex 2                                                                                                    | ==>= |
| 回<br>                            |          | 3. Mapped Object                                                                            | CAN bus 1: 1 ransmit PDO {x} - 5. mapped object 0 to 6                                                                                                    | 2222 |
| CL2<br>9607<br>9617<br>9627      | {0}<br>✔ | 3. Nrapped Objekt       {1o}       {1oc}       {2oc}       ✓       ✓                        | This parameter contains the information about the mapped application variables<br>These entries describe the PDO contents by their index. The sub-index is always<br>The length is determined automatically.<br><i>Complies with CANopen specification: object 1A00 (for TPDO 1, 1A01 for TPDO 2 and 1A02 for TPDO 3), subindex 3</i>           | s 1. |
| Z                                |          | 4. Mapped Object                                                                            | CAN bus 1: Transmit PDO {x} - 4. mapped object 0 to 6                                                                                                    | 5535 |
| CL2<br>9608<br>9618<br>9628      | {0}<br>✔ | 4. Mapped Objekt<br>{10} {10c} {20c}                                                        | This parameter contains the information about the mapped application variables<br>These entries describe the PDO contents by their index. The sub-index is always<br>The length is determined automatically.<br><i>Complies with CANopen specification: object 1A00 (for TPDO 1, 1A01 for TPDO 2 and 1A02 for TPDO 3), subindex 4</i>           | s 1. |

### NOTE

CANopen allows to send 8 byte of data with each Transmit PDO. These may be defined separately if no pre-defined data protocol is used.

All data protocol parameters with a parameter ID may be sent as an object with a CANopen Transmit PDO.

In this case, the data length will be taken from the data byte column (refer to the Data Protocols section in the Interface Manual 37430):

- 1,2 UNSIGNED16 or SIGNED16
- 3,4 UNSIGNED16 or SIGNED16
- 5,6 UNSIGNED16 or SIGNED16
- 1,2,3,4 UNSIGNED32 or SIGNED32
- 3,4,5,6 UNSIGNED32 or SIGNED32
- etc.

The object ID is identical with the parameter ID when configuring via front panel or ToolKit.

#### **Configure CAN Interface 2**

| Parameter table | Level        | Text                      | Setting range                      | Default value       |  |
|-----------------|--------------|---------------------------|------------------------------------|---------------------|--|
|                 | Configure CA | Configure CAN interface 2 |                                    |                     |  |
|                 |              | Baudrate                  | 20 / 50 / 100 / 125 / 250 kBd      | 250 kBd             |  |
|                 |              | Table 2 110               | Application standard values config | una CAN interface 2 |  |

Table 3-110: Application - standard values - configure CAN interface 2

| 2                |          |           | Ba                | ıdrate     | CAN bus 2: Baud rate                                                                           | 20 / 50 / 100 / 125 / 250 kBaud |
|------------------|----------|-----------|-------------------|------------|------------------------------------------------------------------------------------------------|---------------------------------|
| B<br>CL2<br>3157 | {0}<br>✓ | {10}<br>✓ | Bar<br>{1oc}<br>✓ | {2oc}<br>✓ | This parameter defines the used Baud rate. Please note<br>CAN bus must use the same Baud rate. | e, that all participants on the |

#### CANopen Interface

Parameter table

| Level               | Text                               | Setting range                           | Default value |  |  |  |  |
|---------------------|------------------------------------|-----------------------------------------|---------------|--|--|--|--|
| <b>Configure CA</b> | Configure CAN interface 2: CANopen |                                         |               |  |  |  |  |
|                     | This device                        | Node-ID 1 / 2 / 3 / 4 / 5 / 6 / 7       | Node-ID 7     |  |  |  |  |
|                     | IKD1 DI/DO 18                      | Off / Node-ID 1 / 2 / 3 / 4 / 5 / 6 / 7 | Off           |  |  |  |  |
|                     | IKD1 DI/DO 916                     | Off / Node-ID 1 / 2 / 3 / 4 / 5 / 6 / 7 | Off           |  |  |  |  |
|                     | IKD1 DI/DO 1724                    | Off / Node-ID 1 / 2 / 3 / 4 / 5 / 6 / 7 | Off           |  |  |  |  |
|                     | IKD1 DI/DO 2532                    | Off / Node-ID 1 / 2 / 3 / 4 / 5 / 6 / 7 | Off           |  |  |  |  |
|                     | Phoenix DI/DO 116                  | Off / Node-ID 1 / 2 / 3 / 4 / 5 / 6 / 7 | Off           |  |  |  |  |
|                     | Phoenix DI/DO 1732                 | Off / Node-ID 1 / 2 / 3 / 4 / 5 / 6 / 7 | Off           |  |  |  |  |
|                     | Phoenix DI/DO 132                  | Off / Node-ID 1 / 2 / 3 / 4 / 5 / 6 / 7 | Off           |  |  |  |  |
|                     | Phoenix 12 AI 4AO                  | Off / Node-ID 1 / 2 / 3 / 4 / 5 / 6 / 7 | Off           |  |  |  |  |
|                     | Phoenix 16AI 4AO                   | Off / Node-ID 1 / 2 / 3 / 4 / 5 / 6 / 7 | Off           |  |  |  |  |
|                     | Phoenix 16AI 4AO DI/DO 132         | Off / Node-ID 1 / 2 / 3 / 4 / 5 / 6 / 7 | Off           |  |  |  |  |
|                     | RemoteDisplay                      | Off / Node-ID 1 / 2 / 3 / 4 / 5 / 6 / 7 | Off           |  |  |  |  |
|                     | Configure external devices         | Yes / No                                | No            |  |  |  |  |

Table 3-111: Application - standard values - configure CAN interface 2: CANopen

| 舀                |                                                                                                    |     | This                | device                                                                                            | CAN bus 2: Node ID for this device                                                                | Node-ID 1 / 2 / 3 / 4 / 5 / 6 / 7                               |
|------------------|----------------------------------------------------------------------------------------------------|-----|---------------------|---------------------------------------------------------------------------------------------------|---------------------------------------------------------------------------------------------------|-----------------------------------------------------------------|
| E<br>CL2<br>9940 | Dieses Gerät           L2         {0}         {10}         {10c}         {20c}           40         ✓         ✓         ✓         ✓         ✓ |     |                     | Gerät<br>{20c}<br>✓                                                                               | The Node ID for the control unit (this device ) i                                                 | s configured here.                                              |
| E                | IKD1 DI/DO 1.8                                                                                                    |     | 01.8                | CAN bus 2: Node ID for IKD 1 DI/DO 1-8                                                            | Off / Node-ID 1 / 2 / 3 / 4 / 5 / 6 / 7                                                           |                                                                 |
| E<br>CL2<br>9930 | IKD1 DI/DO 1.8           CL2         {0}         {1o}         {2oc}           930         ✓         ✓         ✓         ✓                     |     | 001.8<br>{2oc}<br>✓ | The unit is pre-configured for the connection of board with the discrete inputs/outputs 1 through | f a Woodward IKD 1 expansion<br>a 8 by configuring a Node ID here.                                |                                                                 |
| EN               |                                                                                                    | IKD | 1 DI/D0             | <b>0916</b>                                                                                       | CAN bus 2: Node ID for IKD 1 DI/DO 9-16                                                           | Off / Node-ID 1 / 2 / 3 / 4 / 5 / 6 / 7                         |
| CL2<br>9931      | CL2 $\{0\}$ $\{1o\}$ $\{1oc\}$ $\{2oc\}$ $9931$ $\checkmark$ $\checkmark$ $\checkmark$ $\checkmark$                                           |     |                     | {20c}                                                                                             | The unit is pre-configured for the connection of board with the discrete inputs/outputs 9 through | a Woodward IKD 1 expansion<br>16 by configuring a Node ID here. |

| EN               |                                                                                                    | Phoeni | x DI/D( | 0116                  | CAN bus 2: Node ID for Phoenix DI/DO 1-16                                                         | Off / Node-ID 1 / 2 / 3 / 4 / 5 / 6 / 7                                                                                                    |  |  |  |
|------------------|----------------------------------------------------------------------------------------------------|--------|---------|-----------------------|---------------------------------------------------------------------------------------------------|----------------------------------------------------------------------------------------------------|--|--|--|
| e<br>CL2<br>9934 | Phoenix DI/DO 116           CL2         {0}         {10}         {10c}         {20c}           934         ✓         ✓         ✓         ✓         ✓              |        |         |                       | The unit is pre-configured for the connection of with the discrete inputs/outputs 1 through 16 by | unit is pre-configured for the connection of a Phoenix Contact expansion board<br>the discrete inputs/outputs 1 through 16 by configuring a Node ID here. |  |  |  |
| B                | Configure external devices                                                                                                    |        |         |                       | CAN bus 2: Configure external devices                                                             | Yes / No                                                                                                    |  |  |  |
| E E CL2<br>15134 | Externe Geräte konfigurieren           CL2         {0}         {1o}         {1oc}         {2oc}           15134         ✓         ✓         ✓         ✓         ✓ |        |         | urieren<br>{2oc}<br>✓ | This parameter starts the configuration of exter                                                  | rnal Phoenix expansion boards.                                                                                                    |  |  |  |
|                  |                                                                                                    |        |         |                       | <ul><li>Proceed as follows to configure an external dev</li><li>Connect external device</li></ul> | vice:                                                                                                    |  |  |  |

- Configure parameters at the easYgen (Node ID, DI/Os, AI/Os)
- Set this parameter to Yes
- Verify the successful configuration of the external device

**Note:** This parameter can only be used to configure a Phoenix expansion board. Refer to the IKD 1 manual 37135 for configuring the IKD 1 expansion boards.

DE

CL2

15106

{0}

J1939 Geräte-Adresse

{loc}

{2oc}

255

#### J1939 Interface

| Parameter table | Level               | Text                           | Setting range                     | Default value |
|-----------------|---------------------|--------------------------------|-----------------------------------|---------------|
|                 | <b>Configure CA</b> | N interface 2: J1939           |                                   |               |
|                 |                     | J1939 device addresses         | 0 to 255                          | 234           |
|                 |                     | Engine control address         | 0 to 255                          | 0             |
|                 |                     | Reset previous act. DTCs - DM3 | Yes / No                          | No            |
|                 |                     | Reset act. DTCs - DM3          | Yes / No                          | No            |
|                 |                     | SPN version                    | Version 1 / Version 2 / Version 3 | Version 1     |
|                 |                     | Device type                    | Off / Standard / S6 Scania /      | Standard      |
|                 |                     |                                | EMR2 Deutz / EMS 2 Volvo /        |               |
|                 |                     |                                | ADEC MTU / EGS Woodward /         |               |
|                 |                     |                                | EDC7 MAN / EEM SISU /             |               |
|                 |                     |                                | Cummins                           |               |
|                 |                     | ECU remote controlled          | On / Off                          | On            |
|                 |                     | Speed deviation ECU            | 0 to 1400 rpm                     | 120 rpm       |

Table 3-112: Application - standard values - configure CAN interface 2: J1939

| A | J1939 device addresses | J1939 Interface: Own address | 0 1 | to |
|---|------------------------|------------------------------|-----|----|

The easYgen sends J1939 request and control messages with this ID. It must be changed for different ECU types according to the following table. The ECU listens only to control messages, if they are sent to the correct address.

| S6     | EMR2  | EMS2  | ADEC | EGS      | EDC7 | EEM  |         |
|--------|-------|-------|------|----------|------|------|---------|
| Scania | Deutz | Volvo | MTU  | Woodward | MAN  | SISU | Cummins |
| 39     | 3     | 17    | 1    | 234      | 253  | n/a  | 220     |

Details may be found in the manual of the genset control and the interface manual 37430.

Note: Changing this parameter becomes only effective after restarting the unit.

| B                   |                     | Engine                 | control                 | address                | J1939 Inte            | J1939 Interface: Engine control address |                                                                  |             |                 |             |             | 0 to 255 |  |  |
|---------------------|---------------------|------------------------|-------------------------|------------------------|-----------------------|-----------------------------------------|------------------------------------------------------------------|-------------|-----------------|-------------|-------------|----------|--|--|
| 巴<br>CL2<br>15107   | {0}<br>✓            | dresse M<br>{10}<br>✔  | {lotorste<br>{loc}<br>✓ | Iotorste<br>{1oc}<br>✓ | tuerung<br>{2oc}<br>✓ | Configure                               | Configures the address of the J1939 device, which is controlled. |             |                 |             |             |          |  |  |
|                     |                     |                        |                         |                        | S6<br>Scania          | EMR2<br>Deutz                           | EMS2<br>Volvo                                                    | ADEC<br>MTU | EGS<br>Woodward | EDC7<br>MAN | EEM<br>SISU | Cummins  |  |  |
|                     |                     |                        |                         |                        | 0                     | 0                                       | 0                                                                | 128         | 0               | 39          | 0/(1)       | 0        |  |  |
| ZE R                | eset pro            | evious a               | ct. DTC:                | s-DM3                  | J1939 Inte            | rface: Res                              | et previous                                                      | ly active D | TCs - DM3       |             |             | Yes / No |  |  |
| © Q<br>CL2<br>15108 | uittier<br>{0}<br>✔ | en passiv<br>{10}<br>✓ | ver Fehle<br>{1oc}<br>✓ | er DM3<br>{2oc}<br>✓   | If this par           | ameter is s                             | set Yes, a l                                                     | DM3 mess    | sage "Ackno     | wledge p    | bassive fau | ılts" is |  |  |

|                     |                             |                        |                    |                       | As a result alarms (DM2) which no long                                                                                                    | er apply are cleared.                                                                                                    |
|---------------------|-----------------------------|------------------------|--------------------|-----------------------|----------------------------------------------------------------------------------------------------|----------------------------------------------------------------------------------------------------|
| Z                   | ŀ                           | Reset act              | .DTCs              | -DM11                 | J1939 Interface: Reset active DTCs - DM1                                                                                                    | 1 Yes / No                                                                                                    |
| © Q<br>CL2<br>15133 | <b>Quittier</b><br>{0}<br>✔ | en active<br>{10}<br>✓ | {1oc}<br>✓         | {20c}<br>✓            | If this parameter is set Yes, a DM11 mess<br>sent. After that this parameter is reset aut<br>As a result alarms (DM1) which no long                                                              | sage "Acknowledge active faults" is<br>tomatically to No.<br>er apply are cleared.                                                                        |
| Z                   |                             |                        | SPN                | version               | J1939 Interface: SPN version                                                                                                    | Version 1 / Version 2 / Version 3                                                                                                    |
| CL2<br>15103        | {0}<br>✔                    | {10}                   | <b>SPN</b> {10c} ✓ | Version<br>{2oc}<br>✓ | The J1939 protocol provides 4 different v<br>Parameter Number. This is important for<br>With this parameter it is defined if forma<br>Version 2, or Version 3. Formatting acco<br>automatically. | versions for formatting Suspect<br>a correct display of the alarm messages.<br>atting occurs according to Version 1,<br>ording to Version 4 is identified |

Details may be found in the engine control J1939 manual.

| E            |          |           | Dev     | ice type | J1939 Interface: Device                                      | type                                                                                                  | refer to selection below                               |
|--------------|----------|-----------|---------|----------|--------------------------------------------------------------|----------------------------------------------------------------------------------------------------|--------------------------------------------------------|
| DE           |          |           | Betrieb | smodus   |                                                              |                                                                                                    |                                                        |
| CL2<br>15102 | {0}<br>✔ | {10}<br>✓ | {loc}   | {2oc}    | The J1939 interface of units or analog input d the used ECU. | this device may be operated wi<br>evices. This parameter determin                                     | ith different engine control nes the operating mode of |
|              |          |           |         |          | Off The J19<br>Standard Standard<br>accordir                 | 39 interface is disabled. No mes<br>1 J1939 coupling is enabled: J19<br>19 to the SAE J1939 standard. | ssages will be received.<br>939 data is displayed      |
|              |          |           |         |          | This sett<br>be selec<br>Sisu, etc                           | ing must be configured for all J<br>ted here (e.g. Deutz EMR3, Joh                                    | 1939 ECUs, which cannot n Deere, Perkins, Iveco,       |
|              |          |           |         |          | S6 Scania The Sca                                            | nia EMS/S6 ECU is enabled: J                                                                          | 1939 data according to the                             |
|              |          |           |         |          | SAE J19                                                      | 39 standard and some S6-spec                                                                          | ific data are considered.                              |
|              |          |           |         |          | EMR2 Deutz The Deu                                           | Itz EMR2 ECU is enabled: J19                                                                          | 39 data according to the                               |
|              |          |           |         |          | SAE J19                                                      | 939 standard and some EMR2-s                                                                          | specific data are considered.                          |
|              |          |           |         |          | EMS2 Volvo The Vol                                           | vo EMS2 ECU is enabled: J192                                                                          | <sup>39</sup> data according to the                    |
|              |          |           |         |          | SAE J19                                                      | 939 standard and some EMS2-s                                                                          | specific data are considered.                          |
|              |          |           |         |          | ADEC MTU The MT                                              | <b>U ADEC</b> ECU is enabled: J19.                                                                    | 39 data according to the                               |
|              |          |           |         |          | SAE J19                                                      | 939 standard and some ADEC-s                                                                          | specific data are considered.                          |
|              |          |           |         |          | EGS Woodward Th                                              | ne Woodward EGS ECU is ena                                                                            | abled: J1939 data according                            |
|              |          |           |         |          | to the SA                                                    | AE J1939 standard <b>and</b> some E                                                                   | GS-specific data are                                   |
|              |          |           |         |          | consider                                                     | ed.                                                                                                   |                                                        |
|              |          |           |         |          | EDC7 MAN The MA                                              | <b>N EDC7</b> ECU is enabled: J193                                                                    | 39 data according to the                               |
|              |          |           |         |          | SAE J19                                                      | 39 standard and some EDC-sp                                                                           | ecific data are considered.                            |
|              |          |           |         |          | EEM SISU The SISU                                            | EEM2/3 ECU is enabled: J193                                                                           | 39 data according to the                               |
|              |          |           |         |          | SAE J19<br>consider                                          | 39 standard and some EEM2/3<br>red.                                                                   | 3-specific data are                                    |
|              |          |           |         |          | Cummins The Cu                                               | mmins ECU is enabled: J1939                                                                           | data according to the                                  |
|              |          |           |         |          | SAE J19                                                      | 939 standard and some Cummin                                                                          | ns-specific data are                                   |
|              |          |           |         |          | consider                                                     | ed.                                                                                                   | -                                                      |

#### NOTE

Refer to the Appendix of the Interface Manual 37430 for a list of all ECUs, which are supported beyond the J1939 standard.

This parameter must not be disabled if any J1939 device (like an analog input device) is connected to the easYgen, even if no ECU is connected!

| ECU remote controlled                                                                                                    | J1939 Interface: ECU remote control via J1939                                                                                                    | On / Off                                                          |
|----------------------------------------------------------------------------------------------------|----------------------------------------------------------------------------------------------------|-------------------------------------------------------------------|
| Bernsteuern der ECU über J1939         CL2       {0}       {1o}       {1oc}       {2oc}         15127       Image: state state sta | <ul> <li>On The unit sends J1939 control messages to the ECU. Depert the selected device type (Parameter 15102), contains a spectrum selection of commands. Available messages are speed device and droop for all ECUs as well as engine start/stop, enabled mode, rated speed switch and preglow for some ECUs. Resident interface manual 37430 for more detailed information.</li> <li>Off</li></ul> | nding on<br>ecific<br>viation<br>e idle<br>efer to the<br>sabled. |

### NOTE

The unit sends J1939 control messages to the ECU. Depending on the selected device type (Parameter 15102), it contains a specific selection of commands. Available messages are speed deviation and droop for ECUs as well as engine start/stop, enable idle mode, rated speed switch and preglow for some ECUs. Refer to the interface manual 37430 for more detailed information.

DE EN

| í                         |     | Speed     | deviatio            | n ECU                | J1939 Interface: Speed deviation                                                                    | 0 to 1400 rpm |
|---------------------------|-----|-----------|---------------------|----------------------|----------------------------------------------------------------------------------------------------|---------------|
| C <mark>L2</mark><br>5537 | {0} | {10}<br>✓ | Drehz<br>{1oc}<br>✓ | ahlhub<br>{2oc}<br>✓ | This parameter is only visible if ECU remote controlled<br>(parameter 15127) is configured to "On". |               |
|                           |     |           |                     |                      | This perspector adjusts the range of the aread deviation around the                                 |               |

This parameter adjusts the range of the speed deviation around the rated speed, which is sent to the ECU.

It relates to the engine rated speed (parameter 1601). There are two methods of sending the speed set point to the ECU: With a speed offset and a speed setpoint. The frequency and power control must be configured to "PID".

#### Speed offset: S6 Scania, EMS2 Volvo, EGS Woodward, Cummins

The easYgen sends a speed offset with a range of 0 to 100% (every 20 ms). 50% = rated speed. There is also an internal speed offset configured in the ECU, this parameter determines what corresponds with 0% or 100%. If there is a positive and a negative speed offset, they should be symmetrical in the ECU. We recommend to have the same speed offset configured in the ECU and in this parameter here. A different setting will result in an additional "controller gain". How to test this parameter during commissioning:

Isolated operation: Disable the frequency controller and change parameter 5508 for the initial state between 0 and 100%, the engine should change the speed as follows:

0 = rated speed – negative speed offset from ECU

50 = rated speed

100 = rated speed + positive speed offset from ECU

Mains parallel operation: Check with the set point in the display if the engine is able to deliver the full power.

## Speed set point: EMR2 Deutz, ADEC MTU, EGS Woodward, EEM SISU, Standard

The easYgen sends a speed set point in rpm (every 10 ms) that varies around the rated speed in the range of +/- the speed deviation.

How to test this parameter during commissioning:

Isolated operation: Disable the frequency controller and change parameter 5508 for the initial state between 0 and 100%, the engine should change the speed as follows:

0 = rated speed – speed deviation ECU e.g. 1500 - 120 = 1380rpm 50 = rated speed e.g. = 1500rpm 100 = rated speed + speed deviation ECU e.g. 1500 + 120 = 1620rpm

**Note:** Keep this value as small as possible, i.e. do not enter a speed deviation of 500, if the engine varies only between 1400 and 1600rpm.

Mains parallel operation: Check with the set point in the display if the engine is able to deliver the full power.

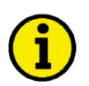

### NOTE

The Wodward EGS ECU supports both types of speed deviation control and may be configured either to "Speed offset" or "Speed set point".

In mains parallel operation, the EGS can be configured to receive a real power set point from the easYgen to control the power. In this case, real power control must be disabled in the easYgen.

#### Load Share Parameters

#### Parameter table

| Level                               | Text                          | Setting range     | Default value |  |  |  |  |  |
|-------------------------------------|-------------------------------|-------------------|---------------|--|--|--|--|--|
| Configure CAN interface: load share |                               |                   |               |  |  |  |  |  |
|                                     | Load share Interface          | CAN #1 / Off      | CAN #1        |  |  |  |  |  |
|                                     | Transfer rate LS fast message | 0.10 to 0.30 s    | 0.10 s        |  |  |  |  |  |
|                                     | Load Share CAN-ID             | 2xx Hex / 3xx Hex | 5xx Hex       |  |  |  |  |  |
|                                     |                               | 4xx Hex / 5xx Hex |               |  |  |  |  |  |

Table 3-113: Application - standard values - configure CAN interface: load share

| EN               |                                                        | Load                                                                                                    | share In                | terface                                                                                                    | CAN Interface: load share interface                                                   |                                 | CAN #1 / Off  |
|------------------|--------------------------------------------------------|----------------------------------------------------------------------------------------------------|-------------------------|----------------------------------------------------------------------------------------------------|---------------------------------------------------------------------------------------|---------------------------------|---------------|
| E<br>CL2<br>9923 | Sch<br>{0}<br>✓                                        | nittstelle<br>{10}<br>✔                                                                                                    | E Lastver<br>{1oc}<br>✓ | teilung<br>{2oc}<br>✓                                                                                                    | The interface, which is used for transmitting the load share data is configured here. |                                 |               |
| Z                | Trans                                                  | fer rate l                                                                                                    | LS fast n               | nessage                                                                                                    | CAN Interface: transfer rate load share fast message 0.10 to                          |                                 |               |
| DE               | Sende                                                  | etakt der                                                                                                    | ·Lastver                | teilung                                                                                                    |                                                                                       |                                 |               |
| CL2<br>9921      | $\begin{array}{c c c c c c c c c c c c c c c c c c c $ |                                                                                                    | {2oc}                   | The transfer rate defines the time delay betw<br>In case of CAN systems with a high bus loa<br>units with low baud rate), a shorter transfer<br>reduce the bus load. | ween two fast CAN mess<br>ad (e.g. long distance betw<br>rate (higher time setting)   | ages.<br>ween the<br>) helps to |               |
| E                |                                                        | Load                                                                                                    | Share C                 | AN-ID                                                                                                    | CAN Interface: load share CAN ID                                                      | 2xx Hex / 3xx Hex / 4xx         | Hex / 5xx Hex |
| DE               | I                                                      | astverte                                                                                                    | ilungs C                | AN-ID                                                                                                    |                                                                                       |                                 |               |
| CL2<br>9920      | {0}<br>✓                                               | (10) (10c) (20c)<br>The first digit of the CAN ID or the range (i.e. 2xx means 200 through 2I configured here. The last two digits will be assigned by the control with t settings from the device number (parameter 1702 on page 33). |                         |                                                                                                    |                                                                                       | gh 2FF) is<br>with the          |               |

### Configure Interfaces: Configure RS-232 Interfaces

#### **Configure Serial Interface 1**

| _         |       |
|-----------|-------|
| Parameter | table |

| Level     | Text             | Setting range                 | Default value |
|-----------|------------------|-------------------------------|---------------|
| Configure |                  |                               |               |
|           | Baudrate         | 2.4 / 4.8 / 9.6 / 14.4 / 19.2 | 19.2 kBd      |
|           |                  | 38.4 / 56 / 115 kBd           |               |
|           | Parity           | No / Even / Odd               | No            |
|           | Stop bits        | One / Two                     | One           |
|           | ModBus Slave ID  | 0 to 255                      | 1             |
|           | Reply delay time | 0.00 to 1.00 s                | 0.00 s        |

Table 3-114: Application - standard values - configure RS-232 interface: serial interface 1

| 函                |                          |                      | Ba                          | udrate                | Serial interface 1: Baud rate                                                                              | 2.4 / 4.8 / 9.6 / 14.4 / 19.2 / 38.4 / 56 / 115 kBaud                                                       |
|------------------|--------------------------|----------------------|-----------------------------|-----------------------|----------------------------------------------------------------------------------------------------|----------------------------------------------------------------------------------------------------|
| B<br>CL2<br>3163 | {0}<br>✓                 | {10}<br>✓            | <b>Ba</b><br>{1oc}<br>✓     | udrate<br>{2oc}<br>✓  | This parameter defines the baud participants on the bus must use                                           | rate for communications. Please note, that all the same baud rate.                                          |
| E                |                          |                      |                             | Parity                | Serial interface 1: Parity                                                                                 | no / even / odd                                                                                             |
| E<br>CL2<br>3161 | {0}<br>✓                 | {10}<br>✓            | {1oc}                       | <b>Parity</b> {20c} ✓ | The used parity of the interface i                                                                         | s set here.                                                                                                 |
| E                |                          |                      | St                          | op bits               | Serial interface 1: Stop bits                                                                              | one / two                                                                                                   |
| CL2<br>3162      | {0}<br>✔                 | {10}<br>✓            | {1oc}<br>√                  | {2oc}                 | The number of stop bits is set here                                                                        | re.                                                                                                    |
| Z                |                          | Mo                   | dBus Sl                     | ave ID                | Serial interface 1: Modbus Slave I                                                                         | D 0 to 255                                                                                                  |
| E<br>CL2<br>3185 | {0}<br>✔                 | 10}<br>✓             | <b>Bus Sl</b><br>{1oc}<br>✓ | ave ID<br>{2oc}<br>✓  | The Modbus device address, whi<br>entered here. If "0" is configured                                       | ch is used to identify the device via Modbus, is here, the Modbus is disabled.                              |
| Z                |                          | Re                   | ply dela                    | ny time               | Serial interface 1: Reply delay tim                                                                        | e 0.00 to 1.00 s                                                                                            |
| E CL2<br>3186    | <b>Zeitv</b><br>{0}<br>✓ | erzöger<br>{10}<br>✔ | {1oc}                       | ntwort<br>{2oc}<br>✓  | This is the minimum delay time<br>sent response of the slave. This to<br>converter to RS-485 is used for e | between a request from the Modbus master and the<br>me is also required if an external interface<br>xample. |

### **Configure Interfaces: Configure RS-485 Interfaces**

#### **Configure Serial Interface 2**

#### Parameter table

| Level                                           | Text             | Setting range                 | Default value |  |  |  |  |  |  |  |
|-------------------------------------------------|------------------|-------------------------------|---------------|--|--|--|--|--|--|--|
| Configure RS-232 interfaces: serial interface 1 |                  |                               |               |  |  |  |  |  |  |  |
|                                                 | Baudrate         | 2.4 / 4.8 / 9.6 / 14.4 / 19.2 | 19.2 kBd      |  |  |  |  |  |  |  |
|                                                 |                  | 38.4 / 56 / 115 kBd           |               |  |  |  |  |  |  |  |
|                                                 | Parity           | No / Even / Odd               | No            |  |  |  |  |  |  |  |
|                                                 | Stop bits        | One / Two                     | One           |  |  |  |  |  |  |  |
|                                                 | ModBus Slave ID  | 0 to 255                      | 1             |  |  |  |  |  |  |  |
|                                                 | Reply delay time | 0.00 to 2.55 s                | 0.00 s        |  |  |  |  |  |  |  |

Table 3-115: Application - standard values - configure RS-485 interface: serial interface 2

| E                |              |           | Ba               | udrate                | Serial interface 2: Baud rate                                                       | 2.4 / 4.8 / 9.6 / 14.4 / 19.2 / 38.4 / 56 / 115 kBaud              |
|------------------|--------------|-----------|------------------|-----------------------|-------------------------------------------------------------------------------------|--------------------------------------------------------------------|
| B<br>CL2<br>3170 | {0}<br>✓     | {10}<br>✓ | Ba<br>{1oc}<br>✓ | udrate<br>{2oc}<br>✓  | This parameter defines the baud rate fo<br>participants on the bus must use the sar | r communications. Please note, that all ne baud rate.              |
| E                |              |           |                  | Parity                | Serial interface 2: Parity                                                          | no / even / odd                                                    |
| E<br>CL2<br>3171 | {0}<br>✔     | {10}<br>✓ | {1oc}<br>✓       | <b>Parity</b> {20c} ✓ | The used parity of the interface is set he                                          | ere.                                                               |
| 函                |              |           | St               | op bits               | Serial interface 2: Stop bits                                                       | one / two                                                          |
| E<br>CL2<br>3172 | {0}<br>✔     | {10}<br>✓ | {10c}<br>√       | {2oc}<br>✓            | The number of stop bits is set here.                                                |                                                                    |
| Z                |              | Mo        | iBus Sl          | ave ID                | Serial interface 2: Modbus Slave ID                                                 | 0 to 255                                                           |
| E<br>CL2<br>3188 | {0}<br>✓     | 10}<br>√  | $\{10c\}$        | ave ID<br>{20c}<br>✓  | The Modbus device address, which is u entered here. If "0" is configured here,      | used to identify the device via Modbus, is the Modbus is disabled. |
| Z                |              | Re        | ply dela         | ay time               | Serial interface 2: Reply delay time                                                | 0.00 to 2.55 s                                                     |
| E CL2            | <b>Zeitv</b> | erzöger   | <b>. der A</b>   | ntwort<br>{2oc}       | This is the minimum delay time betwee                                               | en a request from the Modbus master and the                        |

This is the minimum delay time between a request from the Modbus master and the sent response of the slave. This time is required in halfduplex mode.

3189

### Configure LogicsManager

#### 

| Parameter table | Level     | Text             | Setting range | Default value |
|-----------------|-----------|------------------|---------------|---------------|
|                 | Configure | e LogicsManager  |               |               |
|                 |           | Flag {x}         | LogicsManager | (0 & 1) & 1   |
|                 |           | Timer 1: Hour    | 0 to 23 h     | 8 h           |
|                 |           | Timer 1: Minute  | 0 to 59 min   | 0 min         |
|                 |           | Timer 1: Second  | 0 to 59 s     | 0 s           |
|                 |           | Timer 2: Hour    | 0 to 23 h     | 17 h          |
|                 |           | Timer 2: Minute  | 0 to 59 min   | 0 min         |
|                 |           | Timer 2: Second  | 0 to 59 s     | 0 s           |
|                 |           | Active day       | 1 to 31       | 1             |
|                 |           | Active hour      | 0 to 23       | 12            |
|                 |           | Active minute    | 0 to 59 min   | 0 min         |
|                 |           | Active second    | 0 to 59 s     | 0 s           |
|                 |           | Monday active    | Yes / No      | Yes           |
|                 |           | Tuesday active   | Yes / No      | Yes           |
|                 |           | Wednesday active | Yes / No      | Yes           |
|                 |           | Thursday active  | Yes / No      | Yes           |
|                 |           | Friday active    | Yes / No      | Yes           |
|                 |           | Saturday active  | Yes / No      | No            |
|                 |           | Sunday active    | Yes / No      | No            |
|                 |           | Use ASA symbols  | Yes / No      | No            |

Table 3-116: Application - standard values - configure LogicsManager

The easYgen *LogicsManager* screens show logical symbols according to the IEC standard by default. However, it is also possible to change the *LogicsManager* screens to ASA standard. Table 3-120 on page 274 shows the symbols according to the different standards.

| E    |     | Use   | ASA sy   | mbols  | Use ASA | symbols                                                           | Yes / No |
|------|-----|-------|----------|--------|---------|-------------------------------------------------------------------|----------|
| DE   | ASA | Symbo | ole verw | venden |         |                                                                   |          |
| CL2  | {0} | {1o}  | {loc}    | {20c}  | Yes     | Symbols according to the ASA standard are used in <i>LogicsMa</i> | nager    |
| 4117 |     |       | •        | •      |         | screens.                                                          |          |
|      |     |       |          |        | No      | Symbols according to the IEC standard are used in LogicsMar       | ıager    |
|      |     |       |          |        |         | screens.                                                          |          |

### Configure LogicsManager: Configure Internal Flags

Internal flags within the *LogicsManager* logical outputs may be programmed and used for multiple functions. For conditions and explanation of programming please refer to page 273 in chapter "*LogicsManager*").

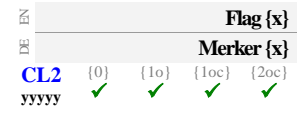

#### Internal flags: Flag $\{x\}$ [x = 1 to 16]

**LogicsManager** 

The flags may be used as auxiliary flags for complex combinations by using the logical output of these flags as command variable for other logical outputs.

| Flag {x}           | Flag 1 | Flag 2  | Flag 3  | Flag 4  | Flag 5  | Flag 6  | Flag 7  | Flag 8  |
|--------------------|--------|---------|---------|---------|---------|---------|---------|---------|
| Parameter ID yyyyy | 12230  | 12240   | 12250   | 12260   | 12270   | 12280   | 12290   | 12300   |
| Flag {x}           | Flag 9 | Flag 10 | Flag 11 | Flag 12 | Flag 13 | Flag 14 | Flag 15 | Flag 16 |
| Parameter ID yyyyy | 12910  | 12911   | 12912   | 12913   | 12914   | 12915   | 12916   | 12917   |

Table 3-117: Internal flags - parameter IDs

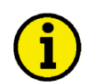

### NOTE

Flag 1 is also used as placeholder in other logical combinations. Flag 8 is preset with a timer start and shows different default values compared with Table 3-116.

### Configure LogicsManager: Set Timer

#### LogicsManager: Daily Time Set Point

Utilizing the *LogicsManager* it is possible to establish specific times of the day that functions (i.e. generator exerciser) can be enabled. The two daily time set points are activated each day at the configured time. Using the *LogicsManager* these set points may be configured individually or combined to create a time range.

| H                        |          | Tiı                   | mer {x}: ]               | Hour       | Timer: Daily time set point $\{x\}$ [x = 1/2]: hour                                                                                                    | 0 to 23 h   |
|--------------------------|----------|-----------------------|--------------------------|------------|----------------------------------------------------------------------------------------------------|-------------|
| CL2<br>1652<br>1657      | {0}<br>✓ | Zeitpun<br>{10}<br>✓  | kt {x}: St<br>{10c}<br>✓ | {2oc}<br>✓ | Enter the hour of the daily time set point here. Example:<br><b>0</b> 0 <sup>th</sup> hour of the day (midnight).<br><b>23</b> 23 <sup>rd</sup> hour of the day (11pm). |             |
| E                        |          | Time                  | er {x}: M                | linute     | Timer: Daily time set point $\{x\}$ [x = 1/2]: minute                                                                                                    | 0 to 59 min |
| 8<br>CL2<br>1651<br>1656 | {0}      | Zeitpunl<br>{10}<br>✓ | kt {x}: M<br>{1oc}<br>✔  | {20c}<br>✓ | Enter the minute of the daily time set point here. Example:<br><b>0</b> 0 <sup>th</sup> minute of the hour.<br><b>59</b> 59 <sup>th</sup> minute of the hour.           |             |
| Z                        |          | Tim                   | er {x}: Se               | cond       | Timer: Daily time set point $\{x\}$ [x = 1/2]: second                                                                                                    | 0 to 59 s   |
| DE                       | Z        | eitpunkt              | t {x}: Sek               | unde       |                                                                                                    |             |
| CL2<br>1650<br>1655      | {0}      | {10}<br>✓             | {1oc}                    | {2oc}      | Enter the second of the daily time set point here. Example<br><b>0</b> 0 <sup>th</sup> second of the minute.<br><b>59</b>                                               |             |

#### LogicsManager: Active Time Set Point

Utilizing the *LogicsManager* it is possible to establish specific days (or hours, minutes, seconds) that functions (i.e. generator exerciser) can be enabled. The active switching point is activated only on a specified day (or hour, minute, second). The set points may be configured individually or combined via the *LogicsManager*. You may configure monthly, daily, hourly, minutely, or even secondly time set points depending on how you combine the set points in the *LogicsManager*.

| A                 |          |           | Activ                   | e day               | Timer: Active time set point: day                                                                                                    | 1 to 31       |
|-------------------|----------|-----------|-------------------------|---------------------|----------------------------------------------------------------------------------------------------|---------------|
| CL2<br>1663       | {0}<br>✔ | {10}<br>✓ | Aktiver<br>{loc}<br>✓   | r Tag<br>{2oc}<br>✔ | Enter the day of the active switch point here. Example:<br><b>01</b>                                                                                                    | 0:00 hours to |
| EN                |          |           | Active                  | hour                | Timer: Active time set point: hour                                                                                                    | 0 to 23 h     |
| EQ<br>CL2<br>1662 | {0}      | {10}<br>✓ | Aktive St<br>{loc}<br>✓ | amde<br>{2oc}<br>✓  | Enter the hour of the active switch point here. Example:<br><b>0</b> 0 <sup>th</sup> hour of the day.<br><b>23</b> 23 <sup>rd</sup> hour of the day.<br>The active time set point is enabled every day during the indicated hominute 0 to minute 59. | our from      |
| B                 |          |           | Active m                | inute               | Timer: Active time set point: minute                                                                                                    | 0 to 59 min   |
| ECL2<br>1661      | {0}<br>✔ | {10}<br>✓ | Aktive M<br>{loc}<br>✔  | inute<br>{20c}<br>✓ | Enter the minute of the active switch point here. Example:<br><b>0</b> 0 <sup>th</sup> minute of the hour.<br><b>59</b>                                                                                                    | ninute from   |

| 函           |          |           | Active   | second | Timer: Active time set point: second0 to 59                                                                    | s |
|-------------|----------|-----------|----------|--------|----------------------------------------------------------------------------------------------------|---|
| DE          |          | Α         | ktive Se | ekunde |                                                                                                    |   |
| CL2<br>1660 | {0}<br>✓ | {10}<br>✓ | {1oc}    | {2oc}  | Enter the second of the active switch point here. Example:<br><b>0</b> $0$ <sup>th</sup> second of the minute. |   |
|             |          |           |          |        | <b>59</b>                                                                                                    |   |

#### LogicsManager: Weekly Time Set Point

Utilizing the *LogicsManager* it is possible to establish specific days of the week that functions (i.e. generator exerciser) can be enabled. The weekly time set point is enabled during the indicated day from 0:00:00 hours to 23:59:59 hours.

| A           |     | Monday active                | Timer: Weekly time set points Monday: days                   |          |  |  |  |
|-------------|-----|------------------------------|--------------------------------------------------------------|----------|--|--|--|
| B           |     | Montag aktiv                 |                                                              |          |  |  |  |
| CL2         | {0} | {10} {1oc} {2oc}             | Please enter the days of the weekly workdays.                |          |  |  |  |
| 1670        | •   | • • •                        | Monday                                                       |          |  |  |  |
|             |     |                              | <i>No</i> - The switch point is disabled every Monday        |          |  |  |  |
| E           |     | Tuesday active               | Timer: Weekly time set points Tuesday: days                  | Yes / No |  |  |  |
| B           | {0} | Dienstag aktiv               | Please enter the days of the weekly workdays                 |          |  |  |  |
| 1671        | ✓   |                              | <b>Tuesday Vas</b> The switch point is enabled every Tuesday |          |  |  |  |
|             |     |                              | No - The switch point is disabled every Tuesday              |          |  |  |  |
| Z           |     | Wednesday active             | Timer: Weekly time set points Wednesday: days                | Yes / No |  |  |  |
| Ð           |     | Mittwoch aktiv               |                                                              |          |  |  |  |
| CL2         | {0} | $\{10\}$ $\{1oc\}$ $\{2oc\}$ | Please enter the days of the weekly workdays.                |          |  |  |  |
| 16/2        | •   | • • •                        | Wednesday Yes - The switch point is enabled every Wednesday  |          |  |  |  |
|             |     |                              | <i>No</i> - The switch point is disabled every Wednesday     |          |  |  |  |
| Z           |     | Thursday active              | Timer: Weekly time set points Thursday: days                 | Yes / No |  |  |  |
| DE          |     | Donnerstag aktiv             |                                                              |          |  |  |  |
| CL2         | {0} | $\{10\}$ $\{10c\}$ $\{20c\}$ | Please enter the days of the weekly workdays.                |          |  |  |  |
| 10/5        |     |                              | Thursday Yes - The switch point is enabled every Thursday    |          |  |  |  |
|             |     |                              | <i>No</i> - The switch point is disabled every Thursday      |          |  |  |  |
| Z           |     | Friday active                | Timer: Weekly time set points Friday: days                   | Yes / No |  |  |  |
| DE          | (0) | Freitag aktiv                | Diagon anter the days of the weakly workdays                 |          |  |  |  |
| CL2<br>1674 |     |                              | Friday Vag The switch point is analysis Friday               |          |  |  |  |
| 10/1        |     |                              | <b>Friday</b>                                                |          |  |  |  |
|             |     |                              | <i>No</i> - The switch point is disabled every Friday        |          |  |  |  |
| B           |     | Saturday active              | Timer: Weekly time set points Saturday: days                 | Yes / No |  |  |  |
| DE          |     | Samstag aktiv                |                                                              |          |  |  |  |
| CL2         | {0} | {10} {1oc} {2oc}             | Please enter the days of the weekly workdays.                |          |  |  |  |
| 1675        | •   | • • •                        | Saturday                                                     |          |  |  |  |
|             |     |                              | <i>No</i> - The switch point is disabled every Saturday      |          |  |  |  |
| EN          |     | Sunday active                | Timer: Weekly time set points Sunday: days                   | Yes / No |  |  |  |
| DE          |     | Sonntag aktiv                |                                                              |          |  |  |  |
| CL2         | {0} | {10} {1oc} {2oc}             | Please enter the days of the weekly workdays.                |          |  |  |  |
| 10/0        | •   | · · · ·                      | Sunday                                                       |          |  |  |  |
|             |     |                              | <i>No</i> - The switch point is disabled every Sunday        |          |  |  |  |

### **Configure Counters**

#### 

#### Parameter table

| Level              | Text                          | Setting range | Default value |  |  |  |  |  |  |  |
|--------------------|-------------------------------|---------------|---------------|--|--|--|--|--|--|--|
| Configure counters |                               |               |               |  |  |  |  |  |  |  |
|                    | Maintenance hours             | 0 to 9999 h   | 300 h         |  |  |  |  |  |  |  |
|                    | Reset maintenance period hrs  | Yes / No      | No            |  |  |  |  |  |  |  |
|                    | Maintenance days              | 0 to 999 d    | 365 d         |  |  |  |  |  |  |  |
|                    | Reset maintenance period days | Yes / No      | No            |  |  |  |  |  |  |  |
|                    | Code level for reset maint.   | 0 to 3        | 3             |  |  |  |  |  |  |  |
|                    | Counter value preset          | 0 to 99999999 | 0             |  |  |  |  |  |  |  |
|                    | Set operation hours in 0.00h  | Yes / No      | No            |  |  |  |  |  |  |  |
|                    | Counter value preset          | 0 to 99999999 | 0             |  |  |  |  |  |  |  |
|                    | Gen. active power [0.00MWh]   | Yes / No      | No            |  |  |  |  |  |  |  |
|                    | Counter value preset          | 0 to 65535    | 0             |  |  |  |  |  |  |  |
|                    | Set number of starts          | Yes / No      | No            |  |  |  |  |  |  |  |

Table 3-118: Application - standard values - configure counters

### **Configure Counters: Maintenance Call**

A maintenance call will be issued if the configured number of maintenance hours has expired or the configured number of days has expired since the last maintenance.

In case of a maintenance call, the display indicates "Mainten. days exceeded" or "Mainten. hours exceeded".

| EN          |                       | Mai                   | intenanc                | e hours                      | Counter: Maintenance interval 'Hours'                                                                                                    | 0 to 9,999 h                             |
|-------------|-----------------------|-----------------------|-------------------------|------------------------------|----------------------------------------------------------------------------------------------------|------------------------------------------|
| CL2<br>2550 | <b>Wa</b><br>{0}<br>✔ | rtungsin<br>{10}<br>✔ | tervall S<br>{1oc}<br>✓ | <b>3tunden</b><br>{2oc}<br>✓ | To disable the maintenance "hours" counter configure "0" for the second second seco | nis entry.                               |
|             |                       |                       |                         |                              | This parameter defines the remaining hours until the next maintenance<br>occurs. Once the generator has been operated for the number of hour<br>here, a maintenance message is displayed.                                                                                                    | ce call<br>s configured                  |
|             |                       |                       |                         |                              | If the maintenance counter is reset either by the push-buttons at the fi<br>(refer to manual 37428), or by configuring the parameter "Reset main<br>call" to "Yes" (parameter 2562 on page 268), the maintenance counter<br>the configured value.                                                                                                    | ront panel<br>ntenance<br>er is reset to |
| E           | Reset                 | mainten               | ance per                | riod hrs                     | Counter: Reset maintenance call counter 'Hours'                                                                                                    | Yes / No                                 |
| BG          | Wartu                 | ingsstur              | nden rüc                | ksetzen                      |                                                                                                    |                                          |
| CL2<br>2562 | {0}                   | {10}                  | {1oc}                   | {2oc}                        | If this parameter is configured to "Yes" the maintenance "hours" cou<br>to the configured value. Once the counter has been reset, the control<br>this parameter to "No".                                                                                                    | nter is reset<br>unit changes            |
|             |                       |                       |                         |                              | <b>Note:</b> When using a specific code level in parameter 2567 for reset of hours this parameter can be blocked.                                                                                                    | of maint.                                |

| Maintenance days                                                                                                    |          |            |           |            | Counter: Maintenance interval 'Days'                                                                                                    | 0 to 999 days                                                            |
|----------------------------------------------------------------------------------------------------|----------|------------|-----------|------------|----------------------------------------------------------------------------------------------------|--------------------------------------------------------------------------|
| DE                                                                                                    | V        | Vartung    | sinterva  | ll Tage    |                                                                                                    |                                                                          |
| $\begin{array}{c} \mathbf{CL2}  \{0\}  \{10\}  \{1oc\}  \{2oc\} \\ 2551  \checkmark  \checkmark  \checkmark  \checkmark  \checkmark  \checkmark  \checkmark  \checkmark  \checkmark  $ |          |            |           |            | ① To disable the maintenance "days" counter configure "0" for th                                                                                                    | is entry.                                                                |
|                                                                                                    |          |            |           |            | This parameter defines the remaining days until the next maintenance.<br>Once the configured number of days has expired since the last maintenance message is displayed.<br>If the maintenance counter is reset either by the push-buttons at the f (refer to manual 37428), or by configuring the parameter "Reset main call" to "Yes" (parameter 2563 on page 269), the maintenance counter the configured value. | e call occurs.<br>enance, a<br>front panel<br>ntenance<br>er is reset to |
| a R                                                                                                    | leset m  | aintenar   | nce perio | od days    | Counter: Reset maintenance call counter 'Days'                                                                                                    | Yes / No                                                                 |
| DE                                                                                                    | W        | artungst   | age rücl  | ksetzen    |                                                                                                    |                                                                          |
| CL2<br>2563                                                                                                    | {0}<br>✓ | {10}<br>✓  | {loc}     | {2oc}      | If this parameter is configured to "Yes" the maintenance "days" coun<br>the configured value. Once the counter has been reset, the control un<br>this parameter to "No".<br><b>Note:</b> When using a specific code level in parameter 2567 for reset of<br>this parameter can be blocked.                                                                                                    | nter is reset to<br>nit changes<br>of maint. days                        |
| 园                                                                                                    | Со       | de level f | for reset | maint.     | Counter: Code level for resetting the maintenance call                                                                                                    | 0 to 3                                                                   |
| Coc                                                                                                    | leeben   | e für Wa   | artung r  | ückset.    |                                                                                                    |                                                                          |
| CL2<br>2567                                                                                                    | {0}<br>✓ | {10}<br>✓  | {loc}     | {2oc}<br>✓ | This parameter determines the required code level for resetting the co<br>"Maintenance call in". User with a lower code level may not access<br>The following code levels exist:<br>3 = Commissioner<br>2 = Temporary commissioner<br>1 = Service level<br>0 = Operator                                                                                                    | unter<br>this function.                                                  |

### Configure Counters: Operation Hours, kWh, and kvarh

| B                            | Counter value preset |                       |                         |                             | Counter: Set point value for counters                                                                                                    | 0 to 99,999,999                                   |
|------------------------------|----------------------|-----------------------|-------------------------|-----------------------------|----------------------------------------------------------------------------------------------------|---------------------------------------------------|
| CL2<br>2515                  | {0}                  | {10}<br>✓             | Zähler-<br>{loc}<br>✓   | Setzwert<br>{2oc}<br>✓      | <ul> <li>This value is utilized to set the following counters:</li> <li>operation hours counter</li> <li>kWh counter</li> <li>kvarh counter</li> <li>The number entered into this parameter is the number that will be parameters listed above when they are enabled.</li> </ul> | e set to the                                      |
| Set operation hours in 0.00h |                      |                       | n hours                 | in 0.00h                    | Counter: Set operation hours counter                                                                                                    | Yes / No                                          |
| ECL2<br>2574                 | Bet<br>{0}<br>✓      | riebsste<br>{10}<br>✓ | l. setzen<br>{1oc}<br>✓ | 1 in 0.00h<br>{20c}<br>✓    | <ul> <li>YesThe current value of this counter is overwritten with configured in "set point value for counters". After been (re)set, this parameter changes back to "No" a NoThe value of this counter is not changed.</li> </ul>                                                 | th the value<br>the counter has<br>automatically. |
| EN                           | Gen. a               | ctive po              | wer [0.0                | 0MWh]                       | Counter: Set kWh counter                                                                                                    | Yes / No                                          |
| ECL2<br>2510                 | Gen. `<br>{0}<br>✓   | Wirkar<br>{10}<br>✓   | beit [0,0<br>{10c}<br>✓ | 0 <b>MWh]</b><br>{2oc}<br>✓ | YesThe current value of this counter is overwritten win<br>configured in "set point value for counters". After<br>been (re)set, this parameter changes back to "No" a<br>NoThe value of this counter is not changed.                                                             | th the value<br>the counter has<br>automatically. |

NOTE

# **i**

Example: The counter value preset (parameter 2515 on page 269) is configured to "3456". If parameter 2574 will be configured to Yes, the operation hour counter will be set to 3456h. If parameter 2510 will be configured to Yes, the active energy counter will be set to 34.56MWh.

### **Configure Counters: Start Counter**

| Counter value preset |                                                                                                    |             |                   | Counter: Set point value for start counter0 to 65535                                                                                                    |                         |  |  |  |  |  |
|----------------------|----------------------------------------------------------------------------------------------------|-------------|-------------------|----------------------------------------------------------------------------------------------------|-------------------------|--|--|--|--|--|
| E<br>CL2<br>2541     | Zähler-Setzwert           CL2         {0}         {10}         {1oc}         {2oc}           541         Image: Comparison of the set of the set |             |                   | This parameter defines the number of times the control unit registers a the generator set. The number entered here will overwrite the current d value after confirming with parameter 2542 on page 270.                                                                | start of<br>isplayed    |  |  |  |  |  |
| A                    |                                                                                                    | Set nun     | nber of starts    | Counter: Set start counter                                                                                                    | Yes / No                |  |  |  |  |  |
| B                    |                                                                                                    | Anzahl      | Starts setzen     |                                                                                                    |                         |  |  |  |  |  |
| CL2<br>2542          | {0}<br>✓                                                                                                    | {10} {<br>✓ | 1oc} {2oc}<br>✓ ✓ | <ul> <li>YesThe current value of the start counter is overwritten with configured in "Set point value for start counter". After th has been (re)set, this parameter changes back to "No" automatically.</li> <li>NoThe value of this counter is not changed</li> </ul> | the value<br>le counter |  |  |  |  |  |

### **Configure Counters: Operation Hours**

| Operation hours source |     |           |           | source | Counter: Operation hours source                            | Internal / ECU/J1939 |
|------------------------|-----|-----------|-----------|--------|------------------------------------------------------------|----------------------|
| DE                     | (   | Quelle E  | Betriebss | tunden |                                                            |                      |
| CL2<br>15154           | {0} | {10}<br>✓ | {1oc}     | {2oc}  | This parameter configures the source for the operation hou | rs.                  |
|                        |     |           |           |        | <b>Internal</b>                                            | m the easYgen        |

**ECU/J1939** ... The operation hours are assumed from the connected ECU (via J1939 CAN protocol).

## Appendix A. Miscellaneous

### **Alarm Classes**

#### 

The control functions are structured in the following alarm classes:

| Alarm class | Visible in the display                                                                                                    | LED ''Alarm''<br>& horn   | Relay "Command:<br>open GCB" | Shut-down engine           | Engine blocked until<br>ack. sequence has<br>been performed |  |  |  |  |  |  |  |  |
|-------------|----------------------------------------------------------------------------------------------------|---------------------------|------------------------------|----------------------------|-------------------------------------------------------------|--|--|--|--|--|--|--|--|
|             |                                                                                                    |                           |                              |                            |                                                             |  |  |  |  |  |  |  |  |
| Α           | yes                                                                                                    | no                        | no                           | no                         | no                                                          |  |  |  |  |  |  |  |  |
|             | Warning Alarm<br>This alarm does not interrupt the unit operation. A massage output without a controlized alarm occurs:            |                           |                              |                            |                                                             |  |  |  |  |  |  |  |  |
|             | Inis alarm does not interrupt the unit operation. A message output without a centralized alarm occurs:<br>$\Rightarrow$ Alarm text |                           |                              |                            |                                                             |  |  |  |  |  |  |  |  |
| В           | ves                                                                                                    | ves                       | no                           | no                         | no                                                          |  |  |  |  |  |  |  |  |
| 2           | Warning Alarm                                                                                                    | <b>JC</b> 5               | no                           | no                         |                                                             |  |  |  |  |  |  |  |  |
|             | This alarm does not inte                                                                                                    | rrupt the unit operation. | An output of the centralize  | ed alarm occurs and the c  | command variable 3.05                                       |  |  |  |  |  |  |  |  |
|             | (horn) is issued.                                                                                                    |                           |                              |                            |                                                             |  |  |  |  |  |  |  |  |
|             | $\Rightarrow$ Alarm text + flashing                                                                                                | LED "Alarm" + Relay c     | entralized alarm (horn).     |                            |                                                             |  |  |  |  |  |  |  |  |
| С           | yes                                                                                                    | cool down time            | yes                          |                            |                                                             |  |  |  |  |  |  |  |  |
|             | Shutdown Alarm                                                                                                    |                           |                              |                            |                                                             |  |  |  |  |  |  |  |  |
|             | with this alarm the GCF $rac{1}{2}$                                                                                                | I S opened and the engin  | e is stopped. Coasting occ   | CCP open + Coasting +      | Engine stop                                                 |  |  |  |  |  |  |  |  |
| D           | → Alami text + mashing                                                                                                    | LED Alaliii + Kelay C     | immediately                  | ocb open + Coasting +      | Eligine stop.                                               |  |  |  |  |  |  |  |  |
| D           | yes<br>Shutdown Alarm                                                                                                    | yes                       | mineutately                  |                            | yes                                                         |  |  |  |  |  |  |  |  |
|             | With this alarm the GCF                                                                                                    | B is opened and the engin | e is stopped. Coasting oc    | curs.                      |                                                             |  |  |  |  |  |  |  |  |
|             | ⇒ Alarm text + flashing                                                                                                    | LED "Alarm" + Relay c     | entralized alarm (horn) +    | GCB open + Coasting +      | Engine stop.                                                |  |  |  |  |  |  |  |  |
| Е           | yes                                                                                                    | yes                       | soft unloading               | immediately                | yes                                                         |  |  |  |  |  |  |  |  |
|             | Shutdown Alarm                                                                                                    |                           | . – .                        |                            |                                                             |  |  |  |  |  |  |  |  |
|             | With this alarm the GCH                                                                                                    | 3 is opened immediately a | and the engine is stopped.   |                            |                                                             |  |  |  |  |  |  |  |  |
| -           | $\Rightarrow$ Alarm text + flashing                                                                                                | LED "Alarm" + Relay c     | entralized alarm (horn)+     | GCB open + Engine stop     |                                                             |  |  |  |  |  |  |  |  |
| F           | yes                                                                                                    | yes                       | immediately                  | immediately                | yes                                                         |  |  |  |  |  |  |  |  |
|             | Shutdown Alarm                                                                                                    | ) is spanad immediately.  | and the engine is stonned    |                            |                                                             |  |  |  |  |  |  |  |  |
|             | $\Rightarrow$ Alarm text + flashing                                                                                                | LED "Alarm" + Relay of    | entralized alarm (horn)+ (   | GCB open + Engine stop     |                                                             |  |  |  |  |  |  |  |  |
| Control     | no                                                                                                    | no                        | no                           | no                         | no                                                          |  |  |  |  |  |  |  |  |
| control     | Control Signal                                                                                                    | no                        | no                           | no                         |                                                             |  |  |  |  |  |  |  |  |
|             | This signal issues a cont                                                                                                    | rol command only. It ma   | y be assigned to a discrete  | e input for example to get | t a control signal, which                                   |  |  |  |  |  |  |  |  |
|             | may be used in the Logi                                                                                                    | csManager. No alarm me    | essage and no entry in the   | alarm list or the event hi | story will be issued.                                       |  |  |  |  |  |  |  |  |
|             | This signal is always sel                                                                                                    | f-acknowledging, but co   | nsiders a delay time and n   | nay also be configured w   | ith an engine delay.                                        |  |  |  |  |  |  |  |  |

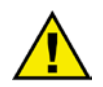

### CAUTION

If an alarm of class C, D, or E is present and the GCB cannot be opened, the engine will not be stopped. This can only be achieved by enabling GCB monitoring (parameter 2600 on page 116) with the alarm class configured to "F" (parameter 2601 on page 116).

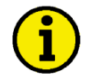

### NOTE

If an alarm has been configured with a shutdown alarm that has been enabled to self-acknowledge, and has been configured as engine delayed the following scenario may happen:

- The alarm shuts down the engine because of its alarm class.
- Due to the engine stopping, all engine delayed alarms are ignored.
- The alarm class is acknowledged automatically.
- The alarm will self-acknowledge and clear the fault message that shut the engine down. This prevents the fault from being analyzed. After a short delay, the engine will restart.
- After the engine monitoring delay expires, the fault that originally shut down the engine will do so again. This cycle will continue to repeat until corrected.

### **Conversion Factors**

#### 

### Temperature

| °C ⇔ °F                                      | $^{\circ}F \Rightarrow ^{\circ}C$          |
|----------------------------------------------|--------------------------------------------|
| $T [^{\circ}F] = (T [^{\circ}C] x 1.8) + 32$ | $T[^{\circ}C] = (T[^{\circ}F] - 32) / 1.8$ |

### Pressure

| bar ⇔ psi                  | psi ⇔ bar                  |
|----------------------------|----------------------------|
| P [psi] = P [bar] x 14.503 | P [bar] = P [psi] / 14.503 |

## Appendix B. LogicsManager

The *LogicsManager* is used to customize the sequence of events in the control **unit** such as the start command of the engine or the operation of control unit relay outputs. For example, the start routine may be programmed so that it requires the closing of a discrete input or a preset time of day. Depending on the application mode of the unit, the number of available relays that may be programmed with the *LogicsManager* will vary. Two independent time delays are provided for the configured action to take place and be reset.

#### Structure and Description of the LogicsManager

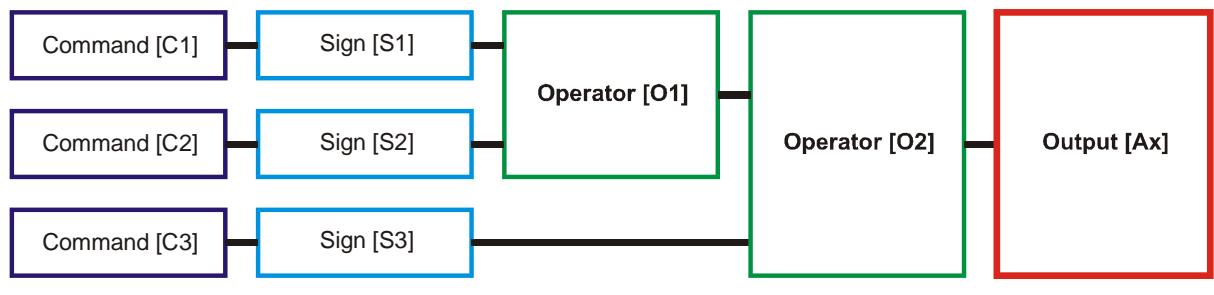

Figure 3-32: LogicsManager - function overview

- **Command (variable)** A list of over 400 parameters and functions is provided for the command inputs. Examples of the parameters that may be configured into these commands are generator undervoltage thresholds 1 and 2, start fail, and cool down. These command variables are used to control the output function or relay. Refer to Logical Command Variables starting on page 279 for a complete list of all command variables.
- **Sign** The sign field can be used to invert the state of the command or to fix its output to a logical true or false if the command is not needed. Setting the sign to the NOT state changes the output of the command variable from true to false or vice versa.
- **Operator** A logical device such as AND or OR.
- (Logical) output The action or control sequence that occurs when all parameters set into the *LogicsManager* are met.

| [Cx] - Command {x}                                                                                                    | [Sx] - Sign {x}                                                                                                    | [Ox] - Operator {x}                                                                                                    | [Ax] - Output {x}                                                                                                    |
|----------------------------------------------------------------------------------------------------|----------------------------------------------------------------------------------------------------|----------------------------------------------------------------------------------------------------|----------------------------------------------------------------------------------------------------|
| The description and the tables of<br>all values, flags, and internal<br>functions that are able to<br>combine via the <i>LogicsManager</i><br>can be found in the Logical<br>Command Variables section<br>starting on page 279. | Value {[Cx]}<br>The value [Cx] is<br>passed 1:1.<br>NOT Value {[Cx]}<br>The opposite of the<br>value [Cx] is passed.<br>-1.<br>0 [False; always "0"]<br>The value [Cx] is ignored and<br>this logic path<br>will always be FALSE.<br>"0" -<br>1 [True; always "1"]<br>The value [Cx] is ignored and<br>this logic path<br>will always be TRUE.<br>"1" - | AND<br>Logical AND<br>NAND<br>Logical negated AND<br>OR<br>Logical OR<br>NOR<br>Logical negated OR<br>Exclusive OR<br>NXOR<br>Exclusive negated OR<br>(See Table 3-120 for symbols) | The description and the tables of<br>all logical outputs, flags, and<br>functions that are able to<br>combine via the <i>LogicsManager</i><br>can be found in the Logical<br>Outputs section starting on<br>page 275. |

Table 3-119: LogicsManager - command overview

#### **Configuration of the Command Chain**

Using the values specified in the above table, the chain of commands of the *LogicsManager* (for example: operating the relays, setting the flags, specification of the automatic functions) is configured as follows:

[Ax] = (([C1] & [S1]) & [O1] & ([C2] & [S2])) & [O2] & ([C3] & [S3])

#### Programming example for the *LogicsManager*:

Relay [R2] shall energize, whenever "Discrete input [D2]" is energized "AND" the control does "NOT" have a fault that is "Alarm class C" "AND" does "NOT" have a fault that is "Alarm class D"  $\Rightarrow$ 

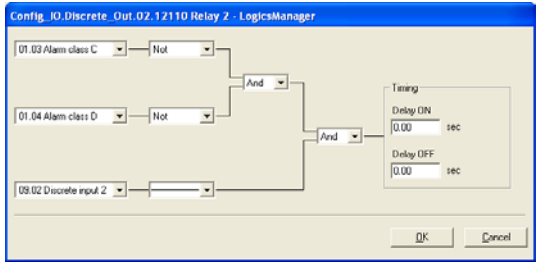

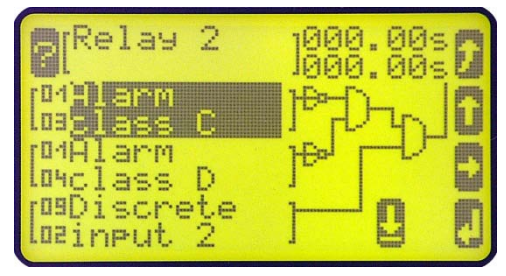

Figure 3-33: LogicsManager - display in ToolKit

Figure 3-34: LogicsManager - display on LCD screen

### **Logical Symbols**

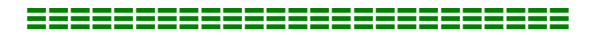

The following symbols are used for the graphical programming of the *LogicsManager*. The easYgen displays symbols according to the IEC standard by default. It is possible to change to ASA standard display using parameter 4117 on page 265.

| ToolKit                         | AND |    |   | AND OR |     |    | I             | NAND |          |               | NOR |   |               | NXOI | R  |               | XOR   |               |
|---------------------------------|-----|----|---|--------|-----|----|---------------|------|----------|---------------|-----|---|---------------|------|----|---------------|-------|---------------|
| easYgen<br>(default)            |     |    |   | - ≥1   |     |    | 1             | ⊳    |          |               | ≻   |   |               |      |    |               | - = 1 |               |
| DIN 40 700                      |     |    |   |        |     |    |               |      |          |               |     |   |               |      |    |               |       |               |
| ASA<br>US MIL<br>(configurable) | 1D- |    |   | D- D-  |     |    | $\rightarrow$ |      |          | $\rightarrow$ |     |   | $\Rightarrow$ |      |    | $\Rightarrow$ |       |               |
| IEC617-12                       |     | &  |   |        | >=1 | ]- |               | &    |          |               | >=1 |   |               | =    | ]- |               | = 1   | ]-            |
| Truth                           | x1  | x2 | у | x1     | x2  | у  | x1            | x2   | у        | x1            | x2  | у | x1            | x2   | у  | x1            | x2    | у             |
| table                           | 0   | 0  | 0 | 0      | 0   | 0  | 0             | 0    | 1        | 0             | 0   | 1 | 0             | 0    | 1  | 0             | 0     | 0             |
|                                 | 0   | 1  | 0 | 0      | 1   | 1  | 0             | 1    | 1        | 0             |     | 0 | 0             | 1    | 0  |               | 1     | 1             |
|                                 | 1   | 1  | 1 | 1      | 1   | 1  | 1             | 1    | $1 \\ 0$ | 1             | 1   | 0 | 1             | 1    | 1  | 1             | 1     | $\frac{1}{0}$ |
| l                               | 1   | 1  | 1 | 1      | 1   | 1  | 1             | 1    | U        | 1             | 1   | U | 1             | 1    | 1  | 1             | 1     | U             |

Table 3-120: LogicsManager - logical symbols

### **Logical Outputs**

#### 

The logical outputs or combinations may be grouped into three categories:

- Internal logical flags
- Internal functions
- Relay outputs

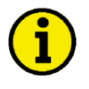

### NOTE

The numbers of the logical outputs in the third column may again be used as input variable for other outputs in the *LogicsManager*.

### **Logical Outputs: Internal Flags**

16 internal logical flags may be programmed to activate/deactivate functions. This permits more than 3 commands to be included in a logical function. They may be used like "auxiliary flags".

| Name    | Function         | Number |
|---------|------------------|--------|
| Flag 1  | Internal flag 1  | 00.01  |
| Flag 2  | Internal flag 2  | 00.02  |
| Flag 3  | Internal flag 3  | 00.03  |
| Flag 4  | Internal flag 4  | 00.04  |
| Flag 5  | Internal flag 5  | 00.05  |
| Flag 6  | Internal flag 6  | 00.06  |
| Flag 7  | Internal flag 7  | 00.07  |
| Flag 8  | Internal flag 8  | 00.08  |
| Flag 9  | Internal flag 9  | 00.30  |
| Flag 10 | Internal flag 10 | 00.31  |
| Flag 11 | Internal flag 11 | 00.32  |
| Flag 12 | Internal flag 12 | 00.33  |
| Flag 13 | Internal flag 13 | 00.34  |
| Flag 14 | Internal flag 14 | 00.35  |
| Flag 15 | Internal flag 15 | 00.36  |
| Flag 16 | Internal flag 16 | 00.37  |

### Logical Outputs: Internal Functions

The following logical functions may be used to activate/deactivate functions.

| Name                      | Function                                                                  | Number |
|---------------------------|---------------------------------------------------------------------------|--------|
| Start request in AUTO     | Start in AUTOMATIC operating mode (parameter 12120 on page 193)           | 00.09  |
| Stop request in AUTO      | Stop in AUTOMATIC operating mode (parameter 12190 on page 194)            | 00.10  |
| Inhibit emergency run     | Blocking or interruption of an emergency power operating in               |        |
|                           | AUTOMATIC operating mode (parameter 12200 on page 192)                    |        |
| Undelay close GCB         | Immediately closing of the GCB after engine start without waiting for the | 00.12  |
|                           | engine delayed monitoring and generator stable timer to expire            |        |
|                           | (parameter 12210 on page 153)                                             |        |
| Constant idle run         | Enables idle/rated speed modes (parameter 12550 on page 190).             | 00.14  |
| External acknowledge      | The alarm acknowledgement is performed from an external source            | 00.15  |
|                           | (parameter 12490 on page 126)                                             |        |
| Operation mode AUTO       | Activation of the AUTOMATIC operating mode (parameter 12510 on            | 00.16  |
|                           | page 211)                                                                 |        |
| Operation mode MAN        | Activation of the MANUAL operating mode (parameter 12520 on               | 00.17  |
|                           | page 211)                                                                 |        |
| Operation mode STOP       | Activation of the STOP operating mode (parameter 12530 on page 211)       | 00.18  |
| Start without load        | Starting the engine without closing the GCB (parameter 12540 on           | 00.19  |
|                           | page 211)                                                                 |        |
| Automatic idle mode       | Automatic idle mode (blocks the undervoltage, underfrequency, and         |        |
|                           | underspeed monitoring for a configured time automatically,                |        |
|                           | parameter 12570 on page 190)                                              |        |
| Discrete f/P +            | Raise frequency / real power set point (parameter 12900 on page 247)      | 00.21  |
| Discrete f/P -            | Lower frequency / real power set point (parameter 12901 on page 247)      | 00.22  |
| Discrete V/PF +           | Raise voltage / power factor set point (parameter 12902 on page 247)      | 00.23  |
| Discrete V/PF -           | Lower voltage / power factor set point (parameter 12903 on page 247)      | 00.24  |
| Freq. Droop active        | Activation of the frequency droop (parameter 12904 on page 223)           | 00.25  |
| Volt. Droop active        | Activation of the voltage droop (parameter 12905 on page 235)             | 00.26  |
| Critical mode             | Activation of critical mode operation (parameter 12220 on page 216)       | 00.28  |
| Firing speed              | Firing (ignition) speed is reached (parameter 12500 on page 186)          | 00.29  |
| Frequency setpoint 2      | Activates the frequency set point 2 (parameter 12918 on page 222)         | 00.81  |
| Load setpoint 2           | Activates the load set point 2 (parameter 12919 on page 228)              | 00.82  |
| Voltage setpoint 2        | Activates the voltage set point 2 (parameter 12920 on page 234)           | 00.83  |
| Power factor setpoint 2   | Activates the power factor set point 2 (parameter 12921 on page 239)      | 00.84  |
| Enable MCB                | Enables the MCB (parameter 12923 on page 157)                             | 00.85  |
| Load-dependent start/stop | Activation of load-dependent start/stop (parameter 12930 on page 198)     | 00.86  |
| Segment no.2 act          | Assigns the genset to load share segm. #2 (parameter 12929 on page 246)   | 00.87  |
| LDSS Priority 2           | Sets the LDSS priority to 2 (parameter 12926 on page 199)                 | 00.90  |
| LDSS Priority 3           | Sets the LDSS priority to 3 (parameter 12925 on page 199)                 | 00.91  |
| LDSS Priority 4           | Sets the LDSS priority to 4 (parameter 12924 on page 199)                 | 00.92  |
| Transition mode 1         | Activates breaker transition mode 1 (parameter 12931 on page 145)         | 00.93  |

### **Priority Hierarchy of the Logical Outputs**

The following table contains the priority relationships between the start conditions of the logical outputs in the *LogicsManager*:

| Prioritized function                  | overrides                                                             | Reaction                                                                    |  |
|---------------------------------------|-----------------------------------------------------------------------|-----------------------------------------------------------------------------|--|
| Critical mode                         | Stop req. in Auto                                                     | A start will still be performed.                                            |  |
|                                       | Start req. in Auto                                                    | The behavior of the system depends on the configuration of the related      |  |
|                                       |                                                                       | parameters.                                                                 |  |
| Stop req. in Auto                     | Start req. in Auto                                                    | No start will be performed.                                                 |  |
|                                       | Emergency power                                                       | No start will be performed.                                                 |  |
|                                       | Idle mode                                                             | No start will be performed.                                                 |  |
| Start w/o load                        | rt w/o load Start req. in Auto The GCB remains open / will be opened. |                                                                             |  |
| Emergency power                       | Start w/o load                                                        | The GCB will be closed nevertheless.                                        |  |
|                                       | Critical mode                                                         | The GCB will be closed nevertheless. The alarm class management is still    |  |
|                                       |                                                                       | performed like for the critical mode.                                       |  |
|                                       |                                                                       | If emergency power is already enabled and the critical mode will be enabled |  |
|                                       |                                                                       | then, a pause time may be configured for the emergency power operation.     |  |
| Inhibit emergency run Emergency power |                                                                       | No start will be performed.                                                 |  |
|                                       | Emergency power                                                       | The generator keeps on running without taking over load.                    |  |
|                                       | during Start w/o load                                                 |                                                                             |  |

### Logical Outputs: Relay Outputs

All relays may be controlled directly by the LogicsManager depending on the respective application mode.

| Name                      | Function                                                                            | Number |
|---------------------------|-------------------------------------------------------------------------------------|--------|
| Relay 1                   | If this logical output becomes true, the relay output 1 will be activated           | 00.41  |
| (Ready for operation OFF) |                                                                                     |        |
| Relay 2                   | If this logical output becomes true, the relay output 2 will be activated           | 00.42  |
| Relay 3                   | If this logical output becomes true, the relay output 3 will be activated           | 00.43  |
| Relay 4                   | If this logical output becomes true, the relay output 4 will be activated           | 00.44  |
| Relay 5                   | If this logical output becomes true, the relay output 5 will be activated           | 00.45  |
| Relay 6                   | If this logical output becomes true, the relay output 6 will be activated           | 00.46  |
| Relay 7                   | If this logical output becomes true, the relay output 7 will be activated           | 00.47  |
| Relay 8                   | If this logical output becomes true, the relay output 8 will be activated           | 00.48  |
| Relay 9                   | If this logical output becomes true, the relay output 9 will be activated           | 00.49  |
| Relay 10                  | If this logical output becomes true, the relay output 10 will be activated          | 00.50  |
| Relay 11                  | If this logical output becomes true, the relay output 11 will be activated          | 00.51  |
| External DO 1             | If this logical output becomes true, the external relay output 1 will be activated  | 00.63  |
| External DO 2             | If this logical output becomes true, the external relay output 2 will be activated  | 00.64  |
| External DO 3             | If this logical output becomes true, the external relay output 3 will be activated  | 00.65  |
| External DO 4             | If this logical output becomes true, the external relay output 4 will be activated  | 00.66  |
| External DO 5             | If this logical output becomes true, the external relay output 5 will be activated  | 00.67  |
| External DO 6             | If this logical output becomes true, the external relay output 6 will be activated  | 00.68  |
| External DO 7             | If this logical output becomes true, the external relay output 7 will be activated  | 00.69  |
| External DO 8             | If this logical output becomes true, the external relay output 8 will be activated  | 00.70  |
| External DO 9             | If this logical output becomes true, the external relay output 9 will be activated  | 00.71  |
| External DO 10            | If this logical output becomes true, the external relay output 10 will be activated | 00.72  |
| External DO 11            | If this logical output becomes true, the external relay output 11 will be activated | 00.73  |
| External DO 12            | If this logical output becomes true, the external relay output 12 will be activated | 00.74  |
| External DO 13            | If this logical output becomes true, the external relay output 13 will be activated | 00.75  |
| External DO 14            | If this logical output becomes true, the external relay output 14 will be activated | 00.76  |
| External DO 15            | If this logical output becomes true, the external relay output 15 will be activated | 00.77  |
| External DO 16            | If this logical output becomes true, the external relay output 16 will be activated | 00.78  |

Table 3-119 shows the function of each relay in each of the application modes.

| Relay        |             |                                                       | Application mode (para                              | meter 3401 on page 141)        |                    |
|--------------|-------------|-------------------------------------------------------|-----------------------------------------------------|--------------------------------|--------------------|
| Number       | Term.       | None                                                  | GCB open                                            | GCB open/close                 | GCB/MCB open/close |
|              |             | {0}                                                   | {1o}                                                | {1oc}                          | {2oc}              |
| Internal rel | lay outputs |                                                       |                                                     |                                |                    |
| [R1]         | 30/31       | Le                                                    | pgicsManager; pre-assigned                          | with 'Ready for operation OF   | F'                 |
| [R2]         | 32/33       | Le                                                    | ogicsManager; pre-assigned                          | with 'Centralized alarm (horn  | .)'                |
| [R3]         | 34/35       |                                                       | LogicsManager; pre-                                 | assigned with 'Starter'        |                    |
| [R4]         | 36/37       | LogicsM                                               | Ianager; pre-assigned with 'I                       | Diesel: Fuel solenoid, Gas: Ga | as valve'          |
| [R5]         | 38/39/40    | LogicsMan                                             | ager; pre-assigned with 'War                        | ming alarm'                    | Command: open MCB  |
| [R6]         | 41/42       | LogicsM                                               | <i>lanager</i>                                      | Command:                       | close GCB          |
| [R7]         | 80/81       | LogicsManager                                         |                                                     | Command: open GCB              |                    |
| [R8]         | 82/83       | LogicsMana                                            | LogicsManager; pre-assigned with 'Mains decoupling' |                                |                    |
| [R9]         | 84/85       | LogicsManager; pre-assigned with 'Stop solenoid'      |                                                     |                                |                    |
| [R10]        | 86/87       | LogicsManager; pre-assigned with 'Auxiliary services' |                                                     |                                |                    |
| [R11]        | 88/89       |                                                       | LogicsManager; pre-assig                            | ned with 'Shut down alarm'     |                    |

Table 3-121: Relay outputs - terminal assignment

### **Logical Command Variables**

#### 

The logical command variables are grouped into different categories:

- Group 00: Flags condition 1
- Group 01: Alarm system
- Group 02: Systems condition
- Group 03: Engine control
- Group 04: Applications condition
- Group 05: Engine related alarms
- Group 06: Generator related alarms
- Group 07: Mains related alarms
- Group 08: System related alarms
- Group 09: Discrete inputs
- Group 10: Analog inputs
- Group 11: Clock and timer
- Group 12: External DIs 1
- Group 13: Discrete outputs
- Group 14: External DOs 1
- Group 15: Flexible limits
- Group 18: Transistor outputs

### Logical Command Variables: Group 00: Flags Condition 1

#### Flags condition 1, Logic command variables 00.01-00.94

Internal Flags are the result of the output of the logic ladders from Flag 1 to 16. Flags are internal logic that can be sent to other flags or Command variables.

| No.   | ID | Name                      | Function                                 | Note                                   |
|-------|----|---------------------------|------------------------------------------|----------------------------------------|
| 00.01 | 0  | LM: Flag 1                | Internal flag 1                          | Internal calculation; descr. page 275  |
| 00.02 | 1  | LM: Flag 2                | Internal flag 2                          | Internal calculation; descr. page 275  |
| 00.03 | 2  | LM: Flag 3                | Internal flag 3                          | Internal calculation; descr. page 275  |
| 00.04 | 3  | LM: Flag 4                | Internal flag 4                          | Internal calculation; descr. page 275  |
| 00.05 | 4  | LM: Flag 5                | Internal flag 5                          | Internal calculation; descr. page 275  |
| 00.06 | 5  | LM: Flag 6                | Internal flag 6                          | Internal calculation; descr. page 275  |
| 00.07 | 6  | LM: Flag 7                | Internal flag 7                          | Internal calculation; descr. page 275  |
| 00.08 | 7  | LM: Flag 8                | Internal flag 8                          | Internal calculation; descr. page 275  |
| 00.09 | 8  | LM: Start request in AUTO | Start in AUTOMATIC operating mode        | Internal calculation; descr. page 194  |
| 00.10 | 9  | LM: Stop request in AUTO  | Stop in AUTOMATIC operating mode         | Internal calculation; descr. page 194  |
| 00.11 | 10 | LM: Inhibit emergency run | Blocking or interruption of an emergency | Internal calculation; descr. page 192  |
|       |    |                           | power operation in AUTOMATIC             |                                        |
| 00.40 |    |                           | operating mode                           |                                        |
| 00.12 | 11 | LM: Undelay close GCB     | Immediately closing of the GCB without   | Internal calculation; descr. page 153  |
|       |    |                           | waiting for the engine delayed           |                                        |
| 00.14 | 12 | I.M. Constant idle mar    | Constant idle aread and a mabled         | Leternel estevietiens deserves and 100 |
| 00.14 | 13 | LM: Constant Idle run     | Constant falle speed mode enabled        | Internal calculation; descr. page 190  |
|       |    |                           | underfrequency and underspeed            |                                        |
|       |    |                           | constantly)                              |                                        |
| 00.15 | 14 | I.M. External acknowledge | The alarm acknowledgement is             | Internal calculation: descr. page 126  |
| 00.15 | 17 | EMI: External acknowledge | performed from an external source        | internal calculation, deser. page 120  |
| 00.16 | 15 | LM: Operation mode AUTO   | Activation of the AUTOMATIC              | Internal calculation: descr. page 211  |
|       |    |                           | operating mode                           |                                        |
| 00.17 | 16 | LM: Operation mode MAN    | Activation of the MANUAL op. mode        | Internal calculation; descr. page 211  |
| 00.18 | 17 | LM: Operation mode STOP   | Activation of the STOP operating mode    | Internal calculation; descr. page 211  |
| 00.19 | 18 | LM: Start w/o load        | Starting the engine without closing the  | Internal calculation; descr. page 211  |
|       |    |                           | GCB                                      |                                        |
| 00.20 | 19 | LM: Automatic idle mode   | Automatic idle speed mode (blocks        | Internal calculation; descr. page 190  |
|       |    |                           | alarm for undervoltage, underfrequency,  |                                        |
|       |    |                           | and underspeed automatically for a set   |                                        |
|       |    |                           | time)                                    |                                        |
| 00.21 | 20 | LM: Discrete f/P +        | Raise frequency / real power set point   | Internal calculation; descr. page 247  |
| 00.22 | 21 | LM: Discrete f/P -        | Lower frequency / real power set point   | Internal calculation; descr. page 247  |
| 00.23 | 22 | LM: Discrete V/PF +       | Raise voltage / power factor set point   | Internal calculation; descr. page 247  |
| 00.24 | 23 | LM: Discrete V/PF -       | Lower voltage / power factor set point   | Internal calculation; descr. page 247  |
| 00.25 | 24 | LM: Freq. Droop active    | Frequency droop active                   | Internal calculation; descr. page 223  |
| 00.26 | 25 | LM: Volt. Droop active    | Voltage droop active                     | Internal calculation; descr. page 235  |
| 00.28 | 27 | LM: Critical mode         | Activation of critical mode operation    | Internal calculation; descr. page 212  |
| 00.29 | 28 | LNI: Firing speed         | Firing (ignition) speed is reached.      | Internal calculation; descr. page 185  |
| 00.30 | 29 | LIVI: Flag 9              | Internal flag 9                          | Internal calculation; descr. page 275  |
| 00.31 | 30 | LM: Flag 10               | Internal flag 10                         | Internal calculation; descr. page 275  |
| 00.32 | 31 | LNI: Flag 11              | Internal flag 11                         | Internal calculation; descr. page 275  |
| 00.33 | 32 | LNI: Flag 12              | Internal flag 12                         | Internal calculation; descr. page 2/5  |
| 00.34 | 24 | LIVI: Flag 15             | Internal flag 13                         | Internal calculation; descr. page 2/5  |
| 00.35 | 25 | LIVI: Flag 14             | Internal flag 15                         | Internal calculation; descr. page 275  |
| 00.30 | 26 | LIVI: Flag 13             | Internal flag 15                         | Internal calculation; descr. page 2/5  |
| 00.37 | 30 | LIVI: Flag 10             | Internal flag 16                         | internal calculation; descr. page 2/5  |

| No.   | ID | Name                        | Function                                 | Note                                  |
|-------|----|-----------------------------|------------------------------------------|---------------------------------------|
| 00.41 | 40 | LM: Relay 1                 |                                          |                                       |
| 00.42 | 41 | LM: Relay 2                 |                                          | ]                                     |
| 00.43 | 42 | LM: Relay 3                 |                                          | ]                                     |
| 00.44 | 43 | LM: Relay 4                 |                                          | TDUE : 6th - La sign Manager          |
| 00.45 | 44 | LM: Relay 5                 |                                          | IRUE, II the LogicsManager            |
| 00.46 | 45 | LM: Relay 6                 |                                          | fulfilled: refer to page 172 for more |
| 00.47 | 46 | LM: Relay 7                 |                                          | information                           |
| 00.48 | 47 | LM: Relay 8                 |                                          | Information                           |
| 00.49 | 48 | LM: Relay 9                 |                                          |                                       |
| 00.50 | 49 | LM: Relay 10                |                                          |                                       |
| 00.51 | 50 | LM: Relay 11                |                                          |                                       |
| 00.63 | 62 | LM: External relay DO 1     |                                          |                                       |
| 00.64 | 63 | LM: External relay DO 2     |                                          |                                       |
| 00.65 | 64 | LM: External relay DO 3     |                                          |                                       |
| 00.66 | 65 | LM: External relay DO 4     |                                          |                                       |
| 00.67 | 66 | LM: External relay DO 5     |                                          |                                       |
| 00.68 | 67 | LM: External relay DO 6     |                                          |                                       |
| 00.69 | 68 | LM: External relay DO 7     |                                          | TRUE, if the <i>LogicsManager</i>     |
| 00.70 | 69 | LM: External relay DO 8     |                                          | condition driving this relay is       |
| 00.71 | 70 | LM: External relay DO 9     |                                          | fulfilled; refer to page 173 for more |
| 00.72 | 71 | LM: External relay DO 10    |                                          | information                           |
| 00.73 | 72 | LM: External relay DO 11    |                                          |                                       |
| 00.74 | 73 | LM: External relay DO 12    |                                          |                                       |
| 00.75 | 74 | LM: External relay DO 13    |                                          |                                       |
| 00.76 | 75 | LM: External relay DO 14    |                                          |                                       |
| 00.77 | 76 | LM: External relay DO 15    |                                          |                                       |
| 00.78 | 77 | LM: External relay DO 16    |                                          |                                       |
| 00.81 | 80 | LM: Setpoint 2 frequency    | Activation of frequency set point 2      | Internal calculation; descr. page 222 |
| 00.82 | 81 | LM: Setpoint 2 load         | Activation of load set point 2           | Internal calculation; descr. page 228 |
| 00.83 | 82 | LM: Setpoint 2 voltage      | Activation of voltage set point 2        | Internal calculation; descr. page 234 |
| 00.84 | 83 | LM: Setpoint 2 power factor | Activation of power factor set point 2   | Internal calculation; descr. page 239 |
| 00.85 | 84 | LM: Enable MCB              | MCB is enabled                           | Internal calculation; descr. page 157 |
| 00.86 | 85 | LM: LD start/stop           | Activation of load-dependent start/stop  | Internal calculation; descr. page 195 |
| 00.87 | 86 | LM: Segment no.2 act        | Assigns the genset to load share segm. 2 | Internal calculation; descr. page 246 |
| 00.90 | 89 | LM: LDSS Priority 2         | Sets the LDSS priority to 2              | Internal calculation; descr. page 199 |
| 00.91 | 90 | LM: LDSS Priority 3         | Sets the LDSS priority to 3              | Internal calculation; descr. page 199 |
| 00.92 | 91 | LM: LDSS Priority 4         | Sets the LDSS priority to 4              | Internal calculation; descr. page 199 |
| 00.93 | 92 | LM: Transition mode 1       | Activates breaker transition mode 1      | Internal calculation: descr. page 145 |

### Logical Command Variables: Group 01: Alarm System

#### Alarm system, Logic command variables 01.01-01.11

Alarm classes may be configured as command variables for all logical outputs in the *LogicsManager*. Refer to page 271 for a description of the alarm classes.

| No.   | ID  | Name / Function     | Note                                                                                   |
|-------|-----|---------------------|----------------------------------------------------------------------------------------|
| 01.01 | 99  | Alarm class A       | TRUE as long as an alarm of this alarm class is active or latched (triggered)          |
| 01.02 | 100 | Alarm class B       | TRUE as long as an alarm of this alarm class is active or latched (triggered)          |
| 01.03 | 101 | Alarm class C       | TRUE as long as an alarm of this alarm class is active or latched (triggered)          |
| 01.04 | 102 | Alarm class D       | TRUE as long as an alarm of this alarm class is active or latched (triggered)          |
| 01.05 | 103 | Alarm class E       | TRUE as long as an alarm of this alarm class is active or latched (triggered)          |
| 01.06 | 104 | Alarm class F       | TRUE as long as an alarm of this alarm class is active or latched (triggered)          |
| 01.07 | 105 | All alarm classes   | TRUE as long as at least one alarm of the alarm classes A/B/C/D/E/F is active or       |
|       |     |                     | latched (triggered)                                                                    |
| 01.08 | 106 | Warning alarm       | TRUE as long as at least one alarm of the alarm classes A/B is active or latched       |
|       |     |                     | (triggered)                                                                            |
| 01.09 | 107 | Shutdown alarm      | TRUE as long as at least one alarm of the alarm classes C/D/E/F is active or latched   |
|       |     |                     | (triggered)                                                                            |
| 01.10 | 108 | Centralized alarm   | TRUE as long as at least one alarm of the alarm classes B/C/D/E/F is active or latched |
|       |     |                     | (triggered)                                                                            |
| 01.11 | 109 | New alarm triggered | TRUE if any alarm has been triggered until it is acknowledged                          |

### Logical Command Variables: Group 02: Systems Condition

### Systems condition, Logic command variables 02.01-02.22

The status of the system may be used as command variable in a logical output to set parameters for customized operations.

| No.   | ID  | Name                   | Function                                                                    | Note                                                                                                    |
|-------|-----|------------------------|-----------------------------------------------------------------------------|----------------------------------------------------------------------------------------------------|
| 02.01 | 119 | Firing speed detected  | Firing speed recognized (via MPU/gen.<br>frequency / <i>LogicsManager</i> ) | TRUE as long as at least firing speed<br>is measured (defined by parameter<br>3313 on page 186) either via the MPU<br>or the generator frequency; or is<br>detected via the <i>LogicsManager</i><br>output "ignition speed reached"<br>(defined by parameters 3324 and<br>12500 on page 186) |
| 02.02 | 120 | Speed detected         | Speed recognized (via MPU/gen.<br>frequency / <i>LogicsManager</i> )        | TRUE as long as a speed is measured<br>(this can be lower that the ignition<br>speed; either via the MPU, the<br>generator frequency, or the<br><i>LogicsManager</i> output "ignition speed<br>reached")                                                                                     |
| 02.03 | 121 | Generator voltage ok   | Generator voltage within operating window                                   | TRUE as long as the generator voltage is within the operating window                                                                                                    |
| 02.04 | 122 | Generator frequency ok | Generator frequency within operating window                                 | TRUE as long as the generator<br>frequency is within the operating<br>window                                                                                                    |
| 02.05 | 123 | Generator ok           | Generator voltage and frequency within operating windows                    | TRUE as long as the generator voltage<br>and frequency are within the operating<br>windows (02.03. and 02.04 are TRUE)                                                                                                    |
| 02.09 | 127 | Mains voltage ok       | Mains voltage within operating window                                       | TRUE as long as the mains voltage is within the operating window                                                                                                    |
| 02.10 | 128 | Mains frequency ok     | Mains frequency within operating window                                     | TRUE as long as the mains frequency is within the operating window                                                                                                    |
| 02.11 | 129 | Mains ok               | Mains voltage and frequency within operating windows                        | TRUE as long as the mains voltage<br>and frequency are within the operating<br>windows (02.09. and 02.10 are TRUE)                                                                                                    |
| 02.12 | 130 | Generator rotation CCW | Generator voltage: rotating direction CCW                                   | TRUE as long as the respective                                                                                                    |
| 02.13 | 131 | Generator rotation CW  | Generator voltage: rotating direction CW                                    | rotation field is detected in case of a                                                                                                    |
| 02.14 | 132 | Mains rotation CCW     | Mains voltage: rotating direction CCW                                       | three-phase voltage measurement at                                                                                                    |
| 02.15 | 133 | Mains rotation CW      | Mains voltage: rotating direction CW                                        | the respective measuring location                                                                                                    |
| 02.21 | 139 | Busbar I is dead       | Busbar I is dead                                                            | TRUE as long as the busbar voltage is<br>below the value configured in<br>parameter 5820 (Dead bus detection<br>max. volt.)                                                                                                    |

### Logical Command Variables: Group 03: Engine Control

### Engine control, Logic command variables 03.01-03.37

These variables may be used as command variable in a logical output to set parameters for customized operations.

| No.   | ID  | Name / Function                                                                | Note                                                                                                    |  |
|-------|-----|--------------------------------------------------------------------------------|----------------------------------------------------------------------------------------------------|--|
| 03.01 | 179 | Auxiliary services                                                             | TRUE if an auxiliary services prerun or postrun is enabled                                                                                                    |  |
| 03.02 | 180 | Starter                                                                        | TRUE if the starter relay is energized                                                                                                    |  |
| 03.04 | 182 | Preglow (Diesel)                                                               | TRUE if the preglow (Diesel) or ignition (gas) relay is                                                                                                    |  |
|       |     | Ignition (Gas)                                                                 | energized                                                                                                    |  |
| 03.05 | 183 | Horn (active)                                                                  | TRUE if alarm class B to F is activated until the time until<br>horn reset is expired or it is acknowledged for the first<br>time.                                                                              |  |
| 03.06 | 184 | Engine released                                                                | TRUE if the engine is requested and the start is released                                                                                                    |  |
| 03.07 | 185 | Engine delay over (engine delayed monitoring expired)                          | TRUE after expiration of the "delayed engine monitoring" timer until the fuel relay is de-energized                                                                                                    |  |
| 03.08 | 186 | Breaker delay over (engine delayed monitoring expired)                         | TRUE after expiration of the "breaker delay" timer until<br>the fuel relay is de-energized (= CB may be closed)                                                                                                 |  |
| 03.13 | 191 | Blinking lamp ECU                                                              | TRUE as soon as the ECU activates the diagnosis light<br>(only for Scania S6 ECU). This command variable is only<br>active if remote control of the ECU via easYgen is<br>activated.                            |  |
| 03.14 | 192 | ECU special ignition                                                           | TRUE as long as a reset or read-out of the Scania S6 ECU<br>blink code is requested (only for S6 Scania ECU). This<br>command variable is only active if remote control of the<br>ECU via easYgen is activated. |  |
| 03.20 | 198 | Three-position controller output: frequency / active power (governor) raise    |                                                                                                    |  |
| 03.21 | 199 | Three-position controller output: frequency / active<br>power (governor) lower | TRUE if the respective three-position controller issues the                                                                                                    |  |
| 03.22 | 200 | Three-position controller output: voltage / reactive power (AVR) raise         | respective control pulse                                                                                                    |  |
| 03.23 | 201 | Three-position controller output: voltage / reactive power (AVR) lower         |                                                                                                    |  |
| 03.27 | 205 | Stopping solenoid (Diesel)                                                     | TRUE if a stop signal is issued until the stop time of engine expires                                                                                                    |  |
| 03.28 | 206 | Operating solenoid (Diesel)                                                    | TRUE if the fuel solenoid (Diesel) or gas valve (gas)                                                                                                    |  |
|       |     | Gas valve (Gas)                                                                | relay is energized                                                                                                    |  |
| 03.30 | 208 | Auxiliary services prerun                                                      | TRUE, if "Auxiliary services prerun" is active                                                                                                    |  |
| 03.31 | 209 | Auxiliary services postrun                                                     | TRUE, if "Auxiliary services postrun" is active                                                                                                    |  |

### Logical Command Variables: Group 04: Applications Condition

#### Applications condition, Logic command variables 4.01-04.60

These operating statuses may be used as command variable in a logical output to set parameters for customized operations.

| No.    | ID  | Name                  | Function                                | Note                                               |
|--------|-----|-----------------------|-----------------------------------------|----------------------------------------------------|
| 04.01  | 239 | Auto mode             | AUTOMATIC operating mode active         | TRUE in AUTOMATIC operating mode                   |
| 04.02  | 240 | Stop mode             | STOP operating mode active              | TRUE in STOP operating mode                        |
| 04.03  | 241 | Manual mode           | MANUAL operating mode active            | TRUE in MANUAL operating mode                      |
| 04.04  | 242 | Lamp test             | A lamp test is being performed          | TRUE if the lamp test is active                    |
| 04.05  | 243 | Acknowledge           | "Acknowledge" push button has been      | This condition is TRUE for approx. 40 ms           |
|        |     |                       | pressed or an external                  | and must be extended utilizing a delay time        |
|        |     |                       | acknowledgment via LogicsManager        |                                                    |
| 04.06  | 244 | GCB closed            | GCB is closed {1oc} and {2oc}           | TRUE if DI 8 (Reply GCB) is de-energized           |
| 04.07  | 245 | MCB closed            | MCB is closed {2oc} only                | TRUE if DI 7 (Reply MCB) is de-energized           |
| 04.09  | 247 | Emergency mode        | Emergency power operation active        | TRUE with the expiration of the emergency          |
|        |     |                       |                                         | power delay; FALSE with the expiration of          |
|        |     |                       |                                         | the mains setting time and the reply from          |
|        |     |                       |                                         | the MCB is closed                                  |
| 04.10  | 248 | Cool down             | Engine cool-down cycle active           | TRUE as long as the cool down time is              |
|        |     |                       |                                         | running                                            |
| 04.11  | 249 | Mains settling        | Mains settling time active              | Becomes TRUE with a mains failure and              |
|        |     |                       |                                         | FALSE after the mains settling timer has           |
|        |     |                       |                                         | expired                                            |
| 04.12  | 250 | Start w/o load        | Start without closing GCB is active     | TRUE if Start w/o load is enabled                  |
| 04.13  | 251 | Remote request        | Request over remote control to activate | TRUE if the start bit is set via serial            |
|        |     |                       | a function                              | connection (Modbus) or CAN bus                     |
| 04.1.4 | 252 | D 1 1 1               | <b>D</b>                                | (CANopen), (control word 503)                      |
| 04.14  | 252 | Remote acknowledge    | Request over remote control to          | TRUE if this bit is set via interface (control     |
| 04.15  | 252 | T 11 .1               | acknowledge                             | word 503)                                          |
| 04.15  | 253 | Idle run active       | Idle mode is active                     | TRUE if the idle mode is active. This may          |
|        |     |                       |                                         | be used to issue an "Idle" command to a            |
| 04.19  | 250 | Complement CCD antion | Somehandigetion CCD is active           | TRUE if the CCP shall be somehouring d             |
| 04.18  | 230 | Synchron. GCB active  | Synchronization GCB is active           | INCLE II the GCB is closed                         |
| 04.10  | 257 | Opening CCP estive    | Opening GCP is estive                   | TRUE if a CCP open command is issued               |
| 04.19  | 237 | Opening OCB active    | Opening OCB is active                   | until DL 8 (Reply GCB) is energized                |
| 04.20  | 258 | Closing GCB active    | Closing GCB is active                   | TRUE if a GCB close command is issued:             |
| 04.20  | 238 | Closing OCD active    | Closing OCB is active                   | same function as relay 6 in $\{10c\}$ or $\{20c\}$ |
| 04.21  | 250 | Syn MCB is active     | Synchronization MCB is active           | TRUE if the MCB shall be synchronized              |
| 04.21  | 257 | Syn. WCD is active    | Synemonization web is active            | until the MCB is closed                            |
| 04.22  | 260 | Opening MCB active    | Opening MCB is active                   | TRUE if an MCB open command is issued              |
| 01.22  | 200 | opening web active    | opening web is deave                    | until DI 7 (Reply GCB) is energized                |
| 04 23  | 261 | Closing MCB active    | Closing MCB is active                   | TRUE if an MCB close command is issued:            |
| 020    |     |                       |                                         | same function as relay 8 in {20c}                  |
| 04.27  | 265 | Critical mode         | Critical mode operation is enabled      | TRUE if critical mode is enabled                   |
| 04.28  | 266 | Generator unloading   | Generator unloading sequence is active  | TRUE if a stop command has been issued             |
|        |     | 6                     |                                         | until the GCB is opened                            |
| 04.29  | 267 | Mains unloading       | Mains unloading sequence is active      | TRUE if a synchronization has been started         |
|        |     |                       |                                         | until the MCB is opened                            |
| 04.30  | 268 | Power limited prerun  | Prerun operation with power limitation  | TRUE as long as the warm up load                   |
|        |     |                       | is active                               | limitation is enabled                              |
| 04.31  | 269 | Segment no.2 act      | Load share group 2 is activated         | Internal calculation; descr. page 246              |

| No.   | ID  | Name                 | Function                                          | Note                                  |  |
|-------|-----|----------------------|---------------------------------------------------|---------------------------------------|--|
| 04.34 | 272 | LDSS Priority 2      | Load-dependent start/stop priority 2 is activated | Internal calculation; descr. page 199 |  |
| 04.35 | 273 | LDSS Priority 3      | Load-dependent start/stop priority 3 is activated | Internal calculation; descr. page 199 |  |
| 04.36 | 274 | LDSS Priority 4      | Load-dependent start/stop priority 4 is activated | Internal calculation; descr. page 199 |  |
| 04.37 | 275 | Remote volt. setp. 2 | Voltage set point 2 is enabled                    |                                       |  |
| 04.38 | 276 | Remote freq. setp. 2 | Frequency set point 2 is enabled                  | TRUE if this bit is set via interface |  |
| 04.39 | 277 | Remote PF setp. 2    | Power factor set point 2 is enabled               | (control word 504)                    |  |
| 04.40 | 278 | Remote pwr. setp. 2  | Load set point 2 is enabled                       |                                       |  |
| 04.41 | 279 | Transition mode 1    | Breaker transition mode alternative 1             | Internal calculation; descr. page 145 |  |
| 04.43 | 281 | LD start/stop        | Load-dependent start/stop is activated            | Internal calculation; descr. page 198 |  |
| 04.44 | 282 | Interface Control 1  | Free control bit 1 is activated                   |                                       |  |
| 04.45 | 283 | Interface Control 2  | Free control bit 2 is activated                   |                                       |  |
| 04.46 | 284 | Interface Control 3  | Free control bit 3 is activated                   |                                       |  |
| 04.47 | 285 | Interface Control 4  | Free control bit 4 is activated                   |                                       |  |
| 04.48 | 286 | Interface Control 5  | Free control bit 5 is activated                   |                                       |  |
| 04.49 | 287 | Interface Control 6  | Free control bit 6 is activated                   |                                       |  |
| 04.50 | 288 | Interface Control 7  | Free control bit 7 is activated                   |                                       |  |
| 04.51 | 289 | Interface Control 8  | Free control bit 8 is activated                   | Pafer to the Interface Manual 37/30   |  |
| 04.52 | 290 | Interface Control 9  | Free control bit 9 is activated                   | Refer to the interface Manual 37430   |  |
| 04.53 | 291 | Interface Control 10 | Free control bit 10 is activated                  |                                       |  |
| 04.54 | 292 | Interface Control 11 | Free control bit 11 is activated                  |                                       |  |
| 04.55 | 293 | Interface Control 12 | Free control bit 12 is activated                  |                                       |  |
| 04.56 | 294 | Interface Control 13 | Free control bit 13 is activated                  |                                       |  |
| 04.57 | 295 | Interface Control 14 | Free control bit 14 is activated                  |                                       |  |
| 04.58 | 296 | Interface Control 15 | Free control bit 15 is activated                  |                                       |  |
| 04.59 | 297 | Interface Control 16 | Free control bit 16 is activated                  |                                       |  |
| 04.60 | 298 | Crit. mode postrun   | Critical mode postrun is active                   | TRUE as long as the critical mode     |  |
|       |     |                      |                                                   | postrun time is running               |  |

### Logical Command Variables: Group 05: Engine Related Alarms

#### Engine related alarms, Logic command variables 05.01-05.15

These engine alarms may be used as command variable in a logical output to set parameters for customized operations.

| No.   | ID  | Name / Function               | Note                             |
|-------|-----|-------------------------------|----------------------------------|
| 05.01 | 299 | Overspeed (limit) 1           |                                  |
| 05.02 | 300 | Overspeed (limit) 2           |                                  |
| 05.03 | 301 | Underspeed (limit) 1          |                                  |
| 05.04 | 302 | Underspeed (limit) 2          |                                  |
| 05.05 | 303 | Unintended stop               |                                  |
| 05.06 | 304 | Engine stop malfunction       |                                  |
| 05.07 | 305 | Speed/frequency mismatch      | TRUE = alarm latched (triggered) |
| 05.08 | 306 | Start fail                    | FALSE = alarm acknowledged       |
| 05.09 | 307 | Maintenance days exceeded     |                                  |
| 05.10 | 308 | Maintenance hours exceeded    |                                  |
| 05.11 | 309 | Charge alternator low voltage |                                  |
| 05.13 | 311 | Red stop lamp                 |                                  |
| 05.14 | 312 | Amber warning lamp            |                                  |
| 05.15 | 313 | EEprom failure                |                                  |

### Logical Command Variables: Group 06: Generator Related Alarms

#### Generator related alarms, Logic command variables 06.01-06.31

These generator alarms may be used as command variable in a logical output to set parameters for customized operations.

| No.   | ID  | Name / Function                                            | Note                                                           |
|-------|-----|------------------------------------------------------------|----------------------------------------------------------------|
| 06.01 | 339 | Generator overfrequency (limit) 1                          |                                                                |
| 06.02 | 340 | Generator overfrequency (limit) 2                          |                                                                |
| 06.03 | 341 | Generator underfrequency (limit) 1                         |                                                                |
| 06.04 | 342 | Generator underfrequency (limit) 2                         |                                                                |
| 06.05 | 343 | Generator overvoltage (limit) 1                            |                                                                |
| 06.06 | 344 | Generator overvoltage (limit) 2                            |                                                                |
| 06.07 | 345 | Generator undervoltage (limit) 1                           |                                                                |
| 06.08 | 346 | Generator undervoltage (limit) 2                           |                                                                |
| 06.09 | 347 | Generator (definite time) overcurrent (limit)1             |                                                                |
| 06.10 | 348 | Generator (definite time) overcurrent (limit) 2            |                                                                |
| 06.11 | 349 | Generator (definite time) overcurrent (limit) 3            |                                                                |
| 06.12 | 350 | Generator reverse/reduced power (limit) 1                  |                                                                |
| 06.13 | 351 | Generator reverse/reduced power (limit) 2                  |                                                                |
| 06.14 | 352 | Generator overload IOP (limit) 1                           | TRUE = alarm latched (triggered)<br>FALSE = alarm acknowledged |
| 06.15 | 353 | Generator overload IOP (limit) 2                           |                                                                |
| 06.16 | 354 | (Generator) unbalanced load (limit)1                       |                                                                |
| 06.17 | 355 | (Generator) unbalanced load (limit) 2                      |                                                                |
| 06.18 | 356 | Generator (voltage) asymmetry                              |                                                                |
| 06.19 | 357 | Ground fault (limit) 1                                     |                                                                |
| 06.20 | 358 | Ground fault (limit) 2                                     |                                                                |
| 06.21 | 359 | Generator mismatched phase rotation (rotation field alarm) |                                                                |
| 06.22 | 360 | (Generator) inverse time-overcurrent                       |                                                                |
| 06.23 | 361 | Generator overload MOP (limit) 1                           |                                                                |
| 06.24 | 362 | Generator overload MOP (limit) 2                           |                                                                |
| 06.25 | 363 | Generator power factor inductive (limit) 1                 |                                                                |
| 06.26 | 364 | Generator power factor inductive (limit) 2                 |                                                                |
| 06.27 | 365 | Generator power factor capacitive (limit) 1                |                                                                |
| 06.28 | 366 | Generator power factor capacitive (limit) 2                |                                                                |
| 06.29 | 367 | Generator active power ramp mismatch                       |                                                                |
| 06.30 | 368 | Generator unloading mismatch                               |                                                                |
| 06.31 | 369 | Out of operating range                                     |                                                                |

### Logical Command Variables: Group 07: Mains Related Alarms

Mains related alarms, Logic command variables 07.01-07.25

These mains alarms may be used as command variable in a logical output to set parameters for customized operations.

| No.   | ID  | Function                                               | Note |
|-------|-----|--------------------------------------------------------|------|
| 07.05 | 403 | Mains mismatched phase rotation (rotation field alarm) |      |
| 07.06 | 404 | Mains overfrequency (limit) 1                          |      |
| 07.07 | 405 | Mains overfrequency (limit) 2                          |      |
| 07.08 | 406 | Mains underfrequency (limit) 1                         |      |
| 07.09 | 407 | Mains underfrequency (limit) 2                         |      |
| 07.10 | 408 | Mains overvoltage (limit) 1                            |      |
| 07.11 | 409 | Mains overvoltage (limit) 2                            |      |
| 07.12 | 410 | Mains undervoltage (limit) 1                           |      |
| 07.13 | 411 | Mains undervoltage (limit) 2                           |      |
| 07.14 | 412 | Mains phase shift                                      |      |
| 07.16 | 414 | Mains active power mismatch                            |      |
| 07.25 | 423 | Mains decoupling                                       |      |

### Logical Command Variables: Group 08: System Related Alarms

#### System related alarms, Logic command variables 08.01-08.33

These system alarms may be used as command variable in a logical output n to set parameters for customized operations.

| No.   | ID  | Function                                          | Note                                                           |
|-------|-----|---------------------------------------------------|----------------------------------------------------------------|
| 08.01 | 459 | Battery overvoltage (limit) 1                     |                                                                |
| 08.02 | 460 | Battery overvoltage (limit) 2                     |                                                                |
| 08.03 | 461 | Battery undervoltage (limit) 1                    |                                                                |
| 08.04 | 462 | Battery undervoltage (limit) 2                    |                                                                |
| 08.05 | 463 | GCB fail to close                                 |                                                                |
| 08.06 | 464 | GCB fail to open                                  |                                                                |
| 08.07 | 465 | MCB fail to close                                 | TRUE = alarm latched (triggered)<br>FALSE = alarm acknowledged |
| 08.08 | 466 | MCB fail to open                                  |                                                                |
| 08.10 | 468 | CAN J1939 communication alarm                     |                                                                |
| 08.16 | 474 | Parameter alignment                               |                                                                |
| 08.17 | 475 | Missing members                                   |                                                                |
| 08.18 | 476 | CANopen Interface 1                               |                                                                |
| 08.19 | 477 | CANopen Interface 2                               |                                                                |
| 08.20 | 478 | CAN bus overload                                  |                                                                |
| 08.30 | 488 | Timeout synchronization GCB                       |                                                                |
| 08.31 | 489 | Timeout synchronization MCB                       |                                                                |
| 08.33 | 491 | Generator /busbar / mains phase rotation mismatch |                                                                |
### Logical Command Variables: Group 09: Discrete Inputs

### Discrete inputs, Logic command variables 09.01-09.12

The discrete inputs may be used as command variable in a logical output to set parameters for customized operations.

| No.   | ID  | Function                       | Note                                     |
|-------|-----|--------------------------------|------------------------------------------|
| 09.01 | 519 | DI 1 (Discrete input [DI 01])  |                                          |
| 09.02 | 520 | DI 2 (Discrete input [DI 02])  |                                          |
| 09.03 | 521 | DI 3 (Discrete input [DI 03])  | TRUE = logical "1" (delay times and      |
| 09.04 | 522 | DI 4 (Discrete input [DI 04])  | NO/NC parameters are ignored)            |
| 09.05 | 523 | DI 5 (Discrete input [DI 05])  | FALSE = logical "0" (alarm has been      |
| 09.06 | 524 | DI 6 (Discrete input [DI 06])  | acknowledged or immediately after        |
| 09.07 | 525 | DI 7 (Discrete input [DI 07])  | TRUE condition is not present anymore,   |
| 09.08 | 526 | DI 8 (Discrete input [DI 08])  | if Control is configured as alarm class) |
| 09.09 | 527 | DI 9 (Discrete input [DI 09])  |                                          |
| 09.10 | 528 | DI 10 (Discrete input [DI 10]) |                                          |

### Logical Command Variables: Group 10: Analog Inputs

### Analog inputs, Logic command variables 10.01-10.03

The analog inputs may be used as command variable in a logical output.

| No.   | ID  | Name / Function               | Note                                     |
|-------|-----|-------------------------------|------------------------------------------|
| 10.01 | 559 | Analog input AI 01 wire break | TRUE = measured value out of range       |
| 10.02 | 560 | Analog input AI 02 wire break | FALSE = logical "0" (alarm has been      |
| 10.03 | 561 | Analog input AI 03 wire break | acknowledged, or immediately after       |
| 10.04 | 562 | Analog input AI 04 wire break | TRUE condition is not present anymore,   |
|       |     |                               | if Control is configured as alarm class) |

### Logical Command Variables: Group 11: Clock and Timer

### Clock and timer, Logic command variables 11.01-11.10

Time functions may be used as command variable in a logical output.

| No.   | ID  | Name / Function                             | Note                                     |
|-------|-----|---------------------------------------------|------------------------------------------|
| 11.01 | 579 | Timer set point 1 (exceeded)                | see page 266                             |
| 11.02 | 580 | Timer set point 2 (exceeded)                | see page 266                             |
| 11.03 | 581 | Active weekday (equal to setting)           | see page 266                             |
| 11.04 | 582 | Active day (equal to setting)               | see page 266                             |
| 11.05 | 583 | Active hour (equal to setting)              | see page 266                             |
| 11.06 | 584 | Active minute (equal to setting)            | see page 266                             |
| 11.07 | 585 | Active second (equal to setting)            | see page 266                             |
| 11.08 | 586 | Engine (running hours exceeded by) 1 hour   | Status changes every operating hour      |
| 11.09 | 587 | Engine (running hours exceeded by) 10 hour  | Status changes every 10 operating hours  |
| 11.10 | 588 | Engine (running hours exceeded by) 100 hour | Status changes every 100 operating hours |

### Logical Command Variables: Group 12: External Discrete Inputs 1

External discrete inputs 1, Logic command variables 12.01-12.16

Additional discrete inputs from an expansion board (i.e. IKD 1 extension board) may be used as command variable in a logical output.

| No.   | ID  | Name / Function                    | Note                                            |
|-------|-----|------------------------------------|-------------------------------------------------|
| 12.01 | 609 | External discrete input 1 [D.E01]  |                                                 |
| 12.02 | 610 | External discrete input 2 [D.E02]  |                                                 |
| 12.03 | 611 | External discrete input 3 [D.E03]  |                                                 |
| 12.04 | 612 | External discrete input 4 [D.E04]  |                                                 |
| 12.05 | 613 | External discrete input 5 [D.E05]  |                                                 |
| 12.06 | 614 | External discrete input 6 [D.E06]  | TRUE = logical "1" (delay times and NO/NC       |
| 12.07 | 615 | External discrete input 7 [D.E07]  | parameters are ignored)                         |
| 12.08 | 616 | External discrete input 8 [D.E08]  | FALSE = logical "0" (alarm has been             |
| 12.09 | 617 | External discrete input 9 [D.E09]  | acknowledged, or immediately after TRUE         |
| 12.10 | 618 | External discrete input 10 [D.E10] | condition is not present anymore, if Control is |
| 12.11 | 619 | External discrete input 11 [D.E11] | configured as alarm class)                      |
| 12.12 | 620 | External discrete input 12 [D.E12] |                                                 |
| 12.13 | 621 | External discrete input 13 [D.E13] |                                                 |
| 12.14 | 622 | External discrete input 14 [D.E14] |                                                 |
| 12.15 | 623 | External discrete input 15 [D.E15] |                                                 |
| 12.16 | 624 | External discrete input 16 [D.E16] |                                                 |

### Logical Command Variables: Group 13: Discrete Outputs

### Discrete outputs, Logic command variables 13.01-13.12

The discrete outputs may be used as command variable in a logical output.

| No.   | ID  | Name / Function            | Note                                                                                 |
|-------|-----|----------------------------|--------------------------------------------------------------------------------------|
| 13.01 | 629 | Discrete output DO1 [R01]  |                                                                                      |
| 13.02 | 630 | Discrete output DO2 [R02]  |                                                                                      |
| 13.03 | 631 | Discrete output DO3 [R03]  |                                                                                      |
| 13.04 | 632 | Discrete output DO4 [R04]  | TDUE lasiant "1" (this and itims in director the                                     |
| 13.05 | 633 | Discrete output DO5 [R05]  | IRUE = Iogical I (uns condition indicates the logical status of the internal relays) |
| 13.06 | 634 | Discrete output DO6 [R06]  | FATSE = logical "0" (this condition indicates)                                       |
| 13.07 | 635 | Discrete output DO7 [R07]  | the logical status of the internal relays)                                           |
| 13.08 | 636 | Discrete output DO8 [R08]  | the logical status of the internal relays)                                           |
| 13.09 | 637 | Discrete output DO9 [R09]  |                                                                                      |
| 13.10 | 638 | Discrete output DO10 [R10] |                                                                                      |
| 13.11 | 639 | Discrete output DO11 [R11] |                                                                                      |

### Logical Command Variables: Group 14: External Discrete Outputs 1

External discrete outputs 1, Logic command variables 14.01-14.16

The external discrete outputs may be used as command variable in a logical output.

| No.   | ID  | Name / Function                       | Note                                                  |
|-------|-----|---------------------------------------|-------------------------------------------------------|
| 14.01 | 669 | External discrete output DO1 [R.E01]  |                                                       |
| 14.02 | 670 | External discrete output DO2 [R.E02]  |                                                       |
| 14.03 | 671 | External discrete output DO3 [R.E03]  |                                                       |
| 14.04 | 672 | External discrete output DO4 [R.E04]  |                                                       |
| 14.05 | 673 | External discrete output DO5 [R.E05]  |                                                       |
| 14.06 | 674 | External discrete output DO6 [R.E06]  | TRUE = logical "1" (this condition indicates the      |
| 14.07 | 675 | External discrete output DO7 [R.E07]  | logical status of the relays, which are connected via |
| 14.08 | 676 | External discrete output DO8 [R.E08]  | external expansion boards)                            |
| 14.09 | 677 | External discrete output DO9 [R.E09]  | FALSE = logical "0" (this condition indicates the     |
| 14.10 | 678 | External discrete output DO10 [R.E10] | logical status of the relays, which are connected via |
| 14.11 | 679 | External discrete output DO11 [R.E11] | external expansion boards)                            |
| 14.12 | 680 | External discrete output DO12 [R.E12] |                                                       |
| 14.13 | 681 | External discrete output DO13 [R.E13] |                                                       |
| 14.14 | 682 | External discrete output DO14 [R.E14] | ]                                                     |
| 14.15 | 683 | External discrete output DO15 [R.E15] | ]                                                     |
| 14.16 | 684 | External discrete output DO16 [R.E16] |                                                       |

### Logical Command Variables: Group 15: Flexible Limits

#### Flexible limits, Logic command variables 15.01-15.40

The flexible analog input thresholds may be used as command variable in a logical output.

| No.   | ID  | Name / Function                      | Note                       |
|-------|-----|--------------------------------------|----------------------------|
| 15.01 | 689 | Flexible analog input 1 (triggered)  |                            |
| 15.02 | 690 | Flexible analog input 2 (triggered)  |                            |
| 15.03 | 691 | Flexible analog input 3 (triggered)  |                            |
| 15.04 | 692 | Flexible analog input 4 (triggered)  |                            |
| 15.05 | 693 | Flexible analog input 5 (triggered)  |                            |
| 15.06 | 694 | Flexible analog input 6 (triggered)  |                            |
| 15.07 | 695 | Flexible analog input 7 (triggered)  |                            |
| 15.08 | 696 | Flexible analog input 8 (triggered)  | TRUE = limit value reached |
| 15.09 | 697 | Flexible analog input 9 (triggered)  | FALSE = alarm acknowledged |
| 15.10 | 698 | Flexible analog input 10 (triggered) |                            |
| 15.11 | 699 | Flexible analog input 11 (triggered) |                            |
| 15.12 | 700 | Flexible analog input 12 (triggered) |                            |
| 15.13 | 701 | Flexible analog input 13 (triggered) |                            |
| 15.14 | 702 | Flexible analog input 14 (triggered) |                            |
| 15.15 | 703 | Flexible analog input 15 (triggered) |                            |
| 15.16 | 704 | Flexible analog input 16 (triggered) |                            |

### Logical Command Variables: Group 18: Transistor Outputs

### Transistor outputs, Logic command variables 18.01-18.04

The transistor outputs may be used as command variable in a logical output.

| No.   | ID  | Name / Function    | Note |
|-------|-----|--------------------|------|
| 18.05 | 817 | Aux. Excit. active |      |

### **Factory Setting**

#### 

The inputs, outputs, and internal flags, which may be programmed via the *LogicsManager* have the following factory default settings when delivered:

### **Factory Setting: Functions**

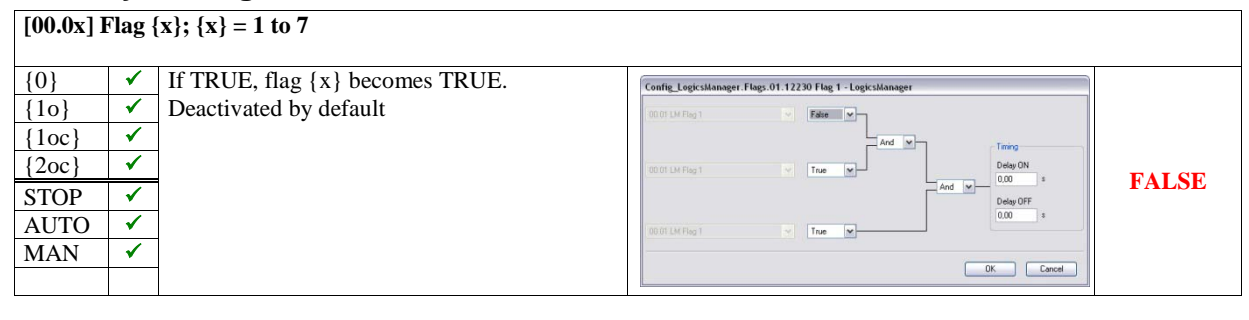

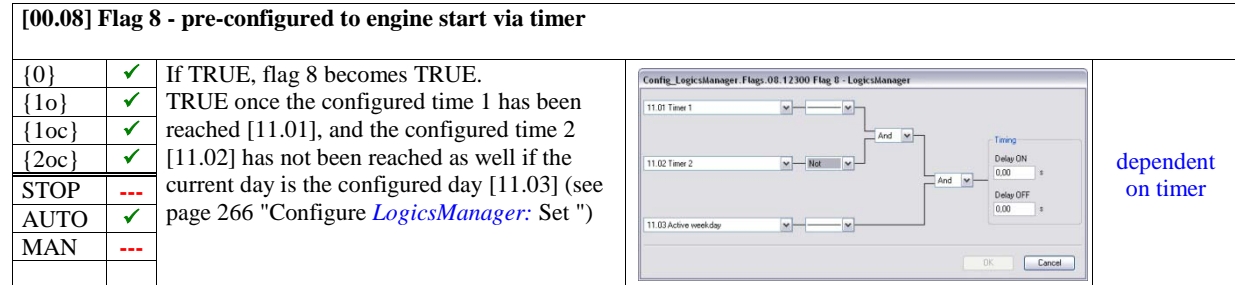

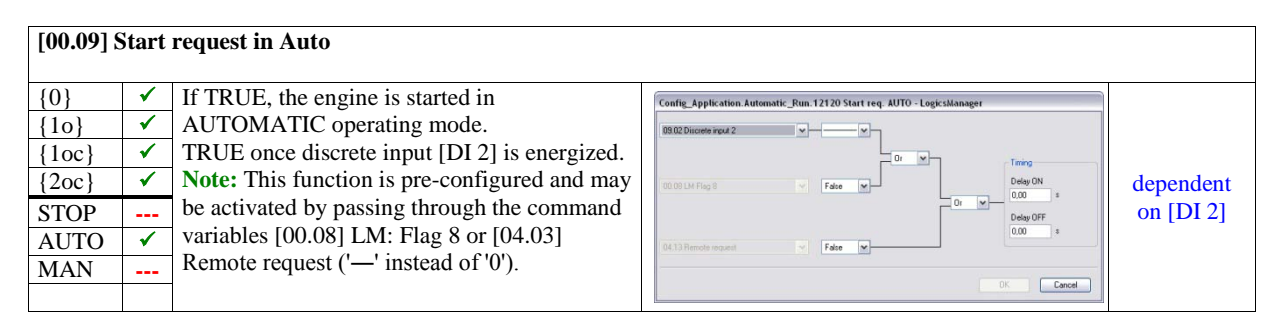

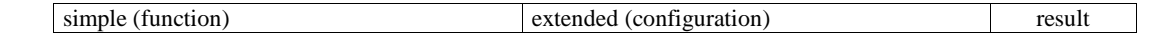

#### [00.10] Stop request in Auto

|       | • | •                                           |                                                                       |       |
|-------|---|---------------------------------------------|-----------------------------------------------------------------------|-------|
| {0}   | ~ | If TRUE, the engine is either stopped in    | Config_Application.Automatic_Run.12190 Stop req. AUTO - LogicsManager |       |
| {1o}  | ~ | AUTOMATIC operating mode or a start of      | 00.01 LM Flag 1 V                                                     |       |
| {1oc} | ~ | the engine is suppressed (also an emergency | And V                                                                 |       |
| {2oc} | 1 | operation).                                 | 00.01 LM Flag 1 True M Delay ON                                       | EALCE |
| STOP  |   | Deactivated by default                      | And M Delay OFF                                                       | FALSE |
| AUTO  | ~ |                                             | 00.01 LM Flig 1 True                                                  |       |
| MAN   |   |                                             |                                                                       |       |
|       |   |                                             | UK Lancet                                                             |       |

#### [00.11] Inhibit emergency run

| {0}   |          | If TRUE, an emergency operation is inhibited | Config_Application.Emergency_Run.12200 Inhibit emerg.run - LogicsManager |       |
|-------|----------|----------------------------------------------|--------------------------------------------------------------------------|-------|
| {10}  |          | or interrupted.                              | 00.01 LM Rag 1 V Fake                                                    |       |
| {1oc} |          | Deactivated by default                       | And V                                                                    |       |
| {2oc} | <b>~</b> |                                              | 00.07 LM Rag 1 V True V Delay DN                                         | TALSE |
| STOP  |          |                                              | And V Delay OFF                                                          | FALSE |
| AUTO  | <        |                                              | 00.01 LM Reg 1 V True V                                                  |       |
| MAN   |          |                                              |                                                                          |       |
|       |          |                                              | UK                                                                       |       |

#### [00.12] Undelay close GCB

| {0}   |   | If TRUE, the GCB will be closed in an        | Config_Application.Breaker. GCB.12210 Undelay close GCB - LogicsManager |
|-------|---|----------------------------------------------|-------------------------------------------------------------------------|
| {10}  |   | emergency operation without waiting for      | 04.09 Emergency mode                                                    |
| {1oc} |   | expiration of the delayed engine monitoring. |                                                                         |
| {2oc} | ✓ | TRUE once emergency mode is enabled.         | Delay ON Delay ON Delay ON                                              |
| STOP  |   |                                              | And v Delay OFF                                                         |
| AUTO  | ✓ |                                              |                                                                         |
| MAN   | ✓ |                                              |                                                                         |
|       |   |                                              | UK                                                                      |

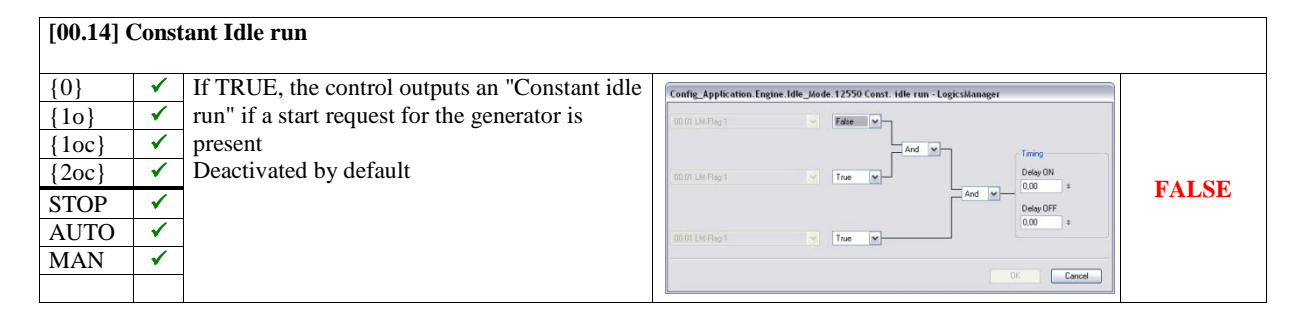

| simple (function) | extended (configuration) | result |
|-------------------|--------------------------|--------|

#### [00.15] External acknowledgment

| {0}<br>{10} | ✓<br>✓ | If TRUE, all alarms are acknowledged from an external source. | Config_Monitoring, 12490 Ext. acknowl LegicsManager |              |
|-------------|--------|---------------------------------------------------------------|-----------------------------------------------------|--------------|
| {1oc}       | 1      | TRUE once discrete input [DI 5] is energized.                 | And w                                               |              |
| {2oc}       | 1      |                                                               | 00.01 LM Flag 1 True M                              | dependent on |
| STOP        | ×      |                                                               | And Delay OFF                                       |              |
| AUTO        | × .    |                                                               | 00.01 LM Fileg 1 True M                             |              |
| MAN         | 1      |                                                               | 0% Carel                                            |              |
|             |        |                                                               |                                                     |              |

### [00.16] Operation mode AUTOMATIC

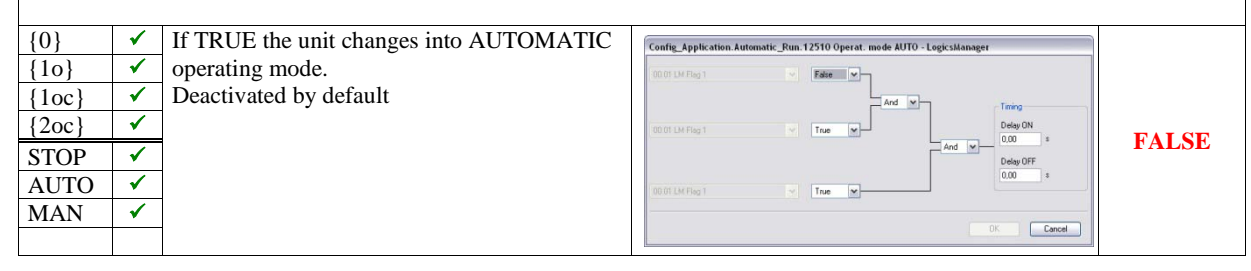

#### [00.17] Operation mode MANUAL

| $\{0\}$  | 4        | If TRUE the unit changes into MANUAL | Config_Application.Automatic_Run.12520 Operat. mode MAN - LogicsManager |       |
|----------|----------|--------------------------------------|-------------------------------------------------------------------------|-------|
| $\{10\}$ |          | Des stimute d has default            | 00.01 LM Flag 1 V False V                                               |       |
| {10C}    | <b>v</b> | Deactivated by default               | And M                                                                   |       |
| {2oc}    | <b>√</b> |                                      | 00.01 LM Flag 1 V True V Delay ON 0.00 s                                | FALSE |
| STOP     | <b>√</b> |                                      | And M Delay OFF                                                         | TALSE |
| AUTO     | ✓        |                                      | 00.01 LM Flag 1 V True V                                                |       |
| MAN      | ✓        |                                      |                                                                         |       |
|          |          |                                      | OK Cancel                                                               |       |

#### [00.18] Operation mode STOP If TRUE the unit changes into STOP {0} 1 Config\_Application.Automatic\_Run.12530 Operat. mode STOP - Log 1 operating mode. {10} False Deactivated by default 1 {1oc} 1 $\{2oc\}$ ~ FALSE STOP ✓ AUTO 1 True MAN ✓ Cancel

| simple (function) | extended (configuration) | result |
|-------------------|--------------------------|--------|
|-------------------|--------------------------|--------|

#### [00.19] Start without load

| {0}   | <b>√</b>                                                                                                    | If TRUE, the engine is started without load   | Config_Application.Automatic_Run.12540 Start w/o load - LogicsManager |       |
|-------|----------------------------------------------------------------------------------------------------|-----------------------------------------------|-----------------------------------------------------------------------|-------|
| {10}  | ×                                                                                                    | transfer to the generator (closing the GCB is | 00.01 LM Flag 1 V Fatte                                               |       |
| {1oc} | <ul> <li>Image: A set of the set of the</li></ul> | blocked).                                     | And V Timing                                                          |       |
| {2oc} | 1                                                                                                    | Deactivated by default                        | 00.01 LM Flag 1 True M                                                | FALSE |
| STOP  | <b>√</b>                                                                                                    |                                               | And Delay OFF                                                         | FALSE |
| AUTO  | <b>√</b>                                                                                                    |                                               | 00001 LM Flag 1 True M                                                |       |
| MAN   | <b>√</b>                                                                                                    |                                               |                                                                       |       |
|       |                                                                                                    |                                               | UK Lancel                                                             |       |

#### [00.20] Automatic Idle mode

| {0}   | 1 | If TRUE, the control performs an idle run for    | Config_Application.Engine.Idle_Mode.12570 Auto idle mode - LogicsManager |       |
|-------|---|--------------------------------------------------|--------------------------------------------------------------------------|-------|
| {10}  | 1 | a configured time at start-up.                   | 00.01 LM Flag 1 V False V                                                |       |
| {1oc} | ✓ | Deactivated by default                           | And V                                                                    |       |
| {2oc} | 1 | Note: This function is pre-configured and may    | 00.01 LM Flag 1 True M Delay ON                                          |       |
| STOP  | 1 | be activated by passing through the command      |                                                                          | FALSE |
| AUTO  | ✓ | variable [00.09] Start req. in Auto ('-' instead | 00.03 LM Start and AUTO Y False M                                        |       |
| MAN   | 1 | of '0').                                         |                                                                          |       |
|       |   |                                                  | OK Cancel                                                                |       |

#### [00.21] Raise frequency/load set point

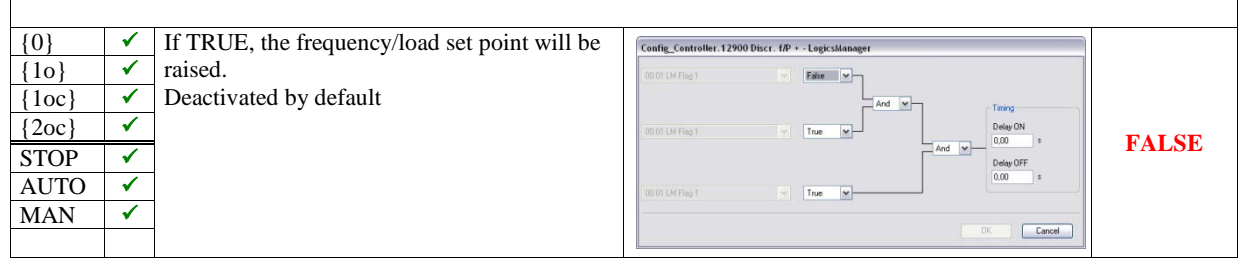

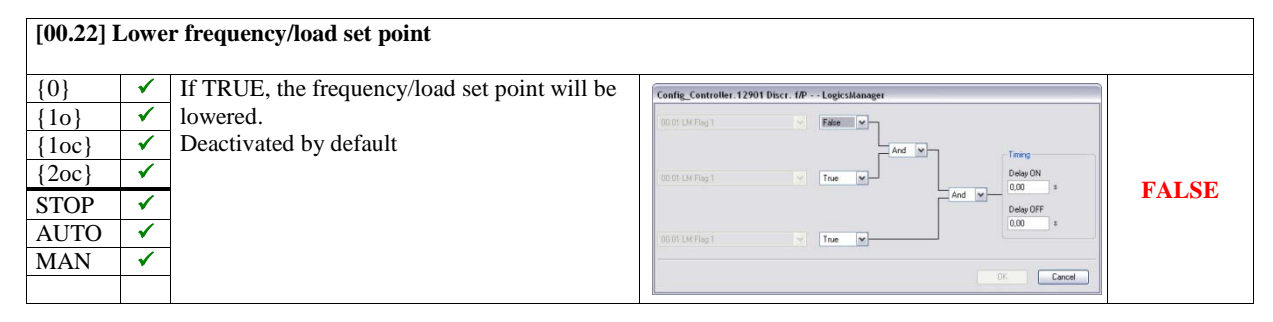

| simple (function) | extended (configuration) | result |
|-------------------|--------------------------|--------|

#### [00.23] Raise voltage/power factor set point

| {0}   | ✓        | If TRUE, the voltage/power factor set point | Config_Controller.12902 Discr. V/PF + - LogicsManager |
|-------|----------|---------------------------------------------|-------------------------------------------------------|
| {10}  | <        | will be raised.                             | 00.01 LM Rag 1                                        |
| {1oc} | <        | Deactivated by default                      | And W                                                 |
| {2oc} | <b>√</b> |                                             | DOUT LA Flag 1 W True W Delay ON                      |
| STOP  | <b>√</b> |                                             |                                                       |
| AUTO  | ×        |                                             | 00011 LM Flag 1 True M                                |
| MAN   | 1        |                                             |                                                       |
|       |          |                                             | UK Cancel                                             |

### [00.24] Lower voltage/power factor set point

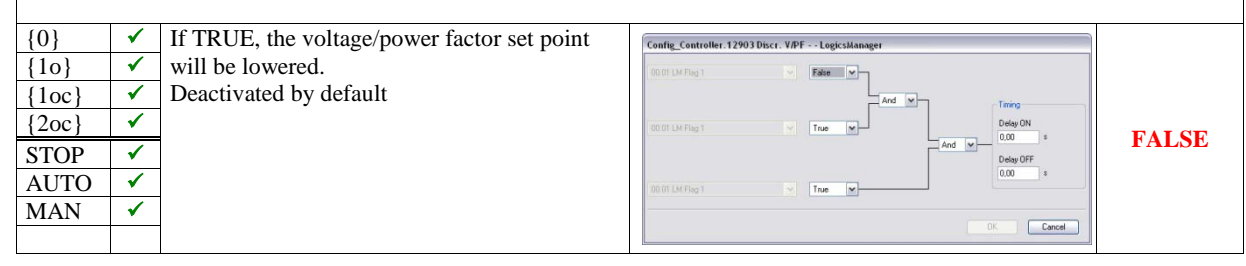

#### [00.25] Frequency droop active

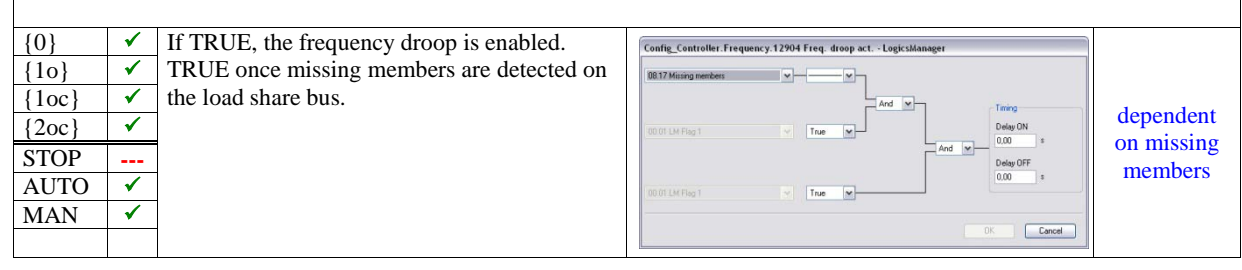

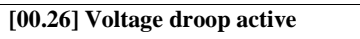

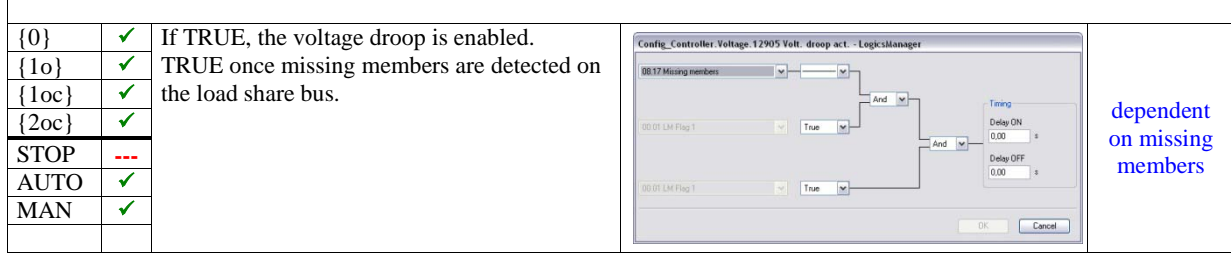

| simple (function) | extended (configuration) | result |
|-------------------|--------------------------|--------|
|-------------------|--------------------------|--------|

#### [00.28] Critical mode

| []    |                                                                                                    |                                               |                                                                                 |             |
|-------|----------------------------------------------------------------------------------------------------|-----------------------------------------------|---------------------------------------------------------------------------------|-------------|
| {0}   | <b>√</b>                                                                                                    | If TRUE, the control performs a critical mode | Config_Application.Automatic_Run.Critical_Mode.12220 Crit. mode - LogicsManager |             |
| {10}  | <ul> <li>Image: A set of the set of the</li></ul>  | operation.                                    | 00.01 LM Flag 1 V False M                                                       |             |
| {1oc} | <ul> <li>Image: A second second s</li></ul> | Deactivated by default                        | And W                                                                           | dependent   |
| {2oc} | <                                                                                                    | TRUE, if no start failure is present and/or   | 05 08 Start fail V Not V                                                        | on start    |
| STOP  |                                                                                                    | discrete input [DI 1] is not energized.       | And V Delay OFF                                                                 | failure and |
| AUTO  | <b>√</b>                                                                                                    |                                               | 03.01 Discrete input 1 v Not v                                                  | [DI 1]      |
| MAN   |                                                                                                    |                                               |                                                                                 |             |
|       |                                                                                                    |                                               | UK Cancel                                                                       |             |

### [00.29] Firing speed reached

| {0}<br>{10}<br>{10c}<br>{20c}<br>STOP<br>AUTO | ✓<br>✓<br>✓<br>✓<br>✓ | If TRUE, the unit recognizes that the ignition<br>speed has been reached.<br>Deactivated by default | Config_Application_Engine_Start_Step.12500 Firing speed - LogicSManager | FALSE |
|-----------------------------------------------|-----------------------|----------------------------------------------------------------------------------------------------|-------------------------------------------------------------------------|-------|
| AUTO                                          | <ul><li>✓</li></ul>   |                                                                                                    | 00.01 LM Fligs 1 True                                                   |       |
| MAN                                           | ✓                     |                                                                                                    | OK Carcel                                                               |       |

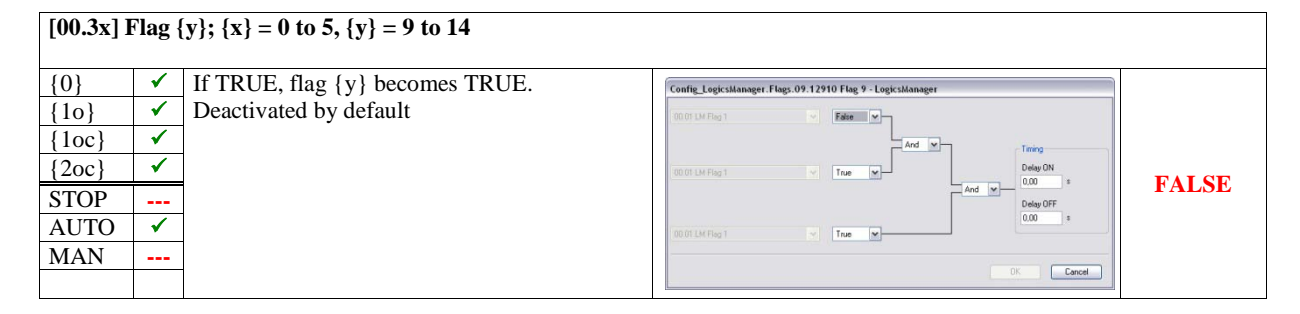

|                                                      |                       | simple (function)                                                                                | extended (configuration)                                                                                                    | result                                                                      |
|------------------------------------------------------|-----------------------|--------------------------------------------------------------------------------------------------|----------------------------------------------------------------------------------------------------|-----------------------------------------------------------------------------|
| [00.36] F                                            | lag 1                 | 15                                                                                               |                                                                                                    |                                                                             |
| {0}<br>{10}<br>{10c}<br>{20c}<br>STOP<br>AUTO<br>MAN | ✓<br>✓<br>✓<br>✓<br>✓ | If TRUE, flag 15 becomes TRUE.<br>Prepared for GCB fail to close or<br>Synchronization time GCB. | Config_LogicsManager. Flags. 15. 12916 Flag 15 - LogicsManager Bit 05 6CB Tall to down U Bit 05 6CB Tall to down U Bit 05 6CB U U D U D U D U D U D U D U D U D U D U | dependent<br>on GCB fail<br>to close and<br>Synchronizat<br>ion time<br>GCB |

### [00.37] Flag 16

| {0}   | 1 | If TRUE, flag 16 becomes TRUE.              | Config_LogicsManager.Flags.16.12917 Flag 16 - LogicsManager |               |
|-------|---|---------------------------------------------|-------------------------------------------------------------|---------------|
| {10}  | 1 |                                             | 04 27 Cit. mode                                             | 1 1 4         |
| {1oc} | ~ | Prepared for Critical mode or Start without |                                                             | dependent     |
| {2oc} | 1 | load.                                       | 00.19 LM Start w/o load P Delay ON                          | on Critical   |
| STOP  |   |                                             | Or M Delay OFF                                              | Stort without |
| AUTO  | 1 |                                             | 00 01 LM Flag 1 Y False W                                   | load          |
| MAN   |   |                                             |                                                             | Iodd          |
|       |   |                                             | Un Lancel                                                   |               |

| simple (function) | extended (configuration) | result |
|-------------------|--------------------------|--------|

### [00.81] Setpoint 2 frequency enabled

|       | _        |                                                |                                                                    |       |
|-------|----------|------------------------------------------------|--------------------------------------------------------------------|-------|
| {0}   | 1        | If TRUE, the frequency set point 2 is enabled. | Config_Controller.Frequency.12918 Setp.2 frequency - LogicsManager |       |
| {1o}  | <b>√</b> | Deactivated by default                         | 00.01 D4 Reg 1 V False V                                           |       |
| {1oc} | <b>√</b> |                                                | And                                                                |       |
| {2oc} | <b>√</b> |                                                | 00.01 LM Flag 1 W True M Delay ON                                  | EALSE |
| STOP  |          |                                                | And V Delay OFF                                                    | FALSE |
| AUTO  | 1        |                                                | 00.01 LM Reg 1 V True V                                            |       |
| MAN   |          |                                                |                                                                    |       |
|       |          |                                                | UK Lancel                                                          |       |

### [00.82] Setpoint 2 load enabled

| {0}   | ✓        | If TRUE, the load set point 2 is enabled. | Config_Controller.Load.12919 Setp. 2 load - LogicsManager |       |
|-------|----------|-------------------------------------------|-----------------------------------------------------------|-------|
| {10}  | ✓        | Deactivated by default                    | 00.01 LM Flag 1 V Fate                                    |       |
| {1oc} | <b>~</b> |                                           | And w                                                     |       |
| {2oc} | <b>~</b> |                                           | 00.01 LM Flag 1 V True M Delay ON                         | EALSE |
| STOP  |          |                                           | And V Delay OFF                                           | FALSE |
| AUTO  | <b>√</b> |                                           | 0001 LM Flag 1 True                                       |       |
| MAN   |          |                                           |                                                           |       |
|       |          |                                           | UK Lancel                                                 |       |

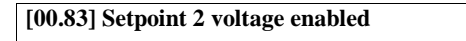

| {0}   | ✓ | If TRUE, the voltage set point 2 is enabled. | Config_Controller.Voltage.12 | 2920 Setp. 2 vo | oltage - LogicsManager |       |
|-------|---|----------------------------------------------|------------------------------|-----------------|------------------------|-------|
| {10}  | 1 | Deactivated by default                       | 00.01 LM Flag 1              | False           |                        |       |
| {1oc} | 1 |                                              |                              |                 | And M                  |       |
| {2oc} | 1 |                                              | 00.01 LM Flag 1              | Y True          | M Delay ON             | FALSE |
| STOP  |   |                                              |                              |                 | And Delay OFF          | FALSE |
| AUTO  | 1 |                                              | 00.01 LM Flag 1              | True            |                        |       |
| MAN   |   |                                              |                              |                 |                        |       |
|       |   |                                              |                              |                 | UK                     |       |

| simple (function) | ) | extended (confi | iguration | ) | result |
|-------------------|---|-----------------|-----------|---|--------|

#### [00.84] Setpoint 2 power factor enabled

|       |          | -                                        |                                                                                                    |
|-------|----------|------------------------------------------|----------------------------------------------------------------------------------------------------|
| {0}   | ✓        | If TRUE, the power factor set point 2 is | Config_Controller.Power_Factor.12921 Setp.2 pwr.factor - Logicsklanager                                                                                                    |
| {10}  | <        | enabled.                                 | 00.01 LM Flag 1 V Fdee V                                                                                                    |
| {1oc} | 1        | Deactivated by default                   | And WTiming                                                                                                    |
| {2oc} | <b>~</b> |                                          | DODT LM Flag 1 Y True M Delay ON                                                                                                    |
| STOP  |          |                                          | And Contraction of the contraction of the contracti |
| AUTO  | <b>√</b> |                                          | 00.01 LM Flog 1 V True V                                                                                                    |
| MAN   |          |                                          |                                                                                                    |
|       |          |                                          | Dk Cancel                                                                                                    |

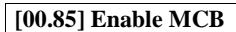

| {0}<br>{10}<br>{10c}<br>{20c}<br>STOP | <br><br> | If TRUE, the MCB is enabled.<br>TRUE, if discrete input [DI 6] is energized<br>and/or MCB did not fail to close and/or no<br>mains phase rotation mismatch is detected. | Config_Application Breaker MCB. 12923 Enable MCB - Logicaldanager  BB.06 Discrete root 5  And   Triving Delay OR 1 at to dose  And   And   Celay OR 1 at to dose  And   Delay OR 1 at to dose  Delay OR 1 at to dose  Delay OR 1 at t | dependent<br>on [DI 6]<br>and MCB<br>closure and |
|---------------------------------------|----------|----------------------------------------------------------------------------------------------------|----------------------------------------------------------------------------------------------------|--------------------------------------------------|
| STOP<br>AUTO                          | <br>✓    |                                                                                                    | 07 05 Mns phase rot minn.                                                                                                    | closure and<br>mains phase                       |
| MAN                                   |          |                                                                                                    | DK Carcel                                                                                                    | rotation                                         |

#### [00.86] Load-dependent start/stop

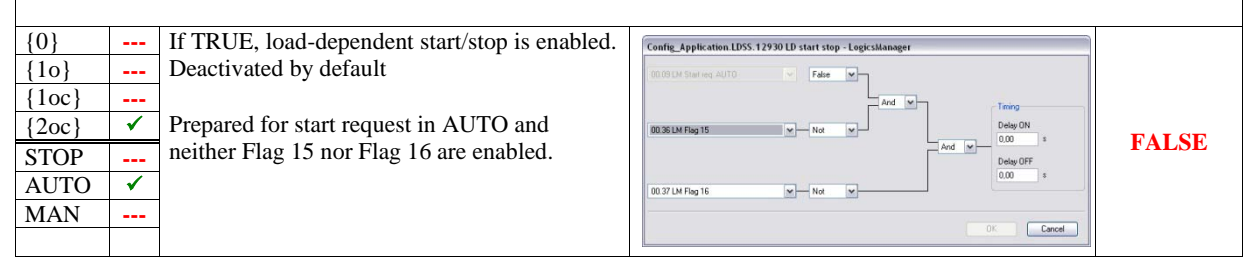

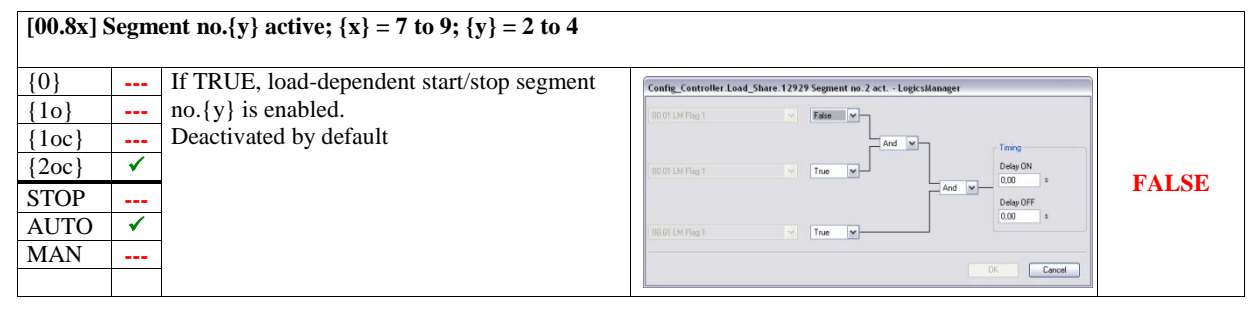

|          |          | simple (function)                           | extended (configuration)                                      | result |
|----------|----------|---------------------------------------------|---------------------------------------------------------------|--------|
| [00.9x]  | LDSS     | S Priority {y}; {x} = 0 to 2; {y} = 2 to 4  |                                                               |        |
| {0}      |          | If TRUE, load-dependent start/stop priority | Config_Application.LDSS.12926 LDSS Priority 2 - LogicsManager |        |
| {10}     |          | {y} is enabled.                             | 00.01 DA Reg 1 V                                              |        |
| {1oc}    |          | Deactivated by default                      | And                                                           |        |
| {2oc}    | ✓        |                                             | 00.01 LM Flag 1 Yrue P                                        | TALSE  |
| STOP     |          |                                             | And College OFF                                               | FALSE  |
| AUTO     | 1        |                                             | 00.01 LM Flag 1 V True V                                      |        |
| MAN      |          |                                             |                                                               |        |
|          |          |                                             | UK Lance                                                      |        |
|          |          |                                             |                                                               |        |
| TOO 0 1/ | <b>r</b> |                                             |                                                               |        |

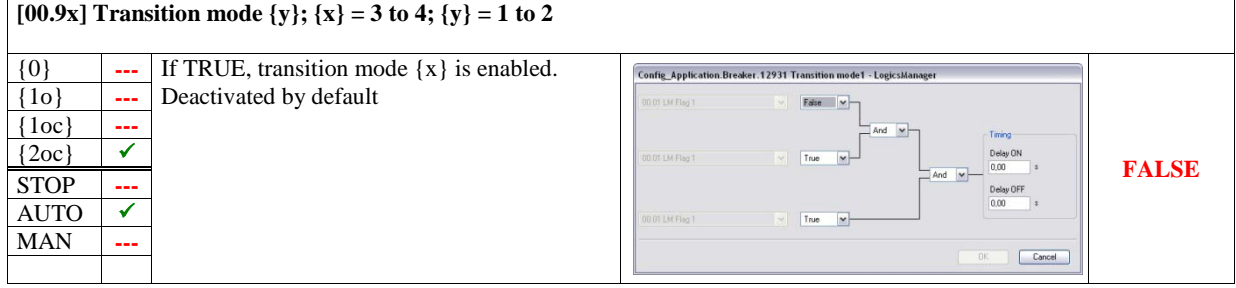

simple (function)

extended (configuration)

result

### Factory Setting: Relay Outputs

| [00.41] Relay 1 [R01] - Ready for operation OFF |          |                                                      |                                                                  |       |  |
|-------------------------------------------------|----------|------------------------------------------------------|------------------------------------------------------------------|-------|--|
| $\{0\}$                                         | ✓<br>✓   | Relay will be de-energized if unit is not ready      |                                                                  |       |  |
| $\{10\}$<br>$\{10c\}$                           | ✓<br>✓   | TRUE.                                                | Config_I0.Discrete_Out.01.12580 Ready for op.OFF - LogicsManager |       |  |
| {2oc}                                           | <b>√</b> | Deactivated by default                               | 101.09 Shutdown alam V False V                                   |       |  |
| STOP                                            | <b>√</b> | <b>Note:</b> This function is pre-configured and may | And w                                                            |       |  |
| AUTO                                            | <b>√</b> | be activated by passing through the command          | 04.01 Operat. mode AUTO V False V Delay ON 0.00 c                | FALSE |  |
| MAN                                             | <b>√</b> | variables [01.09] Shutdown alarm or [04.01]          | And Dolay OFF                                                    | FALSE |  |
|                                                 |          | Operating mode AUTO or [00.01] LM: Flag 1            | 00.01 LM Flag 1 True M                                           |       |  |
|                                                 |          | ('—' instead of '0').                                |                                                                  |       |  |
|                                                 |          | The unit is only ready for operation after an        | OK Cancel                                                        |       |  |
|                                                 |          | start-up delay following the power supply            |                                                                  |       |  |
|                                                 |          | connection.                                          |                                                                  |       |  |

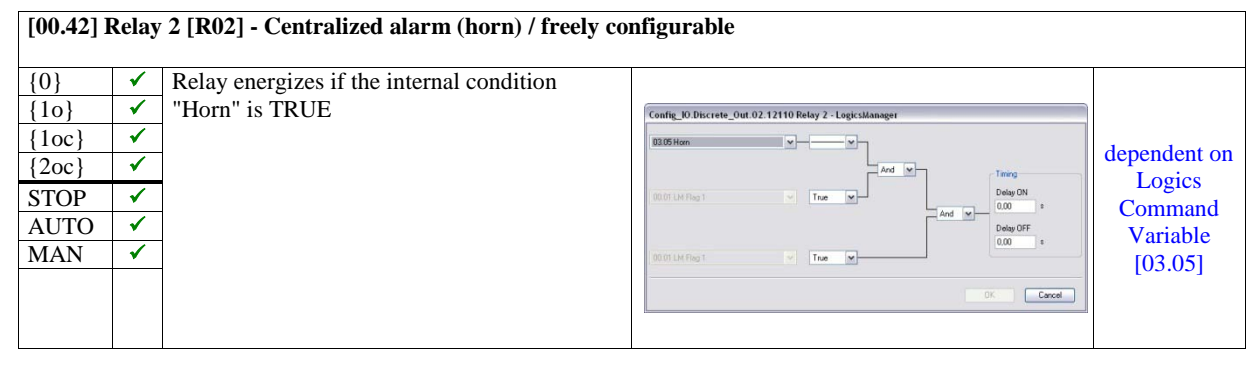

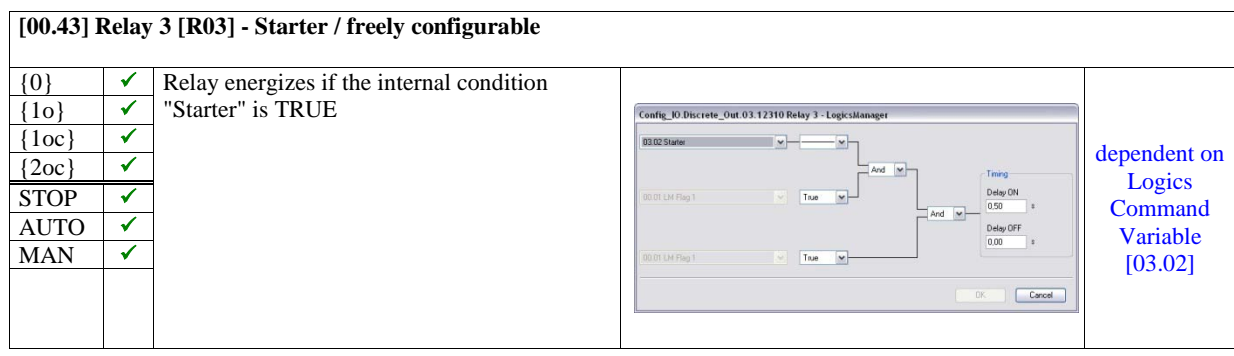

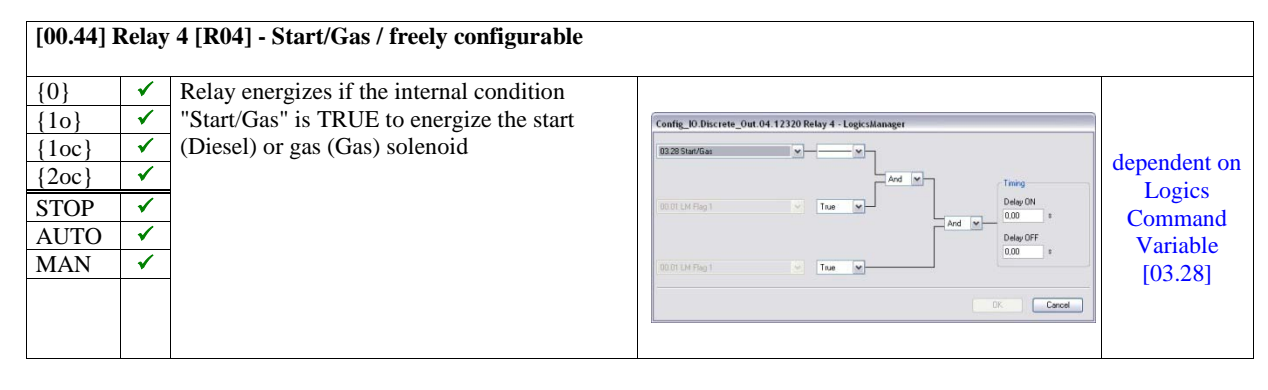

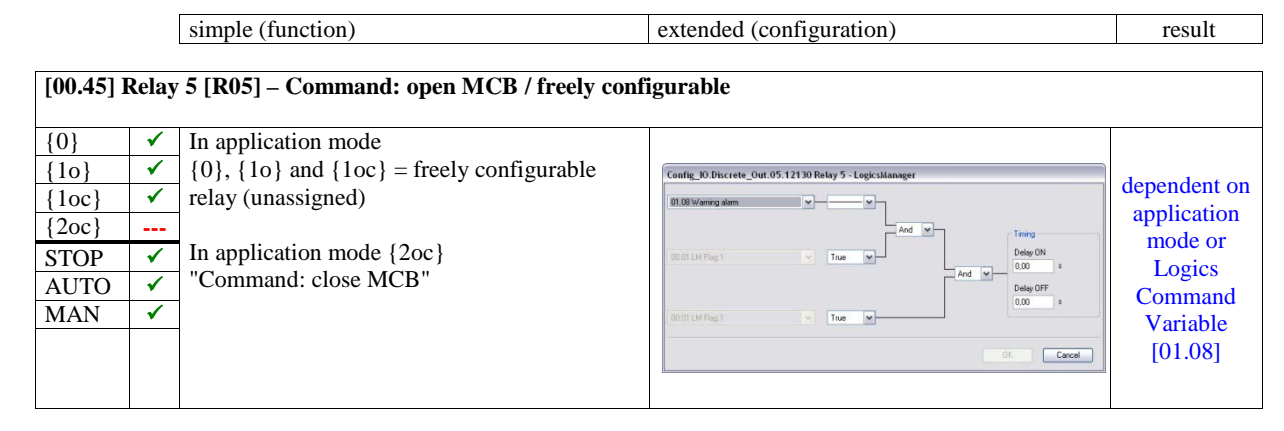

#### [00.46] Relay 6 [R06] - free / Command: close GCB

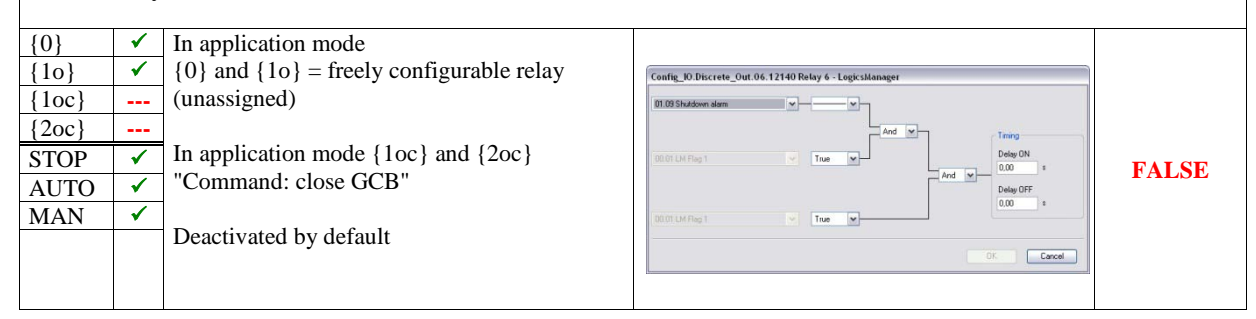

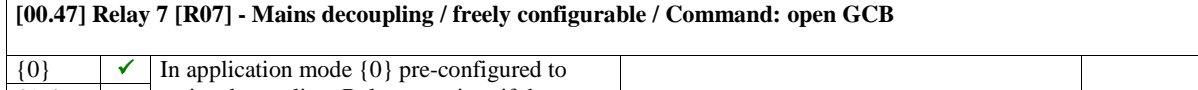

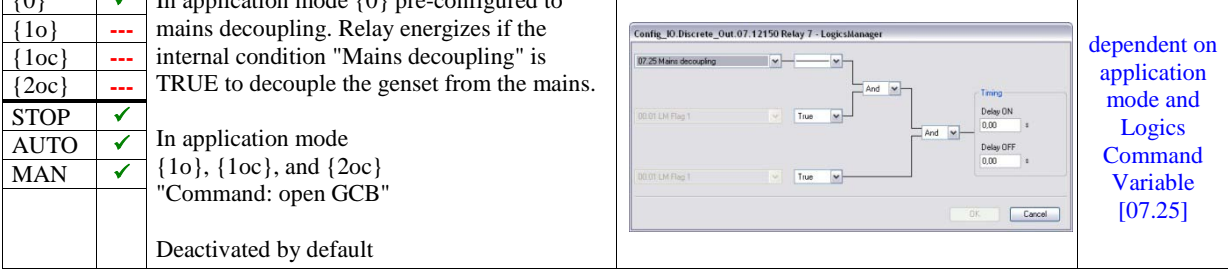

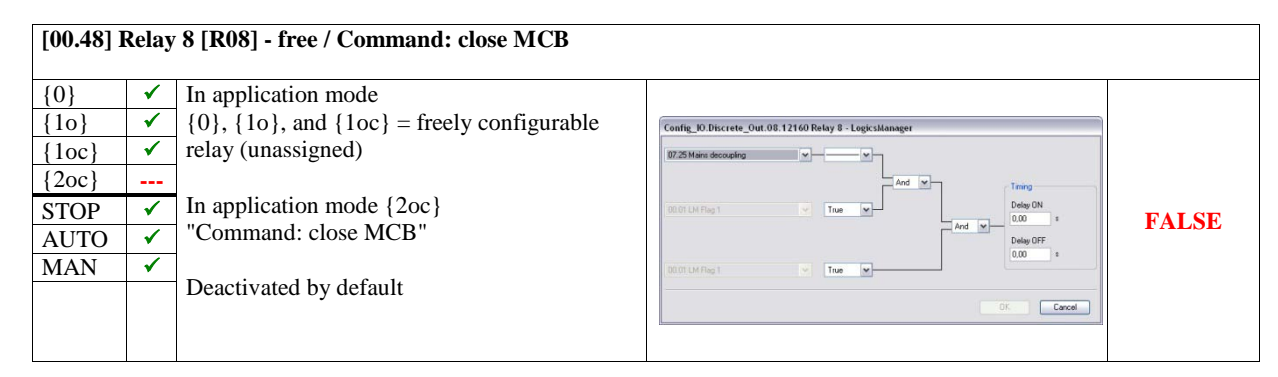

| Simple (function) |
|-------------------|
|-------------------|

extended (configuration)

#### [00.49] Relay 9 [R09] - Stop solenoid / freely configurable

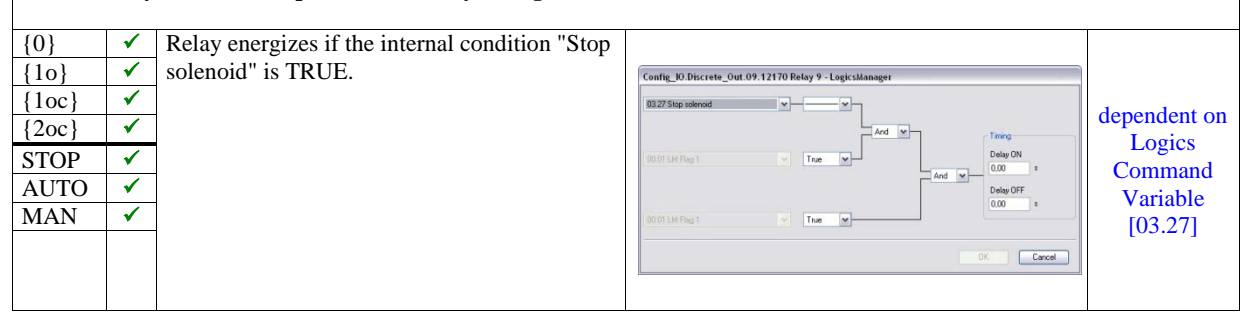

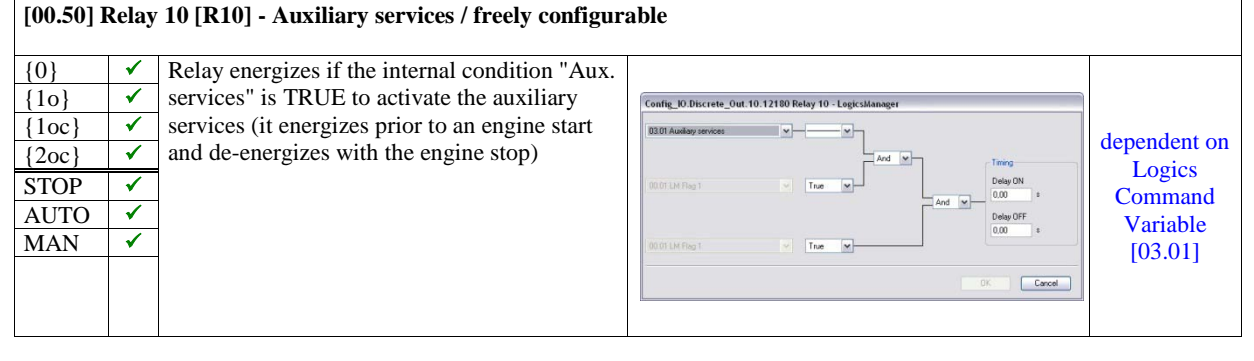

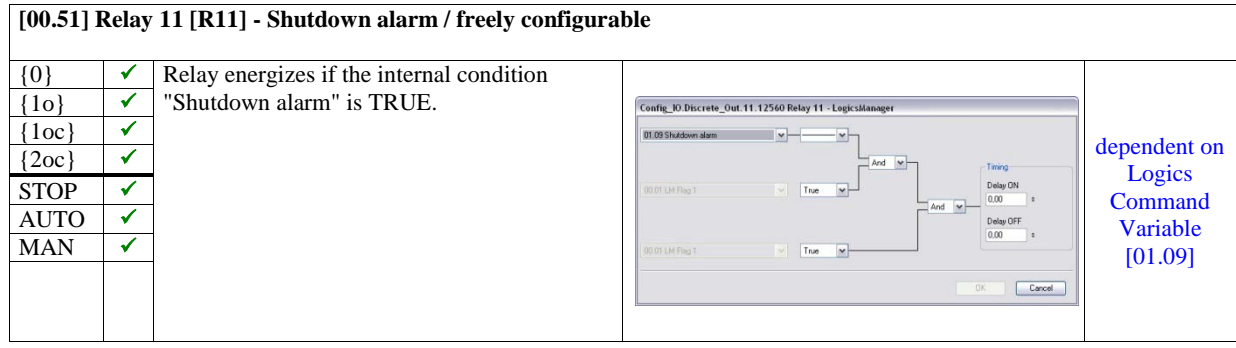

|           |          | simple (function)                               | extended (configuration)                                       | result |
|-----------|----------|-------------------------------------------------|----------------------------------------------------------------|--------|
|           |          |                                                 |                                                                |        |
| [00.xx] I | Exter    | nal digital output {y} - free (external expansi | ion card, if connected; $\{xx\} = 63$ to $78$ ; $\{y\} = 1$ to | o 16)  |
|           |          |                                                 |                                                                |        |
| {0}       | 1        | Control of the external relay {y}, if this is   | Config_IO.Externat_DO.01.12330 Ext. D0 1 - LogicsManager       |        |
| {10}      | 1        | connected                                       | 00.01 EM Eleg 1 V                                              |        |
| {1oc}     | 1        |                                                 | And M Timing                                                   |        |
| {2oc}     | 1        | Prepared for:                                   | 00.01 EM Flag 1 V True V Delay ON                              | TALOT  |
| STOP      | <b>√</b> | Deactivated by default                          | And W Delay OFF                                                | FALSE  |
| AUTO      | 1        |                                                 | 0.00 s                                                         |        |
| MAN       | <b>√</b> |                                                 |                                                                |        |
|           |          |                                                 | UK                                                             |        |

# **Discrete Inputs**

| [DI01] | {0}<br>{10}<br>{10}<br>{200}         | freely configurable, pre-assigned to<br>EMERGENCY STOP<br>alarm class F                                      |  |  |
|--------|--------------------------------------|----------------------------------------------------------------------------------------------------|--|--|
| [DI02] | <pre>{0} {10} {10} {10c} {20c}</pre> | freely configurable, pre-assigned to<br><i>LogicsManager</i> Start in AUTO<br>alarm class Control            |  |  |
| [DI03] | {0}<br>{10}<br>{10c}<br>{20c}        | freely configurable, pre-assigned to<br>Low oil pressure<br>alarm class B                                    |  |  |
| [DI04] | <pre>{0} {10} {10} {10c} {20c}</pre> | freely configurable, pre-assigned to<br>Coolant temperature<br>alarm class B                                 |  |  |
| [DI05] | {0}<br>{10}<br>{10c}<br>{20c}        | freely configurable, pre-assigned to<br><i>LogicsManager</i> External acknowledgement<br>alarm class Control |  |  |
| [DI06] | {0}<br>{10}<br>{1oc}<br>{2oc}        | freely configurable, pre-assigned to<br><i>LogicsManager</i> Enable MCB<br>alarm class Control               |  |  |
| [DI07] | {0}<br>{10}<br>{1oc}<br>{2oc}        | Reply MCB (not available in the <i>LogicsManager</i> )                                                       |  |  |
| [DI08] | {0}<br>{10}<br>{1oc}<br>{2oc}        | Reply GCB (not available in the <i>LogicsManager</i> )                                                       |  |  |
| [DI09] | {0}<br>{10}<br>{1oc}<br>{2oc}        | freely configurable discrete input (unassigned)<br>alarm class B                                             |  |  |
| [DI10] | {0}<br>{10}<br>{10c}<br>{20c}        | freely configurable discrete input (unassigned)<br>alarm class B                                             |  |  |

# Appendix C. Analog Manager

To enhance flexibility of programming the functions of the easYgen-2000 Series, an analog manager is used. All analog values, which are delivered by the easYgen may be used as data sources for the analog outputs (refer to Configure Analog Outputs on page 173), the flexible limit monitoring (refer to Configure Monitoring: Flexible Limits on page 122), and the controller set points (refer to Configure Application: Configure Controller on page 217).

Every data source is indicated by a group number and a sub-number.

Some values are percentage values and relate to reference values.

# **Data Sources**

#### 

### **Group 00: Internal Values**

| Analog  | Data source                            | Reference value                            |
|---------|----------------------------------------|--------------------------------------------|
| input # |                                        |                                            |
| 00.01   | Engine speed                           | Rated speed                                |
| 00.02   | Voltage bias                           | 0 to 10000                                 |
| 00.03   | Speed bias                             | 0 to 10000                                 |
| 00.04   | Battery voltage                        | Battery voltage 24 V                       |
| 00.05   | Analog input D+ (auxiliary excitation) | Battery voltage 24 V                       |
| 00.06   | Calculated ground current              | Generator rated current                    |
| 00.07   | Measured ground current                | Ground current transformer ratio setting * |

\* Refer to parameter 1810 on page Fehler! Textmarke nicht definiert.

# Group 01: Generator Values

| Analog  | Data source                                   | Reference value                         |
|---------|-----------------------------------------------|-----------------------------------------|
| input # |                                               |                                         |
| 01.01   | Generator voltage wye average (phase-neutral) | Generator rated voltage                 |
| 01.02   | Generator voltage L1-N                        | Generator rated voltage                 |
| 01.03   | Generator voltage L2-N                        | Generator rated voltage                 |
| 01.04   | Generator voltage L3-N                        | Generator rated voltage                 |
| 01.05   | Generator voltage delta average (phase-phase) | Generator rated voltage                 |
| 01.06   | Generator voltage L1-L2                       | Generator rated voltage                 |
| 01.07   | Generator voltage L2-L3                       | Generator rated voltage                 |
| 01.08   | Generator voltage L3-L1                       | Generator rated voltage                 |
| 01.09   | Generator frequency                           | Rated frequency                         |
| 01.10   | Generator frequency L1-L2                     | Rated frequency                         |
| 01.11   | Generator frequency L2-L3                     | Rated frequency                         |
| 01.12   | Generator frequency L3-L1                     | Rated frequency                         |
| 01.13   | Generator current average                     | Generator rated current                 |
| 01.14   | Generator current L1                          | Generator rated current                 |
| 01.15   | Generator current L2                          | Generator rated current                 |
| 01.16   | Generator current L3                          | Generator rated current                 |
| 01.17   | Generator maximum current L1                  | Generator rated current                 |
| 01.18   | Generator maximum current L2                  | Generator rated current                 |
| 01.19   | Generator maximum current L3                  | Generator rated current                 |
| 01.20   | Generator power factor                        | Power factor 1                          |
| 01.21   | Generator power factor L1                     | Power factor 1                          |
| 01.22   | Generator power factor L2                     | Power factor 1                          |
| 01.23   | Generator power factor L3                     | Power factor 1                          |
| 01.24   | Generator total real power                    | Generator rated real power              |
| 01.25   | Generator real power L1-N                     | Generator rated real power              |
| 01.26   | Generator real power L2-N                     | Generator rated real power              |
| 01.27   | Generator real power L3-N                     | Generator rated real power              |
| 01.28   | Generator total reactive power                | Generator rated reactive power          |
| 01.29   | Generator reactive power L1-N                 | Generator rated reactive power          |
| 01.30   | Generator reactive power L2-N                 | Generator rated reactive power          |
| 01.31   | Generator reactive power L3-N                 | Generator rated reactive power          |
| 01.32   | Generator total apparent power                | Generator rated real and reactive power |
| 01.33   | Generator apparent power L1-N                 | Generator rated real and reactive power |
| 01.34   | Generator apparent power L2-N                 | Generator rated real and reactive power |
| 01.35   | Generator apparent power L3-N                 | Generator rated real and reactive power |

# Group 02: Mains Values

| Analog  | Data source                               | Reference value                     |
|---------|-------------------------------------------|-------------------------------------|
| input # |                                           |                                     |
| 02.01   | Mains voltage wye average (phase-neutral) | Mains rated voltage                 |
| 02.02   | Mains voltage L1-N                        | Mains rated voltage                 |
| 02.03   | Mains voltage L2-N                        | Mains rated voltage                 |
| 02.04   | Mains voltage L3-N                        | Mains rated voltage                 |
| 02.05   | Mains voltage delta average (phase-phase) | Mains rated voltage                 |
| 02.06   | Mains voltage L1-L2                       | Mains rated voltage                 |
| 02.07   | Mains voltage L2-L3                       | Mains rated voltage                 |
| 02.08   | Mains voltage L3-L1                       | Mains rated voltage                 |
| 02.09   | Mains frequency                           | Rated frequency                     |
| 02.10   | Mains frequency L1-L2                     | Rated frequency                     |
| 02.11   | Mains frequency L2-L3                     | Rated frequency                     |
| 02.12   | Mains frequency L3-L1                     | Rated frequency                     |
| 02.13   | Mains current average                     | Mains rated current                 |
| 02.14   | Mains current L1                          | Mains rated current                 |
| 02.17   | Maximum mains current L1                  | Mains rated current                 |
| 02.20   | Mains power factor                        | Power factor 1                      |
| 02.21   | Mains power factor L1                     | Power factor 1                      |
| 02.24   | Mains total power                         | Mains rated real power              |
| 02.25   | Mains power L1-N                          | Mains rated real power              |
| 02.28   | Mains total reactive power                | Mains rated reactive power          |
| 02.29   | Mains reactive power L1-N                 | Mains rated reactive power          |
| 02.32   | Mains total apparent power                | Mains rated real and reactive power |
| 02.33   | Mains apparent power L1-N                 | Mains rated real and reactive power |

### Group 05: Controller Set Points

| Analog  | Data source Reference value       |  |  |
|---------|-----------------------------------|--|--|
| input # |                                   |  |  |
| 05.01   | Internal frequency set point 1    |  |  |
| 05.02   | Internal frequency set point 2    |  |  |
| 05.03   | Interface frequency set point     |  |  |
| 05.04   | Internal power set point 1        |  |  |
| 05.05   | Internal power set point 2        |  |  |
| 05.06   | Interface power set point         |  |  |
| 05.07   | Internal voltage set point 1      |  |  |
| 05.08   | Internal voltage set point 2      |  |  |
| 05.09   | Interface voltage set point       |  |  |
| 05.10   | Internal power factor set point 1 |  |  |
| 05.11   | Internal power factor set point 2 |  |  |
| 05.12   | Interface power factor set point  |  |  |
| 05.13   | Discrete f +/-                    |  |  |
| 05.14   | Discrete P +/-                    |  |  |
| 05.15   | Discrete V +/-                    |  |  |
| 05.16   | Discrete PF +/-                   |  |  |
| 05.17   | Used frequency setpoint           |  |  |
| 05.18   | Used frequency setpoint ramp      |  |  |
| 05.19   | Used power setpoint               |  |  |
| 05.20   | Used power setpoint ramp          |  |  |
| 05.21   | Used voltage setpoint             |  |  |
| 05.22   | Used voltage setpoint ramp        |  |  |
| 05.23   | Used PF setpoint                  |  |  |
| 05.24   | Used PF setpoint ramp             |  |  |

### **Group 06: DC Analog Input Values**

| Analog | Data source    | Reference value       |
|--------|----------------|-----------------------|
| 06.01  | Analog input 1 | Display value format* |
| 06.02  | Analog input 2 | Display value format* |
| 06.03  | Analog input 3 | Display value format* |
| 06.04  | Analog input 4 | Display value format* |

\* Refer to Table 3-122 on page 309 for more information

If the analog input type (parameter 1000 on page 162) is configured to VDO or Pt100, the following display value formats apply:

| Analog input type | Display value format | Example value | Example format |
|-------------------|----------------------|---------------|----------------|
| Table A/D         |                      |               | 10             |
|                   | 1 70                 | 10%           | 10             |
| Linear            | -                    | 455           | 455            |
| Pt100             | 1°C                  | 103°C         | 103            |
| VDO 120°C         | 1°C                  | 69°C          | 69             |
| VDO 150°C         | 1°C                  | 73°C          | 73             |
| VDO 10 bar        | 0.01 bar             | 6.6 bar       | 660            |
| VDO 5 bar         | 0.01 bar             | 5.0 bar       | 500            |
| Off               | _                    | _             | _              |

Table 3-122: Analog Manager - display value format

# Group 07: Engine Values

| Analog<br>input # | Data source                                                | Reference value |
|-------------------|------------------------------------------------------------|-----------------|
| 07.01             | SPN 52: Engine Intercooler                                 |                 |
| 07.02             | SPN 91: Throttle Position                                  |                 |
| 07.03             | SPN 92: Load At Current Speed                              |                 |
| 07.04             | SPN 94: Fuel Delivery Pressure                             |                 |
| 07.05             | SPN 95: Fuel Filter Difference Pressure                    |                 |
| 07.06             | SPN 98: Engine Oil Level                                   |                 |
| 07.07             | SPN 100: Engine Oil Pressure                               |                 |
| 07.08             | SPN 101: Claincase Pressure                                |                 |
| 07.10             | SPN 105: Intake Manifold 1 Temperature                     |                 |
| 07.11             | SPN 106: Turbo Air Inlet Pressure                          |                 |
| 07.12             | SPN 107: Air Filter 1 Difference Pressure                  |                 |
| 07.13             | SPN 108: Barometric Pressure                               |                 |
| 07.14             | SPN 109: Coolant Pressure                                  |                 |
| 07.15             | SPN 110: Engine Coolant Temperature                        |                 |
| 07.16             | SPN 117: Coolant Level                                     |                 |
| 07.17             | SPN 127: Fuel Pail Pressure                                |                 |
| 07.18             | SPN 171: Ambient Air Temperature                           |                 |
| 07.20             | SPN 172: Air Inlet Temperature                             |                 |
| 07.21             | SPN 173: Exhaust Gas Temperature                           |                 |
| 07.22             | SPN 174: Fuel Temperature                                  |                 |
| 07.23             | SPN 175: Engine Oil Temperature 1                          |                 |
| 07.24             | SPN 176: Turbo Oil Temperature                             |                 |
| 07.25             | SPN 177: Transmission Oil Temperature                      |                 |
| 07.26             | SPN 183: Fuel Rate                                         |                 |
| 07.27             | SPN 190: Eligine Speed<br>SPN 4/1: Auviliary Temperature 1 |                 |
| 07.29             | SPN 442: Auxiliary Temperature 2                           |                 |
| 07.30             | SPN 513: Actual Engine Torque                              |                 |
| 07.31             | SPN 1122: Alternator Bearing 1 Temperature                 |                 |
| 07.32             | SPN 1123: Alternator Bearing 2 Temperature                 |                 |
| 07.33             | SPN 1124: Alternator Winding 1 Temperature                 |                 |
| 07.34             | SPN 1125: Alternator Winding 2 Temperature                 |                 |
| 07.35             | SPN 1120: Alternator Winding 3 Temperature                 |                 |
| 07.30             | SPN 1132: Intake Manifold 3 Temperature                    |                 |
| 07.38             | SPN 1133: Intake Manifold 4 Temperature                    |                 |
| 07.39             | SPN 1134: Engine Thermostat                                |                 |
| 07.40             | SPN 1135: Engine Oil Temperature 2                         |                 |
| 07.41             | SPN 1136: Engine ECU Temperature                           |                 |
| 07.42             | SPN 1137: Exhaust Gas Port 1 Temperature                   |                 |
| 07.43             | SPN 1138: Exhaust Gas Port 2 Temperature                   |                 |
| 07.44             | SPN 1139: Exhaust Gas Port 5 Temperature                   |                 |
| 07.45             | SPN 1141: Exhaust Gas Port 5 Temperature                   |                 |
| 07.47             | SPN 1142: Exhaust Gas Port 6 Temperature                   |                 |
| 07.48             | SPN 1143: Exhaust Gas Port 7 Temperature                   |                 |
| 07.49             | SPN 1144: Exhaust Gas Port 8 Temperature                   |                 |
| 07.50             | SPN 1145: Exhaust Gas Port 9 Temperature                   |                 |
| 07.51             | SPN 1146: Exhaust Gas Port 10 Temperature                  |                 |
| 07.52             | SPN 1147: Exhaust Gas Port 11 Temperature                  |                 |
| 07.53             | SPN 1148: Exhaust Gas Port 12 Temperature                  |                 |
| 07.55             | SPN 1150: Exhaust Gas Port 14 Temperature                  |                 |
| 07.56             | SPN 1151: Exhaust Gas Port 15 Temperature                  |                 |
| 07.57             | SPN 1152: Exhaust Gas Port 16 Temperature                  |                 |
| 07.58             | SPN 1153: Exhaust Gas Port 17 Temperature                  |                 |
| 07.59             | SPN 1154: Exhaust Gas Port 18 Temperature                  |                 |
| 07.60             | SPN 1155: Exhaust Gas Port 19 Temperature                  |                 |
| 07.61             | SPN 1156: Exhaust Gas Port 20 Temperature                  |                 |
| 07.62             | SPN 1157: Main Bearing 1 Temperature                       |                 |
| 07.03             | SFIV 1150. Main Dearing 2 Temperature                      |                 |
| 07.65             | SPN 1160: Main Bearing 4 Temperature                       |                 |
| 07.66             | SPN 1161: Main Bearing 5 Temperature                       |                 |
| 07.67             | SPN 1162: Main Bearing 6 Temperature                       |                 |

| Analog  | Data source                                                               | Pafaranca valua |  |
|---------|---------------------------------------------------------------------------|-----------------|--|
| input # | Bala solice Value                                                         |                 |  |
| 07.68   | SDN 1163: Main Bearing 7 Temperature                                      |                 |  |
| 07.60   | SPN 1105. Main Bearing / Temperature                                      |                 |  |
| 07.0)   | SDN 1165: Main Bearing 0 Temperature                                      |                 |  |
| 07.70   | SPN 1166: Main Bearing 10 Temperature                                     |                 |  |
| 07.71   | SPN 1167: Main Bearing 11 Temperature                                     |                 |  |
| 07.72   | SPN 1172: Turbo 1 Compressor Inlet Temperature                            |                 |  |
| 07.73   | SPN 1172: Turbo 2 Compressor Inlet Temperature                            |                 |  |
| 07.74   | SDN 1174: Turbo 2 Compressor Inlet Temperature                            |                 |  |
| 07.75   | SPN 1174. Turbo 5 Compressor Inlet Temperature                            |                 |  |
| 07.70   | SPN 1175. Turbo 4 Compressor Inlet rempetature                            |                 |  |
| 07.77   | SPN 1170. Turbo 2 Compressor Inlet pressure                               |                 |  |
| 07.70   | SPN 1177. Turbo 2 Compressor Inlet pressure                               |                 |  |
| 07.79   | SPN 1170: Turbo 4 Compressor Inlet pressure                               |                 |  |
| 07.80   | SFN 11/9: Turbo 4 Compressor Intel pressure                               |                 |  |
| 07.81   | SPN 1180: 1urbo 1 miet remperature     SPN 1180: Turbo 2 Liet Temperature |                 |  |
| 07.82   | STN 1101, 1000 2 miet femperature                                         |                 |  |
| 07.83   | STN 1102. Tutor 5 met reinperature                                        |                 |  |
| 07.84   | SPN 1103: 10704 miet temperature                                          |                 |  |
| 07.85   | SPN 1184: Juroo 1 Outlet Temperature                                      |                 |  |
| 07.80   | SPN 1185: 1urbo 2 Outlet Temperature                                      |                 |  |
| 07.87   | SPN 1180: Turbo 3 Outlet Temperature                                      |                 |  |
| 07.88   | SPN 1187: Turbo 4 Outlet Temperature                                      |                 |  |
| 07.89   | SPN 1203: Engine Auxiliary Coolant Pressure                               |                 |  |
| 07.90   | SPN 1208: Pre-Filter Oil Pressure                                         |                 |  |
| 07.91   | SPN 1212: Engine Auxiliary Coolant Temperature                            |                 |  |
| 07.92   | SPN 1382: Fuel Filter Difference Pressure                                 |                 |  |
| 07.93   | SPN 1800: Battery 1 Temperature                                           |                 |  |
| 07.94   | SPN 1801: Battery 2 Temperature                                           |                 |  |
| 07.95   | SPN 1802: Intake Manifold 5 Temperature                                   |                 |  |
| 07.96   | SPN 1803: Intake Manifold 6 Temperature                                   |                 |  |
| 07.97   | SPN 2433: Right Exhaust Gas Temperature                                   |                 |  |
| 07.98   | SPN 2434: Left Exhaust Gas Temperature                                    |                 |  |
| 07.99   | SPN 2639: Turbocharger 1 Compressor Outlet Temperature                    |                 |  |

### **Reference Values**

#### 

# i

### NOTE

Refer to the Configure Analog Outputs section on page 173 for a description of the configuration parameters for the analog output.

Refer to the Configure Monitoring: Flexible Limits section on page 121 for a description of the configuration parameters for the flexible limits.

### **Generator Rated Voltage**

All generator voltage values (wye, delta, and average values) refer to the generator rated voltage (parameter 1766 on page 40).

Analog output example:

The generator rated voltage (parameter 1766 on page 40) is configured to 400 V The source value at maximum output is configured to 110.00% (of the rated voltage i.e. 440 V) The source value at minimum output is configured to 10.00% (of the rated voltage i.e. 40 V) The analog output range is configured to 0 to 20 mA

If a generator voltage of 40 V (or below) is measured, the analog output issues its lower limit (i.e. 0 mA) If a generator voltage of 440 V (or above) is measured, the analog output issues its upper limit (i.e. 20 mA) If a generator voltage of 240 V is measured, the analog output issues 50 % of its upper limit (i.e. 10 mA) If a generator voltage of 400 V is measured, the analog output issues 90 % of its upper limit (i.e. 18 mA)

#### Flexible limit example:

The generator rated voltage (parameter 1766 on page 40) is configured to 400 V If the flexible limit is to be configured to 110.00% (of the rated voltage i.e. 440 V), it must be entered as 11000

### **Mains Rated Voltage**

All mains voltage values (wye, delta, average, and peak values) refer to the mains rated voltage (parameter 1768 on page 40).

#### Analog output example:

The mains rated voltage (parameter 1768 on page 40) is configured to 400 V The source value at maximum output is configured to 110.00% (of the rated voltage i.e. 440 V) The source value at minimum output is configured to 10.00% (of the rated voltage i.e. 40 V) The analog output range is configured to 0 to 20 mA

If a mains voltage of 40 V (or below) is measured, the analog output issues its lower limit (i.e. 0 mA) If a mains voltage of 440 V (or above) is measured, the analog output issues its upper limit (i.e. 20 mA) If a mains voltage of 240 V is measured, the analog output issues 50 % of its upper limit (i.e. 10 mA) If a mains voltage of 400 V is measured, the analog output issues 90 % of its upper limit (i.e. 18 mA)

Flexible limit example:

The mains rated voltage (parameter 1768 on page 40) is configured to 400 V If the flexible limit is to be configured to 110.00% (of the rated voltage i.e. 440 V), it must be entered as 11000

### **Rated Frequency**

All frequency values (generator, mains, busbar 1) refer to the rated system frequency (parameter 1750 on page 39).

### Analog output example:

The rated system frequency (parameter 1750 on page 39) is configured to 50 Hz The source value at maximum output is configured to 110.00% (of the rated frequency i.e. 55 Hz) The source value at minimum output is configured to 90.00% (of the rated frequency i.e. 45 Hz) The analog output range is configured to 0 to 20 mA

If a frequency of 45 Hz (or below) is measured, the analog output issues its lower limit (i.e. 0 mA) If a frequency of 55 Hz (or above) is measured, the analog output issues its upper limit (i.e. 20 mA) If a frequency of 50 Hz is measured, the analog output issues 50 % of its upper limit (i.e. 10 mA) If a frequency of 51 Hz is measured, the analog output issues 60 % of its upper limit (i.e. 12 mA)

### Flexible limit example:

The rated system frequency (parameter 1750 on page 39) is configured to 50 Hz If the flexible limit is to be configured to 105.00% (of the rated frequency i.e. 52.5 Hz), it must be entered as 10500

### **Generator Rated Active Power**

All generator active power values refer to the generator rated active power (parameter 1752 on page 40).

### Analog output example:

The generator rated active power (parameter 1752 on page 40) is configured to 500 kW The source value at maximum output is configured to 120.00% (of the rated active power i.e. 600 kW) The source value at minimum output is configured to 0.00% (of the rated active power i.e. 0 kW) The analog output range is configured to 0 to 20 mA

If an active power of 0 kW is measured, the analog output issues its lower limit (i.e. 0 mA) If an active power of 600 kW (or above) is measured, the analog output issues its upper limit (i.e. 20 mA) If an active power of 300 kW is measured, the analog output issues 50 % of its upper limit (i.e. 10 mA) If an active power of 120 kW is measured, the analog output issues 20 % of its upper limit (i.e. 4 mA)

#### Flexible limit example:

The generator rated active power (parameter 1752 on page 40) is configured to 500 kW If the flexible limit is to be configured to 120.00% (of the rated active power i.e. 600 kW), it must be entered as 12000

### **Generator Rated Reactive Power**

All generator reactive power values refer to the generator rated reactive power (parameter 1758 on page 40).

#### Analog output example:

The generator rated reactive power (parameter 1758 on page 40) is configured to 500 kvar The source value at maximum output is configured to 120.00% (of the rated reactive power i.e. 600 kvar) The source value at minimum output is configured to 0.00% (of the rated reactive power i.e. 0 kvar) The analog output range is configured to 0 to 20 mA

If a reactive power of 0 kvar is measured, the analog output issues its lower limit (i.e. 0 mA) If a reactive power of 600 kvar (or above) is measured, the analog output issues its upper limit (i.e. 20 mA) If a reactive power of 300 kvar is measured, the analog output issues 50 % of its upper limit (i.e. 10 mA) If a reactive power of 120 kvar is measured, the analog output issues 20 % of its upper limit (i.e. 4 mA)

#### Flexible limit example:

The generator rated reactive power (parameter 1758 on page 40) is configured to 500 kvar If the flexible limit is to be configured to 120.00% (of the rated reactive power i.e. 600 kvar), it must be entered as 12000

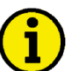

NOTE

Above example is valid for inductive/lagging power. If capacitive/leading power is to be output, the settings for the source value at min/max output must be negative.

### **Mains Rated Active Power**

All mains active power values refer to the mains rated active power (parameter 1748 on page 40).

Analog output example:

The mains rated active power (parameter 1748 on page 40) is configured to 500 kW The source value at maximum output is configured to 120.00% (of the rated active power i.e. 600 kW) The source value at minimum output is configured to 0.00% (of the rated active power i.e. 0 kW) The analog output range is configured to 0 to 20 mA

If a real power of 0 kW is measured, the analog output issues its lower limit (i.e. 0 mA) If a real power of 600 kW (or above) is measured, the analog output issues its upper limit (i.e. 20 mA) If a real power of 300 kW is measured, the analog output issues 50 % of its upper limit (i.e. 10 mA) If a real power of 120 kW is measured, the analog output issues 20 % of its upper limit (i.e. 4 mA)

Flexible limit example:

The mains rated active power (parameter 1748 on page 40) is configured to 500 kW If the flexible limit is to be configured to 120.00% (of the rated active power i.e. 600 kW), it must be entered as 12000

### **Mains Rated Reactive Power**

All mains reactive power values refer to the mains rated reactive power (parameter 1746 on page 41).

#### Analog output example:

The mains rated reactive power (parameter 1746 on page 41) is configured to 500 kvar The source value at maximum output is configured to 120.00% (of the rated reactive power i.e. 600 kvar) The source value at minimum output is configured to 0.00% (of the rated reactive power i.e. 0 kvar) The analog output range is configured to 0 to 20 mA

If a reactive power of 0 kvar is measured, the analog output issues its lower limit (i.e. 0 mA) If a reactive power of 600 kvar (or above) is measured, the analog output issues its upper limit (i.e. 20 mA) If a reactive power of 300 kvar is measured, the analog output issues 50 % of its upper limit (i.e. 10 mA) If a reactive power of 120 kvar is measured, the analog output issues 20 % of its upper limit (i.e. 4 mA)

#### Flexible limit example:

The mains rated reactive power (parameter 1746 on page 41) is configured to 500 kvar If the flexible limit is to be configured to 120.00% (of the rated reactive power i.e. 600 kvar), it must be entered as 12000

### **Generator Rated Apparent Power**

All generator apparent power values refer to the generator rated active power (parameter 1752 on page 40) and generator rated reactive power (parameter 1758 on page 40). The generator rated apparent power S is calculated using the real power P and the reactive power Q according to this formula:  $S = \sqrt{P^2 + Q^2}$ 

#### Analog output example:

The generator rated active power (parameter 1752 on page 40) is configured to 200 kW The generator rated reactive power (parameter 1758 on page 40) is configured to 200 kvar

The generator rated apparent power is  $\sqrt{200^2 + 200^2} = 282.84 \text{ kVA}$ The source value at maximum output is configured to 120.00% (of the rated apparent power i.e. 339.41 kVA) The source value at minimum output is configured to 0.00% (of the rated apparent power i.e. 0 kVA) The analog output range is configured to 0 to 20 mA

If an apparent power of 0 kVA is measured, the analog output issues its lower limit (i.e. 0 mA) If an apparent power of 339.41 kVA (or above) is measured, the analog output issues its upper limit (i.e. 20 mA) If an apparent power of 169.71 kVA is measured, the analog output issues 50 % of its upper limit (i.e. 10 mA) If an apparent power of 67.88 kVA is measured, the analog output issues 20 % of its upper limit (i.e. 4 mA)

#### Flexible limit example:

The generator rated active power (parameter 1752 on page 40) is configured to 200 kW The generator rated reactive power (parameter 1758 on page 40) is configured to 200 kvar

The generator rated apparent power is  $\sqrt{200^2 + 200^2} = 282.84 \text{ kVA}$ If the flexible limit is to be configured to 120.00% (of the rated apparent power i.e. 339.41 kVA), it must be entered as 12000

### **Mains Rated Apparent Power**

All mains apparent power values refer to the mains rated active power (parameter 1748 on page 40) and mains rated reactive power (parameter 1746 on page 41). The mains rated apparent power S is calculated using the real

power P and the reactive power Q according to this formula:  $S = \sqrt{P^2 + Q^2}$ 

Analog output example:

The mains rated active power (parameter 1748 on page 40) is configured to 200 kW The mains rated reactive power (parameter 1746 on page 41) is configured to 200 kvar

The mains rated apparent power is  $\sqrt{200^2 + 200^2} = 282.84 \text{ kVA}$ 

The source value at maximum output is configured to 120.00% (of the rated apparent power i.e. 339.41 kVA) The source value at minimum output is configured to 0.00% (of the rated apparent power i.e. 0 kVA) The analog output range is configured to 0 to 20 mA

If an apparent power of 0 kVA is measured, the analog output issues its lower limit (i.e. 0 mA) If an apparent power of 339.41 kVA (or above) is measured, the analog output issues its upper limit (i.e. 20 mA) If an apparent power of 169.71 kVA is measured, the analog output issues 50 % of its upper limit (i.e. 10 mA) If an apparent power of 67.88 kVA is measured, the analog output issues 20 % of its upper limit (i.e. 4 mA)

Flexible limit example:

The mains rated active power (parameter 1748 on page 40) is configured to 200 kW The mains rated reactive power (parameter 1746 on page 41) is configured to 200 kvar

The mains rated apparent power is  $\sqrt{200^2 + 200^2} = 282.84 \text{ kVA}$ If the flexible limit is to be configured to 120.00% (of the rated apparent power i.e. 339.41 kVA), it must be entered as 12000

### **Generator / Mains Power Factor**

The power factor is scaled linear over a range from 0001 to 9999 according to the following:

| Power factor | leading 0.01 | corresponds with a value of | 0001 (i.e. 00.01% of the value range) |
|--------------|--------------|-----------------------------|---------------------------------------|
| Power factor | leading 0.50 | corresponds with a value of | 2500 (i.e. 25.00% of the value range) |
| Power factor | leading 0.80 | corresponds with a value of | 4000 (i.e. 40.00% of the value range) |
| Power factor | 1.00         | corresponds with a value of | 5000 (i.e. 50.00% of the value range) |
| Power factor | lagging 0.80 | corresponds with a value of | 6000 (i.e. 60.00% of the value range) |
| Power factor | lagging 0.50 | corresponds with a value of | 7500 (i.e. 75.00% of the value range) |
| Power factor | lagging 0.01 | corresponds with a value of | 9999 (i.e. 99.99% of the value range) |
|              |              |                             |                                       |

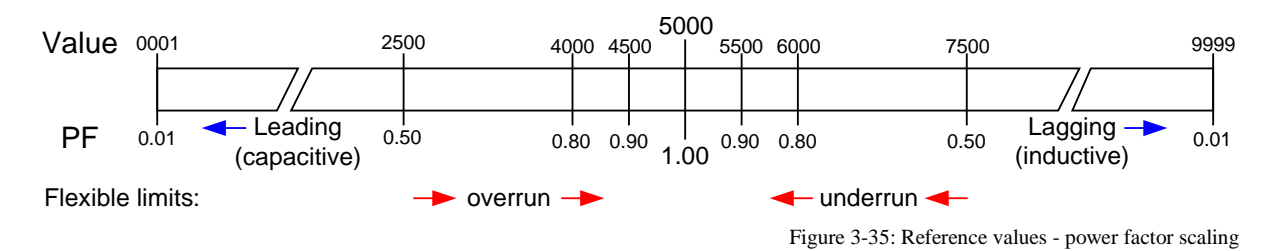

#### Analog output example:

The source value at maximum output is configured to 10000 The source value at minimum output is configured to 00000 The analog output range is configured to 0 to 20 mA

If a power factor of leading 0.8 is measured, the analog output issues 40% of its upper limit (i.e. 8 mA) If a power factor of leading 1 is measured, the analog output issues 50% of its upper limit (i.e. 10 mA) If a power factor of lagging 0.9 is measured, the analog output issues 55% of its upper limit (i.e. 11 mA)

Flexible limit example:

If a power factor of leading 0.95 is measured, the issued value is 4750 If a power factor of leading 1 is measured, the issued value is 5000

If a power factor of lagging 0.8 is measured, the issued value is 6000

### **Generator Rated Current**

All generator current values (line, average, and peak values) refer to the generator rated current (parameter 1754 on page 40).

Analog output example:

The generator rated current (parameter 1754 on page 40) is configured to 1000 A The source value at maximum output is configured to 110.00% (of the rated current i.e. 1100 A) The source value at minimum output is configured to 10.00% (of the rated current i.e. 100 A) The analog output range is configured to 0 to 20 mA

If a generator current of 100 A (or below) is measured, the analog output issues its lower limit (i.e. 0 mA) If a generator current of 1100 A (or above) is measured, the analog output issues its upper limit (i.e. 20 mA) If a generator current of 600 A is measured, the analog output issues 50 % of its upper limit (i.e. 10 mA) If a generator current of 300 A is measured, the analog output issues 20 % of its upper limit (i.e. 4 mA)

#### Flexible limit example:

The generator rated current (parameter 1754 on page 40) is configured to 1000 A If the flexible limit is to be configured to 110.00% (of the rated current i.e. 1100 A), it must be entered as 11000

### **Mains Rated Current**

All mains current values (line, average, and peak values) refer to the mains rated current (parameter 1785 on page 41).

Analog output example:

The mains rated current (parameter 1785 on page 41) is configured to 1000 A The source value at maximum output is configured to 110.00% (of the rated current i.e. 1100 A) The source value at minimum output is configured to 10.00% (of the rated current i.e. 100 A) The analog output range is configured to 0 to 20 mA

If a mains current of 100 A (or below) is measured, the analog output issues its lower limit (i.e. 0 mA) If a mains current of 1100 A (or above) is measured, the analog output issues its upper limit (i.e. 20 mA) If a mains current of 600 A is measured, the analog output issues 50 % of its upper limit (i.e. 10 mA) If a mains current of 300 A is measured, the analog output issues 20 % of its upper limit (i.e. 4 mA)

#### Flexible limit example:

The mains rated current (parameter 1785 on page 41) is configured to 1000 A If the flexible limit is to be configured to 110.00% (of the rated current i.e. 1100 A), it must be entered as 11000

### **Rated Speed**

The measured speed refers to the rated speed (parameter 1601 on page 39).

Analog output example:

The rated speed (parameter 1601 on page 39) is configured to 1500 rpm The source value at maximum output is configured to 120.00% (of the rated speed i.e. 1800 rpm) The source value at minimum output is configured to 0.00% (of the rated speed i.e. 0 rpm) The analog output range is configured to 0 to 20 mA

If a speed of 0 rpm is measured, the analog output issues its lower limit (i.e. 0 mA) If a speed of 1800 rpm (or above) is measured, the analog output issues its upper limit (i.e. 20 mA) If a speed of 900 rpm is measured, the analog output issues 50 % of its upper limit (i.e. 10 mA) If a speed of 1500 rpm is measured, the analog output issues ~83 % of its upper limit (i.e. 16.7 mA)

#### Flexible limit example:

The rated speed (parameter 1601 on page 39) is configured to 1500 rpm If the flexible limit is to be configured to 120.00% (of the rated speed i.e. 1800 rpm), it must be entered as 12000

### **Battery Voltage**

The measured battery and auxiliary excitation voltage refer to the fix rated battery voltage of 24 V.

Analog output example:

The source value at maximum output is configured to 120.00% (of the rated voltage i.e. 28.8 V) The source value at minimum output is configured to 20.00% (of the rated voltage i.e. 4.8 V) The analog output range is configured to 0 to 20 mA

If a battery voltage of 4.8 V (or below) is measured, the analog output issues its lower limit (i.e. 0 mA) If a battery voltage of 28.8 V (or above) is measured, the analog output issues its upper limit (i.e. 20 mA) If a battery voltage of 16.8 V is measured, the analog output issues 50 % of its upper limit (i.e. 10 mA) If a battery voltage of 24 V is measured, the analog output issues 80 % of its upper limit (i.e. 16 mA)

Flexible limit example:

If the flexible limit is to be configured to 120.00% (of the rated voltage i.e. 28.8 V), it must be entered as 12000

### **Busbar 1 Rated Voltage**

The busbar 1 delta voltage values refer to the busbar 1 rated voltage (parameter 1781 on page 40).

#### Analog output example:

The busbar 1 rated voltage (parameter 1781 on page 40) is configured to 400 V The source value at maximum output is configured to 110.00% (of the rated voltage i.e. 440 V) The source value at minimum output is configured to 10.00% (of the rated voltage i.e. 40 V) The analog output range is configured to 0 to 20 mA

If a busbar 1 voltage of 40 V (or below) is measured, the analog output issues its lower limit (i.e. 0 mA) If a busbar 1 voltage of 440 V (or above) is measured, the analog output issues its upper limit (i.e. 20 mA) If a busbar 1 voltage of 240 V is measured, the analog output issues 50 % of its upper limit (i.e. 10 mA) If a busbar 1 voltage of 400 V is measured, the analog output issues 90 % of its upper limit (i.e. 18 mA)

Flexible limit example:

The busbar 1 rated voltage (parameter 1781 on page 40) is configured to 400 V If the flexible limit is to be configured to 110.00% (of the rated voltage i.e. 440 V), it must be entered as 11000

### **Display Value Format**

The analog input values refer to the display value format (refer to parameter 1035 on page 167). Delimiters like decimal points or commas are ignored. If the display value format is 0.01 bar for example, a value of 5 bar corresponds with 00500.

Analog output example:

An analog input is configured to VDO 120°C characteristic. The source value at maximum output is configured to 00100 (i.e. 100°C) The source value at minimum output is configured to 00020 (i.e. 20°C) The analog output range is configured to 0 to 20 mA

If a value of 20°C (or below) is measured, the analog output issues its lower limit (i.e. 0 mA) If a value of 100°C (or above) is measured, the analog output issues its upper limit (i.e. 20 mA) If a value of 60°C is measured, the analog output issues 50 % of its upper limit (i.e. 10 mA) If a value of 84°C is measured, the analog output issues 80 % of its upper limit (i.e. 16 mA)

#### Flexible limit example:

An analog input is configured to VDO 10 bar characteristic. If the flexible limit is to be configured to 5.23 bar, it must be entered as 00523

Note: Refer to Table 3-122 on page 309 for more information on the fixed display value formats.

# Appendix D. Event History

The event history is a 300-entry FIFO (First In/First Out) memory for logging alarm events and operation states of the unit. As new event messages are entered into the history, the oldest messages are deleted once 300 events have occurred. Refer to the Operation Manual 37428 for additional information about the event history.

### **Resetting the Event History**

### NOTE

Be sure to be in the appropriate code level to reset the event history. If you have not entered the correct password for the required code level, the parameters for resetting the event history are not available (refer to the System Management section on page 33 for more information).

The event history can be reset using the parameter "Clear event log" via the front panel.

#### **Resetting the Event History Using the Front Panel**

Make sure that you are in code level CL2 or higher (refer to the Enter Password section on page 31). Set the parameter "Clear event log" to Yes (refer to the System Management section on page 33). The complete event history is now being cleared.

#### **Event List**

| Index | English event text | German event text | Description       |
|-------|--------------------|-------------------|-------------------|
| 14353 | AUTO mode          | BAW AUTO          | Auto mode         |
| 14354 | STOP mode          | BAW STOP          | Stop mode         |
| 14355 | MAN mode           | BAW HAND          | Manual mode       |
| 14700 | MCB open           | NLS AUF           | MCB open          |
| 14701 | MCB close          | NLS ZU            | MCB close         |
| 14702 | GCB open           | GLS AUF           | GCB open          |
| 14703 | GCB close          | GLS ZU            | GCB close         |
| 14704 | Mains failure      | Netzausfall       | Mains failure     |
| 14705 | Emergency run      | Notstrombetrieb   | Emergency run     |
| 14706 | Engine is running  | Aggregat läuft    | Engine is running |
| 14707 | Critical mode      | Sprinklerbetrieb  | Critical mode     |

Table 3-123: Event history - event list

### Alarm List

| Index | English event text   | German event text    | Description                                                         |
|-------|----------------------|----------------------|---------------------------------------------------------------------|
| 1714  | EEPROM failure       | EEPROM Fehler        | Internal error. EEPROM checksum corrupted.                          |
| 1912  | Gen. overfrequency 1 | Gen.Überfrequenz 1   | Alarm overfrequency generator threshold 1                           |
| 1913  | Gen. overfrequency 2 | Gen.Überfrequenz 2   | Alarm overfrequency generator threshold 2                           |
| 1962  | Gen.underfrequency 1 | Gen.Unterfrequenz 1  | Alarm underfrequency generator threshold 1                          |
| 1963  | Gen.underfrequency 2 | Gen.Unterfrequenz 2  | Alarm underfrequency generator threshold 2                          |
| 2012  | Gen. overvoltage 1   | Gen.Überspannung 1   | Alarm overvoltage generator threshold 1                             |
| 2013  | Gen. overvoltage 2   | Gen.Überspannung 2   | Alarm overvoltage generator threshold 2                             |
| 2062  | Gen. undervoltage 1  | Gen.Unterspannung 1  | Alarm undervoltage generator threshold 1                            |
| 2063  | Gen. undervoltage 2  | Gen.Unterspannung 2  | Alarm undervoltage generator threshold 2                            |
| 2112  | Overspeed 1          | Überdrehzahl 1       | Alarm engine overspeed threshold 1                                  |
| 2113  | Overspeed 2          | Überdrehzahl 2       | Alarm engine overspeed threshold 2                                  |
| 2162  | Underspeed 1         | Unterdrehzahl 1      | Alarm engine underspeed threshold 1                                 |
| 2163  | Underspeed 2         | Unterdrehzahl 2      | Alarm engine underspeed threshold 2                                 |
| 2218  | Gen. overcurrent 1   | Gen.Überstrom 1      | Alarm overcurrent generator threshold 1                             |
| 2219  | Gen. overcurrent 2   | Gen.Überstrom 2      | Alarm overcurrent generator threshold 2                             |
| 2220  | Gen. overcurrent 3   | Gen.Überstrom 3      | Alarm overcurrent generator threshold 3                             |
| 2262  | Gen. rev./red. pwr.1 | Gen.Rück/Minderlast1 | Alarm reverse/reduced power generator threshold 1                   |
| 2263  | Gen. rev./red. pwr.2 | Gen.Rück/Minderlast2 | Alarm reverse/reduced power generator threshold 2                   |
| 2314  | Gen. overload IOP 1  | Gen. Überlast IPB 1  | Alarm overload generator IOP threshold 1                            |
| 2315  | Gen. overload IOP 2  | Gen. Überlast IPB 2  | Alarm overload generator IOP threshold 2                            |
| 2337  | Gen. PF lagging 1    | Gen. cos.phi ind. 1  | Monitoring generator power factor on exceeding a power factor limit |
|       |                      | _                    | 1. Alarm generator power factor lagging threshold 1.                |

| Index | English event text               | German event text                 | Description                                                                                                    |
|-------|----------------------------------|-----------------------------------|----------------------------------------------------------------------------------------------------|
| 2338  | Gen. PF lagging 2                | Gen. cos.phi ind. 2               | Monitoring generator power factor on exceeding a power factor limit 2. Alarm generator power factor lagging threshold 2. |
| 2362  | Gen. overload MOP 1              | Gen. Überlast NPB 1               | Alarm overload generator MOP threshold 1                                                                                 |
| 2363  | Gen. overload MOP 2              | Gen. Überlast NPB 2               | Alarm overload generator MOP threshold 2                                                                                 |
| 2387  | Gen. PF leading 1                | Gen. cos.phi kap. 1               | Monitoring generator power factor on fall below a power factor limit                                                     |
| 2388  | Gen PE leading 2                 | Gen cos phi kap 2                 | 1. Adding generator power factor on fall below a power factor limit                                                      |
| 2500  | Gen. II leading 2                | Gen. cos.pin kup. 2               | 2. Alarm generator power factor leading threshold 2.                                                                     |
| 2412  | Unbalanced load 1                | Schieflast 1                      | Alarm generator unbalanced load threshold 1                                                                              |
| 2413  | Unbalanced load 2                | Schieflast 2                      | Alarm generator unbalanced load threshold 2                                                                              |
| 2457  | Speed/freq. mismatch             | Alarm Drehz.erkenng.              | Alarm speed detection implausible (generator frequency, pickup, DI                                                       |
| 2504  | Eng. stop malfunat               | Abstallatörung                    | Alerm shutdown melfunction                                                                                               |
| 2560  | Maint days exceeded              | Wartungstage abgel                | Alarm maintenance days overdue                                                                                           |
| 2561  | Maint. hrs exceeded              | Wartungsstd. abgel.               | Alarm maintenance hours overdue                                                                                          |
| 2603  | GCB fail to close                | GLS ZU Störung                    | Alarm failed to close GCB                                                                                                |
| 2604  | GCB fail to open                 | GLS AUF Störung                   | Alarm failed to open GCB                                                                                                 |
| 2623  | MCB fail to close                | NLS ZU Störung                    | Alarm failed to close MCB                                                                                                |
| 2624  | MCB fail to open                 | NLS AUF Störung                   | Alarm failed to open MCB                                                                                                 |
| 2652  | Operat_range failed              | Arbeitsber verfehlt               | Alarm operating range failed monitoring                                                                                  |
| 2862  | Mains overfreq. 1                | Netz Überfrequenz 1               | Alarm mains overfrequency threshold 1 (for mains decoupling)                                                             |
| 2863  | Mains overfreq. 2                | Netz Überfrequenz 2               | Alarm mains overfrequency threshold 2 (for mains decoupling)                                                             |
| 2912  | Mains underfreq. 1               | Netz Unterfrequenz 1              | Alarm mains underfrequency threshold 1 (for mains decoupling)                                                            |
| 2913  | Mains underfreq. 2               | Netz Unterfrequenz 2              | Alarm mains underfrequency threshold 2 (for mains decoupling)                                                            |
| 2924  | Gen act.pwr mismatch             | Abweichg. Gen. Wirkl.             | Alarm generator active power mismatch                                                                                    |
| 2934  | Ph rotation mismatch             | Adweichg. Netzwirki.              | Alarm mains active power mismatch                                                                                        |
| 2944  | Mains overvoltage 1              | Netz Überspannung 1               | Alarm mains overvoltage threshold 1 (for mains decoupling)                                                               |
| 2963  | Mains overvoltage 2              | Netz Überspannung 2               | Alarm mains overvoltage threshold 2 (for mains decoupling)                                                               |
| 2985  | Mains PF lagging 1               | Netz cos.phi ind. 1               | Monitoring mains power factor on exceeding a power factor limit 1.                                                       |
|       |                                  |                                   | Alarm mains power factor lagging threshold 1.                                                                            |
| 2986  | Mains PF lagging 2               | Netz cos.phi ind. 2               | Monitoring mains power factor on exceeding a power factor limit 2.                                                       |
| 2012  | Maine undervoltage 1             | Notz Untersponnung 1              | Alarm mains power factor lagging threshold 2.                                                                            |
| 3012  | Mains undervoltage 2             | Netz Unterspannung 2              | Alarm mains undervoltage threshold 2 (for mains decoupling)                                                              |
| 3035  | Mains PF leading 1               | Netz cos.phi kap. 1               | Monitoring mains power factor on fall below a power factor limit 1.                                                      |
|       | Ũ                                |                                   | Alarm mains power factor leading threshold 1.                                                                            |
| 3036  | Mains PF leading 2               | Netz cos.phi kap. 2               | Monitoring mains power factor on fall below a power factor limit 2.                                                      |
| 2057  | Maine sheet shift                | Note Discourse and                | Alarm mains power factor leading threshold 2.                                                                            |
| 3057  | GCB syn_timeout                  | GLS Synchron Zeit                 | Alarm timeout synchronization GCB                                                                                        |
| 3074  | MCB syn. timeout                 | NLS Synchron. Zeit                | Alarm timeout synchronization MCB                                                                                        |
| 3114  | Mains decoupling                 | Netzentkopplung                   | Alarm mains decoupling triggered. The mains decoupling function                                                          |
|       |                                  |                                   | has recognized a mains failure and tripped the breaker.                                                                  |
| 3124  | Gen. unloading fault             | Gen. Abschaltlstg.                | Alarm generator unloading fault. It was not possible to unload the                                                       |
| 2217  | Mains import power 1             | Notz Pozugeleta 1                 | generator within the configurable time.                                                                                  |
| 3217  | Mains import power 2             | Netz Bezugsistg 2                 | Alarm mains import power threshold 2                                                                                     |
| 3241  | Mains export power 1             | Netz Lieferlstg. 1                | Alarm mains export power threshold 1                                                                                     |
| 3242  | Mains export power 2             | Netz Lieferlstg. 2                | Alarm mains export power threshold 2                                                                                     |
| 3263  | Ground fault 1                   | Erdschluß 1                       | Alarm ground fault threshold 1                                                                                           |
| 3264  | Ground fault 2                   | Erdschluß 2                       | Alarm ground fault threshold 2                                                                                           |
| 3325  | Start Iall<br>Gen volt asymmetry | Startienler<br>Gen Spg Asymmetrie | Alarm start fall                                                                                                    |
| 3907  | Gen ph rot mismatch              | Gen. Drehfeld Fehler              | Alarm generator phase rotation miswired                                                                                  |
| 3975  | Mns.ph.rot. mismatch             | Netz Drehfeld Fehler              | Alarm mains phase rotation miswired                                                                                      |
| 4038  | Inv. time overcurr.              | Überstrom AMZ                     | Alarm generator inverse time overcurrent                                                                                 |
| 4056  | Charge alt. low volt             | Lichtm. Unterspg.                 | Alarm battery charge fail monitoring                                                                                     |
| 4064  | Missing members                  | Anzahl Teilnehmer                 | Number of load share participants does not match                                                                         |
| 4073  | Parameter alignment              | Parameterabgleich                 | Load snare participants are not all configured identically                                                               |
| 10005 | Bat. undervoltage 1              | Bat. Unterspannung 7              | Alarm battery undervoltage level 2                                                                                       |
| 10007 | Bat. overvoltage 1               | Bat. Überspannung 1               | Alarm battery overvoltage level 1                                                                                        |
| 10008 | Bat. overvoltage 2               | Bat. Überspannung 2               | Alarm battery overvoltage level 2                                                                                        |
| 10014 | Wb:Analog input 1                | Db:Analogeingang 1                | Analog input1 wire break or short circuit ( configurable )                                                               |
| 10015 | Wb:Analog input 2                | Db:Analogeingang 2                | Analog input2 wire break or short circuit ( configurable )                                                               |
| 10017 | CAN fault J1939                  | CAN Fehler J1939                  | Alarm message: CAN-Error J1939                                                                                           |
| 10018 | Flexible limit 2                 | Flexibler Grenzwert 2             | Alarm flexible limit 2 (configurable)                                                                                    |
| 10020 | Flexible limit 3                 | Flexibler Grenzwert 3             | Alarm flexible limit 3 (configurable)                                                                                    |
| 10021 | Flexible limit 4                 | Flexibler Grenzwert 4             | Alarm flexible limit 4 (configurable)                                                                                    |

| Index | English event text     | German event text      | Description                                   |
|-------|------------------------|------------------------|-----------------------------------------------|
| 10022 | Flexible limit 5       | Flexibler Grenzwert 5  | Alarm flexible limit 5 (configurable)         |
| 10023 | Flexible limit 6       | Flexibler Grenzwert 6  | Alarm flexible limit 6 (configurable)         |
| 10024 | Flexible limit 7       | Flexibler Grenzwert 7  | Alarm flexible limit 7 (configurable)         |
| 10025 | Flexible limit 8       | Flexibler Grenzwert 8  | Alarm flexible limit 8 (configurable)         |
| 10026 | Flexible limit 9       | Flexibler Grenzwert 9  | Alarm flexible limit 9 (configurable)         |
| 10027 | Flexible limit 10      | Flexibler Grenzwert 10 | Alarm flexible limit 10 (configurable)        |
| 10028 | Flexible limit 11      | Flexibler Grenzwert 11 | Alarm flexible limit 11 (configurable)        |
| 10029 | Flexible limit 12      | Flexibler Grenzwert 12 | Alarm flexible limit 12 (configurable)        |
| 10030 | Flexible limit 13      | Flexibler Grenzwert 13 | Alarm flexible limit 13 (configurable)        |
| 10031 | Flexible limit 14      | Flexibler Grenzwert 14 | Alarm flexible limit 14 (configurable)        |
| 10032 | Flexible limit 15      | Flexibler Grenzwert 15 | Alarm flexible limit 15 (configurable)        |
| 10033 | Flexible limit 16      | Flexibler Grenzwert 16 | Alarm flexible limit 16 (configurable)        |
| 10060 | Wb:Analog input 3      | Db:Analogeingang 3     | Wire break or short circuit at analog input 3 |
| 10087 | CANopen Interface 1    | CANopen Interface 1    | No data received on CAN bus 1                 |
| 10088 | CANopen Interface 2    | CANopen Interface 2    | No data received on CAN bus 2                 |
| 10089 | CAN bus overload       | CAN-Bus Überlast       | Too much messages on all CAN buses            |
| 10600 | Discrete input 1       | Digitaleingang 1       | Alarm DI1 (configurable)                      |
| 10601 | Discrete input 2       | Digitaleingang 2       | Alarm DI2 (configurable)                      |
| 10602 | Discrete input 3       | Digitaleingang 3       | Alarm DI3 (configurable)                      |
| 10603 | Discrete input 4       | Digitaleingang 4       | Alarm DI4 (configurable)                      |
| 10604 | Discrete input 5       | Digitaleingang 5       | Alarm DI5 (configurable)                      |
| 10605 | Discrete input 6       | Digitaleingang 6       | Alarm DI6 (configurable)                      |
| 10607 | Discrete input 7       | Digitaleingang 7       | Alarm DI7                                     |
| 10608 | Discrete input 8       | Digitaleingang 8       | Alarm DI8                                     |
| 10609 | Discrete input 9       | Digitaleingang 9       | Alarm DI9 (configurable)                      |
| 10610 | Discrete input 10      | Digitaleingang 10      | Alarm DI10 (configurable)                     |
| 15125 | Red stop lamp          | Rote Stoplampe         | Red lamp alarm of J1939                       |
| 15126 | Amber warning lamp     | Gelbe Warnlampe        | Amber lamp alarm of J1939                     |
| 16360 | Ext. Discrete input 1  | Ext. Digitaleingang 1  | Alarm external DI1 (configurable)             |
| 16361 | Ext. Discrete input 2  | Ext. Digitaleingang 2  | Alarm external DI2 (configurable)             |
| 16362 | Ext. Discrete input 3  | Ext. Digitaleingang 3  | Alarm external DI3 (configurable)             |
| 16364 | Ext. Discrete input 4  | Ext. Digitaleingang 4  | Alarm external DI4 (configurable)             |
| 16365 | Ext. Discrete input 5  | Ext. Digitaleingang 5  | Alarm external DI5 (configurable)             |
| 16366 | Ext. Discrete input 6  | Ext. Digitaleingang 6  | Alarm external DI6 (configurable)             |
| 16367 | Ext. Discrete input 7  | Ext. Digitaleingang 7  | Alarm external DI7 (configurable)             |
| 16368 | Ext. Discrete input 8  | Ext. Digitaleingang 8  | Alarm external DI8 (configurable)             |
| 16369 | Ext. Discrete input 9  | Ext. Digitaleingang 9  | Alarm external DI9 (configurable)             |
| 16370 | Ext. Discrete input 10 | Ext. Digitaleingang 10 | Alarm external DI10 (configurable)            |
| 16371 | Ext. Discrete input 11 | Ext. Digitaleingang 11 | Alarm external DI11 (configurable)            |
| 16372 | Ext. Discrete input 12 | Ext. Digitaleingang 12 | Alarm external DI12 (configurable)            |
| 16373 | Ext. Discrete input 13 | Ext. Digitaleingang 13 | Alarm external DI13 (configurable)            |
| 16374 | Ext. Discrete input 14 | Ext. Digitaleingang 14 | Alarm external DI14 (configurable)            |
| 16375 | Ext. Discrete input 15 | Ext. Digitaleingang 15 | Alarm external DI15 (configurable)            |
| 16376 | Ext. Discrete input 16 | Ext. Digitaleingang 16 | Alarm external DI16 (configurable)            |

Table 3-124: Event history - alarm list

# Appendix E. Triggering Characteristics

### **Time-Dependent Overshoot Monitoring**

### 

This triggering characteristic is used for time-dependent overcurrent monitoring.

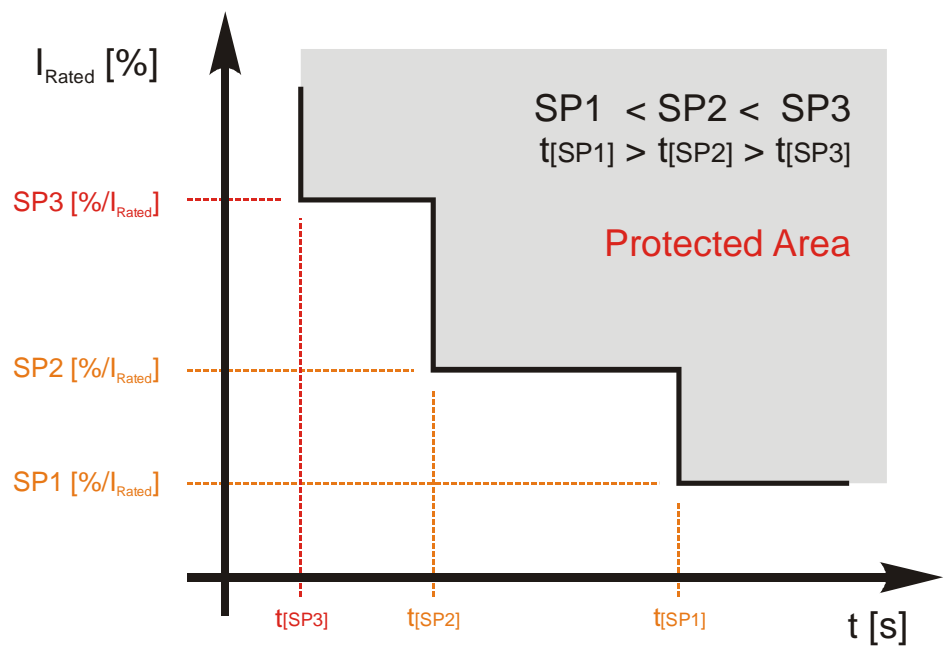

Figure 3-36: Triggering characteristics - three-level time-dependent overshoot montitoring

# **Two-Level Overshoot Monitoring**

#### 

This triggering characteristic is used for generator, mains & battery overvoltage, generator & mains overfrequency, overload IOP & MOP, and engine overspeed monitoring.

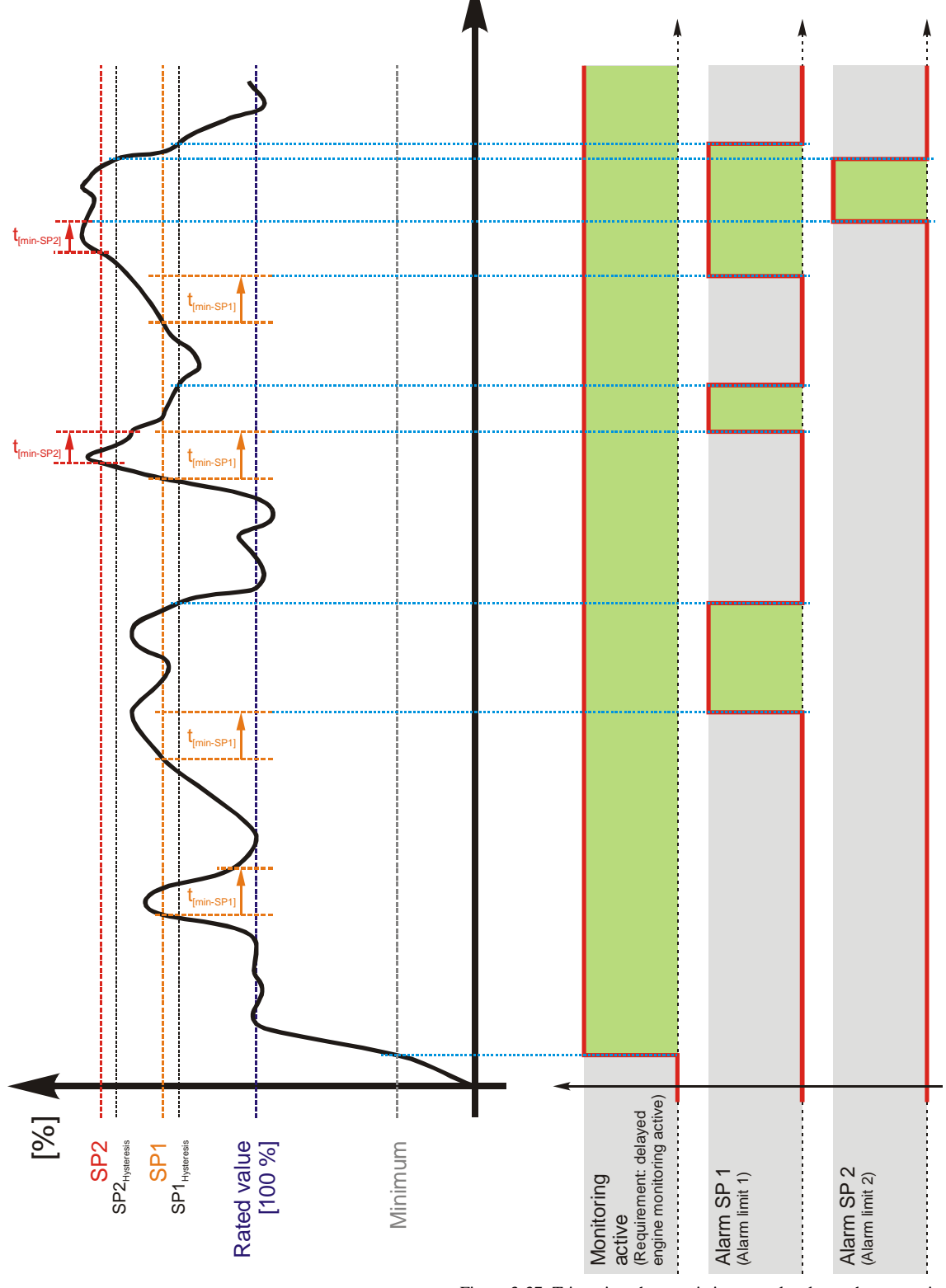

Figure 3-37: Triggering characteristics - two-level overshoot montitoring
# **Two-Level Undershoot Monitoring**

#### 

This triggering characteristic is used for generator, mains & battery undervoltage, generator & mains underfrequency, and engine underspeed monitoring.

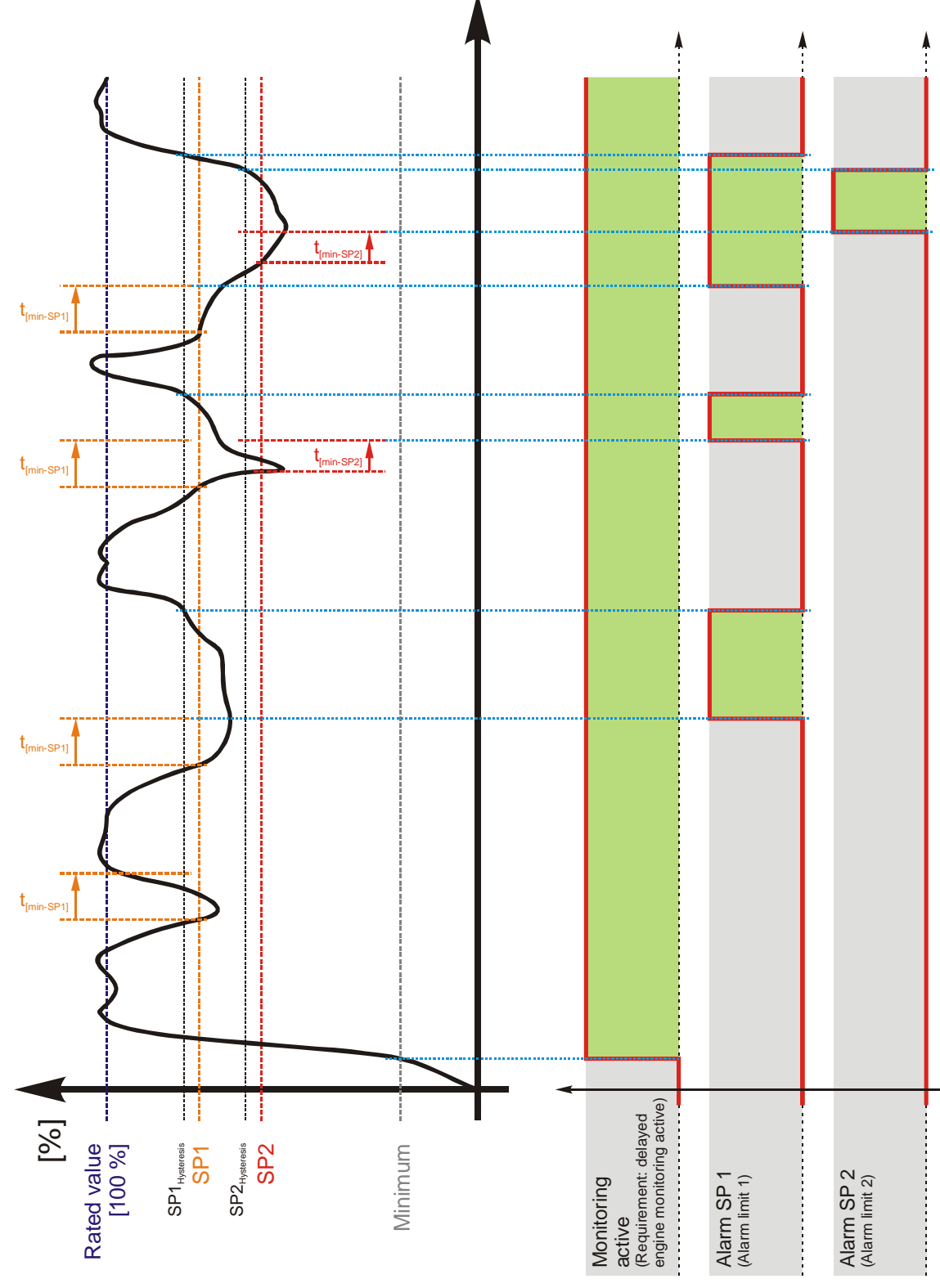

Figure 3-38: Triggering characteristics - two-level undershoot montitoring

# **Two-Level Reversed/Reduced Load Monitoring**

This triggering characteristic is used for generator reversed/reduced load monitoring.

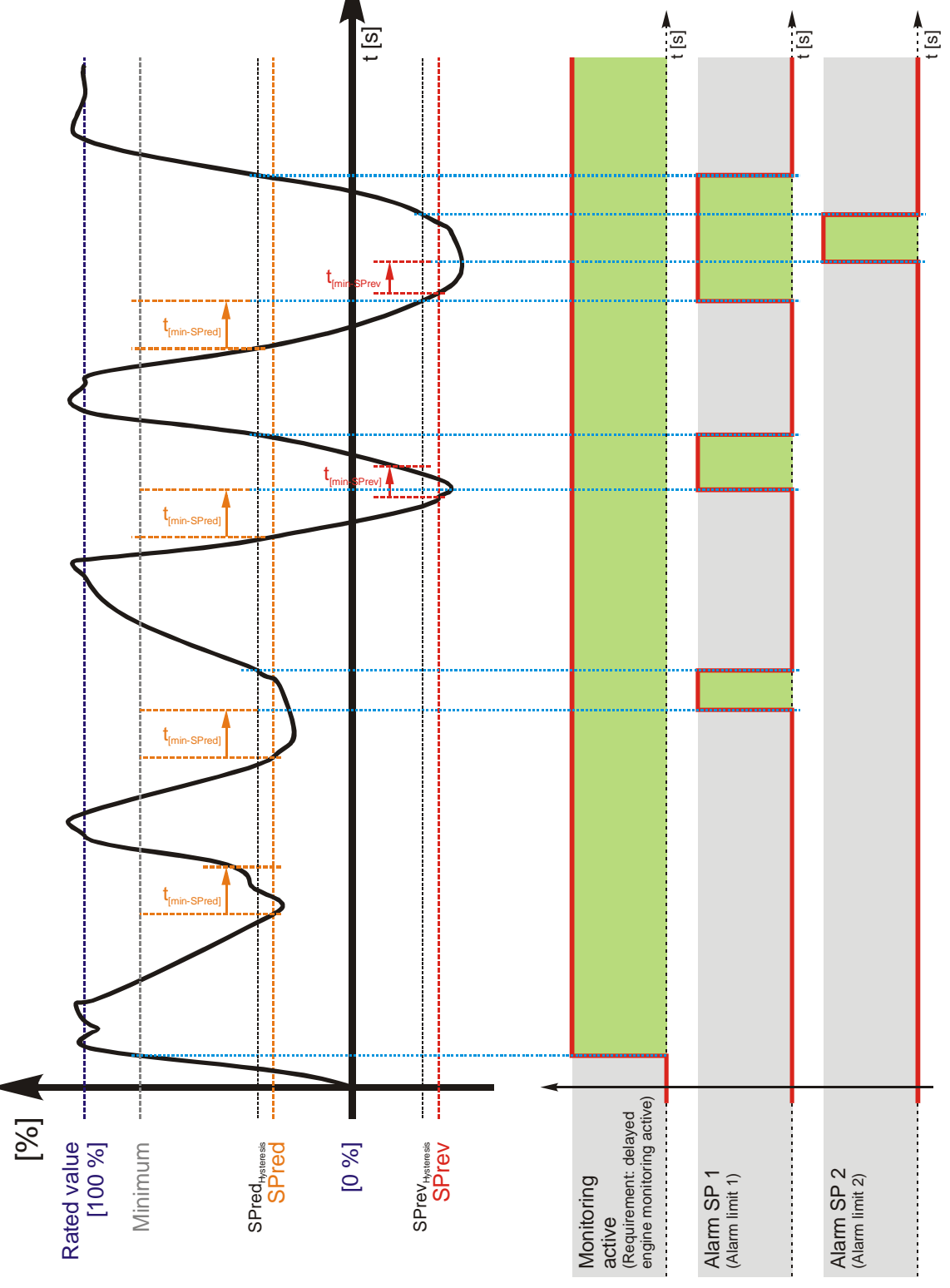

Figure 3-39: Triggering characteristics - two-level reversed/reduced load montitoring

# **Two-Level Unbalanced Load Monitoring**

#### 

This triggering characteristic is used for generator unbalanced load monitoring.

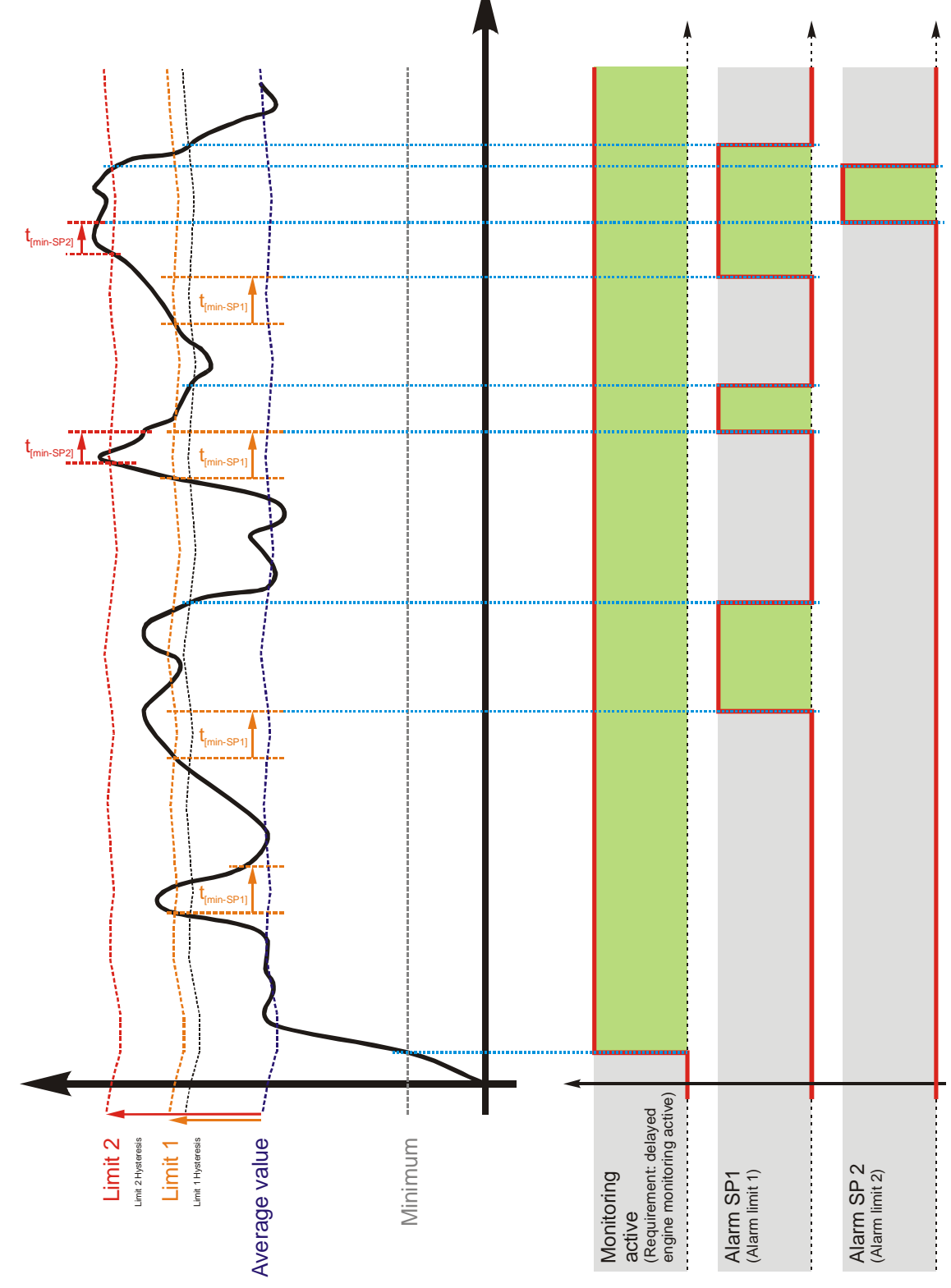

Figure 3-40: Triggering characteristics - two-level unbalanced load montitoring

# **One-Level Asymmetry Monitoring**

This triggering characteristic is used for generator voltage asymmetry monitoring.

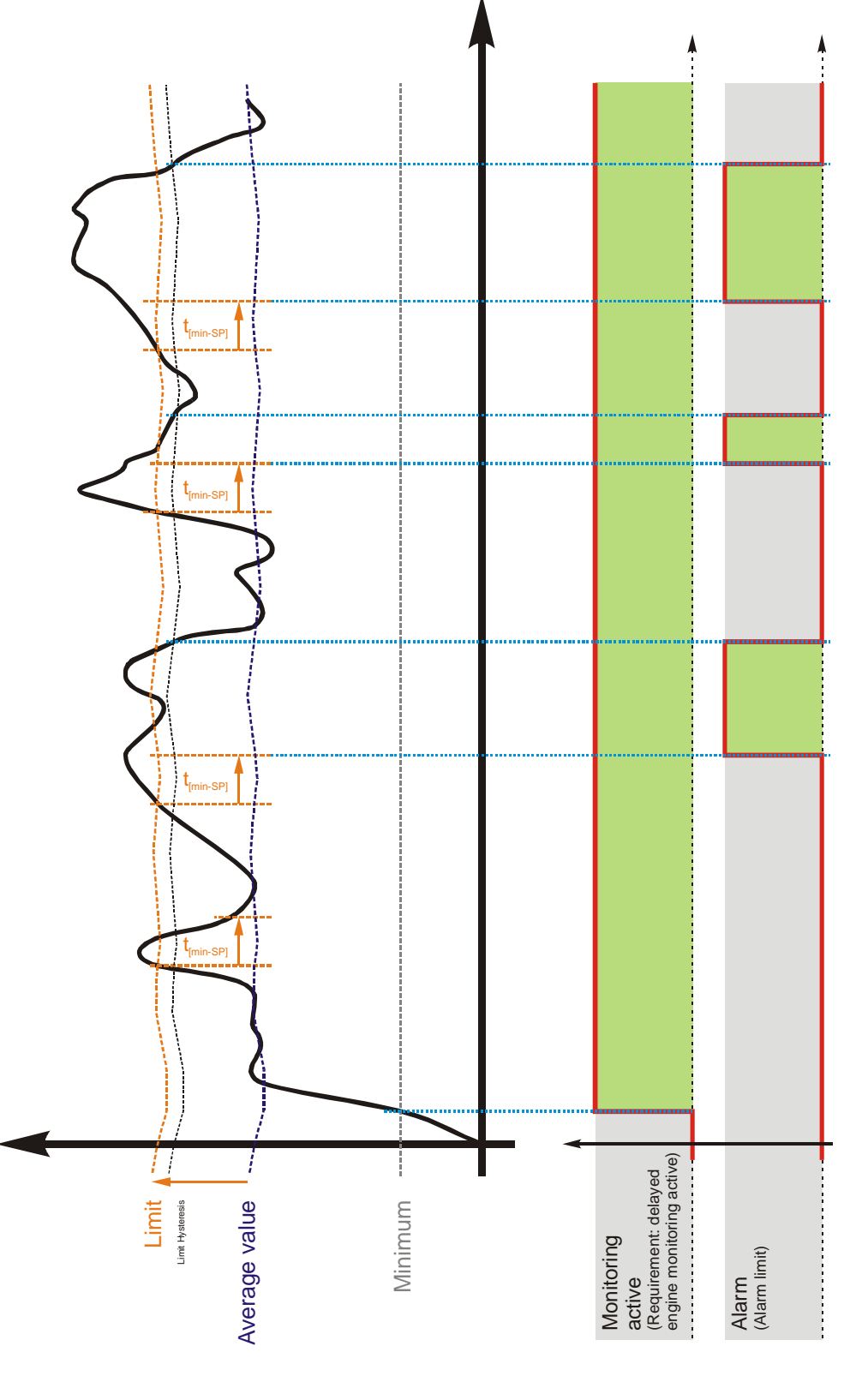

Figure 3-41: Triggering characteristics - one-level asymmetry montitoring

# Appendix F. Characteristics Of The VDO Inputs

Since VDO sensors are available in various different types, the Index Numbers of the characteristic curve tables are listed. The customer must observe to order a sensor with the correct characteristic curve when selecting a VDO sensor. Manufacturers of VDO sensors usually list these tables in their catalogs.

# VDO Input "Pressure" (0 to 5 bar / 0 to 72 psi) - Index "III"

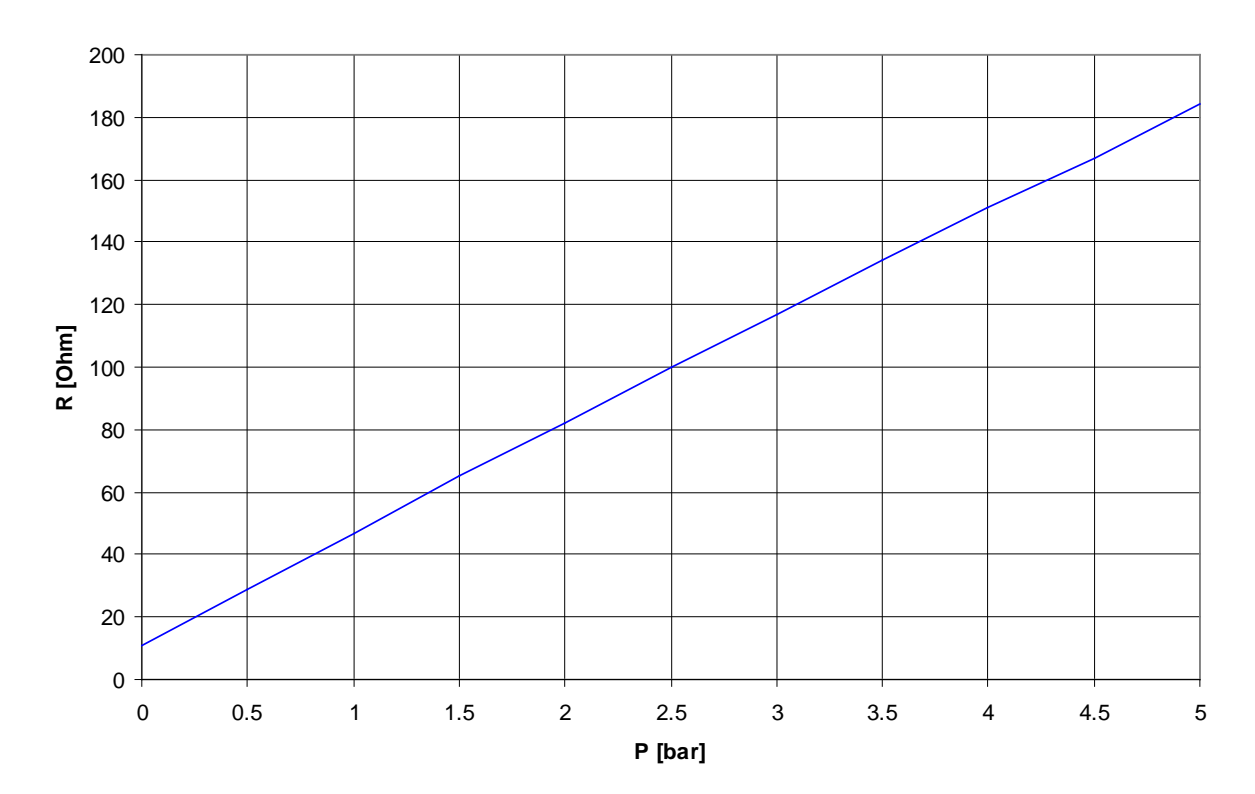

VDO Pres. 0-5 bar Index "III"

Figure 3-42: Analog inputs - characteristics diagram VDO 0 to 5 bar, Index "III"

| P [bar]  | 0  | 0.5  | 1     | 1.5   | 2     | 2.5   | 3     | 3.5   | 4     | 4.5   | 5     |
|----------|----|------|-------|-------|-------|-------|-------|-------|-------|-------|-------|
| P [psi } | 0  | 7.25 | 14.50 | 21.76 | 29.00 | 36.26 | 43.51 | 50.76 | 58.02 | 65.27 | 72.52 |
| R [Ohm]  | 11 | 29   | 47    | 65    | 82    | 100   | 117   | 134   | 151   | 167   | 184   |
|          |    |      |       |       |       |       |       |       |       |       |       |

Table 3-125: Analog inputs - characteristics diagram VDO 0 to 5 bar, Index "III"

# VDO Input "Pressure" (0 to 10 bar / 0 to 145 psi) - Index "IV"

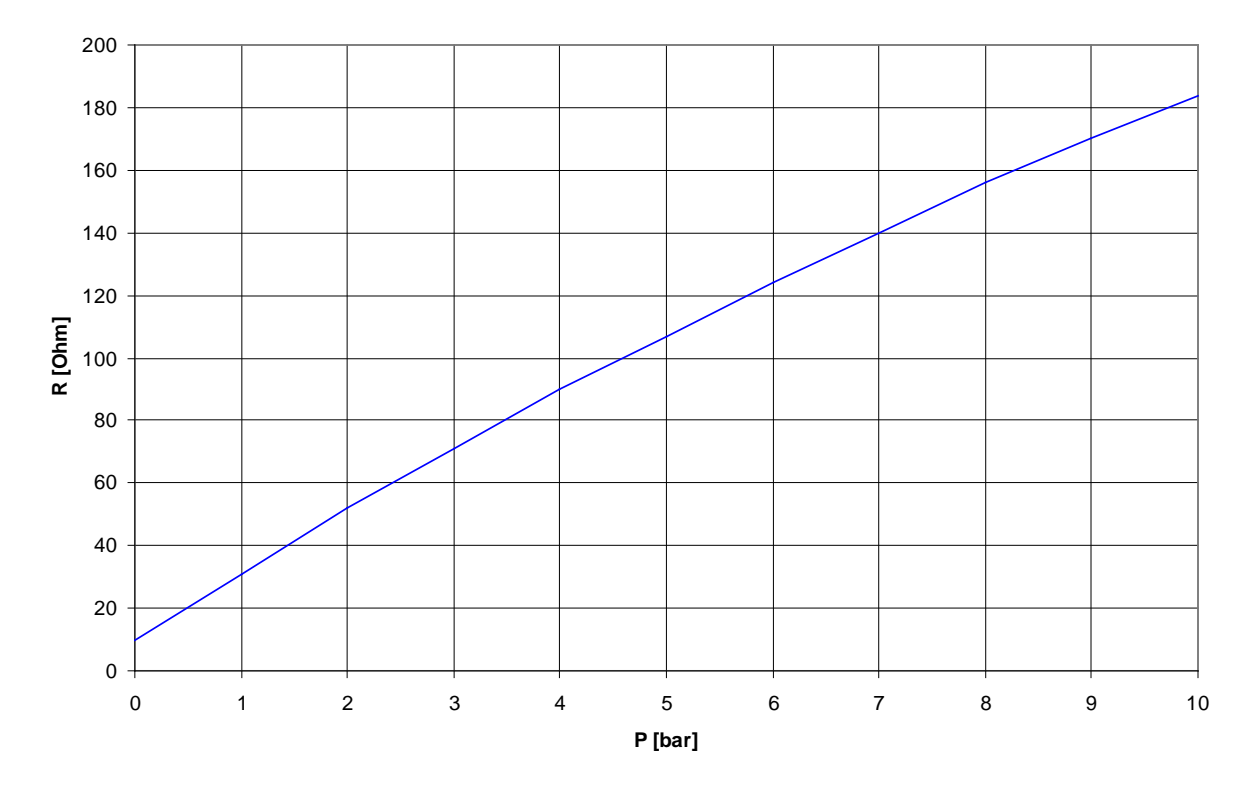

VDO Pres. 0-10 bar Index "IV"

Figure 3-43: Analog inputs - characteristics diagram VDO 0 to 10 bar, Index "IV"

| P [bar]  | 0  | 0.5  | 1     | 1.5   | 2     | 3     | 4     | 5     | 6     | 7      | 8      | 8.5    | 9      | 10     |
|----------|----|------|-------|-------|-------|-------|-------|-------|-------|--------|--------|--------|--------|--------|
| P [psi } | 0  | 7.25 | 14.50 | 21.76 | 29.00 | 43.51 | 58.02 | 72.52 | 87.02 | 101.53 | 116.03 | 123.28 | 130.53 | 145.04 |
| R [Ohm]  | 10 | 21   | 31    | 42    | 52    | 71    | 90    | 107   | 124   | 140    | 156    | 163    | 170    | 184    |

Table 3-126: Analog inputs - characteristics diagram VDO 0 to 10 bar, Index "IV"

# VDO Input "Temperature" (40 to 120 °C / 104 to 248 °F) - Index "92-027-004"

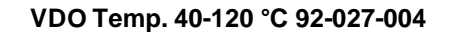

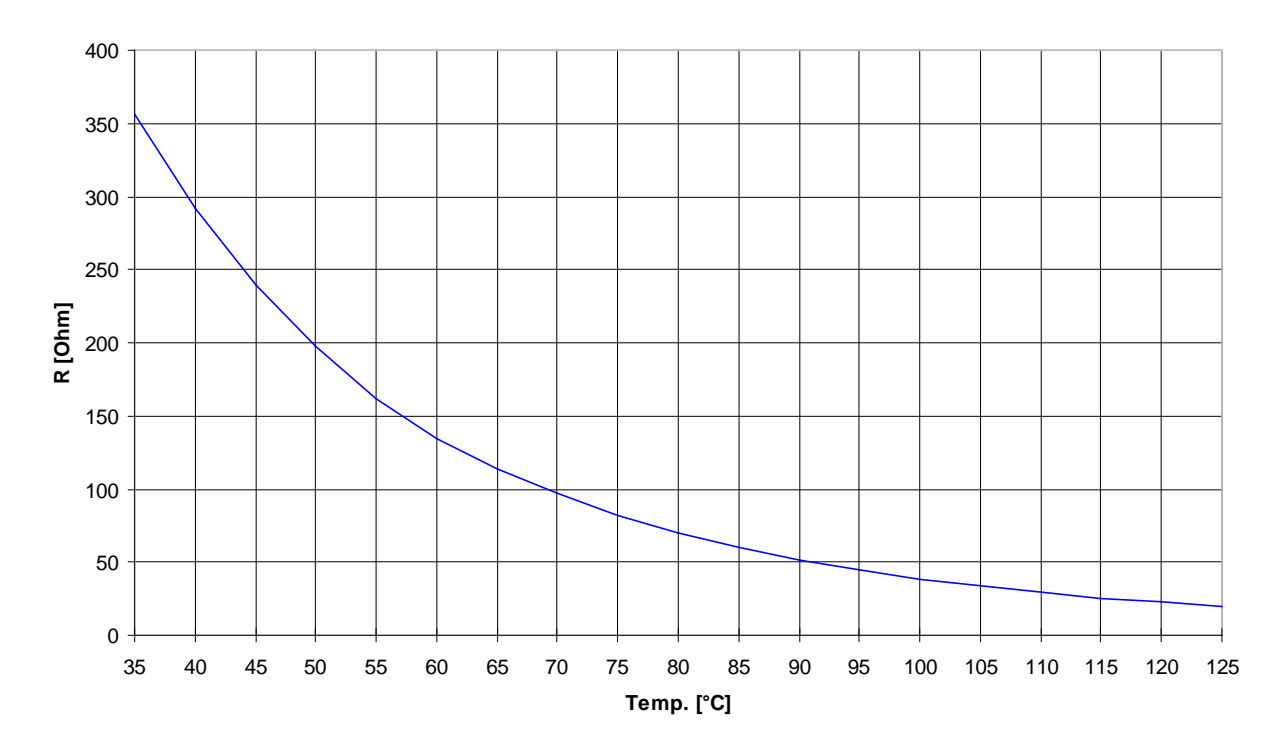

Figure 3-44: Analog inputs - characteristics diagram VDO 40 to 120 °C, Index "92-027-004"

| Temp. [°C]               | 40        | 45        | 50        | 55         | 60         | 65         | 70         | 75         | 80    |
|--------------------------|-----------|-----------|-----------|------------|------------|------------|------------|------------|-------|
| Temp. [°F}               | 104       | 113       | 122       | 131        | 140        | 149        | 158        | 167        | 176   |
| R [Ohm]                  | 291.46    | 239.56    | 197.29    | 161.46     | 134.03     | 113.96     | 97.05      | 82.36      | 70.12 |
|                          |           |           |           |            |            |            |            |            |       |
|                          | 07        | 0.0       | 0.5       | 100        | 105        | 110        |            | 100        |       |
| Temp. [°C]               | 85        | 90        | 95        | 100        | 105        | 110        | 115        | 120        |       |
| Temp. [°C]<br>Temp. [°F} | 85<br>185 | 90<br>194 | 95<br>203 | 100<br>212 | 105<br>221 | 110<br>230 | 115<br>239 | 120<br>248 |       |

Table 3-127: Analog inputs - characteristics diagram VDO 40 to 120 °C, Index "92-027-004"

# VDO Input "Temperature" (50 to 150 °C / 122 to 302 °F) - Index "92-027-006"

#### 

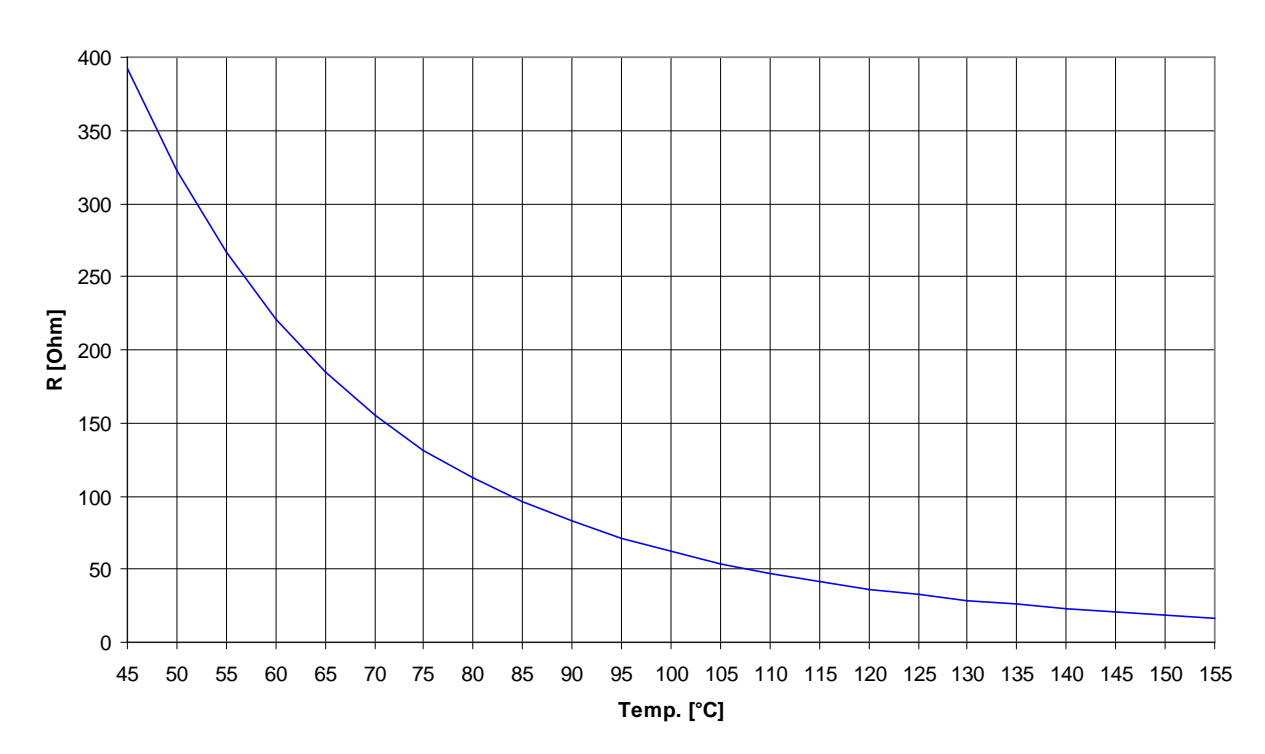

#### VDO Temp. 50-150 °C 92-027-006

| Figure 3 | -45: Analog inputs - | characteristics diagram | VDO 50 to 150 | °C, Index "92-027-006" |
|----------|----------------------|-------------------------|---------------|------------------------|
| 0        | 01                   | U                       |               |                        |

| Temp. [°C] | 50     | 55     | 60     | 65     | 70     | 75     | 80     | 85    | 90    | 95    | 100   |
|------------|--------|--------|--------|--------|--------|--------|--------|-------|-------|-------|-------|
| Temp. [°F} | 122    | 131    | 140    | 149    | 158    | 167    | 176    | 185   | 194   | 203   | 212   |
| R [Ohm]    | 322.17 | 266.19 | 221.17 | 184.72 | 155.29 | 131.38 | 112.08 | 96.40 | 82.96 | 71.44 | 61.92 |
| T [°C]     | 105    | 110    | 115    | 120    | 125    | 120    | 125    | 140   | 145   | 150   |       |
| Temp. [ C] | 105    | 110    | 115    | 120    | 123    | 150    | 155    | 140   | 143   | 150   |       |
|            |        |        |        |        |        |        |        |       | -     |       |       |
| Temp. [°F} | 221    | 230    | 239    | 248    | 257    | 266    | 275    | 284   | 293   | 302   |       |

Table 3-128: Analog inputs - characteristics diagram VDO 50 to 150 °C, Index "92-027-006"

## Pt100 RTD

#### 

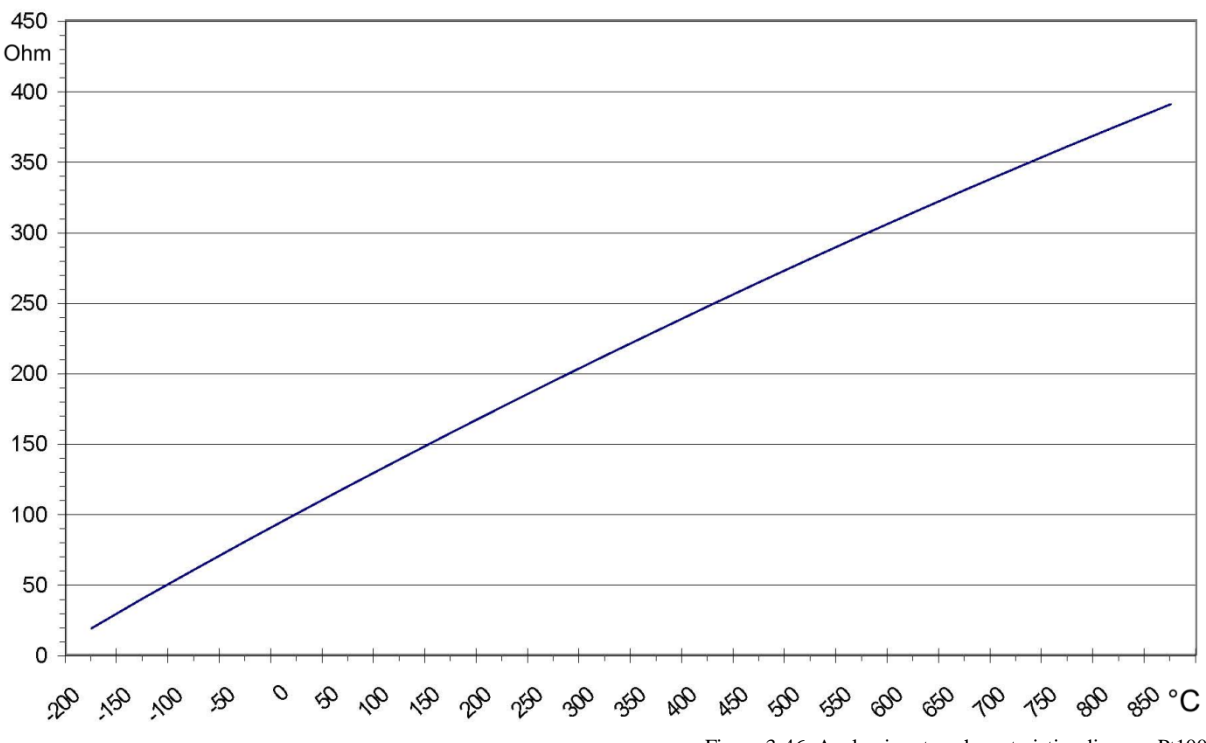

Figure 3-46: Analog inputs - characteristics diagram Pt100

| Temp. [°C] | -200  | -150  | -100  | -50   | 0     | 10    | 20    | 30    | 40    | 50    | 60     |
|------------|-------|-------|-------|-------|-------|-------|-------|-------|-------|-------|--------|
| Temp. [°F} | -328  | -238  | -148  | -58   | 32    | 50    | 68    | 86    | 104   | 122   | 140    |
| R [Ohm]    | 18.5  | 39.7  | 60.25 | 80.7  | 100   | 103.9 | 107.8 | 111.7 | 115.5 | 119.4 | 123.2  |
| Temp. [°C] | 70    | 80    | 90    | 100   | 125   | 150   | 175   | 200   | 225   | 250   | 300    |
| Temp. [°F} | 158   | 176   | 194   | 212   | 257   | 302   | 347   | 392   | 437   | 482   | 572    |
| R [Ohm]    | 127.1 | 130.9 | 134.7 | 138.5 | 147.9 | 157.3 | 166.6 | 175.8 | 188.6 | 194.1 | 212.0  |
| Temp. [°C] | 350   | 400   | 450   | 500   | 550   | 600   | 650   | 700   | 750   | 800   | 850    |
| Temp. [°F} | 662   | 752   | 842   | 932   | 1022  | 1112  | 1202  | 1292  | 1382  | 1472  | 1562   |
| R [Ohm]    | 229.7 | 247.0 | 264.1 | 280.9 | 297.4 | 313.6 | 329.5 | 345.1 | 360.5 | 375.5 | 390.25 |

Table 3-129: Analog inputs - characteristics diagram Pt100

# Appendix G. LDSS Formulas

The following formulas are used by the load-dependent start/stop function to determine whether a genset is to be started or stopped.

## Abbreviations

#### 

| P <sub>GN real active</sub> | Momentary active generator real power on the busbar                                     |
|-----------------------------|-----------------------------------------------------------------------------------------|
| Prated active               | Momentary active generator rated power on the busbar                                    |
| P <sub>reserve</sub>        | $P_{rated active} - P_{GN real active}$                                                 |
| Preserve isolated           | Parameter 5760; minimum permissible reserve power on busbar in isolated operation       |
| Physteresis IOP             | Parameter 5761; hysteresis in isolated operation                                        |
| P <sub>MN setpoint</sub>    | Export / import power control setpoint                                                  |
| P <sub>MN real</sub>        | Momentary active power at the interchange point                                         |
| P <sub>MOP minimum</sub>    | Parameter 5767; minimum requested generator load                                        |
| Preserve parallel           | Parameter 5768; minimum permissible reserve power on busbar in mains parallel operation |
| P <sub>hysteresis MOP</sub> | Parameter 5769; hysteresis in mains parallel operation                                  |
| Pmax. load isolated         | Parameter 5762; maximum permissible generator load in isolated operation                |
| Pmin. load isolated         | Parameter 5763; minimum permissible generator load in isolated operation                |
| Pmax. load parallel         | Parameter 5770; maximum permissible generator load in mains parallel operation          |
| Pmin. load parallel         | Parameter 5771; minimum permissible generator load in mains parallel operation          |

## LDSS Mode Reserve Power

#### 

#### **Isolated Operation**

#### Changing the Engine Combination to Increase Rated Power

 $P_{GN \ real \ active} + P_{reserve \ isolated} > P_{rated \ active}$ 

#### Changing the Engine Combination to Reduce Rated Power

 $P_{GN \ real \ active} + P_{reserve \ isolated} + P_{hysteresis \ IOP} < P_{rated \ active}$ 

#### Mains Parallel Operation (Import/Export Control)

#### Starting the First Engine Combination (no engine supplies the busbar)

 $P_{MN \; setpoint} - P_{MN \; real} + P_{GN \; real \; active} > P_{MOP \; minimum}$ 

#### **Changing the Engine Combination to Increase Rated Power**

 $P_{MN \; setpoint} - P_{MN \; real} + P_{GN \; real \; active} + P_{reserve \; parallel} > P_{rated \; active}$ 

#### Changing the Engine Combination to Reduce Rated Power

 $P_{MN \; setpoint} - P_{MN \; real} + P_{GN \; real \; active} + P_{reserve \; parallel} + P_{hysteresis \; MOP} < P_{rated \; active}$ 

#### Stopping the Last Engine Combination (load close to minimum load)

 $P_{MN \; setpoint} - P_{MN \; real} + P_{GN \; real \; active} < P_{MOP \; minimum} - P_{hysteresis \; MOP}$ 

## LDSS Mode Generator Load

#### 

#### **Isolated Operation**

#### **Changing the Engine Combination to Increase Rated Power**

 $P_{GN \ real \ active} > P_{max. \ load \ isolated}$ 

# Changing the Engine Combination to Reduce Rated Power (except dynamic set point is not matched)

 $P_{GN \; real \; active} < P_{min. \; load \; isolated}$ 

#### Mains Parallel Operation (Import/Export Control)

Starting the First Engine Combination (no engine supplies the busbar)

 $P_{MN \; setpoint} - P_{MN \; real} + P_{GN \; real \; active} > P_{MOP \; minimum}$ 

#### Changing the Engine Combination to Increase Rated Power

 $P_{GN real active} > P_{max. load parallel}$ 

# Changing the Engine Combination to Reduce Rated Power (except dynamic set point is not matched)

 $P_{GN \ real \ active} < P_{min. \ load \ parallel}$ 

#### Stopping the Last Engine Combination (load close to minimum load)

 $P_{MN \; setpoint} - P_{MN \; real} + P_{GN \; real \; active} < P_{MOP \; minimum} - P_{hysteresis \; MOP}$ 

# LDSS Dynamic

#### 

**Dynamic characteristic** = [(max. generator load – min. generator load) \* dynamic] + (min. generator load)

**Dynamic power level** = (dynamic characteristic) \* (generator rated power)

<u>Constants:</u> Low dynamic = 25 % Moderate dynamic = 50 % High dynamic = 75 %

Example for Moderate dynamic: Dynamic characteristic = [(80 % - 40 %) \* 50 %] + (40 %) = 60 %Dynamic power level = (60 %) \* (200 kW) = 120 kW

# Appendix H. Service Options

## **Product Service Options**

#### 

The following factory options are available for servicing Woodward equipment, based on the standard Woodward Product and Service Warranty (5-01-1205) that is in effect at the time the product is purchased from Woodward or the service is performed. If you are experiencing problems with installation or unsatisfactory performance of an installed system, the following options are available:

- Consult the troubleshooting guide in the manual.
- Contact Woodward technical assistance (see "How to Contact Woodward" later in this chapter) and discuss your problem. In most cases, your problem can be resolved over the phone. If not, you can select which course of action you wish to pursue based on the available services listed in this section.

# **Returning Equipment For Repair**

If a control (or any part of an electronic control) is to be returned to Woodward for repair, please contact Woodward in advance to obtain a Return Authorization Number. When shipping the unit(s), attach a tag with the following information:

- name and location where the control is installed;
- name and phone number of contact person;
- complete Woodward part numbers (P/N) and serial number (S/N);
- description of the problem;
- instructions describing the desired type of repair.

## CAUTION

To prevent damage to electronic components caused by improper handling, read and observe the precautions in Woodward manual 82715, *Guide for Handling and Protection of Electronic Controls, Printed Circuit Boards, and Modules.* 

### **Packing A Control**

Use the following materials when returning a complete control:

- protective caps on any connectors;
- antistatic protective bags on all electronic modules;
- packing materials that will not damage the surface of the unit;
- at least 100 mm (4 inches) of tightly packed, industry-approved packing material;
- a packing carton with double walls;
- a strong tape around the outside of the carton for increased strength.

#### **Return Authorization Number RAN**

When returning equipment to Woodward, please telephone and ask for the Customer Service Department in Stuttgart [+49 (0) 711 789 54-0]. They will help expedite the processing of your order through our distributors or local service facility. To expedite the repair process, contact Woodward in advance to obtain a Return Authorization Number, and arrange for issue of a purchase order for the unit(s) to be repaired. No work can be started until a purchase order is received.

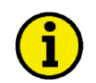

### NOTE

We highly recommend that you make arrangement in advance for return shipments. Contact a Woodward customer service representative at +49 (0) 711 789 54-0 for instructions and for a Return Authorization Number.

# **Replacement Parts**

When ordering replacement parts for controls, include the following information:

- the part numbers P/N (XXXX-XXX) that is on the enclosure nameplate;
- the unit serial number S/N, which is also on the nameplate.

## How To Contact Woodward

Please contact following address if you have questions or if you want to send a product for repair:

Woodward GmbH Handwerkstrasse 29 70565 Stuttgart - Germany

 Phone:
 +49 (0) 711 789 54-0
 (8.00 - 16.30 German time)

 Fax:
 +49 (0) 711 789 54-100

 e-mail:
 stgt-info@woodward.com

For assistance outside Germany, call one of the following international Woodward facilities to obtain the address and phone number of the facility nearest your location where you will be able to get information and service.

| Facility        | Phone number       |
|-----------------|--------------------|
| USĂ             | +1 (970) 482 5811  |
| India           | +91 (129) 409 7100 |
| Brazil          | +55 (19) 3708 4800 |
| Japan           | +81 (476) 93 4661  |
| The Netherlands | +31 (23) 566 1111  |
|                 |                    |

You can also contact the Woodward Customer Service Department or consult our worldwide directory on Woodward's website (**www.woodward.com**) for the name of your nearest Woodward distributor or service facility. [For worldwide directory information, go to **www.woodward.com/ic/locations**.]

## **Engineering Services**

#### 

Woodward Industrial Controls Engineering Services offers the following after-sales support for Woodward products. For these services, you can contact us by telephone, by e-mail, or through the Woodward website.

- Technical support
- Product training
- Field service during commissioning

**Technical Support** is available through our many worldwide locations, through our authorized distributors, or through GE Global Controls Services, depending on the product. This service can assist you with technical questions or problem solving during normal business hours. Emergency assistance is also available during non-business hours by phoning our toll-free number and stating the urgency of your problem. For technical engineering support, please contact us via our toll-free or local phone numbers, e-mail us, or use our website and reference technical support.

**Product Training** is available on-site from several of our worldwide facilities, at your location, or from GE Global Controls Services, depending on the product. This training, conducted by experienced personnel, will assure that you will be able to maintain system reliability and availability. For information concerning training, please contact us via our toll-free or local phone numbers, e-mail us, or use our website and reference *customer training*.

**Field Service** engineering on-site support is available, depending on the product and location, from our facility in Colorado, or from one of many worldwide Woodward offices or authorized distributors. Field engineers are experienced on both Woodward products as well as on much of the non-Woodward equipment with which our products interface. For field service engineering assistance, please contact us via our toll-free or local phone numbers, e-mail us, or use our website and reference *field service*.

## **Technical Assistance**

#### 

If you need to telephone for technical assistance, you will need to provide the following information. Please write it down here before phoning:

| Contact                  |         |      |  |
|--------------------------|---------|------|--|
| Your company             |         |      |  |
| Your name                |         |      |  |
| Phone number             |         |      |  |
| Fax number               |         |      |  |
| Control (see name plat   | e)      |      |  |
| Unit no. and revision:   | P/N:    | REV: |  |
| Unit type                | easYgen |      |  |
| Serial number            | S/N     |      |  |
| Description of your pre- | oblem   |      |  |
|                          |         |      |  |
|                          |         |      |  |
|                          |         |      |  |
|                          |         |      |  |
|                          |         |      |  |
|                          |         |      |  |

Please be sure you have a list of all parameters available. You can print this using ToolKit. Additionally you can save the complete set of parameters (standard values) and send them to our Service department via e-mail.

We appreciate your comments about the content of our publications. Please send comments to: <u>stgt-documentation@woodward.com</u> Please include the manual number from the front cover of this publication.

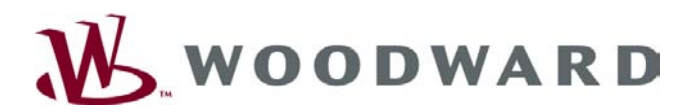

**Woodward GmbH** Handwerkstrasse 29 - 70565 Stuttgart - Germany Phone +49 (0) 711 789 54-0 • Fax +49 (0) 711 789 54-100 stgt-info@woodward.com

#### Homepage

http://www.woodward.com/power

Woodward has company-owned plants, subsidiaries, and branches, as well as authorized distributors and other authorized service and sales facilities throughout the world.

Complete address/phone/fax/e-mail information for all locations is available on our website (www.woodward.com).

2010/06/Stuttgart